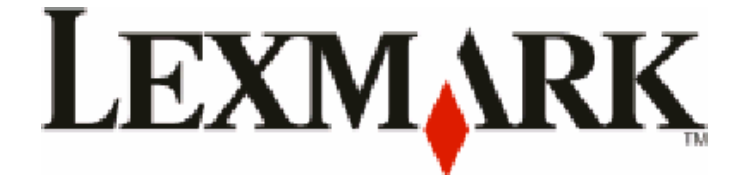

# Σειρά Χ54χ

Οδηγός χρήσης

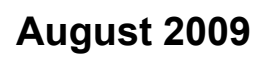

www.lexmark.com

Τύπος μηχανήματος: 7525 Αριθμοί μοντέλων: 131, 133, 138, 332, 333, 336, 337, 352, 356, 382, 383, 386, 387

# Περιεχόμενα

| Πληροφορίες σχετικά με την ασφάλεια                                                | .11      |
|------------------------------------------------------------------------------------|----------|
| Γνωριμία με τον εκτυπωτή                                                           | .13      |
| Εύρεση πληροφοριών σχετικά με τον εκτυπωτή                                         | 13       |
| Επιλογή θέσης για τον εκτυπωτή                                                     | 14       |
| Διαμορφώσεις εκτυπωτή                                                              | 16       |
| Βασικές λειτουργίες του σαρωτή                                                     | 16       |
| Κατανόηση του αυτόματου τροφοδότη εγγράφων και της γυάλινης επιφάνειας σάρωσης     | 17       |
| Κατανόηση πίνακα ελέγχου του εκτυπωτή                                              | 18       |
| Πρόσθετη ρύθμιση εκτυπωτή                                                          | .24      |
| Εγκατάσταση εσωτερικών πρόσθετων εξαρτημάτων                                       | 24       |
| Διαθέσιμα πρόσθετα εξαρτήματα                                                      | 24       |
| Τοποθέτηση κάρτας μνήμης                                                           | 24       |
| Εγκατάσταση κάρτας μνήμης flash ή κάρτας γραμματοσειρών                            | 28       |
| Εγκατάσταση πρόσθετων εξαρτημάτων υλικού                                           | 31       |
| Εγκατασταση προαιρετικής θήκης η συρταριου                                         | 31       |
| Συνοεση καλωοιων                                                                   | 33       |
| Επαλήθευση εγκατάστασης εκτυπωτή                                                   | 34       |
| Εκτύπωση σελίδας ενκατάστασης δικτύου.                                             | 35<br>35 |
| Ενκατάσταση του λογισυκού του εκτυπωτά                                             |          |
| Εγκατάσταση λογισμικού εκτυπωτή                                                    | 36       |
| Ενημέρωση διαθέσιμων πρόσθετων στοιχείων στο πρόγραμμα οδήγησης του εκτυπωτή       | 36       |
| Ρύθμιση ασύρματης εκτύπωσης                                                        | 37       |
| Πληροφορίες που θα χρειαστείτε για την εγκατάσταση του εκτυπωτή σε ασύρματο δίκτυο | 37       |
| Εγκατάσταση του εκτυπωτή σε ασύρματο δίκτυο (Windows)                              | 38       |
| Εγκατάσταση του εκτυπωτή σε ασύρματο δίκτυο (Macintosh)                            | 39       |
| Εγκατάσταση του εκτυπωτή σε ενσύρματο δίκτυο                                       | 42       |
| Ελαχιστοποίηση της περιβαλλοντικής επιβάρυνσης από                                 | 15       |

| Εξοικονόμηση χαρτιού και τόνερ                               | 45 |
|--------------------------------------------------------------|----|
| Χρήση ανακυκλωμένου χαρτιού και άλλων τύπων χαρτιού γραφείου | 45 |
| Εξοικονόμηση αναλώσιμων                                      | 47 |
| Εξοικονόμηση ενέργειας                                       | 47 |
| Χρήση της λειτουργίας Eco-Mode                               | 47 |

| Μείωση του θορύβου του εκτυπωτή                                                                                                    | 48                   |
|----------------------------------------------------------------------------------------------------|----------------------|
| Προσαρμογή εξοικονόμησης ενέργειας                                                                                                    | 49                   |
| Ανακύκλωση                                                                                                    | 49                   |
| Ανακύκλωση προϊόντων Lexmark                                                                                                    | 50                   |
| Ανακύκλωση των συσκευασιών της Lexmark                                                                                                    |                      |
| Επιστροφη κασετών εκτυπώσης Lexmark για επαναχρησιμοποίηση η ανακυκλώση                                                                                   | 50                   |
| Τοποθέτηση χαρτιού και ειδικών μέσων εκτύπωσης                                                                                                    | 51                   |
| Σύνδεση και αποσύνδεση θηκών                                                                                                    | 51                   |
| Σύνδεση θηκών                                                                                                    | 51                   |
| Αποσύνδεση θηκών                                                                                                    | 51                   |
| Ορισμός ονόματος Προσαρμοσμένος τύπος                                                                                                    | 52                   |
| Ορισμός Μεγέθους χαρτιού και Τύπου χαρτιού                                                                                                    | 52                   |
| Διαμόρφωση των ρυθμίσεων για χαρτί Universal                                                                                                    | 53                   |
| Τοποθέτηση τυπικής θήκης 250 φύλλων και προαιρετικής θήκης 550 φύλλων                                                                                     | 54                   |
| Τοποθέτηση μέσων εκτύπωσης στο προαιρετικό συρτάρι duo 650 φύλλων                                                                                         | 56                   |
| Χρήση του τροφοδότη πολλαπλών χρήσεων                                                                                                    | 57                   |
| Χρήση μη αυτόματου τροφοδότη                                                                                                    | 60                   |
| Οδηγός γαρτιού και ειδικών μέσων                                                                                                    | 62                   |
|                                                                                                    | <b></b>              |
| Οσηγιες για το χαρτι                                                                                                    | 02                   |
| Λαρακτήριο τικα χαρτιου                                                                                                    |                      |
| Επιλογή χαρτιού                                                                                                    | 63                   |
| Επιλογή προτυπωμένων φορμών και επιστολόχαρτων                                                                                                    | 64                   |
| Αποθήκευση χαρτιού                                                                                                    | 64                   |
| Μεγέθη, είδη και βάρη χαρτιού που υποστηρίζονται                                                                                                    | 64                   |
| Μεγέθη χαρτιού που υποστηρίζονται από τον εκτυπωτή                                                                                                    | 64                   |
| Τύποι χαρτιού που υποστηρίζονται από τον εκτυπωτή                                                                                                    | 66                   |
| Τύποι και βάρη χαρτιού που υποστηρίζονται από τον εκτυπωτή                                                                                                | 66                   |
| Χωρητικότητες χαρτιού                                                                                                    | 68                   |
| Εκτύπωση                                                                                                    | 70                   |
| Εκτύπωση εγγράφου                                                                                                    | 70                   |
| Εκτύπωση σε ειδικά μέσα                                                                                                    | 71                   |
| Συμβουλές για τη χρήση επιστολόχαρτου                                                                                                    |                      |
|                                                                                                    | 71                   |
| Συμβουλές για τη χρήση διαφανειών                                                                                                    | 71<br>71             |
| Συμβουλές για τη χρήση διαφανειών<br>Συμβουλές για τη χρήση φακέλων                                                                                       | 71<br>71<br>72<br>73 |
| Συμβουλές για τη χρήση διαφανειών<br>Συμβουλές για τη χρήση φακέλων<br>Συμβουλές για τη χρήση χάρτινων ετικετών                                           |                      |
| Συμβουλές για τη χρήση διαφανειών<br>Συμβουλές για τη χρήση φακέλων<br>Συμβουλές για τη χρήση χάρτινων ετικετών<br>Συμβουλές για τη χρήση δεσμίδας καρτών |                      |

| Υποστηριζόμενες μονάδες flash και τύποι αρχείων                                                  | 76 |
|--------------------------------------------------------------------------------------------------|----|
| Εκτύπωση φωτογραφιών από ψηφιακή κάμερα με δυνατότητα PictBridge                                 | 77 |
| Εκτύπωση σελίδων πληροφοριών                                                                     | 77 |
| Εκτύπωση λίστας δείγματος γραμματοσειρών                                                         | 77 |
| Εκτύπωση λίστας καταλόγου                                                                        | 78 |
| Εκτύπωση δοκιμαστικών σελίδων ποιότητας εκτύπωσης                                                | 78 |
| Ακύρωση εργασίας εκτύπωσης                                                                       | 78 |
| Ακύρωση μιας εργασίας εκτύπωσης από τον πίνακα ελέγχου εκτυπωτή                                  | 78 |
| Ακύρωση μιας εργασίας εκτύπωσης από τον υπολογιστή                                               | 79 |
| Αντιγραφή                                                                                        | 80 |
| Δημιουργία αντινράφων                                                                            | 80 |
| Γρήγορη δημιουργία αντιγράφου                                                                    | 80 |
| Αντιγραφή με χρήση του αυτόματου τροφοδότη εγγράφων (ADF)                                        | 81 |
| Αντιγραφή με χρήση της γυάλινης επιφάνειας σάρωσης                                               | 81 |
| Αντιγραφή φωτογραφιών                                                                            | 81 |
| Αντινραφή σε ειδικά μέσα                                                                         | 82 |
| Αντιγραφή σε διαφάνειες                                                                          |    |
| Αντιγραφή σε επιστολόχαρτο                                                                       | 82 |
| Προσαρμογή ρυθμίσεων αντιγραφής                                                                  | 83 |
| Αντιγραφή από ένα μέγεθος σε άλλο                                                                | 83 |
| Δημιουργία αντιγράφων με χρήση χαρτιού από επιλεγμένη θήκη                                       | 83 |
| Αντιγραφή στις δύο πλευρές του χαρτιού (διπλής όψης)                                             | 84 |
| Σμίκρυνση ή μεγέθυνση αντιγράφων                                                                 | 85 |
| Αλλαγή του αντιγράφου σε πιο φωτεινό ή σε πιο σκούρο                                             | 85 |
| Προσαρμογή ποιότητας αντιγραφής                                                                  | 86 |
| Σελιδοποίηση αντιγράφων                                                                          |    |
| Ι οποθέτηση διαχωριστικών φύλλων μεταξύ των αντιγράφων                                           |    |
| Αντιγραφη πολλων σελισών σε ενά φυλλο                                                            | 87 |
| Ακύρωση μιας εργασίας αντιγραφής                                                                 | 88 |
| Βελτίωση ποιότητας αντιγραφής                                                                    | 89 |
| Αποστολή μηνυμάτων ηλεκτρονικού ταχυδρομείου                                                     | 90 |
| Προετοιμασία για το ηλεκτρονικό ταχυδρομείο                                                      | 90 |
| Ρύθμιση λειτουργίας ηλεκτρονικού ταχυδρομείου                                                    | 90 |
| Ρύθμιση βιβλίου διευθύνσεων                                                                      | 91 |
| Δημιουργία συντόμευσης ηλεκτρονικού ταχυδρομείου με τη χρήση του<br>ενσωματωμένου διακομιστή Web | 91 |
| Αποστολή εννοάφου μέσω ηλεκτοονικού τανμδοομείου                                                 | 92 |
| Αποστολή μηνύματος ηλεκτρονικού ταχυδρομείου με χρήση του πληκτρολονίου                          |    |
| Αποστολή μηνύματος ηλεκτρονικού ταχυδρομείου με χρήση αριθμού συντόμευσης                        |    |
| Αποστολή μηνύματος ηλεκτρονικού ταχυδρομείου με χρήση βιβλίου διευθύνσεων                        | 93 |
|                                                                                                  |    |

| Ακύρωση ενός μηνύματος ηλεκτρονικού ταχυδρομείου                                      | 94  |
|---------------------------------------------------------------------------------------|-----|
| Αποστολή/λήψη φαξ                                                                     | 95  |
| Προετοιμάστε τον εκτυπωτή για αποστολή φαξ                                            | 95  |
| Αρχική ρύθμιση φαξ                                                                    | 96  |
| Επιλογή σύνδεσης φαξ                                                                  | 97  |
| Σύνδεση σε αναλογική τηλεφωνική γραμμή                                                | 98  |
| Σύνδεση σε υπηρεσία DSL                                                               | 98  |
| Σύνδεση σε σύστημα PBX ή ISDN                                                         | 99  |
| Σύνδεση σε υπηρεσία διάκρισης ήχου κλήσης                                             | 100 |
| Σύνδεση τηλεφώνου ή τηλεφωνητή στην ίδια τηλεφωνική γραμμή                            | 101 |
| Σύνδεση σε προσαρμογέα της χώρας ή περιοχής σας                                       | 102 |
| Σύνδεση σε έναν υπολογιστή με μόντεμ                                                  | 107 |
| Ορισμός ονόματος και αριθμού εξερχόμενου φαξ                                          | 109 |
| Ορισμός ημερομηνίας και ώρας                                                          | 109 |
| Ενεργοποίηση ή απενεργοποίηση θερινής ώρας                                            | 109 |
| Αποστολή φαξ                                                                          | 110 |
| Αποστολή φαξ με χρήση του πίνακα ελέγχου του εκτυπωτή                                 | 110 |
| Αποστολή φαξ με χρήση του υπολογιστή                                                  | 110 |
| Δημιουργία συντομεύσεων                                                               | 112 |
| Δημιουργία συντόμευσης προορισμού φαξ με τη χρήση του ενσωματωμένου διακομιστή<br>Web | 112 |
| Δημιουργία συντόμευσης προορισμού φαξ με χρήση του πίνακα ελέγχου του εκτυπωτή        | 112 |
| Χρήση του βιβλίου διευθύνσεων                                                         | 113 |
| Χρήση συντομεύσεων προορισμού φαξ                                                     | 113 |
| Χρήση του βιβλίου διευθύνσεων                                                         | 114 |
| Πορααρμονή ουθμίσεων φαε                                                              | 114 |
| Αλλανή της ανάλυσης fax                                                               |     |
| Αλλαγή του φαξ σε πιο φωτεινό ή σε πιο σκούρο                                         |     |
| Αποστολή του φαξ σε προγραμματισμένο χρόνο                                            | 115 |
| Προβολή αρχείου καταγραφής φαξ                                                        | 115 |
| Ακύρωση ενός εξερχόμενου fax                                                          | 116 |
| Κατανόηση επιλογών φαξ                                                                | 116 |
| Μέγεθος πρωτοτύπου                                                                    | 116 |
| Περιεχόμενο                                                                           | 116 |
| Πλευρές (εκτύπωση δύο όψεων)                                                          | 117 |
| Ανάλυση                                                                               | 117 |
| Σκουρότητα                                                                            | 117 |
| Βελτίωση ποιότητας φαξ                                                                | 117 |
| Προώθηση φαξ                                                                          | 118 |

| Σάρωση σε μια διεύθυνση FTP                                             | 119 |
|-------------------------------------------------------------------------|-----|
| Σάρωση σε μια διεύθυνση FTP                                             | 119 |
| Σάρωση σε μια διεύθυνση FTP με χρήση του πληκτρολογίου                  | 119 |
| Σάρωση σε μια διεύθυνση FTP με χρήση αριθμού συντόμευσης                | 120 |
| Δημιουργία συντόμευσης FTP με τη χρήση του ενσωματωμένου διακομιστή Web | 120 |
| Σάρωση σε υπολογιστή ή συσκευή μνήμης flash USB                         | 121 |
| Σάρωση σε υπολογιστή                                                    | 121 |
| Σάρωση σε συσκευή μνήμης flash USB                                      | 122 |
| Κατανόηση των επιλογών σάρωσης σε υπολογιστή                            | 123 |
| Πλευρές (εκτύπωση δύο όψεων)                                            | 123 |
| Σκουρότητα                                                              | 123 |
| Βελτίωση ποιότητας σάρωσης                                              | 123 |
| Χρήση του λογισμικού "Κέντρο σάρωσης"                                   | 124 |
| Κατανόηση των λειτουργιών Κέντρου σάρωσης                               | 124 |
| Χρησιμοποιώντας το βοηθητικό πρόγραμμα ScanBack                         | 124 |
| Χρησιμοποιώντας το βοηθητικό πρόγραμμα ScanBack                         | 124 |
| Αποκατάσταση εμπλοκών                                                   | 126 |
| Αποφυγή εμπλοκών                                                        | 126 |
| Κατανόηση των αριθμών και των θέσεων εμπλοκής                           | 127 |
| 200 εμπλοκή χαρτιού                                                     | 128 |
| 201 εμπλοκή χαρτιού                                                     | 129 |
| 202 εμπλοκή χαρτιού                                                     | 130 |
| 230 εμπλοκή χαρτιού                                                     | 131 |
| 235 εμπλοκή χαρτιού                                                     | 131 |
| Εμπλοκές χαρτιού 242 και 243                                            | 132 |
| 250 εμπλοκή χαρτιού                                                     | 132 |
| 290 εμπλοκή χαρτιού                                                     | 133 |
| Παρουσίαση των μενού του εκτυπωτή                                       | 134 |
| <br>Λίστα μενού                                                         | 134 |
| ΄<br>Μενού Αναλώσιμα                                                    | 135 |
| Μενού Χαρτί                                                             |     |
| Μενού Προεπιλεγμένη προέλευση                                           |     |
| Μενού Μέγεθος/Τύπος                                                     | 136 |
| Μενού Υφή χαρτιού                                                       | 139 |
| Μενού Βάρος χαρτιού                                                     | 141 |

### Περιεχόμενα

| Νενου τοποθειήση χαρτιου                                                                                                    |                                               |
|----------------------------------------------------------------------------------------------------|-----------------------------------------------|
| Μενού Προσαρμοσμένοι τύποι                                                                                                    |                                               |
| Μενού Μεγέθη προσαρμοσμένης σάρωσης                                                                                                    |                                               |
| Μενού ρύθμισης Universal                                                                                                    | 145                                           |
| Μενού Αναφορές                                                                                                    |                                               |
| Μενού αναφορών                                                                                                    |                                               |
| Δίκτυο/Θύρες                                                                                                    | 147                                           |
| Μενού Ενεργό NIC                                                                                                    |                                               |
| Μενού Δίκτυο                                                                                                    |                                               |
| Μενού Ασύρματη σύνδεση                                                                                                    | 149                                           |
| Μενού USB                                                                                                    |                                               |
| Μενού ρυθμίσεων                                                                                                    | 152                                           |
| Μενού Γενικές ρυθμίσεις                                                                                                    |                                               |
| Μενού Ρυθμίσεις αντιγραφής                                                                                                    |                                               |
| Μενού Ρυθμίσεις φαξ                                                                                                    | 159                                           |
| Μενού Μονάδα Flash                                                                                                    |                                               |
| Ρυθμίσεις εκτύπωσης                                                                                                    |                                               |
| Ορισμός ημερομηνίας και ώρας                                                                                                    |                                               |
| Κατανόραρ μονιμιάτων εκτυπωτή                                                                                                    | 192                                           |
|                                                                                                    | 103                                           |
| Λίστα μηνυμάτων κατάστασης και σφαλμάτων                                                                                                    |                                               |
|                                                                                                    |                                               |
| Συντήρηση του εκτυπωτή                                                                                                    | 100                                           |
| Συντήρηση του εκτυπωτή                                                                                                    | 199                                           |
| <b>Συντήρηση του εκτυπωτή</b><br>Αποθήκευση αναλώσιμων                                                                                                    | <b>199</b><br>199                             |
| <b>Συντήρηση του εκτυπωτή</b><br>Αποθήκευση αναλώσιμων<br>Έλεγχος κατάστασης αναλώσιμων                                                                                                    | <b>199</b><br>199<br>199                      |
| <b>Συντήρηση του εκτυπωτή</b><br>Αποθήκευση αναλώσιμων<br>Έλεγχος κατάστασης αναλώσιμων<br>Έλεγχος της κατάστασης αναλώσιμων από τον πίνακα ελέγχου εκτυπωτή                                                                                                    | <b>199</b><br>199<br>199<br>199               |
| <b>Συντήρηση του εκτυπωτή</b><br>Αποθήκευση αναλώσιμων<br>Έλεγχος κατάστασης αναλώσιμων<br>Έλεγχος της κατάστασης αναλώσιμων από τον πίνακα ελέγχου εκτυπωτή<br>Έλεγχος της κατάστασης των αναλώσιμων από έναν υπολογιστή δικτύου                                                                                                    | <b>199</b><br>199<br>199<br>199<br>199<br>199 |
| <b>Συντήρηση του εκτυπωτή</b><br>Αποθήκευση αναλώσιμων<br>Έλεγχος κατάστασης αναλώσιμων από τον πίνακα ελέγχου εκτυπωτή<br>Έλεγχος της κατάστασης των αναλώσιμων από έναν υπολογιστή δικτύου<br>Παραγγελία αναλώσιμων.                                                                                                    | <b>199</b><br>199<br>199<br>199<br>199<br>    |
| <b>Συντήρηση του εκτυπωτή</b><br>Αποθήκευση αναλώσιμων<br>Έλεγχος κατάστασης αναλώσιμων από τον πίνακα ελέγχου εκτυπωτή<br>Έλεγχος της κατάστασης των αναλώσιμων από έναν υπολογιστή δικτύου<br>Παραγγελία αναλώσιμων<br>Παραγγελία κασετών τόνερ                                                                                    | <b>199</b><br>                                |
| <b>Συντήρηση του εκτυπωτή</b><br>Αποθήκευση αναλώσιμων<br>Έλεγχος κατάστασης αναλώσιμων από τον πίνακα ελέγχου εκτυπωτή<br>Έλεγχος της κατάστασης των αναλώσιμων από έναν υπολογιστή δικτύου<br>Παραγγελία αναλώσιμων<br>Παραγγελία κασετών τόνερ<br>Παραγγελία των κιτ απεικόνισης                                                  | <b>199</b> 199199199199                       |
| <b>Συντήρηση του εκτυπωτή.</b><br>Αποθήκευση αναλώσιμων<br>Έλεγχος κατάστασης αναλώσιμων από τον πίνακα ελέγχου εκτυπωτή<br>Έλεγχος της κατάστασης των αναλώσιμων από έναν υπολογιστή δικτύου<br>Παραγγελία αναλώσιμων<br>Παραγγελία κασετών τόνερ<br>Παραγγελία των κιτ απεικόνισης<br>Παραγγελία δοχείου αποβλήτων τόνερ.          | <b>199</b>                                    |
| <ul> <li>Συντήρηση του εκτυπωτή.</li> <li>Αποθήκευση αναλώσιμων</li> <li>Έλεγχος κατάστασης αναλώσιμων από τον πίνακα ελέγχου εκτυπωτή</li> <li>Έλεγχος της κατάστασης αναλώσιμων από έναν υπολογιστή δικτύου</li> <li>Παραγγελία αναλώσιμων</li> <li>Παραγγελία κασετών τόνερ</li> <li>Παραγγελία των κιτ απεικόνισης</li></ul>     | <b>199</b> 199199199                          |
| <ul> <li>Συντήρηση του εκτυπωτή.</li> <li>Αποθήκευση αναλώσιμων</li> <li>Έλεγχος κατάστασης αναλώσιμων</li> <li>Έλεγχος της κατάστασης αναλώσιμων από τον πίνακα ελέγχου εκτυπωτή</li> <li>Έλεγχος της κατάστασης των αναλώσιμων από έναν υπολογιστή δικτύου</li> <li>Παραγγελία αναλώσιμων</li></ul>                                | <b>199</b>                                    |
| <ul> <li>Συντήρηση του εκτυπωτή</li> <li>Αποθήκευση αναλώσιμων</li> <li>Έλεγχος κατάστασης αναλώσιμων</li> <li>Έλεγχος της κατάστασης αναλώσιμων από τον πίνακα ελέγχου εκτυπωτή</li> <li>Έλεγχος της κατάστασης των αναλώσιμων από έναν υπολογιστή δικτύου</li> <li>Παραγγελία αναλώσιμων</li></ul>                                 | <b>199</b>                                    |
| <ul> <li>Συντήρηση του εκτυπωτή.</li> <li>Αποθήκευση αναλώσιμων</li> <li>Έλεγχος κατάστασης αναλώσιμων</li> <li>Έλεγχος της κατάστασης αναλώσιμων από τον πίνακα ελέγχου εκτυπωτή</li> <li>Έλεγχος της κατάστασης των αναλώσιμων από έναν υπολογιστή δικτύου</li> <li>Παραγγελία αναλώσιμων</li></ul>                                | <b>199</b>                                    |
| <ul> <li>Συντήρηση του εκτυπωτή</li> <li>Αποθήκευση αναλώσιμων</li> <li>Έλεγχος κατάστασης αναλώσιμων από τον πίνακα ελέγχου εκτυπωτή</li> <li>Έλεγχος της κατάστασης αναλώσιμων από τον πίνακα ελέγχου εκτυπωτή</li> <li>Έλεγχος της κατάστασης των αναλώσιμων από έναν υπολογιστή δικτύου</li> <li>Παραγγελία αναλώσιμων</li></ul> |                                               |
| <ul> <li>Συντήρηση του εκτυπωτή</li> <li>Αποθήκευση αναλώσιμων</li></ul>                                                                                                    | <b>199</b>                                    |
| <ul> <li>Συντήρηση του εκτυπωτή</li> <li>Αποθήκευση αναλώσιμων</li> <li>Έλεγχος κατάστασης αναλώσιμων από τον πίνακα ελέγχου εκτυπωτή</li> <li>Έλεγχος της κατάστασης αναλώσιμων από τον πίνακα ελέγχου εκτυπωτή</li> <li>Έλεγχος της κατάστασης των αναλώσιμων από έναν υπολογιστή δικτύου</li> <li>Παραγγελία αναλώσιμων</li></ul> |                                               |
| <ul> <li>Συντήρηση του εκτυπωτή</li> <li>Αποθήκευση αναλώσιμων</li> <li>Έλεγχος κατάστασης αναλώσιμων από τον πίνακα ελέγχου εκτυπωτή</li> <li>Έλεγχος της κατάστασης των αναλώσιμων από έναν υπολογιστή δικτύου</li> <li>Παραγγελία αναλώσιμων</li></ul>                                                                            | <b>199</b>                                    |
| <ul> <li>Συντήρηση του εκτυπωτή</li> <li>Αποθήκευση αναλώσιμων</li> <li>Έλεγχος κατάστασης αναλώσιμων από τον πίνακα ελέγχου εκτυπωτή</li> <li>Έλεγχος της κατάστασης αναλώσιμων από έναν υπολογιστή δικτύου</li> <li>Παραγγελία αναλώσιμων</li></ul>                                                                                |                                               |
| <ul> <li>Συντήρηση του εκτυπωτή</li> <li>Αποθήκευση αναλώσιμων</li> <li>Έλεγχος κατάστασης αναλώσιμων από τον πίνακα ελέγχου εκτυπωτή</li> <li>Έλεγχος της κατάστασης αναλώσιμων από τον πίνακα ελέγχου εκτυπωτή</li> <li>Έλεγχος της κατάστασης των αναλώσιμων από έναν υπολογιστή δικτύου</li></ul>                                | <b>199</b>                                    |

| Αποστολή του εκτυπωτή                                                                                                  | 227              |
|----------------------------------------------------------------------------------------------------|------------------|
| Υποστήριξη διαχειριστή                                                                                                 | 228              |
| Εντοπισμός πληροφοριών σχετικά με την προηγμένη δικτύωση και διαχείριση                                                | 228              |
| Επαναφορά προεπιλεγμένων εργοστασιακών ρυθμίσεων                                                                       | 228              |
| Χούση του ενσωματωμένου διακομιστή Web                                                                                 | 229              |
|                                                                                                    | 220              |
|                                                                                                    |                  |
| Ι Ιροβολη αναφορων                                                                                                    | 230              |
| Αντιμετώπιση προβλημάτων                                                                                               | 231              |
| Επίλυση βασικών προβλημάτων εκτυπωτή                                                                                   | 231              |
| Επίλυση προβλημάτων εκτύπωσης                                                                                          | 231              |
| PDF σε πολλές γλώσσες δεν εκτυπώνονται                                                                                 |                  |
| Η οθόνη του πίνακα ελέγχου εκτυπωτή είναι κενή ή εμφανίζει μόνο τα σχήματα ρόμβου                                      | 231              |
| Εμφανίζεται μήνυμα σφάλματος σχετικά με την ανάγνωση της μονάδας USB                                                   | 232              |
| Οι εργασίες δεν εκτυπώνονται                                                                                           | 232              |
| Ο χρόνος για την εκτύπωση της εργασίας είναι μεγαλύτερος από τον αναμενόμενο                                           | 233              |
| Η εργασία εκτυπώνεται από λάθος θήκη ή σε λάθος χαρτί                                                                  | 233              |
| Εκτύπωση εσφαλμένων ή περίεργων χαρακτήρων                                                                             | 233              |
| Δεν λειτουργεί η σύνδεση θήκης                                                                                         | 234              |
| Οι μεγάλες εργασίες δεν σελιδοποιούνται                                                                                |                  |
| Προκύπτουν απρόσμενες διακοπές σελίδας                                                                                 | 234              |
| Επίλυση προβλημάτων αντιγραφής                                                                                         | 235              |
| Το φωτοαντιγραφικό δεν ανταποκρίνεται                                                                                  | 235              |
| Η μονάδα σάρωσης δεν κλείνει                                                                                           |                  |
| Χαμηλή ποιότητα αντιγραφής                                                                                             |                  |
| Ι μηματική αντιγραφή εγγράφου ή φωτογραφίας                                                                            |                  |
| Επίλυση προβλημάτων σάρωσης                                                                                            | 237              |
| Έλεγχος σαρωτή που δεν ανταποκρίνεται                                                                                  | 237              |
| Η σάρωση δεν ήταν επιτυχής                                                                                             |                  |
| Η σάρωση διαρκεί πολύ ή "παγώνει" τον υπολογιστή                                                                       |                  |
| Χαμηλη ποιοτητά σαρωμενης εικονας                                                                                      |                  |
| Γμηματική σαρώση εγγραφού η φωτογραφίας                                                                                |                  |
|                                                                                                    |                  |
| Επιλυση προβληματων φαξ                                                                                                |                  |
| Η αναγνωριση κλησης δεν λειτουργει                                                                                     |                  |
| Δεν είναι δυνατή η αποστολή η η ληψη φας                                                                               | 240              |
| Είναι ουνατή η αποστολή αλλά δεν είναι ουνατή η ληψη των φας                                                           |                  |
| Lival συνατη η ληψη αλλα σεν είναι συνατη η αποστολη των ψας<br>Τα λρωθέντα ωαξ παρομοιάζουν γαμολή ποιότρτα εκτύπωσος |                  |
| Αποκλεισμός ανεπιθύμητων φαξ                                                                                           |                  |
| Επίλυση πορβλημάτων ποόσθετων εξαρτημάτων                                                                              | ·····2-70<br>ΩΛΛ |
|                                                                                                    |                  |

#### Περιεχόμενα

| Συρτάρια                                                                                                    | Το πρόσθετο στοιχείο δεν λειτουργεί σωστά ή δεν λειτουργεί καθόλου μετά την τοποθέτησή<br>του | 244 |
|----------------------------------------------------------------------------------------------------|-----------------------------------------------------------------------------------------------|-----|
| Τροφοδότης πολλαπλών χρήσεων         245           Κάρτα μνήμης.         245           Επίλυση προβλημάτων τροφοδοσίας χαρτιού         246           Οι εμπλοκές χαρτιού είναι συχνές.         246           Το μήνυμα εμπλοκής χαρτιού παραμένει στην οθόνη μετά την αποκατάσταση της εμπλοκής.         246           Η σελίδα που παρουσίασε εμπλοκή δεν εκτυπώνεται ξανά μετά την αποκατάσταση της εμπλοκής.         246           Επίλυση προβλημάτων ποιότητας εκτύπωσης.         247           Κενές σελίδες.         247           Οι χαρακτήρες εμφανίζουν ακανόνιστες ή ανομοιόμορφες άκρες.         248           Σκούρες γραμμές.         248           Επόμαη προβλημάτων ποιότητας εκτύπωσης.         247           Κοι χαρακτήρες εμφανίζουν ακανόνιστες ή ανομοιόμορφες άκρες.         247           Ναροκτής χρωμής         248           Εσφαλμένα περιθώρια         248           Εσφαλμένα περιθώρια         249           Ανοιχοτόχρωμη γραμμή. λευκή γραμμή ή γραμμή λανθασμένου χρώματος         249           Κύρτωση χαρτιού         250           Αναιμαλίες εκτύπωσης         250           Επαναλαμβανόμενα ελαττώματα         251           Παραμορφωμένη εκτύπωσης         251           Η εκτύπωση είναι πολύ ακουρόχρωμη         251           Η εκτύπωση είναι πολύ κουρόχρωμη         251 <td>Συρτάρια</td> <td>244</td> | Συρτάρια                                                                                      | 244 |
| Κάρτα μνήμης                                                                                                    | Τροφοδότης πολλαπλών χρήσεων                                                                  | 245 |
| Επίλυση προβλημάτων τροφοδοσίας χαρτιού                                                                                                    | Κάρτα μνήμης                                                                                  | 245 |
| Οι εμπλοκές χαρτιού είναι συχνές                                                                                                    | Επίλυση προβλημάτων τροφοδοσίας χαρτιού                                                       | 246 |
| Το μήνυμα εμπλοκής χαρτιού παραμένει στην οθόνη μετά την αποκατάσταση της εμπλοκής                                                                                                    | Οι εμπλοκές χαρτιού είναι συχνές                                                              | 246 |
| Η σελίδα που παρουσίασε εμπλοκή δεν εκτυπώνεται ξανά μετά την αποκατάσταση της<br>εμπλοκής                                                                                                    | Το μήνυμα εμπλοκής χαρτιού παραμένει στην οθόνη μετά την αποκατάσταση της εμπλοκής            | 246 |
| Επίλυση προβλμάτων ποιότητας εκτύπωσης.         247           Κενές σελίδες         247           Οι χαρακτήρες εμφανίζουν ακανόνιστες ή ανομοιόμορφες άκρες.         248           Σκούρες γραμμές         248           Σκούρες γραμμές         248           Γκρι φόντο.         248           Εσφαλμένα περιθώρια         249           Ανοιχτόχρωμη γραμμή, λευκή γραμμή ή γραμμή λανθασμένου χρώματος         249           Ανοιχτόχρωμη γραμμή, λευκή γραμμή ή γραμμή λανθασμένου χρώματος         249           Κύρτωση χαρπού         250           Ανωμαλίες εκτύπωσης         251           Παραμορφωμένη εκτύπωση         251           Η εκτύπωση είναι πολύ ανοιχτόχρωμη         251           Η εκτύπωση είναι πολύ ανουχάχρωμη         253           Σελίδες αμιγούς χρώματος         254           Στη σελίδα ειφανίζεται σκίαση τόνερ ή σκίαση φόντου         255           Το τόνερ διαλύετα.         256           Η ποιότητα εκτύπωσης διαφανειών είναι κακή.         256           Ανομοιόμοφη πυκνότητα εκτύπωσης.         256           Κηλίδες τόνερ.         256           Γι τούκρ διαλύεται         256           Κηλιδες τόνερ         256           Επίλυση προβλημάτων ποιότητας έγχρωμης εκτύπωσης.         257           Συνήθει                                                                                         | Η σελίδα που παρουσίασε εμπλοκή δεν εκτυπώνεται ξανά μετά την αποκατάσταση της<br>ευπλοκής    | 246 |
| Επίλοση προρληματών ποιοτητάς εκτόπωσης                                                                                                    | Επίλυση πορβλημάτων ποιότητας εκτύπωσης                                                       | 247 |
| Νείνες σελούες       241         Οι χαρακτήρες εμφανίζουν ακανόνιστες ή ανομοιόμορφες άκρες.       243         Σκούρες γραμμές       248         Σκούρες γραμμές       248         Γκρι φόντο       248         Εσφαλμένα περιθώρια       249         Ανοιχτόχρωμη γραμμή, λευκή γραμμή ή γραμμή λανθασμένου χρώματος       249         Κύρτωση χαρτιού       250         Ανωμαλίες εκτύπωσης       250         Επαναλαμβανόμενα ελαττώματα       251         Παραμορφωμένη εκτύπωση       251         Η εκτύπωση είναι πολύ ανοιχτόχρωμη       253         Σελίδες αμιγούς χρώματος       254         Στη σελίδα εμφανίζεται σκίαση τόνερ ή σκίαση φόντου       255         Το τόνερ διαλύεται       255         Κηλίδες τόνερ       256         Επιλυση προβλημάτων ποιότητας έγχρωμης εκτύπωσης       256         Επίλυση προβλημάτων ποιότητας έγχρωμες εκτυπώσεις       257         Συνήθεις ερωτήσεις σχετικά με τις έγχρωμες εκτυπώσεις       258         Ο Ενσωματωμένος διακομιστής Web δεν ανοίγει       261         Ελέγξτε τις συνδέσεις δικτύου       261         Ελέγξτε τις συνδέσεις δικτύου       262         Επικιοινωνία με την Υποστήριξη πελατών.       262         Επικοινωνία με την Υποστήριξη πελατών.       262                                                                                                    | Επιλούτη προρληματών ποιοτητάς εκτοπωστης                                                     | 247 |
| Ο΄ χαρική μες εμφινίουν ακανούντες ή ανομουρορφές ακρές       248         Κομμένες εικόνες.       248         Σκούρες γραμμές       248         Γκρι φόντο       248         Εσφαλμένα περιθώρια       249         Ανοιχτόχρωμη γραμμή, λευκή γραμμή ή γραμμή λανθασμένου χρώματος       249         Κύρτωση χαρτιού       250         Ανουχτόχρωμη γραμμή, λευκή γραμμή ή γραμμή λανθασμένου χρώματος       249         Κύρτωση χαρτιού       250         Ανουχαλίες εκτύπωσης       250         Επαναλαμβανόμενα ελαττώματα       251         Παραμορφωμένη εκτύπωση       251         Η εκτύπωση είναι πολύ ανοιχτόχρωμη       251         Η εκτύπωση είναι πολύ σκουρόχρωμη       253         Σελίδες αμιγούς χρώματος       254         Στη σελίδα εμφανίζεται σκίαση τόνερ ή σκίαση φόντου       255         Το τόνερ διαλύεται       255         Κηλίδες τόνερ       256         Η ποιότητα εκτύπωσης διαφανειών είναι κακή       256         Επιλυση προβλημάτων ποιότητας έγχρωμης εκτύπωσης       257         Συνήθεις ερωτήσεις σχετικά με τις έγχρωμες εκτυπώσεις       258         Ο Ενσωματωμένος διακομιστής Web δεν ανοίγει       261         Ελέγξτε τις ρυθμίσεις δικτύου       262         Επικιοινωνία με την Υποστήριξη πελατών                                                                                                    | Λενες θελίθες                                                                                 | 247 |
| Τομμετες οικοτές                                                                                                    | Οι χαρακτηρές ερφανίζουν ακανονιστές η ανομοιομορφές ακρές                                    | 248 |
| Γκρι φόντο       248         Εσφαλμένα περιθώρια       249         Ανοιχτόχρωμη γραμμή, λευκή γραμμή ή γραμμή λανθασμένου χρώματος       249         Κύρτωση χαρτιού       250         Ανωμαλίες εκτύπωσης       250         Επαναλαμβανόμενα ελαττώματα       251         Παραμορφωμένη εκτύπωση       251         Η εκτύπωση είναι πολύ ανοιχτόχρωμη       251         Η εκτύπωση είναι πολύ σκουρόχρωμη       253         Σελίδες αμιγούς χρώματος       254         Στη σελίδα εμφανίζεται σκίαση τόνερ ή σκίαση φόντου       255         Το τόνερ διαλύεται       256         Ανομοιόμορφη πυκνότητα εκτύπωσης       256         Επίλυση προβλημάτων ποιότητας έγχρωμης εκτύπωσης       256         Επίλυση προβλημάτων ποιότητας έγχρωμης εκτύπωσης       257         Συνήθεις ερωτήσεις σχετικά με τις έγχρωμες εκτυπώσεις       258         Ο Ενσωματωμένος διακομιστής Web δεν ανοίγει       261         Ελέγξτε τις συνδέσεις δικτύου       262         Επικοινωνία με την Υποστήριξη πελατών       262         Προειδοτιοιήσεις       263         Σημείωση για την έκδοση       263                                                                                                    | Σκούοες νοαυμές                                                                               | 248 |
| Εσφαλμένα περιθώρια       249         Ανοιχτόχρωμη γραμμή, λευκή γραμμή ή γραμμή λανθασμένου χρώματος       249         Κύρτωση χαρτιού       250         Ανωμαλίες εκτύπωσης       250         Επαναλαμβανόμενα ελαττώματα       251         Παραμορφωμένη εκτύπωση       251         Η εκτύπωση είναι πολύ ανοιχτόχρωμη       251         Η εκτύπωση είναι πολύ σκουρόχρωμη       253         Σελίδες αμιγούς χρώματος       254         Στη σελίδα εμφανίζεται σκίαση τόνερ ή σκίαση φόντου       255         Το τόνερ διαλύεται       256         Ανομοίφορφη πυκνότητα εκτύπωσης       256         Επίλυση πορβλημάτων ποιότητας έγχρωμης εκτύπωσης       256         Επίλυση πορβλημάτων ποιότητας έγχρωμης εκτύπωσης       256         Επίλυση προβλημάτων ποιότητας έγχρωμης εκτύπωσης       257         Συνήθεις ερωτήσεις σχετικά με τις έγχρωμες εκτυπώσεις       258         Ο Ενσωματωμένος διακομιστής Web δεν ανοίγει       261         Ελέγξτε τις συνδέσεις δικτύου       261         Ελέγξτε τις συνδέσεις δικτύου       262         Επικοινωνία με την Υποστήριξη πελατών       262         Προειδοποιήσεις                                                                                                    | Γκοι φόντο                                                                                    | 248 |
| Ανοιχτόχρωμη γραμμή, λευκή γραμμή ή γραμμή λανθασμένου χρώματος       249         Κύρτωση χαρτιού       250         Ανωμαλίες εκτύπωσης       250         Επαναλαμβανόμενα ελαττώματα       251         Παραμορφωμένη εκτύπωση       251         Η εκτύπωση είναι πολύ ανοιχτόχρωμη       253         Σελίδες αμιγούς χρώματος       254         Στη σελίδα εμφανίζεται σκίαση τόνερ ή σκίαση φόντου       255         Το τόνερ διαλύεται       255         Κηλίδες τόνερ       256         Η ποιότητα εκτύπωσης διαφανειών είναι κακή       256         Ανομοιόμορφη πυκνότητα εκτύπωσης       256         Επίλυση προβλημάτων ποιότητας έγχρωμης εκτύπωσης       257         Εσφαλμένη τοποθέτηση χρώματος       257         Συνήθεις ερωτήσεις σχετικά με τις έγχρωμης εκτύπωσης       258         Ο Ενσωματωμένος διακομιστής Web δεν ανοίγει       261         Ελέγξτε τις ρυθμίσεις δικτύου       262         Επικοινωνία με την Υποστήριξη πελατών       262         Πληροφορίες προϊόντος       263         Γλημείωση για την έκδοση       263                                                                                                    | Εσφαλμένα περιθώρια                                                                           | 249 |
| Κύρτωση χαρτιού       250         Ανωμαλίες εκτύπωσης       250         Επαναλαμβανόμενα ελαττώματα       251         Παραμορφωμένη εκτύπωση       251         Η εκτύπωση είναι πολύ ανοιχτόχρωμη       253         Σελίδες αμιγούς χρώματος       254         Στη σελίδα εμφανίζεται σκίαση τόνερ ή σκίαση φόντου       255         Το τόνερ διαλύεται       256         Η ποιότητα εκτύπωσης διαφανειών είναι κακή       256         Ανομοιόμορφη πυκνότητα εκτύπωσης       256         Επίλυση προβλημάτων ποιότητας έγχρωμης εκτύπωσης       257         Εσφαλμένη τοποθέτηση χρώματος       257         Συνήθεις ερωτήσεις σχετικά με τις έγχρωμης εκτύπωσης       258         Ο Ενσωματωμένος διακομιστής Web δεν ανοίγει       261         Ελέγξτε τις συθέσεις δικτύου       262         Επικοινωνία με την Υποστήριξη πελατών.       262         Πληροφορίες προϊόντος       263         Γημείωση για την έκδοση       263                                                                                                    | Ανοιχτόχρωμη γραμμή, λευκή γραμμή ή γραμμή λανθασμένου χρώματος                               | 249 |
| Ανωμαλίες εκτύπωσης                                                                                                    | Κύρτωση χαρτιού                                                                               | 250 |
| Επαναλαμβανόμενα ελαττώματα       251         Παραμορφωμένη εκτύπωση       251         Η εκτύπωση είναι πολύ ανοιχτόχρωμη       251         Η εκτύπωση είναι πολύ σκουρόχρωμη       253         Σελίδες αμιγούς χρώματος       254         Στη σελίδα εμφανίζεται σκίαση τόνερ ή σκίαση φόντου       255         Το τόνερ διαλύεται.       256         Η ποιότητα εκτύπωσης διαφανειών είναι κακή.       256         Ανομοιόμορφη πυκνότητα εκτύπωσης.       256         Επίλυση προβλημάτων ποιότητας έγχρωμης εκτύπωσης.       257         Εσφαλμένη τοποθέτηση χρώματος.       257         Συνήθεις ερωτήσεις σχετικά με τις έγχρωμες εκτυπώσεις       258         Ο Ενσωματωμένος διακομιστής Web δεν ανοίγει.       261         Ελέγξτε τις συνδέσεις δικτύου       262         Επικοινωνία με την Υποστήριξη πελατών.       262         Πληροφορίες προϊόντος.       263         Σημείωση για την έκδοση.       263                                                                                                    | Ανωμαλίες εκτύπωσης                                                                           | 250 |
| Παραμορφωμένη εκτύπωση       251         Η εκτύπωση είναι πολύ ανοιχτόχρωμη       253         Σελίδες αμιγούς χρώματος       254         Στη σελίδα εμφανίζεται σκίαση τόνερ ή σκίαση φόντου       255         Το τόνερ διαλύεται       256         Η ποιότητα εκτύπωσης διαφανειών είναι κακή       256         Η ποιότητα εκτύπωσης διαφανειών είναι κακή       256         Επίλυση προβλημάτων ποιότητας έγχρωμης εκτύπωσης.       257         Εσφαλμένη τοποθέτηση χρώματος       257         Συνήθεις ερωτήσεις σχετικά με τις έγχρωμες εκτύπωσης.       258         Ο Ενσωματωμένος διακομιστής Web δεν ανοίγει.       261         Ελέγξτε τις συνδέσεις δικτύου       261         Ελέγξτε τις ρυθμίσεις δικτύου       262         Επικοινωνία με την Υποστήριξη πελατών.       262         Πληροφορίες προϊόντος.       263         Σημείωση για την έκδοση       263                                                                                                    | Επαναλαμβανόμενα ελαττώματα                                                                   | 251 |
| Η εκτύπωση είναι πολύ ανοιχτόχρωμη       251         Η εκτύπωση είναι πολύ σκουρόχρωμη       253         Σελίδες αμιγούς χρώματος       254         Στη σελίδα εμφανίζεται σκίαση τόνερ ή σκίαση φόντου       255         Το τόνερ διαλύεται       256         Η ποιότητα εκτύπωσης διαφανειών είναι κακή       256         Η ποιότητα εκτύπωσης διαφανειών είναι κακή       256         Ανομοιόμορφη πυκνότητα εκτύπωσης       256         Επίλυση προβλημάτων ποιότητας έγχρωμης εκτύπωσης.       257         Εσφαλμένη τοποθέτηση χρώματος       257         Συνήθεις ερωτήσεις σχετικά με τις έγχρωμες εκτυπώσεις       258         Ο Ενσωματωμένος διακομιστής Web δεν ανοίγει.       261         Ελέγξτε τις συνδέσεις δικτύου       261         Ελέγξτε τις ρυθμίσεις δικτύου       262         Επικοινωνία με την Υποστήριξη πελατών       262         Πληροφορίες προϊόντος       263         Σημείωση για την έκδοση       263                                                                                                    | Παραμορφωμένη εκτύπωση                                                                        | 251 |
| Η εκτύπωση είναι πολύ σκουρόχρωμη       253         Σελίδες αμιγούς χρώματος       254         Στη σελίδα εμφανίζεται σκίαση τόνερ ή σκίαση φόντου       255         Το τόνερ διαλύεται       256         Η ποιότητα εκτύπωσης διαφανειών είναι κακή       256         Ανομοιόμορφη πυκνότητα εκτύπωσης       256         Επίλυση προβλημάτων ποιότητας έγχρωμης εκτύπωσης       257         Εσφαλμένη τοποθέτηση χρώματος       257         Συνήθεις ερωτήσεις σχετικά με τις έγχρωμες εκτυπώσεις       258         Ο Ενσωματωμένος διακομιστής Web δεν ανοίγει       261         Ελέγξτε τις συνδέσεις δικτύου       262         Επικοινωνία με την Υποστήριξη πελατών       262         Πληροφορίες προϊόντος       263         Σημείωση για την έκδοση       263                                                                                                    | Η εκτύπωση είναι πολύ ανοιχτόχρωμη                                                            | 251 |
| Σελίδες αμιγούς χρώματος                                                                                                    | Η εκτύπωση είναι πολύ σκουρόχρωμη                                                             | 253 |
| Στη σελίδα εμφανίζεται σκίαση τόνερ ή σκίαση φόντου       255         Το τόνερ διαλύεται       255         Κηλίδες τόνερ       256         Η ποιότητα εκτύπωσης διαφανειών είναι κακή       256         Ανομοιόμορφη πυκνότητα εκτύπωσης       256         Επίλυση προβλημάτων ποιότητας έγχρωμης εκτύπωσης       257         Εσφαλμένη τοποθέτηση χρώματος       257         Συνήθεις ερωτήσεις σχετικά με τις έγχρωμες εκτυπώσεις       258         Ο Ενσωματωμένος διακομιστής Web δεν ανοίγει       261         Ελέγξτε τις συνδέσεις δικτύου       262         Επικοινωνία με την Υποστήριξη πελατών       262         Πληροφορίες προϊόντος       263         Σημείωση για την έκδοση       263                                                                                                    | Σελίδες αμιγούς χρώματος                                                                      | 254 |
| Το τόνερ διαλύεται                                                                                                    | Στη σελίδα εμφανίζεται σκίαση τόνερ ή σκίαση φόντου                                           | 255 |
| Κηλίδες τόνερ       256         Η ποιότητα εκτύπωσης διαφανειών είναι κακή       256         Ανομοιόμορφη πυκνότητα εκτύπωσης       256         Επίλυση προβλημάτων ποιότητας έγχρωμης εκτύπωσης       257         Εσφαλμένη τοποθέτηση χρώματος       257         Συνήθεις ερωτήσεις σχετικά με τις έγχρωμες εκτυπώσεις       258         Ο Ενσωματωμένος διακομιστής Web δεν ανοίγει       261         Ελέγξτε τις συνδέσεις δικτύου       262         Επικοινωνία με την Υποστήριξη πελατών       262         Πληροφορίες προϊόντος       263         Σημείωση για την έκδοση       263                                                                                                    | Το τόνερ διαλύεται                                                                            | 255 |
| Η ποιότητα εκτύπωσης διαφανειών είναι κακή                                                                                                    | Κηλίδες τόνερ                                                                                 | 256 |
| Ανομοίομορφη πυκνότητα εκτύπωσης                                                                                                    | Η ποιότητα εκτύπωσης διαφανειών είναι κακή                                                    | 256 |
| <ul> <li>Επίλυση προβλημάτων ποιότητας έγχρωμης εκτύπωσης</li></ul>                                                                                                    | Ανομοιόμορφη πυκνότητα εκτύπωσης                                                              | 256 |
| Εσφαλμένη τοποθέτηση χρώματος                                                                                                    | Επίλυση προβλημάτων ποιότητας έγχρωμης εκτύπωσης                                              | 257 |
| <ul> <li>Συνήθεις ερωτήσεις σχετικά με τις έγχρωμες εκτυπώσεις</li></ul>                                                                                                    | Εσφαλμένη τοποθέτηση χρώματος                                                                 | 257 |
| Ο Ενσωματωμένος διακομιστής Web δεν ανοίγει                                                                                                    | Συνήθεις ερωτήσεις σχετικά με τις έγχρωμες εκτυπώσεις                                         | 258 |
| <ul> <li>Ελέγξτε τις συνδέσεις δικτύου</li> <li></li></ul>                                                                                                    | Ο Ενσωματωμένος διακομιστής Web δεν ανοίγει                                                   | 261 |
| <ul> <li>Ελέγξτε τις ρυθμίσεις δικτύου</li></ul>                                                                                                    | Ελέγξτε τις συνδέσεις δικτύου                                                                 | 261 |
| <ul> <li>Επικοινωνία με την Υποστήριξη πελατών</li></ul>                                                                                                    | Ελέγξτε τις ρυθμίσεις δικτύου                                                                 | 262 |
| <b>Προειδοποιήσεις</b>                                                                                                    | Επικοινωνία με την Υποστήριξη πελατών                                                         | 262 |
| Πληροφορίες προϊόντος263<br>Σημείωση για την έκδοση                                                                                                    | Προειδοποιήσεις                                                                               | 263 |
| Σημείωση για την έκδοση                                                                                                    | Πληροφορίες προϊόντος                                                                         | 263 |
|                                                                                                    | Σημείωση για την έκδοση                                                                       | 263 |

| Κατανάλωση ηλεκτρικού ρεύματος |  |
|--------------------------------|--|
| Ευρετήριο                      |  |

# Πληροφορίες σχετικά με την ασφάλεια

Συνδέστε το καλώδιο τροφοδοσίας σε μια καταλλήλως γειωμένη ηλεκτρική πρίζα που βρίσκεται κοντά στο προϊόν και είναι εύκολα προσβάσιμη.

Μην τοποθετείτε ή χρησιμοποιείτε το συγκεκριμένο προϊόν κοντά σε νερό ή υγρά σημεία.

ΠΡΟΣΟΧΗ—ΠΙΘΑΝΟΤΗΤΑ ΤΡΑΥΜΑΤΙΣΜΟΥ: Το προϊόν αυτό χρησιμοποιεί λέιζερ. Η χρήση διαδικασιών ελέγχου ή προσαρμογών ή η εφαρμογή διαδικασιών διαφορετικών από τις καθοριζόμενες στο παρόν εγχειρίδιο ενδέχεται να προκαλέσουν έκθεση σε επικίνδυνη ακτινοβολία.

Το προϊόν χρησιμοποιεί μια διαδικασία εκτύπωσης η οποία θερμαίνει το μέσο εκτύπωσης και η θερμότητα ενδέχεται να προκαλέσει εκπομπή επικίνδυνων ουσιών από τα συστατικών του μέσου εκτύπωσης που χρησιμοποιείται. Πρέπει να κατανοήσετε όλα τα θέματα που αναφέρονται στην ενότητα των οδηγιών και αφορούν την επιλογή των μέσων εκτύπωσης, προκειμένου να αποφευχθεί η πιθανότητα εκπομπής επικίνδυνων ουσιών.

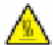

**ΠΡΟΣΟΧΗ—ΖΕΣΤΗ ΕΠΙΦΑΝΕΙΑ:** Η θερμοκρασία στο εσωτερικό του εκτυπωτή μπορεί να είναι υψηλή. Για να μειωθεί ο κίνδυνος τραυματισμού από τα ζεστά εξαρτήματα, αφήστε την επιφάνεια να κρυώσει πριν την αγγίξετε.

Να είστε προσεκτικοί κατά την αντικατάσταση μιας μπαταρίας λιθίου.

ΠΡΟΣΟΧΗ—ΠΙΘΑΝΟΤΗΤΑ ΤΡΑΥΜΑΤΙΣΜΟΥ: Υπάρχει κίνδυνος έκρηξης εάν η αντικατάσταση της μπαταρίας λιθίου δεν πραγματοποιείται με σωστό τρόπο. Αντικαταστήστε την μόνο με μπαταρία λιθίου ίδιου ή παρόμοιου τύπου. Μην επαναφορτίζετε, αποσυναρμολογείτε ή αποτεφρώνετε μια μπαταρία λιθίου. Η απόρριψη των χρησιμοποιημένων μπαταριών πρέπει να πραγματοποιείται σύμφωνα με τις οδηγίες του κατασκευαστή και τους τοπικούς κανονισμούς.

ΠΡΟΣΟΧΗ—ΠΙΘΑΝΟΤΗΤΑ ΤΡΑΥΜΑΤΙΣΜΟΥ: Το βάρος του εκτυπωτή ξεπερνάει τα 18 kg (40 lb) και για την ασφαλή μετακίνησή του απαιτούνται δύο ή περισσότερα εκπαιδευμένα άτομα.

**ΓΕΟΣΟΧΗ—ΠΙΘΑΝΟΤΗΤΑ ΤΡΑΥΜΑΤΙΣΜΟΥ:** Πριν μετακινήσετε τον εκτυπωτή, ακολουθήστε τις οδηγίες που ακολουθούν για να αποφύγετε τραυματισμούς ή πρόκληση βλάβης στον εκτυπωτή:

- Απενεργοποιήστε τον εκτυπωτή μέσω του διακόπτη τροφοδοσίας και αποσυνδέστε το καλώδιο ρεύματος από την πρίζα.
- Πριν μετακινήσετε τον εκτυπωτή, αποσυνδέστε όλα τα καλώδια.
- Ανασηκώστε τον εκτυπωτή από το προαιρετικό συρτάρι και αφήστε τον στην άκρη, αντί να προσπαθήσετε να ανασηκώσετε ταυτόχρονα τόσο το συρτάρι όσο και τον εκτυπωτή.

**Σημείωση:** Χρησιμοποιήστε τις χειρολαβές στα πλάγια του εκτυπωτή για να τον σηκώσετε από το προαιρετικό συρτάρι.

Χρησιμοποιήστε μόνο το καλώδιο ρεύματος που συνοδεύει το συγκεκριμένο προϊόν ή κάποιο ανταλλακτικό καλώδιο ρεύματος εγκεκριμένο από τον κατασκευαστή.

Κατά τη σύνδεση του προϊόντος σε δίκτυο PSTN, χρησιμοποιήστε μόνο το καλώδιο τηλεπικοινωνιών (RJ-11) που παρέχεται με αυτό το προϊόν ή ένα ανταλλακτικό 26 AWG ή μεγαλύτερου μήκους.

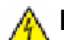

**ΠΡΟΣΟΧΗ—ΚΙΝΔΥΝΟΣ ΗΛΕΚΤΡΟΠΛΗΞΙΑΣ:** Εάν αποκτάτε πρόσβαση στην πλακέτα συστήματος ή εγκαθιστάτε προαιρετικό υλικό ή συσκευές μνήμης μετά την εγκατάσταση του εκτυπωτή, πριν συνεχίσετε, απενεργοποιήστε τον εκτυπωτή και αποσυνδέστε το καλώδιο ρεύματος από την πρίζα. Εάν υπάρχουν άλλες συσκευές συνδεδεμένες στον εκτυπωτή, απενεργοποιήστε τις και αποσυνδέστε τυχόν καλώδια σύνδεσης με τον εκτυπωτή.

**ΠΡΟΣΟΧΗ—ΚΙΝΔΥΝΟΣ ΗΛΕΚΤΡΟΠΛΗΞΙΑΣ:** Βεβαιωθείτε ότι όλες οι εξωτερικές συνδέσεις (όπως το Ethernet και οι συνδέσεις τηλεφωνικών συστημάτων) έχουν τοποθετηθεί σωστά στις κατάλληλες θύρες.

Το προϊόν αυτό έχει σχεδιαστεί, ελεγχθεί και εγκριθεί ότι ανταποκρίνεται στα αυστηρά παγκόσμια πρότυπα ασφάλειας με τη χρήση συγκεκριμένων εξαρτημάτων του κατασκευαστή. Οι λειτουργίες ασφαλείας κάποιων εξαρτημάτων ενδέχεται να μην είναι πάντα προφανείς. Ο κατασκευαστής δεν φέρει ευθύνη για τη χρήση άλλων εξαρτημάτων αντικατάστασης.

ΠΡΟΣΟΧΗ—ΠΙΘΑΝΟΤΗΤΑ ΤΡΑΥΜΑΤΙΣΜΟΥ: Μη διπλώνετε, δένετε ή συνθλίβετε το καλώδιο τροφοδοσίας και μην τοποθετείτε βαριά αντικείμενα πάνω του. Μην ταλαιπωρείτε ή προκαλείτε φθορές στο καλώδιο τροφοδοσίας. Μην πιέζετε το καλώδιο τροφοδοσίας μεταξύ αντικειμένων, όπως έπιπλα και τοίχοι. Εάν γίνει άτοπη χρήση του καλωδίου τροφοδοσίας, υπάρχει κίνδυνος πρόκλησης πυρκαγιάς ή ηλεκτροπληξίας. Ελέγξτε το καλώδιο τροφοδοσίας για να βεβαιωθείτε πως δεν υπάρχουν σημάδια άτοπης χρήσης. Αποσυνδέστε το καλώδιο τροφοδοσίας από την πρίζα πριν να το εξετάσετε.

Αναθέστε τη συντήρηση ή τις επισκευές που δεν περιγράφονται στην τεκμηρίωση σε έναν επαγγελματία τεχνικό.

ΠΡΟΣΟΧΗ—ΚΙΝΔΥΝΟΣ ΗΛΕΚΤΡΟΠΛΗΞΙΑΣ: Για να αποφύγετε τον κίνδυνο ηλεκτροπληξίας όταν καθαρίζετε την εξωτερική επιφάνεια του εκτυπωτή, βγάλτε το καλώδιο τροφοδοσίας από την πρίζα και αποσυνδέστε όλα τα καλώδια από τον εκτυπωτή πριν να συνεχίσετε.

ΠΡΟΣΟΧΗ—ΚΙΝΔΥΝΟΣ ΗΛΕΚΤΡΟΠΛΗΞΙΑΣ: Μη χρησιμοποιείτε τη λειτουργία φαξ κατά τη διάρκεια ηλεκτρικής καταιγίδας. Η εγκατάσταση του συγκεκριμένου προϊόντος καθώς και οι ηλεκτρικές ή καλωδιακές συνδέσεις, όπως λειτουργία φαξ, καλώδιο τροφοδοσίας ή τηλεφώνου δεν πρέπει να γίνονται σε περίπτωση ηλεκτρικής καταιγίδας.

#### ΑΠΟΘΗΚΕΥΣΤΕ ΑΥΤΕΣ ΤΙΣ ΟΔΗΓΙΕΣ.

# Γνωριμία με τον εκτυπωτή

# Εύρεση πληροφοριών σχετικά με τον εκτυπωτή

#### Πληροφορίες εγκατάστασης

| Περιγραφή                                                                                                    | Πού βρίσκονται                                                                                                    |
|----------------------------------------------------------------------------------------------------|----------------------------------------------------------------------------------------------------|
| Οι πληροφορίες <i>εγκατάστασης</i> παρέχουν οδηγίες<br>σχετικά με την εγκατάσταση του εκτυπωτή. Ακολου-<br>θήστε τις οδηγίες για τοπική εγκατάσταση, εγκατά-<br>σταση σε δίκτυο ή ασύρματη εγκατάσταση, ανάλογα<br>με τις ανάγκες σας. | Μπορείτε να βρείτε τις πληροφορίες <i>εγκατάστασης</i> στην<br>συσκευασία του εκτυπωτή ή στον ιστότοπο της Lexmark,<br>στη διεύθυνση <b>www.lexmark.com</b> . |

#### Οδηγός εγκατάστασης ασύρματου δικτύου

| Περιγραφή                                                                                                    | Πού βρίσκονται                                                                                                    |
|----------------------------------------------------------------------------------------------------|----------------------------------------------------------------------------------------------------|
| Εάν ο εκτυπωτής σας έχει ενσωματωμένη<br>ασύρματη λειτουργία, ο <i>Οδηγός εγκατάστασης</i><br><i>ασύρματου δικτύου</i> σας δίνει οδηγίες για την<br>ασύρματη εγκατάσταση του εκτυπωτή. | Μπορείτε να βρείτε τον <i>Οδηγό εγκατάστασης ασύρματου</i><br><i>δικτύου</i> στη συσκευασία του εκτυπωτή ή στον ιστότοπο<br>της Lexmark, στη διεύθυνση <b>www.lexmark.com</b> . |

#### Βοήθεια

| Περιγραφή                                                              | Πού βρίσκονται                                                                                                    |
|------------------------------------------------------------------------|----------------------------------------------------------------------------------------------------|
| Στη Βοήθεια μπορείτε να βρείτε οδηγίες για τη χρήση<br>του λογισμικού. | Στο πρόγραμμα λογισμικού Lexmark, κάντε κλικ στην<br>επιλογή Help (Βοήθεια), Tips (Συμβουλές) → Help<br>(Βοήθεια) ή Help (Βοήθεια) → Help Topics (Θέματα<br>βοήθειας). |

#### Υποστήριξη πελατών

| Περιγραφή              | Πού βρίσκονται (Βόρεια Αμερική)                                                                                                    | Πού βρίσκονται (υπόλοιπος κόσμος)                                                                                                    |
|------------------------|----------------------------------------------------------------------------------------------------|----------------------------------------------------------------------------------------------------|
| Τηλεφωνική υποστήριξη  | <ul> <li>Τηλεφωνήστε</li> <li>ΗΠΑ: 1-800-332-4120<br/>Δευτέρα-Παρασκευή<br/>(8:00 πμ-11:00 μμ ΕΤ)<br/>Σάββατο (Μεσημέρι-6:00 μμ ΕΤ)</li> <li>Καναδάς: 1-800-539-6275<br/>Δευτέρα-Παρασκευή<br/>(8:00 πμ-11:00 μμ ΕΤ)<br/>Σάββατο (Μεσημέρι-6:00 μμ ΕΤ)</li> <li>Μεξικό: 001-888-377-0063<br/>Δευτέρα-Παρασκευή (8:00 πμ-8:00 μμ<br/>ΕΤ)</li> <li>Σημείωση: Οι αριθμοί τηλεφώνου και οι<br/>ώρες υποστήριξης μπορεί να αλλάξουν<br/>χωρίς ειδοποίηση. Για τους πιο<br/>πρόσφατους αριθμούς τηλεφώνου, δείτε<br/>την έντυπη δήλωση εγγύησης που<br/>συνοδεύει τον εκτυπωτή σας.</li> </ul>                      | Οι αριθμοί τηλεφώνου και οι ώρες<br>υποστήριξης μπορεί να διαφέρουν<br>ανάλογα με τη χώρα ή την περιοχή.<br>Επισκεφτείτε τον ιστότοπο στη<br>διεύθυνση <b>www.lexmark.com</b> .<br>Επιλέξτε τη χώρα ή την περιοχή και<br>έπειτα επιλέξτε το σύνδεσμο<br>Υποστήριξη πελατών.<br><b>Σημείωση:</b> Για περισσότερες πληρο-<br>φορίες επικοινωνίας με τη Lexmark,<br>δείτε την έντυπη εγγύηση που συνοδεύει<br>τον εκτυπωτή σας.                                 |
| Υποστήριξη μέσω e-mail | <ul> <li>Για υποστήριξη μέσω e-mail, επισκεφτείτε τον ιστότοπο στη διεύθυνση:</li> <li>www.lexmark.com.</li> <li>1 Κάντε κλικ στο στοιχείο SUPPORT (ΥΠΟΣΤΗΡΙΞΗ).</li> <li>2 Κάντε κλικ στην επιλογή Technical Support (Τεχνική υποστήριξη).</li> <li>3 Επιλέξτε τον τύπο του εκτυπωτή που χρησιμοποιείτε.</li> <li>4 Επιλέξτε το μοντέλο του εκτυπωτή που χρησιμοποιείτε.</li> <li>5 Από την ενότητα Εργαλεία υποστήριξης, κάντε κλικ στην επιλογή e-Mail Support (Υποστήριξη μέσω e-mail).</li> <li>6 Συμπληρώστε τη φόρμα και έπειτα κάντε κλικ στην επιλογή Submit Request (Υποβολή αιτήματος).</li> </ul> | Η υποστήριξη μέσω e-mail διαφέρει<br>ανάλογα με τη χώρα ή την περιοχή, και<br>μπορεί να μην είναι διαθέσιμη σε<br>ορισμένες περιπτώσεις.<br>Επισκεφτείτε τον ιστότοπο στη<br>διεύθυνση <b>www.lexmark.com</b> .<br>Επιλέξτε τη χώρα ή την περιοχή και<br>έπειτα επιλέξτε το σύνδεσμο<br>Υποστήριξη πελατών.<br><b>Σημείωση:</b> Για περισσότερες πληρο-<br>φορίες επικοινωνίας με τη Lexmark,<br>δείτε την έντυπη εγγύηση που συνοδεύει<br>τον εκτυπωτή σας. |

## Επιλογή θέσης για τον εκτυπωτή

Κατά την επιλογή θέσης για τον εκτυπωτή, αφήστε αρκετό χώρο για το άνοιγμα των θηκών, των καλυμμάτων και των θυρών. Εάν σκοπεύετε να εγκαταστήσετε πρόσθετα εξαρτήματα, αφήστε αρκετό χώρο και για αυτά. Είναι σημαντικό να:

- Βεβαιωθείτε ότι η ροή του αέρα στο χώρο ανταποκρίνεται στην τελευταία έκδοση του προτύπου ASHRAE
   62.
- Επιλέξτε επίπεδη, ανθεκτική και σταθερή επιφάνεια.

- Προστατεύστε τον εκτυπωτή:
  - Από άμεση ροή του αέρα ενός κλιματιστικού ή ανεμιστήρων
  - Από άμεσο ηλιακό φως, υπερβολική υγρασία ή μεταβολές της θερμοκρασίας
  - Από σκόνη, διατηρώντας τον καθαρό και στεγνό
- Για λόγους επαρκούς αερισμού, αφήστε γύρω από τον εκτυπωτή τα ακόλουθα συνιστώμενα περιθώρια:

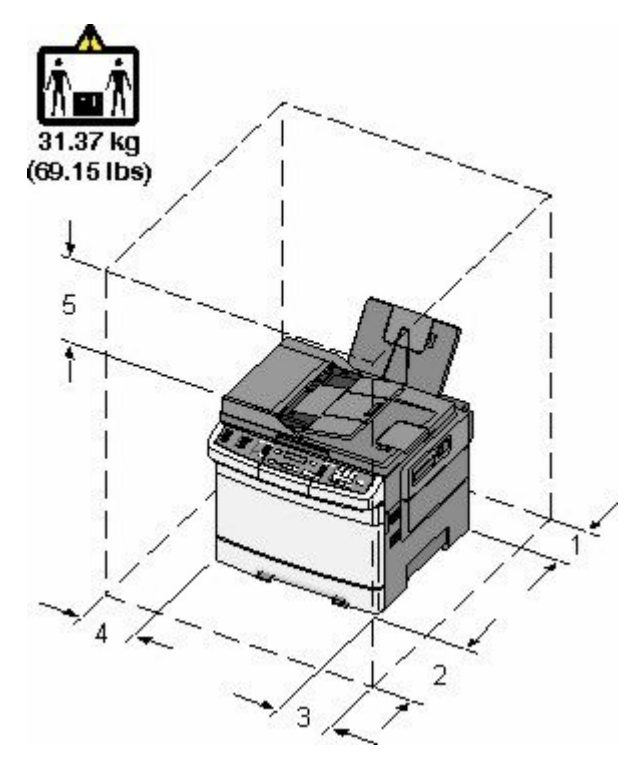

| 1 | 102 mm (4 in.)  |
|---|-----------------|
| 2 | 508 mm (20 in.) |
| 3 | 152 mm (6 in.)  |
| 4 | 76 mm (3 in.)   |
| 5 | 254 mm (10 in.) |

# Διαμορφώσεις εκτυπωτή

### Βασικά μοντέλα

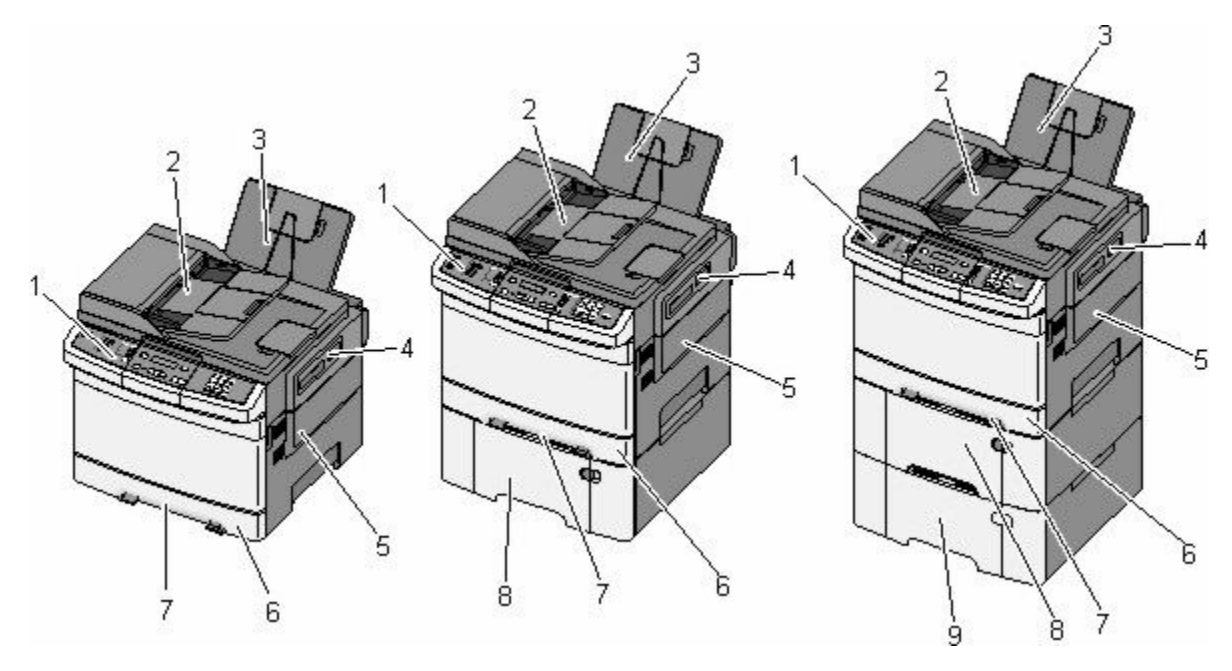

| 1 | Πίνακας ελέγχου εκτυπωτή                                                    |
|---|-----------------------------------------------------------------------------|
| 2 | Αυτόματος τροφοδότης εγγράφων (ADF)                                         |
| 3 | Τυπική θήκη εξόδου                                                          |
| 4 | Ασφάλεια άνω θύρας                                                          |
| 5 | Δεξί κάλυμμα                                                                |
| 6 | Τυπική θήκη 250 φύλλων (Θήκη 1)                                             |
| 7 | Μη αυτόματος τροφοδότης                                                     |
| 8 | Συρτάρι duo 650 φύλλων με ενσωματωμένο τροφοδότη πολλαπλών χρήσεων (Θήκη 2) |
| 9 | Προαιρετική θήκη 550 φύλλων (Θήκη 3)                                        |

# Βασικές λειτουργίες του σαρωτή

Ο σαρωτής παρέχει λειτουργίες αντιγραφής, αποστολής/λήψης φαξ και σάρωσης σε δίκτυο για ομάδες εργασίας. Μπορείτε:

- Να πραγματοποιείτε γρήγορα αντίγραφα ή να αλλάζετε τις ρυθμίσεις στον πίνακα ελέγχου του εκτυπωτή για να εκτελείτε συγκεκριμένες εργασίες αντιγραφής.
- Να αποστέλλετε φαξ χρησιμοποιώντας τον πίνακα ελέγχου του εκτυπωτή.
- Να αποστέλλετε φαξ σε πολλούς προορισμούς φαξ ταυτόχρονα.
- Να σαρώνετε έγγραφα και να τα αποστέλλετε απευθείας στον υπολογιστή σας, στη διεύθυνση ηλεκτρονικού ταχυδρομείου σας, σε διακομιστή FTP ή σε συσκευή μνήμης flash USB.

# Κατανόηση του αυτόματου τροφοδότη εγγράφων και της γυάλινης επιφάνειας σάρωσης

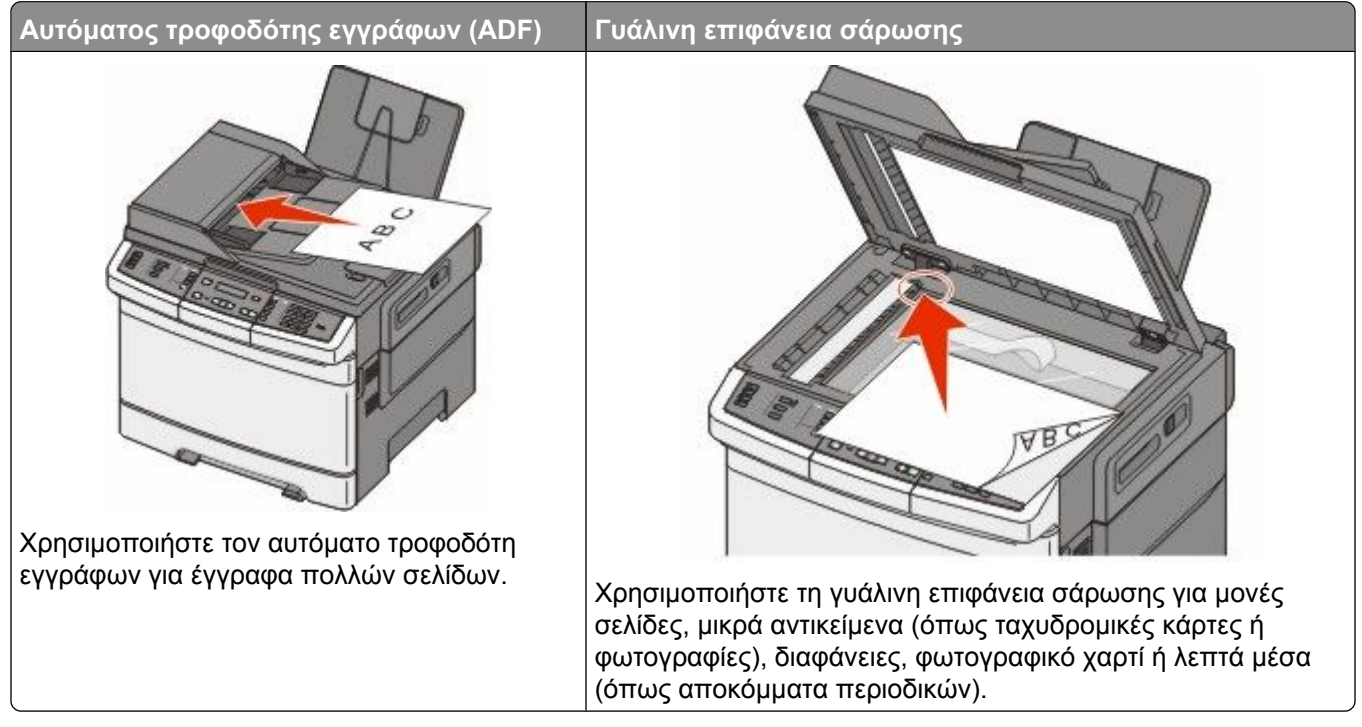

Μπορείτε να χρησιμοποιήσετε τον αυτόματο τροφοδότη εγγράφων ή τη γυάλινη επιφάνεια σάρωσης για τη σάρωση των εγγράφων.

## Χρήση του αυτόματου τροφοδότη εγγράφων

Ο αυτόματος τροφοδότης εγγράφων μπορεί να σαρώνει πολλές σελίδες συμπεριλαμβανομένων και των σελίδων δύο όψεων. Όταν χρησιμοποιείτε τον αυτόματο τροφοδότη εγγράφων:

Σημείωση: Η σάρωση διπλής όψης δεν διατίθεται σε επιλεγμένα μοντέλα.

- Τοποθετήστε το έγγραφο στον αυτόματο τροφοδότη εγγράφων με την όψη προς τα επάνω και την μικρή πλευρά να εισέρχεται πρώτη.
- Τοποθετήστε έως 50 φύλλα απλού χαρτιού στον αυτόματο τροφοδότη εγγράφων (ADF).
- Μεγέθη σάρωσης πλάτους 125 x 216 χλστ. (4,9 x 8,5 ιν.) και μήκους 127 x 356 χλστ. (5 x 14 ιν.).
- Βάρη μέσων σάρωσης από 52 έως 120 g/m<sup>2</sup> (14 έως 32 λιβ.)
- Μην τοποθετείτε ταχυδρομικές κάρτες, φωτογραφίες, μικρά αντικείμενα, διαφάνειες, φωτογραφικό χαρτί ή λεπτά μέσα (όπως αποκόμματα περιοδικών) στον αυτόματο τροφοδότη εγγράφων. Τοποθετήστε αυτά τα είδη στη γυάλινη επιφάνεια σάρωσης.

## Χρήση της γυάλινης επιφάνειας σάρωσης

Η γυάλινη επιφάνεια σάρωσης μπορεί να χρησιμοποιηθεί για τη σάρωση ή την αντιγραφή μονών σελίδων ή σελίδων βιβλίου. Όταν χρησιμοποιείτε τη γυάλινη επιφάνεια σάρωσης:

- Τοποθετήστε το έγγραφο στην γυάλινη επιφάνεια σάρωσης με την όψη προς τα κάτω στη γωνία με το πράσινο βέλος.
- Σάρωση ή αντιγραφή εγγράφων έως 215,9 x 355.6 χλστ. (8,5 x 14 ιν.).

Γνωριμία με τον εκτυπωτή

Αντιγραφή βιβλίων πάχους έως 12,7 χλστ. (0,5 ιν.)

# Κατανόηση πίνακα ελέγχου του εκτυπωτή

Σημείωση: Ορισμένες λειτουργίες δεν είναι διαθέσιμες σε επιλεγμένα μοντέλα εκτυπωτών.

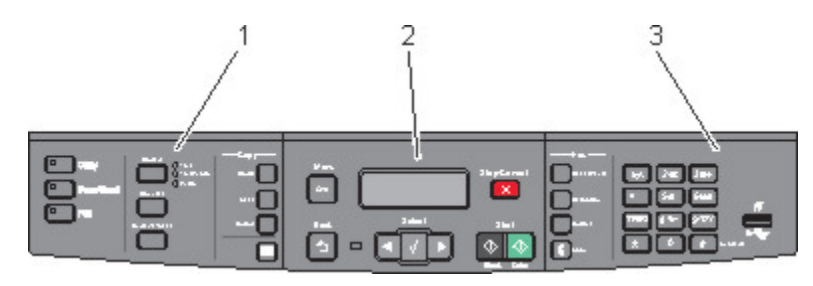

| Στοιχείο |                        | Περιγραφή                                                                                                    |
|----------|------------------------|----------------------------------------------------------------------------------------------------|
| 1        | Επιλογές και ρυθμίσεις | Επιλέξτε μια λειτουργία όπως Αντιγραφή, Σάρωση, Ηλεκτρονικό ταχυδρομείο ή<br>Φαξ. Αλλάξτε τις προεπιλεγμένες ρυθμίσεις αντιγραφής και σάρωσης όπως είναι<br>ο αριθμός αντιγράφων, εκτύπωση διπλής όψης και κλιμάκωση. Κατά τη σάρωση<br>σε ηλεκτρονικό ταχυδρομείο, χρησιμοποιήστε το βιβλίο διευθύνσεων. |
| 2        | Περιοχή προβολής       | Προβολή επιλογών σάρωσης, αντιγραφής, λειτουργιών φαξ και εκτύπωσης<br>καθώς και μηνυμάτων κατάστασης και σφαλμάτων. Πρόσβαση στα μενού διαχεί-<br>ρισης, έναρξης, τερματισμού ή ακύρωσης μιας εργασίας εκτύπωσης.                                                                                        |
| 3        | Περιοχή πληκτρολογίου  | Πληκτρολόγηση αριθμών, γραμμάτων ή συμβόλων στην οθόνη, εκτύπωση με<br>χρήση συσκευής μνήμης flash USB ή αλλαγή των προεπιλεγμένων ρυθμίσεων<br>φαξ.                                                                                                    |

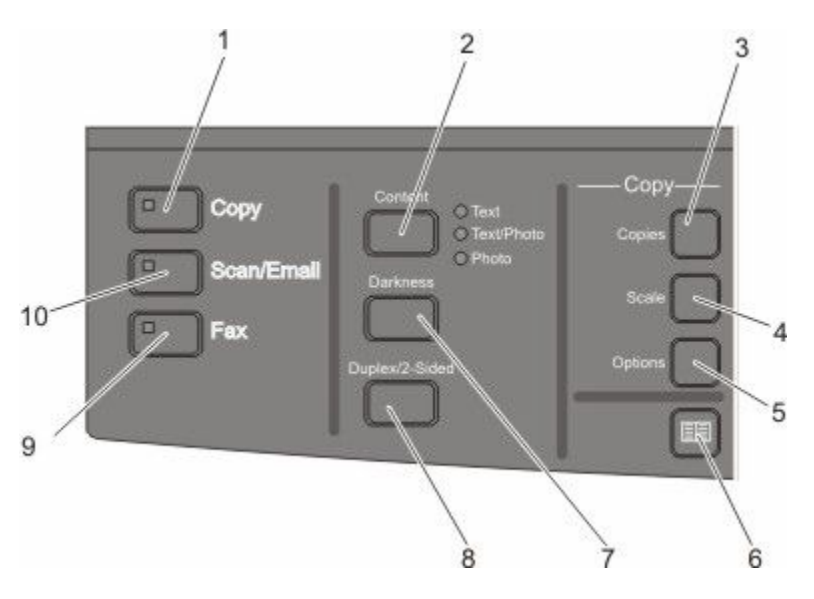

| Στοιχείο |           | Περιγραφή                                                                                    |
|----------|-----------|----------------------------------------------------------------------------------------------|
| 1        | Αντιγραφή | Πατήστε το κουμπί <b>Copy (Αντιγραφή)</b> για να ενεργοποιήσετε τη<br>λειτουργία αντιγραφής. |

| Στοιχε | io                             | Περιγραφή                                                                                                    |
|--------|--------------------------------|----------------------------------------------------------------------------------------------------|
| 2      | Περιεχόμενο                    | Πατήστε το κουμπί <b>Content (Περιεχόμενο)</b> για να βελτιώσετε την<br>ποιότητα αντιγραφής, σάρωσης, ηλεκτρονικού ταχυδρομείου ή φαξ.<br>Επιλέξτε ανάμεσα σε Κείμενο, Κείμενο/Φωτογραφία ή Φωτογραφία.                 |
| 3      | Αντίγραφα                      | Πατήστε το κουμπί <b>Copies (Αντίγραφα)</b> για να ορίσετε τον αριθμό<br>των αντιγράφων εκτύπωσης.                                                                                                    |
| 4      | Κλιμάκωση                      | Πατήστε το κουμπί <b>Scale (Κλιμάκωση)</b> για να αλλάξετε το μέγεθος<br>των εγγράφων που θα αντιγραφούν προκειμένου να ταιριάζουν στο<br>μέγεθος του επιλεγμένου χαρτιού.                                              |
| 5      | Επιλογές                       | Πατήστε το κουμπί <b>Options (Επιλογές)</b> για να αλλάξετε τις ρυθμίσεις<br>Μέγεθος πρωτοτύπου, Πηγή χαρτιού, Εξοικονόμηση χαρτιού και<br>Σελιδοποίηση.                                                                |
| 6      | Βιβλίο διευθύνσεων             | Πατήστε το κουμπί 🔤 για να χρησιμοποιήσετε το βιβλίο διευθύνσεων.                                                                                                    |
| 7      | Σκουρότητα                     | Πατήστε το κουμπί <b>Darkness (Σκουρότητα)</b> για να προσαρμόσετε τις<br>ρυθμίσεις σκουρότητας.                                                                                                    |
| 8      | Διπλή όψη                      | Πατήστε το κουμπί <b>Duplex 2-Sided (Διπλή όψη)</b> για να σαρώσετε ή<br>να εκτυπώσετε στις δύο όψεις του χαρτιού.<br><b>Σημείωση:</b> Η λειτουργία διπλής όψης δεν είναι διαθέσιμη σε<br>επιλεγμένα μοντέλα εκτυπωτών. |
| 9      | Φαξ                            | Πατήστε το κουμπί <b>Fax (Φαξ)</b> για να ενεργοποιήσετε τη λειτουργία<br>φαξ.<br><b>Σημείωση:</b> Η λειτουργία φαξ δεν είναι διαθέσιμη σε επιλεγμένα<br>μοντέλα εκτυπωτών.                                             |
| 10     | Σάρωση/Ηλεκτρονικό ταχυδρομείο | Πατήστε το κουμπί Scan/Email (Σάρωση/Ηλεκτρονικό<br>ταχυδρομείο) για να ενεργοποιήσετε τη λειτουργία σάρωσης ή<br>σάρωσης σε ηλεκτρονικό ταχυδρομείο.                                                                   |

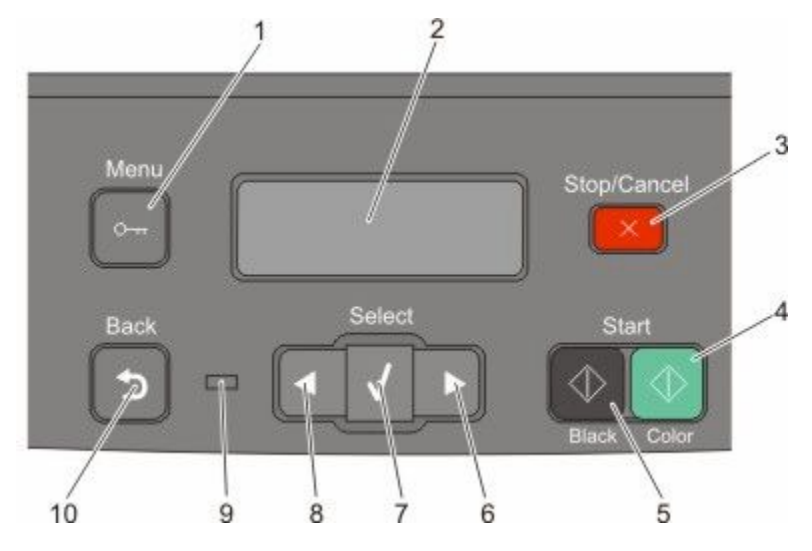

| Στοιχε | tio                            | Περιγραφή                                                                                                    |
|--------|--------------------------------|----------------------------------------------------------------------------------------------------|
| 1      | Μενού                          | Πατήστε το κουμπί 🔤 για να χρησιμοποιήσετε τα μενού διαχείρισης.                                                                                                    |
| 2      | Οθόνη                          | Προβολή επιλογών σάρωσης, αντιγραφής, λειτουργιών φαξ και<br>εκτύπωσης καθώς και μηνυμάτων κατάστασης και σφαλμάτων.<br><b>Σημείωση:</b> Η λειτουργία φαξ δεν είναι διαθέσιμη σε επιλεγμένα<br>μοντέλα εκτυπωτών. |
| 3      | Τερματισμός/Ακύρωση            | Πατήστε το κουμπί 🂌 για να τερματίσετε κάθε δραστηριότητα του<br>εκτυπωτή.                                                                                                    |
| 4      | Έναρξη έγχρωμης λειτουργίας    | Πατήστε το κουμπί ໜ για να πραγματοποιείτε σάρωση ή αντιγραφή<br>σε έγχρωμη μορφή.                                                                                                    |
| 5      | Έναρξη ασπρόμαυρης λειτουργίας | Πατήστε το κουμπί 🐼 για να πραγματοποιείτε σάρωση ή αντιγραφή<br>σε ασπρόμαυρη μορφή.                                                                                                    |
| 6      | Δεξί βέλος                     | Πατήστε το κουμπί 💽 για να μετακινηθείτε προς τα δεξιά.                                                                                                    |

| Στοιχείο |                   | Περιγραφή                                                                                                    |
|----------|-------------------|----------------------------------------------------------------------------------------------------|
| 7        | Επιλογή           | Πατήστε το κουμπί 📝 για να αποδεχτείτε τις επιλογές και τις ρυθμίσεις<br>του μενού.                                                                                                    |
| 8        | Αριστερό βέλος    | Πατήστε το κουμπί 💽 για να μετακινηθείτε προς τα αριστερά.                                                                                                    |
| 9        | Ενδεικτική λυχνία | <ul> <li>Παρέχει πληροφορίες για την κατάσταση του εκτυπωτή:</li> <li>Απενεργοποίηση-Η παροχή ρεύματος είναι απενεργοποιημένη.</li> <li>Αναβοσβήνει πράσινο-Ο εκτυπωτής προθερμαίνεται, εκτελεί επεξεργασία δεδομένων ή εκτυπώνει.</li> <li>Σταθερό πράσινο-Ο εκτυπωτής είναι ενεργοποιημένος, αλλά σε κατάσταση αδράνειας.</li> <li>Αναβοσβήνει κόκκινο-Απαιτείται παρέμβαση του χειριστή.</li> </ul> |
| 10       | Επιστροφή         | Πατήστε το κουμπί 🔄 για να επιστρέφετε ανά μία οθόνη τη φορά έως<br>ότου φτάσετε στην οθόνη <b>Ready (Έτοιμος)</b> .<br><b>Σημείωση:</b> Εάν μια μονάδα flash είναι συνδεδεμένη και εμφανίζονται<br>τα μενού USB, όταν πατάτε το κουμπί 🔄, ακούγεται ένας χαρακτη-<br>ριστικός ήχος σφάλματος.                                                                                                    |

**Σημείωση:** Τα κουμπιά φαξ, το πληκτρολόγιο και η θύρα USB δεν διατίθενται σε επιλεγμένα μοντέλα εκτυπωτών.

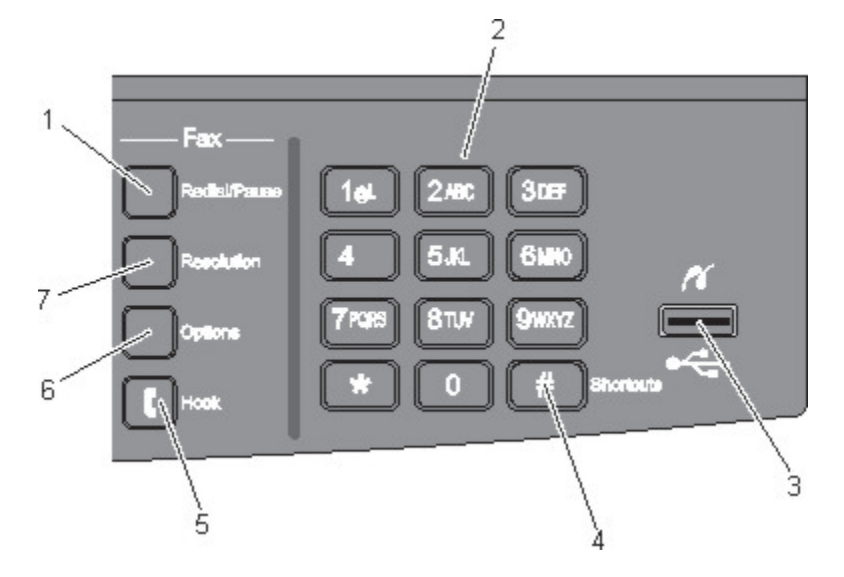

| Στοιχε | είο                                                                       | Περιγραφή                                                                                                    |
|--------|---------------------------------------------------------------------------|----------------------------------------------------------------------------------------------------|
| 1      | Επανάκληση/Παύση                                                          | <ul> <li>Πατήστε το κουμπί Redial/Pause (Επανάκληση/Παύση) για να δημιουρ-<br/>γήσετε μια παύση δύο-τριών δευτερολέπτων κατά την κλήση ενός αριθμού φαξ.<br/>Στο πεδίο Φαξ προς:, μια Παύση κλήσης σημειώνεται με κόμμα (,).</li> <li>Στην αρχική οθόνη πατήστε το κουμπί Redial/Pause (Επανάκληση/Παύση)<br/>για επανάκληση ενός αριθμού φαξ.</li> <li>Οι λειτουργίες του κουμπιού μόνο εντός του μενού Φαξ ή με τις λειτουργίες φαξ.<br/>Όταν βρίσκεστε εκτός του μενού Φαξ, της λειτουργίας φαξ ή της αρχικής<br/>οθόνης, το πάτημα του κουμπιού Redial/Pause (Επανάκληση/Παύση)<br/>προκαλεί τον χαρακτηριστικό ήχο σφάλματος.</li> </ul> |
| 2      | Πληκτρολόγιο<br>1al 2.42 305<br>414 5.42 6140<br>7805 8107 94652<br>★ 0 # | Πληκτρολόγηση αριθμών, γραμμάτων ή συμβόλων στην οθόνη.                                                                                                    |
| 3      | Μπροστινή θύρα USB                                                        | Επιτρέπει τη σάρωση σε μονάδα flash ή την εκτύπωση τύπων αρχείων που<br>υποστηρίζονται.<br><b>Σημείωση:</b> Όταν στον εκτυπωτή τοποθετείται μια συσκευή μνήμης flash USB, ο<br>εκτυπωτής μπορεί να πραγματοποιεί σάρωση μόνο σε συσκευή USB ή να πραγμα-<br>τοποιεί εκτύπωση μόνο από συσκευή USB. Όλες οι υπόλοιπες λειτουργίες του<br>εκτυπωτή δεν είναι διαθέσιμες.                                                                                                    |
| 4      | Συντομεύσεις<br>#                                                         | Πατήστε το κουμπί 🚛 για να χρησιμοποιήσετε την οθόνη συντόμευσης.                                                                                                    |

| Στοιχείο |             | Περιγραφή                                                                                                    |  |
|----------|-------------|----------------------------------------------------------------------------------------------------|--|
| 5        | Άμεση κλήση | Πατήστε το κουμπί 💽 για να καταργήσετε την τηλεφωνική γραμμή από την<br>αναμονή (σαν να σηκώνετε το ακουστικό ενός τηλεφώνου). Πατήστε το κουμπί<br>💽 για δεύτερη φορά για να κλείσετε τη γραμμή.                                                                        |  |
| 6        | Επιλογές    | Πατήστε το κουμπί <b>Options (Επιλογές)</b> για να αλλάξετε τις ρυθμίσεις Μέγεθος<br>πρωτοτύπου, Ευρεία μετάδοση, Καθυστερημένη αποστολή και Ακύρωση.                                                                                                    |  |
| 7        | Ανάλυση     | Πατήστε το κουμπί <b>Resolution (Ανάλυση)</b> για να επιλέξετε μια τιμή dpi για τη<br>σάρωση.<br><b>Σημείωση:</b> Πατήστε το κουμπί <b>Κ</b> ή <b>Γ</b> για να μετακινηθείτε στις διαθέσιμες τιμές<br>και πατήστε το κουμπί <b>Γ</b> για να χρησιμοποιήσετε κάποια τιμή. |  |

# Πρόσθετη ρύθμιση εκτυπωτή

## Εγκατάσταση εσωτερικών πρόσθετων εξαρτημάτων

ΠΡΟΣΟΧΗ—ΚΙΝΔΥΝΟΣ ΗΛΕΚΤΡΟΠΛΗΞΙΑΣ: Εάν αποκτάτε πρόσβαση στην πλακέτα συστήματος ή εγκαθιστάτε προαιρετικό υλικό ή συσκευές μνήμης μετά την εγκατάσταση του εκτυπωτή, πριν συνεχίσετε, απενεργοποιήστε τον εκτυπωτή και αποσυνδέστε το καλώδιο ρεύματος από την πρίζα. Εάν υπάρχουν άλλες συσκευές συνδεδεμένες στον εκτυπωτή, απενεργοποιήστε τις και αποσυνδέστε τυχόν καλώδια σύνδεσης με τον εκτυπωτή.

Μπορείτε να προσαρμόσετε τη συνδεσιμότητα του εκτυπωτή σας και την χωρητικότητα της μνήμης, προσθέτοντας προαιρετικές κάρτες. Οι οδηγίες σε αυτήν την ενότητα εξηγούν τον τρόπο εγκατάστασης των διαθέσιμων καρτών. Μπορείτε επίσης να τις χρησιμοποιήσετε για να εντοπίσετε μια κάρτα για αφαίρεση.

### Διαθέσιμα πρόσθετα εξαρτήματα

Σημείωση: Ορισμένα πρόσθετα εξαρτήματα δεν διατίθενται σε επιλεγμένα μοντέλα εκτυπωτών.

### Κάρτες μνήμης

- Μνήμη εκτυπωτή
- Μνήμη Flash
- Κάρτες γραμματοσειρών

### Τοποθέτηση κάρτας μνήμης

ΠΡΟΣΟΧΗ—ΚΙΝΔΥΝΟΣ ΗΛΕΚΤΡΟΠΛΗΞΙΑΣ: Εάν αποκτάτε πρόσβαση στην πλακέτα συστήματος ή εγκαθιστάτε προαιρετικό υλικό ή συσκευές μνήμης μετά την εγκατάσταση του εκτυπωτή, πριν συνεχίσετε, απενεργοποιήστε τον εκτυπωτή και αποσυνδέστε το καλώδιο ρεύματος από την πρίζα. Εάν υπάρχουν άλλες συσκευές συνδεδεμένες στον εκτυπωτή, απενεργοποιήστε τις και αποσυνδέστε τυχόν καλώδια σύνδεσης με τον εκτυπωτή.

Σημείωση: Για αυτή την εργασία απαιτείται η χρήση ενός κατσαβιδιού Phillips #2.

- 1 Αποκτήστε πρόσβαση στην πλακέτα συστήματος που βρίσκεται στο πίσω μέρος του εκτυπωτή.
  - α Γυρίστε τις βίδες του καλύμματος αριστερόστροφα και στη συνέχεια αφαιρέστε τις.
  - β Σπρώξτε απαλά το κάλυμμα και αφαιρέστε το από τον εκτυπωτή.

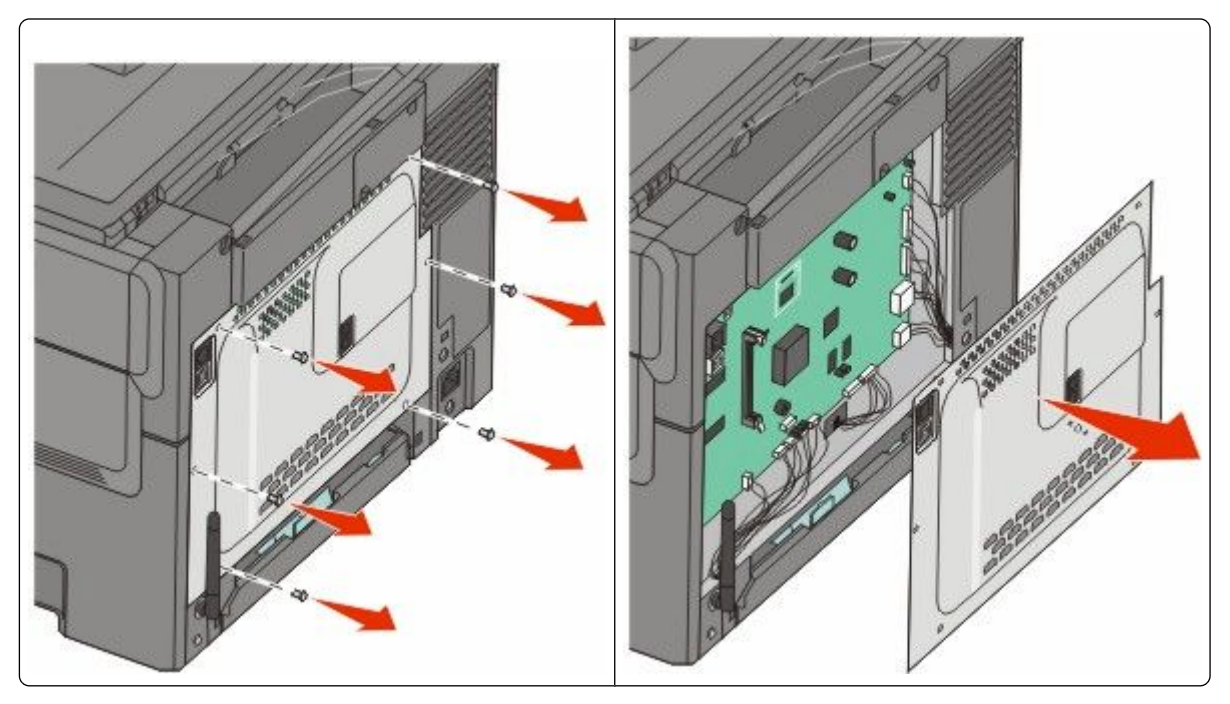

**ΠΡΟΣΟΧΗ—ΠΙΘΑΝΟΤΗΤΑ ΒΛΑΒΗΣ:** Τα ηλεκτρονικά στοιχεία της πλακέτας συστήματος είναι ευπαθή σε στατικό ηλεκτρισμό. Αγγίξτε κάτι μεταλλικό στον εκτυπωτή πριν αγγίξετε τα ηλεκτρονικά στοιχεία της πλακέτας συστήματος ή τις υποδοχές.

2 Ανατρέξτε στην παρακάτω εικόνα για να εντοπίσετε την υποδοχή.

**ΠΡΟΣΟΧΗ—ΠΙΘΑΝΟΤΗΤΑ ΒΛΑΒΗΣ:** Τα ηλεκτρονικά στοιχεία της πλακέτας συστήματος είναι ευπαθή σε στατικό ηλεκτρισμό. Αγγίξτε κάτι μεταλλικό στον εκτυπωτή πριν αγγίξετε τα ηλεκτρονικά στοιχεία της πλακέτας συστήματος ή τις υποδοχές.

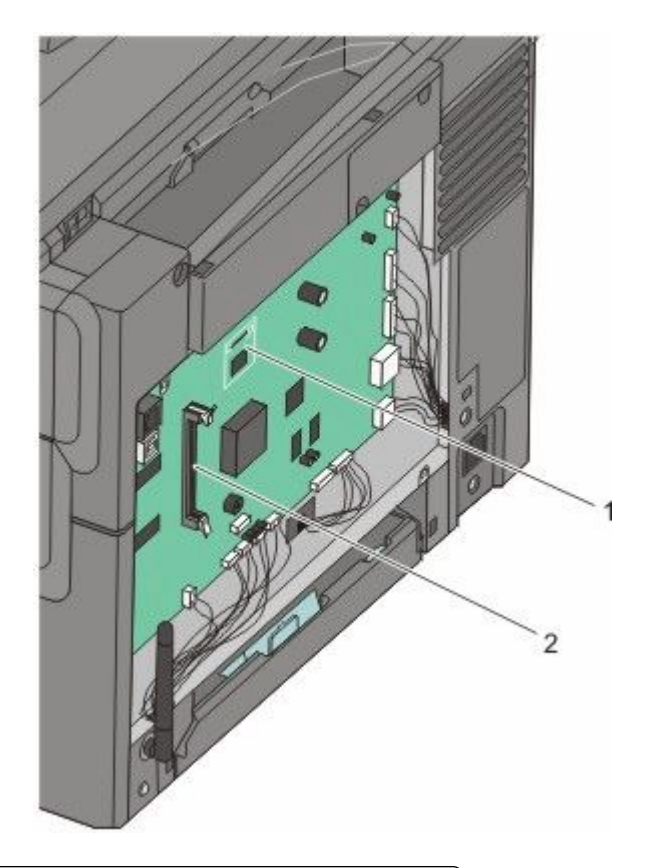

| 1 | Υποδοχή κάρτας μνήμης Flash ή κάρτας γραμματοσειρών |
|---|-----------------------------------------------------|
|   |                                                     |

- 2 Υποδοχή κάρτας μνήμης
- 3 Ανοίξτε τις ασφάλειες υποδοχής της κάρτας μνήμης.

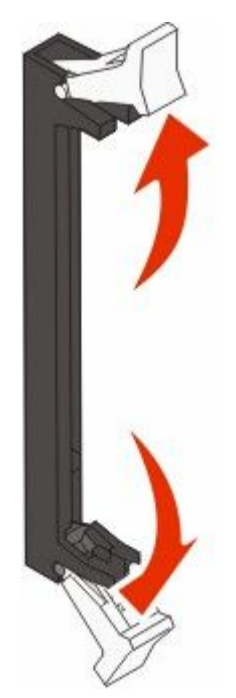

Πρόσθετη ρύθμιση εκτυπωτή **26**  4 Αφαιρέστε την κάρτα μνήμης από τη συσκευασία της.

**Σημείωση:** Αποφύγετε να ακουμπήσετε τα σημεία σύνδεσης κατά μήκος της άκρης της κάρτας.

5 Ευθυγραμμίστε τις εγκοπές στην κάρτα μνήμης με τις ακμές στην υποδοχή.

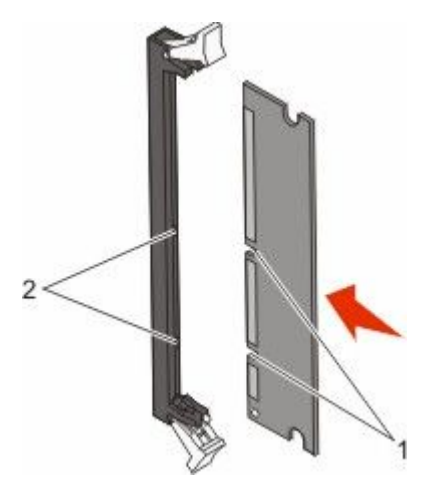

| ์ 1 | Εγκοπές |
|-----|---------|
| 2   | Ακμές   |

- **6** Σπρώξτε την κάρτα μνήμης στην υποδοχή έως ότου *κουμπώσει* στη θέση της.
- 7 Τοποθετήστε το κάλυμμα της πλακέτας συστήματος.

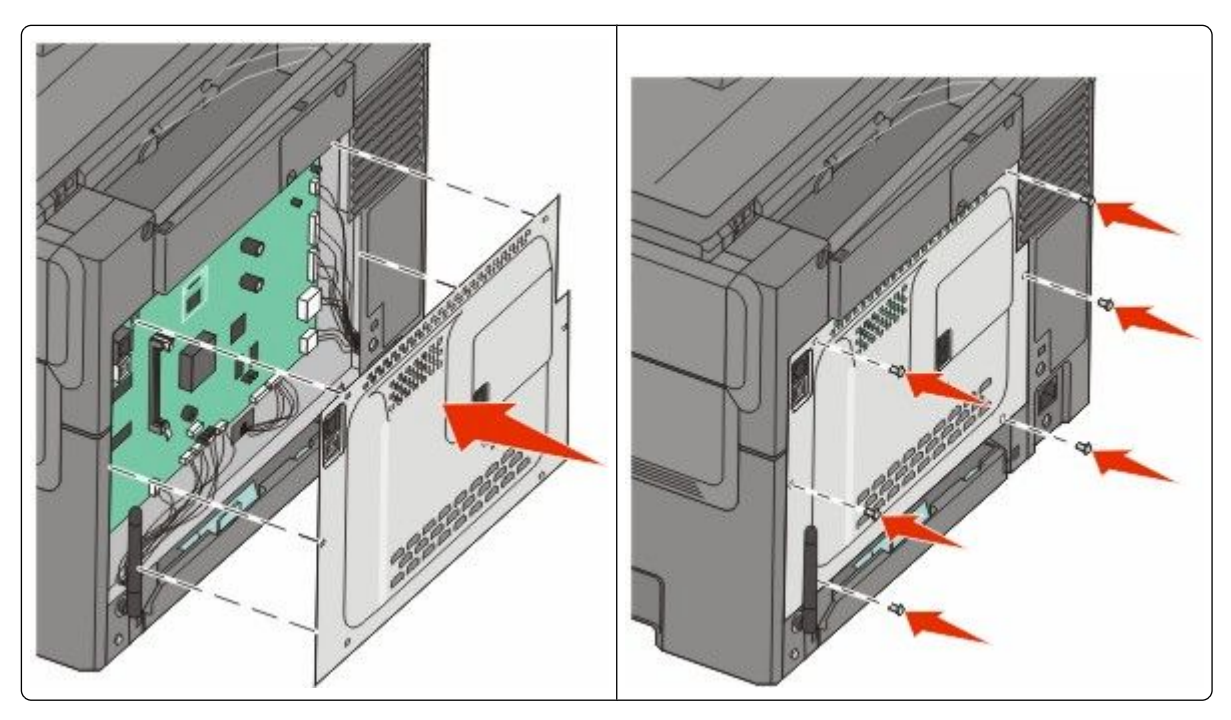

### Εγκατάσταση κάρτας μνήμης flash ή κάρτας γραμματοσειρών

A

**ΠΡΟΣΟΧΗ—ΚΙΝΔΥΝΟΣ ΗΛΕΚΤΡΟΠΛΗΞΙΑΣ:** Εάν αποκτάτε πρόσβαση στην πλακέτα συστήματος ή εγκαθιστάτε προαιρετικό υλικό ή συσκευές μνήμης μετά την εγκατάσταση του εκτυπωτή, πριν συνεχίσετε, απενεργοποιήστε τον εκτυπωτή και αποσυνδέστε το καλώδιο ρεύματος από την πρίζα. Εάν υπάρχουν άλλες συσκευές συνδεδεμένες στον εκτυπωτή, απενεργοποιήστε τις και αποσυνδέστε τυχόν καλώδια σύνδεσης με τον εκτυπωτή.

- 1 Αποκτήστε πρόσβαση στην πλακέτα συστήματος που βρίσκεται στο πίσω μέρος του εκτυπωτή.
  - α Γυρίστε τις βίδες του καλύμματος αριστερόστροφα και στη συνέχεια αφαιρέστε τις.
  - β Σπρώξτε απαλά το κάλυμμα και αφαιρέστε το από τον εκτυπωτή.

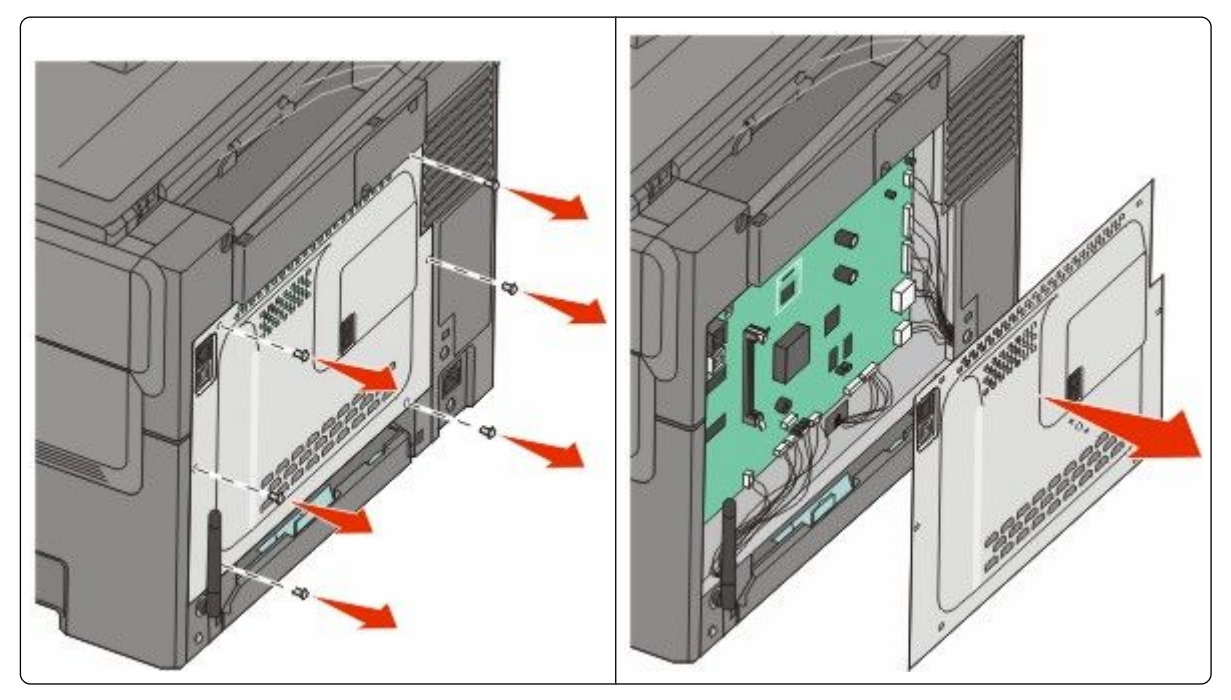

**ΠΡΟΣΟΧΗ—ΠΙΘΑΝΟΤΗΤΑ ΒΛΑΒΗΣ:** Τα ηλεκτρονικά στοιχεία της πλακέτας συστήματος είναι ευπαθή σε στατικό ηλεκτρισμό. Αγγίξτε κάτι μεταλλικό στον εκτυπωτή πριν αγγίξετε τα ηλεκτρονικά στοιχεία της πλακέτας συστήματος ή τις υποδοχές.

2 Ανατρέξτε στην παρακάτω εικόνα για να εντοπίσετε την υποδοχή.

**ΠΡΟΣΟΧΗ—ΠΙΘΑΝΟΤΗΤΑ ΒΛΑΒΗΣ:** Τα ηλεκτρονικά στοιχεία της πλακέτας συστήματος είναι ευπαθή σε στατικό ηλεκτρισμό. Αγγίξτε κάτι μεταλλικό στον εκτυπωτή πριν αγγίξετε τα ηλεκτρονικά στοιχεία της πλακέτας συστήματος ή τις υποδοχές.

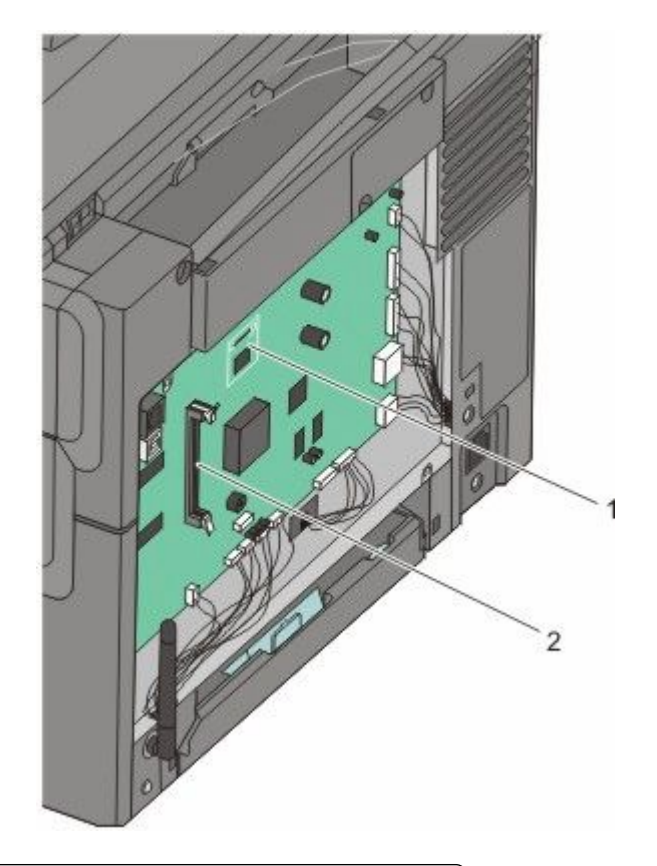

| 1 | Υποδοχή κάρτας μνήμης Flash ή κάρτας γραμματοσειρών |
|---|-----------------------------------------------------|
| 2 | Υποδονή κάοτας μνήμης                               |

**3** Αφαιρέστε τη συσκευασία από την κάρτα μνήμης flash ή την κάρτα γραμματοσειρών

**Σημείωση:** Αποφύγετε να ακουμπήσετε τα σημεία σύνδεσης κατά μήκος της άκρης της κάρτας.

4 Κρατώντας την κάρτα από τις άκρες, ευθυγραμμίστε τις πλαστικές ακίδες της κάρτας με τις οπές στην πλακέτα συστήματος. Με αυτό τον τρόπο διασφαλίζεται και η σωστή ευθυγράμμιση των μεταλλικών ακίδων.

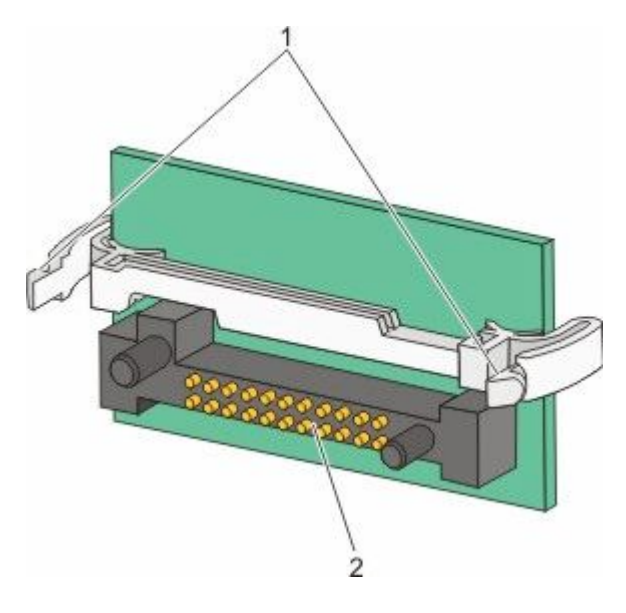

| 1 | Πλαστικές ακίδες  |
|---|-------------------|
| 2 | Μεταλλικές ακίδες |

5 Σπρώξτε την κάρτα στη θέση της.

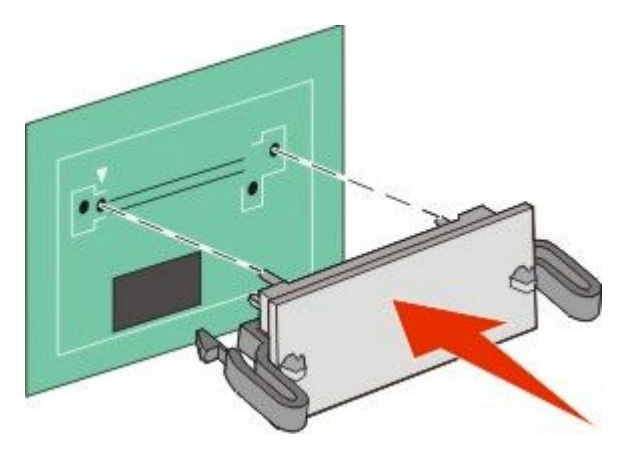

#### Σημειώσεις:

- Ολόκληρο το μήκος της υποδοχής στην κάρτα πρέπει να ακουμπά και να είναι συνδεδεμένο στην πλακέτα συστήματος.
- Προσέξτε να μην προκαλέσετε βλάβη στις υποδοχές.

6 Τοποθετήστε το κάλυμμα της πλακέτας συστήματος.

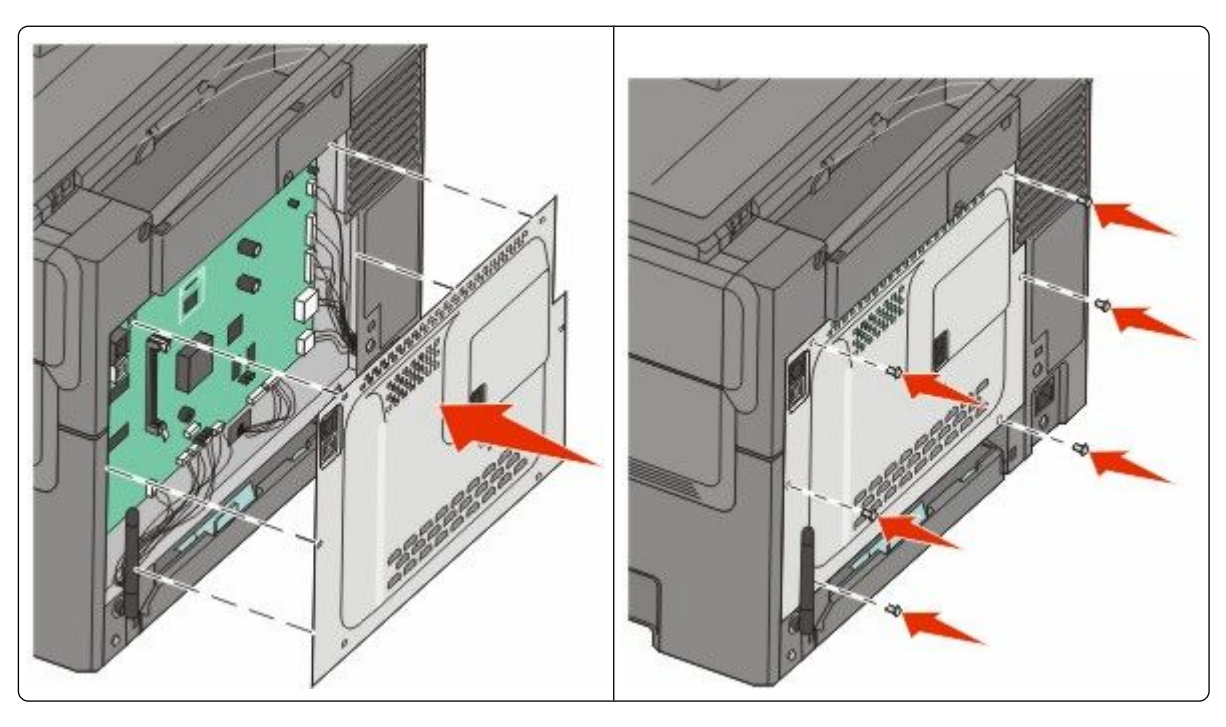

# Εγκατάσταση πρόσθετων εξαρτημάτων υλικού

## Εγκατάσταση προαιρετικής θήκης ή συρταριού

Ο εκτυπωτής υποστηρίζει δύο επιπλέον πηγές εισόδου: μια προαιρετική θήκη 550 φύλλων και ένα συρτάρι duo 650 φύλλων (Θήκη 2) με ενσωματωμένο τροφοδότη πολλαπλών χρήσεων.

Σημείωση: Ορισμένα μοντέλα εκτυπωτή ενδέχεται να μην υποστηρίζουν την προαιρετική θήκη 550 φύλλων.

- ΠΡΟΣΟΧΗ—ΚΙΝΔΥΝΟΣ ΗΛΕΚΤΡΟΠΛΗΞΙΑΣ: Εάν αποκτάτε πρόσβαση στην πλακέτα συστήματος ή εγκαθιστάτε προαιρετικό υλικό ή συσκευές μνήμης μετά την εγκατάσταση του εκτυπωτή, πριν συνεχίσετε, απενεργοποιήστε τον εκτυπωτή και αποσυνδέστε το καλώδιο ρεύματος από την πρίζα. Εάν υπάρχουν άλλες συσκευές συνδεδεμένες στον εκτυπωτή, απενεργοποιήστε τις και αποσυνδέστε τυχόν καλώδια σύνδεσης με τον εκτυπωτή.
- 1 Αφαιρέστε τη συσκευασία από την προαιρετική θήκη 550 φύλλων και στη συνέχεια αφαιρέστε κάθε υλικό συσκευασίας καθώς και το κάλυμμα προστασίας από τη σκόνη.
- 2 Τοποθετήστε τη θήκη στη θέση που έχει επιλεγεί για τον εκτυπωτή.

**Σημείωση:** Εάν εγκαθιστάτε τόσο την προαιρετική θήκη όσο και το συρτάρι duo 650 φύλλων, η προαιρετική θήκη 550 φύλλων πρέπει να εγκατασταθεί πάντοτε ως η πρώτη θήκη (με διαμόρφωση από το τέλος προς τα επάνω).

3 Ευθυγραμμίστε το συρτάρι duo 650 φύλλων με την προαιρετική θήκη 550 φύλλων και στη συνέχεια χαμηλώστε το στη θέση του.

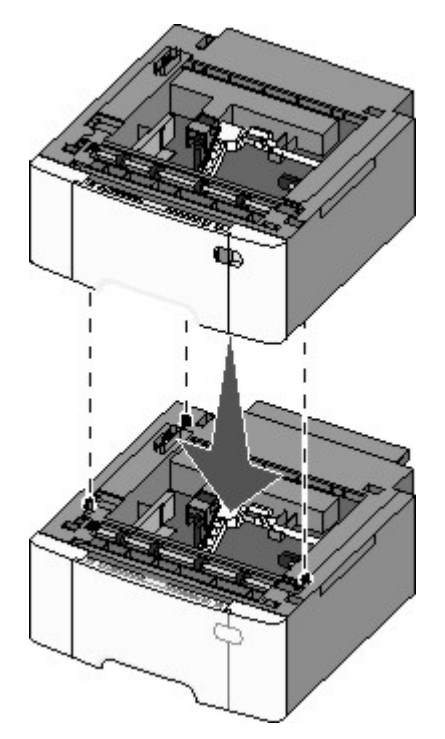

4 Ευθυγραμμίστε τον εκτυπωτή με το συρτάρι duo 650 φύλλων και έπειτα κατεβάστε τον εκτυπωτή στη θέση του και τοποθετήστε τα καλύμματα προστασίας από τη σκόνη.

Δ ΠΡΟΣΟΧΗ—ΠΙΘΑΝΟΤΗΤΑ ΤΡΑΥΜΑΤΙΣΜΟΥ: Το βάρος του εκτυπωτή ξεπερνάει τα 18 kg (40 lb) και για την ασφαλή μετακίνησή του απαιτούνται δύο ή περισσότερα εκπαιδευμένα άτομα.

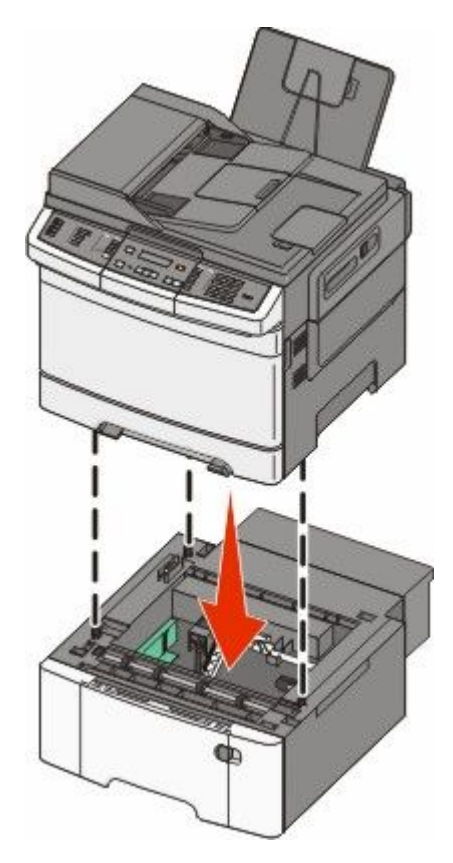

**Σημείωση:** Μόλις εγκατασταθούν το λογισμικό του εκτυπωτή και οποιαδήποτε πρόσθετα εξαρτήματα, ενδέχεται να είναι απαραίτητη η μη αυτόματη προσθήκη των εξαρτημάτων αυτών στο πρόγραμμα οδήγησης του εκτυπωτή, ώστε να είναι διαθέσιμα για τις εργασίες εκτύπωσης.Για περισσότερες πληροφορίες, ανατρέξτε στην ενότητα "Ενημέρωση διαθέσιμων πρόσθετων στοιχείων στο πρόγραμμα οδήγησης του εκτυπωτή" στη σελίδα 36.

# Σύνδεση καλωδίων

1 Συνδέστε τον εκτυπωτή με έναν υπολογιστή ή δίκτυο.

- Για τοπική σύνδεση, χρησιμοποιήστε καλώδιο USB.
- Για σύνδεση με δίκτυο, χρησιμοποιήστε καλώδιο Ethernet.

#### Σημειώσεις:

- Για συνδέσεις φαξ, ανατρέξτε στην ενότητα "Αρχική ρύθμιση φαξ" στη σελίδα 96.
- Πριν ενεργοποιήσετε τον εκτυπωτή, βεβαιωθείτε ότι έχει εγκατασταθεί το λογισμικό. Για περισσότερες πληροφορίες, ανατρέξτε στον Οδηγό εγκατάστασης.
- 2 Αρχικά συνδέστε το καλώδιο ρεύματος στον εκτυπωτή και στη συνέχεια στην πρίζα.

| 2                   |  |
|---------------------|--|
| 3<br>υδίου ρεύματος |  |

| ์ 1 | Υποδοχή καλωδίου ρεύματος                                             |
|-----|-----------------------------------------------------------------------|
| 2   | Θύρα Ethernet                                                         |
|     | <b>Σημείωση:</b> Η θύρα Ethernet διατίθεται μόνο στα μοντέλα δικτύου. |
| 3   | θύρα USB                                                              |

# Επαλήθευση εγκατάστασης εκτυπωτή

Μόλις εγκατασταθούν όλα τα πρόσθετα εξαρτήματα υλικού και λογισμικού και ενεργοποιηθεί ο εκτυπωτής, βεβαιωθείτε ότι ο εκτυπωτής έχει εγκατασταθεί σωστά, εκτυπώνοντας τα εξής:

- Σελίδα ρυθμίσεων μενού-Χρησιμοποιήστε αυτή τη σελίδα για να επαληθεύσετε ότι όλα τα πρόσθετα εξαρτήματα του εκτυπωτή έχουν εγκατασταθεί σωστά. Προς το τέλος της σελίδας εμφανίζεται μια λίστα εγκατεστημένων πρόσθετων εξαρτημάτων. Εάν ένα πρόσθετο εξάρτημα που εγκαταστήσατε δεν εμφανίζεται, τότε η εγκατάσταση δεν πραγματοποιήθηκε σωστά. Καταργήστε το πρόσθετο εξάρτημα και εγκαταστήστε το πάλι.
- Σελίδα εγκατάστασης δικτύου-Εάν ο εκτυπωτής σας είναι ένα μοντέλο δικτύου και είναι συνδεδεμένος σε δίκτυο, εκτυπώστε μια σελίδα εγκατάστασης δικτύου για να επαληθεύσετε τη σύνδεση δικτύου. Αυτή η σελίδα παρέχει επίσης σημαντικές πληροφορίες για τη διαμόρφωση της δικτυακής εκτύπωσης.

### Εκτύπωση σελίδων ρυθμίσεων μενού

Εκτυπώστε τις σελίδες ρυθμίσεων μενού για να εξετάσετε τις τρέχουσες ρυθμίσεις του μενού και να βεβαιωθείτε ότι τα πρόσθετα εξαρτήματα του εκτυπωτή έχουν εγκατασταθεί σωστά.

**Σημείωση:** Εάν δεν έχετε προβεί ακόμα σε αλλαγές των ρυθμίσεων στα στοιχεία μενού, τότε οι σελίδες ρυθμίσεων μενού εμφανίζουν όλες τις προεπιλεγμένες εργοστασιακές ρυθμίσεις. Μόλις επιλέξετε και αποθηκεύσετε κάποιες άλλες ρυθμίσεις από τα μενού, τότε αυτές οι αλλαγές αντικαθιστούν τις προεπιλεγμένες εργοστασιακές ρυθμίσεις ως *προεπιλεγμένες ρυθμίσεις χρήστη*. Οι προεπιλεγμένες ρυθμίσεις χρήστη παραμένουν σε ισχύ έως την επόμενη αλλαγή σε κάποια τιμή και την αποθήκευσή της. Για την επαναφορά σε προεπιλεγμένες εργοστασιακών ρυθμίσεων" στη σελίδα 228.

- 1 Βεβαιωθείτε ότι ο εκτυπωτής είναι ενεργοποιημένος και εμφανίζεται η ένδειξη Ready (Έτοιμος).
- 2 Στον πίνακα ελέγχου εκτυπωτή, πατήστε το κουμπί 🔙.
- 3 Πατήστε τα κουμπιά βέλους έως ότου εμφανιστεί η ένδειξη Reports (Αναφορές) και στη συνέχεια πατήστε το κουμπί .
- 4 Πατήστε τα κουμπιά βέλους έως ότου εμφανιστεί η ένδειξη Menu Settings Page (Σελίδα ρυθμίσεων μενού) και στη συνέχεια πατήστε το κουμπί .

Μετά την εκτύπωση των σελίδων ρυθμίσεων μενού, εμφανίζεται η ένδειξη Ready (Έτοιμος).

### Εκτύπωση σελίδας εγκατάστασης δικτύου

Εάν ο εκτυπωτής έχει συνδεθεί σε δίκτυο, εκτυπώστε μια σελίδα εγκατάστασης δικτύου για να επιβεβαιώσετε τη σύνδεση. Αυτή η σελίδα παρέχει επίσης σημαντικές πληροφορίες για τη διαμόρφωση της δικτυακής εκτύπωσης.

- 1 Βεβαιωθείτε ότι ο εκτυπωτής είναι ενεργοποιημένος και εμφανίζεται η ένδειξη Ready (Έτοιμος).
- 2 Στον πίνακα ελέγχου εκτυπωτή, πατήστε το κουμπί 🔤.
- 3 Πατήστε τα κουμπιά βέλους έως ότου εμφανιστεί η ένδειξη Reports (Αναφορές) και στη συνέχεια πατήστε το κουμπί .
- 4 Πατήστε τα κουμπιά βέλους έως ότου εμφανιστεί η ένδειξη Network Setup Page (Σελίδα εγκατάστασης δικτύου) και στη συνέχεια πατήστε το κουμπί .

Όταν εκτυπωθεί η σελίδα εγκατάστασης δικτύου, εμφανίζεται η ένδειξη Ready (Έτοιμος).

5 Ανατρέξτε στην πρώτη ενότητα της σελίδας και στη συνέχεια ελέγξτε εάν η Κατάσταση ορίζεται ως "Συνδεδεμένος".

Εάν η κατάσταση ορίζεται ως "Αποσυνδεδεμένος", τότε το τοπικό δίκτυο LAN πιθανόν δεν είναι ενεργό ή το καλώδιο δικτύου μπορεί να δυσλειτουργεί. Απευθυνθείτε σε έναν ειδικό υποστήριξης συστήματος για παροχή λύσης και στη συνέχεια εκτυπώστε άλλη σελίδα εγκατάστασης δικτύου.

# Εγκατάσταση του λογισμικού του εκτυπωτή

### Εγκατάσταση λογισμικού εκτυπωτή

Το πρόγραμμα οδήγησης εκτυπωτή είναι το λογισμικό που επιτρέπει στον υπολογιστή να επικοινωνεί με τον εκτυπωτή. Το λογισμικό εκτυπωτή εγκαθίσταται συνήθως κατά την αρχική φάση εγκατάστασης του εκτυπωτή. Αν θέλετε να εγκαταστήσετε το λογισμικό μετά την ρύθμιση, ακολουθήστε αυτές τις οδηγίες:

### Για χρήστες των Windows

- 1 Κλείστε όλα τα ανοιχτά προγράμματα λογισμικού.
- 2 Τοποθετήστε το CD Λογισμικό και τεκμηρίωση.
- 3 Από το κύριο παράθυρο διαλόγου εγκατάστασης, κάντε κλικ στην επιλογή Install (Εγκατάσταση).
- 4 Ακολουθήστε τις οδηγίες στην οθόνη.

### Για χρήστες Macintosh

- 1 Κλείστε όλες τις ανοιχτές εφαρμογές λογισμικού.
- 2 Τοποθετήστε το CD Λογισμικό και τεκμηρίωση.
- 3 Από το εικονίδιο Finder στην επιφάνεια εργασίας, κάντε διπλό κλικ στο εικονίδιο του CD εκτυπωτή που εμφανίζεται αυτόματα.
- 4 Κάντε διπλό κλικ στο εικονίδιο Install.
- 5 Ακολουθήστε τις οδηγίες στην οθόνη.

### Χρήση του World Wide Web

- 1 Μεταβείτε στον ιστότοπο της Lexmark, στη διεύθυνση www.lexmark.com.
- 2 Από το μενού Προγράμματα οδήγησης και στοιχεία λήψης, κάντε κλικ στην επιλογή Driver Finder (Εύρεση προγράμματος οδήγησης).
- 3 Επιλέξτε τον εκτυπωτή και έπειτα επιλέξτε το λειτουργικό σύστημα που χρησιμοποιείτε.
- 4 Κάντε λήψη του προγράμματος οδήγησης και εγκαταστήστε το λογισμικό του εκτυπωτή.

# Ενημέρωση διαθέσιμων πρόσθετων στοιχείων στο πρόγραμμα οδήγησης του εκτυπωτή

Μόλις εγκατασταθούν το λογισμικό του εκτυπωτή και οποιαδήποτε πρόσθετα εξαρτήματα, ενδέχεται να είναι απαραίτητη η μη αυτόματη προσθήκη των εξαρτημάτων αυτών στο πρόγραμμα οδήγησης του εκτυπωτή, ώστε να είναι διαθέσιμα για τις εργασίες εκτύπωσης.

### Για χρήστες των Windows

- 1 Κάντε κλικ στο 💿 ή κάντε κλικ στην Έναρξη και κάντε κλικ στην Εκτέλεση.
- **2** Στο πλαίσιο Έναρξη αναζήτησης ή Εκτέλεση, πληκτρολογήστε control printers.
- 3 Πατήστε Enter ή κάντε κλικ στο OK.

Ανοίγει ο φάκελος του εκτυπωτή.
4 Επιλέξτε τον εκτυπωτή.

**Σημείωση:** Εάν ο εκτυπωτής διαθέτει επιλογή φαξ, επιλέξτε το κατάλληλο μοντέλο εκτυπωτή με τα γράμματα "PS."

- 5 Κάντε δεξί κλικ στον εκτυπωτή και επιλέξτε Properties (Ιδιότητες).
- 6 Κάντε κλικ στην καρτέλα Εγκατεστημένα πρόσθετα στοιχεία (Install Options).
- 7 Κάτω από την επιλογή "Διαθέσιμα πρόσθετα εξαρτήματα", προσθέστε τα εγκατεστημένα πρόσθετα εξαρτήματα υλικού.

**Σημείωση:** Εάν ο εκτυπωτής διαθέτει επιλογή φαξ, επιλέξτε **Fax (Φαξ)** και στη συνέχεια προσθέστε την ως εγκατεστημένη επιλογή.

8 Κάντε κλικ στην επιλογή Apply (Εφαρμογή).

# Ρύθμιση ασύρματης εκτύπωσης

# Πληροφορίες που θα χρειαστείτε για την εγκατάσταση του εκτυπωτή σε ασύρματο δίκτυο

**Σημείωση:** Μην συνδέετε τα καλώδια εγκατάστασης ή δικτύου έως ότου σας ζητηθεί από το λογισμικό εγκατάστασης.

- SSID-Το SSID αναφέρεται επίσης στο όνομα δικτύου.
- Ασύρματη λειτουργία (ή Λειτουργία δικτύου)-Η λειτουργία θα είναι είτε υποδομής είτε ad hoc.
- Κανάλι (για δίκτυα ad hoc)-Για δίκτυα υποδομής, το κανάλι ορίζεται από προεπιλογή σε αυτόματο.

Για ορισμένα δίκτυα ad hoc απαιτείται επίσης η αυτόματη ρύθμιση. Συμβουλευτείτε τον υπεύθυνο υποστήριξης συστήματος εάν δεν είστε βέβαιοι για την επιλογή του καναλιού.

• Μέθοδος ασφαλείας-Υπάρχουν τρεις βασικές επιλογές για τη Μέθοδο ασφαλείας:

- Κλειδί WEP

Εάν στο δίκτυό σας χρησιμοποιούνται παραπάνω από ένα κλειδιά WEP, καταχωρίστε έως τέσσερα κλειδιά στα αντίστοιχα πεδία. Επιλέξτε το κλειδί που χρησιμοποιείται στο δίκτυο επιλέγοντας το Προεπιλεγμένο κλειδί μετάδοσης WEP.

- Φράση πρόσβασης WPA ή WPA2

Η WPA περιλαμβάνει κρυπτογράφηση όπως ένα πρόσθετο επίπεδο ασφαλείας. Οι επιλογές είναι δύο: AES ή TKIP. Η κρυπτογράφηση πρέπει να ορίζεται για τον ίδιο τύπο στο δρομολογητή και στον εκτυπωτή, διαφορετικά δεν θα είναι δυνατή η επικοινωνία του εκτυπωτή στο δίκτυο.

Χωρίς ασφάλεια

Εάν το ασύρματο δίκτυό σας δεν χρησιμοποιεί κανένα είδος ασφαλείας, τότε δεν θα υπάρχουν στοιχεία ασφαλείας.

Σημείωση: Η χρήση μη ασφαλούς ασύρματου δικτύου δεν συνιστάται.

Εάν η εγκατάσταση του εκτυπωτή πραγματοποιείται σε ένα δίκτυο 802.1X με χρήση της Προηγμένης μεθόδου, πιθανόν θα χρειαστείτε τα παρακάτω στοιχεία:

- Είδος επαλήθευσης
- Εσωτερικό είδος επαλήθευσης

ή

- Όνομα χρήστη και κωδικός πρόσβασης 802.1X
- Πιστοποιητικά

**Σημείωση:** Για περισσότερες πληροφορίες σχετικά με τη ρύθμιση παραμέτρων ασφαλείας 802.1X, ανατρέξτε στον *Οδηγό σύνδεσης δικτύου* που βρίσκεται στο CD *Λογισμικό και Τεκμηρίωση*.

## Εγκατάσταση του εκτυπωτή σε ασύρματο δίκτυο (Windows)

Πριν εγκαταστήσετε τον εκτυπωτή σε ασύρματο δίκτυο, βεβαιωθείτε ότι:

- Το ασύρματο δίκτυο έχει ρυθμιστεί και λειτουργεί κανονικά.
- Ο υπολογιστής που χρησιμοποιείτε είναι συνδεδεμένος στο ασύρματο δίκτυο όπου θέλετε να εγκαταστήσετε τον εκτυπωτή.
- Συνδέστε το καλώδιο τροφοδοσίας στον εκτυπωτή και στη συνέχεια σε μια κατάλληλα γειωμένη πρίζα και έπειτα ενεργοποιήστε τον εκτυπωτή.

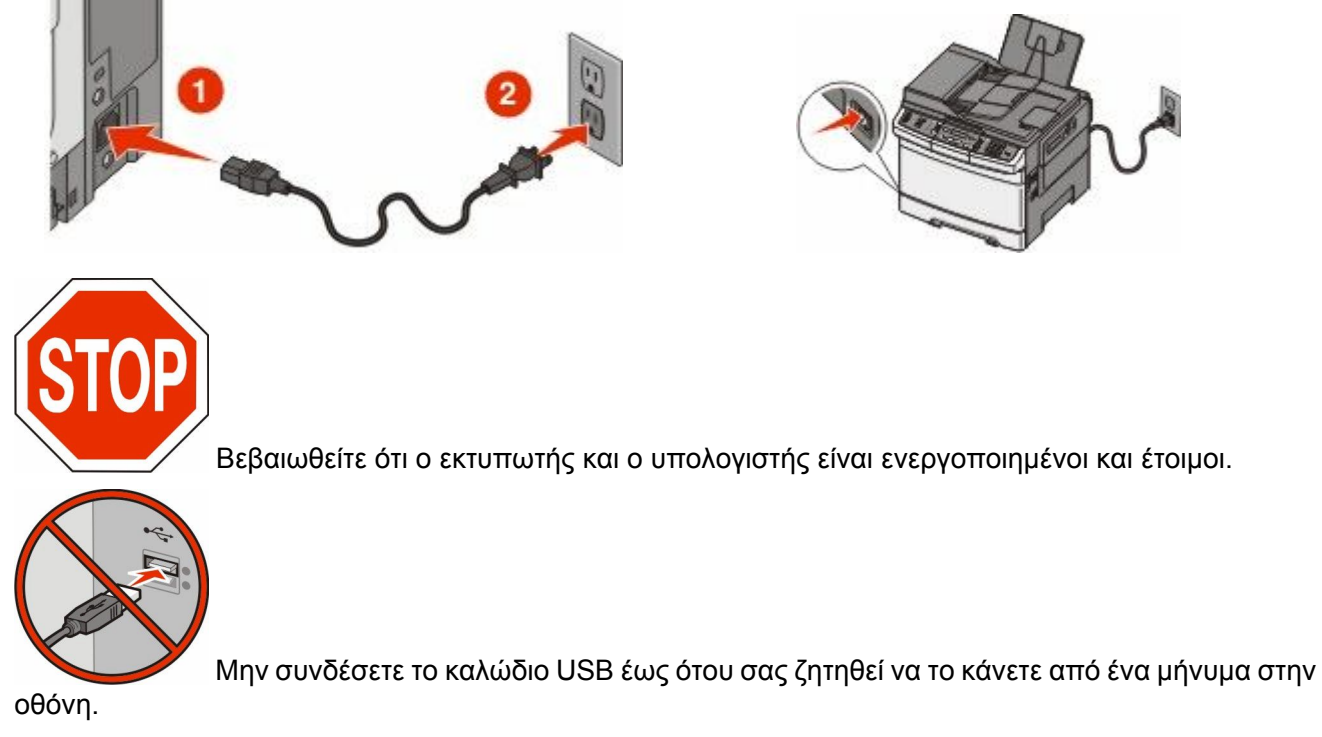

2 Τοποθετήστε το CD Λογισμικό και τεκμηρίωση.

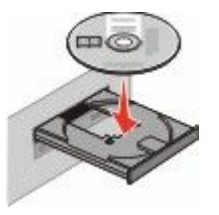

- 3 Κάντε κλικ στην επιλογή Install Printer and Software (Εγκατάσταση εκτυπωτή και λογισμικού).
- 4 Πατήστε Agree (Αποδοχή) για να συμφωνήσετε με την Άδεια χρήσης.
- 5 Κάντε κλικ στην επιλογή Suggested (Συνιστάται) και στη συνέχεια κάντε κλικ στην επιλογή Επόμενο (Next).

- 6 Κάντε κλικ στην επιλογή Wireless Network Attach (Σύνδεση σε ασύρματο δίκτυο).
- 7 Συνδέστε προσωρινά ένα καλώδιο USB μεταξύ του υπολογιστή στο ασύρματο δίκτυο και του εκτυπωτή.

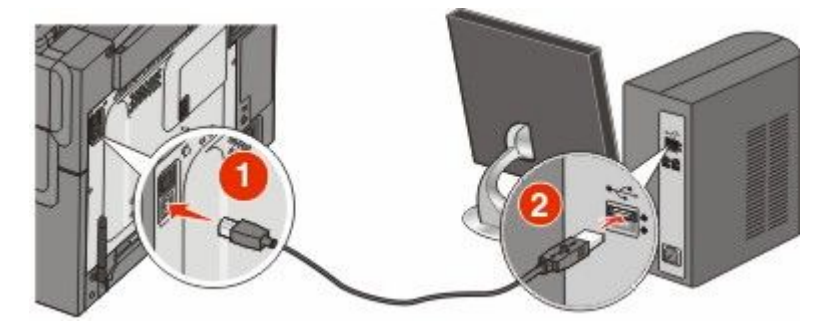

**Σημείωση:** Αφού ολοκληρώσετε τη ρύθμιση παραμέτρων του εκτυπωτή, θα σας ζητηθεί από το λογισμικό να αποσυνδέσετε το προσωρινό καλώδιο USB ώστε στο εξής να εκτυπώνετε ασύρματα.

8 Ακολουθήστε τις οδηγίες στην οθόνη του εκτυπωτή για να ολοκληρώσετε την εγκατάσταση του λογισμικού.

**Σημείωση:** Η συνιστώμενη διαδρομή για να επιλέξετε είναι η **Basic (Βασική)**. Επιλέξτε **Advanced** (Προηγμένη) μόνο αν θέλετε να προσαρμόσετε την εγκατάστασή σας.

9 Για να καταστεί δυνατή η χρήση του ασύρματου εκτυπωτή και από άλλους υπολογιστές στο ασύρματο δίκτυο, ακολουθήστε τα βήματα 2 έως 6 και το βήμα 8 για κάθε υπολογιστή.

### Εγκατάσταση του εκτυπωτή σε ασύρματο δίκτυο (Macintosh)

#### Προετοιμασία για ρύθμιση παραμέτρων του εκτυπωτή

- 1 Εντοπίστε τη διεύθυνση MAC του εκτυπωτή στο φύλλο που συνοδεύει τον εκτυπωτή σας. Γράψτε τα έξι τελευταία ψηφία της διεύθυνσης MAC στο χώρο που παρέχεται παρακάτω: Διεύθυνση MAC:
- 2 Συνδέστε το καλώδιο τροφοδοσίας στον εκτυπωτή και στη συνέχεια σε μια κατάλληλα γειωμένη πρίζα και έπειτα ενεργοποιήστε την τροφοδοσία.

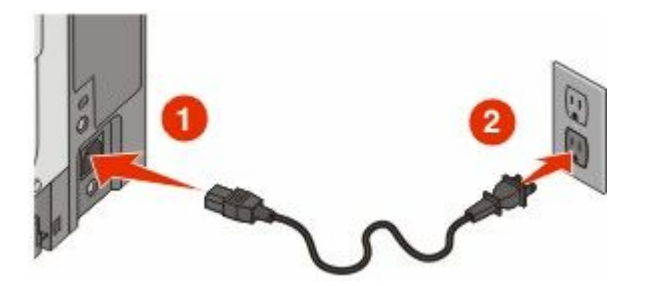

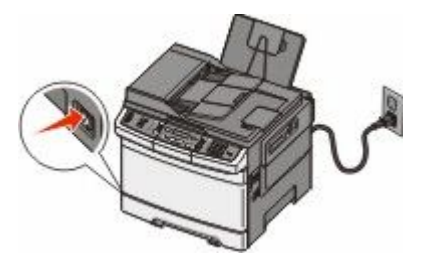

#### Εισαγάγετε τις πληροφορίες για τον εκτυπωτή

1 Αποκτήστε πρόσβαση σε επιλογές AirPort.

#### Σε Mac OS X έκδοση 10.5 ή μεταγενέστερες

- α Από το μενού Apple, επιλέξτε System Preferences.
- **β** Κάντε κλικ στην επιλογή **Network**.

**γ** Κάντε κλικ στην επιλογή **AirPort**.

#### Σε Mac OS X έκδοση 10.4 και προγενέστερες

- **α** Από την επιφάνεια εργασίας Finder, κάντε διαδοχικά κλικ στις επιλογές **Go** > **Applications**.
- **β** Από το φάκελο Applications, κάντε διπλό κλικ στην επιλογή Internet Connect.
- γ Από τη γραμμή εργαλείων, κάντε κλικ στην επιλογή AirPort.
- 2 Από το αναδυόμενο μενού Network, επιλέξτε print server xxxxx, όπου τα x αντιπροσωπεύουν τα έξι τελευταία ψηφία της διεύθυνσης MAC που βρίσκεται στο φύλλο διευθύνσεων MAC.
- **3** Ανοίξτε το πρόγραμμα περιήγησης Safari.
- 4 Από το αναπτυσσόμενο μενού Bookmarks, επιλέξτε Show.
- 5 Στην ενότητα Collections, επιλέξτε Bonjour ή Rendezvous και κάντε διπλό κλικ στο όνομα του εκτυπωτή.

**Σημείωση:** Η εφαρμογή αναφέρεται ως Rendezvous στο Mac OS X έκδοση 10.3 αλλά τώρα ονομάζεται Bonjour από την Apple Computer.

6 Από την κεντρική σελίδα του Ενσωματωμένου διακομιστή Web, μεταβείτε στη σελίδα όπου βρίσκονται αποθηκευμένες οι ρυθμίσεις ασύρματου δικτύου.

#### Ρυθμίστε τις παραμέτρους του εκτυπωτή για ασύρματη πρόσβαση

- 1 Πληκτρολογήστε το όνομα του δικτύου σας (SSID) στο κατάλληλο πεδίο.
- **2** Εάν χρησιμοποιείτε ασύρματο δρομολογητή, ως Λειτουργία δικτύου επιλέξτε Infrastructure.
- 3 Επιλέξτε το είδος της ασφάλειας που χρησιμοποιείτε για την προστασία του ασύρματου δικτύου σας.
- 4 Εισαγάγετε τις πληροφορίες ασφαλείας που απαιτούνται ώστε ο εκτυπωτής να συνδεθεί στο ασύρματο δίκτυό σας.
- 5 Κάντε κλικ στην επιλογή Submit.
- 6 Ανοίξτε την εφαρμογή AirPort στον υπολογιστή σας:

#### Σε Mac OS X έκδοση 10.5 ή μεταγενέστερες

- α Από το μενού Apple, επιλέξτε System Preferences.
- **β** Κάντε κλικ στην επιλογή **Network**.
- **γ** Κάντε κλικ στην επιλογή **AirPort**.

#### Σε Mac OS X έκδοση 10.4 και προγενέστερες

- **α** Από την επιφάνεια εργασίας Finder, κάντε διαδοχικά κλικ στις επιλογές **Go** > **Applications**.
- **β** Από τον φάκελο Applications, κάντε διπλό κλικ στην επιλογή Internet Connect.
- **γ** Από τη γραμμή εργαλείων, κάντε κλικ στην επιλογή **AirPort**.
- 7 Από το αναδυόμενο μενού Network, επιλέξτε το ασύρματο δίκτυό σας.

# Ρυθμίστε τις παραμέτρους του υπολογιστή σας ώστε να χρησιμοποιεί τον εκτυπωτή μέσω ασύρματου δικτύου

Για εκτύπωση σε εκτυπωτή δικτύου, κάθε χρήστης υπολογιστή Macintosh πρέπει να εγκαταστήσει ένα προσαρμοσμένο αρχείο *PostScript Printer Description* (PPD) και να δημιουργήσει έναν εκτυπωτή στο Print Center ή στο Printer Setup Utility.

- 1 Εγκαταστήστε στον υπολογιστή ένα αρχείο PPD:
  - α Τοποθετήστε το CD Λογισμικό και τεκμηρίωση στη μονάδα CD ή DVD.
  - β Κάντε διπλό κλικ στο αρχείο εγκατάστασης του εκτυπωτή.
  - **γ** Από την οθόνη καλωσορίσματος, κάντε κλικ στην επιλογή **Continue**.
  - δ Πατήστε ξανά Continue μετά την προβολή του αρχείου Readme.
  - ε Κάντε κλικ στην επιλογή Continue μετά την προβολή της άδειας χρήσης και στη συνέχεια πατήστε το πλήκτρο Agree για αποδοχή των όρων της άδειας χρήσης.
  - **στ** Επιλέξτε προορισμό και στη συνέχεια πατήστε **Continue**.
  - **ζ** Από την οθόνη Easy Install, πατήστε Install.
  - η Πληκτρολογήστε τον κωδικό πρόσβασης χρήστη και στη συνέχεια πατήστε OK. Πραγματοποιείται εγκατάσταση στον υπολογιστή όλων των απαραίτητων στοιχείων του λογισμικού.
  - θ Μόλις ολοκληρωθεί η εγκατάσταση κάντε κλικ στην επιλογή Restart.
- 2 Προσθήκη του εκτυπωτή:
  - α Για εκτύπωση ΙΡ:

#### Σε Mac OS X έκδοση 10.5 ή μεταγενέστερες

- 1 Από το μενού Apple, επιλέξτε System Preferences.
- 2 Κάντε κλικ στην επιλογή Print & Fax.
- 3 Κάντε κλικ στο σύμβολο +.
- 4 Κάντε κλικ στην επιλογή ΙΡ.
- **5** Πληκτρολογήστε τη διεύθυνση IP του εκτυπωτή στο πεδίο διεύθυνσης.
- 6 Κάντε κλικ στην επιλογή Add.

#### Σε Mac OS X έκδοση 10.4 και προγενέστερες

- 1 Από την επιφάνεια εργασίας Finder, κάντε διαδοχικά κλικ στις επιλογές Go > Applications.
- 2 Κάντε διπλό κλικ στο φάκελο Utilities.
- 3 Εντοπίστε και κάντε διπλό κλικ στην επιλογή Printer Setup Utility ή Print Center.
- 4 Από τη Λίστα εκτυπωτών, επιλέξτε Add.
- 5 Κάντε κλικ στην επιλογή ΙΡ.
- **6** Πληκτρολογήστε τη διεύθυνση IP του εκτυπωτή στο πεδίο διεύθυνσης.
- 7 Κάντε κλικ στην επιλογή Add.
- **β** Για εκτύπωση AppleTalk:

#### Σε Mac OS X έκδοση 10.5

- 1 Από το μενού Apple, επιλέξτε System Preferences.
- 2 Κάντε κλικ στην επιλογή Print & Fax.
- 3 Κάντε κλικ στο σύμβολο +.
- 4 Κάντε κλικ στην επιλογή AppleTalk.

- 5 Επιλέξτε τον εκτυπωτή από τη λίστα.
- 6 Κάντε κλικ στην επιλογή Add.

#### Σε Mac OS X έκδοση 10.4

- 1 Από την επιφάνεια εργασίας Finder, κάντε διαδοχικά κλικ στις επιλογές Go > Applications.
- 2 Κάντε διπλό κλικ στο φάκελο Utilities.
- 3 Εντοπίστε και κάντε διπλό κλικ στην επιλογή Print Center ή Printer Setup Utility.
- 4 Από τη Λίστα εκτυπωτών, επιλέξτε Add.
- 5 Επιλέξτε την καρτέλα Default Browser.
- 6 Κάντε κλικ στην επιλογή More Printers.
- 7 Από το πρώτο αναδυόμενο μενού, επιλέξτε AppleTalk.
- 8 Από το δεύτερο αναδυόμενο μενού, επιλέξτε Local AppleTalk zone.
- 9 Επιλέξτε τον εκτυπωτή από τη λίστα.
- 10 Κάντε κλικ στην επιλογή Add.

### Εγκατάσταση του εκτυπωτή σε ενσύρματο δίκτυο

Ακολουθήστε τις εξής οδηγίες για να εγκαταστήσετε τον εκτυπωτή σε ενσύρματο δίκτυο. Οι οδηγίες αυτές ισχύουν για συνδέσεις δικτύου Ethernet και οπτικών ινών.

Πριν εγκαταστήσετε τον εκτυπωτή σε ενσύρματο δίκτυο, βεβαιωθείτε ότι:

- Έχετε ολοκληρώσει την αρχική εγκατάσταση του εκτυπωτή.
- Ο εκτυπωτής είναι συνδεδεμένος στο δίκτυό σας με τον κατάλληλο τύπο καλωδίου.

#### Για χρήστες των Windows

1 Τοποθετήστε το CD Λογισμικό και τεκμηρίωση.

Περιμένετε έως ότου εμφανιστεί η οθόνη καλωσορίσματος.

Εάν η εκκίνηση του CD δεν ξεκινήσει εντός ενός λεπτού, ακολουθήστε τις παρακάτω ενέργειες:

- α Κάντε κλικ στο 💿 ή κάντε κλικ στην επιλογή Start (Έναρξη) και στη συνέχεια κάντε κλικ στην επιλογή Run (Εκτέλεση).
- β Στο πλαίσιο Έναρξη αναζήτησης ή Εκτέλεση, πληκτρολογήστε D:\setup.exe, όπου D είναι το γράμμα της μονάδας CD ή DVD.
- 2 Κάντε κλικ στην επιλογή Install Printer and Software (Εγκατάσταση εκτυπωτή και λογισμικού).
- **3** Πατήστε Agree (Αποδοχή) για να συμφωνήσετε με την Άδεια χρήσης λογισμικού.
- 4 Επιλέξτε Suggested (Συνιστάται) και στη συνέχεια Next (Επόμενο).

**Σημείωση:** Για τη ρύθμιση παραμέτρων του εκτυπωτή με χρήση κάποιας στατικής διεύθυνσης IP, χρήση IPv6 ή για ρύθμιση παραμέτρων των εκτυπωτών χρησιμοποιώντας πηγαίους κώδικες, επιλέξτε **Custom (Προσαρμοσμένη)** και ακολουθήστε τις οδηγίες που εμφανίζονται στην οθόνη.

- 5 Επιλέξτε Wired Network Attach (Σύνδεση σε ενσύρματο δίκτυο) και στη συνέχεια πατήστε Next (Επόμενο).
- 6 Επιλέξτε από τη λίστα τον κατασκευαστή του εκτυπωτή.
- 7 Επιλέξτε από τη λίστα το μοντέλο του εκτυπωτή και στη συνέχεια πατήστε Next (Επόμενο).

8 Επιλέξτε τον εκτυπωτή από τη λίστα των υπαρχόντων εκτυπωτών στο δίκτυο και στη συνέχεια πατήστε Finish (Τέλος).

**Σημείωση:** Εάν ο εκτυπωτής δεν υπάρχει στη λίστα των υπαρχόντων εκτυπωτών, πατήστε Add Port (Προσθήκη θύρας) και ακολουθήστε τις οδηγίες που εμφανίζονται στην οθόνη.

9 Ακολουθήστε τις οδηγίες που εμφανίζονται στην οθόνη για να ολοκληρώσετε την εγκατάσταση.

#### Για χρήστες Macintosh

- 1 Επιτρέψτε στον διακομιστή δικτύου DHCP να εκχωρήσει στον εκτυπωτή μια διεύθυνση IP.
- 2 Εκτυπώστε τη σελίδα εγκατάστασης δικτύου από τον εκτυπωτή. Για πληροφορίες σχετικά με την εκτύπωση μιας σελίδας εγκατάστασης δικτύου, ανατρέξτε στην ενότητα "Εκτύπωση σελίδας εγκατάστασης δικτύου" στη σελίδα 35.
- 3 Εντοπίστε τη διεύθυνση IP του εκτυπωτή στην ενότητα TCP/IP της σελίδας εγκατάστασης δικτύου. Θα χρειαστείτε τη διεύθυνση IP, εάν ρυθμίζετε τις παραμέτρους πρόσβασης για υπολογιστές σε διαφορετικό υποδίκτυο από αυτό του εκτυπωτή.
- 4 Εγκαταστήστε τα προγράμματα οδήγησης και προσθέστε τον εκτυπωτή.
  - α Εγκαταστήστε στον υπολογιστή ένα αρχείο PPD:
    - **1** Τοποθετήστε το CD Λογισμικό και τεκμηρίωση στη μονάδα CD ή DVD.
    - 2 Κάντε διπλό κλικ στο αρχείο εγκατάστασης του εκτυπωτή.
    - 3 Από την οθόνη καλωσορίσματος, κάντε κλικ στην επιλογή Continue.
    - 4 Πατήστε ξανά Continue μετά την προβολή του αρχείου Readme.
    - 5 Κάντε κλικ στην επιλογή Continue μετά την προβολή της άδειας χρήσης λογισμικού και στη συνέχεια πατήστε το πλήκτρο Agree για αποδοχή των όρων της άδειας χρήσης.
    - 6 Επιλέξτε προορισμό και στη συνέχεια πατήστε Continue.
    - 7 Από την οθόνη Easy Install, πατήστε Install.
    - 8 Πληκτρολογήστε τον κωδικό πρόσβασης χρήστη και στη συνέχεια πατήστε OK. Πραγματοποιείται εγκατάσταση στον υπολογιστή όλων των απαραίτητων στοιχείων του λογισμικού.
    - 9 Μόλις ολοκληρωθεί η εγκατάσταση κάντε κλικ στην επιλογή Restart.
  - β Προσθήκη του εκτυπωτή:
    - Για εκτύπωση IP:

#### Σε Mac OS X έκδοση 10.5 ή μεταγενέστερες

- 1 Από το μενού Apple, επιλέξτε System Preferences.
- 2 Κάντε κλικ στην επιλογή Print & Fax.
- 3 Κάντε κλικ στο σύμβολο +.
- **4** Κάντε κλικ στην επιλογή **ΙΡ**.
- **5** Πληκτρολογήστε τη διεύθυνση IP του εκτυπωτή στο πεδίο διεύθυνσης.
- 6 Κάντε κλικ στην επιλογή Add.

#### Σε Mac OS X έκδοση 10.4 και προγενέστερες

- 1 Από την επιφάνεια εργασίας Finder, κάντε διαδοχικά κλικ στις επιλογές Go > Applications.
- 2 Κάντε διπλό κλικ στην επιλογή Utilities.
- 3 Κάντε διπλό κλικ στην επιλογή Printer Setup Utility ή Print Center.
- 4 Από τη λίστα εκτυπωτών Printer List, κάντε κλικ στην επιλογή Add.

- 5 Κάντε κλικ στην επιλογή ΙΡ.
- 6 Πληκτρολογήστε τη διεύθυνση IP του εκτυπωτή στο πεδίο διεύθυνσης.
- 7 Κάντε κλικ στην επιλογή Add.
- Για εκτύπωση AppleTalk:

#### Σε Mac OS X έκδοση 10.5

- 1 Από το μενού Apple, επιλέξτε System Preferences.
- 2 Κάντε κλικ στην επιλογή Print & Fax.
- 3 Κάντε κλικ στο σύμβολο +.
- **4** Κάντε κλικ στην επιλογή **AppleTalk**.
- 5 Επιλέξτε τον εκτυπωτή από τη λίστα.
- 6 Κάντε κλικ στην επιλογή Add.

#### Σε Mac OS X έκδοση 10.4 και προγενέστερες

- 1 Από την επιφάνεια εργασίας Finder, κάντε διαδοχικά κλικ στις επιλογές Go > Applications.
- 2 Κάντε διπλό κλικ στην επιλογή Utilities.
- 3 Κάντε διπλό κλικ στο Print Center ή Printer Setup Utility.
- 4 Από τη λίστα εκτυπωτών Printer List, κάντε κλικ στην επιλογή Add.
- 5 Επιλέξτε την καρτέλα Default Browser.
- 6 Κάντε κλικ στην επιλογή More Printers.
- 7 Από το πρώτο αναδυόμενο μενού, επιλέξτε AppleTalk.
- 8 Από το δεύτερο αναδυόμενο μενού, επιλέξτε Local AppleTalk zone.
- 9 Επιλέξτε τον εκτυπωτή από τη λίστα.
- 10 Κάντε κλικ στην επιλογή Add.

**Σημείωση:** Εάν ο εκτυπωτής δεν εμφανιστεί στη λίστα, ίσως χρειαστεί να τον προσθέσετε χρησιμοποιώντας τη διεύθυνση ΙΡ. Επικοινωνήστε με τον υπεύθυνο υποστήριξης του συστήματός σας για βοήθεια.

# Ελαχιστοποίηση της περιβαλλοντικής επιβάρυνσης από τον εκτυπωτή σας

Η Lexmark δεσμεύεται για την περιβαλλοντική βιωσιμότητα και βελτιώνει διαρκώς τους εκτυπωτές της ώστε να μειωθούν οι συνέπειες στο περιβάλλον. Στο σχεδιασμό λαμβάνεται πάντα υπόψη το περιβάλλον, ο τρόπος συσκευασίας στοχεύει στη μείωση των υλικών και παρέχονται προγράμματα συλλογής και ανακύκλωσης. Για περισσότερες πληροφορίες, επισκεφτείτε τη διεύθυνση:

- Το κεφάλαιο Προειδοποιήσεις
- Η ενότητα Περιβαλλοντική βιωσιμότητα της τοποθεσίας της Lexmark στο Web, στη διεύθυνση www.lexmark.com/environment.
- Το πρόγραμμα ανακύκλωσης της Lexmark στην τοποθεσία www.lexmark.com/recycle

Η επιλογή συγκεκριμένων ρυθμίσεων ή εργασιών εκτυπωτή, ενδέχεται να επιβαρύνει ακόμα λιγότερο το περιβάλλον. Σε αυτό το κεφάλαιο περιγράφονται οι ρυθμίσεις και οι εργασίες με θετικότερο αποτέλεσμα ως προς το περιβάλλον.

# Εξοικονόμηση χαρτιού και τόνερ

Σύμφωνα με μελέτες το 80% του ίχνους άνθρακα ενός εκτυπωτή σχετίζεται με τη χρήση του χαρτιού. Μπορείτε να μειώσετε σε σημαντικό βαθμό το ίχνος άνθρακα χρησιμοποιώντας ανακυκλωμένο χαρτί και τις παρακάτω προτάσεις εκτύπωσης, όπως εκτύπωση διπλής όψης και εκτύπωση πολλών σελίδων σε μία πλευρά ενός φύλλου χαρτιού.

Για περισσότερες πληροφορίες σχετικά με την άμεση εξοικονόμηση χαρτιού και ενέργειας χρησιμοποιώντας μία ρύθμιση εκτυπωτή, ανατρέξτε στην ενότητα "Χρήση της λειτουργίας Eco-Mode".

### Χρήση ανακυκλωμένου χαρτιού και άλλων τύπων χαρτιού γραφείου

Ως εταιρεία που σέβεται το περιβάλλον, η Lexmark υποστηρίζει τη χρήση ανακυκλωμένου χαρτιού γραφείου που παράγεται ειδικά για τη χρήση σε εκτυπωτές laser (ηλεκτροφωτογραφικούς).

Παρότι δεν μπορεί να γίνει κάποια γενική δήλωση ότι όλα τα ανακυκλωμένα χαρτιά τροφοδοτούνται σωστά, η Lexmark διενεργεί τακτικά δοκιμές στα χαρτιά που αντιπροσωπεύουν τα μεγέθη ανακυκλωμένων χαρτιών που είναι διαθέσιμα στην παγκόσμια αγορά. Αυτές οι επιστημονικές δοκιμές γίνονται με αυστηρότητα και μεθοδικότητα. Λαμβάνονται υπόψη πολλοί παράγοντες μεμονωμένα και συνολικά, συμπεριλαμβανομένων των παρακάτω:

- Ποσότητα απορριμμάτων μετά την κατανάλωση (η Lexmark ελέγχει έως και το 100% των περιεχομένων απορριμμάτων μετά την κατανάλωση).
- Συνθήκες θερμοκρασίας και υγρασίας (θάλαμοι δοκιμής για την προσομοίωση κλιμάτων από όλο τον κόσμο).
- Περιεχόμενο υγρασίας (Τα επαγγελματικά χαρτιά πρέπει να έχουν χαμηλή υγρασία: 4-5%).
- Η αντίσταση σε κύρτωση και η κατάλληλη ακαμψία έχουν ως αποτέλεσμα την κατάλληλη τροφοδότηση στον εκτυπωτή.
- Πάχος (επηρεάζει την ποσότητα που θα τοποθετηθεί στη θήκη)
- Τραχύτητα επιφάνειας (υπολογίζεται σε μονάδες Sheffield, επηρεάζει την καθαρότητα των εκτυπώσεων και την ποιότητα της τήξης του τόνερ στο χαρτί)
- Τριβή επιφάνειας (προσδιορίζει την ευκολία με την οποία μπορεί να γίνει ο διαχωρισμός των φύλλων)

Ελαχιστοποίηση της περιβαλλοντικής επιβάρυνσης από τον εκτυπωτή σας

- Κόκκος και σχηματισμός (επηρεάζει την κύρτωση, η οποία μπορεί να επηρεάσει επίσης το μηχανισμό του τρόπου που συμπεριφέρεται το χαρτί καθώς μετακινείται στον εκτυπωτή)
- Φωτεινότητα και υφή (όψη και αισθητική)

Τα ανακυκλωμένα χαρτιά είναι καλύτερα από ποτέ. Η ποσότητα ανακυκλωμένου περιεχομένου σε ένα χαρτί επηρεάζει το βαθμό ελέγχου σε ξένες ύλες. Και παρότι τα ανακυκλωμένα χαρτιά αποτελούν καλή τακτική για την εκτύπωση με φιλικό για το περιβάλλον τρόπο, δεν είναι τέλεια. Η ενέργεια που απαιτείται για την αφαίρεση του μελανιού και την αντιμετώπιση των πρόσθετων όπως το χρώμα και η "κόλλα" συχνά προξενεί περισσότερες εκπομπές διοξειδίου του άνθρακα από ότι η κανονική παραγωγή χαρτιού. Ωστόσο, η χρήση ανακυκλωμένων χαρτιών επιτρέπει γενικότερα την καλύτερη διαχείριση των πόρων.

Η Lexmark ενδιαφέρεται για την υπεύθυνη χρήση του χαρτιού γενικά με βάση την εκτίμηση της διάρκειας ζωής των προϊόντων της. Για την καλύτερη κατανόηση του αντίκτυπου των εκτυπωτών στο περιβάλλον, διενεργήθηκαν με εντολή της εταιρείας ορισμένες αξιολογήσεις κύκλου ζωής και το συμπέρασμα ήταν ότι το χαρτί αποτελεί τον κύριο παράγοντα που συμβάλλει στην παραγωγή εκπομπών διοξειδίου του άνθρακα (έως και 80%) κατά το σύνολο της διάρκειας ζωής μιας συσκευής (από το σχεδιασμό έως το τέλος της διάρκειας ζωής). Αυτό οφείλεται στις διαδικασίες κατασκευής χαρτιού οι οποίες καταναλώνουν μεγάλες ποσότητες ενέργειας.

Επομένως, η Lexmark επιθυμεί να ενημερώσει τους πελάτες και τους συνεργάτες της για την ανάγκη μείωσης του αντίκτυπου του χαρτιού. Η χρήση ανακυκλωμένου χαρτιού είναι ένας τρόπος. Η εξάλειψη της υπερβολικής και της μη απαραίτητης κατανάλωσης χαρτιού είναι ένας άλλος τρόπος. Η Lexmark διαθέτει τα εφόδια για να βοηθήσει τους πελάτες της να ελαχιστοποιήσουν τα απορρίμματα κατά την εκτύπωση και την αντιγραφή. Επιπλέον, η εταιρεία ενθαρρύνει την αγορά χαρτιού από προμηθευτές που έχουν αποδείξει τη δέσμευσή τους σε βιώσιμες δασοκομικές πρακτικές.

Η Lexmark δεν υποστηρίζει συγκεκριμένους προμηθευτές παρότι τηρείται μια λίστα προϊόντων μετατροπέων για ειδικές εφαρμογές. Ωστόσο, με τις παρακάτω οδηγίες επιλογής χαρτιού μπορείτε να απαλύνετε τον περιβαλλοντικό αντίκτυπο της εκτύπωσης:

- 1 Ελαχιστοποιήστε την κατανάλωση χαρτιού.
- 2 Να είστε επιλεκτικοί όσον αφορά την προέλευση της ξυλώδους ίνας. Πραγματοποιήστε αγορές από προμηθευτές που διαθέτουν πιστοποίηση από φορείς όπως το Συμβούλιο προστασίας των Δασών (Forestry Stewardship Council, FSC) ή το Πρόγραμμα για την Υποστήριξη Πιστοποίησης Δασών (Program for the Endorsement of Forest Certification, PEFC). Αυτές οι πιστοποιήσεις βεβαιώνουν ότι ο κατασκευαστής χαρτιού χρησιμοποιεί χαρτοπολτό από δασοκομικές επιχειρήσεις που χρησιμοποιούν περιβαλλοντικά και κοινωνικά υπεύθυνες πρακτικές διαχείρισης και αποκατάστασης δασών.
- 3 Επιλέξτε το καταλληλότερο χαρτί για τις ανάγκες εκτύπωσης: κανονικό χαρτί 75 ή πιστοποιημένο χαρτί 80 g/m<sup>2</sup>, χαρτί μικρότερου βάρους ή ανακυκλωμένο χαρτί.

#### Μη αποδεκτά παραδείγματα χαρτιού

Τα αποτελέσματα της δοκιμής δείχνουν ότι οι παρακάτω τύποι χαρτιού είναι επικίνδυνο να χρησιμοποιούνται με εκτυπωτές laser:

- Χημικά κατεργασμένα χαρτιά που χρησιμοποιούνται για τη δημιουργία αντιγράφων χωρίς καρμπόν, γνωστά επίσης και ως αυτογραφικά χαρτιά
- Προτυπωμένα χαρτιά με χημικά που ενδέχεται να μολύνουν τον εκτυπωτή
- Προτυπωμένα χαρτιά που μπορεί να επηρεαστούν από τη θερμοκρασία στη μονάδα τήξης του εκτυπωτή
- Προτυπωμένα χαρτιά που απαιτούν κεντράρισμα (την ακριβή θέση στη σελίδα) πάνω από ± 2,3 mm (± 0,9 in.), όπως φόρμες οπτικής αναγνώρισης χαρακτήρων (OCR). Σε ορισμένες περιπτώσεις, το κεντράρισμα μπορεί να προσαρμοστεί με μια εφαρμογή λογισμικού για επιτυχή εκτύπωση σε αυτές τις φόρμες).

Ελαχιστοποίηση της περιβαλλοντικής επιβάρυνσης από τον εκτυπωτή σας

- Επικαλυμμένα χαρτιά (διαγραφόμενο bond), συνθετικά χαρτιά, θερμικά χαρτιά
- Χαρτιά με ακατέργαστα άκρα, σκληρά ή με βαριά με υφή ή κυρτά χαρτιά
- Ανακυκλωμένα χαρτιά που δεν πληρούν το Ευρωπαϊκό πρότυπο ΕΝ12281:2002 (Ευρωπαϊκές δοκιμές)
- Χαρτί βάρους κάτω από 60 g/m<sup>2</sup> (16 lb)
- Φόρμες ή έγγραφα με πολλά μέρη

Για περισσότερες πληροφορίες για τη Lexmark, επισκεφθείτε τη διεύθυνση **www.lexmark.com**. Γενικότερες πληροφορίες σχετικά με τη βιώσιμη ανάπτυξη μπορείτε να βρείτε στη σύνδεση Περιβαλλοντική βιωσιμότητα.

### Εξοικονόμηση αναλώσιμων

Υπάρχουν αρκετοί τρόποι με τους οποίους μπορείτε να μειώσετε την ποσότητα χαρτιού και γραφίτη που χρησιμοποιείτε κατά την εκτύπωση. Μπορείτε:

#### Να χρησιμοποιήσετε και τις δύο πλευρές του χαρτιού

Εάν το μοντέλο του εκτυπωτή σας υποστηρίζει εκτύπωση δύο όψεων, σε ένα εκτυπωμένο έγγραφο μπορείτε να έχετε τον έλεγχο για την εμφάνιση της εκτύπωσης στη μία ή και στις δύο πλευρές του χαρτιού ορίζοντας στο παράθυρο διαλόγου Εκτύπωση ή στη γραμμή εργαλείων της Lexmark την επιλογή **2-sided printing** (Εκτύπωση δύο όψεων).

#### Να τοποθετήσετε περισσότερες από μία σελίδες σε ένα φύλλο χαρτιού

Μπορείτε να εκτυπώσετε έως και 16 συνεχόμενες σελίδες ενός πολυσέλιδου εγγράφου σε μία όψη ενός φύλλου χαρτιού ορίζοντας μια επιλογή στην ενότητα Πολυσέλιδη εκτύπωση (Ν σε ένα φύλλο) στην οθόνη του παραθύρου διαλόγου Εκτύπωση.

#### Να ελέγχετε την ακρίβεια στο πρόχειρό σας

Πριν εκτυπώσετε ή κάνετε πολλά αντίγραφα ενός εγγράφου:

- Μπορείτε να χρησιμοποιήσετε τη λειτουργία προεπισκόπησης της Lexmark την οποία μπορείτε να επιλέξετε από το παράθυρο διαλόγου Εκτύπωση ή τη γραμμή εργαλείων της Lexmark για να δείτε την εμφάνιση που θα έχει το έγγραφο πριν το εκτυπώσετε.
- Μπορείτε να εκτυπώσετε ένα αντίγραφο του εγγράφου για να ελέγξετε το περιεχόμενο και τη μορφή του.

#### Να αποφεύγετε τις εμπλοκές χαρτιού

Επιλέξτε και τοποθετήστε προσεκτικά το χαρτί για να αποφύγετε τις εμπλοκές χαρτιού. Για περισσότερες πληροφορίες, ανατρέξτε στην ενότητα "Αποφυγή εμπλοκών" στη σελίδα 126.

# Εξοικονόμηση ενέργειας

### Χρήση της λειτουργίας Eco-Mode

Χρησιμοποιήστε τη λειτουργία Eco-Mode για να επιλέξετε γρήγορα ένα ή περισσότερους τρόπους για να μειώσετε τον περιβαλλοντικό αντίκτυπο του εκτυπωτή σας.

**Σημείωση:** Δείτε τον πίνακα για τις διάφορες ρυθμίσεις που αλλάζουν όταν επιλέγετε μια ρύθμιση λειτουργίας Eco-Mode.

Ελαχιστοποίηση της περιβαλλοντικής επιβάρυνσης από τον εκτυπωτή σας

| Επιλέξτε       | Για                                                                                                    |  |  |
|----------------|----------------------------------------------------------------------------------------------------|--|--|
| Ενέργεια       | Μείωση της κατανάλωσης ενέργειας, ειδικά όταν ο εκτυπωτής είναι σε αδράνεια.                                                                                                    |  |  |
|                | <ul> <li>Δεν πραγματοποιείται εκκίνηση των μοτέρ του εκτυπωτή μέχρι να είναι έτοιμη κάποια<br/>εργασία για εκτύπωση. Ενδέχεται να παρατηρήσετε μια μικρή καθυστέρηση πριν από την<br/>εκτύπωση της πρώτης σελίδας.</li> </ul> |  |  |
|                | <ul> <li>Ο εκτυπωτής εισέρχεται στη λειτουργία εξοικονόμησης ενέργειας έπειτα από ένα λεπτό<br/>αδράνειας.</li> </ul>                                                                                                    |  |  |
| Χαρτί          | Η λειτουργία διπλής όψης ενεργοποιείται στα μοντέλα εκτυπωτών που υποστηρίζουν<br>λειτουργία διπλής όψης.                                                                                                    |  |  |
| Ενέργεια/Χαρτί | Χρησιμοποιήσετε όλες τις ρυθμίσεις που σχετίζονται με τη ρύθμιση Ενέργεια και τη ρύθμιση<br>Χαρτί.                                                                                                    |  |  |
| Απενεργοποίηση | Χρήση εργοστασιακών ρυθμίσεων για όλες τις ρυθμίσεις που σχετίζονται με τη λειτουργία<br>εξοικονόμησης ενέργειας. Αυτή η ρύθμιση υποστηρίζει τις προδιαγραφές απόδοσης για τον<br>εκτυπωτή σας.                               |  |  |

Για επιλέξετε μια ρύθμιση λειτουργίας Eco-Mode:

- 1 Στον πίνακα ελέγχου του εκτυπωτή, πατήστε το κουμπί 🔙.
- 2 Πατήστε τα κουμπιά βέλους έως ότου εμφανιστεί η ένδειξη Settings (Ρυθμίσεις) και στη συνέχεια πατήστε το κουμπί .
- 3 Πατήστε τα κουμπιά βέλους έως ότου εμφανιστεί η ένδειξη General Settings (Γενικές ρυθμίσεις) και στη συνέχεια πατήστε το κουμπί .
- 4 Πατήστε τα κουμπιά βέλους έως ότου εμφανιστεί η ένδειξη Eco-Mode (Λειτουργία Eco-Mode) και στη συνέχεια πατήστε το κουμπί .
- 5 Επιλέξτε τη ρύθμιση που θέλετε και στη συνέχεια πατήστε το κουμπί 🗾.

Εμφανίζεται η ένδειξη Submitting changes (Υποβολή αλλαγών).

# Μείωση του θορύβου του εκτυπωτή

Χρησιμοποιήστε την Αθόρυβη λειτουργία για να μειώσετε το θόρυβο του εκτυπωτή.

**Σημείωση:** Δείτε τον πίνακα για τις διάφορες ρυθμίσεις που αλλάζετε όταν επιλέγετε μια ρύθμιση Αθόρυβης λειτουργίας.

| Επιλέξτε       | Για                                                                                                    |  |  |  |
|----------------|----------------------------------------------------------------------------------------------------|--|--|--|
| Ενεργοποίηση   | Να μειώσετε το θόρυβο του εκτυπωτή.                                                                                                    |  |  |  |
|                | <ul> <li>Ενδέχεται να παρατηρήσετε μείωση στην ταχύτητα επεξεργασίας.</li> </ul>                                                                                                    |  |  |  |
|                | <ul> <li>Δεν πραγματοποιείται εκκίνηση των μοτέρ του εκτυπωτή μέχρι να είναι έτοιμη κάποια<br/>εργασία για εκτύπωση. Ενδέχεται να παρατηρήσετε μια μικρή καθυστέρηση πριν από την<br/>εκτύπωση της πρώτης σελίδας.</li> </ul> |  |  |  |
|                | <ul> <li>Οι ανεμιστήρες κινούνται με μειωμένη ταχύτητα ή είναι απενεργοποιημένοι.</li> </ul>                                                                                                    |  |  |  |
|                | <ul> <li>Παρατηρείται μείωση ή απενεργοποίηση των ήχων φαξ, εάν ο εκτυπωτής σας διαθέτει<br/>τέτοια δυνατότητα, συμπεριλαμβανομένων όσων ήχων προέρχονται από το ηχείο και τη<br/>διάταξη κουδουνισμού του φαξ.</li> </ul>    |  |  |  |
| Απενεργοποίηση | Να χρησιμοποιήσετε τις προεπιλεγμένες εργοστασιακές ρυθμίσεις. Αυτή η ρύθμιση υποστη-<br>ρίζει τις προδιαγραφές απόδοσης για τον εκτυπωτή σας.                                                                                |  |  |  |

Για να επιλέξετε μια ρύθμιση Αθόρυβης λειτουργίας:

- 1 Στον πίνακα ελέγχου του εκτυπωτή, πατήστε το κουμπί 🔄.
- 2 Πατήστε τα κουμπιά βέλους έως ότου εμφανιστεί η ένδειξη Settings (Ρυθμίσεις) και στη συνέχεια πατήστε το κουμπί .
- 3 Πατήστε τα κουμπιά βέλους έως ότου εμφανιστεί η ένδειξη General Settings (Γενικές ρυθμίσεις) και στη συνέχεια πατήστε το κουμπί .
- 4 Πατήστε τα κουμπιά βέλους έως ότου εμφανιστεί η ένδειξη Quiet Mode (Αθόρυβη λειτουργία) και στη συνέχεια πατήστε το κουμπί .
- 5 Επιλέξτε τη ρύθμιση που θέλετε και στη συνέχεια πατήστε το κουμπί . Εμφανίζεται η ένδειξη Submitting changes (Υποβολή αλλαγών).

# Προσαρμογή εξοικονόμησης ενέργειας

- 1 Βεβαιωθείτε ότι ο εκτυπωτής είναι ενεργοποιημένος και εμφανίζεται η ένδειξη Ready (Έτοιμος).
- 2 Στον πίνακα ελέγχου του εκτυπωτή, πατήστε το κουμπί 🔤.
- 3 Πατήστε τα κουμπιά βέλους έως ότου εμφανιστεί η ένδειξη Settings (Ρυθμίσεις) και στη συνέχεια πατήστε το κουμπί .
- 4 Πατήστε τα κουμπιά βέλους έως ότου εμφανιστεί η ένδειξη General Settings (Γενικές ρυθμίσεις) και στη συνέχεια πατήστε το κουμπί .
- 6 Πατήστε τα κουμπιά βέλους έως ότου εμφανιστεί η ένδειξη Power Saver (Εξοικονόμηση ενέργειας) και στη συνέχεια πατήστε το κουμπί .
- 7 Πατήστε τα κουμπιά βέλους για να καταχωρίσετε τον αριθμό λεπτών αναμονής του εκτυπωτή πριν την έναρξη της λειτουργίας Εξοικονόμησης ενέργειας. Οι διαθέσιμες επιλογές είναι από 1-240 λεπτά.
- 8 Πατήστε το κουμπί 💹.

Εμφανίζεται η ένδειξη Submitting changes (Υποβολή αλλαγών).

9 Πατήστε το κουμπί 🔤 και στη συνέχεια το κουμπί 🄝 έως ότου εμφανιστεί η ένδειξη Ready (Έτοιμος).

**Σημείωση:** Οι ρυθμίσεις εξοικονόμησης ενέργειας μπορούν επίσης να προσαρμοστούν πληκτρολογώντας τη διεύθυνση IP του εκτυπωτή στο πεδίο διεύθυνσης του προγράμματος περιήγησης ιστού.

# Ανακύκλωση

Η Lexmark παρέχει προγράμματα συλλογής και εξελιγμένες περιβαλλοντικές προσεγγίσεις στην ανακύκλωση. Για περισσότερες πληροφορίες, επισκεφτείτε τη διεύθυνση:

- Το κεφάλαιο Προειδοποιήσεις
- Η ενότητα Περιβαλλοντική βιωσιμότητα της τοποθεσίας της Lexmark στο Web, στη διεύθυνση www.lexmark.com/environment.
- Το πρόγραμμα ανακύκλωσης της Lexmark στην τοποθεσία www.lexmark.com/recycle

# Ανακύκλωση προϊόντων Lexmark

Για να επιστρέψετε τα προϊόντα Lexmark στη Lexmark για ανακύκλωση:

- 1 Επισκεφθείτε την τοποθεσία μας στο Web, στη διεύθυνση www.lexmark.com.
- 2 Εντοπίστε τον τύπο προϊόντος που θέλετε να ανακυκλώσετε και, στη συνέχεια, επιλέξτε τη χώρα σας από τη λίστα.
- 3 Ακολουθήστε τις οδηγίες που εμφανίζονται στην οθόνη του υπολογιστή.

#### Ανακύκλωση των συσκευασιών της Lexmark

Η Lexmark καταβάλλει προσπάθειες σε συνεχή βάση προκειμένου να ελαχιστοποιήσει τα υλικά της συσκευασίας. Με την εξασφάλιση λιγότερων υλικών συσκευασίας, οι εκτυπωτές Lexmark μεταφέρονται κατά τον πιο αποδοτικό και περιβαλλοντικά υπεύθυνο τρόπο χωρίς περιττά υλικά συσκευασίας που θα απορριφθούν. Αυτές οι αποδοτικές πρακτικές οδηγούν σε λιγότερες εκπομπές αερίων του θερμοκηπίου, σε εξοικονόμηση ενέργειας και σε εξοικονόμηση φυσικών πόρων.

Τα χαρτοκιβώτια της Lexmark είναι 100% ανακυκλώσιμα σε σημεία όπου υπάρχουν εγκαταστάσεις ανακύκλωσης αυλακωτών υλικών. Ενδέχεται να μην υπάρχουν εγκαταστάσεις στην περιοχή σας.

Ο αφρός που χρησιμοποιείται στις συσκευασίες της Lexmark είναι ανακυκλώσιμος στις περιοχές όπου υπάρχουν εγκαταστάσεις ανακύκλωσης αφρού. Ενδέχεται να μην υπάρχουν εγκαταστάσεις στην περιοχή σας.

Όταν επιστρέφετε μια κασέτα στη Lexmark, μπορείτε να χρησιμοποιήσετε ξανά την αρχική συσκευασία της κασέτας. Η Lexmark θα ανακυκλώσει τη συσκευασία.

# Επιστροφή κασετών εκτύπωσης Lexmark για επαναχρησιμοποίηση ή ανακύκλωση

Το Πρόγραμμα συλλογής κασετών εκτύπωσης της Lexmark μεταφέρει εκατομμύρια κασέτες Lexmark ετησίως από χώρους υγειονομικής ταφής απορριμμάτων, διευκολύνοντας τους πελάτες της Lexmark να επιστρέψουν χωρίς χρέωση τις χρησιμοποιημένες κασέτες εκτύπωσης στην Lexmark για επαναχρησιμοποίηση ή ανακύκλωση. Το εκατό τοις εκατό των κενών κασετών εκτύπωσης που επιστρέφονται στην Lexmark επαναχρησιμοποιούνται ή αποσυναρμολογούνται για ανακύκλωση. Ανακυκλώνονται επίσης και τα κιβώτια που χρησιμοποιούνται για την επιστροφή των κασετών εκτύπωσης.

Για να επιστρέψετε κασέτες εκτύπωσης Lexmark για επαναχρησιμοποίηση ή ανακύκλωση, ακολουθήστε τις οδηγίες που συνόδευαν τον εκτυπωτή σας ή την κασέτα και χρησιμοποιήστε την προπληρωμένη ετικέτα αποστολής. Μπορείτε επίσης να:

- 1 Επισκεφτείτε την τοποθεσία Web στη διεύθυνση www.lexmark.com/recycle.
- 2 Στην ενότητα "Κασέτες τόνερ", επιλέξτε από τη λίστα τη χώρα σας.
- 3 Ακολουθήστε τις οδηγίες που εμφανίζονται στην οθόνη του υπολογιστή.

# Τοποθέτηση χαρτιού και ειδικών μέσων εκτύπωσης

Αυτή η ενότητα εξηγεί τον τρόπο τροφοδοσίας της θήκης 250 φύλλων, του μη αυτόματου τροφοδότη, της προαιρετικής θήκης 550 φύλλων και του συρταριού duo 650 φύλλων με ενσωματωμένο τροφοδότη πολλαπλών χρήσεων. Περιλαμβάνει επίσης πληροφορίες σχετικά με τον προσανατολισμό του χαρτιού, τη ρύθμιση για το Μέγεθος και τον Τύπο χαρτιού, τη σύνδεση και την αποσύνδεση θηκών.

# Σύνδεση και αποσύνδεση θηκών

# Σύνδεση θηκών

Η δυνατότητα σύνδεσης θηκών είναι εύχρηστη για μεγάλες εργασίες εκτύπωσης ή για πολλά αντίγραφα. Όταν μια συνδεδεμένη θήκη είναι άδεια, η τροφοδοσία του χαρτιού πραγματοποιείται από την επόμενη συνδεδεμένη θήκη. Όταν οι ρυθμίσεις για το Μέγεθος χαρτιού και τον Τύπο χαρτιού είναι ίδιες για κάθε θήκη, τότε η σύνδεσή τους πραγματοποιείται αυτόματα. Η ρύθμιση Μέγεθος χαρτιού για όλες τις θήκες πρέπει να οριστεί με μη αυτόματο τρόπο από το μενού Μέγεθος χαρτιού. Η ρύθμιση Τύπος χαρτιού πρέπει να οριστεί για όλες τις θήκες από το μενού Τύπος χαρτιού. Τα μενού Τύπος χαρτιού και Μέγεθος χαρτιού βρίσκονται στα μενού Μέγεθος/Τύπος χαρτιού.

# Αποσύνδεση θηκών

Οι ρυθμίσεις στις αποσυνδεδεμένες θήκες δεν είναι ίδιες με τις ρυθμίσεις σε όλες τις υπόλοιπες θήκες.

Για να αποσυνδέσετε μια θήκη, αλλάξτε τις ακόλουθες ρυθμίσεις θήκης ώστε να μην ταιριάζουν στις ρυθμίσεις κάποιας από τις υπόλοιπες θήκες:

• Τύπος χαρτιού (για παράδειγμα: Απλό χαρτί, Επιστολόχαρτο, Προσαρμοσμένος τύπος <x>)

Τα ονόματα Τύπος χαρτιού περιγράφουν τα χαρακτηριστικά του χαρτιού. Εάν το όνομα που περιγράφει με τον καλύτερο τρόπο το χαρτί που τοποθετείτε χρησιμοποιείται ήδη από συνδεδεμένες θήκες, ορίστε διαφορετικό όνομα Τύπου χαρτιού στη θήκη, όπως Προσαρμοσμένος τύπος <x>, ή ορίστε προσαρμοσμένο όνομα της επιλογής σας.

Μέγεθος χαρτιού (για παράδειγμα: letter, A4, statement)

Τοποθετήστε διαφορετικό μέγεθος χαρτιού για να αλλάξετε τη ρύθμιση Μέγεθος χαρτιού για μια θήκη. Οι ρυθμίσεις Μέγεθος χαρτιού δεν ορίζονται αυτόματα· πρέπει να ορίζονται με μη αυτόματο τρόπο από το μενού Μέγεθος χαρτιού.

**ΠΡΟΣΟΧΗ—ΠΙΘΑΝΟΤΗΤΑ ΒΛΑΒΗΣ:** Μην ορίζετε όνομα Τύπου χαρτιού που δεν περιγράφει ακριβώς τον τύπου του χαρτιού που τοποθετείται στη θήκη. Η θερμοκρασία στη μονάδα τήξης ποικίλλει ανάλογα με τον Τύπο χαρτιού που ορίζεται. Η επεξεργασία του χαρτιού ενδέχεται να μην είναι κατάλληλη εάν επιλέγεται ακατάλληλος Τύπος χαρτιού.

# Ορισμός ονόματος Προσαρμοσμένος τύπος

Εκχωρήστε ένα όνομα Προσαρμοσμένου τύπου σε μια θήκη για τη σύνδεση ή την αποσύνδεσή της. Συσχετίστε το ίδιο όνομα Προσαρμοσμένου τύπου με κάθε θήκη που θέλετε να συνδέσετε. Συνδέονται μόνο θήκες με τα ίδια προσαρμοσμένα ονόματα που τους εκχωρούνται.

- 1 Βεβαιωθείτε ότι ο εκτυπωτής είναι ενεργοποιημένος και εμφανίζεται η ένδειξη Ready (Έτοιμος).
- 2 Στον πίνακα ελέγχου του εκτυπωτή, πατήστε το κουμπί 🔤.
- 3 Πατήστε τα κουμπιά βέλους έως ότου εμφανιστεί η ένδειξη Paper Menu (Μενού Χαρτί) και στη συνέχεια πατήστε το κουμπί .
- 5 Πατήστε τα κουμπιά βέλους και στη συνέχεια πατήστε το κουμπί για να επιλέξετε τη θήκη. Εμφανίζεται το μενού Μέγεθος χαρτιού.
- 6 Πατήστε τα κουμπιά βέλους έως ότου εμφανιστεί το μενού Τύπος χαρτιού.
- 7 Πατήστε το κουμπί 🔽.
- 8 Πατήστε τα κουμπιά βέλους έως ότου εμφανιστεί η ένδειξη Custom Type <x> (Προσαρμοσμένος τύπος <x>) ή άλλο προσαρμοσμένο όνομα και στη συνέχεια πατήστε το κουμπί

Εμφανίζεται η ένδειξη Submitting changes (Υποβολή αλλαγών) και ακολουθεί η ένδειξη Paper Menu (Μενού Χαρτί).

9 Πατήστε το κουμπί 🔤 και στη συνέχεια το κουμπί 🎑 για να επιστρέψει η κατάσταση Ready (Έτοιμος).

# Ορισμός Μεγέθους χαρτιού και Τύπου χαρτιού

**Σημείωση:** Οι θήκες με ταυτόσημες ρυθμίσεις για το Μέγεθος χαρτιού και Τύπο χαρτιού συνδέονται αυτόματα από τον εκτυπωτή. Όταν σε μια συνδεδεμένη θήκη εξαντλείται το χαρτί, ο εκτυπωτής αντλεί χαρτί από άλλη θήκη.

Για να αλλάξετε τις ρυθμίσεις Μεγέθους χαρτιού και Τύπου χαρτιού:

- 1 Βεβαιωθείτε ότι ο εκτυπωτής είναι ενεργοποιημένος και εμφανίζεται η ένδειξη Ready (Έτοιμος).
- 2 Στον πίνακα ελέγχου εκτυπωτή, πατήστε το κουμπί 🔤.
- 3 Πατήστε τα κουμπιά βέλους έως ότου εμφανιστεί η ένδειξη Paper Menu (Μενού Χαρτί) και στη συνέχεια πατήστε το κουμπί .
- 5 Πατήστε τα κουμπιά βέλους έως ότου εμφανιστεί η σωστή θήκη και στη συνέχεια πατήστε το κουμπί 🚺.
- 6 Πατήστε το κουμπί 💟 μόλις εμφανιστεί η ένδειξη Size (Μέγεθος).
- Πατήστε τα κουμπιά βέλους έως ότου εμφανιστεί το σωστό μέγεθος και στη συνέχεια πατήστε το κουμπί
   .

Εμφανίζεται η ένδειξη Submitting changes (Υποβολή αλλαγών) και ακολουθεί η ένδειξη Size (Μέγεθος).

- 8 Πατήστε τα κουμπιά βέλους έως ότου εμφανιστεί η ένδειξη **Type (Τύπος)** και στη συνέχεια πατήστε το κουμπί *Ω*.
- Πατήστε τα κουμπιά βέλους έως ότου εμφανιστεί ο σωστός τύπος και στη συνέχεια πατήστε το κουμπί
   .

Εμφανίζεται η ένδειξη Submitting changes (Υποβολή αλλαγών) και ακολουθεί η ένδειξη Type (Τύπος).

10 Πατήστε το κουμπί 🔤 και στη συνέχεια το κουμπί 🔝 για να επιστρέψει η κατάσταση Ready (Έτοιμος).

# Διαμόρφωση των ρυθμίσεων για χαρτί Universal

Το μέγεθος χαρτιού Universal είναι μια ρύθμιση που ορίζεται από τον χρήστη και επιτρέπει την εκτύπωση σε μεγέθη χαρτιού που δεν υπάρχουν στα μενού του εκτυπωτή. Ορίστε το Μέγεθος χαρτιού για την καθορισμένη θήκη σε Universal όταν το μέγεθος που θέλετε δεν υπάρχει στο μενού Μέγεθος χαρτιού. Στη συνέχεια καθορίστε όλες τις παρακάτω ρυθμίσεις για το μέγεθος χαρτιού Universal:

- Μονάδες μέτρησης (ίντσες ή χιλιοστά)
- Ύψος και Πλάτος κατακόρυφου προσανατολισμού
- Προσανατολισμός τροφοδότησης

**Σημείωση:** Το μικρότερο υποστηριζόμενο μέγεθος Universal είναι το 76,2 x 127 χλστ. (3 x 5 ιν.). Το μεγαλύτερο είναι 215,9 x 355,6 χλστ. (8,5 x 14 ιν.).

# Καθορίστε τη μονάδα μέτρησης

- 1 Βεβαιωθείτε ότι ο εκτυπωτής είναι ενεργοποιημένος και εμφανίζεται η ένδειξη Ready (Έτοιμος).
- 2 Στον πίνακα ελέγχου του εκτυπωτή, πατήστε το κουμπί 🔤.
- 3 Πατήστε τα κουμπιά βέλους έως ότου εμφανιστεί η ένδειξη Paper Menu (Μενού Χαρτί) και στη συνέχεια πατήστε το κουμπί .
- 4 Πατήστε τα κουμπιά βέλους έως ότου εμφανιστεί η ένδειξη Universal Setup (Ρύθμιση χαρτιού Universal) και στη συνέχεια πατήστε το κουμπί .
- 5 Πατήστε τα κουμπιά βέλους έως ότου εμφανιστεί η ένδειξη Units of Measure (Μονάδες μέτρησης) και στη συνέχεια πατήστε το κουμπί 🔽.
- 6 Πατήστε τα κουμπιά βέλους έως ότου εμφανιστεί η σωστή μονάδα μέτρησης και στη συνέχεια πατήστε το κουμπί .

Εμφανίζεται η ένδειξη Submitting changes (Υποβολή αλλαγών) και ακολουθεί η ένδειξη Universal Setup (Ρύθμιση χαρτιού Universal).

# Καθορίστε το ύψος και το πλάτος χαρτιού

Ο ορισμός ενός συγκεκριμένου ύψους και πλάτους για το μέγεθος χαρτιού Universal (σε κατακόρυφη διάταξη) παρέχει στον εκτυπωτή τη δυνατότητα να υποστηρίζει αυτό το μέγεθος, συμπεριλαμβανομένης της υποστήριξης των βασικών δυνατοτήτων όπως η εκτύπωση δύο όψεων και η εκτύπωση πολλών σελίδων σε ένα φύλλο.

1 Από το μενού Ρύθμιση χαρτιού Universal, πατήστε τα κουμπιά βέλους έως ότου εμφανιστεί η ένδειξη Portrait Width (Πλάτος κατακόρυφης διάταξης) ή Portrait Height (Ύψος κατακόρυφης διάταξης) και στη συνέχεια πατήστε το κουμπί

**Σημείωση:** Επιλέξτε **Portrait Height (Ύψος κατακόρυφης διάταξης)** για να προσαρμόσετε τη ρύθμιση ύψους χαρτιού ή **Paper Width (Πλάτος χαρτιού)** για να προσαρμόσετε τη ρύθμιση πλάτους χαρτιού.

2 Πατήστε τα κουμπιά βέλους για να μειώσετε ή να αυξήσετε τις τιμές της ρύθμισης και στη συνέχεια πατήστε το κουμπί .

Εμφανίζεται η ένδειξη Submitting changes (Υποβολή αλλαγών) και ακολουθεί η ένδειξη Universal Setup (Ρύθμιση χαρτιού Universal).

# Τοποθέτηση τυπικής θήκης 250 φύλλων και προαιρετικής θήκης 550 φύλλων

Ο εκτυπωτής έχει μία τυπική θήκη 250 φύλλων (Θήκη 1) με ένα συνδεδεμένο μη αυτόματο τροφοδότη. Η θήκη 250 φύλλων, το συρτάρι duo 650 φύλλων και η προαιρετική θήκη 550 φύλλων υποστηρίζουν τα ίδια μεγέθη και τύπους χαρτιού και τοποθετούνται με τον ίδιο τρόπο.

Σημείωση: Αυτή η προαιρετική θήκη 550 φύλλων δεν είναι διαθέσιμη για όλα τα μοντέλα εκτυπωτών.

1 Τραβήξτε τη θήκη προς τα έξω.

**Σημείωση:** Μην αφαιρείτε τις θήκες όταν εκτυπώνεται μια εργασία ή όταν στην οθόνη εμφανίζεται η ένδειξη **Busy (Απασχολημένος)**. Αυτό μπορεί να προκαλέσει εμπλοκή.

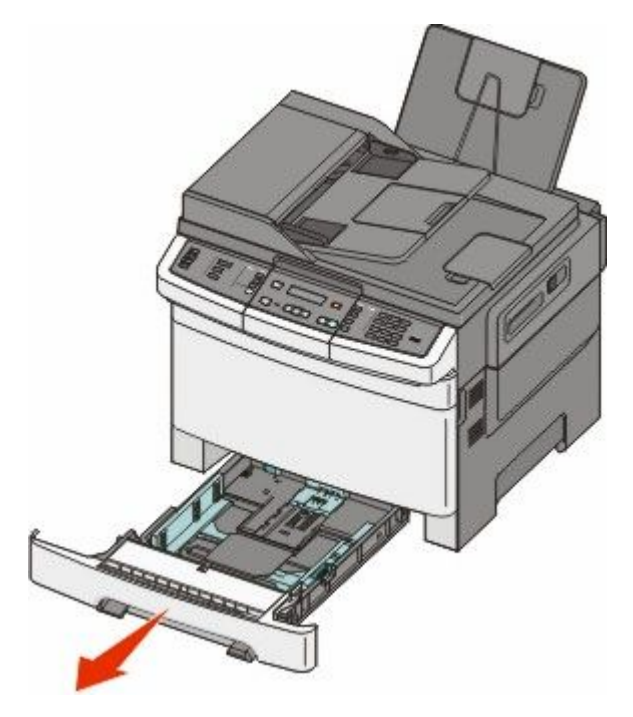

Τοποθέτηση χαρτιού και ειδικών μέσων εκτύπωσης

2 Πιέστε τον οδηγό μήκους προς τα μέσα, όπως υποδεικνύεται, και σύρετε τον οδηγό στη σωστή θέση για το μέγεθος του χαρτιού που θα τοποθετήσετε.

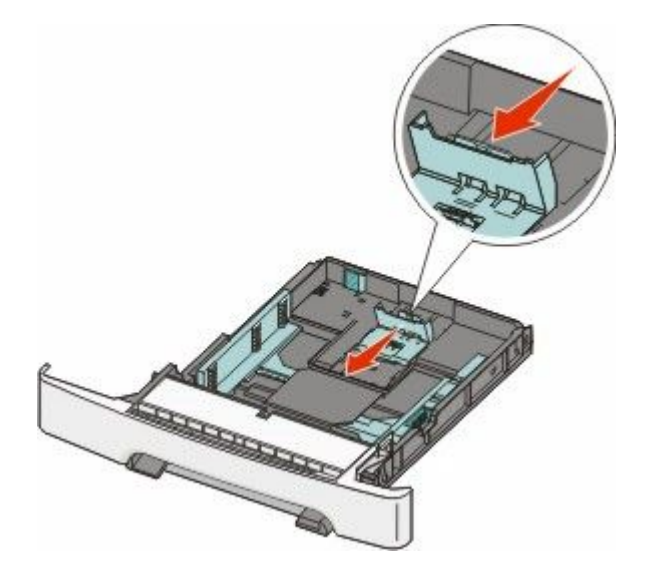

**Σημείωση:** Χρησιμοποιήστε τους δείκτες μεγέθους στο κάτω μέρος της θήκης για να τοποθετήσετε τον οδηγό.

3 Αν το χαρτί είναι μακρύτερο από το μέγεθος χαρτιού letter, σπρώξτε τον πράσινο οδηγό στο πίσω μέρος της θήκης για να την επεκτείνετε.

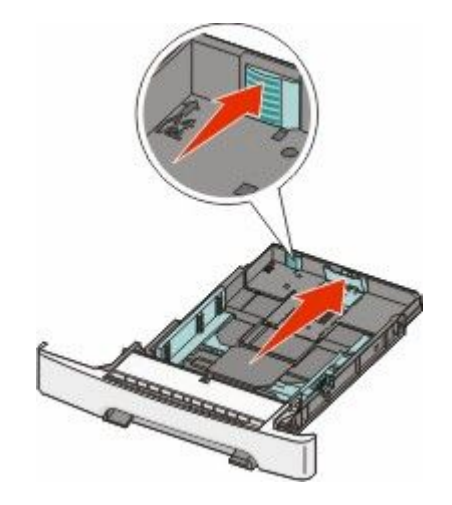

4 Λυγίστε τα φύλλα μπρος-πίσω για να ξεκολλήσουν και ξεφυλλίστε τα. Μην διπλώσετε ή τσαλακώσετε το χαρτί. Ισιώστε τα άκρα σε μια επίπεδη επιφάνεια.

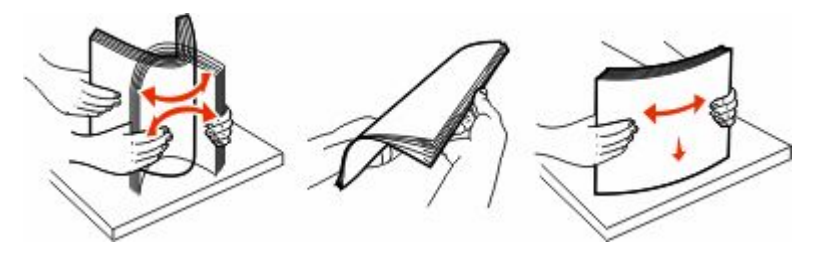

Τοποθέτηση χαρτιού και ειδικών μέσων εκτύπωσης

5 Τοποθετήστε το χαρτί με τη συνιστώμενη πλευρά εκτύπωσης στραμμένη προς τα επάνω.

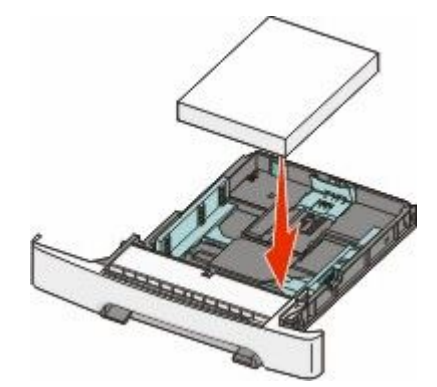

6 Βεβαιωθείτε ότι οι οδηγοί χαρτιού έχουν ασφαλίσει στις άκρες του χαρτιού.

**Σημείωση:** Βεβαιωθείτε ότι οι πλαϊνοί οδηγοί έχουν εφαρμόσει στις άκρες του χαρτιού, ώστε η αποτύπωση της εικόνας στο χαρτί να πραγματοποιείται σωστά.

7 Τοποθετήστε τη θήκη.

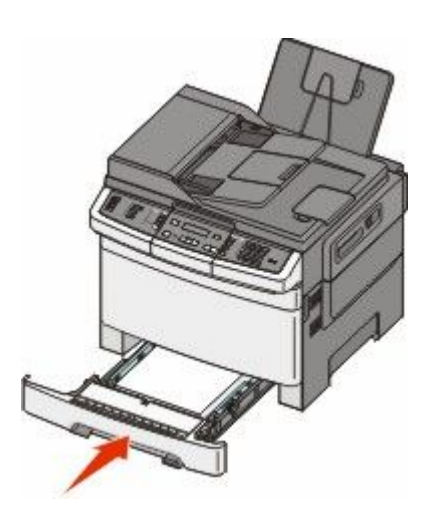

8 Αν στη θήκη τοποθετήθηκε διαφορετικός τύπος ή μέγεθος χαρτιού σε σχέση με τον τύπο ή το μέγεθος που είχε τοποθετηθεί προηγουμένως, αλλάξτε τη ρύθμιση Τύπος χαρτιού ή Μέγεθος χαρτιού για τη θήκη από τον πίνακα ελέγχου του εκτυπωτή.

**Σημείωση:** Ο συνδυασμός μεγεθών ή τύπων χαρτιού σε μια θήκη χαρτιού μπορεί να προκαλέσει εμπλοκές.

# Τοποθέτηση μέσων εκτύπωσης στο προαιρετικό συρτάρι duo 650 φύλλων

Το συρτάρι duo 650 φύλλων (Θήκη 2) αποτελείται από μια θήκη 550 φύλλων και έναν ενσωματωμένο τροφοδότη πολλαπλών χρήσεων 100 φύλλων. Το συρτάρι τοποθετείται με τον ίδιο τρόπο όπως η θήκη 250 φύλλων και η προαιρετική θήκη 550 φύλλων και υποστηρίζει τους ίδιους τύπους και μεγέθη χαρτιών. Οι μόνες διαφορές είναι η εμφάνιση των οδηγών και η θέση των δεικτών μεγέθους χαρτιού, όπως φαίνεται στην παρακάτω εικόνα:

Σημείωση: Αυτή η προαιρετική θήκη 550 φύλλων δεν είναι διαθέσιμη για όλα τα μοντέλα εκτυπωτών.

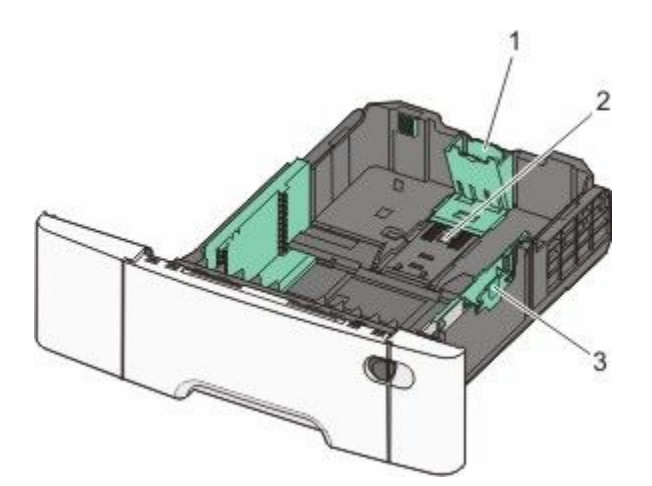

| 1 | Οδηγοί μήκους    |
|---|------------------|
| 2 | Δείκτες μεγέθους |
| 3 | Οδηγοί πλάτους   |

# Χρήση του τροφοδότη πολλαπλών χρήσεων

1 Σπρώξτε την ασφάλεια του τροφοδότη πολλαπλών χρήσεων αριστερά.

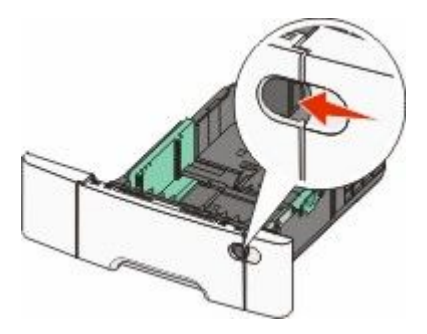

2 Ανοίξτε τον τροφοδότη πολλαπλών χρήσεων.

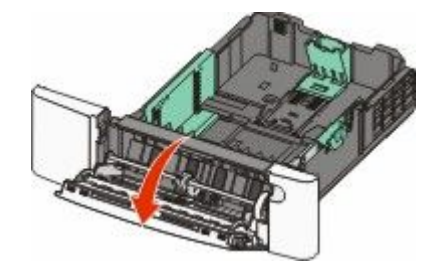

3 Κρατώντας την επέκταση τραβήξτε τον προς τα έξω έως την πλήρη προέκτασή του.

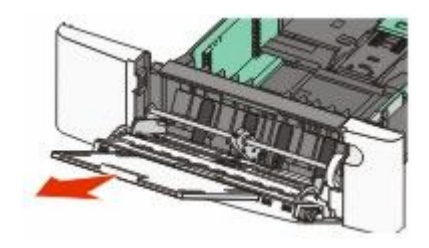

- **4** Προετοιμάστε το χαρτί που θα τοποθετήσετε στον τροφοδότη.
  - Λυγίστε τα φύλλα χαρτιού μπρος-πίσω για να ξεκολλήσουν και ξεφυλλίστε τα. Μην διπλώσετε ή τσαλακώσετε το χαρτί. Ισιώστε τα άκρα σε μια επίπεδη επιφάνεια.

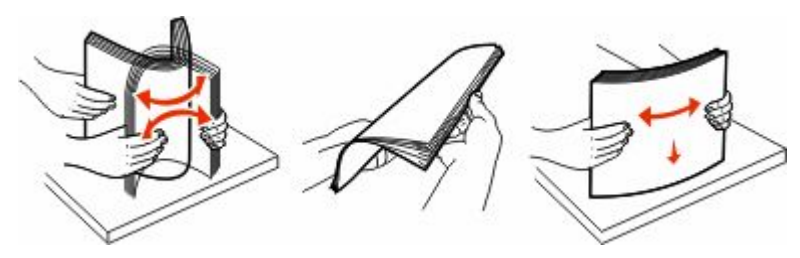

• Κρατήστε τις διαφάνειες από τις άκρες και ξεφυλλίστε τις. Ισιώστε τα άκρα σε μια επίπεδη επιφάνεια.

**Σημείωση:** Αποφύγετε να αγγίζετε τις διαφάνειες από την πλευρά εκτύπωσης. Φροντίστε να μη προκαλέσετε γρατζουνιές στις διαφάνειες.

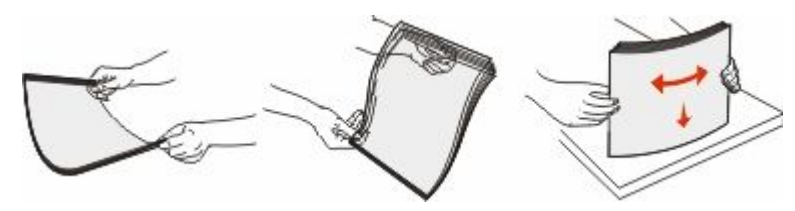

- Λυγίστε τους φακέλους μπρος-πίσω για να τους χαλαρώσετε και στη συνέχεια ξεφυλλίστε τους. Ισιώστε τα άκρα σε μια επίπεδη επιφάνεια.
- 5 Εντοπίστε τον δείκτη ύψους της στοίβας και τη λαβή.

**Σημείωση:** Μην υπερβαίνετε το μέγιστο ύψος στοίβας πιέζοντας το χαρτί κάτω από τον δείκτη ύψους.

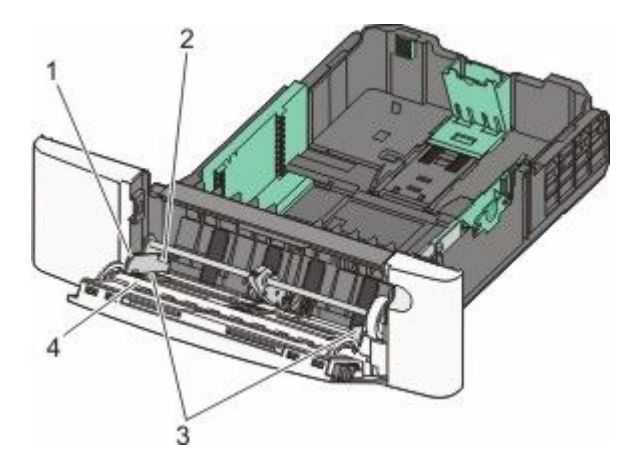

| 1 | Καρτέλα               |
|---|-----------------------|
| 2 | Δείκτης ύψους στοίβας |
| 3 | Οδηγός πλάτους        |
| 4 | Δείκτες μεγέθους      |

- 6 Τοποθετήστε το χαρτί και στη συνέχεια προσαρμόστε τους οδηγούς πλάτους ώστε να αγγίζουν ελαφρά την άκρη της στοίβας χαρτιού.
  - Τοποθετήστε χαρτί, κάρτες και διαφάνειες με την όψη της συνιστώμενης πλευράς εκτύπωσης στραμμένη προς τα κάτω και την επάνω άκρη τους να εισέρχεται πρώτη.

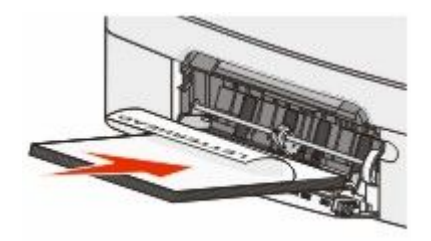

• Τοποθετήστε τους φακέλους με την όψη της πλευράς του πτερυγίου στραμμένη προς τα πάνω.

**ΠΡΟΣΟΧΗ—ΠΙΘΑΝΟΤΗΤΑ ΒΛΑΒΗΣ:** Μη χρησιμοποιείτε ποτέ φακέλους με σφραγίδες, συνδετήρες, ανοίγματα, παράθυρα, επικαλύψεις ή αυτοκόλλητα. Τέτοιοι φάκελοι μπορούν να προκαλέσουν σοβαρή ζημιά στον εκτυπωτή.

#### Σημειώσεις:

- Μην τοποθετείτε χαρτί ή κλείνετε τον τροφοδότη πολλαπλών χρήσεων ενώ η εργασία εκτύπωσης βρίσκεται σε εξέλιξη.
- Τοποθετείτε μόνο ένα μέγεθος και τύπο χαρτιού τη φορά.
- 7 Βεβαιωθείτε ότι το χαρτί βρίσκεται στο βάθος του τροφοδότη πολλαπλών χρήσεων τόσο όσο χρειάζεται με ένα απαλό σπρώξιμο. Το χαρτί πρέπει να είναι επίπεδο στον τροφοδότη πολλαπλών χρήσεων. Βεβαιωθείτε ότι ο χώρος για το χαρτί είναι επαρκής στον τροφοδότη πολλαπλών χρήσεων χωρίς να λυγίζει ή να κυρτώνει.
- 8 Από τον πίνακα ελέγχου εκτυπωτή, ορίστε Μέγεθος και Τύπο χαρτιού.

# Χρήση μη αυτόματου τροφοδότη

Η τυπική θήκη 250 φύλλων περιλαμβάνει ένα ενσωματωμένο μη αυτόματο τροφοδότη που μπορεί να χρησιμοποιηθεί για την εκτύπωση σε διαφορετικούς τύπους μέσων ανά ένα φύλλο.

1 Στείλτε μια μη αυτόματη εργασία εκτύπωσης:

# Για χρήστες των Windows

- α Αφού ανοίξετε ένα έγγραφο, κάντε κλικ στην επιλογή File (Αρχείο) → Print (Εκτύπωση).
- β Κάντε κλικ στην επιλογή Properties (Ιδιότητες), Preferences (Προτιμήσεις), Options (Επιλογές) ή Setup (Ρύθμιση).
- γ Κάντε κλικ στην καρτέλα Χαρτί (Paper).
- δ Από το μενού Τύπος χαρτιού, επιλέξτε Μη αυτόματο χαρτί (Manual paper).
- ε Από το μενού Μέγεθος χαρτιού, επιλέξτε το κατάλληλο μέγεθος μέσου.
- στ Κάντε κλικ στην επιλογή ΟΚ.
- **ζ** Κάντε ξανά κλικ στην επιλογή **ΟΚ**.

# Για χρήστες Macintosh

- α Αφού ανοίξετε ένα έγγραφο, κάντε κλικ στην επιλογή File > Print.
- **β** Από τα αναδυόμενα μενού Copies & Pages ή General, επιλέξτε Manual Paper.
- γ Κάντε κλικ στην επιλογή OK ή Print.
- 2 Όταν εμφανιστεί το μήνυμα Load Single Sheet Feeder with <type> <size>, τοποθετήστε τα μέσα εκτύπωσης με την πλευρά εκτύπωσης προς τα κάτω στο μη αυτόματο τροφοδότη. Τοποθετήστε τους φακέλους με την όψη της πλευράς του πτερυγίου στραμμένη προς τα επάνω.

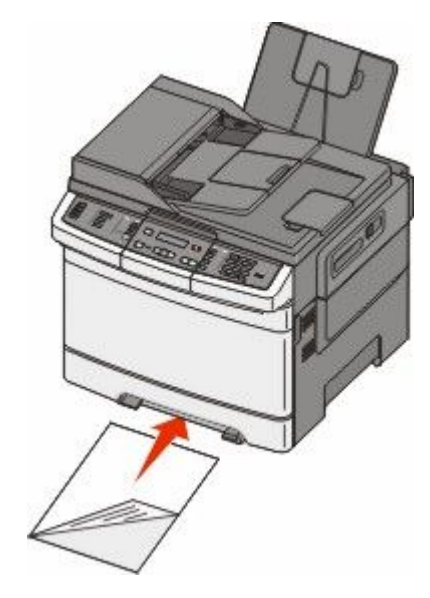

**Σημείωση:** Ευθυγραμμίστε τη μεγάλη άκρη του χαρτιού ώστε να ακουμπά στη δεξιά πλευρά του μη αυτόματου τροφοδότη.

3 Μετακινήστε τους οδηγούς πλάτους ώστε να ακουμπήσουν ελαφρώς το φύλλο μέσου. Μην πιέσετε τους οδηγούς πλάτους στο μέσο καθώς μπορεί να του προκαλέσετε ζημιά.

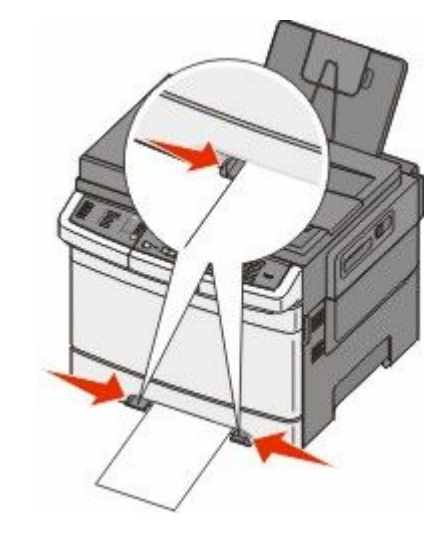

4 Πιέστε το μέσο προς το εσωτερικό μέχρι να σταματήσει. Ο ίδιος ο εκτυπωτής το τραβάει βαθύτερα.

**Σημείωση:** Για να επιτευχθεί η βέλτιστη δυνατή ποιότητα εκτύπωσης, χρησιμοποιήστε αποκλειστικά μέσα υψηλής ποιότητας σχεδιασμένα για εκτυπωτές λέιζερ.

# Οδηγός χαρτιού και ειδικών μέσων

Επιπλέον πληροφορίες για την εκτύπωση σε μέσα ειδικού τύπου μπορούν να βρεθούν στον Οδηγό για χαρτιά και ετικέτες που διατίθεται στην τοποθεσία Lexmark.com/publications.

# Οδηγίες για το χαρτί

### Χαρακτηριστικά χαρτιού

Τα παρακάτω χαρακτηριστικά χαρτιού επηρεάζουν την ποιότητα και την αξιοπιστία της εκτύπωσης. Λάβετε υπόψη αυτά τα χαρακτηριστικά όταν αξιολογείτε ένα νέο χαρτί.

#### Βάρος

Ο εκτυπωτής μπορεί να τροφοδοτεί αυτόματα χαρτί βάρους από 60 έως 176 g/m<sup>2</sup> (16 έως 47 lb bond) με μακριές ίνες. Το χαρτί που είναι ελαφρύτερο από 75 g/m<sup>2</sup> (20 lb) μπορεί να μην είναι αρκετά άκαμπτο για σωστή τροφοδοσία, προκαλώντας εμπλοκές. Για καλύτερη απόδοση, χρησιμοποιείτε χαρτί βάρους 80 g/m<sup>2</sup> (21 lb bond) με μακριές ίνες. Για χαρτί μικρότερο από 182 x 257 mm (7,2 x 10,1 in.), συνιστάται βάρος 90 g/m<sup>2</sup> ή μεγαλύτερο.

#### Κύρτωμα

Το κύρτωμα είναι η τάση του χαρτιού να κυρτώνει στις άκρες. Το υπερβολικό κύρτωμα μπορεί να προκαλέσει προβλήματα στην τροφοδότηση του χαρτιού. Κύρτωση μπορεί να παρουσιαστεί αφού το χαρτί περάσει από τον εκτυπωτή, όπου εκτίθεται σε υψηλές θερμοκρασίες. Η αποθήκευση του χαρτιού εκτός συσκευασίας, σε θερμό, υγρό ή ξηρό περιβάλλον, ακόμα και στις θήκες του εκτυπωτή, μπορεί να προκαλέσει κύρτωμα πριν από την εκτύπωση και συνεπώς προβλήματα με την τροφοδότηση.

#### Λειότητα

Η λειότητα του χαρτιού επηρεάζει άμεσα την ποιότητα εκτύπωσης. Αν το χαρτί είναι πολύ τραχύ, το τόνερ δεν κολλάει πάνω του όπως θα έπρεπε. Αν το χαρτί είναι πολύ λείο, μπορεί να προκληθεί πρόβλημα με την τροφοδότηση ή άλλα προβλήματα με την ποιότητα εκτύπωσης. Πρέπει να χρησιμοποιείτε πάντα χαρτί μεταξύ 100 και 300 βαθμών κατά Sheffield. Ωστόσο η λειότητα του χαρτιού μεταξύ 150 και 200 βαθμών κατά Sheffield παράγει την καλύτερη ποιότητα εκτύπωσης.

#### Υγρασία

Η ποσότητα υγρασίας στο χαρτί επηρεάζει τόσο την ποιότητα εκτύπωσης όσο και τη δυνατότητα του εκτυπωτή να τροφοδοτεί το χαρτί σωστά. Αφήστε το χαρτί στην αρχική συσκευασία μέχρι να το χρησιμοποιήσετε. Αυτό περιορίζει την έκθεση του χαρτιού σε μεταβολές της υγρασίας οι οποίες μπορούν να υποβαθμίσουν την απόδοση.

Πριν την εκτύπωση, επαναφέρετε την επιθυμητή κατάσταση του χαρτιού, αποθηκεύοντάς το στην αρχική συσκευασία, στο ίδιο περιβάλλον με τον εκτυπωτή για 24 έως 48 ώρες. Παρατείνετε αυτό το διάστημα για μερικές ημέρες αν το περιβάλλον αποθήκευσης ή μεταφοράς διαφέρει από το περιβάλλον του εκτυπωτή. Για το χοντρό χαρτί μπορεί να χρειάζεται μεγαλύτερη περίοδος για την επαναφορά του στην επιθυμητή κατάσταση.

#### Κατεύθυνση ινών

Οι ίνες αναφέρονται στον τρόπο ευθυγράμμισης των ινών του χαρτιού σε ένα φύλλο. Οι ίνες είναι μακριές, κατά μήκος του χαρτιού ή *κοντές*, κατά πλάτος του χαρτιού.

Για χαρτί από 60 έως 176 g/m<sup>2</sup> (16 έως 47 lb bond), χρησιμοποιήστε μακριές ίνες.

#### Περιεχόμενο ινών

Τα περισσότερα ξηρογραφικά χαρτιά υψηλής ποιότητας κατασκευάζονται από 100% χημικά κατεργασμένο χαρτοπολτό. Αυτό το περιεχόμενο εξασφαλίζει υψηλό βαθμό σταθερότητας για το χαρτί, με λιγότερα προβλήματα τροφοδότησης και καλύτερη ποιότητα εκτύπωσης. Τα χαρτιά που περιέχουν ίνες, όπως το βαμβάκι, διαθέτουν χαρακτηριστικά που μπορεί να επηρεάσουν αρνητικά το χειρισμό του χαρτιού.

# Μη αποδεκτό χαρτί

Οι παρακάτω τύποι χαρτιού δεν συνιστώνται για χρήση με τον εκτυπωτή:

- Χημικά κατεργασμένα χαρτιά που χρησιμοποιούνται για τη δημιουργία αντιγράφων χωρίς καρμπόν, γνωστά επίσης και ως αυτογραφικά, αυτογραφικό χαρτί (CCP) ή χημικό χαρτί NCR
- Προτυπωμένα χαρτιά με χημικά που μπορεί να μολύνουν τον εκτυπωτή
- Προτυπωμένα χαρτιά που μπορεί να επηρεαστούν από τη θερμοκρασία στη μονάδα τήξης του εκτυπωτή
- Προτυπωμένα χαρτιά που απαιτούν κεντράρισμα (την ακριβή θέση εκτύπωσης στη σελίδα) πάνω από ±2,3 χλστ. (±0,9 ιν.), όπως φόρμες οπτικής αναγνώρισης χαρακτήρων (OCR)

Σε ορισμένες περιπτώσεις, το κεντράρισμα μπορεί να ρυθμιστεί με εφαρμογές λογισμικού, για επιτυχημένη εκτύπωση σε αυτές τις φόρμες.

- Επικαλυμμένα χαρτιά (διαγραφόμενο bond), συνθετικά χαρτιά, θερμικά χαρτιά
- Χαρτιά με ακατέργαστα άκρα, σκληρά ή βαριά με υφή, ή καμπυλωμένα χαρτιά
- Ανακυκλωμένα χαρτιά που δεν πληρούν το Ευρωπαϊκό πρότυπο ΕΝ12281:2002
- Χαρτί βάρους κάτω από 60 g/m<sup>2</sup> (16 lb)
- Φόρμες ή έγγραφα που αποτελούνται από πολλά τμήματα

# Επιλογή χαρτιού

Η χρήση του κατάλληλου χαρτιού εμποδίζει τις εμπλοκές και εξασφαλίζει εκτύπωση χωρίς προβλήματα.

Για να αποφύγετε τις εμπλοκές και την χαμηλή ποιότητα εκτύπωσης:

- Χρησιμοποιείτε πάντα καινούριο, άθικτο χαρτί.
- Πριν την τοποθέτηση του χαρτιού, εντοπίστε την συνιστώμενη πλευρά εκτύπωσης του χαρτιού. Αυτή η πληροφορία αναφέρεται συνήθως στην συσκευασία του χαρτιού.
- Μην χρησιμοποιείτε χαρτί που έχει κοπεί με το χέρι.
- Μην συνδυάζετε διαφορετικά μεγέθη, τύπους ή βάρη χαρτιού στην ίδια προέλευση. Ο συνδυασμός προκαλεί εμπλοκές.
- Μην χρησιμοποιείτε χαρτιά με επίστρωση εκτός αν είναι ειδικά σχεδιασμένα για ηλεκτροφωτογραφική εκτύπωση.

# Επιλογή προτυπωμένων φορμών και επιστολόχαρτων

Κατά την επιλογή προτυπωμένων φορμών και επιστολόχαρτων, ακολουθήστε τις παρακάτω οδηγίες:

- Χρησιμοποιήστε χαρτί με μακριές ίνες για βάρος 60 έως 176 g/m<sup>2</sup>.
- Χρησιμοποιήστε μόνο τις φόρμες και τα επιστολόχαρτα που έχουν εκτυπωθεί μέσω μιας διαδικασίας εκτύπωσης όπως λιθογραφικής όφσετ ή γκραβούρας.
- Αποφύγετε τα χαρτιά με τραχιά ή έντονα ανάγλυφη υφή.

Χρησιμοποιήστε χαρτιά που έχουν εκτυπωθεί με μελάνια ανθεκτικά στη θερμότητα, σχεδιασμένα για χρήση σε ξηρογραφικά φωτοαντιγραφικά. Το μελάνι πρέπει να είναι ανθεκτικό σε θερμοκρασίες έως 200°C (392°F), χωρίς να λιώνει ή να προκαλεί εκπομπές επικίνδυνων ουσιών. Χρησιμοποιήστε μελάνια τα οποία δεν επηρεάζονται από τη ρητίνη στο τόνερ. Τα μελάνια οξείδωσης ή λαδιού είναι τα μελάνια που γενικά πληρούν αυτές τις προϋποθέσεις σε αντίθεση με τα υδατοδιαλυτά μελάνια. Σε περίπτωση αμφιβολιών, επικοινωνήστε με τον προμηθευτή σας.

Προτυπωμένα χαρτιά όπως τα επιστολόχαρτα πρέπει να είναι ανθεκτικά σε θερμοκρασίες έως 200°C (392°F), χωρίς να λιώνουν ή να προκαλούν εκπομπές επικίνδυνων ουσιών.

# Αποθήκευση χαρτιού

Χρησιμοποιήστε αυτές τις οδηγίες αποθήκευσης χαρτιού για να αποφύγετε τις εμπλοκές και την ανομοιόμορφη ποιότητα εκτύπωσης:

- Για καλύτερα αποτελέσματα, αποθηκεύετε το χαρτί σε περιβάλλον όπου η θερμοκρασία είναι 21°C (70°F)
   και η σχετική υγρασία 40%. Οι περισσότεροι κατασκευαστές συνιστούν την εκτύπωση σε εύρος
   θερμοκρασιών από 18 έως 24°C (65 έως 75°F) με σχετική θερμοκρασία μεταξύ 40 και 60%.
- Αποθηκεύετε το χαρτί σε κούτες όταν είναι δυνατό, σε παλέτα ή ράφι, αντί απευθείας πάνω στο δάπεδο.
- Φυλάσσετε τα μεμονωμένα πακέτα σε επίπεδη επιφάνεια.
- Μην τοποθετείτε τίποτα πάνω στα μεμονωμένα πακέτα χαρτιού.

# Μεγέθη, είδη και βάρη χαρτιού που υποστηρίζονται

Οι παρακάτω πίνακες παρέχουν πληροφορίες σχετικά με βασικές και προαιρετικές πηγές χαρτιού καθώς και τα είδη χαρτιού που υποστηρίζουν.

**Σημείωση:** Για μεγέθη χαρτιού που δεν περιλαμβάνονται στους εν λόγω πίνακες, επιλέξτε το πλησιέστερο μεγαλύτερο μέγεθος που περιλαμβάνεται.

### Μεγέθη χαρτιού που υποστηρίζονται από τον εκτυπωτή

#### Σημειώσεις:

- Το μοντέλο εκτυπωτή σας ενδέχεται να περιλαμβάνει συρτάρι duo 650 φύλλων, που αποτελείται από μια θήκη 550 φύλλων και έναν ενσωματωμένο τροφοδότη πολλαπλών χρήσεων 100 φύλλων. Το εξάρτημα θήκης 550 φύλλων του συρταριού 650 φύλλων υποστηρίζει το ίδιο χαρτί με την προαιρετική θήκη 550 φύλλων. Ο ενσωματωμένος τροφοδότης πολλαπλών χρήσεων υποστηρίζει χαρτιά με διαφορετικό μέγεθος, τύπο και βάρος.
- Η προαιρετική θήκη 550 φύλλων δεν είναι διαθέσιμη για όλα τα μοντέλα του εκτυπωτή.

| Μέγεθος χαρτιού            | Διαστάσεις                                                            | Θήκη 250<br>φύλλων | Προαιρετική<br>θήκη 550<br>φύλλων | Τροφοδότης<br>πολλαπλών<br>χρήσεων | Μη αυτόματος<br>τροφοδότης |
|----------------------------|-----------------------------------------------------------------------|--------------------|-----------------------------------|------------------------------------|----------------------------|
| A4                         | 210 x 297 mm<br>(8,3 x 11,7 in.)                                      | 1                  | $\checkmark$                      | 1                                  | 1                          |
| А5                         | 148 x 210 mm<br>(5,83 x 8,3 in.)                                      | ~                  | ~                                 | 1                                  | 1                          |
| JIS B5                     | 182 x 257 mm<br>(7,2 x 10,1 in.)                                      | 1                  | 1                                 | V                                  | 1                          |
| A6                         | 105 x 148 mm<br>(4,1 x 5,8 in.)                                       | x                  | x                                 | 1                                  | 1                          |
| Statement                  | 140 x 216 mm<br>(5,5 x 8,5 in.)                                       | x                  | x                                 | 1                                  | 1                          |
| Letter                     | 216 x 279 mm<br>(8,5 x 11 in.)                                        | 1                  | 1                                 | 1                                  | 1                          |
| Folio                      | 216 x 330 mm<br>(8,5 x 13 in.)                                        | 1                  | 1                                 | $\checkmark$                       | 1                          |
| Oficio (Mexico)            | 216 x 340 mm<br>(8,5 x 13 in.)                                        | 1                  | ~                                 | 1                                  | ~                          |
| Legal                      | 216 x 356 mm<br>(8,5 x 14 in.)                                        | 1                  | $\checkmark$                      | 1                                  | 1                          |
| Executive                  | 184 x 267 mm<br>(7,3 x 10,5 in.)                                      | 1                  | $\checkmark$                      | 1                                  | 1                          |
| Universal <sup>*</sup>     | 148 x 210 mm<br>(5,8 x 8,3 in.) έως<br>216 x 356 mm<br>(8,5 x 14 in.) | 1                  | 1                                 | √                                  | ✓                          |
|                            | 76 x 127 mm<br>(3 x 5 in.) έως<br>216 x 356 mm<br>(8,5 x 14 in.)      | x                  | x                                 | √                                  | ~                          |
| Φάκελος 7 3/4<br>(Monarch) | 98 x 191 mm<br>(3,9 x 7,5 in.)                                        | X                  | x                                 | 1                                  | 1                          |
| Φάκελος 9                  | 98 x 225 mm<br>(3,9 x 8,9 in.)                                        | X                  | x                                 | 1                                  | 1                          |
| Φάκελος 10                 | 105 x 241 mm<br>(4,1 x 9,5 in.)                                       | x                  | X                                 | 1                                  | 1                          |
| Φάκελος DL                 | 110 x 220 mm<br>(4,3 x 8,7 in.)                                       | X                  | X                                 | 1                                  | 1                          |
| Φάκελος Β5                 | 176 x 250 mm<br>(6,9 x 9,8 in.)                                       | X                  | x                                 | 1                                  | 1                          |

εάν το μέγεθος ορίζεται από το πρόγραμμα του λογισμικού.

| Μέγεθος χαρτιού                                                                                               | Διαστάσεις                                                            | Θήκη 250<br>φύλλων | Προαιρετική<br>θήκη 550<br>φύλλων | Τροφοδότης<br>πολλαπλών<br>χρήσεων | Μη αυτόματος<br>τροφοδότης |
|----------------------------------------------------------------------------------------------------|-----------------------------------------------------------------------|--------------------|-----------------------------------|------------------------------------|----------------------------|
| Φάκελος C5                                                                                                    | 162 x 229 mm<br>(6,4 x 9 in.)                                         | x                  | x                                 | $\checkmark$                       | 1                          |
| Monarch                                                                                                    | 105 x 241 mm<br>(4,1 x 9,5 in.)                                       | X                  | X                                 | ~                                  | 1                          |
| Άλλος φάκελος                                                                                                 | 98 x 162 mm<br>(3,9 x 6,3 in.) έως<br>176 x 250 mm<br>(6,9 x 9,8 in.) | X                  | X                                 | ~                                  | √                          |
| * Όταν έχει επιλεγεί μέγεθος Universal, η σελίδα διαμορφώνεται για μέγεθος 216 x 356 mm (8,5 x 14 in.), εκτός |                                                                       |                    |                                   |                                    |                            |

εάν το μέγεθος ορίζεται από το πρόγραμμα του λογισμικού.

# Τύποι χαρτιού που υποστηρίζονται από τον εκτυπωτή

Σημειώσεις:

- Το μοντέλο εκτυπωτή σας ενδέχεται να περιλαμβάνει συρτάρι duo 650 φύλλων, που αποτελείται από μια θήκη 550 φύλλων και έναν ενσωματωμένο τροφοδότη πολλαπλών χρήσεων 100 φύλλων. Το εξάρτημα θήκης 550 φύλλων του συρταριού 650 φύλλων υποστηρίζει το ίδιο χαρτί με την προαιρετική θήκη 550 φύλλων. Ο ενσωματωμένος τροφοδότης πολλαπλών χρήσεων υποστηρίζει χαρτιά με διαφορετικό μέγεθος, τύπο και βάρος.
- Η προαιρετική θήκη 550 φύλλων δεν είναι διαθέσιμη για όλα τα μοντέλα του εκτυπωτή.

| Τύπος χαρτιού     | Τυπική θήκη 250<br>φύλλων | Προαιρετική θήκη<br>550 φύλλων | Τροφοδότης<br>πολλαπλών χρήσεων | Μη αυτόματος<br>τροφοδότης |
|-------------------|---------------------------|--------------------------------|---------------------------------|----------------------------|
| Χαρτί             | 1                         | 1                              | 1                               | 1                          |
| Χαρτόνι           | 1                         | 1                              | 1                               | 1                          |
| Διαφάνειες*       | 1                         | x                              | 1                               | 1                          |
| Φάκελοι           | x                         | x                              | 1                               | 1                          |
| Χάρτινες ετικέτες | 1                         | 1                              | 1                               | 1                          |

\* Οι διαφάνειες Lexmark με κωδικούς 12Α8240 και 12Α8241 υποστηρίζονται από τη βασική θήκη, τον μη αυτόματο τροφοδότη και τον τροφοδότη πολλαπλών χρήσεων.

# Τύποι και βάρη χαρτιού που υποστηρίζονται από τον εκτυπωτή

#### Σημειώσεις:

- Το μοντέλο εκτυπωτή σας ενδέχεται να περιλαμβάνει ένα συρτάρι duo 650 φύλλων, το οποίο περιλαμβάνει μια θήκη 550 φύλλων και ένα ενσωματωμένο τροφοδότη πολλαπλών χρήσεων 100 φύλλων. Το εξάρτημα θήκης 550 φύλλων του συρταριού 650 φύλλων υποστηρίζει το ίδιο χαρτί με την προαιρετική θήκη 550 φύλλων. Ο ενσωματωμένος τροφοδότης πολλαπλών χρήσεων υποστηρίζει χαρτιά με διαφορετικό μέγεθος, τύπο και βάρος.
- Η προαιρετική θήκη 550 φύλλων δεν είναι διαθέσιμη σε όλα τα μοντέλα εκτυπωτών.

| Τύπος χαρτιού                  | Θήκη 250 φύλλων                                                                            | Προαιρετική θήκη<br>550 φύλλων                                                             | Τροφοδότης<br>πολλαπλών<br>χρήσεων                                                         | Μη αυτόματος<br>τροφοδότης                                                                 |
|--------------------------------|--------------------------------------------------------------------------------------------|--------------------------------------------------------------------------------------------|--------------------------------------------------------------------------------------------|--------------------------------------------------------------------------------------------|
| Ελαφρύ <sup>1, 2</sup>         | 60 έως 74,9 g/m² με                                                                        | 60 έως 74,9 g/m² με                                                                        | 60 έως 74,9 g/m² με                                                                        | 60 έως 74,9 g/m² με                                                                        |
|                                | μακριές ίνες (bond 16                                                                      | μακριές ίνες (bond 16                                                                      | μακριές ίνες (bond 16                                                                      | μακριές ίνες (bond 16                                                                      |
|                                | έως 19,9 lb)                                                                               | έως 19,9 lb)                                                                               | έως 19,9 lb)                                                                               | έως 19,9 lb)                                                                               |
| <b>Απλό<sup>1, 2</sup></b>     | 75 έως 89,9 g/m² με                                                                        | 75 έως 89,9 g/m² με                                                                        | 75 έως 89,9 g/m² με                                                                        | 75 έως 89,9 g/m² με                                                                        |
|                                | μακριές ίνες (bond 20                                                                      | μακριές ίνες (bond 20                                                                      | μακριές ίνες (bond 20                                                                      | μακριές ίνες (bond 20                                                                      |
|                                | έως 23,8 lb)                                                                               | έως 23,8 lb)                                                                               | έως 23,8 lb)                                                                               | έως 23,8 lb)                                                                               |
| Βαρύ <sup>1, 2</sup>           | 90 έως 104,9 g/m² με                                                                       | 90 έως 104,9 g/m² με                                                                       | 90 έως 104,9 g/m² με                                                                       | 90 έως 104,9 g/m² με                                                                       |
|                                | μακριές ίνες (bond                                                                         | μακριές ίνες (bond                                                                         | μακριές ίνες (bond                                                                         | μακριές ίνες (bond                                                                         |
|                                | 23,9 έως 27,8 lb)                                                                          | 23,9 έως 27,8 lb)                                                                          | 23,9 έως 27,8 lb)                                                                          | 23,9 έως 27,8 lb)                                                                          |
| Χαρτόνι <sup>1, 2</sup>        | 105 έως 176 g/m <sup>2</sup> με                                                            | 105 έως 176 g/m² με                                                                        | 105 έως 176 g/m² με                                                                        | 105 έως 176 g/m² με                                                                        |
|                                | μακριές ίνες (bond                                                                         | μακριές ίνες (bond                                                                         | μακριές ίνες (bond                                                                         | μακριές ίνες (bond                                                                         |
|                                | 27,8 έως 47 lb)                                                                            | 27,8 έως 47 lb)                                                                            | 27,8 έως 47 lb)                                                                            | 27,8 έως 47 lb)                                                                            |
| Γυαλιστερό<br>χαρτί            | <b>Βιβλίο</b> -88 έως<br>176 g/m <sup>2</sup> με μακριές<br>ίνες (βιβλίο 60 έως<br>120 lb) | <b>Βιβλίο</b> -88 έως<br>176 g/m <sup>2</sup> με μακριές<br>ίνες (βιβλίο 60 έως<br>120 lb) | <b>Βιβλίο</b> -88 έως<br>176 g/m <sup>2</sup> με μακριές<br>ίνες (βιβλίο 60 έως<br>120 lb) | <b>Βιβλίο</b> -88 έως<br>176 g/m <sup>2</sup> με μακριές<br>ίνες (βιβλίο 60 έως<br>120 lb) |
|                                | <b>Συνοδευτική</b>                                                                         | <b>Συνοδευτική</b>                                                                         | <b>Συνοδευτική</b>                                                                         | <b>Συνοδευτική</b>                                                                         |
|                                | σελίδα-162 έως                                                                             | <b>σελίδα</b> -162 έως                                                                     | σελίδα-162 έως                                                                             | σελίδα-162 έως                                                                             |
|                                | 176 g/m <sup>2</sup> με μακριές                                                            | 176 g/m <sup>2</sup> με μακριές                                                            | 176 g/m <sup>2</sup> με μακριές                                                            | 176 g/m <sup>2</sup> με μακριές                                                            |
|                                | ίνες (συνοδευτική                                                                          | ίνες (συνοδευτική                                                                          | ίνες (συνοδευτική                                                                          | ίνες (συνοδευτική                                                                          |
|                                | σελίδα 60 έως 65 lb)                                                                       | σελίδα 60 έως 65 lb)                                                                       | σελίδα 60 έως 65 lb)                                                                       | σελίδα 60 έως 65 lb)                                                                       |
| Χαρτόνι -μέγιστο               | <b>Ευρετήριο Bristol</b> -1                                                                | <b>Ευρετήριο Bristol</b> -1                                                                | <b>Ευρετήριο Bristol</b> -1                                                                | <b>Ευρετήριο Bristol</b> -1                                                                |
| (με μακριές ίνες) <sup>3</sup> | 20 α/m <sup>2</sup> (67 lb)                                                                | 20 g/m <sup>2</sup> (67 lb)                                                                | 20 g/m² (67 lb)                                                                            | 20 g/m² (67 lb)                                                                            |
| N F F 5 - 3/                   | <b>Ετικέτα</b> -120 g/m <sup>2</sup>                                                       | <b>Ετικέτα</b> -120 g/m <sup>2</sup>                                                       | <b>Ετικέτα</b> -120 g/m <sup>2</sup>                                                       | <b>Ετικέτα</b> -120 g/m <sup>2</sup>                                                       |
|                                | (74 lb)                                                                                    | (74 lb)                                                                                    | (74 lb)                                                                                    | (74 lb)                                                                                    |
|                                | <b>Συνοδευτική</b>                                                                         | <b>Συνοδευτική</b>                                                                         | <b>Συνοδευτική</b>                                                                         | <b>Συνοδευτική</b>                                                                         |
|                                | σελίδα-135 g/m <sup>2</sup>                                                                | σελίδα-135 g/m <sup>2</sup>                                                                | σελίδα-135 g/m <sup>2</sup>                                                                | σελίδα-135 g/m <sup>2</sup>                                                                |
|                                | (50 lb)                                                                                    | (50 lb)                                                                                    | (50 lb)                                                                                    | (50 lb)                                                                                    |

<sup>1</sup> Οι τύποι χαρτιού πρέπει να οριστούν έτσι, ώστε να αντιστοιχούν στα βάρη χαρτιού που υποστηρίζονται.

<sup>2</sup> Η εκτύπωση δύο όψεων υποστηρίζει βάρη χαρτιού bond μεταξύ 60-105 g/m<sup>2</sup> (16-28 lb) με μακριές ίνες. Η επιλογή εκτύπωσης δύο όψεων δεν υποστηρίζει χαρτόνι, διαφάνειες, φακέλους ή ετικέτες.

 $^3$  Για χαρτί από 60 έως 176 g/m² (16 έως 47 lb bond), συνιστάται η χρήση με μακριές ίνες.

<sup>4</sup> Οι διαφάνειες Lexmark με κωδικούς 12Α8240 και 12Α8241 υποστηρίζονται από τη θήκη 250 φύλλων, από το μη αυτόματο τροφοδότη και από τον τροφοδότη πολλαπλών χρήσεων.

<sup>5</sup> Το τμήμα με ευαισθησία στην πίεση πρέπει να εισέρχεται πρώτο στον εκτυπωτή.

<sup>6</sup> Το μέγιστο βάρος για περιεχόμενο 100 τοις εκατό βαμβακερό είναι bond 90 g/m<sup>2</sup> (24 lb).

<sup>7</sup> Οι φάκελοι bond 105 g/m<sup>2</sup> (28 lb) περιορίζονται στο 25 τοις εκατό του βαμβακερού περιεχομένου.

| Τύπος χαρτιού              | Θήκη 250 φύλλων                | Προαιρετική θήκη<br>550 φύλλων | Τροφοδότης<br>πολλαπλών<br>χρήσεων         | Μη αυτόματος<br>τροφοδότης                 |
|----------------------------|--------------------------------|--------------------------------|--------------------------------------------|--------------------------------------------|
| Χαρτόνι -μέγιστο           | <b>Ευρετήριο Bristol</b> -1    | <b>Ευρετήριο Bristol</b> -1    | <b>Ευρετήριο Bristol</b> -1                | <b>Ευρετήριο Bristol</b> -1                |
| (κοντές ίνες) <sup>1</sup> | 63 g/m² (90 lb)                | 63 g/m² (90 lb)                | 63 g/m² (90 lb)                            | 63 g/m² (90 lb)                            |
|                            | <b>Ετικέτα</b> -163 g/m²       | <b>Ετικέτα</b> -163 g/m²       | <b>Ετικέτα</b> -163 g/m²                   | <b>Ετικέτα</b> -163 g/m²                   |
|                            | (100 lb)                       | (100 lb)                       | (100 lb)                                   | (100 lb)                                   |
|                            | <b>Συνοδευτική</b>             | <b>Συνοδευτική</b>             | <b>Συνοδευτική</b>                         | <b>Συνοδευτική</b>                         |
|                            | σελίδα-176 g/m <sup>2</sup>    | σελίδα-176 g/m <sup>2</sup>    | σελίδα-176 g/m <sup>2</sup>                | σελίδα-176 g/m <sup>2</sup>                |
|                            | (65 lb)                        | (65 lb)                        | (65 lb)                                    | (65 lb)                                    |
| Διαφάνειες <sup>4</sup>    | 170-180 g/m² (45<br>έως 48 lb) | Δ/Ι                            | 170-180 g/m <sup>2</sup> (45<br>έως 48 lb) | 170-180 g/m <sup>2</sup> (45<br>έως 48 lb) |
| Ετικέτες-                  | <b>Χαρτί</b> -131 g/m² (bond   | <b>Χαρτί</b> -131 g/m² (bond   | <b>Χαρτί</b> -131 g/m² (bond               | <b>Χαρτί</b> -131 g/m² (bond               |
| μέγιστο⁵                   | 35 lb)                         | 35 lb)                         | 35 lb)                                     | 35 lb)                                     |
| Φάκελοι <sup>6,7</sup>     | X                              | X                              | 60 έως 105 g/m²<br>(bond 16 έως 28 lb)     | 60 έως 105 g/m²<br>(bond 16 έως 28 lb)     |

<sup>1</sup> Οι τύποι χαρτιού πρέπει να οριστούν έτσι, ώστε να αντιστοιχούν στα βάρη χαρτιού που υποστηρίζονται.

<sup>2</sup> Η εκτύπωση δύο όψεων υποστηρίζει βάρη χαρτιού bond μεταξύ 60-105 g/m<sup>2</sup> (16-28 lb) με μακριές ίνες. Η επιλογή εκτύπωσης δύο όψεων δεν υποστηρίζει χαρτόνι, διαφάνειες, φακέλους ή ετικέτες.

 $^{3}$  Για χαρτί από 60 έως 176 g/m<sup>2</sup> (16 έως 47 lb bond), συνιστάται η χρήση με μακριές ίνες.

<sup>4</sup> Οι διαφάνειες Lexmark με κωδικούς 12A8240 και 12A8241 υποστηρίζονται από τη θήκη 250 φύλλων, από το μη αυτόματο τροφοδότη και από τον τροφοδότη πολλαπλών χρήσεων.

<sup>5</sup> Το τμήμα με ευαισθησία στην πίεση πρέπει να εισέρχεται πρώτο στον εκτυπωτή.

<sup>6</sup> Το μέγιστο βάρος για περιεχόμενο 100 τοις εκατό βαμβακερό είναι bond 90 g/m<sup>2</sup> (24 lb).

<sup>7</sup> Οι φάκελοι bond 105 g/m<sup>2</sup> (28 lb) περιορίζονται στο 25 τοις εκατό του βαμβακερού περιεχομένου.

### Χωρητικότητες χαρτιού

#### Χωρητικότητες εισόδου

#### Σημειώσεις:

- Το μοντέλο του εκτυπωτή σας ενδέχεται να περιλαμβάνει ένα συρτάρι duo 650 φύλλων, το οποίο αποτελείται από μια θήκη 550 φύλλων και ένα ενσωματωμένο τροφοδότη πολλαπλών χρήσεων 100 φύλλων. Το εξάρτημα θήκης 550 φύλλων του συρταριού 650 φύλλων υποστηρίζει το ίδιο χαρτί με την προαιρετική θήκη 550 φύλλων. Ο ενσωματωμένος τροφοδότης πολλαπλών χρήσεων υποστηρίζει χαρτιά με διαφορετικό μέγεθος, τύπο και βάρος.
- Η προαιρετική θήκη 550 φύλλων δεν είναι διαθέσιμη για όλα τα μοντέλα του εκτυπωτή.

| Τύπος χαρτιού                                                                                                    | Θήκη 250 φύλλων        | Προαιρετική θήκη 550 φύλλων | Θήκη πολλαπλών χρήσεων |  |
|----------------------------------------------------------------------------------------------------|------------------------|-----------------------------|------------------------|--|
| Χαρτί                                                                                                    | 250 φύλλα <sup>1</sup> | 550 φύλλα <sup>1</sup>      | 100 φύλλα <sup>1</sup> |  |
| Ετικέτες                                                                                                    | 100 <sup>2</sup>       | 200 <sup>2</sup>            | 50 <sup>2</sup>        |  |
| <ul> <li><sup>1</sup> Με χαρτί 75 g/m<sup>2</sup> (20 lb)</li> <li><sup>2</sup> Η χωρητικότητα ποικίλλει ανάλογα με το υλικό και την κατασκευή της ετικέτας.</li> </ul> |                        |                             |                        |  |

<sup>3</sup> Η χωρητικότητα ποικίλλει ανάλογα με το βάρος και τον τύπο του χαρτιού.

#### Οδηγός χαρτιού και ειδικών μέσων

| Τύπος χαρτιού                                                                             | Θήκη 250 φύλλων | Προαιρετική θήκη 550 φύλλων | Θήκη πολλαπλών χρήσεων          |  |
|-------------------------------------------------------------------------------------------|-----------------|-----------------------------|---------------------------------|--|
| Διαφάνειες                                                                                | 50              | X                           | 50                              |  |
| Φάκελοι                                                                                   | x               | X                           | 10                              |  |
| Άλλο                                                                                      | x               | X                           | Διάφορες ποσότητες <sup>3</sup> |  |
| <sup>1</sup> Με χαρτί 75 g/m² (20 lb)                                                     |                 |                             |                                 |  |
| <sup>2</sup> Η χωρητικότητα ποικίλλει ανάλογα με το υλικό και την κατασκευή της ετικέτας. |                 |                             |                                 |  |
| <sup>3</sup> Η χωρητικότητα ποικίλλει ανάλογα με το βάρος και τον τύπο του χαρτιού.       |                 |                             |                                 |  |

# Χωρητικότητα εξόδου

| Τύπος χαρτιού                                                                                                    | Τυπική θήκη εξόδου <sup>1</sup> |  |  |  |
|----------------------------------------------------------------------------------------------------|---------------------------------|--|--|--|
| Χαρτί                                                                                                    | 100 φύλλα <sup>2</sup>          |  |  |  |
| <sup>1</sup> Η χωρητικότητα ενδέχεται να ποικίλλει ανάλογα με τα χαρακτηριστικά του μέσου και το λειτουργικό περιβάλλον του εκτυπωτή. |                                 |  |  |  |
| <sup>2</sup> Με χαρτί 75 g/m <sup>2</sup> (20 lb)                                                                                     |                                 |  |  |  |

# Εκτύπωση

Αυτό το κεφάλαιο καλύπτει θέματα εκτύπωσης, αναφορών εκτύπωσης και ακύρωσης εργασίας. Η επιλογή και ο χειρισμός του χαρτιού καθώς και των ειδικών μέσων μπορεί να επηρεάσει την αξιοπιστία εκτύπωσης των εγγράφων. Για περισσότερες πληροφορίες, ανατρέξτε στις ενότητες "Αποφυγή εμπλοκών" και "Αποθήκευση μέσων εκτύπωσης".

# Εκτύπωση εγγράφου

- 1 Τοποθετήστε χαρτί στη θήκη ή στον τροφοδότη.
- 2 Από το μενού Χαρτί του πίνακα ελέγχου εκτυπωτή, ορίστε Τύπο χαρτιού και Μέγεθος χαρτιού που αντιστοιχεί στο χαρτί που έχει τοποθετηθεί στον εκτυπωτή.
- 3 Ακολουθήστε ένα από τα εξής:

### Για χρήστες των Windows

- α Αφού ανοίξετε ένα έγγραφο, κάντε κλικ στην επιλογή File (Αρχείο) → Print (Εκτύπωση).
- β Κάντε κλικ στην επιλογή Properties, Preferences, Options (Ιδιότητες, Προτιμήσεις, Επιλογές) ή Setup (Ρύθμιση) και στη συνέχεια προσαρμόστε τις ρυθμίσεις σύμφωνα με τις ανάγκες σας.

**Σημείωση:** Για να πραγματοποιηθεί εκτύπωση σε συγκεκριμένο μέγεθος ή τύπο χαρτιού, προσαρμόστε τις ρυθμίσεις μεγέθους ή τύπου χαρτιού ώστε να αντιστοιχούν στο χαρτί που έχει τοποθετηθεί στον εκτυπωτή ή επιλέξτε την κατάλληλη θήκη ή τροφοδότη.

γ Κάντε κλικ στο κουμπί ΟΚ και έπειτα στην επιλογή Print (Εκτύπωση).

### Για χρήστες Macintosh

- α Προσαρμόστε τις ρυθμίσεις όπως είναι απαραίτητο στο παράθυρο διαλόγου Page Setup:
  - 1 Αφού ανοίξετε ένα έγγραφο, επιλέξτε File > Page Setup.
  - 2 Επιλέξτε μέγεθος χαρτιού ή δημιουργήστε ένα προσαρμοσμένο μέγεθος ώστε να αντιστοιχεί στο χαρτί που έχει τοποθετηθεί στον εκτυπωτή.
  - 3 Πατήστε OK.
- β Προσαρμόστε τις ρυθμίσεις όπως είναι απαραίτητο στο παράθυρο διαλόγου Print:
  - Αφού ανοίξετε ένα έγγραφο, επιλέξτε File > Print.
     Αν χρειαστεί, κάντε κλικ στο τρίγωνο για να δείτε περισσότερες επιλογές.
  - 2 Στο παράθυρο διαλόγου και τα αναδυόμενα μενού Print, προσαρμόστε τις ρυθμίσεις σύμφωνα με τις ανάγκες σας.

**Σημείωση:** Για να πραγματοποιηθεί εκτύπωση σε συγκεκριμένο τύπο χαρτιού, προσαρμόστε τις ρυθμίσεις τύπου χαρτιού ώστε να αντιστοιχούν στο χαρτί που έχει τοποθετηθεί στον εκτυπωτή ή επιλέξτε την κατάλληλη θήκη ή τροφοδότη.

**3** Κάντε κλικ στην επιλογή **Print**.

**ΠΡΟΣΟΧΗ—ΠΙΘΑΝΟΤΗΤΑ ΒΛΑΒΗΣ:** Κατά τη διάρκεια της εκτύπωσης, μη αγγίζετε τη μεταλλική ράβδο στην περιοχή όπου ο εκτυπωτής παραδίδει το χαρτί στον τυπικό δίσκο εξόδου.

# Εκτύπωση σε ειδικά μέσα

# Συμβουλές για τη χρήση επιστολόχαρτου

Ο προσανατολισμός της σελίδας είναι σημαντικός κατά την εκτύπωση σε επιστολόχαρτο. Χρησιμοποιήστε το παρακάτω πίνακα για να καθορίσετε τον προσανατολισμό τοποθέτησης του επιστολόχαρτου:

| Προέλευση ή διαδικασία                                                                                                    | Πλευρά εκτύπωσης και προσανατολισμός χαρτιού                                                                                                    |
|----------------------------------------------------------------------------------------------------|----------------------------------------------------------------------------------------------------|
| <ul> <li>Τυπική θήκη 250 φύλλων</li> <li>Προαιρετική θήκη 550 φύλλων</li> <li>Απλή εκτύπωση (μίας όψης) από<br/>θήκες</li> </ul>                                        | Το εκτυπωμένο σχέδιο του επιστολόχαρτού τοποθετείται με τον όψη προς<br>τα πάνω. Το πάνω άκρο του φύλλου με το λογότυπο τοποθετείται στο<br>μπροστινό μέρος της θήκης. |
| Εκτύπωση διπλής όψης από θήκες                                                                                                    | Το εκτυπωμένο σχέδιο του επιστολόχαρτου τοποθετείται με τον όψη προς<br>τα κάτω. Το πάνω άκρο του φύλλου με το λογότυπο τοποθετείται στο πίσω<br>μέρος της θήκης.      |
| <b>Σημείωση:</b> Συμβουλευτείτε τον κατασκευαστή ή τον προμηθευτή για να καθορίσετε αν το επιλεγμένο προτυ-<br>πωμένο επιστολόχαρτο είναι αποδεκτό για εκτυπωτές laser. |                                                                                                    |

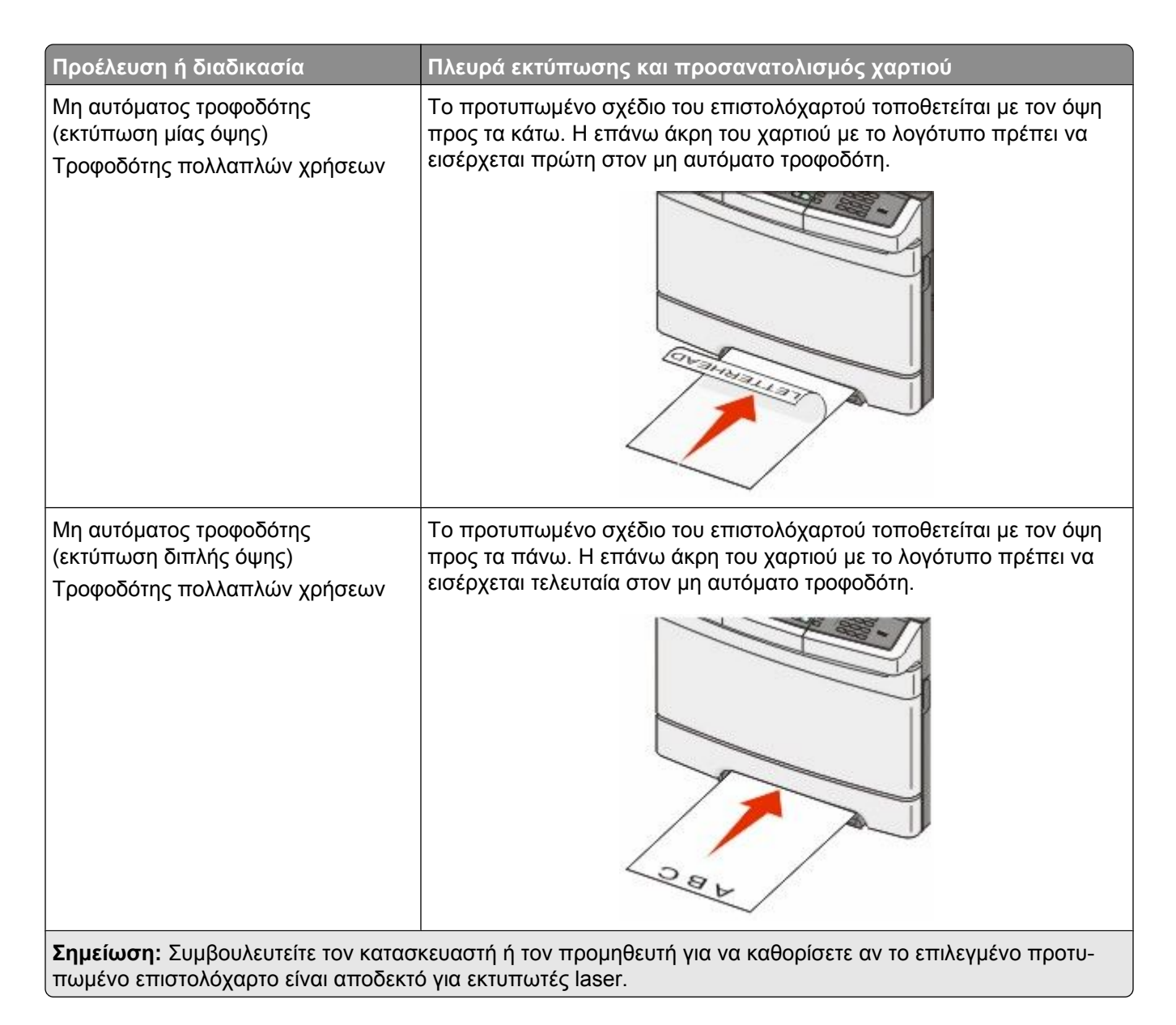

# Συμβουλές για τη χρήση διαφανειών

Εκτυπώστε δείγματα των διαφανειών που θέλετε να χρησιμοποιήσετε πριν αγοράσετε μεγάλες ποσότητες.

Όταν εκτυπώνετε σε διαφάνειες:

- Τροφοδοτήστε τις διαφάνειες από τη θήκη 250 φύλλων, τον μη αυτόματο τροφοδότη ή τον προαιρετικό τροφοδότη πολλαπλών χρήσεων.
- Χρησιμοποιείτε διαφάνειες σχεδιασμένες ειδικά για εκτυπωτές laser. Συμβουλευτείτε τον κατασκευαστή ή τον προμηθευτή για να βεβαιωθείτε ότι οι διαφάνειες μπορούν να αντέξουν σε θερμοκρασίες μέχρι 200°C (392°F) χωρίς να λιώσουν, να υποστούν αποχρωματισμό, μετατόπιση ή να απελευθερώσουν βλαβερές ουσίες.
- Για να αποφύγετε τυχόν προβλήματα με την ποιότητα εκτύπωσης, αποφύγετε να αφήνετε τα αποτυπώματά σας στις διαφάνειες.
- Πριν από την τοποθέτηση διαφανειών, ξεφυλλίστε τη δεσμίδα για να μην κολλούν μεταξύ τους οι διαφάνειες.
- Συνιστάται η χρήση του προϊόντος Lexmark με κωδικό 12A8240 για διαφάνειες μεγέθους letter και του προϊόντος Lexmark με κωδικό 12A8241 για διαφάνειες μεγέθους A4.

# Συμβουλές για τη χρήση φακέλων

Εκτυπώστε δείγματα των φακέλων που θέλετε να χρησιμοποιήσετε πριν αγοράσετε μεγάλες ποσότητες.

Όταν εκτυπώνετε σε φακέλους:

- Τροφοδοτήστε τους φακέλους από τον μη αυτόματο τροφοδότη ή τον προαιρετικό τροφοδότη πολλαπλών χρήσεων.
- Ορίστε το Μέγεθος χαρτιού σε Φάκελος και επιλέξτε το μέγεθος φακέλου.
- Χρησιμοποιείτε φακέλους σχεδιασμένους ειδικά για εκτυπωτές laser. Συμβουλευτείτε τον κατασκευαστή ή τον προμηθευτή για να βεβαιωθείτε ότι οι φάκελοι μπορούν να αντέξουν σε θερμοκρασίες μέχρι 200°C (392°F) χωρίς να σφραγίσουν, να τσαλακωθούν, να κυρτώσουν υπερβολικά ή να απελευθερώσουν βλαβερές ουσίες.
- Για την καλύτερη απόδοση, χρησιμοποιείτε φακέλους από χαρτί βάρους 60 g/m<sup>2</sup> (16 lb bond).
   Χρησιμοποιείτε βάρος μέχρι 105 g/m<sup>2</sup> (28 lb bond) για φακέλους εφόσον το περιεχόμενο σε βαμβακοΐνες είναι 25% ή λιγότερο. Οι φάκελοι από 100% βαμβάκι δεν πρέπει να υπερβαίνουν σε βάρος τα 90 g/m<sup>2</sup> (24 lb bond).
- Χρησιμοποιείτε μόνο νέους φακέλους.
- Για βελτιστοποίηση της απόδοσης και ελαχιστοποίηση των εμπλοκών, δεν πρέπει να χρησιμοποιούνται φάκελοι που:
  - Είναι υπερβολικά καμπυλωμένοι ή συνεστραμμένοι
  - Έχουν κολλήσει μεταξύ τους ή έχουν καταστραφεί με οποιονδήποτε τρόπο
  - Έχουν παράθυρα, οπές, διατρήσεις, αποκόμματα ή ανάγλυφα
  - Έχουν μεταλλικούς συνδετήρες, σπάγκους ή μεταλλικά ελάσματα
  - Έχουν αρθρωτή σχεδίαση
  - Έχουν επικολλημένα γραμματόσημα
  - Έχουν εκτεθειμένες επιφάνειες που φέρουν κολλητική ουσία όταν το πτερύγιο είναι σφραγισμένο ή σεν κλειστή θέση
  - Έχουν λυγισμένες γωνίες
  - Έχουν τραχύ, πτυχωτό ή γραμμωτό τελείωμα
- Ρυθμίστε τους οδηγούς πλάτους ανάλογα με το πλάτος των φακέλων.

**Σημείωση:** Ο συνδυασμός υψηλής υγρασίας (πάνω από 60%) και υψηλής θερμοκρασίας εκτύπωσης μπορεί να συρρικνώσει ή να σφραγίσει τους φακέλους.

# Συμβουλές για τη χρήση χάρτινων ετικετών

Εκτυπώστε δείγματα των ετικετών που θέλετε να χρησιμοποιήσετε πριν αγοράσετε μεγάλες ποσότητες.

Σημείωση: Χρησιμοποιείτε μόνο φύλλα χάρτινων ετικετών.

Όταν εκτυπώνετε σε ετικέτες:

- Από το βοηθητικό πρόγραμμα MarkVision Professional, το λογισμικό του εκτυπωτή ή τον πίνακα ελέγχου εκτυπωτή, ορίστε το Μέγεθος χαρτιού σε Ετικέτες.
- Χρησιμοποιήστε μόνο φύλλα ετικετών μεγέθους letter, A4 ή legal.
- Χρησιμοποιείτε ετικέτες σχεδιασμένες ειδικά για εκτυπωτές laser. Συμβουλευτείτε τον κατασκευαστή ή τον προμηθευτή για να επιβεβαιώσετε ότι:
  - Οι ετικέτες μπορούν να αντέξουν σε θερμοκρασίες μέχρι 200°C (392°F) χωρίς να σφραγίσουν, να κυρτώσουν υπερβολικά, να πτυχωθούν ή να απελευθερώσουν βλαβερές ουσίες.
  - Οι αυτοκόλλητες ετικέτες, οι ετικέτες με επικάλυψη (εκτυπώσιμες) και επικάλυψη φινιρίσματος μπορούν να αντέξουν σε πίεση μέχρι 25 psi (172 kPa) χωρίς να ξεφλουδίσουν, το κολλητικό υλικό να ρέει από τις άκρες ή να απελευθερωθούν επικίνδυνα αέρια.
- Δεν πρέπει να χρησιμοποιείτε ετικέτες με λείο υλικό στο πίσω μέρος.
- Πρέπει να χρησιμοποιείτε μόνο ολόκληρα φύλλα ετικετών. Τα φύλλα που δεν είναι ολοκληρωμένα μπορεί να έχουν ως αποτέλεσμα την αποκόλληση ετικετών στη διάρκεια της εκτύπωσης και την πρόκληση εμπλοκής. Τα φύλλα που δεν είναι ολοκληρωμένα μπορεί επίσης να μολύνουν τον εκτυπωτή και την κασέτα με κολλητική ουσία, ακυρώνοντας την εγγύηση του εκτυπωτή και της κασέτας.
- Δεν πρέπει να χρησιμοποιείτε ετικέτες με εκτεθειμένη την κολλητική ουσία.
- Δεν πρέπει να εκτυπώνετε εντός απόστασης 1 χλστ. (0,04 ιν.) από την άκρη της ετικέτας, τις διατρήσεις ή το απόκομμα της ετικέτας.
- Βεβαιωθείτε ότι η αυτοκόλλητη πίσω πλευρά δεν φτάνει στην άκρη του φύλλου. Συνιστάται η πρόβλεψη περιμετρικής ζώνης για την κολλητική ουσία τουλάχιστον 1 χλστ. (0,04 ιν.) από τα άκρα. Το κολλητικό υλικό μπορεί να μολύνει τον εκτυπωτή και να ακυρώσει την εγγύηση.
- Αν η εξασφάλιση ζώνης επικάλυψης δεν είναι δυνατή, αφαιρέστε μια λωρίδα 1,6 χλστ. (0,06 ιν.) στο πάνω και κάτω άκρο και χρησιμοποιήστε κολλητική ουσία που δεν ρέει.
- Η κατακόρυφη διάταξη λειτουργεί καλύτερα, ιδιαίτερα για την εκτύπωση γραμμωτών κωδίκων.

# Συμβουλές για τη χρήση δεσμίδας καρτών

Η δεσμίδα καρτών είναι ένα βαρύ εξειδικευμένο υλικό μίας στρώσης. Πολλά από τα διάφορα χαρακτηριστικά, όπως το περιεχόμενο υγρασίας, το πάχος και η υφή, μπορούν να επηρεάσουν σε σημαντικό βαθμό την ποιότητα εκτύπωσης. Εκτυπώστε δείγματα στη δεσμίδα καρτών που θέλετε να χρησιμοποιήσετε πριν αγοράσετε μεγάλες ποσότητες.

Όταν εκτυπώνετε σε δεσμίδα καρτών:

- Από το βοηθητικό πρόγραμμα MarkVision Professional, το λογισμικό εκτυπωτή ή τον πίνακα ελέγχου εκτυπωτή:
  - 1 Ορίστε τον Τύπο χαρτιού σε Δεσμίδα καρτών.
  - 2 Ορίστε το Βάρος χαρτιού σε Βάρος δεσμίδας καρτών.
  - 3 Ορίστε το Βάρος δεσμίδας καρτών σε Κανονικό ή Βαρύ.
- Πρέπει να έχετε υπόψη ότι η προεκτύπωση, η διάτρηση και το τσαλάκωμα μπορεί να επηρεάσουν σε σημαντικό βαθμό την ποιότητα εκτύπωσης και να προκαλέσει εμπλοκές ή άλλα προβλήματα με το χειρισμό χαρτιού.
- Συμβουλευτείτε τον κατασκευαστή ή τον προμηθευτή για να βεβαιωθείτε ότι η δεσμίδα καρτών μπορεί να αντέξει σε θερμοκρασίες μέχρι 200°C (392°F) χωρίς να απελευθερώσει βλαβερές ουσίες.

- Δεν πρέπει να χρησιμοποιείτε προτυπωμένη δεσμίδα καρτών που έχει κατασκευαστεί με χημικά τα οποία μπορεί να μολύνουν τον εκτυπωτή. Η προεκτύπωση προκαλεί την είσοδο ημίρρευστων και πτητικών στοιχείων στο εσωτερικό του εκτυπωτή.
- Χρησιμοποιείτε δεσμίδα καρτών με κοντά νερά όταν είναι δυνατό.

# Εκτύπωση από μονάδα flash

Η θύρα USB βρίσκεται στον πίνακα ελέγχου του εκτυπωτή. Τοποθετήστε μια μονάδα flash για εκτύπωση τύπων αρχείων που υποστηρίζονται.

#### Σημειώσεις:

- Όταν στον εκτυπωτή τοποθετείται μια μονάδα flash USB, ο εκτυπωτής μπορεί να πραγματοποιεί σάρωση μόνο στη μονάδα flash ή να πραγματοποιεί εκτύπωση αρχείων μόνο από τη μονάδα flash. Όλες οι υπόλοιπες λειτουργίες του εκτυπωτή δεν είναι διαθέσιμες.
- Πριν την εκτύπωση ενός κρυπτογραφημένου αρχείου .pdf, από τον πίνακα ελέγχου εκτυπωτή, πληκτρολογήστε τον κωδικό πρόσβασης του αρχείου.
- Δεν μπορείτε να εκτυπώνετε αρχεία για τα οποία δεν διαθέτετε δικαιώματα εκτύπωσης.

Για να εκτυπώσετε από μια μονάδα flash:

- 1 Βεβαιωθείτε ότι ο εκτυπωτής είναι ενεργοποιημένος και εμφανίζεται η ένδειξη Ready (Έτοιμος) ή Busy (Απασχολημένος).
- 2 Τοποθετήστε μια μονάδα flash στη θύρα USB.

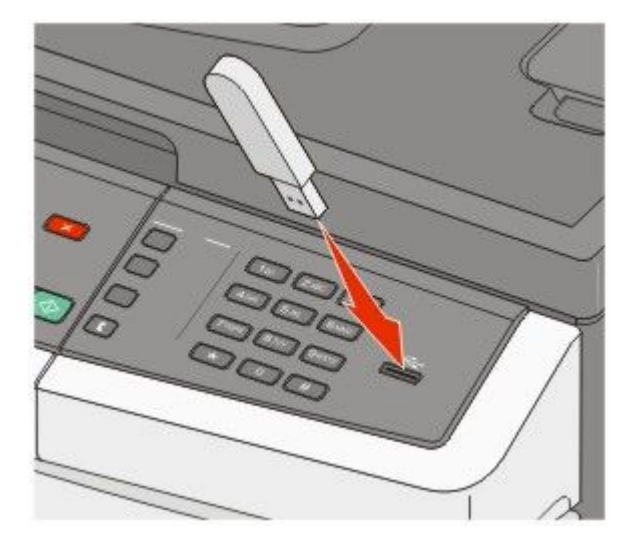

#### Σημειώσεις:

- Εάν τοποθετήσετε τη μονάδα flash όταν ο εκτυπωτής απαιτεί την προσοχή σας, όπως όταν παρουσιάζεται μια εμπλοκή χαρτιού, ο εκτυπωτής αγνοεί τη μονάδα flash.
- Εάν τοποθετήσετε τη μονάδα flash ενώ ο εκτυπωτής εκτυπώνει άλλες εργασίες, εμφανίζεται η ένδειξη Busy (Απασχολημένος).Μετά την επεξεργασία των άλλων εργασιών ενδέχεται να είναι απαραίτητη η προβολή της λίστας εργασιών σε αναμονή για την εκτύπωση εγγράφων από τη μονάδα flash.

3 Πατήστε το κουμπί βέλους έως ότου εμφανιστεί το αρχείο που θέλετε να εκτυπώσετε και στη συνέχεια πατήστε το κουμπί .

**Σημείωση:** Οι φάκελοι που εντοπίζονται στη μονάδα flash εμφανίζονται με την ένδειξη + μπροστά από τον φάκελο (για παράδειγμα, + έγγραφα). Τα ονόματα αρχείου επισημαίνονται από τον τύπο επέκτασης (για παράδειγμα, .jpg).

4 Πατήστε το κουμπί w για να εκτυπώσετε ένα αντίγραφο, ή καταχωρίστε τον αριθμό των αντιγράφων χρησιμοποιώντας το πληκτρολόγιο και στη συνέχεια πατήστε το κουμπί w για να ξεκινήσει η εργασία εκτύπωσης.

**Σημείωση:** Μην απομακρύνετε τη μονάδα flash από τη θύρα USB έως ότου ολοκληρωθεί η εκτύπωση του εγγράφου.

# Υποστηριζόμενες μονάδες flash και τύποι αρχείων

| Μονάδα flash                                                                                                    | Τύπος αρχείου                                                                                                    |
|----------------------------------------------------------------------------------------------------|----------------------------------------------------------------------------------------------------|
| Lexar JumpDrive 2.0                                                                                                    | Έγγραφα:                                                                                                    |
| <ul> <li>Pro (μεγέθη 256 MB, 512 MB ή 1G) ή</li> </ul>                                                                                                    | • .pdf                                                                                                    |
| <ul> <li>SanDisk Cruzer Mini (μεγέθη 256 MB, 512 MB, ή 1G sizes)</li> </ul>                                                                                                    | • .pcx                                                                                                    |
| Σημειώσεις:                                                                                                    | • .xps                                                                                                    |
| <ul> <li>Οι μονάδες USB flash υψηλής ταχύτητας πρέπει να υποστηρίζουν το πρότυπο πλήρους ταχύτητας. Οι συσκευές που υποστηρίζουν μόνο δυνατότητες USB χαμηλής ταχύτητας δεν υποστηρίζονται.</li> <li>Οι μονάδες USB flash πρέπει να υποστηρίζουν το σύστημα FAT (<i>File Allocation Tables (Πίνακες κατανομής αρχείου</i>)). Συσκευές που έχουν διαμορφωθεί με NTFS (<i>New Technology File System (Σύστημα αρχείου νέας τεχνολογίας</i>)) ή όποιο άλλο σύστημα αρχείου, δεν υποστηρίζονται.</li> </ul> | <ul> <li>.dcx</li> <li>Eικόνες:</li> <li>.gif</li> <li>.JPEG</li> <li>.bmp</li> <li>.TIFF</li> <li>.png</li> </ul> |

# Εκτύπωση φωτογραφιών από ψηφιακή κάμερα με δυνατότητα PictBridge

Μπορείτε να συνδέσετε ψηφιακή κάμερα με δυνατότητα PictBridge στον εκτυπωτή, και να χρησιμοποιήσετε τα κουμπιά που βρίσκονται πάνω στη μηχανή για να επιλέξετε και να εκτυπώσετε φωτογραφίες.

1 Συνδέστε τη μια άκρη του καλωδίου USB με τη φωτογραφική μηχανή.

Σημείωση: Χρησιμοποιήστε μόνο το καλώδιο USB που συνόδευε τη φωτογραφική μηχανή.

2 Συνδέστε την άλλη άκρη του καλωδίου USB στη θύρα PictBridge στο μπροστινό μέρος του εκτυπωτή.

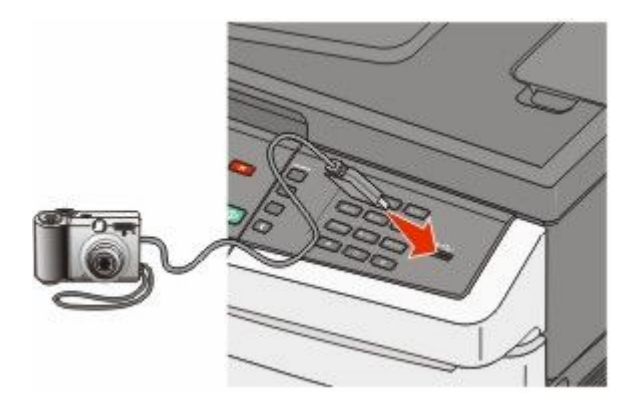

#### Σημειώσεις:

- Βεβαιωθείτε ότι η ψηφιακή φωτογραφική μηχανή με δυνατότητα PictBridge έχει οριστεί στη σωστή θύρα USB. Ανατρέξτε στην τεκμηρίωση της φωτογραφικής μηχανής για περισσότερες πληροφορίες.
- Εάν η σύνδεση PictBridge είναι επιτυχής, θα εμφανιστεί ένα μήνυμα επιβεβαίωσης στην οθόνη του εκτυπωτή:
- 3 Ακολουθήστε τις οδηγίες που εμφανίζονται στην φωτογραφική μηχανή, για να επιλέξετε και να εκτυπώσετε φωτογραφίες.

**Σημείωση:** Εάν ο εκτυπωτής είναι απενεργοποιημένος ενώ η φωτογραφική μηχανή είναι συνδεδεμένη, πρέπει να αποσυνδέσετε και να συνδέσετε ξανά τη φωτογραφική μηχανή.

# Εκτύπωση σελίδων πληροφοριών

Για περισσότερες πληροφορίες σχετικά με την εκτύπωση αυτών των σελίδων, ανατρέξτε στις ενότητες "Εκτύπωση σελίδων ρυθμίσεων μενού" στη σελίδα 35 και "Εκτύπωση σελίδας εγκατάστασης δικτύου" στη σελίδα 35.

# Εκτύπωση λίστας δείγματος γραμματοσειρών

Για να εκτυπώσετε δείγματα γραμματοσειρών που διαθέτει ο εκτυπωτής σας:

- 1 Βεβαιωθείτε ότι ο εκτυπωτής είναι ενεργοποιημένος και εμφανίζεται η ένδειξη Ready (Έτοιμος).
- 2 Στον πίνακα ελέγχου εκτυπωτή, πατήστε το κουμπί 🔤.
- 3 Πατήστε τα κουμπιά βέλους έως ότου εμφανιστεί η ένδειξη Reports (Αναφορές) και στη συνέχεια πατήστε το κουμπί .

- 5 Πατήστε τα κουμπιά βέλους έως ότου εμφανιστεί η ένδειξη PCL Fonts (Γραμματοσειρές PCL), PostScript Fonts (Γραμματοσειρές PostScript) ή PPDS Fonts (Γραμματοσειρές PPDS) και στη συνέχεια πατήστε το κουμπί .

Αφού εκτυπωθεί η λίστα δείγματος γραμματοσειρών, εμφανίζεται η ένδειξη Ready (Έτοιμος).

## Εκτύπωση λίστας καταλόγου

Μια λίστα καταλόγου εμφανίζει τους αποθηκευμένους πόρους στη μνήμη flash ή στο σκληρό δίσκο.

- 1 Βεβαιωθείτε ότι ο εκτυπωτής είναι ενεργοποιημένος και εμφανίζεται η ένδειξη Ready (Έτοιμος).
- 2 Στον πίνακα ελέγχου του εκτυπωτή, πατήστε το κουμπί 🔤.
- 3 Πατήστε τα κουμπιά βέλους έως ότου εμφανιστεί η ένδειξη Reports (Αναφορές) και στη συνέχεια πατήστε το κουμπί .
- 4 Πατήστε τα κουμπιά βέλους έως ότου εμφανιστεί η ένδειξη Κατάλογος εκτύπωσης (Print Directory) και στη συνέχεια πατήστε το κουμπί .

Αφού εκτυπωθεί η λίστα καταλόγου, εμφανίζεται η ένδειξη **Ready (Έτοιμος)**.

## Εκτύπωση δοκιμαστικών σελίδων ποιότητας εκτύπωσης

Εκτυπώστε τις δοκιμαστικές σελίδες ποιότητας εκτύπωσης για να απομονώσετε τα προβλήματα εκτύπωσης.

- 1 Απενεργοποιήστε τον εκτυπωτή.
- 2 Κατά την ενεργοποίηση του εκτυπωτή, κρατήστε πατημένο το κουμπί 🐷 και το κουμπί δεξιού βέλους.
- 3 Αφήστε τα κουμπιά όταν εμφανιστούν οι τελείες και περιμένετε έως ότου εμφανιστεί η ένδειξη CONFIG MENU (MENOY ΡΥΘΜΙΣΗ ΠΑΡΑΜΕΤΡΩΝ).
- 4 Πατήστε τα κουμπιά βέλους έως ότου εμφανιστεί η ένδειξη PRINT\_QUAL\_TXT και στη συνέχεια πατήστε το κουμπί .

Εκτυπώνονται οι δοκιμαστικές σελίδες ποιότητας εκτύπωσης.

5 Πατήστε τα κουμπιά βέλους έως ότου εμφανιστεί η ένδειξη Exit Config Menu (Έξοδος από μενού ρύθμισης παραμέτρων) και στη συνέχεια πατήστε το κουμπί .

Εμφανίζεται στιγμιαία η ένδειξη **Resetting the Printer (Επαναφορά εκτυπωτή)** και στη συνέχεια η ένδειξη **Ready (Έτοιμος)**.

# Ακύρωση εργασίας εκτύπωσης

## Ακύρωση μιας εργασίας εκτύπωσης από τον πίνακα ελέγχου εκτυπωτή

1 Πατήστε το κουμπί 💹.

Εμφανίζεται η ένδειξη Stopping . . . (Διακοπή . . .), ακολουθούμενη από την ένδειξη Cancel Print Job (Ακύρωση εργασίας εκτύπωσης).

2 Πατήστε το κουμπί 💹.

Εμφανίζεται η ένδειξη Canceling (Ακύρωση).

# Ακύρωση μιας εργασίας εκτύπωσης από τον υπολογιστή

Για να ακυρώσετε μια εργασία εκτύπωσης, κάντε ένα από τα εξής:

#### Για χρήστες των Windows

- 1 Κάντε κλικ στο 
   ή κάντε κλικ στο μενού Start (Έναρξη) και στη συνέχεια κάντε κλικ στην εντολή Run (Εκτέλεση).
- 2 Στο παράθυρο διαλόγου Start Search (Αναζήτηση) ή Run (Εκτέλεση), πληκτρολογήστε control printers.
- 3 Πατήστε Enter ή κάντε κλικ στο κουμπί OK. Ανοίγει ο φάκελος των εκτυπωτών.
- 4 Κάντε διπλό κλικ στο εικονίδιο του εκτυπωτή.
- 5 Επιλέξτε την εργασία προς ακύρωση.
- **6** Από το πληκτρολόγιο, πατήστε το πλήκτρο **Delete**.

Από τη γραμμή εργασιών των Windows:

Όταν στέλνετε μια εργασία για εκτύπωση, ένα μικρό εικονίδιο εκτυπωτή εμφανίζεται στη δεξιά γωνία της γραμμής εργασιών.

- Κάντε διπλό κλικ στο εικονίδιο του εκτυπωτή.
   Μια λίστα εργασιών εκτύπωσης εμφανίζεται στο παράθυρο του εκτυπωτή.
- 2 Επιλέξτε την εργασία προς ακύρωση.
- **3** Από το πληκτρολόγιο, πατήστε το πλήκτρο **Delete**.

#### Για χρήστες Macintosh

Σε Mac OS X έκδοση 10.5 ή μεταγενέστερη:

- 1 Από το μενού Apple, επιλέξτε System Preferences.
- 2 Κάντε κλικ στην επιλογή Print & Fax και στη συνέχεια κάντε διπλό κλικ στο εικονίδιο του εκτυπωτή.
- 3 Από το παράθυρο του εκτυπωτή, επιλέξτε την εργασία προς ακύρωση.
- 4 Από τη γραμμή εικονιδίων στην επάνω πλευρά του παραθύρου, κάντε κλικ στο εικονίδιο Delete.
- Σε Mac OS X έκδοση 10.4 και μεταγενέστερες:
- 1 Από το μενού Go, επιλέξτε Applications (Εφαρμογές).
- 2 Κάντε διπλό κλικ στην επιλογή Utilities (Βοηθητικά προγράμματα) και στη συνέχεια κάντε διπλό κλικ στην επιλογή Print Center (Κέντρο εκτύπωσης) ή Printer Setup Utility (Βοηθητικό πρόγραμμα εγκατάστασης εκτυπωτή).
- 3 Κάντε διπλό κλικ στο εικονίδιο του εκτυπωτή.
- 4 Από το παράθυρο του εκτυπωτή, επιλέξτε την εργασία προς ακύρωση.
- **5** Από τη γραμμή εικονιδίων στην επάνω πλευρά του παραθύρου, κάντε κλικ στο εικονίδιο **Delete**.

# Αντιγραφή

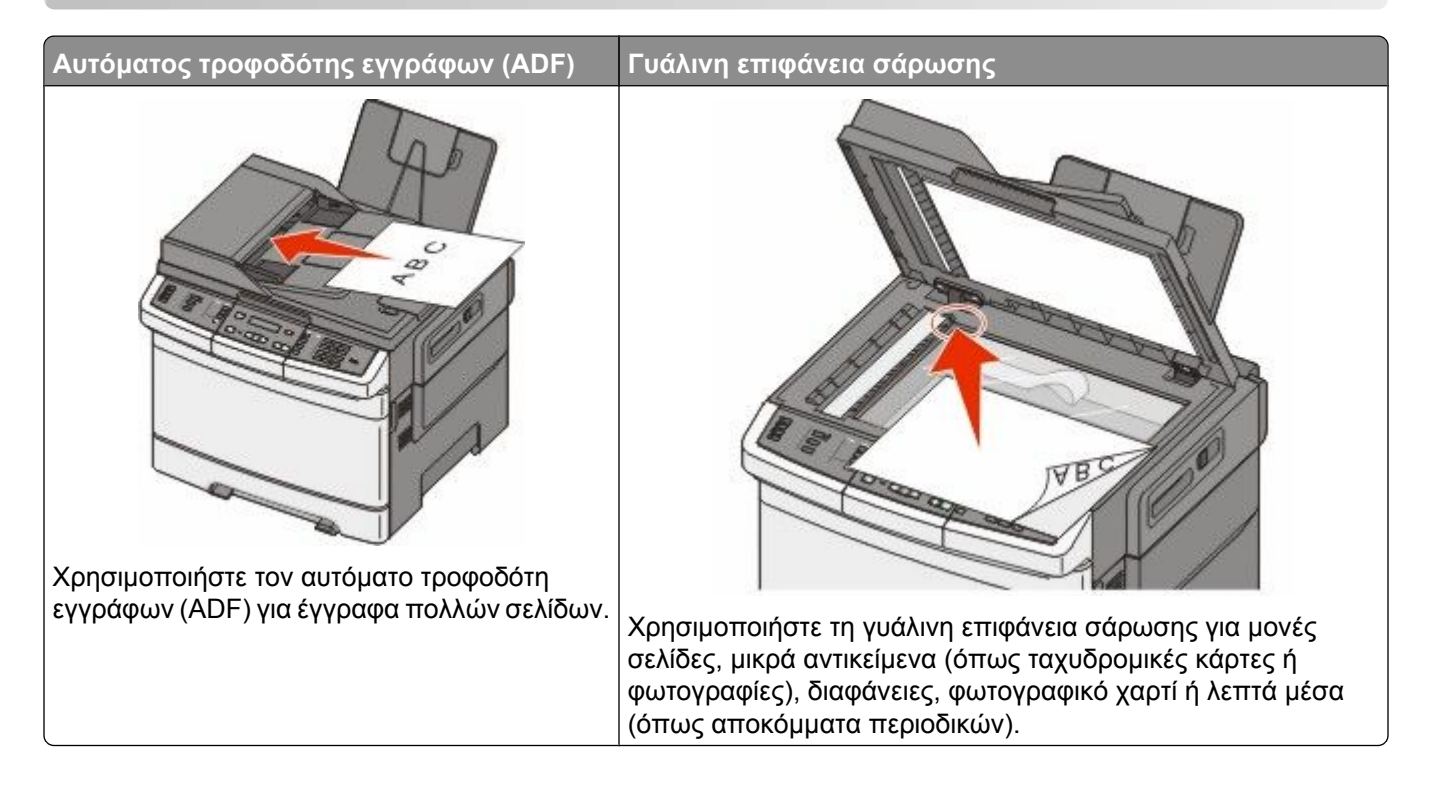

# Δημιουργία αντιγράφων

# Γρήγορη δημιουργία αντιγράφου

1 Τοποθετήστε ένα πρωτότυπο έγγραφο με την όψη προς τα επάνω, και τη μικρή πλευρά του πρώτη στον αυτόματο τροφοδότη εγγράφων ή με την όψη προς τα κάτω στη γυάλινη επιφάνεια σάρωσης.

**Σημείωση:** Μην τοποθετείτε ταχυδρομικές κάρτες, φωτογραφίες, μικρά αντικείμενα, διαφάνειες, φωτογραφικό χαρτί ή λεπτά μέσα (όπως αποκόμματα περιοδικών) στον αυτόματο τροφοδότη εγγράφων. Τοποθετήστε αυτά τα είδη στη γυάλινη επιφάνεια σάρωσης.

- 2 Εάν τοποθετείτε ένα έγγραφο στον αυτόματο τροφοδότη εγγράφων, προσαρμόστε τους οδηγούς χαρτιού.
- 3 Στον πίνακα ελέγχου του εκτυπωτή πατήστε το κουμπί 🐼 για ασπρόμαυρο αντίγραφο ή το κουμπί 🔯 για έγχρωμο αντίγραφο.

**Σημείωση:** Εάν έχει εγκατασταθεί προφίλ Document Solutions Suite (LDSS) της Lexmark<sup>TM</sup>, τότε πιθανόν να δημιουργηθεί ένα μήνυμα σφάλματος όταν προσπαθήσετε να δημιουργήσετε ένα αντίγραφο με τη γρήγορη μέθοδο. Επικοινωνήστε με τον υπεύθυνο υποστήριξης συστήματος για παροχή πρόσβασης.

4 Εάν τοποθετήσατε το έγγραφο στη γυάλινη επιφάνεια σάρωσης και έχετε επιπλέον σελίδες για αντιγραφή, τοποθετήστε την επόμενη σελίδα στη γυάλινη επιφάνεια σάρωσης και έπειτα πατήστε το κουμπί 1 στο αριθμητικό πληκτρολόγιο. Διαφορετικά πατήστε το κουμπί 2 στο αριθμητικό πληκτρολόγιο.

# Αντιγραφή με χρήση του αυτόματου τροφοδότη εγγράφων (ADF)

1 Τοποθετήστε το πρωτότυπο έγγραφο με την όψη προς τα επάνω και τη μικρή πλευρά να εισέρχεται πρώτη στον αυτόματο τροφοδότη εγγράφων.

**Σημείωση:** Μην τοποθετείτε ταχυδρομικές κάρτες, φωτογραφίες, μικρά αντικείμενα, διαφάνειες, φωτογραφικό χαρτί ή λεπτά μέσα (όπως αποκόμματα περιοδικών) στον αυτόματο τροφοδότη εγγράφων. Τοποθετήστε αυτά τα είδη στη γυάλινη επιφάνεια σάρωσης.

- 2 Προσαρμόστε τους οδηγούς χαρτιού.
- 3 Στον πίνακα ελέγχου του εκτυπωτή πατήστε το κουμπί Copy (Αντιγραφή) ή χρησιμοποιήστε το πληκτρολόγιο για να καταχωρίσετε τους αριθμούς των αντιγράφων.
- 4 Προβείτε στις απαραίτητες αλλαγές στις ρυθμίσεις αντιγραφής.
- 5 Στον πίνακα ελέγχου του εκτυπωτή πατήστε το κουμπί 🥸 για ασπρόμαυρο αντίγραφο ή το κουμπί 💽 για έγχρωμο αντίγραφο.

## Αντιγραφή με χρήση της γυάλινης επιφάνειας σάρωσης

- 1 Τοποθετήστε το πρωτότυπο έγγραφο στη γυάλινη επιφάνεια σάρωσης με την όψη προς τα κάτω στην επάνω αριστερή γωνία της.
- 2 Στον πίνακα ελέγχου του εκτυπωτή πατήστε το κουμπί Copy (Αντιγραφή) ή χρησιμοποιήστε το πληκτρολόγιο για να καταχωρίσετε τους αριθμούς των αντιγράφων.
- 3 Προβείτε στις απαραίτητες αλλαγές στις ρυθμίσεις αντιγραφής.
- 4 Στον πίνακα ελέγχου του εκτυπωτή πατήστε το κουμπί 🥸 για ασπρόμαυρο αντίγραφο ή το κουμπί 💽 για έγχρωμο αντίγραφο.
- 5 Τοποθετήστε το επόμενο έγγραφο στη γυάλινη επιφάνεια σάρωσης και στο αριθμητικό πληκτρολόγιο πατήστε 1. Διαφορετικά πατήστε το κουμπί 2 στο αριθμητικό πληκτρολόγιο.

# Αντιγραφή φωτογραφιών

- 1 Τοποθετήστε τη φωτογραφία στη γυάλινη επιφάνεια σάρωσης με την όψη προς τα κάτω στην επάνω αριστερή γωνία της.
- 2 Στον πίνακα ελέγχου του εκτυπωτή, πατήστε το κουμπί Copy (Αντιγραφή).
- 3 Πατήστε το κουμπί Content (Περιεχόμενο) έως ότου ανάψει η λυχνία δίπλα στην ένδειξη Φωτογραφία.
- 4 Προβείτε στις απαραίτητες αλλαγές στις ρυθμίσεις αντιγραφής.
- 5 Στον πίνακα ελέγχου του εκτυπωτή πατήστε το κουμπί 🐼 για ασπρόμαυρο αντίγραφο ή το κουμπί 🔯 για έγχρωμο αντίγραφο.
- 6 Τοποθετήστε το επόμενο έγγραφο στη γυάλινη επιφάνεια σάρωσης και στο αριθμητικό πληκτρολόγιο πατήστε 1. Διαφορετικά πατήστε το κουμπί 2 στο αριθμητικό πληκτρολόγιο.

# Αντιγραφή σε ειδικά μέσα

## Αντιγραφή σε διαφάνειες

1 Τοποθετήστε ένα πρωτότυπο έγγραφο με την όψη προς τα επάνω, και τη μικρή πλευρά του πρώτη στον αυτόματο τροφοδότη εγγράφων ή με την όψη προς τα κάτω στη γυάλινη επιφάνεια σάρωσης.

**Σημείωση:** Μην τοποθετείτε ταχυδρομικές κάρτες, φωτογραφίες, μικρά αντικείμενα, διαφάνειες, φωτογραφικό χαρτί ή λεπτά μέσα (όπως αποκόμματα περιοδικών) στον αυτόματο τροφοδότη εγγράφων. Τοποθετήστε αυτά τα είδη στη γυάλινη επιφάνεια σάρωσης.

- 2 Εάν τοποθετείτε ένα έγγραφο στον αυτόματο τροφοδότη εγγράφων, προσαρμόστε τους οδηγούς χαρτιού.
- 3 Στον πίνακα ελέγχου του εκτυπωτή, πατήστε το κουμπί Copy (Αντιγραφή).
- 4 Στην περιοχή Αντιγραφή πατήστε το κουμπί Options (Επιλογές).
- 5 Πατήστε τα κουμπιά βέλους έως ότου εμφανιστεί η ένδειξη Paper Source (Πηγή χαρτιού) και στη συνέχεια πατήστε το κουμπί .
- 6 Πατήστε τα κουμπιά βέλους έως ότου εμφανιστεί η θήκη ή η πηγή που περιλαμβάνει τις διαφάνειες και στη συνέχεια πατήστε το κουμπί .
- 7 Προβείτε στις απαραίτητες αλλαγές στις ρυθμίσεις αντιγραφής.
- 8 Πατήστε το κουμπί 🚳 για ασπρόμαυρο αντίγραφο ή το κουμπί 🂽 για έγχρωμο αντίγραφο.
- 9 Εάν τοποθετήσατε το έγγραφο στη γυάλινη επιφάνεια σάρωσης και έχετε επιπλέον σελίδες για αντιγραφή, τοποθετήστε την επόμενη σελίδα στην γυάλινη επιφάνεια σάρωσης και έπειτα πατήστε το κουμπί 1 στο αριθμητικό πληκτρολόγιο. Διαφορετικά πατήστε το κουμπί 2 στο αριθμητικό πληκτρολόγιο.

## Αντιγραφή σε επιστολόχαρτο

1 Τοποθετήστε ένα πρωτότυπο έγγραφο με την όψη προς τα επάνω, και τη μικρή πλευρά του πρώτη στον αυτόματο τροφοδότη εγγράφων ή με την όψη προς τα κάτω στη γυάλινη επιφάνεια σάρωσης.

**Σημείωση:** Μην τοποθετείτε ταχυδρομικές κάρτες, φωτογραφίες, μικρά αντικείμενα, διαφάνειες, φωτογραφικό χαρτί ή λεπτά μέσα (όπως αποκόμματα περιοδικών) στον αυτόματο τροφοδότη εγγράφων. Τοποθετήστε αυτά τα είδη στη γυάλινη επιφάνεια σάρωσης.

- 2 Εάν τοποθετείτε ένα έγγραφο στον αυτόματο τροφοδότη εγγράφων, προσαρμόστε τους οδηγούς χαρτιού.
- 3 Στον πίνακα ελέγχου του εκτυπωτή, πατήστε το κουμπί Copy (Αντιγραφή).
- 4 Στην περιοχή Αντιγραφή πατήστε το κουμπί Options (Επιλογές).
- 5 Πατήστε τα κουμπιά βέλους έως ότου εμφανιστεί η ένδειξη Paper Source (Πηγή χαρτιού) και στη συνέχεια πατήστε το κουμπί .
- 6 Πατήστε τα κουμπιά βέλους έως ότου εμφανιστεί η θήκη ή η πηγή που περιλαμβάνει το επιστολόχαρτο και στη συνέχεια πατήστε το κουμπί .
- 7 Προβείτε στις απαραίτητες αλλαγές στις ρυθμίσεις αντιγραφής.
- 8 Πατήστε το κουμπί 🔯 για ασπρόμαυρο αντίγραφο ή το κουμπί 💽 για έγχρωμο αντίγραφο.
- 9 Εάν τοποθετήσατε το έγγραφο στη γυάλινη επιφάνεια σάρωσης και έχετε επιπλέον σελίδες για αντιγραφή, τοποθετήστε την επόμενη σελίδα στην γυάλινη επιφάνεια σάρωσης και έπειτα πατήστε το κουμπί 1 στο αριθμητικό πληκτρολόγιο. Διαφορετικά πατήστε το κουμπί 2 στο αριθμητικό πληκτρολόγιο.

# Προσαρμογή ρυθμίσεων αντιγραφής

## Αντιγραφή από ένα μέγεθος σε άλλο

1 Τοποθετήστε ένα πρωτότυπο έγγραφο με την όψη προς τα επάνω, και τη μικρή πλευρά του πρώτη στον αυτόματο τροφοδότη εγγράφων ή με την όψη προς τα κάτω στη γυάλινη επιφάνεια σάρωσης.

**Σημείωση:** Μην τοποθετείτε ταχυδρομικές κάρτες, φωτογραφίες, μικρά αντικείμενα, διαφάνειες, φωτογραφικό χαρτί ή λεπτά μέσα (όπως αποκόμματα περιοδικών) στον αυτόματο τροφοδότη εγγράφων. Τοποθετήστε αυτά τα είδη στη γυάλινη επιφάνεια σάρωσης.

- 2 Εάν τοποθετείτε ένα έγγραφο στον αυτόματο τροφοδότη εγγράφων, προσαρμόστε τους οδηγούς χαρτιού.
- 3 Στον πίνακα ελέγχου του εκτυπωτή, πατήστε το κουμπί Copy (Αντιγραφή).
- 4 Στην περιοχή Αντιγραφή πατήστε το κουμπί Options (Επιλογές).

Εμφανίζεται η ένδειξη Original Size (Μέγεθος πρωτοτύπου).

- 5 Πατήστε το κουμπί 🗾.
- 6 Πατήστε τα κουμπιά βέλους έως ότου εμφανιστεί η το μέγεθος του πρωτότυπου εγγράφου και στη συνέχεια πατήστε το κουμπί .
- 7 Πατήστε τα κουμπιά βέλους έως ότου εμφανιστεί η ένδειξη Paper Source (Πηγή χαρτιού) και στη συνέχεια πατήστε το κουμπί .
- 8 Πατήστε τα κουμπιά βέλους έως ότου εμφανιστεί η θήκη ή η πηγή που περιλαμβάνει το μέγεθος στο οποίο θέλετε να πραγματοποιήσετε την αντιγραφή και στη συνέχεια πατήστε το κουμπί .

**Σημείωση:** Εάν επιλέξετε μέγεθος χαρτιού που είναι διαφορετικό από το πρωτότυπο μέγεθος, τότε ο εκτυπωτής θα προσαρμόσει το μέγεθος αυτόματα.

- 9 Προβείτε στις απαραίτητες αλλαγές στις ρυθμίσεις αντιγραφής.
- 10 Πατήστε το κουμπί 🔯 για ασπρόμαυρο αντίγραφο ή το κουμπί 🂽 για έγχρωμο αντίγραφο.
- 11 Εάν τοποθετήσατε το έγγραφο στη γυάλινη επιφάνεια σάρωσης και έχετε επιπλέον σελίδες για αντιγραφή, τοποθετήστε την επόμενη σελίδα στην γυάλινη επιφάνεια σάρωσης και έπειτα πατήστε το κουμπί 1 στο αριθμητικό πληκτρολόγιο. Διαφορετικά πατήστε το κουμπί 2 στο αριθμητικό πληκτρολόγιο.
- 12 Πατήστε το κουμπί 🔄 για να επιστρέψετε τον εκτυπωτή στην κατάσταση Ready (Έτοιμος).

## Δημιουργία αντιγράφων με χρήση χαρτιού από επιλεγμένη θήκη

Κατά τη διαδικασία της αντιγραφής μπορείτε να επιλέξετε τη θήκη που περιλαμβάνει τον τύπο χαρτιού της επιλογής σας. Για παράδειγμα, εάν τα ειδικά μέσα βρίσκονται στον τροφοδότη πολλαπλών χρήσεων και εσείς θέλετε να δημιουργήσετε αντίγραφα σε αυτά τα μέσα:

1 Τοποθετήστε ένα πρωτότυπο έγγραφο με την όψη προς τα επάνω, και τη μικρή πλευρά του πρώτη στον αυτόματο τροφοδότη εγγράφων ή με την όψη προς τα κάτω στη γυάλινη επιφάνεια σάρωσης.

**Σημείωση:** Μην τοποθετείτε ταχυδρομικές κάρτες, φωτογραφίες, μικρά αντικείμενα, διαφάνειες, φωτογραφικό χαρτί ή λεπτά μέσα (όπως αποκόμματα περιοδικών) στον αυτόματο τροφοδότη εγγράφων. Τοποθετήστε αυτά τα είδη στη γυάλινη επιφάνεια σάρωσης.

- 2 Εάν τοποθετείτε ένα έγγραφο στον αυτόματο τροφοδότη εγγράφων, προσαρμόστε τους οδηγούς χαρτιού.
- 3 Στον πίνακα ελέγχου του εκτυπωτή, πατήστε το κουμπί Copy (Αντιγραφή).

- 4 Στην περιοχή Αντιγραφή πατήστε το κουμπί Options (Επιλογές).
- 5 Πατήστε τα κουμπιά βέλους έως ότου εμφανιστεί η ένδειξη Paper Source (Πηγή χαρτιού) και στη συνέχεια πατήστε το κουμπί .
- 6 Πατήστε τα κουμπιά βέλους έως ότου εμφανιστεί η θήκη ή η πηγή που περιλαμβάνει τα μέσα στα οποία θέλετε να πραγματοποιήσετε την αντιγραφή και στη συνέχεια πατήστε το κουμπί .
- 7 Προβείτε στις απαραίτητες αλλαγές στις ρυθμίσεις αντιγραφής.
- 8 Πατήστε το κουμπί 🐼 για ασπρόμαυρο αντίγραφο ή το κουμπί 💽 για έγχρωμο αντίγραφο.
- 9 Εάν τοποθετήσατε το έγγραφο στη γυάλινη επιφάνεια σάρωσης και έχετε επιπλέον σελίδες για αντιγραφή, τοποθετήστε την επόμενη σελίδα στην γυάλινη επιφάνεια σάρωσης και έπειτα πατήστε το κουμπί 1 στο αριθμητικό πληκτρολόγιο. Διαφορετικά πατήστε το κουμπί 2 στο αριθμητικό πληκτρολόγιο.
- 10 Πατήστε το κουμπί 🔄 για να επιστρέψετε τον εκτυπωτή στην κατάσταση Ready (Έτοιμος).

# Αντιγραφή στις δύο πλευρές του χαρτιού (διπλής όψης)

Σημείωση: Η λειτουργία διπλής όψης δεν είναι διαθέσιμη σε επιλεγμένα μοντέλα εκτυπωτών.

1 Τοποθετήστε ένα πρωτότυπο έγγραφο με την όψη προς τα επάνω, και τη μικρή πλευρά του πρώτη στον αυτόματο τροφοδότη εγγράφων ή με την όψη προς τα κάτω στη γυάλινη επιφάνεια σάρωσης.

**Σημείωση:** Μην τοποθετείτε ταχυδρομικές κάρτες, φωτογραφίες, μικρά αντικείμενα, διαφάνειες, φωτογραφικό χαρτί ή λεπτά μέσα (όπως αποκόμματα περιοδικών) στον αυτόματο τροφοδότη εγγράφων. Τοποθετήστε αυτά τα είδη στη γυάλινη επιφάνεια σάρωσης.

- 2 Εάν τοποθετείτε ένα έγγραφο στον αυτόματο τροφοδότη εγγράφων, προσαρμόστε τους οδηγούς χαρτιού.
- 3 Στον πίνακα ελέγχου του εκτυπωτή, πατήστε το κουμπί Copy (Αντιγραφή).
- 4 Πατήστε το κουμπί Duplex/2-Sided (Διπλής όψης).

Ο πρώτος αριθμός αντιπροσωπεύει τις πλευρές του πρωτότυπου εγγράφου, ο δεύτερος αριθμός αντιπροσωπεύει τις πλευρές του αντιγράφου. Για παράδειγμα, επιλέξτε 1 όψης σε 2 όψεων εάν έχετε πρωτότυπα έγγραφα 1 όψης και θέλετε να δημιουργήσετε αντίγραφα 2 όψεων.

- 6 Πατήστε το κουμπί 🚳 για ασπρόμαυρο αντίγραφο ή το κουμπί 🂽 για έγχρωμο αντίγραφο.
- 7 Εάν τοποθετήσατε το έγγραφο στη γυάλινη επιφάνεια σάρωσης και έχετε επιπλέον σελίδες για αντιγραφή, τοποθετήστε την επόμενη σελίδα στην γυάλινη επιφάνεια σάρωσης και έπειτα πατήστε το κουμπί 1 στο αριθμητικό πληκτρολόγιο. Διαφορετικά πατήστε το κουμπί 2 στο αριθμητικό πληκτρολόγιο.

# Σμίκρυνση ή μεγέθυνση αντιγράφων

Τα αντίγραφα μπορούν να σμικρύνουν κατά 25% του αρχικού τους μεγέθους ή να μεγεθυνθούν κατά 400% του αρχικού τους μεγέθους. Η προεπιλεγμένη εργοστασιακή ρύθμιση για την Κλιμάκωση είναι Αυτόματη. Εάν αφήσετε τη ρύθμιση Κλιμάκωση στο Αυτόματη, τότε το περιεχόμενο του αρχικού σας εγγράφου θα προσαρμοστεί για να ταιριάζει στο μέγεθος του χαρτιού στο οποίο πραγματοποιείτε την αντιγραφή.

Για να σμικρύνετε ή να μεγεθύνετε ένα αντίγραφο:

1 Τοποθετήστε ένα πρωτότυπο έγγραφο με την όψη προς τα επάνω, και τη μικρή πλευρά του πρώτη στον αυτόματο τροφοδότη εγγράφων ή με την όψη προς τα κάτω στη γυάλινη επιφάνεια σάρωσης.

**Σημείωση:** Μην τοποθετείτε ταχυδρομικές κάρτες, φωτογραφίες, μικρά αντικείμενα, διαφάνειες, φωτογραφικό χαρτί ή λεπτά μέσα (όπως αποκόμματα περιοδικών) στον αυτόματο τροφοδότη εγγράφων. Τοποθετήστε αυτά τα είδη στη γυάλινη επιφάνεια σάρωσης.

- 2 Εάν τοποθετείτε ένα έγγραφο στον αυτόματο τροφοδότη εγγράφων, προσαρμόστε τους οδηγούς χαρτιού.
- 3 Στον πίνακα ελέγχου του εκτυπωτή, πατήστε το κουμπί Copy (Αντιγραφή).
- 4 Πατήστε το κουμπί Scale (Κλιμάκωση).
- 5 Πατήστε τα κουμπιά βέλους έως ότου εμφανιστεί η επιλογή κλιμάκωσης που επιθυμείτε και στη συνέχεια πατήστε το κουμπί .

Εάν επιλέξετε Μη τυποποιημένη, τότε εκτελέστε τα ακόλουθα:

- α Πατήστε τα πλήκτρα βέλους για να μειώσετε ή να αυξήσετε το μέγεθος ή στο αριθμητικό πληκτρολόγιο πληκτρολογήστε έναν αριθμό από 25 έως 400.
- β Πατήστε το κουμπί 💹.
- 6 Πατήστε το κουμπί 🔯 για ασπρόμαυρο αντίγραφο ή το κουμπί 🔯 για έγχρωμο αντίγραφο.
- 7 Εάν τοποθετήσατε το έγγραφο στη γυάλινη επιφάνεια σάρωσης και έχετε επιπλέον σελίδες για αντιγραφή, τοποθετήστε την επόμενη σελίδα στην γυάλινη επιφάνεια σάρωσης και έπειτα πατήστε το κουμπί 1 στο αριθμητικό πληκτρολόγιο. Διαφορετικά πατήστε το κουμπί 2 στο αριθμητικό πληκτρολόγιο.

## Αλλαγή του αντιγράφου σε πιο φωτεινό ή σε πιο σκούρο

1 Τοποθετήστε ένα πρωτότυπο έγγραφο με την όψη προς τα επάνω, και τη μικρή πλευρά του πρώτη στον αυτόματο τροφοδότη εγγράφων ή με την όψη προς τα κάτω στη γυάλινη επιφάνεια σάρωσης.

**Σημείωση:** Μην τοποθετείτε ταχυδρομικές κάρτες, φωτογραφίες, μικρά αντικείμενα, διαφάνειες, φωτογραφικό χαρτί ή λεπτά μέσα (όπως αποκόμματα περιοδικών) στον αυτόματο τροφοδότη εγγράφων. Τοποθετήστε αυτά τα είδη στη γυάλινη επιφάνεια σάρωσης.

- 2 Εάν τοποθετείτε ένα έγγραφο στον αυτόματο τροφοδότη εγγράφων, προσαρμόστε τους οδηγούς χαρτιού.
- 3 Στον πίνακα ελέγχου του εκτυπωτή, πατήστε το κουμπί Copy (Αντιγραφή).
- 4 Πατήστε το κουμπί Darkness (Σκουρότητα).
- 5 Πατήστε τα πλήκτρα βέλους για να αλλάξετε το αντίγραφο σε πιο φωτεινό ή σε πιο σκούρο.
- 6 Πατήστε το κουμπί 💹.

- 7 Πατήστε το κουμπί 🐼 για ασπρόμαυρο αντίγραφο ή το κουμπί 🔯 για έγχρωμο αντίγραφο.
- 8 Εάν τοποθετήσατε το έγγραφο στη γυάλινη επιφάνεια σάρωσης και έχετε επιπλέον σελίδες για αντιγραφή, τοποθετήστε την επόμενη σελίδα στην γυάλινη επιφάνεια σάρωσης και έπειτα πατήστε το κουμπί 1 στο αριθμητικό πληκτρολόγιο. Διαφορετικά πατήστε το κουμπί 2 στο αριθμητικό πληκτρολόγιο.

# Προσαρμογή ποιότητας αντιγραφής

1 Τοποθετήστε ένα πρωτότυπο έγγραφο με την όψη προς τα επάνω, και τη μικρή πλευρά του πρώτη στον αυτόματο τροφοδότη εγγράφων ή με την όψη προς τα κάτω στη γυάλινη επιφάνεια σάρωσης.

**Σημείωση:** Μην τοποθετείτε ταχυδρομικές κάρτες, φωτογραφίες, μικρά αντικείμενα, διαφάνειες, φωτογραφικό χαρτί ή λεπτά μέσα (όπως αποκόμματα περιοδικών) στον αυτόματο τροφοδότη εγγράφων. Τοποθετήστε αυτά τα είδη στη γυάλινη επιφάνεια σάρωσης.

- 2 Εάν τοποθετείτε ένα έγγραφο στον αυτόματο τροφοδότη εγγράφων, προσαρμόστε τους οδηγούς χαρτιού.
- 3 Από τον πίνακα ελέγχου του εκτυπωτή, πατήστε το κουμπί Copy (Αντιγραφή).
- 4 Πατήστε το κουμπί Content (Περιεχόμενο) έως ότου ανάψει η λυχνία δίπλα στη ρύθμιση που ανταποκρίνεται καλύτερα στο αντικείμενο που προσπαθείτε να αντιγράψετε:
  - Text (Κείμενο)-Χρησιμοποιείται για πρωτότυπα έγγραφα που αποτελούνται κυρίως από κείμενο ή γραμμικό σχέδιο
  - Text/Photo (Κείμενο/Φωτογραφία)-Χρησιμοποιείται για πρωτότυπα έγγραφα που αποτελούνται τόσο από κείμενο όσο και από γραφικά ή φωτογραφίες
  - Photo (Φωτογραφία)-Χρησιμοποιείται όταν το πρωτότυπο έγγραφο είναι εκτύπωση φωτογραφίας υψηλής ποιότητας ή inkjet
- 5 Πατήστε το κουμπί 🐼 για μόνο ασπρόμαυρο ή 💽 για έγχρωμο αντίγραφο.
- 6 Εάν τοποθετήσατε το έγγραφο στη γυάλινη επιφάνεια σάρωσης και έχετε επιπλέον σελίδες για αντιγραφή, τοποθετήστε την επόμενη σελίδα στη γυάλινη επιφάνεια σάρωσης και έπειτα πατήστε το κουμπί 1 στο αριθμητικό πληκτρολόγιο. Διαφορετικά πατήστε το κουμπί 2 στο αριθμητικό πληκτρολόγιο.
- 7 Πατήστε το κουμπί 🔄 για να επιστρέψετε τον εκτυπωτή στην κατάσταση Ready (Έτοιμος).

## Σελιδοποίηση αντιγράφων

Εάν εκτυπώνετε πολλά αντίγραφα ενός εγγράφου, μπορείτε να επιλέξετε να εκτυπώσετε κάθε αντίγραφο ως σύνολο (σελιδοποιημένο) ή να εκτυπώσετε τα αντίγραφα σε ομάδες σελίδων (μη σελιδοποιημένο).

#### Σελιδοποιημένο

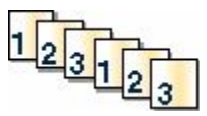

#### Μη σελιδοποιημένο

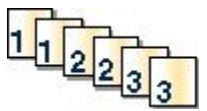

Ως προεπιλογή, η Σελιδοποίηση έχει τεθεί σε Ενεργοποίηση. Εάν δεν θέλετε να σελιδοποιείτε τα αντίγραφά σας, αλλάξτε τη ρύθμιση σε Απενεργοποίηση.

Για να απενεργοποιήσετε τη σελιδοποίηση:

1 Τοποθετήστε ένα πρωτότυπο έγγραφο με την όψη προς τα επάνω, και τη μικρή πλευρά του πρώτη στον αυτόματο τροφοδότη εγγράφων ή με την όψη προς τα κάτω στη γυάλινη επιφάνεια σάρωσης.

**Σημείωση:** Μην τοποθετείτε ταχυδρομικές κάρτες, φωτογραφίες, μικρά αντικείμενα, διαφάνειες, φωτογραφικό χαρτί ή λεπτά μέσα (όπως αποκόμματα περιοδικών) στον αυτόματο τροφοδότη εγγράφων. Τοποθετήστε αυτά τα είδη στη γυάλινη επιφάνεια σάρωσης.

- 2 Εάν τοποθετείτε ένα έγγραφο στον αυτόματο τροφοδότη εγγράφων, προσαρμόστε τους οδηγούς χαρτιού.
- **3** Από τον πίνακα ελέγχου του εκτυπωτή, πατήστε το κουμπί **Copy (Αντιγραφή)**.
- 4 Από την περιοχή Αντιγραφή πατήστε το κουμπί Options (Επιλογές).
- 6 Πατήστε τα κουμπιά βέλους έως ότου εμφανιστεί η ένδειξη Off (Απενεργοποίηση) [1,1,1,2,2,2] και στη συνέχεια πατήστε το κουμπί .
- 7 Πατήστε το κουμπί 🐼 για ασπρόμαυρο ή 💽 για έγχρωμο αντίγραφο.
- 8 Εάν τοποθετήσατε το έγγραφο στη γυάλινη επιφάνεια σάρωσης και έχετε επιπλέον σελίδες για αντιγραφή, τοποθετήστε την επόμενη σελίδα στην γυάλινη επιφάνεια σάρωσης και έπειτα πατήστε το κουμπί 1 στο αριθμητικό πληκτρολόγιο. Διαφορετικά πατήστε το κουμπί 2 στο αριθμητικό πληκτρολόγιο.

## Τοποθέτηση διαχωριστικών φύλλων μεταξύ των αντιγράφων

1 Πληκτρολογήστε τη διεύθυνση IP του εκτυπωτή στο πεδίο διεύθυνσης του προγράμματος περιήγησης ιστού που χρησιμοποιείτε.

**Σημείωση:** Εάν δεν γνωρίζετε τη διεύθυνση IP του εκτυπωτή, εκτυπώστε τη σελίδα εγκατάστασης δικτύου και, στην ενότητα TCP/IP, εντοπίστε τη διεύθυνση.

- 2 Κάντε κλικ στην επιλογή Settings (Ρυθμίσεις).
- 3 Κάντε κλικ στην επιλογή Copy Settings (Ρυθμίσεις αντιγραφής).
- 4 Κάντε κλικ στην επιλογή Separator Sheets (Διαχωριστικά φύλλα).

**Σημείωση:** Η λειτουργία Σελιδοποίησης πρέπει να είναι ενεργοποιημένη προκειμένου να τοποθετούνται διαχωριστικά φύλλα μεταξύ των αντιγράφων. Εάν η λειτουργία Σελιδοποίησης είναι απενεργοποιημένη, τότε τα διαχωριστικά φύλλα θα προστίθενται στο τέλος της εργασίας εκτύπωσης.

- 5 Ορίστε μία από τις ακόλουθες επιλογές:
  - Μεταξύ σελίδων
  - Μεταξύ αντιγράφων
  - Μεταξύ εργασιών
- 6 Κάντε κλικ στην επιλογή Submit (Υποβολή).

## Αντιγραφή πολλών σελίδων σε ένα φύλλο

Για να εξοικονομήσετε χαρτί μπορείτε να πραγματοποιήσετε αντίγραφα των δύο ή τεσσάρων διαδοχικών σελίδων ενός πολυσέλιδου εγγράφου σε ένα φύλλο χαρτιού.

#### Σημειώσεις:

- Το Μέγεθος χαρτιού πρέπει να οριστεί σε Letter, Legal, A4 ή B5 JIS.
- Το Μέγεθος αντιγράφου πρέπει να οριστεί σε 100%.
- 1 Τοποθετήστε ένα πρωτότυπο έγγραφο με την όψη προς τα επάνω, και τη μικρή πλευρά του πρώτη στον αυτόματο τροφοδότη εγγράφων ή με την όψη προς τα κάτω στη γυάλινη επιφάνεια σάρωσης.

**Σημείωση:** Μην τοποθετείτε ταχυδρομικές κάρτες, φωτογραφίες, μικρά αντικείμενα, διαφάνειες, φωτογραφικό χαρτί ή λεπτά μέσα (όπως αποκόμματα περιοδικών) στον αυτόματο τροφοδότη εγγράφων. Τοποθετήστε αυτά τα είδη στη γυάλινη επιφάνεια σάρωσης.

- 2 Εάν τοποθετείτε ένα έγγραφο στον αυτόματο τροφοδότη εγγράφων, προσαρμόστε τους οδηγούς χαρτιού.
- 3 Στον πίνακα ελέγχου του εκτυπωτή, πατήστε το κουμπί Copy (Αντιγραφή).
- 4 Στην περιοχή Αντιγραφή πατήστε το κουμπί Options (Επιλογές).
- 5 Πατήστε τα κουμπιά βέλους έως ότου εμφανιστεί η ένδειξη Paper Saver (Εξοικονόμηση χαρτιού) και στη συνέχεια πατήστε το κουμπί .
- 6 Επιλέξτε το αποτέλεσμα που επιθυμείτε.

Εάν, για παράδειγμα, έχετε τέσσερα πρωτότυπα έγγραφα με κατακόρυφο προσανατολισμό και θέλετε να αντιγραφούν στην ίδια πλευρά ενός φύλλου, μείνετε στην επιλογή **4 on 1 Portrait (4 σε 1 Κατακόρυφο)** και πατήστε το κουμπί <u>Μ</u>.

- 7 Πατήστε το κουμπί 🐼 για ασπρόμαυρο αντίγραφο ή το κουμπί 💽 για έγχρωμο αντίγραφο.
- 8 Εάν τοποθετήσατε το έγγραφο στη γυάλινη επιφάνεια σάρωσης και έχετε επιπλέον σελίδες για αντιγραφή, τοποθετήστε την επόμενη σελίδα στην γυάλινη επιφάνεια σάρωσης και έπειτα πατήστε το κουμπί 1 στο αριθμητικό πληκτρολόγιο. Διαφορετικά πατήστε το κουμπί 2 στο αριθμητικό πληκτρολόγιο.

# Ακύρωση μιας εργασίας αντιγραφής

Μια εργασία αντιγραφής μπορεί να ακυρωθεί όταν το έγγραφο βρίσκεται στον αυτόματο τροφοδότη εγγράφων, στη γυάλινη επιφάνεια σάρωσης ή ενώ το έγγραφο εκτυπώνεται. Για να ακυρώσετε μια εργασία αντιγραφής:

1 Στον πίνακα ελέγχου εκτυπωτή, πατήστε το κουμπί 💹.

Εμφανίζεται η ένδειξη **Stopping (Διακοπή)**, ακολουθούμενη από την ένδειξη **Cancel Job (Ακύρωση** εργασίας).

2 Πατήστε το κουμπί 区 για να ακυρώσετε την εργασία.

**Σημείωση:** Εάν θέλετε να συνεχίσετε την επεξεργασία της εργασίας, πατήστε το κουμπί 🔄 για να συνεχιστεί η αντιγραφή.

Εμφανίζεται η ένδειξη Canceling (Ακύρωση).

Ο εκτυπωτής καταργεί όλες τiς σελίδες του αυτόματου τροφοδότη εγγράφων ή του εκτυπωτή και έπειτα ακυρώνει την εργασία. Αφού η εργασία ακυρωθεί, εμφανίζεται η οθόνη αντιγραφής.

# Βελτίωση ποιότητας αντιγραφής

| Ερώτηση                                                           | Συμβουλή                                                                                                    |
|-------------------------------------------------------------------|----------------------------------------------------------------------------------------------------|
| Πότε πρέπει να χρησιμοποιώ τη λειτουργία κειμένου;                | <ul> <li>Χρησιμοποιήστε τη λειτουργία κειμένου όταν το κείμενο είναι το σημαντικό θέμα του αντιγράφου και δεν σας απασχολεί ιδιαίτερα η διατήρηση των εικόνων που αντιγράφονται από το πρωτότυπο έγγραφο.</li> <li>Η λειτουργία κειμένου συνιστάται για αποδείξεις, αυτογραφικά αντίγραφα και έγγραφα που αποτελούντα μόνο από κείμενο ή γραμμικό σχέδιο.</li> </ul> |
| Πότε πρέπει να χρησιμοποιώ τη λειτουργία<br>κειμένου/φωτογραφίας; | <ul> <li>Χρησιμοποιήστε τη λειτουργία κειμένου/φωτογραφίας<br/>για την αντιγραφή πρωτότυπων εγγράφων που<br/>αποτελούνται τόσο από κείμενο όσο και από γραφικά.</li> <li>Η λειτουργία κειμένου/φωτογραφίας συνιστάται για<br/>άρθρα περιοδικών, επαγγελματικά γραφήματα και<br/>φυλλάδια.</li> </ul>                                                                 |
| Πότε πρέπει να χρησιμοποιώ τη λειτουργία<br>φωτογραφίας;          | Χρησιμοποιήστε τη λειτουργία φωτογραφίας όταν το<br>πρωτότυπο έγγραφο είναι εκτύπωση φωτογραφίας<br>υψηλής ποιότητας ή inkjet                                                                                                    |

# Αποστολή μηνυμάτων ηλεκτρονικού ταχυδρομείου

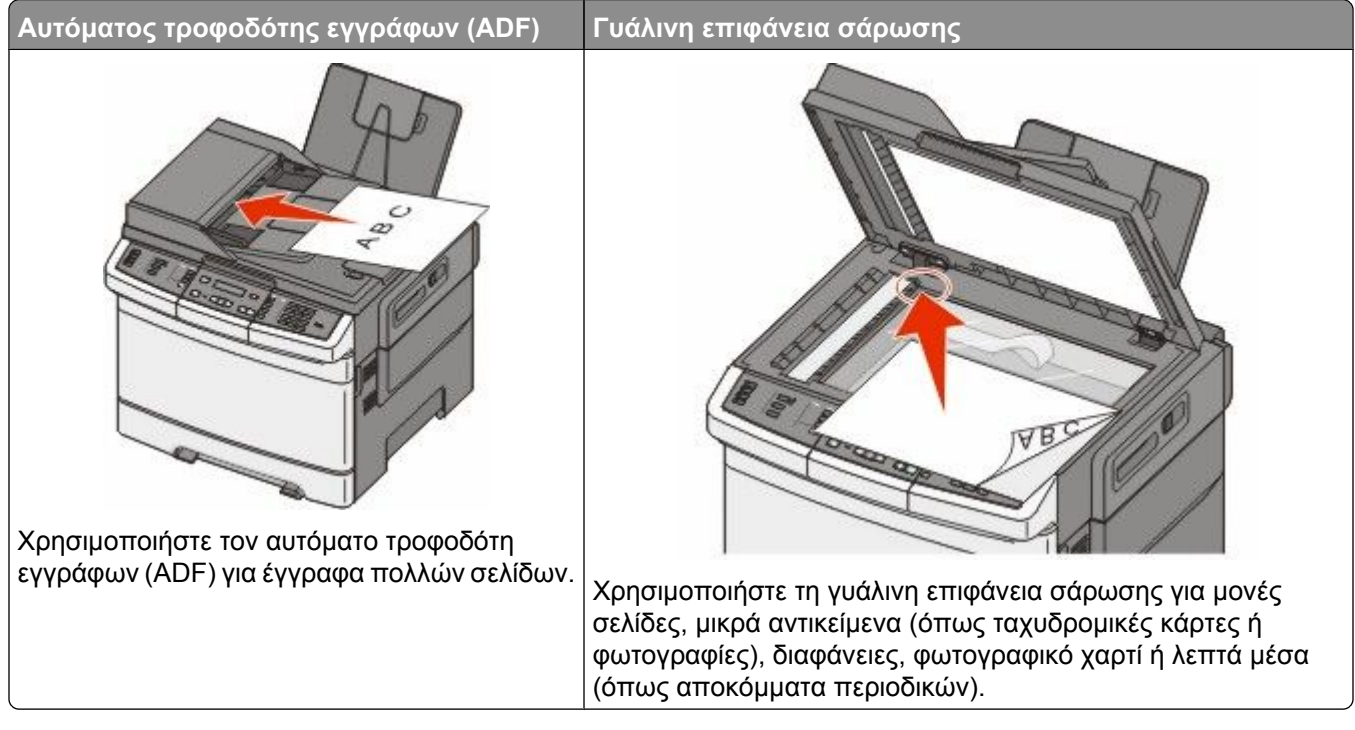

Μπορείτε να χρησιμοποιήσετε τον εκτυπωτή για την αποστολή μέσω ηλεκτρονικού ταχυδρομείου, σαρωμένων εγγράφων σε έναν ή περισσότερους παραλήπτες. Υπάρχουν τρεις τρόποι για την αποστολή ηλεκτρονικού ταχυδρομείου από τον εκτυπωτή. Μπορείτε να πληκτρολογήσετε τη διεύθυνση του ηλεκτρονικού ταχυδρομείου, να χρησιμοποιήσετε αριθμούς συντόμευσης ή να χρησιμοποιήσετε το βιβλίο διευθύνσεων.

# Προετοιμασία για το ηλεκτρονικό ταχυδρομείο

## Ρύθμιση λειτουργίας ηλεκτρονικού ταχυδρομείου

Για να είναι δυνατή η λειτουργία του ηλεκτρονικού ταχυδρομείου, πρέπει να την ενεργοποιήσετε στις ρυθμίσεις στου εκτυπωτή και να διαθέτετε μια έγκυρη διεύθυνση ΙΡ ή διεύθυνση πύλης. Για να ρυθμίσετε τη λειτουργία ηλεκτρονικού ταχυδρομείου:

1 Πληκτρολογήστε τη διεύθυνση IP του εκτυπωτή στο πεδίο διεύθυνσης του προγράμματος περιήγησης ιστού που χρησιμοποιείτε.

**Σημείωση:** Εάν δεν γνωρίζετε τη διεύθυνση IP του εκτυπωτή, εκτυπώστε τη σελίδα εγκατάστασης δικτύου και, στην ενότητα TCP/IP, εντοπίστε τη διεύθυνση IP.

- 2 Κάντε κλικ στην επιλογή Settings (Ρυθμίσεις).
- 3 Κάντε κλικ στην επιλογή E-mail/FTP Settings (Ρυθμίσεις ηλεκτρονικού ταχυδρομείου/FTP).
- 4 Κάντε κλικ στην επιλογή E-mail Server Setup (Ρύθμιση διακομιστή ηλεκτρονικού ταχυδρομείου).

- 5 Προβείτε στις απαραίτητες αλλαγές στις ρυθμίσεις ηλεκτρονικού ταχυδρομείου.
- 6 Κάντε κλικ στην επιλογή Submit (Υποβολή).

## Ρύθμιση βιβλίου διευθύνσεων

1 Πληκτρολογήστε τη διεύθυνση IP του εκτυπωτή στο πεδίο διεύθυνσης του προγράμματος περιήγησης ιστού που χρησιμοποιείτε.

**Σημείωση:** Εάν δεν γνωρίζετε τη διεύθυνση IP του εκτυπωτή, εκτυπώστε τη σελίδα εγκατάστασης δικτύου και, στην ενότητα TCP/IP, εντοπίστε τη διεύθυνση IP.

- 2 Κάντε κλικ στην επιλογή Settings (Ρυθμίσεις).
- 3 Κάντε κλικ στην επιλογή E-mail/FTP Settings (Ρυθμίσεις ηλεκτρονικού ταχυδρομείου/FTP).
- 4 Κάντε κλικ στην επιλογή Manage E-mail Shortcuts (Διαχείριση συντομεύσεων ηλεκτρονικού ταχυδρομείου).
- 5 Προβείτε στις απαραίτητες αλλαγές στις ρυθμίσεις ηλεκτρονικού ταχυδρομείου.
- 6 Κάντε κλικ στην επιλογή Submit (Υποβολή).

# Δημιουργία συντόμευσης ηλεκτρονικού ταχυδρομείου με τη χρήση του ενσωματωμένου διακομιστή Web

1 Πληκτρολογήστε τη διεύθυνση IP του εκτυπωτή στο πεδίο διεύθυνσης του προγράμματος περιήγησης ιστού που χρησιμοποιείτε.

**Σημείωση:** Εάν δεν γνωρίζετε τη διεύθυνση IP του εκτυπωτή, εκτυπώστε τη σελίδα εγκατάστασης δικτύου και, στην ενότητα TCP/IP, εντοπίστε τη διεύθυνση.

- 2 Κάντε κλικ στην επιλογή Settings (Ρυθμίσεις).
- 3 Κάντε κλικ στην επιλογή Manage Destinations (Διαχείριση προορισμών).

**Σημείωση:** Ενδέχεται να σας ζητηθεί η καταχώριση ενός κωδικού πρόσβασης. Εάν δεν διαθέτετε αναγνωριστικό ή κωδικό πρόσβασης, ζητήστε να σας εκχωρηθεί από τον υπεύθυνο υποστήριξης συστήματος.

- 4 Κάντε κλικ στην επιλογή E-mail Destination Setup (Ρύθμιση προορισμού ηλεκτρονικού ταχυδρομείου).
- 5 Πληκτρολογήστε ένα μοναδικό όνομα για τον παραλήπτη και στη συνέχεια καταχωρίστε τη διεύθυνση ηλεκτρονικού ταχυδρομείου.

Σημείωση: Εάν καταχωρείτε πολλές διευθύνσεις, διαχωρίστε την κάθε διεύθυνση με κόμμα (,).

- 6 Επιλέξτε τις ρυθμίσεις σάρωσης (Μορφή, Περιεχόμενο, Χρώμα και Ανάλυση).
- 7 Καταχωρίστε το όνομα συντόμευσης και κάντε κλικ στην επιλογή Add (Προσθήκη). Εάν καταχωρίσετε κάποιο όνομα που χρησιμοποιείται ήδη, θα σας ζητηθεί να επιλέξετε άλλο αριθμό.

# Αποστολή εγγράφου μέσω ηλεκτρονικού ταχυδρομείου

# Αποστολή μηνύματος ηλεκτρονικού ταχυδρομείου με χρήση του πληκτρολογίου

1 Τοποθετήστε ένα πρωτότυπο έγγραφο με την όψη προς τα επάνω, και τη μικρή πλευρά του πρώτη στον αυτόματο τροφοδότη εγγράφων ή με την όψη προς τα κάτω στη γυάλινη επιφάνεια σάρωσης.

**Σημείωση:** Μην τοποθετείτε ταχυδρομικές κάρτες, φωτογραφίες, μικρά αντικείμενα, διαφάνειες, φωτογραφικό χαρτί ή λεπτά μέσα (όπως αποκόμματα περιοδικών) στον αυτόματο τροφοδότη εγγράφων. Τοποθετήστε αυτά τα είδη στη γυάλινη επιφάνεια σάρωσης.

- 2 Εάν τοποθετείτε ένα έγγραφο στον αυτόματο τροφοδότη εγγράφων, προσαρμόστε τους οδηγούς χαρτιού.
- 3 Στον πίνακα ελέγχου του εκτυπωτή, πατήστε το κουμπί Scan/Email (Σάρωση/Ηλεκτρονικό ταχυδρομείο).

Εμφανίζεται η ένδειξη Scan to E-mail (Σάρωση σε ηλεκτρονικό ταχυδρομείο).

4 Πατήστε το κουμπί 💹.

Εμφανίζεται η ένδειξη Search (Αναζήτηση) ή Manual Entry (Μη αυτόματη καταχώριση).

Σημείωση: Εάν δεν υπάρχουν καταχωρίσεις στο βιβλίο διευθύνσεων, τότε εμφανίζεται η ένδειξη Manual Entry (Μη αυτόματη καταχώριση).

5 Πατήστε το κουμπί // για να πραγματοποιήσετε αναζήτηση στο βιβλίο διευθύνσεων ή πατήστε τα πλήκτρα βέλους έως ότου εμφανιστεί η ένδειξη Manual (Μη αυτόματη) και στη συνέχεια πατήστε το κουμπί // για να επιλέξετε ή για να καταχωρίσετε τη διεύθυνση ηλεκτρονικού ταχυδρομείου.

#### Χρήση του βιβλίου διευθύνσεων

- α Αφού επιλέξετε Search (Αναζήτηση) στον πίνακα ελέγχου του εκτυπωτή, πατήστε τα πλήκτρα βέλους έως ότου εμφανιστεί η διεύθυνση ηλεκτρονικού ταχυδρομείου που θέλετε και στη συνέχεια πατήστε το κουμπί .
- β Πατήστε 1 για να αναζητήσετε άλλη διεύθυνση ή 2 για να ολοκληρώσετε την αναζήτηση. Αφού πατήσετε 2, εμφανίζεται η ένδειξη Press Start To Begin (Πατήστε Έναρξη για να ξεκινήσετε).
- Υ Πατήστε το κουμπί 🐼 για να στείλετε μόνο ασπρόμαυρο αντίγραφο ή 🐼 για να στείλετε έγχρωμο αντίγραφο.

#### Μη αυτόματη καταχώριση διεύθυνσης ηλεκτρονικού ταχυδρομείου

Αφού επιλέξετε **Manual (Μη αυτόματη)** στον πίνακα ελέγχου του εκτυπωτή, στην πρώτη γραμμή εμφανίζεται η ένδειξη **Entry Name (Όνομα καταχώρισης)** και στη δεύτερη γραμμή εμφανίζεται μια κενή γραμμή με έναν κέρσορα που αναβοσβήνει.

- α Πατήστε τον αριθμό στο αριθμητικό πληκτρολόγιο που αντιστοιχεί στον αριθμό ή το γράμμα που επιθυμείτε. Την πρώτη φορά που πατάτε το πλήκτρο, εμφανίζεται ο αριθμός για αυτό το κουμπί. Όταν πατήσετε το κουμπί για δεύτερη φορά, εμφανίζεται ένα από τα γράμματα που αντιστοιχούν σε αυτό το κουμπί.
- β Πατήστε το δεξί πλήκτρο βέλους για να μετακινηθείτε στο επόμενο κενό διάστημα ή περιμένετε λίγα δευτερόλεπτα και ο κέρσορας θα μετακινηθεί στο επόμενο κενό διάστημα.

- Υ Μόλις καταχωρηθεί η διεύθυνση ηλεκτρονικού ταχυδρομείου, πατήστε το κουμπί . Εμφανίζεται η ένδειξη Another E-mail? 1=Yes 2=NO (Κι άλλο μήνυμα ηλεκτρονικού ταχυδρομείου; 1=Ναι, 2=Όχι).
- δ Πατήστε 1 για να καταχωρίσετε κι άλλη διεύθυνση ηλεκτρονικού ταχυδρομείου ή πατήστε 2 για να ολοκληρώσετε την καταχώριση.
  Αφού πατήσετε 2, εμφανίζεται η ένδειξη Press Start To Begin (Πατήστε Έναρξη για να ξεκινήσετε).
- ε Πατήστε το κουμπί για να στείλετε μόνο ασπρόμαυρο αντίγραφο ή για να στείλετε έγχρωμο αντίγραφο.

# Αποστολή μηνύματος ηλεκτρονικού ταχυδρομείου με χρήση αριθμού συντόμευσης

1 Τοποθετήστε ένα πρωτότυπο έγγραφο με την όψη προς τα επάνω, και τη μικρή πλευρά του πρώτη στον αυτόματο τροφοδότη εγγράφων ή με την όψη προς τα κάτω στη γυάλινη επιφάνεια σάρωσης.

**Σημείωση:** Μην τοποθετείτε ταχυδρομικές κάρτες, φωτογραφίες, μικρά αντικείμενα, διαφάνειες, φωτογραφικό χαρτί ή λεπτά μέσα (όπως αποκόμματα περιοδικών) στον αυτόματο τροφοδότη εγγράφων. Τοποθετήστε αυτά τα είδη στη γυάλινη επιφάνεια σάρωσης.

- 2 Εάν τοποθετείτε ένα έγγραφο στον αυτόματο τροφοδότη εγγράφων, προσαρμόστε τους οδηγούς χαρτιού.
- 3 Στον πίνακα ελέγχου του εκτυπωτή, πατήστε το κουμπί Scan/Email (Σάρωση/Ηλεκτρονικό ταχυδρομείο).

Εμφανίζεται η ένδειξη Scan to E-mail (Σάρωση σε ηλεκτρονικό ταχυδρομείο).

4 Πατήστε το κουμπί 💹.

Εμφανίζεται η ένδειξη Search (Αναζήτηση).

Σημείωση: Εάν δεν υπάρχουν καταχωρίσεις στο βιβλίο διευθύνσεων, τότε εμφανίζεται η ένδειξη Manual Entry (Μη αυτόματη καταχώριση).

- 5 Πατήστε το κουμπί 🛲 και στη συνέχεια καταχωρίστε τον αριθμό συντόμευσης του παραλήπτη.
- 6 Πατήστε το κουμπί 1 για να καταχωρίσετε άλλη συντόμευση ή πατήστε το κουμπί 2 για να ολοκληρώσετε την καταχώριση.

Αφού πατήσετε 2, εμφανίζεται η ένδειξη Press Start Το Begin (Πατήστε Έναρξη για να ξεκινήσετε).

7 Πατήστε το κουμπί 🐼 για να στείλετε μόνο ασπρόμαυρο μήνυμα ηλεκτρονικού ταχυδρομείου ή 🔯 για να στείλετε έγχρωμο μήνυμα.

# Αποστολή μηνύματος ηλεκτρονικού ταχυδρομείου με χρήση βιβλίου διευθύνσεων

1 Τοποθετήστε ένα πρωτότυπο έγγραφο με την όψη προς τα επάνω, και τη μικρή πλευρά του πρώτη στον αυτόματο τροφοδότη εγγράφων ή με την όψη προς τα κάτω στη γυάλινη επιφάνεια σάρωσης.

**Σημείωση:** Μην τοποθετείτε ταχυδρομικές κάρτες, φωτογραφίες, μικρά αντικείμενα, διαφάνειες, φωτογραφικό χαρτί ή λεπτά μέσα (όπως αποκόμματα περιοδικών) στον αυτόματο τροφοδότη εγγράφων. Τοποθετήστε αυτά τα είδη στη γυάλινη επιφάνεια σάρωσης.

2 Εάν τοποθετείτε ένα έγγραφο στον αυτόματο τροφοδότη εγγράφων, προσαρμόστε τους οδηγούς χαρτιού.

3 Στον πίνακα ελέγχου του εκτυπωτή, πατήστε το κουμπί Scan/Email (Σάρωση/Ηλεκτρονικό ταχυδρομείο).

Εμφανίζεται η ένδειξη Scan to E-mail (Σάρωση σε ηλεκτρονικό ταχυδρομείο).

4 Πατήστε το κουμπί 🗾.

Εμφανίζεται η ένδειξη Search (Αναζήτηση).

Σημείωση: Εάν δεν υπάρχουν καταχωρίσεις στο βιβλίο διευθύνσεων, τότε εμφανίζεται η ένδειξη Manual Entry (Μη αυτόματη καταχώριση).

- 5 Πατήστε το κουμπί 💹 για να πραγματοποιήσετε αναζήτηση στο βιβλίο διευθύνσεων.
- 7 Πατήστε 1 για να αναζητήσετε άλλη διεύθυνση ή 2 για να ολοκληρώσετε την αναζήτηση. Αφού πατήσετε 2, εμφανίζεται η ένδειξη Press Start To Begin (Πατήστε Έναρξη για να ξεκινήσετε).
- 8 Πατήστε το κουμπί 🐼 για να στείλετε μόνο ασπρόμαυρο αντίγραφο ή 🐼 για να στείλετε έγχρωμο αντίγραφο.

# Ακύρωση ενός μηνύματος ηλεκτρονικού ταχυδρομείου

Ένα μήνυμα ηλεκτρονικού ταχυδρομείου μπορεί να ακυρωθεί όταν το έγγραφο βρίσκεται στον αυτόματο τροφοδότη εγγράφων ή στη γυάλινη επιφάνεια σάρωσης. Για να ακυρώσετε ένα μήνυμα ηλεκτρονικού ταχυδρομείου:

1 Στον πίνακα ελέγχου του εκτυπωτή, πατήστε το κουμπί 💹.

Εμφανίζεται η ένδειξη Stopping (Διακοπή), και έπειτα η ένδειξη Cancel Job (Ακύρωση εργασίας).

2 Πατήστε το κουμπί 🌅 για να ακυρώσετε την εργασία.

**Σημείωση:** Εάν θέλετε να συνεχίσετε την επεξεργασία της εργασίας, πατήστε το κουμπί 🔄 για να συνεχιστεί η σάρωση του μηνύματος ηλεκτρονικού ταχυδρομείου.

Εμφανίζεται η ένδειξη Canceling (Ακύρωση).

Ο εκτυπωτής καταργεί όλες τις σελίδες του αυτόματου τροφοδότη εγγράφων και έπειτα ακυρώνει την εργασία. Αφού η εργασία ακυρωθεί, εμφανίζεται η οθόνη αντιγραφής.

# Αποστολή/λήψη φαξ

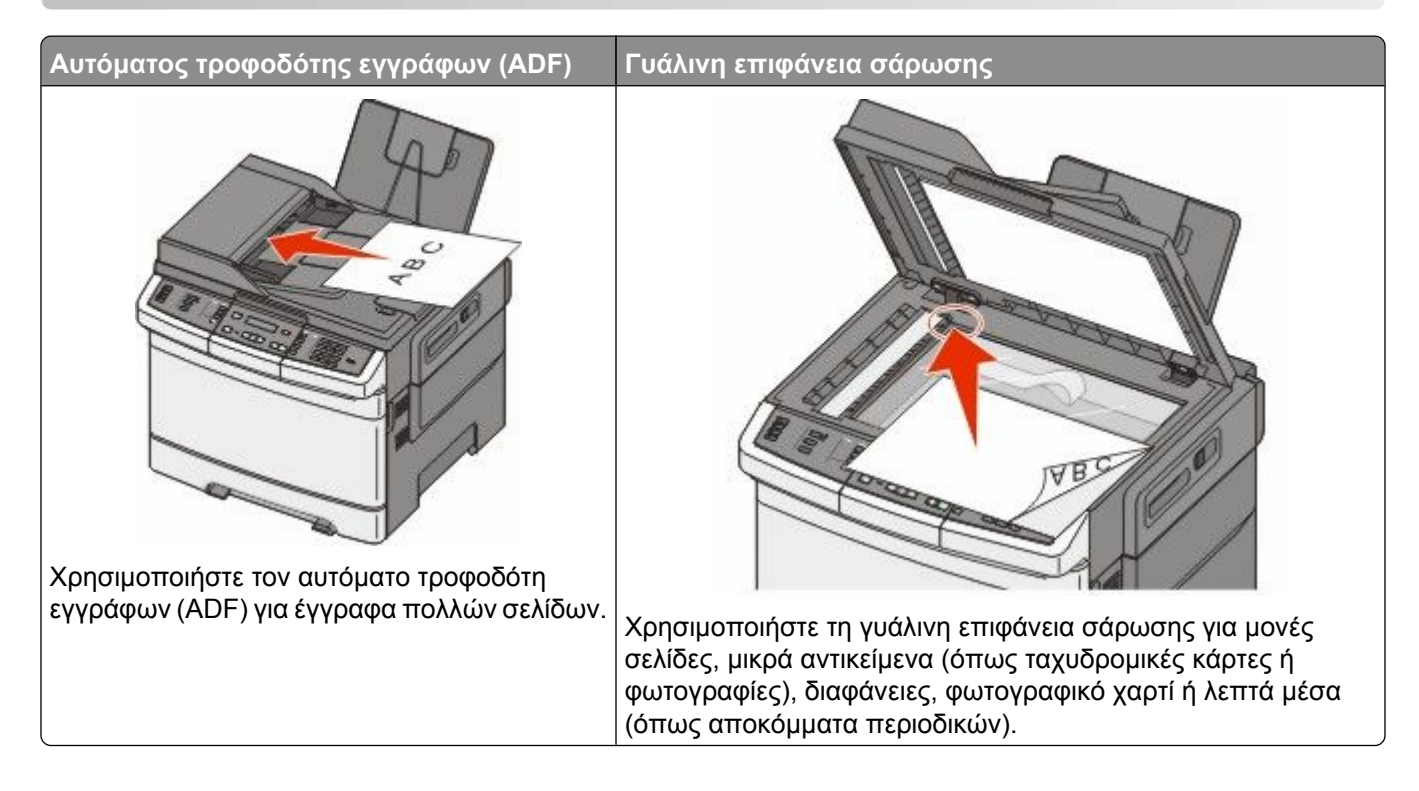

# Προετοιμάστε τον εκτυπωτή για αποστολή φαξ

Οι ακόλουθες μέθοδοι σύνδεσης ενδέχεται να μην εφαρμόζονται σε όλες τις χώρες και περιοχές.

ΠΡΟΣΟΧΗ—ΚΙΝΔΥΝΟΣ ΗΛΕΚΤΡΟΠΛΗΞΙΑΣ: Μη χρησιμοποιείτε τη δυνατότητα φαξ κατά τη διάρκεια ηλεκτρικής καταιγίδας. Η εγκατάσταση του συγκεκριμένου προϊόντος καθώς και οι ηλεκτρικές ή καλωδιακές συνδέσεις, όπως δυνατότητα φαξ, καλώδιο τροφοδοσίας ή τηλεφώνου δεν πρέπει να γίνονται σε περίπτωση ηλεκτρικής καταιγίδας.

**ΠΡΟΣΟΧΗ—ΠΙΘΑΝΟΤΗΤΑ ΒΛΑΒΗΣ:** Μην αγγίζετε τα καλώδια ή τον εκτυπωτή στην περιοχή που απεικονίζεται ενώ εκτελείται αποστολή ή λήψη φαξ.

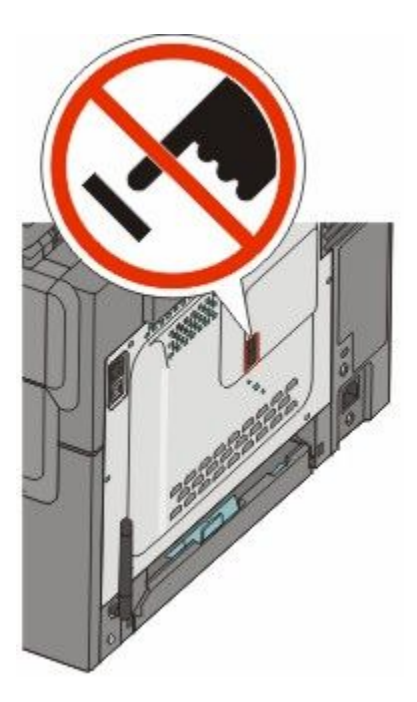

# Αρχική ρύθμιση φαξ

Σε πολλές χώρες και περιοχές απαιτείται τα εξερχόμενα φαξ να περιλαμβάνουν τις παρακάτω πληροφορίες σε ένα περιθώριο στο επάνω ή το κάτω μέρος κάθε σελίδας που αποστέλλεται ή στην πρώτη σελίδα της μετάδοσης: όνομα σταθμού (στοιχεία της επιχείρησης, άλλου νομικού προσώπου ή του φυσικού προσώπου που αποστέλλει το μήνυμα) και αριθμό σταθμού (αριθμό τηλεφώνου του μηχανήματος φαξ, της επιχείρησης, του νομικού προσώπου ή του φυσικού προσώπου που αποστέλλει το μήνυμα).

Για να εισαγάγετε τα στοιχεία αποστολής φαξ χρησιμοποιήστε τον πίνακα ελέγχου του εκτυπωτή ή χρησιμοποιήστε το πρόγραμμα περιήγησης για πρόσβαση στον ενσωματωμένο διακομιστή web και έπειτα είσοδο στο μενού ρυθμίσεων.

**Σημείωση:** Εάν δεν διαθέτετε περιβάλλον TCP/IP τότε θα πρέπει να χρησιμοποιήσετε τον πίνακα ελέγχου του εκτυπωτή για να εισαγάγετε τις πληροφορίες ρύθμισης της λειτουργίας φαξ.

### Χρήση του πίνακα ελέγχου του εκτυπωτή για τη ρύθμιση της λειτουργίας φαξ

Όταν γίνεται για πρώτη φορά ενεργοποίηση του εκτυπωτή ή εάν ο εκτυπωτής ήταν απενεργοποιημένος για μεγάλο χρονικό διάστημα εμφανίζεται μια σειρά από οθόνες εκκίνησης. Εάν ο εκτυπωτής περιλαμβάνει δυνατότητα αποστολής φαξ, εμφανίζονται οι παρακάτω οθόνες:

Όνομα σταθμού Αριθμός σταθμού

- 1 Όταν εμφανιστεί το μήνυμα Station Name (Όνομα σταθμού) καταχωρίστε το όνομα που θα εκτυπώνεται σε όλα τα εξερχόμενα φαξ.
  - α Πατήστε το κουμπί στο αριθμητικό πληκτρολόγιο που αντιστοιχεί με τον αριθμό ή το γράμμα που θέλετε. Την πρώτη φορά που θα πατήσετε το κουμπί εμφανίζεται ο αριθμός για αυτό το κουμπί. Όταν πατήσετε ξανά το κουμπί, εμφανίζεται ένα από τα γράμματα που έχουν αντιστοιχιστεί στο συγκεκριμένο κουμπί.
  - β Πατήστε το δεξί πλήκτρο βέλους για να μετακινηθείτε στο επόμενο κενό διάστημα ή περιμένετε λίγα δευτερόλεπτα και ο κέρσορας θα μετακινηθεί στο επόμενο κενό διάστημα.

2 Αφού εισαγάγετε το όνομα σταθμού, πατήστε 📈.

Στην οθόνη εμφανίζεται το μήνυμα Αριθμός σταθμού.

- 3 Όταν εμφανιστεί το μήνυμα Station Number (Αριθμός σταθμού) καταχωρίστε τον αριθμό φαξ του εκτυπωτή.
  - α Πατήστε το κουμπί στο αριθμητικό πληκτρολόγιο που αντιστοιχεί με τον αριθμό που θέλετε.
  - β Πατήστε το δεξί πλήκτρο βέλους για να μετακινηθείτε στο επόμενο κενό διάστημα ή περιμένετε λίγα δευτερόλεπτα και ο κέρσορας θα μετακινηθεί στο επόμενο κενό διάστημα.
- 4 Αφού εισαγάγετε τον Αριθμό σταθμού πατήστε 💹.

#### Χρήση του ενσωματωμένου διακομιστή Web για ρύθμιση του φαξ

1 Πληκτρολογήστε τη διεύθυνση IP του εκτυπωτή στο πεδίο διεύθυνσης του προγράμματος περιήγησης ιστού που χρησιμοποιείτε.

**Σημείωση:** Εάν δεν γνωρίζετε τη διεύθυνση IP του εκτυπωτή, εκτυπώστε τη σελίδα εγκατάστασης δικτύου και, στην ενότητα TCP/IP, εντοπίστε τη διεύθυνση IP.

- 2 Κάντε κλικ στην επιλογή Settings (Ρυθμίσεις).
- 3 Κάντε κλικ στην επιλογή Fax Settings (Ρυθμίσεις φαξ).
- 4 Κάντε κλικ στην επιλογή Analog Fax Setup (Ρύθμιση αναλογικού φαξ).
- 5 Κάντε κλικ μέσα στο πλαίσιο Όνομα σταθμού και έπειτα καταχωρίστε το όνομα που θα εκτυπώνεται σε όλα τα εξερχόμενα φαξ.
- 6 Κάντε κλικ μέσα στο πλαίσιο Αριθμός σταθμού και έπειτα καταχωρίστε τον αριθμό φαξ του εκτυπωτή.
- 7 Κάντε κλικ στην επιλογή Submit (Υποβολή).

## Επιλογή σύνδεσης φαξ

Μπορείτε να συνδέσετε τον εκτυπωτή με συσκευές όπως τηλέφωνο, τηλεφωνητής ή μόντεμ ενός υπολογιστή. Για να ορίσετε τον καλύτερο τρόπο σύνδεσης του εκτυπωτή, ανατρέξτε στον παρακάτω πίνακα.

#### Σημειώσεις:

- Ο εκτυπωτής είναι μια αναλογική συσκευή που λειτουργεί καλύτερα όταν συνδέεται απευθείας σε πρίζα.
   Μπορούν να συνδεθούν και άλλες συσκευές (όπως τηλέφωνο ή τηλεφωνητής) για να διέρχονται μέσω του εκτυπωτή. Αυτή η διαδικασία περιγράφεται στα βήματα ρυθμίσεων.
- Εάν επιθυμείτε μια ψηφιακή σύνδεση όπως ISDN, DSL ή ADSL, απαιτείται μια συσκευή τρίτου κατασκευαστή (όπως ένα φίλτρο DSL). Για να αποκτήσετε ένα φίλτρο DSL, επικοινωνήστε με τον πάροχο της υπηρεσίας DSL. Το φίλτρο DSL απομακρύνει το ψηφιακό σήμα στην τηλεφωνική γραμμή που μπορεί να προκαλεί παρεμβολή στην ικανότητα του εκτυπωτή να παρέχει ομαλή λειτουργία αποστολής/λήψης φαξ.
- Δεν χρειάζεται να συνδέσετε τον εκτυπωτή σε έναν υπολογιστή, αλλά πρέπει να τον συνδέσετε σε μια αναλογική τηλεφωνική γραμμή προκειμένου να λαμβάνετε ή να αποστέλλετε φαξ.

| Επιλογές εξοπλισμού και υπηρεσιών                                                                   | Ρύθμιση σύνδεσης φαξ                                                                                     |
|----------------------------------------------------------------------------------------------------|----------------------------------------------------------------------------------------------------|
| Σύνδεση απευθείας σε τηλεφωνική γραμμή                                                              | Ανατρέξτε στην ενότητα "Σύνδεση σε αναλογική<br>τηλεφωνική γραμμή" στη σελίδα 98                         |
| Σύνδεση σε υπηρεσία Ψηφιακής συνδρομητικής<br>γραμμής (DSL ή ADSL)                                  | Ανατρέξτε στην ενότητα "Σύνδεση σε υπηρεσία DSL"<br>στη σελίδα 98.                                       |
| Σύνδεση σε Συνδρομητικό κέντρο (PBX) ή σε σύστημα<br>Ψηφιακού δικτύου ενοποιημένων υπηρεσιών (ISDN) | Ανατρέξτε στην ενότητα "Σύνδεση σε σύστημα PBX ή<br>ISDN" στη σελίδα 99.                                 |
| Χρησιμοποιήστε την υπηρεσία Διάκρισης ήχου κλήσης<br>(Distinctive Ring)                             | Ανατρέξτε στην ενότητα "Σύνδεση σε υπηρεσία<br>διάκρισης ήχου κλήσης" στη σελίδα 100.                    |
| Σύνδεση σε τηλεφωνική γραμμή, τηλέφωνο ή<br>τηλεφωνητή                                              | Ανατρέξτε στην ενότητα "Σύνδεση τηλεφώνου ή<br>τηλεφωνητή στην ίδια τηλεφωνική γραμμή" στη<br>σελίδα 101 |
| Σύνδεση μέσω προσαρμογέα στην περιοχή σας                                                           | Ανατρέξτε στην ενότητα "Σύνδεση σε προσαρμογέα της<br>χώρας ή περιοχής σας" στη σελίδα 102.              |
| Σύνδεση σε έναν υπολογιστή με μόντεμ                                                                | Ανατρέξτε στην ενότητα "Σύνδεση σε έναν υπολογιστή<br>με μόντεμ" στη σελίδα 107.                         |

# Σύνδεση σε αναλογική τηλεφωνική γραμμή

Εάν ο εξοπλισμός τηλεπικοινωνιών χρησιμοποιεί τηλεφωνική γραμμή τύπου Η.Π.Α. (RJ11), ακολουθήστε τα εξής βήματα για να συνδέσετε τον εξοπλισμό:

- Συνδέστε το ένα άκρο του τηλεφωνικού καλωδίου που συνόδευε τον εκτυπωτή στην επάνω θύρα LINE
   η οποία βρίσκεται στο πίσω μέρος του εκτυπωτή.
- 2 Συνδέστε το άλλο άκρο του τηλεφωνικού καλωδίου σε μια ενεργή αναλογική τηλεφωνική υποδοχή τοίχου.

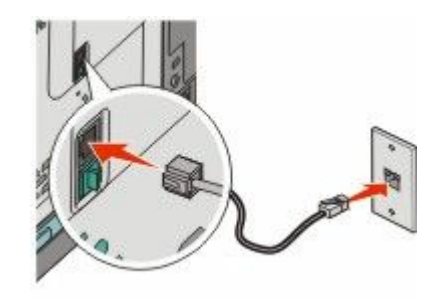

# Σύνδεση σε υπηρεσία DSL

Εάν συνδεθείτε σε υπηρεσία DSL, τότε επικοινωνήστε με τον πάροχο DSL για να αποκτήσετε φίλτρο DSL και τηλεφωνικό καλώδιο. Στη συνέχεια ακολουθήστε τα παρακάτω βήματα για να συνδέσετε τον εξοπλισμό:

- Συνδέστε το ένα άκρο του τηλεφωνικού καλωδίου που συνόδευε τον εκτυπωτή στην επάνω θύρα LINE
   η οποία βρίσκεται στο πίσω μέρος του εκτυπωτή.
- 2 Συνδέστε το άλλο άκρο του τηλεφωνικού καλωδίου στο φίλτρο DSL.

**Σημείωση:** Το φίλτρο DSL που θα σας παραχωρηθεί ενδέχεται να είναι διαφορετικό από αυτό που απεικονίζεται στην εικόνα.

**3** Συνδέστε το καλώδιο του φίλτρου DSL σε μια ενεργή τηλεφωνική υποδοχή τοίχου.

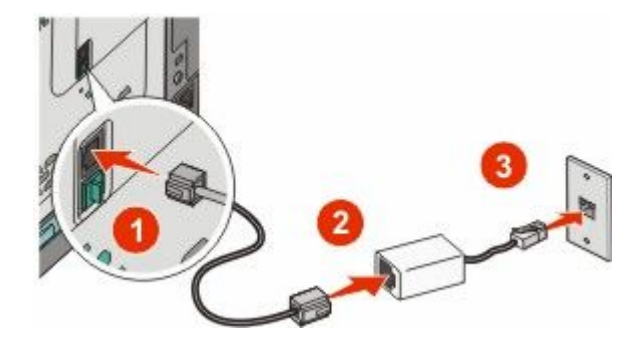

# Σύνδεση σε σύστημα PBX ή ISDN

Εάν χρησιμοποιείτε μετατροπέα PBX ή ISDN ή τερματικό προσαρμογέα, τότε ακολουθήστε τα παρακάτω βήματα για να συνδέσετε τον εξοπλισμό:

- Συνδέστε το ένα άκρο του τηλεφωνικού καλωδίου που συνόδευε τον εκτυπωτή στην επάνω θύρα LINE
   η οποία βρίσκεται στο πίσω μέρος του εκτυπωτή.
- 2 Συνδέστε το άλλο άκρο του τηλεφωνικού καλωδίου στην ειδική θύρα για χρήση φαξ και τηλεφώνου.

#### Σημειώσεις:

- Βεβαιωθείτε ότι ο τερματικός προσαρμογέας έχει οριστεί στο σωστό τύπο μεταγωγής για την περιοχή σας.
- Ανάλογα με την αντιστοίχιση θύρας ISDN, ενδέχεται να χρειαστεί να συνδεθείτε σε μια ειδική θύρα.
- Όταν χρησιμοποιείτε PBX, βεβαιωθείτε ότι ο τόνος αναμονής κλήσης είναι απενεργοποιημένος.
- Όταν χρησιμοποιείτε το σύστημα PBX, πριν την κλήση του αριθμού φαξ, καλέστε το πρόθημα εξωτερικής γραμμής.
- Για περισσότερες πληροφορίες για τη χρήση του φαξ με το σύστημα PBX, ανατρέξτε στην τεκμηρίωση που συνόδευε το σύστημα PBX.

# Σύνδεση σε υπηρεσία διάκρισης ήχου κλήσης

Ενδέχεται να είναι διαθέσιμη κάποια υπηρεσία διάκρισης ήχου κλήσης από τον πάροχο τηλεφωνικών σας υπηρεσιών. Αυτή η υπηρεσία σας επιτρέπει να έχετε πολλούς τηλεφωνικούς αριθμούς σε μία τηλεφωνική γραμμή και ο κάθε τηλεφωνικός αριθμός να έχει διαφορετικό ήχο κλήσης. Αυτό μπορεί να είναι χρήσιμο για τον διαχωρισμό μεταξύ κλήσεων τηλεφώνου και φαξ. Εάν εγγραφείτε στην υπηρεσία διάκρισης ήχου κλήσης, ακολουθήστε τα παρακάτω βήματα για τη σύνδεση του εξοπλισμού:

- Συνδέστε το ένα άκρο του τηλεφωνικού καλωδίου που συνόδευε τον εκτυπωτή στην επάνω θύρα LINE
   η οποία βρίσκεται στο πίσω μέρος του εκτυπωτή.
- 2 Συνδέστε το άλλο άκρο του τηλεφωνικού καλωδίου σε μια ενεργή αναλογική τηλεφωνική υποδοχή τοίχου.

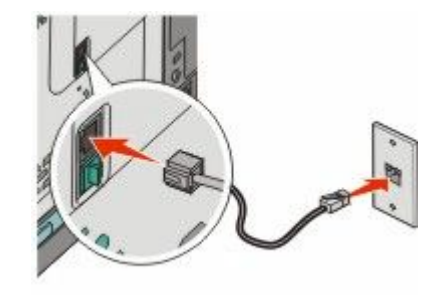

- 3 Αλλάξτε τη ρύθμιση διάκρισης ήχου κλήσης ώστε να αντιστοιχεί στη ρύθμιση που θέλετε να ανταποκρίνεται ο εκτυπωτής.
  - α Στον πίνακα ελέγχου του εκτυπωτή, πατήστε το κουμπί 🔤.
  - β Πατήστε τα κουμπιά βέλους έως ότου εμφανιστεί η ένδειξη Settings (Ρυθμίσεις) και στη συνέχεια πατήστε το κουμπί .
  - Υ Πατήστε τα κουμπιά βέλους έως ότου εμφανιστεί η ένδειξη Fax Settings (Ρυθμίσεις φαξ) και στη συνέχεια πατήστε το κουμπί .

  - ε Πατήστε τα κουμπιά βέλους έως ότου εμφανιστεί ο επιθυμητός ήχος κλήσης και στη συνέχεια πατήστε το κουμπί .

## Σύνδεση τηλεφώνου ή τηλεφωνητή στην ίδια τηλεφωνική γραμμή

1 Αφαιρέστε το βύσμα από την κάτω θύρα ΕΧΤ 🗃 στο πίσω μέρος του εκτυπωτή.

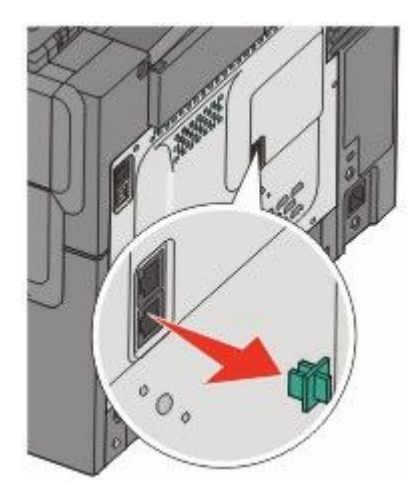

2 Συνδέστε τον τηλεπικοινωνιακό σας εξοπλισμό απευθείας στην κάτω θύρα ΕΧΤ a στο πίσω μέρος του εκτυπωτή.

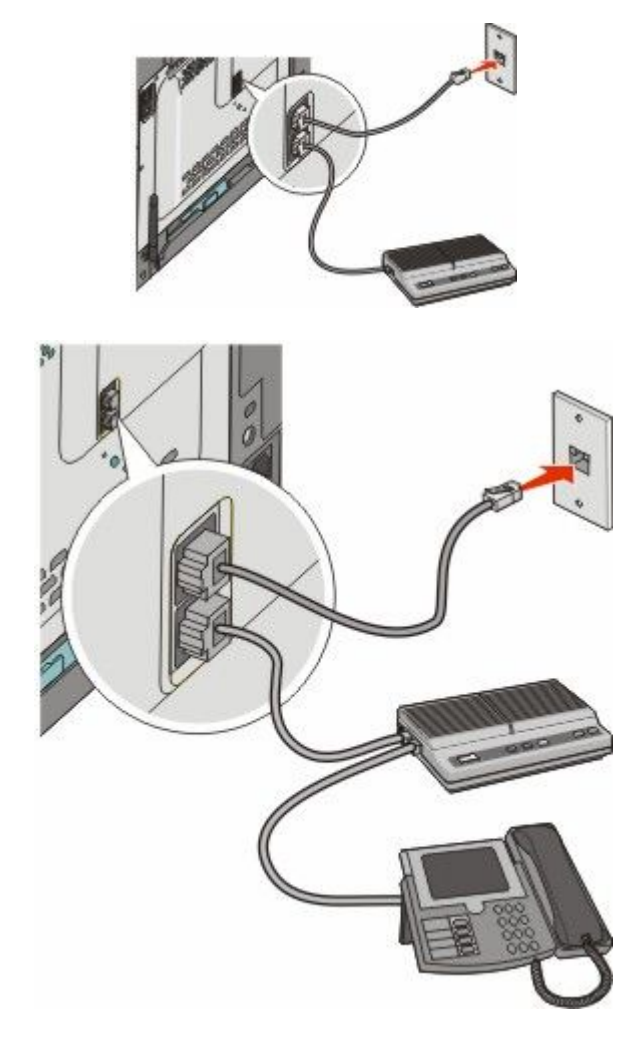

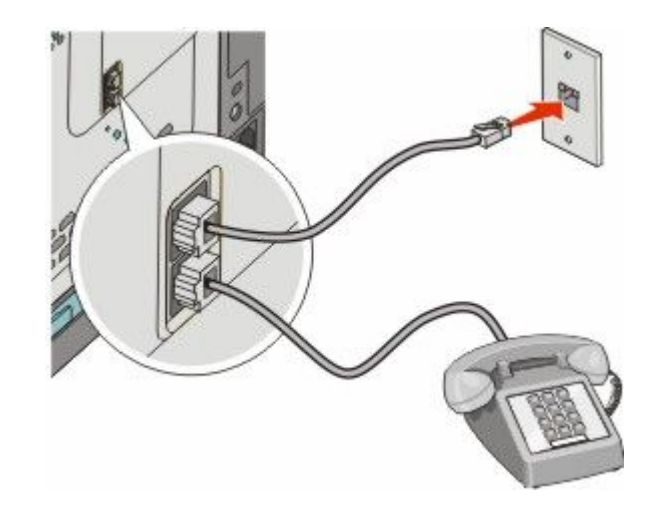

# Σύνδεση σε προσαρμογέα της χώρας ή περιοχής σας

Για τη σύνδεση τηλεφωνικού καλωδίου σε υποδοχή τοίχου στις ακόλουθες χώρες ή περιοχές ενδέχεται να απαιτείται ένας ειδικός προσαρμογέας.

#### Χώρα/περιοχή

- Αυστρία Νέα Ζηλανδία
  - Ολλανδία
- Δανία
- Φινλανδία
   Πορτογαλία
- Γαλλία

• Κύπρος

Σουηδία

Νορβηγία

- Γερμανία
   Ελβετία
- Ιρλανδία
   Ηνωμένο Βασίλειο
- Ιταλία

## Χώρες ή περιοχές εκτός της Αυστρίας, της Γερμανίας και της Ελβετίας

Για ορισμένες χώρες ή περιοχές, ένας προσαρμογέας τηλεφωνικής γραμμής περιλαμβάνεται στη συσκευασία. Χρησιμοποιήστε αυτόν τον προσαρμογέα για να συνδέσετε στον εκτυπωτή τον τηλεφωνητή, το τηλέφωνο ή άλλο τηλεπικοινωνιακό εξοπλισμό. Υπάρχει ένα βύσμα στην κάτω θύρα ΕΧΤ 🗃 του εκτυπωτή. Αυτό το βύσμα είναι απαραίτητο για τη σωστή λειτουργία του προσαρμογέα.

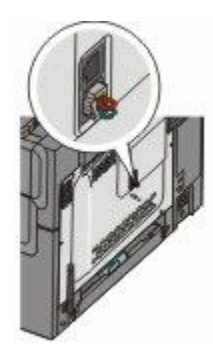

**Σημείωση:** Μην αφαιρέσετε το βύσμα εάν διαθέτετε ένα σύστημα σειριακού τηλεφώνου ή επιθυμείτε να συνδέσετε ένα τηλέφωνο ή τηλεφωνητή στον προσαρμογέα. Εάν το αφαιρέσετε, ενδέχεται να μην λειτουργήσουν οι άλλες συσκευές τηλεπικοινωνιών που έχετε στο σπίτι σας (όπως τηλέφωνα ή αυτόματοι τηλεφωνητές).

- Συνδέστε το ένα άκρο του τηλεφωνικού καλωδίου που συνόδευε τον εκτυπωτή στην επάνω θύρα LINE
   η οποία βρίσκεται στο πίσω μέρος του εκτυπωτή.
- 2 Συνδέστε το άλλο άκρο του τηλεφωνικού καλωδίου στον προσαρμογέα και στη συνέχεια συνδέστε τον προσαρμογέα στην υποδοχή τοίχου.

**Σημείωση:** Ο προσαρμογέας τηλεφώνου που διαθέτετε ενδέχεται να διαφέρει από αυτόν που φαίνεται στο σχήμα. Θα αντιστοιχεί στην τηλεφωνική υποδοχή της περιοχής σας.

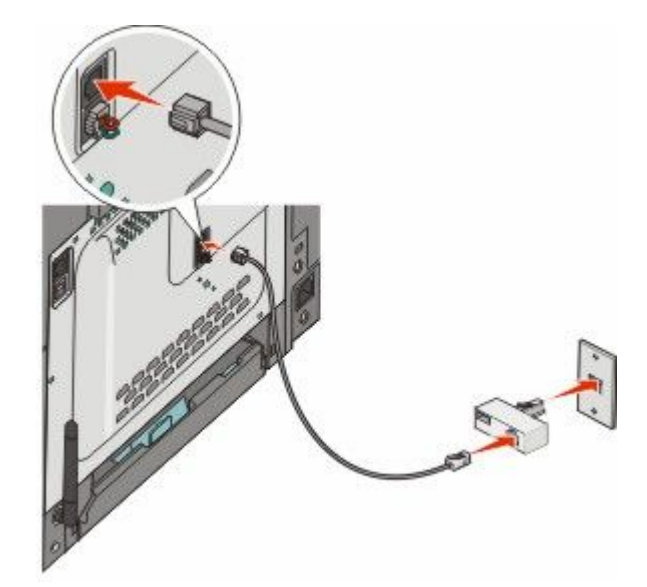

3 Συνδέστε τον τηλεφωνητή ή το τηλέφωνο στον προσαρμογέα

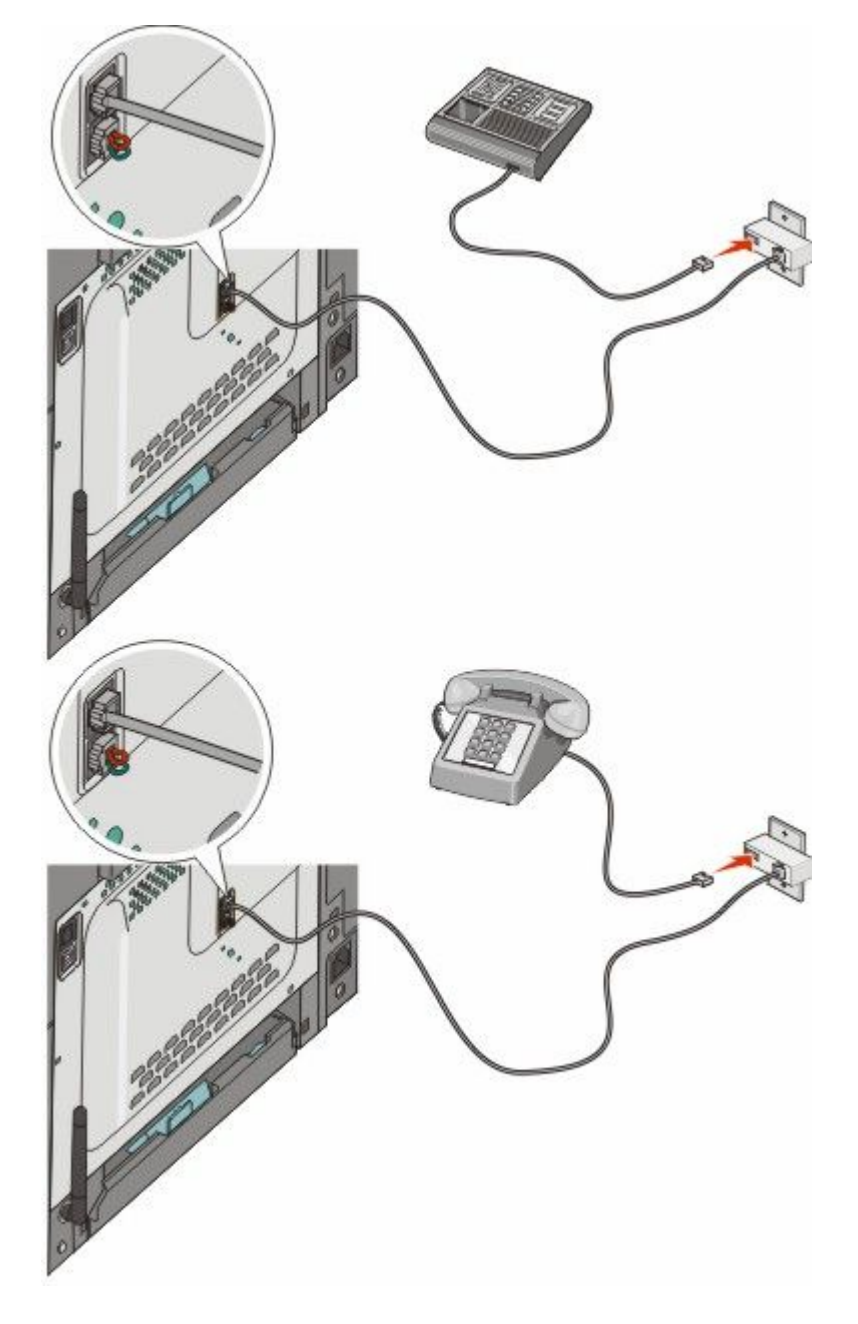

### Γερμανία

Υπάρχει ένα βύσμα στην κάτω θύρα ΕΧΤ 🗃 του εκτυπωτή. Το βύσμα είναι απαραίτητο για τη σωστή λειτουργία του φαξ και των τηλεφώνων ροής λήψης (downstream).

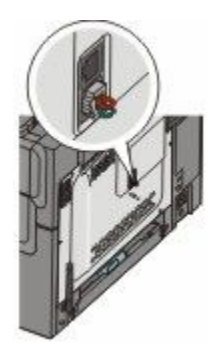

**Σημείωση:** Μην αφαιρείτε το βύσμα. Εάν το αφαιρέσετε, ενδέχεται να μην λειτουργήσουν οι άλλες συσκευές τηλεπικοινωνιών που έχετε στο σπίτι σας (όπως τηλέφωνα ή αυτόματοι τηλεφωνητές).

- Συνδέστε το ένα άκρο του τηλεφωνικού καλωδίου που συνόδευε τον εκτυπωτή στην επάνω θύρα LINE
   η οποία βρίσκεται στο πίσω μέρος του εκτυπωτή.
- 2 Συνδέστε το άλλο άκρο του τηλεφωνικού καλωδίου στον προσαρμογέα και στη συνέχεια συνδέστε τον προσαρμογέα στην υποδοχή Ν μιας ενεργής αναλογικής τηλεφωνικής υποδοχής τοίχου.

**Σημείωση:** Ο προσαρμογέας τηλεφώνου που διαθέτετε ενδέχεται να διαφέρει από αυτόν που φαίνεται στο σχήμα. Θα αντιστοιχεί στην τηλεφωνική υποδοχή της περιοχής σας.

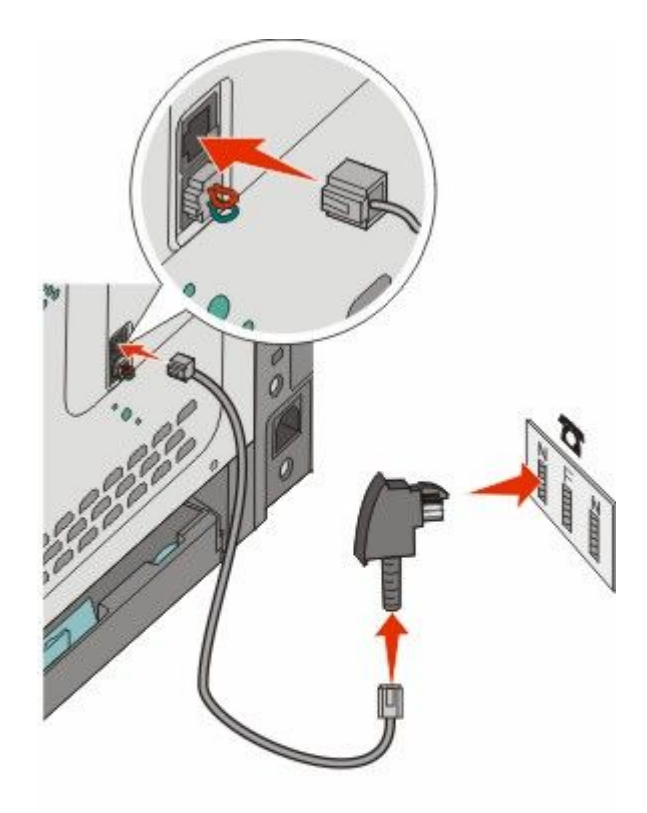

3 Εάν θέλετε να χρησιμοποιήσετε την ίδια γραμμή τόσο για τις επικοινωνίες μέσω φαξ όσο και για το τηλέφωνο, τότε συνδέστε μια δεύτερη τηλεφωνική γραμμή (δεν παρέχεται) μεταξύ του τηλεφώνου και της υποδοχής F μιας ενεργής αναλογικής τηλεφωνικής γραμμής τοίχου.

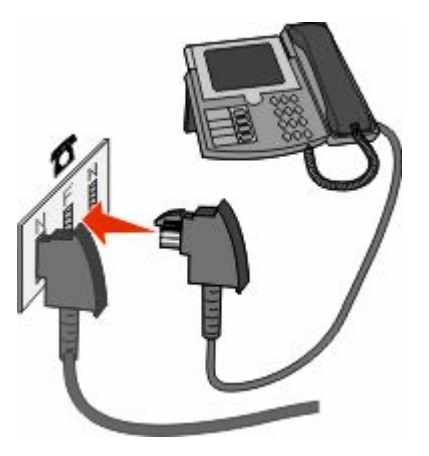

4 Εάν θέλετε να χρησιμοποιήσετε την ίδια γραμμή για την εγγραφή των μηνυμάτων του τηλεφωνητή σας, τότε συνδέστε μια δεύτερη τηλεφωνική γραμμή (δεν παρέχεται) μεταξύ του τηλεφωνητή και της άλλης υποδοχής Ν μιας ενεργής αναλογικής τηλεφωνικής γραμμής τοίχου.

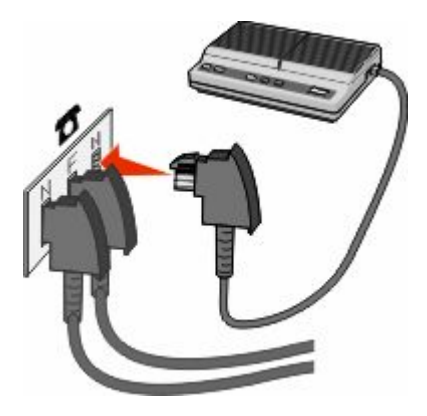

## Σύνδεση σε έναν υπολογιστή με μόντεμ

Συνδέστε τον εκτυπωτή σε ένα υπολογιστή με μόντεμ για την αποστολή του φαξ από το πρόγραμμα λογισμικού.

**Σημείωση:** Τα βήματα εγκατάστασης ενδέχεται να διαφέρουν από χώρα ή περιοχή.

- 1 Βεβαιωθείτε ότι διαθέτετε τα ακόλουθα:
  - Ένα τηλέφωνο
  - Ένα υπολογιστή με μόντεμ
  - Τρία τηλεφωνικά καλώδια
  - Μια υποδοχή τηλεφώνου τοίχου
- 2 Συνδέστε το τηλεφωνικό καλώδιο στην επάνω θύρα LINE i του εκτυπωτή και στη συνέχεια σε μια ενεργή τηλεφωνική υποδοχή τοίχου.

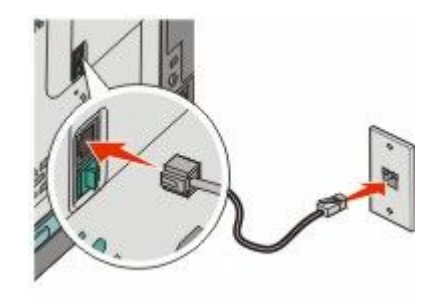

3 Αφαιρέστε την προστατευτική πλάκα από την κάτω θύρα ΕΧΤ 🗃 του εκτυπωτή.

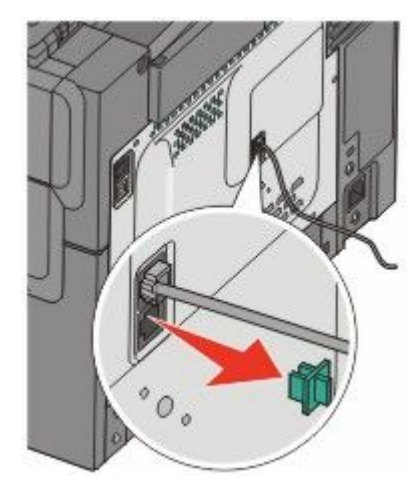

4 Συνδέστε το δεύτερο τηλεφωνικό καλώδιο από το τηλέφωνο στο μόντεμ του υπολογιστή.

**Σημείωση:** Ανατρέξτε στο εγχειρίδιο που συνόδευε τον υπολογιστή σας σχετικά με τις συνδέσεις τηλεφώνου.

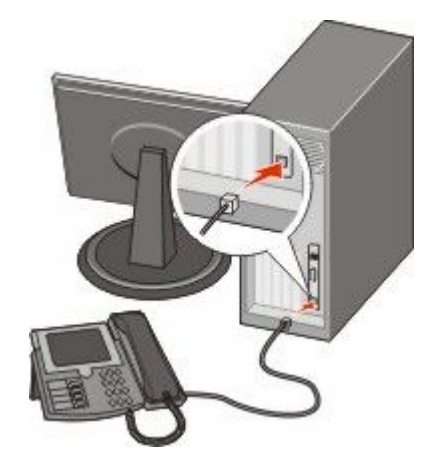

5 Συνδέστε το τρίτο τηλεφωνικό καλώδιο από το μόντεμ του υπολογιστή στην κάτω θύρα ΕΧΤ Tou εκτυπωτή.

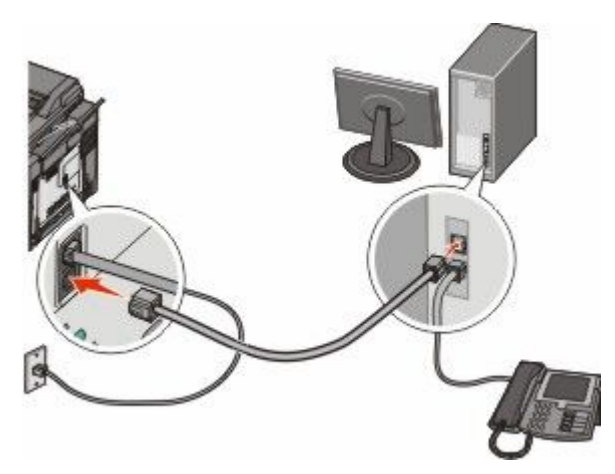
### Ορισμός ονόματος και αριθμού εξερχόμενου φαξ

Προκειμένου να εκτυπώνεται ένα συγκεκριμένο όνομα και αριθμός φαξ στα εξερχόμενα φαξ:

1 Πληκτρολογήστε τη διεύθυνση IP του εκτυπωτή στο πεδίο διεύθυνσης του προγράμματος περιήγησης ιστού που χρησιμοποιείτε.

**Σημείωση:** Εάν δεν γνωρίζετε τη διεύθυνση IP του εκτυπωτή, εκτυπώστε τη σελίδα εγκατάστασης δικτύου και, στην ενότητα TCP/IP, εντοπίστε τη διεύθυνση IP.

- 2 Κάντε κλικ στην επιλογή Settings (Ρυθμίσεις).
- 3 Κάντε κλικ στην επιλογή Fax Settings (Ρυθμίσεις φαξ).
- 4 Κάντε κλικ στην επιλογή Analog Fax Setup (Ρύθμιση αναλογικού φαξ).
- 5 Κάντε κλικ μέσα στο πλαίσιο Όνομα σταθμού και έπειτα καταχωρίστε το όνομα που θα εκτυπώνεται σε όλα τα εξερχόμενα φαξ.
- 6 Κάντε κλικ μέσα στο πλαίσιο Αριθμός σταθμού και έπειτα καταχωρίστε τον αριθμό φαξ του εκτυπωτή.
- 7 Κάντε κλικ στην επιλογή Submit (Υποβολή).

### Ορισμός ημερομηνίας και ώρας

Μπορείτε να ορίσετε την ημερομηνία και την ώρα έτσι ώστε να εκτυπώνονται σε κάθε φαξ που αποστέλλετε. Εάν υπάρξει διακοπή ρεύματος μπορεί να χρειαστεί να ρυθμίσετε ξανά την ημερομηνία και την ώρα. Για να ρυθμίσετε την ημερομηνία και την ώρα:

1 Πληκτρολογήστε τη διεύθυνση IP του εκτυπωτή στο πεδίο διεύθυνσης του προγράμματος περιήγησης ιστού που χρησιμοποιείτε.

**Σημείωση:** Εάν δεν γνωρίζετε τη διεύθυνση IP του εκτυπωτή, εκτυπώστε τη σελίδα εγκατάστασης δικτύου και, στην ενότητα TCP/IP, εντοπίστε τη διεύθυνση IP.

- 2 Κάντε κλικ στην επιλογή Settings (Ρυθμίσεις).
- 3 Κάντε κλικ στην επιλογή Set Date and Time (Ορισμός ημερομηνίας και ώρας).
- 4 Κάντε κλικ στο εσωτερικό του πλαισίου Ορισμός ημερομηνίας και ώρας και, στη συνέχεια, εισαγάγετε την τρέχουσα ημερομηνία και ώρα.
- 5 Κάντε κλικ στην επιλογή Submit (Υποβολή).

### Ενεργοποίηση ή απενεργοποίηση θερινής ώρας

Ο εκτυπωτής μπορεί να ρυθμιστεί για αυτόματη προσαρμογή της θερινής ώρας:

1 Πληκτρολογήστε τη διεύθυνση IP του εκτυπωτή στο πεδίο διεύθυνσης του προγράμματος περιήγησης ιστού που χρησιμοποιείτε.

**Σημείωση:** Εάν δεν γνωρίζετε τη διεύθυνση IP του εκτυπωτή, εκτυπώστε τη σελίδα εγκατάστασης δικτύου και, στην ενότητα TCP/IP, εντοπίστε τη διεύθυνση IP.

- 2 Κάντε κλικ στην επιλογή Settings (Ρυθμίσεις).
- 3 Κάντε κλικ στην επιλογή Set Date and Time (Ορισμός ημερομηνίας και ώρας).

- Στο πλαίσιο Θερινή ώρα κάντε κλικ σε ένα από τα παρακάτω στοιχεία:
   Η επιλογή Yes (Ναι) ενεργοποιεί τη θερινή ώρα.
   Η επιλογή Νο (Όχι) απενεργοποιεί τη θερινή ώρα.
- 5 Κάντε κλικ στην επιλογή Submit (Υποβολή).

# Αποστολή φαξ

### Αποστολή φαξ με χρήση του πίνακα ελέγχου του εκτυπωτή

1 Τοποθετήστε ένα πρωτότυπο έγγραφο με την όψη προς τα επάνω, και τη μικρή πλευρά του πρώτη στον αυτόματο τροφοδότη εγγράφων ή με την όψη προς τα κάτω στη γυάλινη επιφάνεια σάρωσης.

**Σημείωση:** Μην τοποθετείτε ταχυδρομικές κάρτες, φωτογραφίες, μικρά αντικείμενα, διαφάνειες, φωτογραφικό χαρτί ή λεπτά μέσα (όπως αποκόμματα περιοδικών) στον αυτόματο τροφοδότη εγγράφων. Τοποθετήστε αυτά τα είδη στη γυάλινη επιφάνεια σάρωσης.

- 2 Εάν τοποθετείτε ένα έγγραφο στον αυτόματο τροφοδότη εγγράφων, προσαρμόστε τους οδηγούς χαρτιού.
- 3 Από τον πίνακα ελέγχου του εκτυπωτή, πατήστε το κουμπί Fax (Φαξ).

Στη πρώτη γραμμή εμφανίζεται η ένδειξη **Το: (Προς:)** και στη δεύτερη εμφανίζεται η ημερομηνία και η ώρα.

4 Καταχωρίστε τον αριθμό φαξ και πατήστε το κουμπί 🗾.

#### Σημειώσεις:

- Για να παρεμβάλετε μια παύση κλήσης εντός του αριθμού φαξ, πατήστε το κουμπί Redial/Pause (Επανάκληση/Παύση). Η παύση κλήσης εμφανίζεται ως κόμμα στη γραμμή Φαξ προς:. Χρησιμοποιήστε αυτή τη λειτουργία εάν χρειάζεται να καλέσετε πρώτα μια εξωτερική γραμμή.
- Πατήστε το κουμπί 🌆 για να μετακινήσετε τον κέρσορα αριστερά και να διαγράψετε τον αριθμό.
- Για να χρησιμοποιήσετε συντόμευση φαξ, πατήστε το κουμπί wai στη συνέχεια πατήστε τα πλήκτρα βέλους έως ότου εμφανιστεί η συντόμευση φαξ που θέλετε. Στη συνέχεια πατήστε το κουμπί
- 5 Πατήστε 1 για να καταχωρίσετε άλλο αριθμό φαξ ή πατήστε 2 για να ολοκληρώσετε την καταχώριση των αριθμών φαξ.
- 6 Πατήστε το κουμπί 🔯 για να στείλετε μόνο ασπρόμαυρο φαξ ή 🌆 για να στείλετε έγχρωμο φαξ.

### Αποστολή φαξ με χρήση του υπολογιστή

Η αποστολή φαξ από τον υπολογιστή σάς επιτρέπει να αποστέλλετε ηλεκτρονικά έγγραφα από το γραφείο σας. Αυτό σας παρέχει την ευελιξία της αποστολής εγγράφων με φαξ απευθείας από τα προγράμματα λογισμικού.

#### Για χρήστες των Windows

#### Σημειώσεις:

- Για να εκτελέσετε αυτές τις λειτουργίες από τον υπολογιστή σας, πρέπει να χρησιμοποιήσετε τον οδηγό εκτυπωτή PostScript για τον εκτυπωτή σας.
- Επιβεβαιώστε ότι η επιλογή φαξ είναι εγκατεστημένη στο πρόγραμμα οδήγησης του εκτυπωτή.

- 1 Αφού ανοίξετε ένα αρχείο, κάντε κλικ στην επιλογή File (Αρχείο) →Print (Εκτύπωση).
- 2 Κάντε κλικ στην επιλογή Properties (Ιδιότητες), Preferences (Προτιμήσεις), Options (Επιλογές) ή Setup (Ρύθμιση).
- 3 Κάντε κλικ στην καρτέλα Other Options (Άλλες επιλογές) και στη συνέχεια στην επιλογή Fax (Φαξ).
- 4 Στην οθόνη Φαξ, πληκτρολογήστε το όνομα και τον αριθμό του παραλήπτη του φαξ.
- 5 Κάντε κλικ στην επιλογή OK και έπειτα ξανά στην επιλογή OK.
- 6 Κάντε κλικ στην επιλογή OK.

#### Για χρήστες Mac OS X έκδοση 10.2 και 10.3

- 1 Αφού ανοίξετε ένα έγγραφο, επιλέξτε File > Print.
- 2 Από το αναδυόμενο μενού επιλογών εκτύπωσης, επιλέξτε Job Routing.
- 3 Επιλέξτε Fax και στη συνέχεια εισάγετε το όνομα, τον αριθμό του παραλήπτη και άλλες πληροφορίες όπως απαιτείται.
- 4 Κάντε κλικ στην επιλογή Print.

#### Για χρήστες Mac OS X, έκδοση 10.4 ή μεταγενέστερες

- 1 Αφού ανοίξετε ένα έγγραφο, επιλέξτε File > Print.
- 2 Από το αναδυόμενο μενού PDF, επιλέξτε Fax PDF.
- 3 Πληκτρολογήστε τον αριθμό φαξ στο πεδίο Προς και πληκτρολογήστε άλλες πληροφορίες όπως απαιτείται.
- 4 Κάντε κλικ στην επιλογή Fax.

Εάν δείτε μήνυμα σφάλματος, "No fax modems were found", ακολουθήστε αυτές τις οδηγίες για να προσθέσετε τον εκτυπωτή σας ως φαξ:

- α Από το αναδυόμενο μενού Printer, επιλέξτε Add Printer.
- β Επιλέξτε τον εκτυπωτή από το παράθυρο διαλόγου που εμφανίζεται.
- γ Από το αναδυόμενο μενού Print Using, επιλέξτε Select a driver to use.
- δ Από τη λίστα, επιλέξτε το μοντέλο φαξ του εκτυπωτή σας και στη συνέχεια κάντε κλικ στην επιλογή Add.

# Δημιουργία συντομεύσεων

# Δημιουργία συντόμευσης προορισμού φαξ με τη χρήση του ενσωματωμένου διακομιστή Web

Αντί να πληκτρολογείτε ολόκληρο τον αριθμό τηλεφώνου ή φαξ του παραλήπτη στον πίνακα ελέγχου του εκτυπωτή κάθε φορά που θέλετε να αποστείλετε ένα φαξ, μπορείτε να δημιουργήσετε ένα μόνιμο προορισμό φαξ και να αντιστοιχίσετε σε αυτόν έναν αριθμό συντόμευσης. Μπορείτε να δημιουργήσετε μια συντόμευση σε ένα μοναδικό αριθμό φαξ ή μια ομάδα αριθμών φαξ.

1 Πληκτρολογήστε τη διεύθυνση IP του εκτυπωτή στο πεδίο διεύθυνσης του προγράμματος περιήγησης ιστού που χρησιμοποιείτε.

**Σημείωση:** Εάν δεν γνωρίζετε τη διεύθυνση IP του εκτυπωτή, εκτυπώστε τη σελίδα εγκατάστασης δικτύου και, στην ενότητα TCP/IP, εντοπίστε τη διεύθυνση.

- 2 Κάντε κλικ στην επιλογή Settings (Ρυθμίσεις).
- 3 Κάντε κλικ στην επιλογή Manage Destinations (Διαχείριση προορισμών).

**Σημείωση:** Ενδέχεται να απαιτείται κωδικός πρόσβασης. Εάν δεν διαθέτετε αναγνωριστικό ή κωδικό πρόσβασης, ζητήστε να σας εκχωρηθεί από τον υπεύθυνο υποστήριξης συστήματος.

- 4 Κάντε κλικ στην επιλογή Fax Shortcut Setup (Ρύθμιση συντόμευσης φαξ).
- 5 Πληκτρολογήστε ένα μοναδικό όνομα για τη συντόμευση και στη συνέχεια πληκτρολογήστε τον αριθμό φαξ.

Για να δημιουργήσετε συντόμευση με πολλούς αριθμούς, πληκτρολογήστε τους αριθμούς φαξ της ομάδας.

**Σημείωση:** Διαχωρίστε τον κάθε αριθμό φαξ της ομάδας με ερωτηματικό (;).

- 6 Αντιστοιχίστε έναν αριθμό συντόμευσης. Εάν καταχωρίσετε κάποιο όνομα που χρησιμοποιείται ήδη, θα σας ζητηθεί να επιλέξετε άλλο αριθμό.
- 7 Πατήστε Add (Προσθήκη).

### Δημιουργία συντόμευσης προορισμού φαξ με χρήση του πίνακα ελέγχου του εκτυπωτή

1 Τοποθετήστε ένα πρωτότυπο έγγραφο με την όψη προς τα επάνω, και τη μικρή πλευρά του πρώτη στον αυτόματο τροφοδότη εγγράφων ή με την όψη προς τα κάτω στη γυάλινη επιφάνεια σάρωσης.

**Σημείωση:** Μην τοποθετείτε ταχυδρομικές κάρτες, φωτογραφίες, μικρά αντικείμενα, διαφάνειες, φωτογραφικό χαρτί ή λεπτά μέσα (όπως αποκόμματα περιοδικών) στον αυτόματο τροφοδότη εγγράφων. Τοποθετήστε αυτά τα είδη στη γυάλινη επιφάνεια σάρωσης.

- 2 Εάν τοποθετείτε ένα έγγραφο στον αυτόματο τροφοδότη εγγράφων, προσαρμόστε τους οδηγούς χαρτιού.
- **3** Από τον πίνακα ελέγχου του εκτυπωτή, πατήστε το κουμπί **Fax (Φαξ)**.

Στη πρώτη γραμμή εμφανίζεται η ένδειξη **Το: (Προς:)** και στη δεύτερη εμφανίζεται η ημερομηνία και η ώρα.

4 Πατήστε το κουμπί 🛄.

Εμφανίζεται η ένδειξη Address Book Search (Αναζήτηση στο Βιβλίο διευθύνσεων).

- 5 Πατήστε τα κουμπιά βέλους έως ότου εμφανιστεί η ένδειξη Add (Προσθήκη) και στη συνέχεια πατήστε το κουμπί <u>Μ</u>.
- 6 Πατήστε τα κουμπιά βέλους έως ότου εμφανιστεί η ένδειξη Enter Fax Number (Καταχώριση αριθμού φαξ) και στη συνέχεια πατήστε το κουμπί .
- 7 Καταχωρίστε τον αριθμό φαξ και πατήστε το κουμπί 💹.
- 8 Πατήστε 1 για να καταχωρίσετε άλλο αριθμό φαξ ή πατήστε 2 για να ολοκληρώσετε την καταχώριση των αριθμών φαξ.
- 9 Αφού επιλέξετε 2=NO (2=OXI), εμφανίζεται η ένδειξη Enter Name (Καταχώριση ονόματος).
  - α Πατήστε το κουμπί στο πληκτρολόγιο που αντιστοιχεί στο γράμμα που επιθυμείτε. Την πρώτη φορά που πατάτε το πλήκτρο, εμφανίζεται ο αριθμός για αυτό το κουμπί. Όταν πατήσετε το κουμπί ξανά, εμφανίζεται ένα από τα γράμματα που αντιστοιχούν σε αυτό το κουμπί.
  - β Πατήστε το δεξί πλήκτρο βέλους για να μετακινηθείτε στο επόμενο κενό διάστημα ή περιμένετε λίγα δευτερόλεπτα και ο κέρσορας θα μετακινηθεί στο επόμενο κενό διάστημα.
  - Υ Μόλις καταχωρηθεί το όνομα φαξ, πατήστε το κουμπί . Εμφανίζεται η ένδειξη Save as Shortcut: (Αποθήκευση ως συντόμευση:).
  - δ Καταχωρίστε τον αριθμό συντόμευσης και πατήστε το κουμπί 💹.

# Χρήση του βιβλίου διευθύνσεων

### Χρήση συντομεύσεων προορισμού φαξ

Οι συντομεύσεις προορισμού φαξ είναι όμοιες με τα πλήκτρα ταχείας κλήσης σε μια τηλεφωνική συσκευή ή συσκευή φαξ. Μπορείτε να αντιστοιχίσετε αριθμούς συντόμευσης κατά τη δημιουργία μόνιμων προορισμών φαξ. Μόνιμοι προορισμοί φαξ ή αριθμοί ταχείας κλήσης δημιουργούνται στον σύνδεσμο Διαχείριση προορισμών που βρίσκεται στην καρτέλα Ρύθμιση παραμέτρων του ενσωματωμένου διακομιστή Web. Ένας αριθμός συντόμευσης (1-99999) μπορεί να περιλαμβάνει έναν μοναδικό παραλήπτη ή πολλούς παραλήπτες. Δημιουργώντας μια ομάδα προορισμών φαξ με ένα αριθμό συντόμευσης, μπορείτε γρήγορα και εύκολα να μεταδίδετε πληροφορίες μέσω φαξ σε μια ολόκληρη ομάδα.

1 Τοποθετήστε ένα πρωτότυπο έγγραφο με την όψη προς τα επάνω, και τη μικρή πλευρά του πρώτη στον αυτόματο τροφοδότη εγγράφων ή με την όψη προς τα κάτω στη γυάλινη επιφάνεια σάρωσης.

**Σημείωση:** Μην τοποθετείτε ταχυδρομικές κάρτες, φωτογραφίες, μικρά αντικείμενα, διαφάνειες, φωτογραφικό χαρτί ή λεπτά μέσα (όπως αποκόμματα περιοδικών) στον αυτόματο τροφοδότη εγγράφων. Τοποθετήστε αυτά τα είδη στη γυάλινη επιφάνεια σάρωσης.

- 2 Εάν τοποθετείτε ένα έγγραφο στον αυτόματο τροφοδότη εγγράφων, προσαρμόστε τους οδηγούς χαρτιού.
- 3 Πατήστε το κουμπί 📰.

Εμφανίζεται η ένδειξη Enter Shortcut: (Καταχωρίστε συντόμευση:).

- 4 Καταχωρίστε τον αριθμό συντόμευσης.
- 5 Πατήστε το κουμπί 🚳 για να στείλετε μόνο ασπρόμαυρο φαξ ή 🔝 για να στείλετε έγχρωμο φαξ.

### Χρήση του βιβλίου διευθύνσεων

**Σημείωση:** Εάν η λειτουργία του βιβλίου διευθύνσεων δεν είναι ενεργοποιημένη, επικοινωνήστε με τον υπεύθυνο υποστήριξης συστήματος.

1 Τοποθετήστε ένα πρωτότυπο έγγραφο με την όψη προς τα επάνω, και τη μικρή πλευρά του πρώτη στον αυτόματο τροφοδότη εγγράφων ή με την όψη προς τα κάτω στη γυάλινη επιφάνεια σάρωσης.

**Σημείωση:** Μην τοποθετείτε ταχυδρομικές κάρτες, φωτογραφίες, μικρά αντικείμενα, διαφάνειες, φωτογραφικό χαρτί ή λεπτά μέσα (όπως αποκόμματα περιοδικών) στον αυτόματο τροφοδότη εγγράφων. Τοποθετήστε αυτά τα είδη στη γυάλινη επιφάνεια σάρωσης.

- 2 Εάν τοποθετείτε ένα έγγραφο στον αυτόματο τροφοδότη εγγράφων, προσαρμόστε τους οδηγούς χαρτιού.
- 3 Από τον πίνακα ελέγχου του εκτυπωτή, πατήστε το κουμπί Fax (Φαξ).

Στη πρώτη γραμμή εμφανίζεται η ένδειξη **Το: (Προς:)** και στη δεύτερη εμφανίζεται η ημερομηνία και η ώρα.

4 Πατήστε το κουμπί I και στη συνέχεια πατήστε τα πλήκτρα βέλους έως ότου εμφανιστεί ο αριθμός φαξ που θέλετε. Στη συνέχεια πατήστε το κουμπί I.

# Προσαρμογή ρυθμίσεων φαξ

### Αλλαγή της ανάλυσης fax

Η προσαρμογή της ρύθμισης ανάλυσης αλλάζει την ποιότητα του fax. Οι διαθέσιμες επιλογές είναι από Κανονική (μέγιστη ταχύτητα) έως Ιδιαίτερα υψηλή (ελάχιστη ταχύτητα, βέλτιστη ποιότητα).

1 Τοποθετήστε ένα πρωτότυπο έγγραφο με την όψη προς τα επάνω, και τη μικρή πλευρά του πρώτη στον αυτόματο τροφοδότη εγγράφων ή με την όψη προς τα κάτω στη γυάλινη επιφάνεια σάρωσης.

**Σημείωση:** Μην τοποθετείτε ταχυδρομικές κάρτες, φωτογραφίες, μικρά αντικείμενα, διαφάνειες, φωτογραφικό χαρτί ή λεπτά μέσα (όπως αποκόμματα περιοδικών) στον αυτόματο τροφοδότη εγγράφων. Τοποθετήστε αυτά τα είδη στη γυάλινη επιφάνεια σάρωσης.

- 2 Εάν τοποθετείτε ένα έγγραφο στον αυτόματο τροφοδότη εγγράφων, προσαρμόστε τους οδηγούς χαρτιού.
- 3 Στην περιοχή Fax του πίνακα ελέγχου του εκτυπωτή, πατήστε στην περιοχή Resolution (Ανάλυση).
- 4 Πατήστε τα κουμπιά βέλους έως ότου εμφανιστεί η επιθυμητή τιμή ανάλυσης και στη συνέχεια πατήστε το κουμπί √.
- 5 Πατήστε το κουμπί 💽 για να στείλετε ασπρόμαυρο ή 💽 έγχρωμο αντίγραφο.

### Αλλαγή του φαξ σε πιο φωτεινό ή σε πιο σκούρο

1 Τοποθετήστε ένα πρωτότυπο έγγραφο με την όψη προς τα επάνω, και τη μικρή πλευρά του πρώτη στον αυτόματο τροφοδότη εγγράφων ή με την όψη προς τα κάτω στη γυάλινη επιφάνεια σάρωσης.

**Σημείωση:** Μην τοποθετείτε ταχυδρομικές κάρτες, φωτογραφίες, μικρά αντικείμενα, διαφάνειες, φωτογραφικό χαρτί ή λεπτά μέσα (όπως αποκόμματα περιοδικών) στον αυτόματο τροφοδότη εγγράφων. Τοποθετήστε αυτά τα είδη στη γυάλινη επιφάνεια σάρωσης.

- 2 Εάν τοποθετείτε ένα έγγραφο στον αυτόματο τροφοδότη εγγράφων, προσαρμόστε τους οδηγούς χαρτιού.
- 3 Από τον πίνακα ελέγχου του εκτυπωτή, πατήστε το κουμπί Darkness (Φωτεινότητα).

- 4 Πατήστε τα πλήκτρα βέλους για να αλλάξετε το φαξ σε πιο φωτεινό ή σε πιο σκούρο.
- 5 Πατήστε το κουμπί 💹.
- 6 Πατήστε το κουμπί 🔯 για να στείλετε μόνο ασπρόμαυρο φαξ ή 🔯 για να στείλετε έγχρωμο φαξ.

### Αποστολή του φαξ σε προγραμματισμένο χρόνο

1 Τοποθετήστε ένα πρωτότυπο έγγραφο με την όψη προς τα επάνω, και τη μικρή πλευρά του πρώτη στον αυτόματο τροφοδότη εγγράφων ή με την όψη προς τα κάτω στη γυάλινη επιφάνεια σάρωσης.

**Σημείωση:** Μην τοποθετείτε ταχυδρομικές κάρτες, φωτογραφίες, μικρά αντικείμενα, διαφάνειες, φωτογραφικό χαρτί ή λεπτά μέσα (όπως αποκόμματα περιοδικών) στον αυτόματο τροφοδότη εγγράφων. Τοποθετήστε αυτά τα είδη στη γυάλινη επιφάνεια σάρωσης.

- 2 Εάν τοποθετείτε ένα έγγραφο στον αυτόματο τροφοδότη εγγράφων, προσαρμόστε τους οδηγούς χαρτιού.
- 3 Από τον πίνακα ελέγχου του εκτυπωτή, πατήστε το κουμπί Fax (Φαξ).

Στη πρώτη γραμμή εμφανίζεται η ένδειξη **Το: (Προς:)** και στη δεύτερη εμφανίζεται η ημερομηνία και η ώρα.

- 4 Καταχωρίστε τον αριθμό φαξ και πατήστε το κουμπί 💹.
- 5 Στην περιοχή Φαξ πατήστε το κουμπί Options (Επιλογές).
- 6 Πατήστε τα κουμπιά βέλους έως ότου εμφανιστεί η ένδειξη Delayed Send (Καθυστέρηση αποστολής) και στη συνέχεια πατήστε το κουμπί .

Στην πρώτη γραμμή εμφανίζεται η ένδειξη Set Send Time (Ορισμός ώρας αποστολής) και στη δεύτερη γραμμή εμφανίζεται η ένδειξη HH:MM (ΩΩ:ΛΛ) με έναν κέρσορα που αναβοσβήνει.

- 7 Χρησιμοποιώντας το αριθμητικό πληκτρολόγιο, καταχωρίστε την επιθυμητή ώρα για την αποστολή του φαξ. Αφού καταχωρίσετε την ώρα, ο κέρσορας μετακινείται στο πεδίο ΠΜ ή ΜΜ εάν το ρολόι του εκτυπωτή έχει οριστεί σε 12ωρη μορφή. Πατήστε τα πλήκτρα βέλους για να αλλάξετε από ΠΜ σε ΜΜ ή από ΜΜ σε ΠΜ.
- 8 Πατήστε το κουμπί 🗾.

Στην πρώτη γραμμή εμφανίζεται η ένδειξη Set Send Date (Ορισμός ημερομηνίας αποστολής) και στη δεύτερη γραμμή εμφανίζεται η ένδειξη MM-DD-YYYY (HH/MM/EEEE) με έναν κέρσορα που αναβοσβήνει.

- 9 Χρησιμοποιώντας το αριθμητικό πληκτρολόγιο, καταχωρίστε την επιθυμητή ημερομηνία για την αποστολή του φαξ.
- 10 Πατήστε το κουμπί 🗾.
- 11 Πατήστε το κουμπί 🐼 για να στείλετε μόνο ασπρόμαυρο φαξ ή 🔯 για να στείλετε έγχρωμο φαξ.

### Προβολή αρχείου καταγραφής φαξ

- **1** Ανοίξτε ένα πρόγραμμα περιήγησης στο Web.
- 2 Στη γραμμή διεύθυνσης πληκτρολογήστε τη διεύθυνση IP του εκτυπωτή και στη συνέχεια πατήστε Enter.
- 3 Κάντε κλικ στην επιλογή Reports (Αναφορές).

- 4 Κάντε κλικ στην επιλογή Fax Settings (Ρυθμίσεις φαξ).
- 5 Κάντε κλικ στην επιλογή Fax Job Log (Αρχείο καταγραφής εργασίας φαξ) ή Fax Call Log (Αρχείο καταγραφής κλήσης φαξ).

# Ακύρωση ενός εξερχόμενου fax

Ένα fax μπορεί να ακυρωθεί όταν το έγγραφο βρίσκεται στον αυτόματο τροφοδότη εγγράφων ή στη γυάλινη επιφάνεια σάρωσης. Για να ακυρώσετε ένα fax:

1 Στον πίνακα ελέγχου του εκτυπωτή, πατήστε το κουμπί 🌅

Εμφανίζεται η ένδειξη Stopping (Διακοπή), και έπειτα η ένδειξη Cancel Job (Ακύρωση εργασίας).

2 Πατήστε το κουμπί 区 για να ακυρώσετε την εργασία.

**Σημείωση:** Εάν θέλετε να συνεχίσετε την επεξεργασία της εργασίας, πατήστε το κουμπί 🌆 για να συνεχιστεί η σάρωση του fax.

Εμφανίζεται η ένδειξη Canceling (Ακύρωση).

Ο εκτυπωτής καταργεί όλες τις σελίδες του αυτόματου τροφοδότη εγγράφων και έπειτα ακυρώνει την εργασία.

# Κατανόηση επιλογών φαξ

### Μέγεθος πρωτοτύπου

Αυτή η επιλογή σας επιτρέπει να επιλέξετε το μέγεθος των εγγράφων που πρόκειται να αποστείλετε μέσω φαξ.

- 1 Από την περιοχή Φαξ του πίνακα ελέγχου του εκτυπωτή, πατήστε το κουμπί Options (Επιλογές). Εμφανίζεται η ένδειξη Original Size (Μέγεθος πρωτοτύπου).
- 2 Πατήστε το κουμπί 🗾.
- 3 Πατήστε τα κουμπιά βέλους έως ότου εμφανιστεί το μέγεθος του πρωτότυπου εγγράφου και στη συνέχεια πατήστε το κουμπί .

### Περιεχόμενο

Αυτή η επιλογή υποδεικνύει στον εκτυπωτή τον τύπο του πρωτότυπου εγγράφου. Επιλέξτε ανάμεσα σε Κείμενο, Κείμενο/Φωτογραφία ή Φωτογραφία. Η επιλογή Περιεχόμενο επηρεάζει την ποιότητα και το μέγεθος της σάρωσης.

- Κείμενο-Δίνει έμφαση στο έντονο, μαύρο κείμενο υψηλής ανάλυσης σε αντιπαράθεση με το καθαρό, λευκό φόντο
- Κείμενο/Φωτογραφία-Χρησιμοποιείται για πρωτότυπα έγγραφα που αποτελούνται τόσο από κείμενο όσο και από γραφικά ή φωτογραφίες
- Φωτογραφία-Υποδεικνύει στον σαρωτή να εστιάζεται περισσότερο στα γραφικά και τις φωτογραφίες. Αυτή η ρύθμιση αυξάνει τον χρόνο που απαιτείται για τη σάρωση, αλλά δίνει έμφαση στην αναπαραγωγή των τόνων στο πρωτότυπο έγγραφο κατά τον καλύτερο τόρπο. Αυτό αυξάνει τον όγκο των δεδομένων που αποθηκεύονται.

### Πλευρές (εκτύπωση δύο όψεων)

Αυτή η επιλογή παρέχει στον εκτυπωτή την πληροφορία για την απλότητα του πρωτότυπου εγγράφου (εκτύπωση σε μία όψη) ή τη διπλή όψη (εκτύπωση στις δύο όψεις). Αυτό παρέχει στον σαρωτή τις πληροφορίες για το τι πρέπει να σαρωθεί προκειμένου να συμπεριληφθεί στο φαξ.

**Σημείωση:** Η σάρωση διπλής όψης δεν διατίθεται σε επιλεγμένα μοντέλα.

### Ανάλυση

Αυτή η επιλογή αυξάνει την εγγύτητα σάρωσης του εγγράφου από τον σαρωτή για την αποστολή μέσω φαξ. Εάν το έγγραφο που αποστέλλετε μέσω φαξ είναι φωτογραφία, ένα γράφημα με λεπτές γραμμές ή ένα κείμενο με πολύ μικρά γράμματα, αυξήστε τη ρύθμιση της Ανάλυσης. Αυτό θα αυξήσει το χρονικό διάστημα που απαιτείται για τη σάρωση, ταυτόχρονα όμως θα αυξηθεί και η ποιότητα του αντιγράφου που θα αποσταλεί μέσω φαξ.

- Τυπική-Κατάλληλο για τα περισσότερα έγγραφα
- Λεπτή-Συνιστάται για έγγραφα με μικρά γράμματα
- Πολύ λεπτή-Συνιστάται για πρωτότυπα έγγραφα με λεπτές λεπτομέρειες

### Σκουρότητα

Αυτή η επιλογή προσαρμόζει το βαθμό της σκουρότητας ή της φωτεινότητας των φαξ σε σχέση με το πρωτότυπο έγγραφο.

| Ερώτηση                                                           | Συμβουλή                                                                                                    |
|-------------------------------------------------------------------|----------------------------------------------------------------------------------------------------|
| Πότε πρέπει να χρησιμοποιώ τη λειτουργία κειμένου;                | <ul> <li>Χρησιμοποιήστε τη λειτουργία κειμένου όταν το κείμενο είναι το σημαντικό θέμα του φαξ και δεν σας απασχολεί ιδιαίτερα η διατήρηση των εικόνων που αντιγράφονται από το πρωτότυπο έγγραφο.</li> <li>Η λειτουργία κειμένου συνιστάται για αποστολή με φαξ αποδείξεων, αυτογραφικών αντιγράφων και εγγράφων που αποτελούνται μόνο από κείμενο ή γραμμικό σχέδιο.</li> </ul> |
| Πότε πρέπει να χρησιμοποιώ τη λειτουργία<br>κειμένου/φωτογραφίας; | <ul> <li>Χρησιμοποιήστε τη λειτουργία κειμένου/φωτογραφίας<br/>για την αποστολή με φαξ πρωτότυπων εγγράφων που<br/>αποτελούνται τόσο από κείμενο όσο και από γραφικά.</li> <li>Η λειτουργία κειμένου/φωτογραφίας συνιστάται για<br/>άρθρα περιοδικών, επαγγελματικά γραφήματα και<br/>φυλλάδια.</li> </ul>                                                                        |
| Πότε πρέπει να χρησιμοποιώ τη λειτουργία<br>φωτογραφίας;          | Χρησιμοποιήστε τη λειτουργία φωτογραφίας για την<br>αποστολή με φαξ φωτογραφιών που έχουν τυπωθεί σε<br>εκτυπωτή λέιζερ ή προέρχονται από περιοδικό ή<br>εφημερίδα.                                                                                                    |

# Βελτίωση ποιότητας φαξ

# Προώθηση φαξ

Αυτή η επιλογή σάς επιτρέπει να εκτυπώνετε και να προωθείτε τα ληφθέντα φαξ σε έναν αριθμό φαξ.

1 Πληκτρολογήστε τη διεύθυνση IP του εκτυπωτή στο πεδίο διεύθυνσης του προγράμματος περιήγησης ιστού που χρησιμοποιείτε.

**Σημείωση:** Εάν δεν γνωρίζετε τη διεύθυνση IP του εκτυπωτή, εκτυπώστε τη σελίδα εγκατάστασης δικτύου και, στην ενότητα TCP/IP, εντοπίστε τη διεύθυνση IP.

- 2 Κάντε κλικ στην επιλογή Settings (Ρυθμίσεις).
- 3 Κάντε κλικ στην επιλογή Fax Settings (Ρυθμίσεις φαξ).
- 4 Κάντε κλικ στην επιλογή Analog Fax Setup (Ρύθμιση αναλογικού φαξ).
- 5 Κάντε κλικ στο πλαίσιο Fax Forwarding (Προώθηση φαξ) και στη συνέχεια επιλέξτε ένα από τα παρακάτω στοιχεία:
  - Εκτύπωση
  - Εκτύπωση και Προώθηση
  - Προώθηση
- 6 Από τη λίστα Forward to (Προώθηση σε), επιλέξτε το στοιχείο Fax (Φαξ).
- 7 Κάντε κλικ στον πλαίσιο Forward to Shortcut (Προώθηση σε συντόμευση) και στη συνέχεια καταχωρίστε τον αριθμό συντόμευσης στο οποίο θέλετε να προωθηθεί το φαξ.

**Σημείωση:** Ο αριθμός συντόμευσης πρέπει να είναι ένας έγκυρος αριθμός συντόμευσης για τη ρύθμιση που έχει επιλεγεί στο πλαίσιο "Προώθηση σε".

8 Κάντε κλικ στην επιλογή Submit (Υποβολή).

# Σάρωση σε μια διεύθυνση FTP

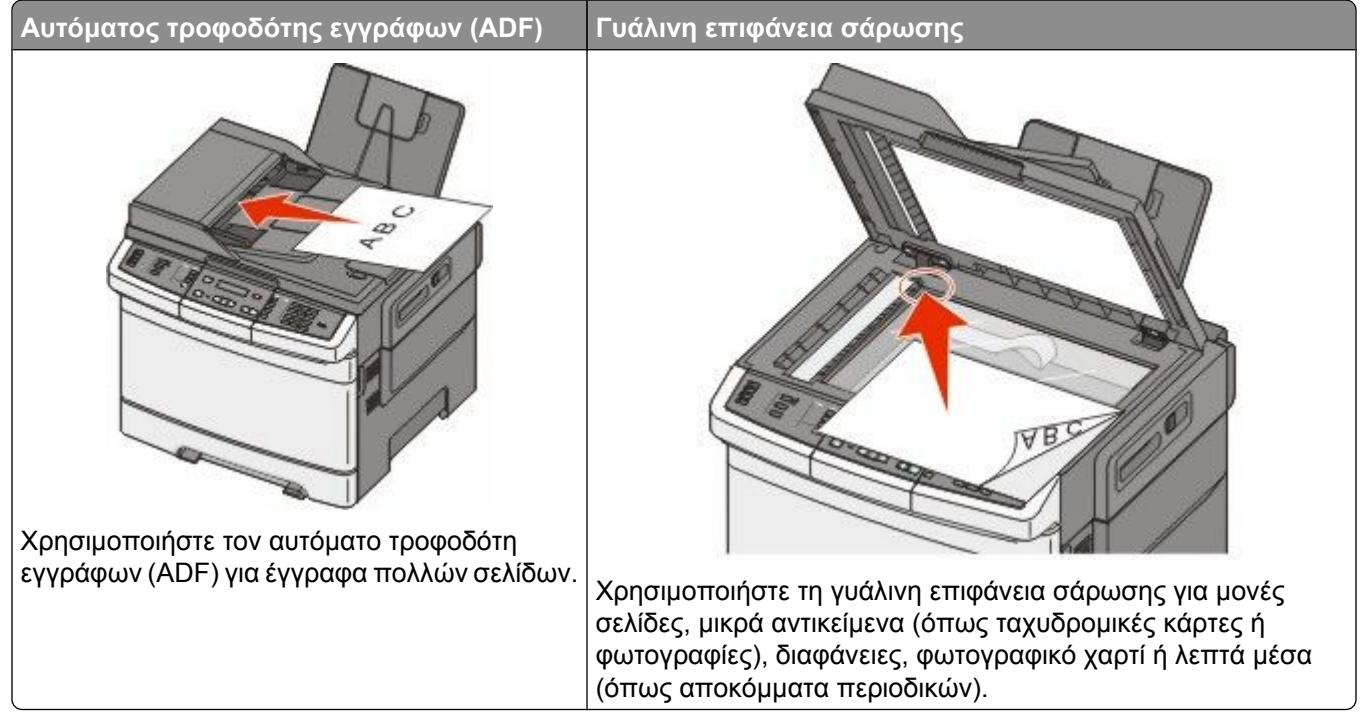

Ο σαρωτής σας επιτρέπει να σαρώνετε έγγραφα απευθείας σε διακομιστή Πρωτοκόλλου μεταφοράς αρχείων (FTP). Μόνο μία διεύθυνση FTP μπορεί να αποσταλεί στο διακομιστή τη φορά.

Μόλις ένας προορισμός FTP έχει διαμορφωθεί από τον υπεύθυνο υποστήριξης του συστήματος σας, η ονομασία του προορισμού γίνεται διαθέσιμη ως αριθμός συντόμευσης, ή καταχωρείται ως προφίλ κάτω από το εικονίδιο "Εργασίες σε αναμονή". Ένας προορισμός FTP θα μπορούσε να είναι επίσης ένας ακόμη εκτυπωτής PostScript, για παράδειγμα, ένα έγχρωμο έγγραφο θα μπορούσε να σαρωθεί και στη συνέχεια να αποσταλεί σε έναν έγχρωμο εκτυπωτή. Η αποστολή ενός εγγράφου σε ένα διακομιστή FTP είναι παρόμοια με την αποστολή ενός φαξ. Η διαφορά είναι ότι αποστέλλετε την πληροφορία μέσω δικτύου και όχι μέσω της τηλεφωνικής γραμμής.

# Σάρωση σε μια διεύθυνση FTP

### Σάρωση σε μια διεύθυνση FTP με χρήση του πληκτρολογίου

1 Τοποθετήστε ένα πρωτότυπο έγγραφο με την όψη προς τα επάνω, και τη μικρή πλευρά του πρώτη στον αυτόματο τροφοδότη εγγράφων ή με την όψη προς τα κάτω στη γυάλινη επιφάνεια σάρωσης.

**Σημείωση:** Μην τοποθετείτε ταχυδρομικές κάρτες, φωτογραφίες, μικρά αντικείμενα, διαφάνειες, φωτογραφικό χαρτί ή λεπτά μέσα (όπως αποκόμματα περιοδικών) στον αυτόματο τροφοδότη εγγράφων. Τοποθετήστε αυτά τα είδη στη γυάλινη επιφάνεια σάρωσης.

- 2 Εάν τοποθετείτε ένα έγγραφο στον αυτόματο τροφοδότη εγγράφων, προσαρμόστε τους οδηγούς χαρτιού.
- 3 Στον πίνακα ελέγχου του εκτυπωτή, πατήστε το κουμπί Scan/Email (Σάρωση/Ηλεκτρονικό ταχυδρομείο).

- 4 Πατήστε τα κουμπιά βέλους έως ότου εμφανιστεί η ένδειξη FTP και στη συνέχεια πατήστε το κουμπί 💹.
- **5** Πληκτρολογήστε τη διεύθυνση FTP.
- 6 Πατήστε το κουμπί 🐼 για να στείλετε ασπρόμαυρο ή 🂽 έγχρωμο αντίγραφο.

### Σάρωση σε μια διεύθυνση FTP με χρήση αριθμού συντόμευσης

1 Τοποθετήστε ένα πρωτότυπο έγγραφο με την όψη προς τα επάνω, και τη μικρή πλευρά του πρώτη στον αυτόματο τροφοδότη εγγράφων ή με την όψη προς τα κάτω στη γυάλινη επιφάνεια σάρωσης.

**Σημείωση:** Μην τοποθετείτε ταχυδρομικές κάρτες, φωτογραφίες, μικρά αντικείμενα, διαφάνειες, φωτογραφικό χαρτί ή λεπτά μέσα (όπως αποκόμματα περιοδικών) στον αυτόματο τροφοδότη εγγράφων. Τοποθετήστε αυτά τα είδη στη γυάλινη επιφάνεια σάρωσης.

- 2 Εάν τοποθετείτε ένα έγγραφο στον αυτόματο τροφοδότη εγγράφων, προσαρμόστε τους οδηγούς χαρτιού.
- 3 Στον πίνακα ελέγχου του εκτυπωτή, πατήστε το κουμπί Scan/Email (Σάρωση/Ηλεκτρονικό ταχυδρομείο).
- 4 Πατήστε τα κουμπιά βέλους έως ότου εμφανιστεί η ένδειξη FTP και στη συνέχεια πατήστε το κουμπί 💹.
- 5 Πατήστε το κουμπί 🚛 και στη συνέχεια καταχωρίστε τον αριθμό συντόμευσης του παραλήπτη.
- 6 Πατήστε το κουμπί 1 για να καταχωρίσετε άλλη συντόμευση ή πατήστε το κουμπί 2 για να ολοκληρώσετε την καταχώριση.

Αφού πατήσετε 2, εμφανίζεται η ένδειξη Press Start Το Begin (Πατήστε Έναρξη για να ξεκινήσετε).

7 Πατήστε το κουμπί 🐼 για να στείλετε ασπρόμαυρο ή 🔯 έγχρωμο αντίγραφο.

## Δημιουργία συντόμευσης FTP με τη χρήση του ενσωματωμένου διακομιστή Web

 Πληκτρολογήστε τη διεύθυνση IP του εκτυπωτή στο πεδίο διεύθυνσης του προγράμματος περιήγησης Web που χρησιμοποιείτε.

**Σημείωση:** Εάν δεν γνωρίζετε τη διεύθυνση IP του εκτυπωτή, εκτυπώστε μια σελίδα εγκατάστασης δικτύου και, στην ενότητα TCP/IP, εντοπίστε τη διεύθυνση IP.

- 2 Κάντε κλικ στην επιλογή Settings (Ρυθμίσεις).
- 3 Στην ενότητα "Άλλες ρυθμίσεις", κάντε κλικ στην επιλογή Manage Destinations (Διαχείριση προορισμών).

**Σημείωση:** Ενδέχεται να απαιτείται κωδικός πρόσβασης. Εάν δεν διαθέτετε αναγνωριστικό ή κωδικό πρόσβασης, επικοινωνήστε με τον υπεύθυνο υποστήριξης συστήματος.

- 4 Κάντε κλικ στην επιλογή FTP Shortcut Setup (Ρύθμιση συντόμευσης FTP).
- 5 Επιλέξτε τις ρυθμίσεις σάρωσης (Μορφή, Περιεχόμενο, Χρώμα και Ανάλυση).
- 6 Καταχωρίστε το όνομα συντόμευσης και κάντε κλικ στην επιλογή Add (Προσθήκη).

Εάν καταχωρίσετε κάποιο όνομα που χρησιμοποιείται ήδη, θα σας ζητηθεί να επιλέξετε άλλο αριθμό.

# Σάρωση σε υπολογιστή ή συσκευή μνήμης flash USB

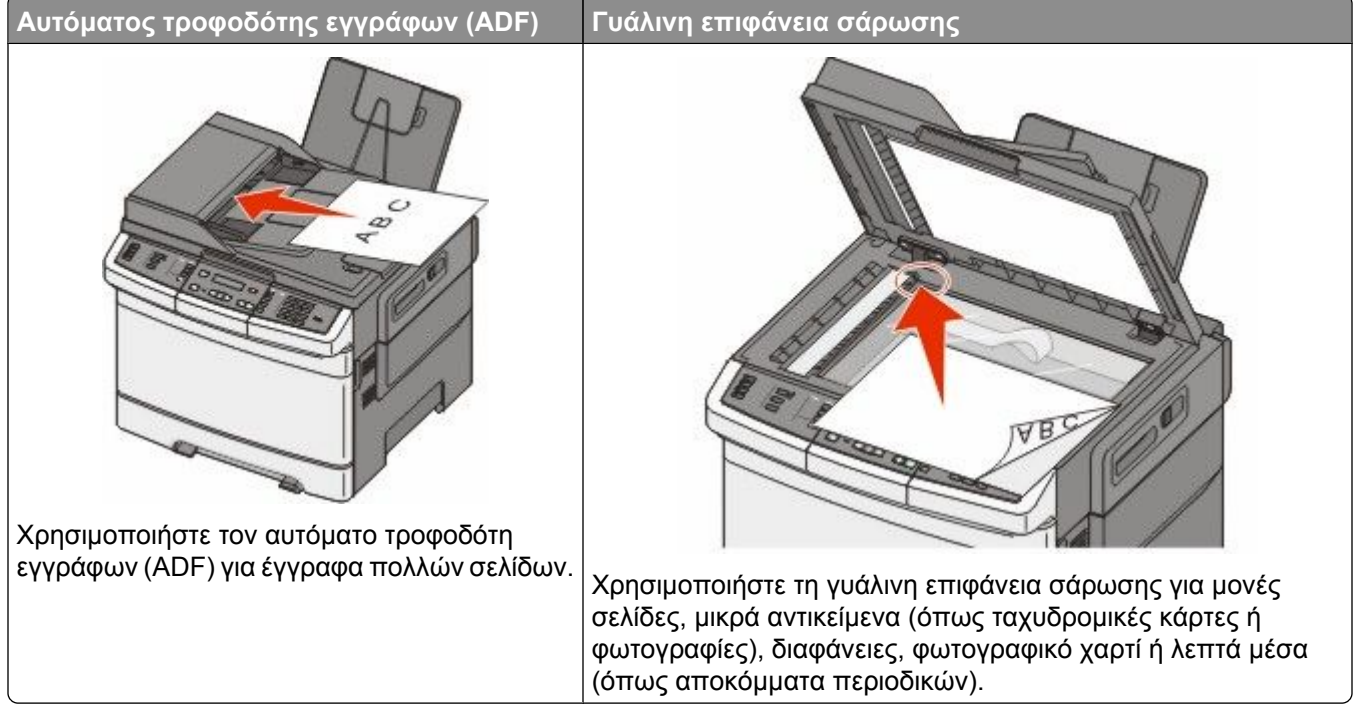

Ο σαρωτής σας επιτρέπει να σαρώνετε έγγραφα απευθείας σε υπολογιστή ή σε συσκευή μνήμης flash USB. Δεν είναι απαραίτητο ο υπολογιστής να είναι άμεσα συνδεδεμένος στον εκτυπωτή προκειμένου να λαμβάνετε εικόνες Σάρωσης σε Η/Υ. Μπορείτε να σαρώσετε το έγγραφο στον υπολογιστή μέσω δικτύου δημιουργώντας ένα προφίλ σάρωσης στον υπολογιστή και μεταφορτώνοντας το προφίλ στον εκτυπωτή.

**Σημείωση:** Η σάρωση σε υπολογιστή ή σε συσκευή USB δεν διατίθεται σε επιλεγμένα μοντέλα εκτυπωτή.

# Σάρωση σε υπολογιστή

1 Πληκτρολογήστε τη διεύθυνση IP του εκτυπωτή στο πεδίο διεύθυνσης του προγράμματος περιήγησης ιστού που χρησιμοποιείτε.

**Σημείωση:** Εάν δεν γνωρίζετε τη διεύθυνση IP του εκτυπωτή, εκτυπώστε τη σελίδα εγκατάστασης δικτύου και, στην ενότητα TCP/IP, εντοπίστε τη διεύθυνση.

- 2 Κάντε κλικ στην επιλογή Scan Profile (Προφίλ σάρωσης).
- 3 Κάντε κλικ στην επιλογή Create Scan Profile (Δημιουργία προφίλ σάρωσης).
- 4 Επιλέξτε τις ρυθμίσεις σάρωσης και στη συνέχεια κάντε κλικ στην επιλογή Next (Επόμενο).
- **5** Επιλέξτε μια τοποθεσία στον υπολογιστή σας στην οποία θέλετε να αποθηκευτεί το τελικό σαρωμένο αρχείο.

6 Καταχωρίστε ένα όνομα προφίλ.

Το όνομα προφίλ αποτελεί επίσης το όνομα χρήστη: είναι το όνομα που εμφανίζεται στη λίστα Προφίλ σάρωσης στην οθόνη.

- 7 Κάντε κλικ στην επιλογή Submit (Υποβολή).
- 8 Σαρώστε το αρχείο σας.

Όταν κάνετε κλικ στην επιλογή Υποβολή εκχωρείται αυτόματα ένας αριθμός συντόμευσης. Θυμηθείτε αυτόν τον αριθμό συντόμευσης και χρησιμοποιήστε τον όταν είστε έτοιμοι να σαρώσετε τα έγγραφά σας.

**α** Τοποθετήστε ένα πρωτότυπο έγγραφο με την όψη προς τα επάνω, και τη μικρή πλευρά του πρώτη στον αυτόματο τροφοδότη εγγράφων ή με την όψη προς τα κάτω στη γυάλινη επιφάνεια σάρωσης.

**Σημείωση:** Μην τοποθετείτε ταχυδρομικές κάρτες, φωτογραφίες, μικρά αντικείμενα, διαφάνειες, φωτογραφικό χαρτί ή λεπτά μέσα (όπως αποκόμματα περιοδικών) στον αυτόματο τροφοδότη εγγράφων. Τοποθετήστε αυτά τα είδη στη γυάλινη επιφάνεια σάρωσης.

- β Εάν τοποθετείτε ένα έγγραφο στον αυτόματο τροφοδότη εγγράφων, προσαρμόστε τους οδηγούς χαρτιού.
- γ Πατήστε το κουμπί Scan/Email (Σάρωση/Ηλεκτρονικό ταχυδρομείο).
- δ Πατήστε τα κουμπιά βέλους έως ότου εμφανιστεί η ένδειξη Profiles (Προφίλ) και στη συνέχεια πατήστε το κουμπί .
- ε Πατήστε το κουμπί 🛲.

Εμφανίζεται η ένδειξη Enter Shortcut: (Καταχωρίστε συντόμευση:).

- στ Καταχωρίστε τον αριθμό συντόμευσης.
- 🕻 Πατήστε το κουμπί 🌆 ή το κουμπί 🌆 για αποστολή της σαρωμένης εικόνας.

**Σημείωση:** Οι ρυθμίσεις σάρωσης καθορίζουν εάν η αποστολή της εικόνας πραγματοποιείται σε ασπρόμαυρη ή σε έγχρωμη μορφή. Αυτές οι ρυθμίσεις δεν αλλάζουν έστω κι αν πατήσετε το πλήκτρο ασπρόμαυρων ή έγχρωμων αντιγράφων.

9 Επιστρέψτε στον υπολογιστή για την προβολή του αρχείου.

Το τελικό αρχείο αποθηκεύεται στην τοποθεσία που ορίσατε ή ανοίγει με το πρόγραμμα που ορίσατε.

# Σάρωση σε συσκευή μνήμης flash USB

Σημείωση: Η θύρα USB δεν διατίθεται σε επιλεγμένα μοντέλα εκτυπωτών.

1 Τοποθετήστε τη συσκευή μνήμης flash USB στην μπροστινή θύρα USB.

Εμφανίζεται η ένδειξη Access USB (Πρόσβαση σε USB).

**Σημείωση:** Όταν στον εκτυπωτή τοποθετείται μια συσκευή μνήμης flash USB, ο εκτυπωτής μπορεί να πραγματοποιεί σάρωση μόνο σε συσκευή USB ή να πραγματοποιεί εκτύπωση μόνο από συσκευή USB. Όλες οι υπόλοιπες λειτουργίες του εκτυπωτή δεν είναι διαθέσιμες.

- 2 Στο πληκτρολόγιο πατήστε 1.
- 3 Πατήστε τα κουμπιά βέλους έως ότου εμφανιστεί η ένδειξη Scan to USB (Σάρωση σε USB) και στη συνέχεια πατήστε το κουμπί .

Εμφανίζεται η ένδειξη Press Start Το Begin (Πατήστε Έναρξη για να ξεκινήσετε).

4 Τοποθετήστε ένα πρωτότυπο έγγραφο με την όψη προς τα επάνω, και τη μικρή πλευρά του πρώτη στον αυτόματο τροφοδότη εγγράφων ή με την όψη προς τα κάτω στη γυάλινη επιφάνεια σάρωσης.

**Σημείωση:** Μην τοποθετείτε ταχυδρομικές κάρτες, φωτογραφίες, μικρά αντικείμενα, διαφάνειες, φωτογραφικό χαρτί ή λεπτά μέσα (όπως αποκόμματα περιοδικών) στον αυτόματο τροφοδότη εγγράφων. Τοποθετήστε αυτά τα είδη στη γυάλινη επιφάνεια σάρωσης.

- 5 Εάν τοποθετείτε ένα έγγραφο στον αυτόματο τροφοδότη εγγράφων, προσαρμόστε τους οδηγούς χαρτιού.
- 6 Πατήστε το κουμπί 🚳 ή το κουμπί 🂽 για αποστολή της σαρωμένης εικόνας.

**Σημείωση:** Οι ρυθμίσεις σάρωσης καθορίζουν εάν η αποστολή της εικόνας πραγματοποιείται σε ασπρόμαυρη ή σε έγχρωμη μορφή. Αυτές οι ρυθμίσεις δεν αλλάζουν έστω κι αν πατήσετε το πλήκτρο ασπρόμαυρων ή έγχρωμων αντιγράφων.

# Κατανόηση των επιλογών σάρωσης σε υπολογιστή

### Πλευρές (εκτύπωση δύο όψεων)

Αυτή η επιλογή παρέχει στον εκτυπωτή την πληροφορία για την απλότητα του πρωτότυπου εγγράφου (εκτύπωση σε μία όψη) ή τη διπλή όψη (εκτύπωση στις δύο όψεις). Αυτό παρέχει στον σαρωτή τις πληροφορίες για το τι πρέπει να σαρωθεί προκειμένου να συμπεριληφθεί στο έγγραφο.

Σημείωση: Η σάρωση διπλής όψης δεν διατίθεται σε επιλεγμένα μοντέλα.

### Σκουρότητα

Αυτή η επιλογή προσαρμόζει το βαθμό της σκουρότητας ή της φωτεινότητας των σαρωμένων εγγράφων σε σχέση με το πρωτότυπο έγγραφο.

# Βελτίωση ποιότητας σάρωσης

| Ερώτηση                                                           | Συμβουλή                                                                                                    |
|-------------------------------------------------------------------|----------------------------------------------------------------------------------------------------|
| Πότε πρέπει να χρησιμοποιώ τη λειτουργία κειμένου;                | <ul> <li>Χρησιμοποιήστε τη λειτουργία κειμένου όταν το<br/>κείμενο είναι το σημαντικό θέμα της σάρωσης και δεν<br/>σας απασχολεί ιδιαίτερα η διατήρηση των εικόνων<br/>που σαρώνονται από το πρωτότυπο έγγραφο.</li> </ul> |
|                                                                   | <ul> <li>Η λειτουργία κειμένου συνιστάται για αποδείξεις,<br/>αυτογραφικά αντίγραφα και έγγραφα που αποτε-<br/>λούνται μόνο από κείμενο ή γραμμικό σχέδιο.</li> </ul>                                                      |
| Πότε πρέπει να χρησιμοποιώ τη λειτουργία<br>κειμένου/φωτογραφίας; | <ul> <li>Χρησιμοποιήστε τη λειτουργία κειμένου/φωτογραφίας</li> <li>για σάρωση πρωτότυπων εγγράφων που αποτε-</li> <li>λούνται τόσο από κείμενο όσο και από γραφικά.</li> </ul>                                            |
|                                                                   | <ul> <li>Η λειτουργία κειμένου/φωτογραφίας συνιστάται για<br/>άρθρα περιοδικών, επαγγελματικά γραφήματα και<br/>φυλλάδια.</li> </ul>                                                                                       |
| Πότε πρέπει να χρησιμοποιώ τη λειτουργία<br>φωτογραφίας;          | Χρησιμοποιήστε τη λειτουργία φωτογραφίας κατά τη<br>σάρωση φωτογραφιών που έχουν τυπωθεί σε εκτυπωτή<br>λέιζερ ή προέρχονται από περιοδικό ή εφημερίδα.                                                                    |

# Χρήση του λογισμικού "Κέντρο σάρωσης"

### Κατανόηση των λειτουργιών Κέντρου σάρωσης

Το λογισμικό Κέντρο σάρωσης σας επιτρέπει να τροποποιείτε τις ρυθμίσεις σάρωσης και να επιλέγετε τον προορισμό αποστολής του σαρωμένου αντιγράφου. Οι ρυθμίσεις σάρωσης που τροποποιούνται με το λογισμικό Κέντρο σάρωσης μπορούν να αποθηκευτούν και να χρησιμοποιηθούν σε άλλες εργασίες εκτύπωσης.

Διατίθενται οι ακόλουθες λειτουργίες:

- Σάρωση και αποστολή εικόνων στον υπολογιστή σας
- Μετατροπή σαρωμένων εικόνων σε κείμενο
- Προεπισκόπηση της σαρωμένης εικόνας και προσαρμόστε τη φωτεινότητα και την αντίθεση
- Δημιουργήστε μεγαλύτερες σαρώσεις χωρίς να χάνετε την λεπτομέρεια
- Σάρωση εγγράφων δύο όψεων

# Χρησιμοποιώντας το βοηθητικό πρόγραμμα ScanBack

### Χρησιμοποιώντας το βοηθητικό πρόγραμμα ScanBack

Για τη δημιουργία προφίλ Σάρωσης σε ΗΥ, αντί για το Ενσωματωμένο διακομιστή Web μπορείτε να χρησιμοποιήσετε το βοηθητικό πρόγραμμα LexmarkScanBack<sup>™</sup>. Το βοηθητικό πρόγραμμα ScanBack βρίσκεται στο CD *Λογισμικό και Τεκμηρίωση*.

- 1 Ορίστε το προφίλ Σάρωση σε ΗΥ.
  - **α** Πραγματοποιήστε έναρξη του βοηθητικού προγράμματος ScanBack.
  - β Επιλέξτε τον εκτυπωτή που θέλετε να χρησιμοποιήσετε.

Εάν δεν υπάρχει κανένας εκτυπωτής στη λίστα, τότε απευθυνθείτε στον υπεύθυνο υποστήριξης συστήματος για να αποκτήσετε τη λίστα ή κάντε κλικ στο κουμπί Ρύθμιση για να πραγματοποιήσετε μη αυτόματη αναζήτηση της διεύθυνσης ΙΡ ή του κεντριού υπολογιστή.

- Υ Ακολουθήστε τις οδηγίες στην οθόνη για να καθορίσετε τον τύπο του εγγράφου που σαρώνεται και τη μορφή αντιγράφου που θέλετε να δημιουργήσετε.
- δ Βεβαιωθείτε να επιλέξετε:
  - Show MFP Instructions (Προβολή οδηγιών πολυλειτουργικού εκτυπωτή)-εάν θέλετε να προβάλετε ή να εκτυπώσετε τις τελικές οδηγίες
  - Create Shortcut (Δημιουργία συντόμευσης)-εάν θέλετε να αποθηκεύσετε αυτή την ομάδα ρυθμίσεων προκειμένου να τις χρησιμοποιήσετε ξανά
- ε Κάντε κλικ στην επιλογή Finish (Τέλος). Εμφανίζεται ένα πλαίσιο διαλόγου με τις πληροφορίες προφίλ σάρωσης και την κατάσταση των ληφθέντων εικόνων.
- 2 Σαρώστε τα πρωτότυπα έγγραφα.
  - α Εντοπίστε τον εκτυπωτή που ορίσατε στο προφίλ σάρωσης.
  - β Τοποθετήστε όλες τις σελίδες στον αυτόματο τροφοδότη εγγράφων (ADF) ή στη γυάλινη επιφάνεια σάρωσης.

- Υ Στον πίνακα ελέγχου του εκτυπωτή, πατήστε το κουμπί Scan/Email (Σάρωση/Ηλεκτρονικό ταχυδρομείο).
- δ Πατήστε τα κουμπιά βέλους έως ότου εμφανιστεί η ένδειξη Profiles (Προφίλ) και στη συνέχεια πατήστε το κουμπί .
- ε Πατήστε τα κουμπιά βέλους έως ότου εμφανιστεί το όνομα προφίλ σάρωσης και στη συνέχεια πατήστε το κουμπί .
- στ Πατήστε το κουμπί 🔯 ή το κουμπί 💽 για αποστολή της σαρωμένης εικόνας.

**Σημείωση:** Οι ρυθμίσεις σάρωσης καθορίζουν εάν η αποστολή της εικόνας πραγματοποιείται σε ασπρόμαυρη ή σε έγχρωμη μορφή. Αυτές οι ρυθμίσεις δεν αλλάζουν έστω κι αν πατήσετε το πλήκτρο ασπρόμαυρων ή έγχρωμων αντιγράφων.

ζ Επιστρέψτε στον υπολογιστή σας. Το αρχείο αντιγράφου αποθηκεύεται στον κατάλογο ή ανοίγει με την εφαρμογή που επιλέγετε.

# Αποκατάσταση εμπλοκών

# Αποφυγή εμπλοκών

Οι ακόλουθες συμβουλές μπορούν να σας βοηθήσουν ώστε να αποφεύγετε τις εμπλοκές.

### Συστάσεις για τη θήκη χαρτιού

- Βεβαιωθείτε ότι το χαρτί βρίσκεται σε επίπεδη θέση στη θήκη.
- Μη αφαιρείτε τις θήκες ενώ η διαδικασία εκτύπωσης βρίσκεται σε εξέλιξη.
- Μη τοποθετείτε θήκες, τον τροφοδότη πολλαπλών χρήσεων ή τον τροφοδότη φακέλων, ενώ εκτελείται εργασία εκτύπωσης. Τοποθετήστε αυτές τις συσκευές πριν από την εκτύπωση ή περιμένετε μήνυμα προτροπής πριν να τις τοποθετήσετε.
- Μη τοποθετείτε υπερβολική ποσότητα χαρτιού. Βεβαιωθείτε ότι το ύψος της στοίβας δεν υπερβαίνει το μέγιστο ύψος που υποδεικνύεται.
- Βεβαιωθείτε ότι οι οδηγοί στις θήκες χαρτιού, τον τροφοδότη πολλαπλών χρήσεων ή τον τροφοδότη των φακέλων έχουν τοποθετηθεί σωστά και δεν πιέζουν υπερβολικά το χαρτί ή τους φακέλους.
- Μετά την τοποθέτηση χαρτιού, σπρώξτε όλες τις θήκες έως ότου κουμπώσουν στη θέση τους.

### Συστάσεις για το χαρτί

- Χρησιμοποιήστε μόνο συνιστώμενο χαρτί ή ειδικά μέσα εκτύπωσης. Για περισσότερες πληροφορίες, ανατρέξτε στην ενότητα "Τύποι και βάρη χαρτιού που υποστηρίζονται από τον εκτυπωτή" στη σελίδα 66.
- Μη τοποθετείτε τσαλακωμένο, πτυχωμένο, νοτισμένο, λυγισμένο ή κατσαρωμένο χαρτί.
- Πριν τοποθετήσετε το χαρτί, λυγίστε, αερίστε και ισιώστε το.
- Μη χρησιμοποιείτε χαρτί το οποίο έχει κοπεί και έχει ψαλιδιστεί με το χέρι.
- Μη αναμειγνύετε μεγέθη, βάρη και τύπους χαρτιού στην ίδια στοίβα.
- Βεβαιωθείτε ότι όλα τα μεγέθη και οι τύποι χαρτιού έχουν οριστεί σωστά στα μενού του πίνακα ελέγχου του εκτυπωτή.
- Αποθηκεύστε το χαρτί σύμφωνα με τις συστάσεις του κατασκευαστή.

### Συστάσεις για τους φακέλους

- Για να ελαττώσετε το τσαλάκωμα, χρησιμοποιήστε το μενού "Βελτίωση φακέλων" στο μενού "Χαρτί".
- Μην τοποθετείτε φακέλους που:
  - Είναι υπερβολικά καμπυλωμένοι ή συνεστραμμένοι
  - Έχουν παράθυρα, οπές, διατρήσεις, αποκόμματα ή ανάγλυφα
  - Έχουν μεταλλικούς συνδετήρες, σπάγκους ή μεταλλικά ελάσματα
  - Έχουν αρθρωτή σχεδίαση
  - Έχουν επικολλημένα γραμματόσημα
  - Έχουν εκτεθειμένες επιφάνειες που φέρουν κολλητική ουσία όταν το πτερύγιο είναι σφραγισμένο ή σεν κλειστή θέση
  - Έχουν λυγισμένες γωνίες

- Έχουν τραχύ, πτυχωτό ή γραμμωτό τελείωμα
- Έχουν κολλήσει μεταξύ τους ή έχουν καταστραφεί με οποιονδήποτε τρόπο

# Κατανόηση των αριθμών και των θέσεων εμπλοκής

Όταν παρουσιάζεται μια εμπλοκή, εμφανίζεται ένα μήνυμα που υποδεικνύει τη θέση της εμπλοκής. Στον πίνακα και την εικόνα που ακολουθούν παρατίθενται οι εμπλοκές χαρτιού που ενδέχεται να παρουσιαστούν καθώς και η θέση της κάθε εμπλοκής. Ανοίξτε θύρες και καλύμματα και αφαιρέστε τις θήκες για να αποκτήσετε πρόσβαση στις θέσεις των εμπλοκών.

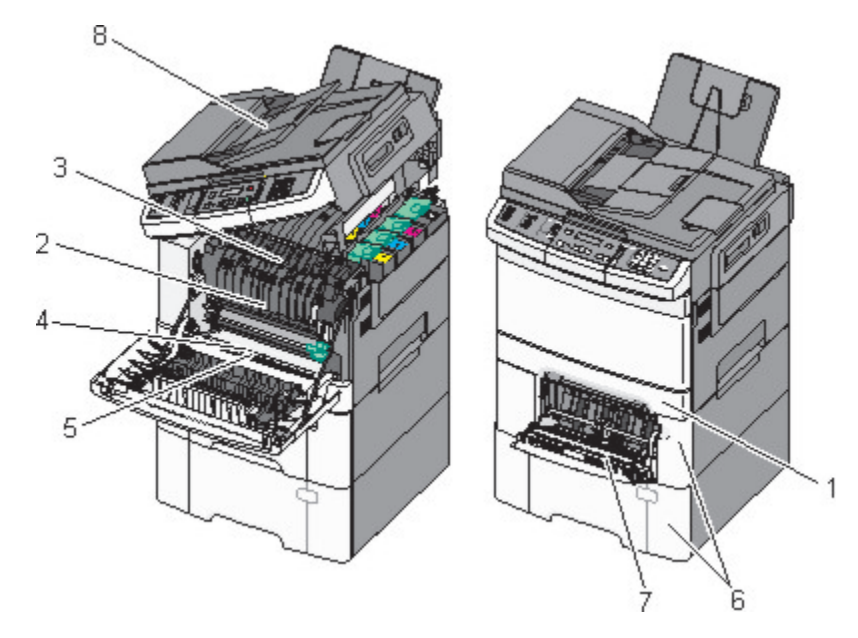

|   | Αριθμός εμπλοκής | Θέση εμπλοκής                                                                                               | Οδηγίες                                                                                                    |
|---|------------------|----------------------------------------------------------------------------------------------------|----------------------------------------------------------------------------------------------------|
| 1 | 200              | Τυπική θήκη 250 φύλλων και μη<br>αυτόματος τροφοδότης (Θήκη 1)                                              | 1 Ανοίξτε την μπροστινή θύρα. Εξετάστε<br>την περιοχή πίσω από την μπροστινή                                           |
| 2 | 201              | Κάτω από τη μονάδα τήξης                                                                                    | θύρα και αφαιρέστε τυχόν χαρτί που έχει<br>ευπλακεί.                                                                   |
| 3 | 202              | Στη μονάδα τήξης                                                                                            | <ul><li>2 Ανοίξτε το κάλυμμα της μονάδας τήξης.</li></ul>                                                              |
| 4 | 230              | Στη μονάδα εκτύπωσης δύο όψεων                                                                              | Εξετάστε την περιοχή κάτω από το                                                                                       |
| 5 | 235              | Στη μονάδα εκτύπωσης δύο όψεων                                                                              | έχει εμπλακεί.                                                                                                    |
|   |                  | <b>Σημείωση:</b> Ο αριθμός εμπλοκής                                                                         | 3 Κλείστε την μπροστινή θύρα.                                                                                          |
|   |                  | υποοεικνύει ότι το χαρτί που χρησιμο-<br>ποιείται για την εργασία εκτύπωσης<br>δύο όψεων δεν υποστηρίζεται. | 4 Τραβήξτε τη Θήκη 1 προς τα έξω.<br>Εξετάστε την περιοχή της θήκης και<br>αφαιρέστε τυχόν χαρτί που έχει<br>εμπλακεί. |
|   |                  |                                                                                                    | 5 Βεβαιωθείτε ότι έχετε τοποθετήσει<br>σωστά το χαρτί.                                                                 |
|   |                  |                                                                                                    | 6 Τοποθετήστε ξανά τη Θήκη 1.                                                                                          |

|   | Αριθμός εμπλοκής | Θέση εμπλοκής                          | Οδηγίες                                                                                                    |
|---|------------------|----------------------------------------|----------------------------------------------------------------------------------------------------|
| 6 | 242 και 243      | θήκη 550 φύλλων                        | <ol> <li>Τραβήξτε έξω τη θήκη 550 φύλλων και<br/>στη συνέχεια αποκαταστήστε τυχόν<br/>εμπλοκές.</li> <li>Τοποθετάστε εκ νέου τη θάκη</li> </ol>                                                                                                    |
| 7 | 250              | Στον τροφοδότη πολλαπλών<br>χρήσεων    | <ol> <li>Πιέστε την ασφάλεια απελευθέρωσης<br/>προς τα αριστερά για να απελευθε-<br/>ρώσετε τον τροφοδότη πολλαπλών<br/>λειτουργιών.</li> <li>Εξετάστε τον τροφοδότη πολλαπλών<br/>χρήσεων και αποκαταστήστε τυχόν<br/>εμπλοκές.</li> <li>Κλείστε τον τροφοδότη πολλαπλών<br/>χρήσεων.</li> <li>Σημείωση: Μπορεί να χρειαστεί να ανοίξετε<br/>το συρτάρι duo 650 φύλλων για να<br/>αφαιρέσετε τυχόν σελίδες που έχουν<br/>μπλοκάρει πίσω από τον τροφοδότη</li> </ol> |
|   |                  |                                        | πολλαπλών χρήσεων.                                                                                                    |
| 8 | 290              | Αυτόματος τροφοδότης εγγράφων<br>(ADF) | Ανοίξτε το κάλυμμα του αυτόματου<br>τροφοδότη εγγράφων και αποκαταστήστε<br>την εμπλοκή.                                                                                                    |

1 Πιάστε τη λαβή και τραβήξτε έξω την τυπική θήκη 250 φύλλων (Θήκη 1) και τον μη αυτόματο τροφοδότη.

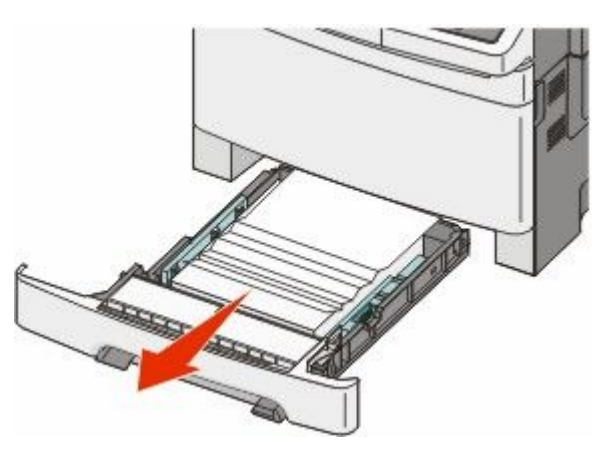

2 Αφαιρέστε το χαρτί που έχει εμπλακεί.

**Σημείωση:** Βεβαιωθείτε ότι αφαιρέσατε όλα τα κομματάκια χαρτιού.

- 3 Τοποθετήστε τη θήκη.
- 4 Πατήστε 🔽.

1 Πιάστε την μπροστινή θύρα από τις πλαϊνές χειρολαβές και τραβήξτε τη προς το μέρος σας για να ανοίξει.

ΠΡΟΣΟΧΗ—ΖΕΣΤΗ ΕΠΙΦΑΝΕΙΑ: Το εσωτερικά μέρη του εκτυπωτή μπορεί να είναι ζεστά. Για να μειωθεί ο κίνδυνος τραυματισμού από τα ζεστά εξαρτήματα, αφήστε την επιφάνεια να κρυώσει πριν την αγγίξετε.

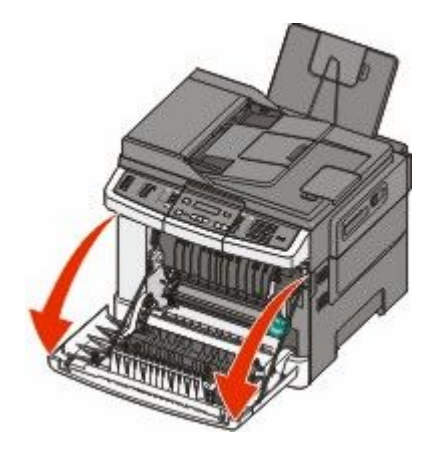

2 Αφαιρέστε το χαρτί που έχει εμπλακεί.

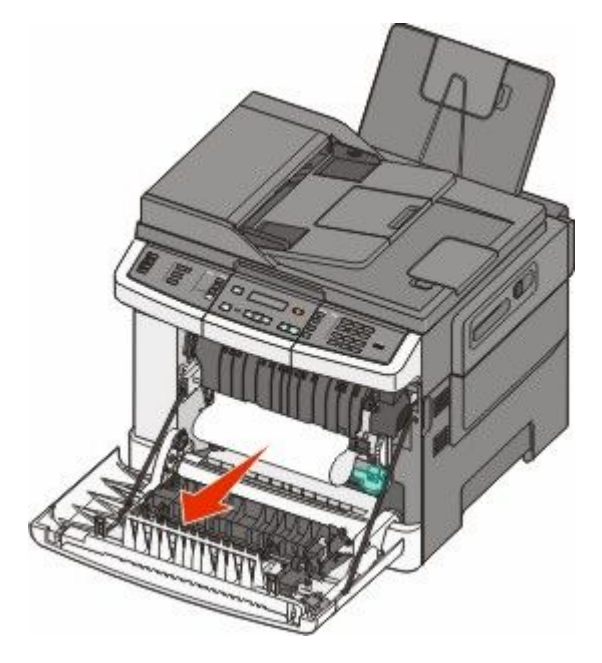

#### Σημειώσεις:

- Βεβαιωθείτε ότι αφαιρέσατε όλα τα κομματάκια χαρτιού.
- Ενδέχεται να έχει εμπλακεί ένα δεύτερο φύλλο χαρτιού εάν εμφανίζονται τα μηνύματα 200.xx
   Εμπλοκή χαρτιού και 202.xx Εμπλοκή χαρτιού.
- 3 Κλείστε την μπροστινή θύρα.
- 4 Πατήστε το κουμπί 💹.

1 Πιάστε την μπροστινή θύρα από τις πλαϊνές χειρολαβές και τραβήξτε τη προς το μέρος σας για να ανοίξει.

ΠΡΟΣΟΧΗ—ΖΕΣΤΗ ΕΠΙΦΑΝΕΙΑ: Το εσωτερικά μέρη του εκτυπωτή μπορεί να είναι ζεστά. Για να μειωθεί ο κίνδυνος τραυματισμού από τα ζεστά εξαρτήματα, αφήστε την επιφάνεια να κρυώσει πριν την αγγίξετε.

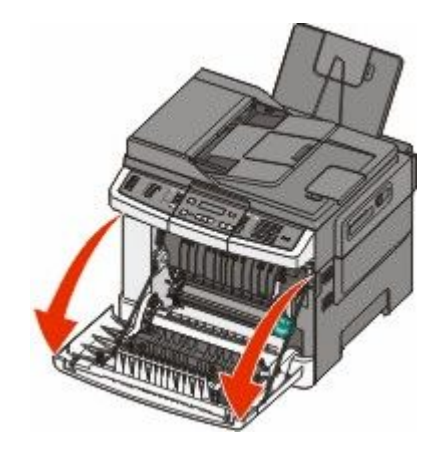

2 Πιάστε τον πράσινο μοχλό και, στη συνέχεια, τραβήξτε το κάλυμμα της μονάδας τήξης προς το μέρος σας.

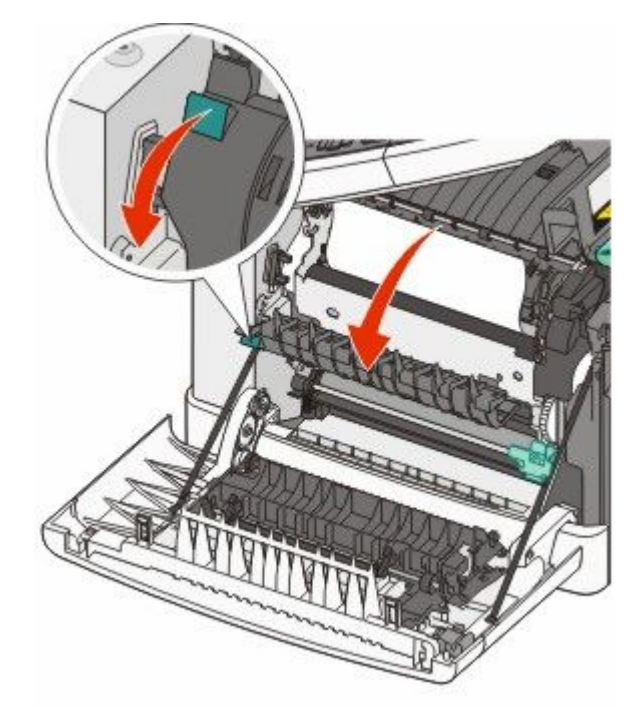

3 Κρατήστε το κάλυμμα της μονάδας τήξης πατημένο προς τα κάτω και, στη συνέχεια, αφαιρέστε το χαρτί που έχει εμπλακεί. Το κάλυμμα της μονάδας τήξης κλείνει όταν απελευθερωθεί.

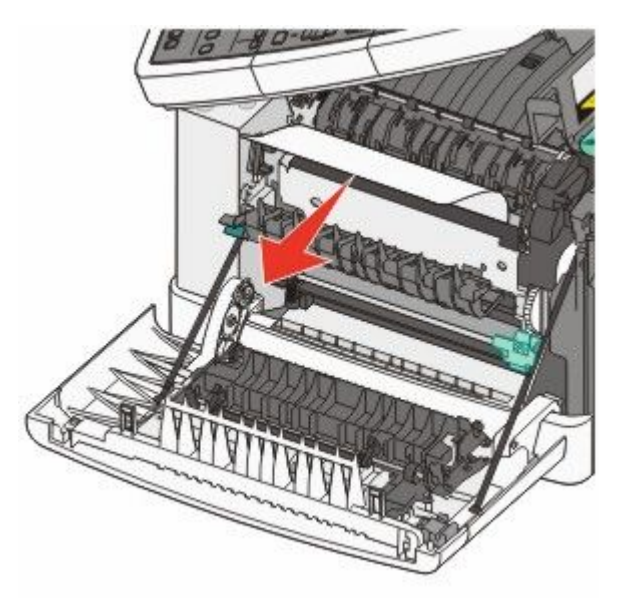

Σημείωση: Βεβαιωθείτε ότι αφαιρέσατε όλα τα κομματάκια χαρτιού.

- 4 Κλείστε την μπροστινή θύρα.
- 5 Πατήστε το κουμπί 💹.

# 230 εμπλοκή χαρτιού

- 1 Πιάστε τη μπροστινή θύρα από τις πλαϊνές χειρολαβές, και έπειτα τραβήξτε τη προς το μέρος σας για να ανοίξει.
- 2 Αφαιρέστε το χαρτί που έχει εμπλακεί.
- 3 Πατήστε 🔽.

# 235 εμπλοκή χαρτιού

Αυτή η εμπλοκή προκύπτει όταν το χαρτί είναι εξαιρετικά κοντό για τη μονάδα εκτύπωσης διπλής όψης.

- 1 Πιάστε την μπροστινή θύρα από τις πλαϊνές χειρολαβές και τραβήξτε τη προς το μέρος σας για να ανοίξει.
- 2 Αφαιρέστε το χαρτί που έχει εμπλακεί.
- **3** Τοποθετήστε στη θήκη το σωστό μέγεθος χαρτιού (A4, letter, legal, folio).
- 4 Τοποθετήστε τη θήκη.
- 5 Κλείστε την μπροστινή θύρα.
- 6 Πατήστε το κουμπί 💹.

# Εμπλοκές χαρτιού 242 και 243

1 Κρατήστε τη λαβή και τραβήξτε έξω την προαιρετική θήκη 550 φύλλων.

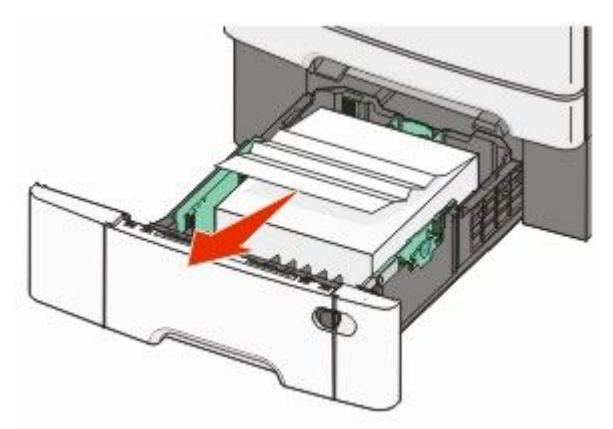

Σημείωση: Η προαιρετική θήκη 550 φύλλων δεν είναι διαθέσιμη σε όλα τα μοντέλα εκτυπωτών.

2 Αφαιρέστε το χαρτί που έχει εμπλακεί.

Σημείωση: Βεβαιωθείτε ότι αφαιρέσατε όλα τα κομματάκια χαρτιού.

- 3 Τοποθετήστε τη θήκη.
- 4 Πατήστε το κουμπί 🚺.

# 250 εμπλοκή χαρτιού

1 Σπρώξτε το μοχλό στον τροφοδότη πολλαπλών χρήσεων για πρόσβαση στο μπλοκαρισμένο χαρτί.

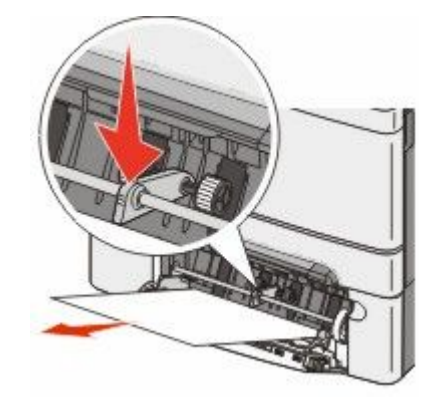

2 Αφαιρέστε το χαρτί που έχει εμπλακεί.

**Σημείωση:** Βεβαιωθείτε ότι αφαιρέσατε όλα τα κομματάκια χαρτιού.

- 3 Τοποθετήστε τη θήκη.
- 4 Πατήστε 🔽.

- 1 Απομακρύνετε από τον αυτόματο τροφοδότη εγγράφων (ADF) όλα τα πρωτότυπα έγγραφα.
- 2 Ανοίξτε το κάλυμμα του αυτόματου τροφοδότη εγγράφων και απομακρύνετε το χαρτί που έχει εμπλακεί.

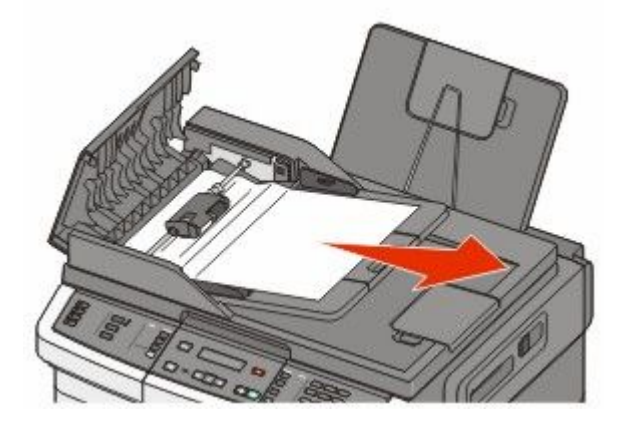

- 3 Κλείστε το κάλυμμα του αυτόματου τροφοδότη εγγράφων.
- 4 Ανοίξτε το κάλυμμα του σαρωτή και στη συνέχεια απομακρύνετε τις σελίδες που έχουν εμπλακεί.

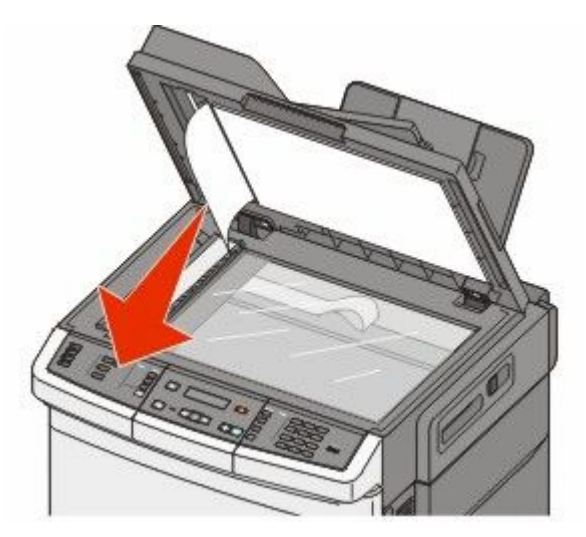

- 5 Κλείστε το κάλυμμα του σαρωτή.
- 6 Πατήστε το κουμπί 💹.

# Παρουσίαση των μενού του εκτυπωτή

# Λίστα μενού

Διατίθεται ένας αριθμός μενού με σκοπό να σας διευκολύνει στην αλλαγή των ρυθμίσεων του εκτυπωτή. Η πρόσβαση σε αυτά τα μενού είναι δυνατή από τον πίνακα ελέγχου του εκτυπωτή, από τον ενσωματωμένο διακομιστή Web ή από το πρόγραμμα οδήγησης της εφαρμογής λογισμικού.

#### Σημειώσεις:

- Ορισμένα μενού δεν διατίθενται σε επιλεγμένα μοντέλα εκτυπωτών.
- Η ρύθμιση που επισημαίνεται με τον αστερίσκο (\*) υποδεικνύει ότι αποτελεί την τρέχουσα ρύθμιση.

| Μενού Αναλώσιμα                                                                | Μενού Χαρτί                              | Αναφορές                                    | Δίκτυο/Θύρες           |
|--------------------------------------------------------------------------------|------------------------------------------|---------------------------------------------|------------------------|
| Κασέτα κυανού                                                                  | Προεπιλεγμένη προέλευση                  | Μενού Σελίδα ρυθμίσεων                      | Ενεργό NIC             |
| Κασέτα ματζέντα                                                                | Μέγεθος/Τύπος                            | Στατιστικά στοιχεία                         | Μενού Δίκτυο           |
| Κασέτα κίτρινου                                                                | Υφή χαρτιού                              | συσκευής                                    | Μενού Ασύρματη σύνδεση |
| Κασέτα μαύρου                                                                  | Βάρος χαρτιού                            | Σελίδα εγκατάστασης<br>δικτύου              | Μενού USB              |
| Κιτ απεικόνισης Τοποθέτηση χαρτιού<br>Δοχείο υπολειμμάτων Προσαρμοσμένος τύπος | Σελίδα ρύθμισης<br>ασύρματης λειτουργίας |                                             |                        |
| Ιονερ                                                                          | Μεγέθη προσαρμοσμένης                    | Λίστα συντομεύσεων                          |                        |
| σαρωσης<br>Ρύθμιση Universal                                                   | Ρύθμιση Universal                        | Αρχείο καταγραφής<br>εργασίας φαξ           |                        |
|                                                                                |                                          | Αρχείο καταγραφής<br>κλήσης φαξ             |                        |
|                                                                                | Συντομεύσεις αντιγραφής                  |                                             |                        |
|                                                                                |                                          | Συντομεύσεις ηλεκτρο-<br>νικού ταχυδρομείου |                        |
|                                                                                |                                          | Συντομεύσεις φαξ                            |                        |
|                                                                                |                                          | Λίστα προφίλ                                |                        |
|                                                                                |                                          | Γραμματοσειρές<br>εκτύπωσης                 |                        |
|                                                                                |                                          | Κατάλογος εκτύπωσης                         |                        |
|                                                                                |                                          | Ελαττώματα εκτύπωσης                        |                        |
|                                                                                |                                          | Εκτύπωση δοκιμαστικής<br>σελίδας            |                        |
|                                                                                |                                          | Αναφορά πόρου                               |                        |

#### Ρυθμίσεις

Γενικές ρυθμίσεις Ρυθμίσεις αντιγραφής Ρυθμίσεις φαξ Μενού Μονάδα Flash Ρυθμίσεις εκτύπωσης Ορισμός Ημερομηνίας/Ωρας

# Μενού Αναλώσιμα

| Στοιχείο μενού                                                                                                    | Περιγραφή                                                                                                    |
|----------------------------------------------------------------------------------------------------|----------------------------------------------------------------------------------------------------|
| Κασέτες τόνερ Κυανού, Ματζέντα, Κίτρινου ή<br>Μαύρου χρώματος                                                           | Εμφανίζει την κατάσταση των κασετών τόνερ                                                                                                    |
| Αρχική ειδοποίηση<br>Χαμηλή στάθμη<br>Μη έγκυρη<br>Αντικατάσταση<br>Ανύπαρκτη ή ελαττωματική<br>ΟΚ<br>Μη υποστηριζόμενη | 2ημειωση: Η ενοειζη 88 κερίαζε <color> Cartridge<br/>(88 Αντικαταστήστε την κασέτα χρώματος<br/>&lt;χρώμα&gt;) υποδεικνύει ότι η κασέτα είναι σχεδόν άδεια<br/>και ενδέχεται να παρουσιαστούν προβλήματα<br/>εκτύπωσης.</color> |
| Κιτ απεικόνισης                                                                                                    | Εμφανίζει την κατάσταση του κιτ απεικόνισης                                                                                                    |
| ОК                                                                                                    |                                                                                                    |
| Αντικαταστήστε το ασπρόμαυρο κιτ απεικόνισης                                                                            |                                                                                                    |
| Αντικαταστήστε το ασπρόμαυρο και έγχρωμο κιτ<br>απεικόνισης                                                             |                                                                                                    |
| Θήκη υπολειμμάτων τόνερ                                                                                                 | Εμφανίζει την κατάσταση του δοχείου υπολειμμάτων                                                                                                    |
| Σχεδόν πλήρες                                                                                                    | τόνερ                                                                                                    |
| Αντικατάσταση                                                                                                    |                                                                                                    |
| Ανύπαρκτο                                                                                                    |                                                                                                    |
| OK                                                                                                    |                                                                                                    |

# Μενού Χαρτί

### Μενού Προεπιλεγμένη προέλευση

| Στοιχείο μενού                                 | Περιγραφή                                                                                                    |
|------------------------------------------------|----------------------------------------------------------------------------------------------------|
| <b>Προεπιλεγμένη προέλευση</b><br>Θήκη <x></x> | Ορίζει την προεπιλεγμένη προέλευση χαρτιού για όλες τις εργασίες<br>εκτύπωσης                                                                                                    |
| Τροφοδότης πολλαπλών χρήσεων                   | Σημειώσεις:                                                                                                    |
| Μη αυτόματο χαρτί<br>Μη αυτόματος φάκελος      | <ul> <li>Για να εμφανίζεται ο τροφοδότης πολλαπλών χρήσεων ως ρύθμιση<br/>μενού στο μενού Χαρτί, πρέπει να τοποθετηθεί το συρτάρι duo 650<br/>φύλλων.</li> </ul>                                                                                                    |
|                                                | <ul> <li>Η επιλογή Θήκη 1 (τυπική θήκη) είναι η εργοστασιακά προεπιλεγμένη<br/>ρύθμιση.</li> </ul>                                                                                                    |
|                                                | <ul> <li>Μόνο μια εγκατεστημένη προέλευση χαρτιού εμφανίζεται ως ρύθμιση<br/>του μενού.</li> </ul>                                                                                                    |
|                                                | <ul> <li>Η προέλευση χαρτιού που επιλέγεται από μια εργασία εκτύπωσης<br/>παρακάμπτει τη ρύθμιση Προεπιλεγμένη προέλευση καθ' όλη τη<br/>διάρκεια της εργασίας εκτύπωσης.</li> </ul>                                                                                                    |
|                                                | <ul> <li>Αν το ίδιο μέγεθος και ο ίδιος τύπος χαρτιού βρίσκεται σε παραπάνω<br/>από μία θήκη και οι ρυθμίσεις Μέγεθος χαρτιού και Τύπος χαρτιού<br/>ταυτίζονται, οι θήκες συνδέονται αυτόματα. Μόλις αδειάσει κάποια<br/>θήκη, η εργασία εκτυπώνεται χρησιμοποιώντας τη συνδεδεμένη<br/>θήκη.</li> </ul> |

### Μενού Μέγεθος/Τύπος

| Στοιχείο μενού                                  | Περιγραφή                                                                                                    |
|-------------------------------------------------|----------------------------------------------------------------------------------------------------|
| Μέγεθος Θήκης <x></x>                           | Καθορίζει το μέγεθος χαρτιού που τοποθετείται σε κάθε θήκη                                                                                                    |
| Letter<br>Legal<br>Executive<br>Oficio (Mexico) | <ul> <li>Σημειώσεις:</li> <li>Η επιλογή Letter είναι η προεπιλεγμένη εργοστασιακή<br/>ρύθμιση των ΗΠΑ. Η επιλογή Α4 είναι η προεπιλεγμένη<br/>εργοστασιακή ρύθμιση σε διεθνές επίπεδο.</li> </ul>                                                                                                    |
| Folio<br>Universal<br>A4<br>A5<br>JIS B5        | <ul> <li>Αν και στις δύο θήκες βρίσκεται ο ίδιος τύπος και το ίδιο<br/>μέγεθος χαρτιού και οι ρυθμίσεις Μέγεθος χαρτιού και Τύπος<br/>χαρτιού ταυτίζονται, οι θήκες συνδέονται αυτόματα. Μόλις<br/>αδειάσει κάποια θήκη, η εργασία εκτυπώνεται χρησιμο-<br/>ποιώντας χαρτί από τη συνδεδεμένη θήκη.</li> </ul> |
|                                                 |                                                                                                    |

**Σημείωση:** Σε αυτό το μενού περιλαμβάνονται μόνο εγκατεστημένες θήκες και τροφοδότες.

| Στοιχείο μενού                                                                                                    | Περιγραφή                                                                                                    |
|----------------------------------------------------------------------------------------------------|----------------------------------------------------------------------------------------------------|
| Τύπος Θήκης <x></x>                                                                                                    | Καθορίζει τον τύπο χαρτιού που τοποθετείται σε κάθε θήκη                                                                                                    |
| Απλό χαρτί                                                                                                    | Σημειώσεις:                                                                                                    |
| Δεσμίδα καρτών<br>Διαφάνεια<br>Ανακυκλωμένο χαρτί<br>Γυαλιστερό<br>Ετικέτες<br>Bond<br>Επιστολόχαρτο<br>Προτυπωμένο χαρτί<br>Έγχρωμο χαρτί<br>Βαρύ χαρτί                                                            | <ul> <li>Η επιλογή Απλό χαρτί είναι η προεπιλεγμένη εργοστασιακή ρύθμιση για τη Θήκη 1. Η επιλογή Προσαρμοσμένος τύπος <x> είναι η προεπιλεγμένη εργοστασιακή ρύθμιση για όλες τις θήκες.</x></li> <li>Εάν υπάρχει, αντί του Προσαρμοσμένου τύπου <x> θα εμφανίζεται ένα όνομα που ορίζεται από τον χρήστη.</x></li> <li>Χρησιμοποιήστε αυτό το μενού για ρύθμιση παραμέτρων αυτόματης σύνδεσης θήκης.</li> </ul> |
| Τραχύ/Βαμβακερό χαρτί                                                                                                    |                                                                                                    |
| Mη αυτόματο μέγεθος χαρτιού<br>Letter<br>Legal<br>Executive<br>Oficio (Mexico)<br>Folio<br>Statement<br>Universal<br>A4<br>A5<br>A5<br>JIS B5                                                                       | Καθορίζει το μέγεθος του χαρτιού που τοποθετείται με μη<br>αυτόματο τρόπο<br><b>Σημείωση:</b> Η επιλογή Letter είναι η προεπιλεγμένη εργοστασιακή<br>ρύθμιση των ΗΠΑ. Η επιλογή Α4 είναι η προεπιλεγμένη εργοστα-<br>σιακή ρύθμιση σε διεθνές επίπεδο.                                                                                                    |
| Μη αυτόματος τύπος χαρτιού                                                                                                    | Καθορίζει τον τύπο χαρτιού που τοποθετείται με μη αυτόματο                                                                                                    |
| Δεσμίδα καρτών<br>Διαφάνεια<br>Ανακυκλωμένο χαρτί<br>Γυαλιστερό<br>Ετικέτες<br>Bond<br>Επιστολόχαρτο<br>Προτυπωμένο χαρτί<br>Έγχρωμο χαρτί<br>Ελαφρύ χαρτί<br>Τραχύ/Βαμβακερό χαρτί<br>Προσαρμοσμένος τύπος <x></x> | <b>Σημείωση:</b> Η επιλογή Απλό χαρτί είναι η προεπιλεγμένη<br>εργοστασιακή ρύθμιση.                                                                                                    |

| Στοιχείο μενού                                                                                                    | Περιγραφή                                                                                                    |
|----------------------------------------------------------------------------------------------------|----------------------------------------------------------------------------------------------------|
| Μέγεθος τροφοδότη πολλαπλών χρήσεων<br>Letter                                                                                                    | Καθορίζει το μέγεθος χαρτιού που έχει τοποθετηθεί στον<br>τροφοδότη πολλαπλών χρήσεων                                                                                                    |
| Legal                                                                                                    | Σημειώσεις:                                                                                                    |
| Executive<br>Oficio (Mexico)<br>Folio<br>Statement<br>Universal<br>A4<br>A5<br>A5<br>JIS B5                                                                                                    | <ul> <li>Στο μενού Χαρτί, η επιλογή Διαμόρφωση πολλαπλών χρήσεων πρέπει να οριστεί σε Κασέτα ώστε ο τροφοδότης πολλαπλών χρήσεων να εμφανίζεται ως μια ρύθμιση μενού.</li> <li>Η επιλογή Letter είναι προεπιλεγμένη εργοστασιακή ρύθμιση των ΗΠΑ. Η επιλογή Α4 είναι η προεπιλεγμένη εργοστασιακή ρύθμιση σε διεθνές επίπεδο.</li> <li>Ο τροφοδότης πολλαπλών χρήσεων δεν ανιχνεύει το μέγεθος του χαρτιού με αυτόματο τρόπο. Πρέπει να οριστεί η τιμή μεγέθους χαρτιού.</li> </ul> |
| Τύπος τροφοδότη πολλαπλών χρήσεων<br>Απλό χαρτί                                                                                                    | Καθορίζει τον τύπο του χαρτιού που έχει τοποθετηθεί στον<br>τροφοδότη πολλαπλών χρήσεων.                                                                                                    |
| Δεσμίδα καρτών<br>Διαφάνεια<br>Ανακυκλωμένο χαρτί<br>Γυαλιστερό<br>Ετικέτες<br>Bond<br>Επιστολόχαρτο<br>Προτυπωμένο χαρτί<br>Έγχρωμο χαρτί<br>Ελαφρύ χαρτί<br>Βαρύ χαρτί<br>Τραχύ/Βαμβακερό χαρτί<br>Προσαρμοσμένος τύπος <x></x> | <ul> <li>Στο μενού Χαρτί, η επιλογή Διαμόρφωση πολλαπλών χρήσεων πρέπει να οριστεί σε Κασέτα ώστε ο τροφοδότης πολλαπλών χρήσεων να εμφανίζεται ως μια ρύθμιση μενού.</li> <li>Η επιλογή Letter είναι προεπιλεγμένη εργοστασιακή ρύθμιση των ΗΠΑ. Η επιλογή Α4 είναι η προεπιλεγμένη εργοστασιακή ρύθμιση σε διεθνές επίπεδο.</li> </ul>                                                                                                    |
| <b>Μη αυτόματο μέγεθος φακέλου</b><br>Φάκελος 10<br>Φάκελος DL<br>Φάκελος C5<br>Φάκελος B5<br>Άλλος φάκελος<br>Φάκελος 7 3/4<br>Φάκελος 9                                                                                         | Καθορίζει το μέγεθος του φακέλου που τοποθετείται με μη<br>αυτόματο τρόπο<br><b>Σημείωση:</b> Η επιλογή Φάκελος 10 είναι η προεπιλεγμένη<br>εργοστασιακή ρύθμιση των ΗΠΑ. Η επιλογή Φάκελος DL είναι η<br>προεπιλεγμένη εργοστασιακή ρύθμιση σε διεθνές επίπεδο.                                                                                                    |
| Τύπος μη αυτόματου φακέλου<br>Φάκελος<br>Προσαρμοσμένος τύπος <x><br/>Σημείωση: Σε αυτό το μενού περιλαμβάνοντα</x>                                                                                                    | Καθορίζει τον τύπο φακέλου που τοποθετείται με μη αυτόματο<br>τρόπο<br><b>Σημείωση:</b> Η επιλογή Φάκελος είναι η προεπιλεγμένη εργοστα-<br>σιακή ρύθμιση.                                                                                                    |

### Μενού Υφή χαρτιού

| Στοιχείο μενού                     | Περιγραφή                                                                                                    |
|------------------------------------|----------------------------------------------------------------------------------------------------|
| Υφή απλού χαρτιού<br>Λεία          | Προσδιορίζει τη σχετική υφή του χαρτιού που είναι τοποθετημένο σε μια συγκε-<br>κριμένη θήκη                                                                          |
| Κανονική<br>Τραχιά                 | <b>Σημείωση:</b> Η επιλογή Κανονική είναι η προεπιλεγμένη εργοστασιακή ρύθμιση.                                                                                       |
| <b>Υφή δεσμίδας καρτών</b><br>Λεία | Προσδιορίζει τη σχετική υφή της δεσμίδας καρτών που είναι τοποθετημένη σε<br>μια συγκεκριμένη θήκη                                                                    |
| Κανονική<br>Τοσχιά                 | Σημειώσεις:                                                                                                    |
|                                    | <ul> <li>Η επιλογή Κανονική είναι η προεπιλεγμένη εργοστασιακή ρύθμιση.</li> <li>Οι ρυθμίσεις εμφανίζονται μόνο αν υποστηρίζεται η επιλογή δεσμίδα καρτών.</li> </ul> |
| <b>Υφή διαφάνειας</b><br>Λεία      | Προσδιορίζει τη σχετική υφή των διαφανειών που είναι τοποθετημένες σε μια<br>συγκεκριμένη θήκη                                                                        |
| Κανονική<br>Τραχιά                 | Σημείωση: Η επιλογή Κανονική είναι η προεπιλεγμένη εργοστασιακή ρύθμιση.                                                                                              |
| Υφή ανακυκλωμένου χαρτιού<br>Λεία  | Προσδιορίζει τη σχετική υφή του ανακυκλωμένου χαρτιού που είναι τοποθε-<br>τημένο σε μια συγκεκριμένη θήκη                                                            |
| Κανονική<br>Τραχιά                 | <b>Σημείωση:</b> Η επιλογή Κανονική είναι η προεπιλεγμένη εργοστασιακή ρύθμιση.                                                                                       |
| Υφή γυαλιστερού χαρτιού<br>Λεία    | Προσδιορίζει τη σχετική υφή του γυαλιστερού χαρτιού που είναι τοποθετημένο<br>σε μια συγκεκριμένη θήκη                                                                |
| Κανονική<br>Τραχιά                 | Σημείωση: Η επιλογή Κανονική είναι η προεπιλεγμένη εργοστασιακή ρύθμιση.                                                                                              |
| <b>Υφή ετικετών</b><br>Λεία        | Προσδιορίζει τη σχετική υφή των ετικετών που τοποθετήθηκαν σε μια συγκε-<br>κριμένη θήκη                                                                              |
| Κανονική<br>Τραχιά                 | <b>Σημείωση:</b> Η επιλογή Κανονική είναι η προεπιλεγμένη εργοστασιακή ρύθμιση.                                                                                       |
| Υφή χαρτιού bond<br>Λεία           | Προσδιορίζει τη σχετική υφή του χαρτιού που είναι τοποθετημένο σε μια συγκε-<br>κριμένη θήκη                                                                          |
| Κανονική<br>Τραχιά                 | <b>Σημείωση:</b> Η επιλογή Τραχιά είναι η προεπιλεγμένη εργοστασιακή ρύθμιση.                                                                                         |
| <b>Υφή φακέλου</b><br>Λεία         | Προσδιορίζει τη σχετική υφή των φακέλων που τοποθετήθηκαν σε μια συγκε-<br>κριμένη θήκη                                                                               |
| Κανονική<br>Τραχιά                 | <b>Σημείωση:</b> Η επιλογή Κανονική είναι η προεπιλεγμένη εργοστασιακή ρύθμιση.                                                                                       |
| Υφή επιστολόχαρτου<br>Λεία         | Προσδιορίζει τη σχετική υφή του χαρτιού που είναι τοποθετημένο σε μια συγκε-<br>κριμένη θήκη                                                                          |
| Κανονική<br>Τραχιά                 | <b>Σημείωση:</b> Η επιλογή Κανονική είναι η προεπιλεγμένη εργοστασιακή ρύθμιση.                                                                                       |

| Στοιχείο μενού                         | Περιγραφή                                                                                                   |
|----------------------------------------|----------------------------------------------------------------------------------------------------|
| Υφή προτυπωμένου χαρτιού<br>∧εία       | Προσδιορίζει τη σχετική υφή του χαρτιού που είναι τοποθετημένο σε μια συγκε-<br>κριμένη θήκη                |
| Κανονική<br>Τραχιά                     | <b>Σημείωση:</b> Η επιλογή Κανονική είναι η προεπιλεγμένη εργοστασιακή ρύθμιση.                             |
| Υφή έγχρωμου χαρτιού<br>Λεία           | Προσδιορίζει τη σχετική υφή του έγχρωμου χαρτιού που είναι τοποθετημένο σε<br>μια συγκεκριμένη θήκη         |
| Κανονική<br>Τραχιά                     | <b>Σημείωση:</b> Η επιλογή Κανονική είναι η προεπιλεγμένη εργοστασιακή ρύθμιση.                             |
| Ελαφρύ χαρτί<br>Λεία                   | Προσδιορίζει τη σχετική υφή του ελαφριού χαρτιού που είναι τοποθετημένο σε<br>μια συγκεκριμένη θήκη         |
| Κανονική                               | Σημειώσεις:                                                                                                 |
| Τραχιά                                 | <ul> <li>Η επιλογή Κανονική είναι η προεπιλεγμένη εργοστασιακή ρύθμιση.</li> </ul>                          |
|                                        | <ul> <li>Οι ρυθμίσεις εμφανίζονται μόνο αν υποστηρίζεται η επιλογή προσαρμο-<br/>σμένος τύπος.</li> </ul>   |
| <b>Βαρύ χαρτί</b><br>Λεία              | Προσδιορίζει τη σχετική υφή σε βαρύ χαρτί που είναι τοποθετημένο σε μια<br>συγκεκριμένη θήκη                |
| Κανονική                               | Σημειώσεις:                                                                                                 |
| Τραχιά                                 | <ul> <li>Η επιλογή Κανονική είναι η προεπιλεγμένη εργοστασιακή ρύθμιση.</li> </ul>                          |
|                                        | <ul> <li>Οι ρυθμίσεις εμφανίζονται μόνο αν υποστηρίζεται η επιλογή προσαρμο-<br/>σμένος τύπος.</li> </ul>   |
| <b>Τραχύ/βαμβακερό χαρτί</b><br>Τραχιά | Προσδιορίζει τη σχετική υφή για τραχύ/βαμβακερό χαρτί που είναι τοποθετημένο<br>σε μια συγκεκριμένη θήκη    |
|                                        | Σημειώσεις:                                                                                                 |
|                                        | <ul> <li>Η επιλογή Τραχιά είναι η προεπιλεγμένη εργοστασιακή ρύθμιση.</li> </ul>                            |
|                                        | <ul> <li>Οι ρυθμίσεις εμφανίζονται μόνο αν υποστηρίζεται η επιλογή προσαρμο-<br/>σμένος τύπος.</li> </ul>   |
| Προσαρμοσμένο χαρτί <x><br/>Λεία</x>   | Προσδιορίζει τη σχετική υφή του προσαρμοσμένου χαρτιού που είναι τοποθε-<br>τημένο σε μια συγκεκριμένη θήκη |
| Κανονική                               | Σημειώσεις:                                                                                                 |
| Γραχιά                                 | <ul> <li>Η επιλογή Κανονική είναι η προεπιλεγμένη εργοστασιακή ρύθμιση.</li> </ul>                          |
|                                        | <ul> <li>Οι ρυθμίσεις εμφανίζονται μόνο αν υποστηρίζεται η επιλογή προσαρμο-<br/>σμένος τύπος.</li> </ul>   |

### Μενού Βάρος χαρτιού

| Στοιχεία μενού                                                                                                    | Ορισμός                                                                                                    |
|----------------------------------------------------------------------------------------------------|----------------------------------------------------------------------------------------------------|
| Βάρος απλού χαρτιού, Βάρος γυαλιστερού<br>χαρτιού, Βάρος χαρτιού Bond, Βάρος επιστο-<br>λόχαρτου, Βάρος προτυπωμένου χαρτιού ή<br>Βάρος έγχρωμου χαρτιού | Προσδιορίζει το σχετικό βάρος του χαρτιού που είναι τοποθε-<br>τημένο σε μια συγκεκριμένη θήκη             |
|                                                                                                    | <b>Σημείωση:</b> Η επιλογή Κανονικό είναι η προεπιλεγμένη<br>εργοστασιακή ρύθμιση.                         |
| Ελάφρυ                                                                                                    |                                                                                                    |
| Βαού                                                                                                    |                                                                                                    |
| Βάρος διαφάγειας                                                                                                    | Προσδιορίζει το σχετικό βάρος των διαφανειών που είναι                                                     |
| Ελαφρύ                                                                                                    | τοποθετημένες σε μια συγκεκριμένη θήκη                                                                     |
| Κανονικό                                                                                                    | <b>Σημείωση:</b> Η επιλογή Κανονικό είναι η προεπιλεγμένη                                                  |
| Βαρύ                                                                                                    | εργοστασιακή ρύθμιση.                                                                                      |
| <b>Βάρος ανακυκλωμένου</b><br>Ελαφρύ                                                                                                    | Προσδιορίζει το σχετικό βάρος του ανακυκλωμένου χαρτιού<br>που είναι τοποθετημένο σε μια συγκεκριμένη θήκη |
| Κανονικό<br>Βαρύ                                                                                                    | <b>Σημείωση:</b> Η επιλογή Κανονικό είναι η προεπιλεγμένη<br>εργοστασιακή ρύθμιση.                         |
| Βάρος ετικετών<br>Ελαφού                                                                                                    | Προσδιορίζει το σχετικό βάρος των ετικετών που είναι<br>τοποθετημένες σε μια συγκεκριμένη θήκη             |
| Κανονικό                                                                                                    | <b>Σημείωση:</b> Η επιλογή Κανονικό είναι η προεπιλεγμένη                                                  |
| Βαρύ                                                                                                    | εργοστασιακή ρύθμιση.                                                                                      |
| <b>Βάρος φακέλου</b><br>Ελαφρύ                                                                                                    | Προσδιορίζει το σχετικό βάρος των φακέλων που είναι<br>τοποθετημένοι σε μια συγκεκριμένη θήκη ή τροφοδότη  |
| Κανονικό<br>Βαρύ                                                                                                    | <b>Σημείωση:</b> Η επιλογή Κανονικό είναι η προεπιλεγμένη<br>εργοστασιακή ρύθμιση.                         |
| <b>Βάρος δεσμίδας καρτών</b><br>Ελαφρύ                                                                                                    | Προσδιορίζει το σχετικό βάρος της δεσμίδας καρτών που<br>είναι τοποθετημένες σε μια συγκεκριμένη θήκη      |
| Κανονικό<br>Βαρύ                                                                                                    | Σημειώσεις:                                                                                                |
|                                                                                                    | <ul> <li>Η επιλογή Κανονικό είναι η προεπιλεγμένη εργοστα-<br/>σιακή ρύθμιση.</li> </ul>                   |
|                                                                                                    | <ul> <li>Οι ρυθμίσεις εμφανίζονται μόνο αν υποστηρίζεται η<br/>επιλογή δεσμίδα καρτών.</li> </ul>          |
| <b>Βάρος ελαφριού χαρτιού</b><br>Ελαφρύ                                                                                                    | Προσδιορίζει το σχετικό βάρος του ελαφριού χαρτιού που<br>είναι τοποθετημένο σε μια συγκεκριμένη θήκη      |
|                                                                                                    | Σημειώσεις:                                                                                                |
|                                                                                                    | <ul> <li>Η επιλογή Ελαφρύ είναι προεπιλεγμένη εργοστασιακή<br/>ρύθμιση.</li> </ul>                         |
|                                                                                                    | <ul> <li>Οι ρυθμίσεις εμφανίζονται μόνο αν υποστηρίζεται το<br/>ελαφρύ χαρτί.</li> </ul>                   |

| Στοιχεία μενού                                      | Ορισμός                                                                                                    |
|-----------------------------------------------------|----------------------------------------------------------------------------------------------------|
| <b>Βάρος βαριού χαρτιού</b><br>Βαρύ                 | Προσδιορίζει το σχετικό βάρος του βαριού χαρτιού που είναι<br>τοποθετημένο σε μια συγκεκριμένη θήκη             |
|                                                     | Σημειώσεις:                                                                                                    |
|                                                     | <ul> <li>Η επιλογή Βαρύ είναι προεπιλεγμένη εργοστασιακή<br/>ρύθμιση.</li> </ul>                                |
|                                                     | <ul> <li>Οι ρυθμίσεις εμφανίζονται μόνο αν υποστηρίζεται το<br/>βαρύ χαρτί.</li> </ul>                          |
| <b>Βάρος τραχέος/βαμβακερού χαρτιού</b><br>Κανονικό | Προσδιορίζει το σχετικό βάρος του τραχέος/βαμβακερού<br>χαρτιού που είναι τοποθετημένο σε μια συγκεκριμένη θήκη |
|                                                     | Σημειώσεις:                                                                                                    |
|                                                     | <ul> <li>Η επιλογή Κανονικό είναι η προεπιλεγμένη εργοστα-<br/>σιακή ρύθμιση.</li> </ul>                        |
|                                                     | <ul> <li>Οι ρυθμίσεις εμφανίζονται μόνο αν υποστηρίζεται το<br/>τραχύ/βαμβακερό χαρτί.</li> </ul>               |
| <b>Προσαρμοσμένο <x></x></b><br>Ελαφρύ              | Προσδιορίζει το σχετικό βάρος του προσαρμοσμένου<br>χαρτιού που είναι τοποθετημένο σε μια συγκεκριμένη θήκη     |
| Κανονικό                                            | Σημειώσεις:                                                                                                    |
| Βαρύ                                                | <ul> <li>Η επιλογή Κανονικό είναι η προεπιλεγμένη εργοστα-<br/>σιακή ρύθμιση.</li> </ul>                        |
|                                                     | <ul> <li>Οι ρυθμίσεις εμφανίζονται μόνο αν υποστηρίζεται το<br/>προσαρμοσμένο χαρτί.</li> </ul>                 |

### Μενού Τοποθέτηση χαρτιού

Σημείωση: Ορισμένες επιλογές δεν είναι διαθέσιμες σε επιλεγμένα μοντέλα εκτυπωτών.

| Στοιχείο μενού                                                                                  | Περιγραφή                                                                                                    |
|-------------------------------------------------------------------------------------------------|----------------------------------------------------------------------------------------------------|
| <b>Τοποθέτηση ανακυκλωμένου χαρτιού</b><br>Εκτύπωση δύο όψεων<br>Απενεργοποίηση                 | Προσδιορίζει αν η εκτύπωση δύο όψεων ισχύει για όλες τις<br>εργασίες που ορίζουν ως τύπο χαρτιού την επιλογή<br>Ανακυκλωμένο χαρτί<br><b>Σημείωση:</b> Η επιλογή Απενεργοποίηση είναι η προεπι-<br>λεγμένη εργοστασιακή ρύθμιση. |
| <b>Τοποθέτηση γυαλιστερού χαρτιού</b><br>Εκτύπωση δύο όψεων<br>Απενεργοποίηση                   | Προσδιορίζει αν η εκτύπωση δύο όψεων ισχύει για όλες τις<br>εργασίες που ορίζουν ως τύπο χαρτιού την επιλογή Γυαλι-<br>στερό χαρτί<br><b>Σημείωση:</b> Η επιλογή Απενεργοποίηση είναι η προεπι-<br>λεγμένη εργοστασιακή ρύθμιση. |
| <b>Τοποθέτηση χαρτιού bond</b><br>Εκτύπωση δύο όψεων<br>Απενεργοποίηση                          | Προσδιορίζει αν η εκτύπωση δύο όψεων ισχύει για όλες τις<br>εργασίες που ορίζουν ως τύπο χαρτιού την επιλογή Bond<br><b>Σημείωση:</b> Η επιλογή Απενεργοποίηση είναι η προεπι-<br>λεγμένη εργοστασιακή ρύθμιση.                  |
| Σημείωση: Η εκτύπωση δύο όψεων ρυθμίζει στον εκτυπωτή την προεπιλογή εκτύπωσης 2 όψεων για κάθε |                                                                                                    |

**Σημείωση:** Η εκτύπωση δύο όψεων ρυθμίζει στον εκτυπωτή την προεπιλογή εκτύπωσης 2 όψεων για κάθε εργασία εκτύπωσης εκτός εάν έχει επιλεγεί η εκτύπωση μονής όψης από τις Ιδιότητες εκτύπωσης (στα Windows) ή από το παράθυρο διαλόγου Print (σε Macintosh).

| Στοιχείο μενού                                                                                                    | Περιγραφή                                                                                                    |
|----------------------------------------------------------------------------------------------------|----------------------------------------------------------------------------------------------------|
| <b>Τοποθέτηση επιστολόχαρτου</b><br>Εκτύπωση δύο όψεων<br>Απενεργοποίηση                                                                                                    | Προσδιορίζει αν η εκτύπωση δύο όψεων ισχύει για όλες τις<br>εργασίες που ορίζουν ως τύπο χαρτιού την επιλογή<br>Επιστολόχαρτο         |
|                                                                                                    | <b>Σημείωση:</b> Η επιλογή Απενεργοποίηση είναι η προεπι-<br>λεγμένη εργοστασιακή ρύθμιση.                                            |
| <b>Τοποθέτηση προτυπωμένου χαρτιού</b><br>Εκτύπωση δύο όψεων<br>Απενεργοποίηση                                                                                                    | Προσδιορίζει αν η εκτύπωση δύο όψεων ισχύει για όλες τις εργασίες που ορίζουν ως τύπο χαρτιού την επιλογή Προτυπωμένο χαρτί           |
|                                                                                                    | <b>Σημείωση:</b> Η επιλογή Απενεργοποίηση είναι η προεπι-<br>λεγμένη εργοστασιακή ρύθμιση.                                            |
| <b>Τοποθέτηση έγχρωμου χαρτιού</b><br>Εκτύπωση δύο όψεων<br>Απενεργοποίηση                                                                                                    | Προσδιορίζει αν η εκτύπωση δύο όψεων ισχύει για όλες τις εργασίες που ορίζουν ως τύπο χαρτιού την επιλογή Έγχρωμο χαρτί               |
|                                                                                                    | <b>Σημείωση:</b> Η επιλογή Απενεργοποίηση είναι η προεπι-<br>λεγμένη εργοστασιακή ρύθμιση.                                            |
| <b>Τοποθέτηση ελαφριού χαρτιού</b><br>Εκτύπωση δύο όψεων<br>Απενεργοποίηση                                                                                                    | Προσδιορίζει αν η εκτύπωση δύο όψεων ισχύει για όλες τις<br>εργασίες που ορίζουν ως τύπο χαρτιού την επιλογή<br>Ελαφρύ χαρτί          |
|                                                                                                    | <b>Σημείωση:</b> Η επιλογή Απενεργοποίηση είναι η προεπι-<br>λεγμένη εργοστασιακή ρύθμιση.                                            |
| <b>Τοποθέτηση βαριού χαρτιού</b><br>Εκτύπωση δύο όψεων<br>Απενεργοποίηση                                                                                                    | Προσδιορίζει αν η εκτύπωση δύο όψεων ισχύει για όλες τις<br>εργασίες που ορίζουν ως τύπο χαρτιού την επιλογή Βαρύ<br>χαρτί            |
|                                                                                                    | <b>Σημείωση:</b> Η επιλογή Απενεργοποίηση είναι η προεπι-<br>λεγμένη εργοστασιακή ρύθμιση.                                            |
| <b>Τοποθέτηση τραχέος/βαμβακερού χαρτιού</b><br>Εκτύπωση δύο όψεων<br>Απενεργοποίηση                                                                                                    | Προσδιορίζει αν η εκτύπωση δύο όψεων ισχύει για όλες τις εργασίες που ορίζουν ως τύπο χαρτιού την επιλογή Τραχύ/Βαμβακερό χαρτί       |
|                                                                                                    | <b>Σημείωση:</b> Η επιλογή Απενεργοποίηση είναι η προεπι-<br>λεγμένη εργοστασιακή ρύθμιση.                                            |
| <b>Τοποθέτηση προσαρμοσμένου <x></x></b><br>Εκτύπωση δύο όψεων<br>Απενεργοποίηση                                                                                                    | Προσδιορίζει αν η εκτύπωση δύο όψεων ισχύει για όλες τις εργασίες που ορίζουν ως τύπο χαρτιού την επιλογή Προσαρμοσμένο <x></x>       |
|                                                                                                    | Σημειώσεις:                                                                                                    |
|                                                                                                    | <ul> <li>Η επιλογή Απενεργοποίηση είναι η προεπιλεγμένη<br/>εργοστασιακή ρύθμιση.</li> </ul>                                          |
|                                                                                                    | <ul> <li>Η Τοποθέτηση προσαρμοσμένου <x> είναι διαθέσιμη<br/>μόνο αν υποστηρίζεται η επιλογή προσαρμοσμένος<br/>τύπος.</x></li> </ul> |
| <b>Σημείωση:</b> Η εκτύπωση δύο όψεων ρυθμίζει στον εκτυπωτή την προεπιλογή εκτύπωσης 2 όψεων για κάθε εργασία εκτύπωσης εκτός εάν έχει επιλεγεί η εκτύπωση μονής όψης από τις Ιδιότητες εκτύπωσης (στα Windows) ή από το παράθυρο διαλόγου Print (σε Macintosh). |                                                                                                    |

### Μενού Προσαρμοσμένοι τύποι

| Στοιχείο μενού                                                                                                    | Περιγραφή                                                                                                    |
|----------------------------------------------------------------------------------------------------|----------------------------------------------------------------------------------------------------|
| Προσαρμοσμένος τύπος <x><br/>Χαρτί<br/>Δεσμίδα καρτών<br/>Διαφάνεια<br/>Γυαλιστερό<br/>Ετικέτες<br/>Φάκελος<br/>Τραχύ/Βαμβακερό</x> | <ul> <li>Συσχετίζει έναν τύπο χαρτιού ή ειδικού μέσου εκτύπωσης με ένα εργοστασιακά προεπιλεγμένο όνομα Custom Type <x> (Προσαρμοσμένος τύπος <x>) ή με ένα Προσαρμοσμένο όνομα που έχει οριστεί από το χρήστη, το οποίο έχει δημιουργηθεί από τον Ενσωματωμένο διακομιστή Web ή από το MarkVision<sup>TM</sup> Professional. Εμφανίζεται το όνομα που έχει οριστεί από το χρήστη αντί του Custom Type <x> (Προσαρμοσμένος τύπος <x>).</x></x></x></x></li> <li>Σημειώσεις:</li> <li>Η επιλογή Χαρτί είναι η εργοστασιακή προεπιλεγμένη ρύθμιση.</li> <li>Ο προσαρμοσμένος τύπος μέσου πρέπει να υποστηρίζεται από την επιλεγμένη θήκη ή τροφοδότη προκειμένου να είναι δυνατή η εκτύπωση από την εν λόγω προέλευση.</li> </ul> |
| Ανακυκλωμένο<br>Χαρτί<br>Δεσμίδα καρτών<br>Διαφάνεια<br>Γυαλιστερό<br>Ετικέτες<br>Φάκελος<br>Βαμβακερό                              | Καθορίζει έναν τύπο χαρτιού, όταν σε άλλα μενού έχει επιλεγεί η ρύθμιση Ανακυ-<br>κλωμένο<br>Σημειώσεις:<br>• Η επιλογή Χαρτί είναι η εργοστασιακή προεπιλεγμένη ρύθμιση.<br>• Ο τύπος Ανακυκλωμένο πρέπει να υποστηρίζεται από την επιλεγμένη θήκη<br>ή τροφοδότη προκειμένου να είναι δυνατή η εκτύπωση από την εν λόγω<br>προέλευση.                                                                                                    |

### Μενού Μεγέθη προσαρμοσμένης σάρωσης

| Στοιχείο μενού                                                                                                    | Περιγραφή                                                                                                    |
|----------------------------------------------------------------------------------------------------|----------------------------------------------------------------------------------------------------|
| Ταυτότητα                                                                                                    | Καθορίζει ένα μη τυποποιημένο μέγεθος σάρωσης.                                                                                                    |
| Πλάτος<br>25-355,6 χλστ. (1-14 ίντσες)<br>Ύψος<br>25-355,6 χλστ. (1-14 ίντσες)<br>Διάταξη<br>Οριζόντια<br>Κατακόρυφη<br>2 σαρώσεις ανά πλευρά<br>Απενεργοποίηση<br>Ενεργοποίηση | <ul> <li>Σημειώσεις:</li> <li>Το μέγεθος 4,83 ίντσες είναι η προεπιλεγμένη εργοστασιακή ρύθμιση των ΗΠΑ για το Πλάτος. Το μέγεθος 123 χιλιοστά είναι η προεπιλεγμένη εργοστασιακή ρύθμιση σε διεθνές επίπεδο για</li> </ul>         |
|                                                                                                    | <ul> <li>το Ι Ιλατος.</li> <li>Το μέγεθος 6,32 ίντσες είναι η προεπιλεγμένη εργοστασιακή ρύθμιση των ΗΠΑ για το Ύψος. Το μέγεθος 161 χιλιοστά είναι η προεπιλεγμένη εργοστασιακή ρύθμιση σε διεθνές επίπεδο για το Ύψος.</li> </ul> |
|                                                                                                    | <ul> <li>Η προεπιλεγμένη ρύθμιση για τη διάταξη είναι Οριζόντια.</li> <li>Η επιλογή Ενεργοποίηση είναι η εργοστασιακά προεπιλεγμένη ρύθμιση για την επιλογή 2 σαρώσεις ανά πλευρά.</li> </ul>                                       |
| Στοιχείο μενού                                                                                                    | Περιγραφή                                                                                                    |
|----------------------------------------------------------------------------------------------------|----------------------------------------------------------------------------------------------------|
| Προσαρμοσμένο μέγεθος σάρωσης <x><br/>Όνομα μεγέθους σάρωσης<br/>Πλάτος<br/>25-355.6 χλστ (1-14 ίντσες)</x>                   | Ορίζει ένα προσαρμοσμένο όνομα και επιλογές μεγέθους σάρωσης.<br>Αυτό το όνομα αντικαθιστά το όνομα <b>Custom Scan Size <x></x></b><br>(Προσαρμοσμένο μέγεθος σάρωσης <x>) στα μενού του<br/>εκτυπωτή.</x>                   |
| Ύψος                                                                                                    | Σημειώσεις:                                                                                                    |
| 25-355,6 χλστ. (1-14 ίντσες)<br>Διάταξη<br>Οριζόντια<br>Κατακόρυφη<br>2 σαρώσεις ανά πλευρά<br>Απενεργοποίηση<br>Ενεργοποίηση | <ul> <li>Το μέγεθος 8,5 ίντσες είναι η προεπιλεγμένη εργοστασιακή<br/>ρύθμιση των ΗΠΑ για το Πλάτος. Το μέγεθος 216 χιλιοστά είναι<br/>η προεπιλεγμένη εργοστασιακή ρύθμιση σε διεθνές επίπεδο για<br/>το Πλάτος.</li> </ul> |
|                                                                                                    | <ul> <li>Το μέγεθος 14 ίντσες είναι η προεπιλεγμένη εργοστασιακή<br/>ρύθμιση των ΗΠΑ για το Ύψος. Το μέγεθος 356 χιλιοστά είναι η<br/>προεπιλεγμένη εργοστασιακή ρύθμιση σε διεθνές επίπεδο για το<br/>Ύψος.</li> </ul>      |
|                                                                                                    | <ul> <li>Η προεπιλεγμένη ρύθμιση για τη διάταξη είναι Οριζόντια.</li> </ul>                                                                                                    |
|                                                                                                    | <ul> <li>Η επιλογή Απενεργοποίηση είναι η εργοστασιακά προεπι-<br/>λεγμένη ρύθμιση για την επιλογή 2 σαρώσεις ανά πλευρά.</li> </ul>                                                                                         |

#### Μενού ρύθμισης Universal

Αυτά τα στοιχεία μενού χρησιμοποιούνται για τον ορισμό του ύψους και του πλάτους για το μέγεθος χαρτιού Universal. Το μέγεθος χαρτιού Universal είναι ρύθμιση μεγέθους χαρτιού που ορίζεται από τον χρήστη. Περιλαμβάνεται στη λίστα με τις άλλες ρυθμίσεις μεγέθους χαρτιού και περιλαμβάνει παρόμοιες επιλογές, όπως υποστήριξη για εκτύπωση δύο όψεων και εκτύπωση πολλών σελίδων σε ένα φύλλο.

| Στοιχείο μενού                                                      | Περιγραφή                                                                                                    |
|---------------------------------------------------------------------|----------------------------------------------------------------------------------------------------|
| <b>Μονάδες μέτρησης</b><br>Ίντσες<br>Χιλιοστά                       | Καθορίζει τις μονάδες μέτρησης.<br>Σημειώσεις:<br>• Οι ίντσες είναι η εργοστασιακά προεπιλεγμένη ρύθμιση για τις ΗΠΑ.<br>• Τα χιλιοστά είναι η εργοστασιακά προεπιλεγμένη ρύθμιση σε διεθνές<br>επίπεδο.                                                                                                    |
| <b>Πλάτος κατακόρυφης διάταξης</b><br>3-14,7 ίντσες<br>76-360 χλστ. | <ul> <li>Ορίζει το πλάτος σε κατακόρυφη διάταξη.</li> <li>Σημειώσεις: <ul> <li>Αν το πλάτος υπερβεί το μέγιστο, ο εκτυπωτής χρησιμοποιεί το μέγιστο πλάτος που επιτρέπεται.</li> <li>Η επιλογή 8,5 ίντσες είναι η εργοστασιακά προεπιλεγμένη ρύθμιση για τις ΗΠΑ. Οι ίντσες μπορούν να αυξηθούν σε προσαυξήσεις των 0,01 ιντσών.</li> <li>Η επιλογή 216 χλστ. είναι η εργοστασιακά προεπιλεγμένη ρύθμιση σε διεθνές επίπεδο. Τα χιλιοστά μπορούν να αυξηθούν σε προσαυξήσεις του 1 χλστ.</li> </ul> </li> </ul> |

| Στοιχείο μενού            | Περιγραφή                                                                                                    |
|---------------------------|----------------------------------------------------------------------------------------------------|
| Ύψος κατακόρυφης διάταξης | Ορίζει το ύψος σε κατακόρυφη διάταξη.                                                                                                    |
| 3-14,7 ίντσες             | Σημειώσεις:                                                                                                    |
| 76-360 χλστ.              | <ul> <li>Αν το ύψος υπερβεί το μέγιστο, ο εκτυπωτής χρησιμοποιεί το μέγιστο ύψος<br/>που επιτρέπεται.</li> </ul>                                                           |
|                           | <ul> <li>Η επιλογή 14 ίντσες είναι η εργοστασιακά προεπιλεγμένη ρύθμιση για τις<br/>ΗΠΑ. Οι ίντσες μπορούν να αυξηθούν σε προσαυξήσεις των 0,01 ιντσών.</li> </ul>         |
|                           | <ul> <li>Η επιλογή 356 χλστ. είναι η εργοστασιακά προεπιλεγμένη ρύθμιση σε<br/>διεθνές επίπεδο. Τα χιλιοστά μπορούν να αυξηθούν σε προσαυξήσεις του<br/>1 χλστ.</li> </ul> |

## Μενού Αναφορές

### Μενού αναφορών

Σημείωση: Όταν επιλέγετε ένα στοιχείο μενού από το μενού Αναφορές, εκτυπώνεται ή αντίστοιχη αναφορά.

| Στοιχείο μενού                         | Περιγραφή                                                                                                    |
|----------------------------------------|----------------------------------------------------------------------------------------------------|
| Σελίδα ρυθμίσεων μενού                 | Εκτυπώνει μια αναφορά που περιέχει πληροφορίες για το χαρτί<br>που έχει τοποθετηθεί στις θήκες, την εγκατεστημένη μνήμη, το<br>συνολικό αριθμό σελίδων, τις ειδοποιήσεις, τα χρονικά όρια, τη<br>γλώσσα του πίνακα ελέγχου του εκτυπωτή, τη διεύθυνση TCP/IP,<br>την κατάσταση των αναλώσιμων, την κατάσταση της σύνδεσης<br>δικτύου και άλλες πληροφορίες |
| Στατιστικά συσκευής                    | Εκτυπώνει μια αναφορά που περιέχει στατιστικά στοιχεία του<br>εκτυπωτή, όπως πληροφορίες για τα αναλώσιμα και λεπτομέρειες<br>για τις εκτυπωμένες σελίδες                                                                                                    |
| Σελίδα εγκατάστασης δικτύου            | Εκτυπώνει μια αναφορά που περιέχει πληροφορίες για τις<br>ρυθμίσεις του εκτυπωτή δικτύου, όπως η διεύθυνση TCP/IP                                                                                                    |
|                                        | Σημείωση: Αυτό το μενού εμφανίζεται μόνο για εκτυπωτές<br>δικτύου ή εκτυπωτές που είναι συνδεδεμένοι με διακομιστές<br>εκτυπώσεων.                                                                                                    |
| Λίστα συντομεύσεων                     | Εκτυπώνει μια αναφορά που περιλαμβάνει πληροφορίες για τις<br>διαμορφωμένες συντομεύσεις                                                                                                    |
| Αρχείο καταγραφής εργασίας φαξ         | Εκτυπώνει μια αναφορά που περιέχει πληροφορίες για τις τελευ-<br>ταίες 200 ολοκληρωμένες εργασίες φαξ                                                                                                    |
| Αρχείο καταγραφής κλήσης φαξ           | Εκτυπώνει μια αναφορά που περιλαμβάνει πληροφορίες για τις<br>τελευταίες 100 κλήσεις που έχουν αποπειραθεί να πραγματο-<br>ποιηθούν, που έχουν ληφθεί και έχουν αποκλειστεί                                                                                                    |
| Συντομεύσεις αντιγραφής                | Εκτυπώνει μια αναφορά που περιλαμβάνει πληροφορίες για τις<br>συντομεύσεις αντιγραφής                                                                                                    |
| Συντομεύσεις ηλεκτρονικού ταχυδρομείου | Εκτυπώνει μια αναφορά που περιλαμβάνει πληροφορίες για τις συντομεύσεις ηλεκτρονικού ταχυδρομείου                                                                                                    |

| Στοιχείο μενού                | Περιγραφή                                                                                                    |
|-------------------------------|----------------------------------------------------------------------------------------------------|
| Συντομεύσεις φαξ              | Εκτυπώνει μια αναφορά που περιλαμβάνει πληροφορίες για τις<br>συντομεύσεις φαξ                                                                                                    |
| Λίστα προφίλ                  | Εκτυπώνει μια λίστα των προφίλ που είναι αποθηκευμένα στον<br>εκτυπωτή                                                                                                    |
| Γραμματοσειρές εκτύπωσης      | Εκτυπώνει μια αναφορά όλων των διαθέσιμων γραμματοσειρών<br>για την ρυθμισμένη γλώσσα του εκτυπωτή                                                                                                    |
| Ελαττώματα εκτύπωσης          | Εκτυπώνει μια σελίδα επαναλαμβανόμενων ελαττωμάτων που<br>χρησιμοποιείται ως διαγνωστικό εργαλείο για τον εντοπισμό των<br>προβλημάτων εκτύπωσης                                                                                                    |
|                               | <b>Σημείωση:</b> Η λίστα πρέπει να εκτυπώνεται σε μέγεθος letter ή A4.<br>Εάν εκτυπωθεί σε μικρότερο μέγεθος χαρτιού, το περιεχόμενό της<br>δεν θα είναι πλήρες.                                                                                                    |
| Εκτύπωση δοκιμαστικής σελίδας | Εκτυπώνει μια σελίδα στοιχείων της μνήμης                                                                                                    |
| Αναφορά ενεργητικού           | Εκτυπώνει μια αναφορά που περιέχει πληροφορίες ενεργητικού,<br>συμπεριλαμβανομένου του αριθμού σειράς του εκτυπωτή και του<br>ονόματος του μοντέλου. Η αναφορά περιέχει κείμενο και<br>γραμμικούς κώδικες UPC που μπορούν να σαρωθούν σε μια βάση<br>δεδομένων ενεργητικού. |

# Δίκτυο/Θύρες

## Μενού Ενεργό ΝΙΟ

| Στοιχείο μενού | Περιγραφή                                                                                        |
|----------------|--------------------------------------------------------------------------------------------------|
| Ενεργό NIC     | Εμφανίζει τον διακομιστή εκτύπωσης                                                               |
| Αυτόματα       | <b>Σημείωση:</b> Αυτό το μενού είναι διαθέσιμο μόνο για τα δικτυακά μοντέλα ή τους εκτυπωτές που |
| Λίστα δικτύων  | συνδέονται με διακομιστές εκτύπωσης.                                                             |

#### Μενού Δίκτυο

| Στοιχείο μενού                                     | Περιγραφή                                                                                                    |
|----------------------------------------------------|----------------------------------------------------------------------------------------------------|
| PCL SmartSwitch<br>Ενεργοποίηση<br>Απενεργοποίηση  | Ρυθμίζει τον εκτυπωτή ώστε να κάνει αυτόματα εναλλαγή στην<br>προσομοίωση PCL όταν αυτό απαιτείται από την εργασία<br>εκτύπωσης, ανεξάρτητα από την προεπιλεγμένη γλώσσα του<br>εκτυπωτή.                                                                                                    |
|                                                    | Σημειώσεις:                                                                                                    |
|                                                    | <ul> <li>Η επιλογή Ενεργοποίηση είναι η προεπιλεγμένη εργοστασιακή ρύθμιση.</li> <li>Όταν χρησιμοποιείται η ρύθμιση Απενεργοποίηση, ο</li> </ul>                                                                                                    |
|                                                    | <ul> <li>εκτυπωτης σεν εξεταζει τα εισερχομενα σεοομενα.</li> <li>Όταν χρησιμοποιείται η ρύθμιση Απενεργοποίηση, ο εκτυπωτής χρησιμοποιεί την προσομοίωση PostScript αν η ρύθμιση PS SmartSwitch έχει οριστεί σε Ενεργοποίηση. Χρησιμοποιεί την προεπιλεγμένη γλώσσα εκτυπωτή που καθορίζεται στο μενού Εγκατάσταση αν η ρύθμιση PS SmartSwitch έχει οριστεί σε Απενεργοποίηση.</li> </ul> |
| PS SmartSwitch<br>Ενεργοποίηση<br>Απενεργοποίηση   | Ρυθμίζει τον εκτυπωτή ώστε να κάνει αυτόματα εναλλαγή στην<br>προσομοίωση PS όταν αυτό απαιτείται από την εργασία<br>εκτύπωσης, ανεξάρτητα από την προεπιλεγμένη γλώσσα του<br>εκτυπωτή                                                                                                    |
|                                                    | Σημειώσεις:                                                                                                    |
|                                                    | <ul> <li>Η επιλογή Ενεργοποίηση είναι η προεπιλεγμένη εργοστασιακή<br/>ρύθμιση.</li> </ul>                                                                                                    |
|                                                    | <ul> <li>Όταν χρησιμοποιείται η ρύθμιση Απενεργοποίηση, ο<br/>εκτυπωτής δεν εξετάζει τα εισερχόμενα δεδομένα.</li> </ul>                                                                                                    |
|                                                    | <ul> <li>Όταν χρησιμοποιείται η ρύθμιση Απενεργοποίηση, ο<br/>εκτυπωτής χρησιμοποιεί την προσομοίωση PCL αν η<br/>ρύθμιση PCL SmartSwitch έχει οριστεί σε Ενεργοποίηση.<br/>Χρησιμοποιεί την προεπιλεγμένη γλώσσα εκτυπωτή που<br/>καθορίζεται στο μενού Εγκατάσταση αν η ρύθμιση PCL<br/>SmartSwitch έχει οριστεί σε Απενεργοποίηση.</li> </ul>                                           |
| <b>Κατάσταση ΝΡΑ</b><br>Απενεργοποίηση<br>Αυτόματα | Ορίζει τον εκτυπωτή ώστε να εκτελεί την ειδική επεξεργασία που<br>απαιτείται για αμφίδρομη επικοινωνία, ακολουθώντας τις<br>συμβάσεις που καθορίζονται από το πρωτόκολλο NPA.                                                                                                    |
|                                                    | Σημειώσεις:                                                                                                    |
|                                                    | <ul> <li>Η προεπιλεγμένη εργοστασιακή ρύθμιση είναι Αυτόματα</li> </ul>                                                                                                    |
|                                                    | <ul> <li>Αν αλλάξετε αυτή τη ρύθμιση από τον πίνακα ελέγχου του<br/>εκτυπωτή και πραγματοποιήσετε έξοδο από τα μενού, θα γίνει<br/>επανεκκίνηση του εκτυπωτή. Η επιλογή μενού ενημερώνεται.</li> </ul>                                                                                                    |

| Στοιχείο μενού                                                 | Περιγραφή                                                                                                    |
|----------------------------------------------------------------|----------------------------------------------------------------------------------------------------|
| <b>Ενδιάμεση μνήμη δικτύου</b><br>Απενεργοποίηση<br>Αυτόματα   | Ορίζει το μέγεθος της ενδιάμεσης μνήμης εισόδου δικτύου.                                                                                                    |
|                                                                | Σημειώσεις:                                                                                                    |
|                                                                | <ul> <li>Η προεπιλεγμένη εργοστασιακή ρύθμιση είναι Αυτόματα.</li> <li>Η τιμή μπορεί να αλλάξει σε προσαυξήσεις του 1Κ.</li> <li>Το μέγιστο επιτρεπόμενο μέγεθος εξαρτάται από τη διαθέσιμη μνήμη στον εκτυπωτή από το μένεθος άλλων συνδεδεμένων.</li> </ul> |
|                                                                | ενδιάμεσων μνημών και από το αν η Εξοικονόμηση ενέργειας<br>είναι ενεργοποιημένη ή απενεργοποιημένη.                                                                                                    |
|                                                                | <ul> <li>Για αύξηση του μέγιστου εύρους μεγέθους για την ενδιάμεση<br/>μνήμη δικτύου, απενεργοποιήστε ή μειώστε το μέγεθος της<br/>ενδιάμεσης μνήμης USB.</li> </ul>                                                                                          |
|                                                                | <ul> <li>Αν αλλάξετε αυτή τη ρύθμιση από τον πίνακα ελέγχου του<br/>εκτυπωτή και πραγματοποιήσετε έξοδο από τα μενού, θα γίνει<br/>επανεκκίνηση του εκτυπωτή. Η επιλογή μενού ενημερώνεται.</li> </ul>                                                        |
| <b>Δυαδικό αρχείο PostScript για Macintosh</b><br>Ενεργοποίηση | Ορίζει την επεξεργασία εργασιών εκτύπωσης δυαδικών αρχείων<br>PostScript για Macintosh από τον εκτυπωτή.                                                                                                    |
| Απενεργοποίηση                                                 | Σημειώσεις:                                                                                                    |
| Αυτόματα                                                       | <ul> <li>Η προεπιλεγμένη εργοστασιακή ρύθμιση είναι Αυτόματα.</li> </ul>                                                                                                    |
|                                                                | <ul> <li>Η ρύθμιση Απενεργοποίηση φιλτράρει τις εργασίες εκτύπωσης<br/>χρησιμοποιώντας το τυπικό πρωτόκολλο.</li> </ul>                                                                                                    |
|                                                                | <ul> <li>Η ρύθμιση Απενεργοποίηση επεξεργάζεται δυαδικές εργασίες<br/>εκτύπωσης PostScript.</li> </ul>                                                                                                    |
| <b>Εγκατάσταση δικτύου</b><br>Μενού Αναφορές                   | Περιλαμβάνονται όλα τα μενού εγκατάστασης δικτύου, ανεξάρτητα<br>από το ενεργό δίκτυο του εκτυπωτή                                                                                                    |
| Μενού Κάρτα δικτύου<br>Μενού TCIP<br>Μενού IPv6                | <b>Σημείωση:</b> Ορισμένες επιλογές δεν είναι διαθέσιμες σε επιλεγμένα<br>μοντέλα εκτυπωτών.                                                                                                    |
| Μενού Ασύρματη σύνδεση<br>Μενού AppleTalk                      |                                                                                                    |

#### Μενού Ασύρματη σύνδεση

Χρησιμοποιήστε τα εξής στοιχεία μενού για να προβάλετε ή να ρυθμίσετε τις παραμέτρους των ρυθμίσεων του εσωτερικού διακομιστή εκτυπώσεων.

**Σημείωση:** Αυτό το μενού είναι διαθέσιμο μόνο για τα δικτυακά μοντέλα ή τους εκτυπωτές που συνδέονται με διακομιστές εκτύπωσης, όταν ένας προαιρετικός, ασύρματος, εσωτερικός διακομιστής εκτυπώσεων είναι εγκατεστημένος στον εκτυπωτή.

| Στοιχείο μενού                                         | Περιγραφή                                                                                                    |
|--------------------------------------------------------|----------------------------------------------------------------------------------------------------|
| Λειτουργία                                             | Σας επιτρέπει να επιλέξετε μια λειτουργία                                                                                               |
| Υποδομή                                                | Σημειώσεις:                                                                                                    |
|                                                        | <ul> <li>Η λειτουργία υποδομής καθιστά δυνατή την πρόσβαση στο<br/>ασύρματο δίκτυο του εκτυπωτή μέσω ενός σημείου πρόσβασης.</li> </ul> |
|                                                        | <ul> <li>Με τη λειτουργία ad hoc ρυθμίζονται οι παράμετροι του εκτυπωτή<br/>για ομότιμες ασύρματες δικτυώσεις.</li> </ul>               |
| Συμβατότητα                                            | Σας επιτρέπει να επιλέξετε μια ρύθμιση η οποία είναι συμβατή με τον                                                                     |
| 802.11n                                                | εξοπλισμό σας                                                                                                    |
| 802.11b/g                                              |                                                                                                    |
| 802.11b/g/n                                            |                                                                                                    |
| Επιλογή δικτύου<br><λίστα διαθέσιμων ονομάτων δικτύου> | Σας επιτρέπει να επιλέξετε ένα διαθέσιμο δίκτυο για χρήση από τον<br>εκτυπωτή                                                           |
| Προβολή ποιότητας σήματος                              | Επιτρέπει την προβολή της ισχύος της ασύρματης σύνδεσης                                                                                 |
| Προβολή κατάστασης ασφαλείας                           | Επιτρέπει την προβολή της ασφάλειας της ασύρματης σύνδεσης                                                                              |

### Μενού USB

| Στοιχείο μενού                                    | Περιγραφή                                                                                                    |
|---------------------------------------------------|----------------------------------------------------------------------------------------------------|
| PCL SmartSwitch<br>Ενεργοποίηση<br>Απενεργοποίηση | Ρυθμίζει τον εκτυπωτή ώστε να κάνει αυτόματα εναλλαγή στην<br>προσομοίωση PCL όταν αυτό απαιτείται από την εργασία<br>εκτύπωσης, ανεξάρτητα από την προεπιλεγμένη γλώσσα του<br>εκτυπωτή.                                                                                                    |
|                                                   | Σημειώσεις:                                                                                                    |
|                                                   | <ul> <li>Η επιλογή Ενεργοποίηση είναι η προεπιλεγμένη εργοστασιακή<br/>ρύθμιση.</li> </ul>                                                                                                    |
|                                                   | <ul> <li>Όταν χρησιμοποιείται η ρύθμιση Απενεργοποίηση, ο<br/>εκτυπωτής δεν εξετάζει τα εισερχόμενα δεδομένα.</li> </ul>                                                                                                    |
|                                                   | <ul> <li>Όταν χρησιμοποιείται η ρύθμιση Απενεργοποίηση, ο<br/>εκτυπωτής χρησιμοποιεί την προσομοίωση PostScript αν η<br/>ρύθμιση PS SmartSwitch έχει οριστεί σε Ενεργοποίηση. Χρησι-<br/>μοποιεί την προεπιλεγμένη γλώσσα εκτυπωτή που καθορίζεται<br/>στο μενού Εγκατάσταση αν η ρύθμιση PS SmartSwitch έχει<br/>οριστεί σε Απενεργοποίηση.</li> </ul> |

| Στοιχείο μενού                                                 | Περιγραφή                                                                                                    |
|----------------------------------------------------------------|----------------------------------------------------------------------------------------------------|
| PS SmartSwitch<br>Ενεργοποίηση<br>Απενεργοποίηση               | Ρυθμίζει τον εκτυπωτή ώστε να κάνει αυτόματα εναλλαγή στην<br>προσομοίωση PS όταν αυτό απαιτείται από την εργασία<br>εκτύπωσης, ανεξάρτητα από την προεπιλεγμένη γλώσσα του<br>εκτυπωτή                                                                                                    |
|                                                                | Σημειώσεις:                                                                                                    |
|                                                                | <ul> <li>Η επιλογή Ενεργοποίηση είναι η προεπιλεγμένη εργοστασιακή ρύθμιση.</li> <li>Όταν χρησιμοποιείται η ρύθμιση Απενεργοποίηση, ο εκτυπωτής δεν εξετάζει τα εισερχόμενα δεδομένα.</li> <li>Όταν χρησιμοποιείται η ρύθμιση Απενεργοποίηση, ο εκτυπωτής χρησιμοποιεί την προσομοίωση PCL αν η ρύθμιση PCL SmartSwitch έχει οριστεί σε Ενεργοποίηση. Χρησιμοποιεί την προεπιλεγμένη γλώσσα εκτυπωτή που καθορίζεται στο μενού Εγκατάσταση αν η ρύθμιση PCL SmartSwitch έχει οριστεί σε Απενεργοποίηση.</li> </ul> |
| Κατάσταση ΝΡΑ<br>Απενεργοποίηση<br>Αυτόματα                    | Ορίζει τον εκτυπωτή ώστε να εκτελεί την ειδική επεξεργασία που<br>απαιτείται για αμφίδρομη επικοινωνία, ακολουθώντας τις<br>συμβάσεις που καθορίζονται από το πρωτόκολλο NPA.                                                                                                    |
|                                                                | Σημειώσεις:                                                                                                    |
|                                                                | <ul> <li>Η επιλογή Αυτόματα είναι η προεπιλεγμένη εργοστασιακή ρύθμιση.</li> <li>Αν αλλάξετε αυτή τη ρύθμιση από τον πίνακα ελέγχου του εκτυπωτή και πραγματοποιήσετε έξοδο από τα μενού, θα γίνει σπανεκτύπαση του εκτυπωτή και πραγματοποιήσετε έξοδο από τα μενού.</li> </ul>                                                                                                    |
| Ενδιάμεση μγήμη USB                                            |                                                                                                    |
| Απενεργοποίηση                                                 | Σημειώσεις:                                                                                                    |
| Αυτόματα                                                       | <ul> <li>Η επιλογή Αυτόματα είναι η προεπιλεγμένη εργοστασιακή ρύθμιση.</li> <li>Αν αλλάξετε αυτή τη ρύθμιση από τον πίνακα ελέγχου του εκτυπωτή και πραγματοποιήσετε έξοδο από τα μενού, θα γίνει επανεκκίνηση του εκτυπωτή. Η επιλογή μενού ενημερώνεται.</li> </ul>                                                                                                    |
| <b>Δυαδικό αρχείο PostScript για Macintosh</b><br>Ενεργοποίηση | Ορίζει την επεξεργασία εργασιών εκτύπωσης δυαδικών αρχείων<br>PostScript για Macintosh από τον εκτυπωτή.                                                                                                    |
| Απενεργοποίηση<br>Αυτόματα                                     | Σημειώσεις:                                                                                                    |
|                                                                | <ul> <li>Η επιλογή Αυτόματα είναι η προεπιλεγμένη εργοστασιακή ρύθμιση.</li> <li>Η ρύθμιση Απενεργοποίηση φιλτράρει τις εργασίες εκτύπωσης χρησιμοποιώντας το τυπικό πρωτόκολλο.</li> </ul>                                                                                                    |
|                                                                | <ul> <li>Η ρύθμιση Απενεργοποίηση επεξεργάζεται δυαδικές εργασίες<br/>εκτύπωσης PostScript.</li> </ul>                                                                                                    |

| Στοιχείο μενού    | Περιγραφή                                                                                                    |
|-------------------|----------------------------------------------------------------------------------------------------|
| Διεύθυνση ENA     | Ορίζει τα στοιχεία διεύθυνσης δικτύου για έναν εξωτερικό διακο-<br>μιστή εκτύπωσης που έχει συνδεθεί με τον εκτυπωτή χρησιμο-<br>ποιώντας καλώδιο USB.     |
|                   | Σημείωση: Αυτό το στοιχείο μενού είναι διαθέσιμο μόνο αν ο<br>εκτυπωτής έχει συνδεθεί με έναν εξωτερικό διακομιστή εκτύπωσης<br>μέσω της θύρας USB.        |
| Μάσκα δικτύου ΕΝΑ | Ορίζει τα στοιχεία μάσκας δικτύου για έναν εξωτερικό διακομιστή<br>εκτύπωσης που έχει συνδεθεί με τον εκτυπωτή χρησιμοποιώντας<br>καλώδιο USB              |
|                   | <b>Σημείωση:</b> Αυτό το στοιχείο μενού είναι διαθέσιμο μόνο αν ο<br>εκτυπωτής έχει συνδεθεί με έναν εξωτερικό διακομιστή εκτύπωσης<br>μέσω της θύρας USB. |
| Πύλη ΕΝΑ          | Ορίζει τα στοιχεία πύλης για έναν εξωτερικό διακομιστή εκτύπωσης<br>που έχει συνδεθεί με τον εκτυπωτή χρησιμοποιώντας καλώδιο USB                          |
|                   | <b>Σημείωση:</b> Αυτό το στοιχείο μενού είναι διαθέσιμο μόνο αν ο<br>εκτυπωτής έχει συνδεθεί με έναν εξωτερικό διακομιστή εκτύπωσης<br>μέσω της θύρας USB. |

## Μενού ρυθμίσεων

## Μενού Γενικές ρυθμίσεις

| Στοιχείο μενού      | Περιγραφή                                                                      |
|---------------------|--------------------------------------------------------------------------------|
| Γλώσσα στην οθόνη   | Ορίζει τη γλώσσα του κειμένου που εμφανίζεται στην οθόνη                       |
| English             | <b>Σημείωση:</b> Μπορεί να μην είναι διαθέσιμες όλες οι γλώσσες για όλους τους |
| Francais            | εκτυπωτές.                                                                     |
| Deutsch             |                                                                                |
| Italiano            |                                                                                |
| Espanol             |                                                                                |
| Dansk               |                                                                                |
| Norsk               |                                                                                |
| Nederlands          |                                                                                |
| Svenska             |                                                                                |
| Portuguese          |                                                                                |
| Suomi               |                                                                                |
| Russian             |                                                                                |
| Polski              |                                                                                |
| Magyar              |                                                                                |
| Turkce              |                                                                                |
| Cesky               |                                                                                |
| Simplified Chinese  |                                                                                |
| Traditional Chinese |                                                                                |
| Korean              |                                                                                |
| Japanese            |                                                                                |

| Στοιχείο μενού                                      | Περιγραφή                                                                                                    |
|-----------------------------------------------------|----------------------------------------------------------------------------------------------------|
| Λειτουργία εξοικονόμησης                            | Μειώνει την κατανάλωση ενέργειας, του χαρτιού ή των ειδικών μέσων                                                                                                    |
| Ενέργεια                                            | Σημειώσεις:                                                                                                    |
| Ενέργεια<br>Χαρτί                                   | <ul> <li>Η επιλογή Απενεργοποίηση είναι η εργοστασιακά προεπιλεγμένη<br/>ρύθμιση. Η επιλογή Απενεργοποίηση επαναφέρει τον εκτυπωτή στις<br/>προεπιλεγμένες εργοστασιακές ρυθμίσεις.</li> </ul>                  |
|                                                     | <ul> <li>Η επιλογή Ενέργεια ελαχιστοποιεί την ενέργεια που καταναλώνει ο<br/>εκτυπωτής. Αυτό ενδέχεται να επηρεάσει την απόδοση, αλλά όχι την<br/>ποιότητα.</li> </ul>                                          |
|                                                     | <ul> <li>Η επιλογή Χαρτί ελαχιστοποιεί την ποσότητα χαρτιού και των ειδικών<br/>μέσων που χρειάζονται για μια εργασία εκτύπωσης. Αυτό ενδέχεται να<br/>επηρεάσει την απόδοση, αλλά όχι την ποιότητα.</li> </ul> |
|                                                     | <ul> <li>Η επιλογή Ενέργεια/Χαρτί ελαχιστοποιεί την κατανάλωση ενέργειας, του<br/>χαρτιού και των ειδικών μέσων.</li> </ul>                                                                                     |
| Αθόρυβη λειτουργία                                  | Μειώνει το επίπεδο θορύβου που παράγεται από τον εκτυπωτή                                                                                                    |
| Απενεργοποίηση                                      | Σημειώσεις:                                                                                                    |
| Ενεργοποιηση                                        | <ul> <li>Η επιλογή Απενεργοποίηση είναι η προεπιλεγμένη εργοστασιακή<br/>ρύθμιση.</li> </ul>                                                                                                    |
|                                                     | <ul> <li>Η επιλογή Ενεργοποίηση ρυθμίζει τον εκτυπωτή ώστε να παράγει όσο<br/>το δυνατόν λιγότερο θόρυβο.</li> </ul>                                                                                            |
| Εκτέλεση αρχικής εγκατάστασης                       | Η επιλογή ορίζει στον εκτυπωτή την εκτέλεση του οδηγού εγκατάστασης                                                                                                    |
| Ναι                                                 | Σημειώσεις:                                                                                                    |
|                                                     | <ul> <li>Η επιλογή Ναι είναι η εργοστασιακά προεπιλεγμένη ρύθμιση.</li> </ul>                                                                                                    |
|                                                     | <ul> <li>Μετά την ολοκλήρωση του οδηγού εγκατάστασης πατώντας Ολοκλη-<br/>ρώθηκε στην οθόνη επιλογής Χώρας, η προεπιλεγμένη ρύθμιση ορίζεται<br/>στην Απενεργοποίηση.</li> </ul>                                |
| <b>Μεγέθη χαρτιού</b><br>Η.Π.Α.<br>Μετρικό          | Καθορίζει τις εργοστασιακά προεπιλεγμένες ρυθμίσεις του εκτυπωτή. Η<br>προεπιλεγμένη ρύθμιση καθορίζεται από την επιλογή χώρας κατά την<br>εκτέλεση του οδηγού αρχικής εγκατάστασης.                            |
| <b>Εύρος θύρας Σάρωση σε ΗΥ</b><br><εύρος θύρας>    | Καθορίζει το έγκυρο εύρος θύρας για εκτυπωτές που προστατεύονται από<br>τείχος προστασίας εμπλοκής θύρας. Οι έγκυρες θύρες καθορίζονται από δύο<br>σύνολα αριθμών που χωρίζονται από άνω κάτω τελεία.           |
|                                                     | <b>Σημείωση:</b> Οι αριθμοί 9751:12000 αποτελούν την εργοστασιακά προεπι-<br>λεγμένη ρύθμιση.                                                                                                    |
| <b>Προεπιλεγμένη λειτουργία</b><br>Αντιγραφή<br>Φαξ | Ορίζει τη λειτουργία του εκτυπωτή όταν ενεργοποιείται η λειτουργία<br>Εκκίνηση, Περιεχόμενο, Σκουρότητα ή όταν πατιέται κάποιος αριθμός στον<br>πίνακα ελέγχου του εκτυπωτή                                     |
|                                                     | Σημείωση: Η επιλογή Αντιγραφή είναι η εργοστασιακά προεπιλεγμένη<br>ρύθμιση                                                                                                    |
| Μορφή Ημερομηνίας                                   | Μορφοποιεί την ημερομηνία του εκτυπωτή                                                                                                    |
| MM-HH-EEEE<br>HH-MM-EEEE<br>EEEE-MM-HH              | Σημείωση: Η μορφή ΜΜ-ΗΗ-ΕΕΕΕ αποτελεί την προεπιλεγμένη εργοστα-<br>σιακή ρύθμιση για τις Η.Π.Α. ενώ η μορφή ΗΗ-ΜΜ-ΕΕΕΕ είναι η προεπι-<br>λεγμένη εργοστασιακή ρύθμιση για όλες τις υπόλοιπες χώρες.           |

| Στοιχείο μενού                                                    | Περιγραφή                                                                                                    |
|-------------------------------------------------------------------|----------------------------------------------------------------------------------------------------|
| Μορφή Ώρας                                                        | Μορφοποιεί την ώρα του εκτυπωτή                                                                                                    |
| 12ωρο Π.Μ./Π.Μ.<br>24ωρο ρολόι                                    | <b>Σημείωση:</b> Η εργοστασιακά προεπιλεγμένη ρύθμιση είναι η επιλογή 12ωρο Π.Μ./Π.Μ.                                                                                                    |
| <b>Ειδοποιήσεις</b><br>Έλεγχος ειδοποιήσεων<br>Ειδοποίηση κασέτας | Ορίζει μια ειδοποίηση που θα ηχεί όταν απαιτείται η παρεμβολή χειριστή<br>στον εκτυπωτή. Οι διαθέσιμες επιλογές για κάθε μορφή ειδοποίησης είναι:<br>Απενεργοποίηση<br>Μία φορά<br>Συνεχώς                                                                                                    |
|                                                                   | Σημειώσεις:                                                                                                    |
|                                                                   | <ul> <li>Μία φορά είναι η εργοστασιακά προεπιλεγμένη ρύθμιση για τη<br/>λειτουργία Έλεγχος ειδοποίησης. Η επιλογή Μία φορά δημιουργεί τρεις<br/>γρήγορες ηχητικές ειδοποιήσεις.</li> </ul>                                                                                                    |
|                                                                   | <ul> <li>Η επιλογή Απενεργοποίηση σημαίνει πως η ειδοποίηση δεν θα ηχήσει.</li> </ul>                                                                                                    |
|                                                                   | <ul> <li>Η επιλογή Συνεχώς επαναλαμβάνει τρεις ηχητικές ειδοποιήσεις κάθε 10<br/>δευτερόλεπτα.</li> </ul>                                                                                                    |
| <b>Χρονικά όρια</b><br>Εξοικονόμηση ενέργειας                     | Ορίζει τον αριθμό των λεπτών αδράνειας πριν τεθεί σε ισχύ η κατάσταση ελάχιστης ενέργειας ορισμένων συστημάτων.                                                                                                    |
| Απενεργοποίηση<br>1-240                                           | <b>Σημείωση:</b> Η επιλογή 30 λεπτά αποτελεί την προεπιλεγμένη εργοστασιακή<br>ρύθμιση.                                                                                                    |
| <b>Χρονικά όρια</b><br>Λήξη χρόνου οθόνης                         | Ορίζει το χρονικό όριο σε δευτερόλεπτα για την αναμονή του εκτυπωτή πριν την επιστροφή της οθόνης στην κατάσταση <b>Ready (Έτοιμος)</b>                                                                                                    |
| 15-300                                                            | Σημείωση: Η επιλογή 30 δευτερόλεπτα αποτελεί την προεπιλεγμένη εργοστασιακή ρύθμιση.                                                                                                    |
| <b>Χρονικά όρια</b><br>Χρονικό όριο εκτύπωσης<br>Απενεργοποίηση   | Ορίζει το χρονικό όριο σε δευτερόλεπτα για την αναμονή λήψης μηνύματος ολοκλήρωσης εργασίας από τον εκτυπωτή πριν την ακύρωση της υπόλοιπης εργασίας εκτύπωσης                                                                                                    |
| 1-255                                                             | Σημειώσεις:                                                                                                    |
|                                                                   | <ul> <li>Η επιλογή 90 δευτερόλεπτα είναι η εργοστασιακά προεπιλεγμένη<br/>ρύθμιση.</li> </ul>                                                                                                    |
|                                                                   | <ul> <li>Όταν παρέλθει το χρονικό όριο, εκτυπώνεται η σελίδα που έχει εκτυπωθεί εν μέρει και βρίσκεται ακόμα στον εκτυπωτή, και έπειτα ο εκτυπωτής ελέγχει αν βρίσκονται σε αναμονή νέες εργασίες εκτύπωσης.</li> <li>Η επιλογή Χρονικό όριο εκτύπωσης είναι διαθέσιμο μόνο όταν χρησιμοποιείται η προσομοίωση PCL ή PPDS. Αυτή η ρύθμιση δεν επηρεάζει</li> </ul> |
|                                                                   | τις εργασίες εκτύπωσης με προσομοίωση PostScript.                                                                                                    |
| <b>Χρονικά όρια</b><br>Χρονικό όριο αναμονής                      | Ορίζει το χρόνο σε δευτερόλεπτα που πρέπει να περιμένει ο εκτυπωτής για πρόσθετα δεδομένα πριν από την ακύρωση μιας εργασίας εκτύπωσης.                                                                                                    |
| Απενεργοποίηση                                                    | Σημειώσεις:                                                                                                    |
| 15-65535                                                          | <ul> <li>Η επιλογή 40 δευτερόλεπτα αποτελεί την προεπιλεγμένη εργοστασιακή<br/>ρύθμιση.</li> </ul>                                                                                                    |
|                                                                   | <ul> <li>Η επιλογή Χρονικό όριο αναμονής είναι διαθέσιμο όταν ο εκτυπωτής<br/>χρησιμοποιεί προσομοίωση PostScript. Αυτή η ρύθμιση δεν επηρεάζει<br/>τις εργασίες εκτύπωσης με προσομοίωση PCL ή PPDS.</li> </ul>                                                                                                    |

| Στοιχείο μενού                                                    | Περιγραφή                                                                                                    |
|-------------------------------------------------------------------|----------------------------------------------------------------------------------------------------|
| <b>Επαναφορά εκτύπωσης</b><br>Αυτόματη συνέχιση<br>Απενεργοποίηση | Επιτρέπει στον εκτυπωτή να συνεχίζει αυτόματα την εκτύπωση από<br>ορισμένες καταστάσεις εκτός σύνδεσης, όταν η κατάσταση δεν επιλύεται<br>εντός της καθορισμένης χρονικής περιόδου.                                                                         |
| 5-255                                                             | Σημειώσεις:                                                                                                    |
|                                                                   | <ul> <li>Η επιλογή Απενεργοποίηση είναι η εργοστασιακά προεπιλεγμένη<br/>ρύθμιση.</li> <li>Το 5-255 είναι το εύρος χρόνου σε δευτερόλεπτα.</li> </ul>                                                                                                    |
| Επαναφορά εκτύπωσης                                               | Καθορίζει αν ο εκτυπωτής θα εκτυπώνει ξανά τις μπλοκαρισμένες σελίδες                                                                                                    |
| Αποκατάσταση εμπλοκής                                             | Σημειώσεις:                                                                                                    |
| Ενεργοποίηση<br>Απενεργοποίηση<br>Αυτόματα                        | <ul> <li>Η προεπιλεγμένη εργοστασιακή ρύθμιση είναι Αυτόματα. Ο εκτυπωτής<br/>εκτυπώνει ξανά μπλοκαρισμένες σελίδες, εκτός και αν η μνήμη που<br/>απαιτείται για την προσωρινή τους αποθήκευση χρειάζεται για άλλες<br/>εργασίες του εκτυπωτή.</li> </ul>   |
|                                                                   | <ul> <li>Με την επιλογή Ενεργοποίηση, ο εκτυπωτής ρυθμίζεται ώστε να<br/>εκτυπώνει πάντα ξανά τις μπλοκαρισμένες σελίδες.</li> </ul>                                                                                                    |
|                                                                   | <ul> <li>Με την επιλογή Απενεργοποίηση, ο εκτυπωτής ρυθμίζεται ώστε να μην<br/>εκτυπώνει ποτέ ξανά τις μπλοκαρισμένες σελίδες.</li> </ul>                                                                                                    |
| Επαναφορά εκτύπωσης<br>Προστασία σελίδας                          | Επιτρέπει στον εκτυπωτή να εκτυπώνει με επιτυχία μια σελίδα, που δεν θα<br>μπορούσε να είχε εκτυπωθεί διαφορετικά.                                                                                                    |
| Ενεργοποίηση                                                      | Σημειώσεις:                                                                                                    |
| Απενεργοποίηση                                                    | <ul> <li>Η επιλογή Απενεργοποίηση είναι η προεπιλεγμένη εργοστασιακή<br/>ρύθμιση. Με την επιλογή Απενεργοποίηση εκτυπώνεται μέρος της<br/>σελίδας όταν δεν υπάρχει αρκετή μνήμη για εκτύπωση ολόκληρης της<br/>σελίδας.</li> </ul>                          |
|                                                                   | <ul> <li>Με την επιλογή Ενεργοποίηση, ο εκτυπωτής ρυθμίζεται ώστε να γίνεται<br/>επεξεργασία του συνόλου της σελίδας για να εκτυπωθεί ολόκληρη.</li> </ul>                                                                                                  |
| Εργοστασιακές προεπιλογές<br>Να μην γίνει επαναφορά               | Γίνεται επαναφορά των ρυθμίσεων του εκτυπωτή στις εργοστασιακές προεπιλεγμένες ρυθμίσεις.                                                                                                    |
| Επαναφορά τώρα                                                    | Σημειώσεις:                                                                                                    |
|                                                                   | <ul> <li>Η επιλογή Να μην γίνει επαναφορά είναι η εργοστασιακά προεπιλεγμένη<br/>ρύθμιση. Η επιλογή Να μην γίνει επαναφορά διατηρεί τις ρυθμίσεις που<br/>ορίζονται από το χρήστη.</li> </ul>                                                               |
|                                                                   | <ul> <li>Η επιλογή Επαναφορά επιστρέφει όλες τις ρυθμίσεις του εκτυπωτή στις<br/>προεπιλεγμένες εργοστασιακές ρυθμίσεις με εξαίρεση τις ρυθμίσεις<br/>μενού Δίκτυο/Θύρες. Όλα τα αποθηκευμένα στη RAM στοιχεία από<br/>μεταφόρτωση διαγράφονται.</li> </ul> |

## Μενού Ρυθμίσεις αντιγραφής

| Στοιχείο μενού                                                                          | Περιγραφή                                                                                                    |
|-----------------------------------------------------------------------------------------|----------------------------------------------------------------------------------------------------|
| <b>Περιεχόμενο</b><br>Κείμενο                                                           | Καθορίζει τον τύπο του περιεχομένου της εργασίας<br>αντιγραφής                                                                                                    |
| Κείμενο/Φωτογραφία                                                                      | Σημειώσεις:                                                                                                    |
| Φωτογραφία                                                                              | <ul> <li>Η επιλογή Κείμενο δίνει έμφαση στο έντονο, μαύρο κείμενο υψηλής ανάλυσης σε αντιπαράθεση με το καθαρό, λευκό φόντο.</li> <li>Η επιλογή Κείμενο/Φωτογραφία είναι η προεπι-λεγμένη εργοστασιακή ρύθμιση. Η επιλογή Κείμενο/Φωτογραφία χρησιμοποιείται για πρωτότυπα έγγραφα που αποτελούνται τόσο από κείμενο όσο και από γραφικά ή φωτογραφίες</li> <li>Η επιλογή Φωτογραφία υποδεικνύει στον σαρωτή να εστιάζεται περισσότερο στα γραφικά και τις φωτογραφίες. Αυτή η ρύθμιση αυξάνει τον χρόνο που απαιτείται για τη σάρωση, αλλά δίνει έμφαση στην αναπαραγωγή των τόνων στο πρωτότυπο έγγραφο κατά τον καλύτερο τόρπο. Αυτό αυξάνει τον όγκο των δεδομένων που αποθηκεύονται.</li> </ul> |
| <b>Πλευρές (εκτύπωση δύο όψεων)</b><br>1 πλευράς σε 1 πλευράς<br>1 πλευράς σε 2 πλευρών | Καθορίζει εάν το πρωτότυπο έγγραφο είναι διπλής όψης<br>(δύο όψεων) ή απλό (μονής όψης) και στη συνέχεια<br>καθορίζει εάν το αντίγραφο θα είναι διπλής όψης ή απλό                                                                                                    |
| 2 πλευρών σε 1 πλευράς                                                                  | Σημειώσεις:                                                                                                    |
| 2 πλευρών σε 2 πλευρών                                                                  | <ul> <li>Η επιλογή διπλής όψης δεν διατίθεται σε επιλεγμένα<br/>μοντέλα.</li> </ul>                                                                                                    |
|                                                                                         | <ul> <li>1 πλευράς σε 1 πλευράς-Η πρωτότυπη σελίδα έχει<br/>εκτυπωθεί σε μία πλευρά. Η σελίδα θα παρουσιάζει<br/>εκτύπωση σε μία πλευρά.</li> </ul>                                                                                                    |
|                                                                                         | <ul> <li>1 πλευράς σε 2 πλευρών-Η πρωτότυπη σελίδα<br/>παρουσιάζει εκτύπωση σε μία πλευρά. Η σελίδα θα<br/>παρουσιάζει εκτύπωση σε δύο πλευρές. Για<br/>παράδειγμα, εάν το πρωτότυπο έγγραφο αποτελείται<br/>από έξι φύλλα, το αντίγραφο θα διαθέτει τρία φύλλα<br/>με εκτύπωση σε δύο πλευρές.</li> </ul>                                                                                                    |
|                                                                                         | <ul> <li>2 πλευρών σε 1 πλευράς-Η πρωτότυπη σελίδα<br/>παρουσιάζει εκτύπωση σε δύο πλευρές. Η σελίδα θα<br/>παρουσιάζει εκτύπωση σε μία μόνο πλευρά. Για<br/>παράδειγμα, εάν το πρωτότυπο πρόχειρο διαθέτει<br/>τρία φύλλα χαρτιού με μια εικόνα σε κάθε πλευρά του<br/>φύλλου, τότε το αντίγραφο διαθέτει έξι φύλλα με μία<br/>μόνο εικόνα σε μία πλευρά του κάθε φύλλου.</li> </ul>                                                                                                    |
|                                                                                         | <ul> <li>2 πλευρών σε 2 πλευρών-Η πρωτότυπη σελίδα<br/>παρουσιάζει εκτύπωση σε δύο πλευρές. Το<br/>αντίγραφο μιμείται ακριβώς το πρωτότυπο.</li> </ul>                                                                                                    |

| Στοιχείο μενού                                                                                                    | Περιγραφή                                                                                                    |
|----------------------------------------------------------------------------------------------------|----------------------------------------------------------------------------------------------------|
| Εξοικονόμηση χαρτιού                                                                                                    | Ορίζει δύο ή τέσσερα φύλλα ενός πρωτότυπου εγγράφου<br>μαζί στην ίδια σελίδα                                                                                                    |
| 2 σε 1 Κατακόρυφο<br>2 σε 1 Οριζόντιο<br>4 σε 1 Κατακόρυφο                                                                                                    | <b>Σημείωση:</b> Η επιλογή Απενεργοποίηση είναι η προεπι-<br>λεγμένη εργοστασιακή ρύθμιση.                                                                                                    |
| 4 σε 1 Οριζόντιο                                                                                                    |                                                                                                    |
| Εκτύπωση περιθωρίων σελίδας<br>Ενεργοποίηση                                                                                                    | Καθορίζει εάν γύρω από την άκρη της σελίδας εκτυπώ-<br>νεται περιθώριο                                                                                                    |
| Απενεργοποίηση                                                                                                    | <b>Σημείωση:</b> Η επιλογή Απενεργοποίηση είναι η προεπι-<br>λεγμένη εργοστασιακή ρύθμιση.                                                                                                    |
| <b>Σελιδοποίηση</b><br>Ενεργοποίηση<br>Απενερνοποίηση                                                                                                    | Κατά τη δημιουργία πολλών αντιγράφων της εργασίας<br>διατηρεί τις σελίδες μιας εργασίας εκτύπωσης σε στοίβα<br>με διαδοχική σειρά                                                                                                    |
|                                                                                                    | <b>Σημείωση:</b> Η επιλογή Ενεργοποίηση είναι η προεπι-<br>λεγμένη εργοστασιακή ρύθμιση.                                                                                                    |
| Μέγεθος πρωτοτύπου                                                                                                    | Καθορίζει το μέγεθος χαρτιού του πρωτότυπου εγγράφου                                                                                                    |
| Letter                                                                                                    | Σημειώσεις:                                                                                                    |
| Legal<br>Executive<br>Folio<br>Statement<br>Universal<br>Ταυτότητα<br>4 x 6 ίν.<br>3 x 5 ίν.<br>Επαγγελματική κάρτα<br>Προσαρμοσμένο μέγεθος σάρωσης <x><br/>A4<br/>A5<br/>Oficio (Mexico)<br/>A6<br/>JIS B5</x> | <ul> <li>Η επιλογή Letter είναι η προεπιλεγμένη εργοστασιακή ρύθμιση των ΗΠΑ. Η επιλογή Α4 είναι η προεπιλεγμένη εργοστασιακή ρύθμιση σε διεθνές επίπεδο.</li> <li>Η ρύθμιση που επισημαίνεται με τον αστερίσκο (*) υποδεικνύει ότι αποτελεί την τρέχουσα ρύθμιση.</li> </ul> |
| <b>Προέλευση χαρτιού</b><br>Θήκη <x></x>                                                                                                    | Καθορίζει την προέλευση χαρτιού για εργασίες<br>εκτύπωσης                                                                                                    |
| Τροφοδότης μονού φύλλου<br>Τροφοδότης πολλαπλών φύλλων                                                                                                    | <b>Σημείωση:</b> Η επιλογή Θήκη 1 είναι η εργοστασιακά<br>προεπιλεγμένη ρύθμιση.                                                                                                    |
| Διαχωριστικά διαφανειών                                                                                                    | Μεταξύ των διαφανειών τοποθετείται ένα φύλλο χαρτιού                                                                                                    |
| Ενεργοποίηση<br>Απενεργοποίηση                                                                                                    | <b>Σημείωση:</b> Η επιλογή Ενεργοποίηση είναι η προεπι-<br>λεγμένη εργοστασιακή ρύθμιση.                                                                                                    |
| <b>Διαχωριστικά φύλλα</b><br>Κανένα<br>Μεταξύ αντιγράφων<br>Μεταξύ εργασιών<br>Μεταξύ σελίδων                                                                                                    | Μεταξύ των σελίδων, των αντιγράφων ή των εργασιών<br>τοποθετείται ένα φύλλο χαρτιού ανάλογα με την<br>επιλεγμένη τιμή<br><b>Σημείωση:</b> Η επιλογή Κανένα είναι η εργοστασιακά<br>προεπιλεγμένη ρύθμιση.                                                                     |

| Στοιχείο μενού                                                | Περιγραφή                                                                                            |
|---------------------------------------------------------------|----------------------------------------------------------------------------------------------------|
| Προέλευση διαχωριστικού                                       | Καθορίζει την πηγή του χαρτιού                                                                       |
| Θήκη <x><br/>Μη αυτόματος τροφοδότης</x>                      | Σημείωση: Η επιλογή Θήκη 1 είναι η εργοστασιακά<br>προεπιλεγμένη ρύθμιση.                            |
| Σκουρότητα<br>-4 έως +4                                       | Καθορίζει το επίπεδο σκουρότητας για την εργασία<br>αντιγραφής                                       |
|                                                               | <b>Σημείωση:</b> Η προεπιλεγμένη εργοστασιακή ρύθμιση<br>είναι η επιλογή 0.                          |
| Αριθμός αντιγράφων<br>1-999                                   | Καθορίζει τον αριθμό αντιγράφων της εργασίας<br>αντιγραφής                                           |
|                                                               | <b>Σημείωση:</b> Η προεπιλεγμένη εργοστασιακή ρύθμιση<br>είναι η επιλογή 1.                          |
| Επικάλυψη<br>Απενεργοποίηση                                   | Καθορίζει το κείμενο επικάλυψης που εκτυπώνεται σε<br>κάθε σελίδα της εργασίας αντιγραφής            |
| Εμπιστευτικό<br>Αντιγραφή<br>Πρόχειρο                         | <b>Σημείωση:</b> Η επιλογή Απενεργοποίηση είναι η προεπι-<br>λεγμένη εργοστασιακή ρύθμιση.           |
| Επείγον<br>Προσαρμοσμένο                                      |                                                                                                    |
| Να επιτρέπεται η προτεραιότητα των αντιγράφων<br>Ενερνοποίηση | Επιτρέπει την διακοπή μιας εργασίας εκτύπωσης για την αντιγραφή μιας σελίδας ή εγγράφου              |
| Απενεργοποίηση                                                | <b>Σημείωση:</b> Η επιλογή Ενεργοποίηση είναι η προεπι-<br>λεγμένη εργοστασιακή ρύθμιση.             |
| Κατάργηση φόντου<br>-4 έως +4                                 | Προσαρμόζει την ποσότητα του φόντου που θα είναι<br>ορατή σε ένα αντίγραφο                           |
|                                                               | <b>Σημείωση:</b> Η προεπιλεγμένη εργοστασιακή ρύθμιση<br>είναι η επιλογή 0.                          |
| Ισορροπία χρώματος                                            | Καθορίζει την τιμή χρώματος από -4 έως +4.                                                           |
| Κυανό-Κόκκινο<br>Ματζέντα-Πράσινο<br>Κίτρινο-Μπλε             | <b>Σημείωση:</b> Η προεπιλεγμένη εργοστασιακή ρύθμιση<br>είναι η επιλογή 0.                          |
| Αντίθεση<br>0-5                                               | Καθορίζει την αντίθεση που χρησιμοποιείται στην εργασία<br>αντιγραφής                                |
| Βέλτιστη για το περιεχόμενο                                   | <b>Σημείωση:</b> Η επιλογή "Βέλτιστη για το περιεχόμενο" είναι η προεπιλεγμένη εργοστασιακή ρύθμιση. |
| Λεπτομέρεια σκίασης<br>-4 έως +4                              | Προσαρμόζει την τιμή σκίασης που θα είναι ορατή σε ένα<br>αντίγραφο                                  |
|                                                               | <b>Σημείωση:</b> Η επιλογή 0 είναι η προεπιλεγμένη εργοστα-<br>σιακή ρύθμιση.                        |
| <b>Σάρωση από άκρη σε άκρη</b><br>Ενεργοποίηση                | Καθορίζει εάν το πρωτότυπο έγγραφο πριν την αντιγραφή<br>του σαρώνεται από άκρη σε άκρη              |
| Απενεργοποίηση                                                | <b>Σημείωση:</b> Η επιλογή Απενεργοποίηση είναι η προεπι-<br>λεγμένη εργοστασιακή ρύθμιση.           |

| Στοιχείο μενού | Περιγραφή                                                                     |
|----------------|-------------------------------------------------------------------------------|
| Ευκρίνεια      | Προσαρμόζει την τιμή της ευκρίνειας σε ένα αντίγραφο                          |
| 1-5            | <b>Σημείωση:</b> Η επιλογή 3 είναι η προεπιλεγμένη εργοστα-<br>σιακή ρύθμιση. |

## Μενού Ρυθμίσεις φαξ

#### Γενικές ρυθμίσεις φαξ

| Στοιχείο μενού                                                              | Περιγραφή                                                                                                    |
|-----------------------------------------------------------------------------|----------------------------------------------------------------------------------------------------|
| Ονομασία σταθμού                                                            | Καθορίζει το όνομα του φαξ εντός του εκτυπωτή                                                                                                    |
| Αριθμός σταθμού                                                             | Καθορίζει τον αριθμό που σχετίζεται με το φαξ                                                                                                    |
| <b>Ταυτότητα σταθμού</b><br>Ονομασία σταθμού<br>Αριθμός σταθμού             | Καθορίζει τον τρόπο προσδιορισμού του φαξ                                                                                                    |
| Ενεργοποίηση μη αυτόματης λειτουργίας φαξ<br>Ενεργοποίηση<br>Απενεργοποίηση | Ρυθμίζει τον εκτυπωτή μόνο σε μη αυτόματη λειτουργία φαξ,<br>γεγονός που απαιτεί διαιρέτη γραμμής και μια συσκευή<br>τηλεφώνου                                                                            |
|                                                                             | Σημειώσεις:                                                                                                    |
|                                                                             | <ul> <li>Η επιλογή Απενεργοποίηση είναι η προεπιλεγμένη<br/>εργοστασιακή ρύθμιση.</li> </ul>                                                                                                    |
|                                                                             | <ul> <li>Χρησιμοποιήστε μια συμβατική τηλεφωνική συσκευή για<br/>να απαντάτε σε εισερχόμενες εργασίες φαξ και για να<br/>καλείτε έναν αριθμό φαξ.</li> </ul>                                              |
|                                                                             | <ul> <li>Στο αριθμητικό πληκτρολόγιο, πατήστε το κουμπί # 0 για<br/>να μεταβείτε απευθείας στη Μη αυτόματη λειτουργία φαξ.</li> </ul>                                                                     |
| <b>Χρήση μνήμης</b><br>Όλη για λήψεις                                       | Καθορίζει τον όγκο της σταθερής μνήμης που χρησιμοποιείται<br>για αποστολή/λήψη μιας εργασίας μέσω φαξ                                                                                                    |
| Κυρίως για λήψεις<br>Ισομερώς<br>Κυρίως για αποστολές<br>Όλη για αποστολές  | Σημειώσεις:                                                                                                    |
|                                                                             | <ul> <li>Η επιλογή "Όλη για λήψεις" καθορίζει ότι όλη η μνήμη<br/>ορίζεται για λήψεις εργασιών φαξ.</li> </ul>                                                                                            |
|                                                                             | <ul> <li>Η επιλογή "Κυρίως για λήψεις" καθορίζει ότι το μεγαλύτερο<br/>μέρος της μνήμης ορίζεται για λήψεις εργασιών φαξ.</li> </ul>                                                                      |
|                                                                             | <ul> <li>Η επιλογή "Ισομερώς" είναι η προεπιλεγμένη εργοστα-<br/>σιακή ρύθμιση. Η επιλογή "Ισομερώς" διαχωρίζει τη μνήμη<br/>για τη λήψη και την αποστολή των εργασιών φαξ σε ίσα<br/>τμήματα.</li> </ul> |
|                                                                             | <ul> <li>Η επιλογή "Κυρίως για αποστολές" καθορίζει ότι το<br/>μεγαλύτερο μέρος της μνήμης ορίζεται για αποστολές<br/>εργασιών φαξ.</li> </ul>                                                            |
|                                                                             | <ul> <li>Η επιλογή "Όλη για αποστολές" καθορίζει ότι όλη η μνήμη<br/>ορίζεται για αποστολές εργασιών φαξ.</li> </ul>                                                                                      |
| Ακύρωση φαξ                                                                 | Ορίζει εάν ο εκτυπωτής μπορεί να ακυρώνει εργασίες φαξ                                                                                                    |
| Να επιτρέπεται<br>Να μην επιτρέπεται                                        | <b>Σημείωση:</b> Εάν η επιλογή Ακύρωση φαξ δεν είναι ενεργο-<br>ποιημένη, τότε δεν θα εμφανίζεται σαν επιλογή.                                                                                            |

| Στοιχείο μενού    | Περιγραφή                                                 |
|-------------------|-----------------------------------------------------------|
| Αναγνώριση κλήσης | Καθορίζει τον τύπο αναγνώρισης κλήσης που χρησιμοποιείται |
| FSK               | <b>Σημείωση:</b> Η επιλογή FSK αποτελεί την προεπιλεγμένη |
| DTMF              | εργοστασιακή ρύθμιση.                                     |

#### Ρυθμίσεις αποστολής φαξ

| Στοιχείο μενού                                                                                                    | Περιγραφή                                                                                                    |
|----------------------------------------------------------------------------------------------------|----------------------------------------------------------------------------------------------------|
| <b>Ανάλυση</b><br>Κανονική<br>Υψηλή<br>Πολύ υψηλή                                                                                                    | Καθορίζει την ποιότητα σε κουκκίδες ανά ίντσα (dpi).<br>Υψηλότερη ανάλυση παρέχει καλύτερη ποιότητα<br>εκτύπωσης, αλλά αυξάνει τον χρόνο μετάδοσης των<br>εξερχόμενων φαξ.<br>Σημείωση: Η επιλογή Κανονική είναι η εργοστασιακά                                                                                                    |
|                                                                                                    | προεπιλεγμένη ρύθμιση.                                                                                                    |
| Μέγεθος πρωτοτύπου<br>Letter                                                                                                    | Καθορίζει το μέγεθος χαρτιού για το έγγραφο που<br>σαρώνεται                                                                                                    |
| Legal<br>Executive<br>Mixed Letter/Legal<br>Folio<br>Statement<br>A4<br>A5<br>A6<br>Oficio (Mexico)<br>JIS B5<br>4 x 6<br>3 x 5<br>Ταυτότητα<br>Universal | Σημείωση: Η επιλογή Letter είναι η προεπιλεγμένη<br>εργοστασιακή ρύθμιση των ΗΠΑ. Η επιλογή Α4 είναι η<br>προεπιλεγμένη εργοστασιακή ρύθμιση σε διεθνές<br>επίπεδο.                                                                                                    |
| Επαγγελματική κάρτα                                                                                                    |                                                                                                    |
| Εκτύπωση δύο όψεων<br>Απενεργοποίηση                                                                                                    | Καθορίζει τον προσανατολισμό του κειμένου και των<br>γραφικών στη σελίδα                                                                                                    |
| Μεγάλη πλευρά                                                                                                    | Σημειώσεις:                                                                                                    |
| Μικρή πλευρά                                                                                                    | <ul> <li>Η επιλογή Απενεργοποίηση είναι η προεπιλεγμένη εργοστασιακή ρύθμιση.</li> <li>Η επιλογή Μεγάλη πλευρά σημαίνει ότι οι σελίδες δένονται κατά μήκος της μεγάλης πλευράς της σελίδας (αριστερή πλευρά για κατακόρυφο προσανατολισμό, επάνω άκρο για οριζόντιο προσανατολισμό).</li> <li>Η επιλογή Μικρή πλευρά σημαίνει ότι οι σελίδες δένονται κατά μήκος της μικρής πλευράς της σελίδας (επάνω άκρο για κατακόρυφο προσανατολισμό και συστατά μήκος της μικρής προσανατολισμό και συστατολισμό και συστατό ένου μα εσιζένται της σελίδας</li> </ul> |

| Στοιχείο μενού                            | Περιγραφή                                                                                                    |
|-------------------------------------------|----------------------------------------------------------------------------------------------------|
| <b>Περιεχόμενο</b><br>Κείμενο             | Καθορίζει τον τύπο του περιεχομένου που θα σαρωθεί<br>για φαξ                                                                                                    |
| Κείμενο/Φωτογραφία                        | Σημειώσεις:                                                                                                    |
| Φωτογραφία                                | <ul> <li>Η επιλογή Κείμενο χρησιμοποιείται όταν το έγγραφο<br/>αποτελείται κυρίως από κείμενο.</li> </ul>                                                                                                    |
|                                           | <ul> <li>Η επιλογή Κείμενο/Φωτογραφία είναι η προεπι-<br/>λεγμένη εργοστασιακή ρύθμιση. Η επιλογή<br/>Κείμενο/Φωτογραφία χρησιμοποιείται όταν το<br/>έγγραφο αποτελείται κυρίως από κείμενο ή γραμμικό<br/>σχέδιο.</li> </ul> |
|                                           | <ul> <li>Η επιλογή Φωτογραφία χρησιμοποιείται όταν το<br/>έγγραφο είναι φωτογραφία υψηλής ποιότητας ή<br/>εκτύπωση inkjet.</li> </ul>                                                                                         |
| Σκουρότητα                                | Η φωτεινότητα ή η σκοτεινότητα του αντιγράφου                                                                                                    |
| -4 έως +4                                 | <b>Σημείωση:</b> Η επιλογή 0 είναι η εργοστασιακά προεπι-<br>λεγμένη ρύθμιση.                                                                                                    |
| Πρόθημα κλήσης<br><κανένα>                | Παρέχεται ένα πεδίο αριθμητικής καταχώρισης για την<br>καταχώριση αριθμών                                                                                                    |
| Αυτόματη επανάκληση<br>0-9                | Καθορίζει τον αριθμό προσπαθειών του εκτυπωτή για<br>την αποστολή του φαξ σε ένα συγκεκριμένο αριθμό                                                                                                    |
|                                           | <b>Σημείωση:</b> Η επιλογή 5 είναι η εργοστασιακά προεπι-<br>λεγμένη ρύθμιση.                                                                                                    |
| Συχνότητα επανάκλησης<br>1-200            | Καθορίζει το χρονικό διάστημα σε λεπτά μεταξύ των<br>επανακλήσεων                                                                                                    |
|                                           | Σημείωση: Η επιλογή 3 λεπτά αποτελεί την προεπι-<br>λεγμένη εργοστασιακή ρύθμιση.                                                                                                    |
| <b>Όπισθεν του ΡΑΒΧ</b><br>Ναι            | Ενεργοποιεί την τυφλή κλήση τηλεφωνικού κέντρου<br>χωρίς τον τόνο κλήσης                                                                                                    |
| Οχι                                       | <b>Σημείωση:</b> Η επιλογή Όχι είναι η προεπιλεγμένη<br>εργοστασιακή ρύθμιση.                                                                                                    |
| Ενεργοποίηση ΕCΜ<br>Ναι                   | Ενεργοποιεί τη λειτουργία Διόρθωσης σφαλμάτων για<br>εργασίες φαξ                                                                                                    |
| νχο                                       | <b>Σημείωση:</b> Η επιλογή Ναι είναι η εργοστασιακά προεπι-<br>λεγμένη ρύθμιση.                                                                                                    |
| Ενεργοποίηση Σαρώσεων φαξ<br>Ενεργοποίηση | Επιτρέπει την αποστολή των φαξ μέσω σάρωσης από<br>τον εκτυπωτή                                                                                                    |
| Απενεργοποίηση                            | <b>Σημείωση:</b> Η επιλογή Ενεργοποίηση είναι η προεπι-<br>λεγμένη εργοστασιακή ρύθμιση.                                                                                                    |
| <b>Οδηγός σε φαξ</b><br>Ναι               | Επιτρέπει την αποστολή των εργασιών φαξ από τον<br>οδηγό μέσω του εκτυπωτή                                                                                                    |
| Οχι                                       | <b>Σημείωση:</b> Η επιλογή Ναι είναι η εργοστασιακά προεπι-<br>λεγμένη ρύθμιση.                                                                                                    |

| Στοιχείο μενού                                         | Περιγραφή                                                                                                    |
|--------------------------------------------------------|----------------------------------------------------------------------------------------------------|
| <b>Κατάσταση λειτουργίας κλήσης</b><br>Τόνος<br>Παλμός | Ορίζει τον ήχο κλήσης, είτε ως τόνος, είτε ως παλμός<br><b>Σημείωση:</b> Η επιλογή Τόνος είναι η προεπιλεγμένη<br>εργοστασιακή ρύθμιση.       |
| <b>Μέγιστη ταχύτητα</b><br>2400<br>4800                | Καθορίζει τη μέγιστη ταχύτητα μετάδοσης δεδομένων<br>στην οποία αποστέλλονται τα φαξ<br><b>Σημείωση:</b> Η επιλογή 33600 είναι η εργοστασιακά |
| 9600<br>14400<br>33600                                 | προεπιλεγμένη ρύθμιση.                                                                                                    |
| Κατάργηση φόντου<br>-4 έως +4                          | Προσαρμόζει την ποσότητα του φόντου που θα είναι<br>ορατή σε ένα αντίγραφο                                                                    |
|                                                        | <b>Σημείωση:</b> Η επιλογή 0 είναι η προεπιλεγμένη εργοστα-<br>σιακή ρύθμιση.                                                                 |
| Αντίθεση                                               | Καθορίζει την αντίθεση του αντιγράφου                                                                                                    |
| Βέλτιστη για το περιεχόμενο<br>0-5                     | <b>Σημείωση:</b> Η επιλογή "Βέλτιστη για το περιεχόμενο"<br>είναι η προεπιλεγμένη εργοστασιακή ρύθμιση.                                       |
| Λεπτομέρεια σκίασης<br>-4 έως +4                       | Προσαρμόζει την ποσότητα σκίασης που θα είναι ορατή σε ένα αντίγραφο                                                                          |
|                                                        | <b>Σημείωση:</b> Η επιλογή 0 είναι η προεπιλεγμένη εργοστα-<br>σιακή ρύθμιση.                                                                 |
| <b>Σάρωση από άκρη σε άκρη</b><br>Ενεργοποίηση         | Καθορίζει εάν το πρωτότυπο έγγραφο σαρώνεται από<br>άκρη σε άκρη                                                                              |
| Απενεργοποίηση                                         | <b>Σημείωση:</b> Η επιλογή Απενεργοποίηση είναι η προεπι-<br>λεγμένη εργοστασιακή ρύθμιση.                                                    |
| Ευκρίνεια                                              | Προσαρμόζει την τιμή της ευκρίνειας σε ένα φαξ                                                                                                |
| 1-5                                                    | <b>Σημείωση:</b> Η επιλογή 3 είναι η προεπιλεγμένη εργοστα-<br>σιακή ρύθμιση.                                                                 |
| Ενεργοποίηση Έγχρωμων σαρώσεων φαξ                     | Ενεργοποιεί την έγχρωμη αποστολή/λήψη φαξ                                                                                                    |
| Ενεργοποίηση<br>Απενεργοποίηση                         | <b>Σημείωση:</b> Η επιλογή Ενεργοποίηση είναι η προεπι-<br>λεγμένη εργοστασιακή ρύθμιση.                                                      |
| Αυτόματη μετατροπή έγχρωμων φαξ σε                     | Μετατρέπει όλα τα εξερχόμενα φαξ σε ασπρόμαυρα                                                                                                |
| μονόχρωμα φαξ<br>Ενεργοποίηση<br>Απενεργοποίηση        | <b>Σημείωση:</b> Η επιλογή Ενεργοποίηση είναι η προεπι-<br>λεγμένη εργοστασιακή ρύθμιση.                                                      |

#### Ρυθμίσεις λήψεων φαξ

| Στοιχείο μενού         | Περιγραφή                                                              |
|------------------------|------------------------------------------------------------------------|
| Ενεργοποίηση λήψης φαξ | Επιτρέπει τη λήψη των εργασιών φαξ από τον εκτυπωτή                    |
| Ενεργοποίηση           | <b>Σημείωση:</b> Η επιλογή Ενεργοποίηση είναι η προεπιλεγμένη εργοστα- |
| Απενεργοποίηση         | σιακή ρύθμιση.                                                         |

| Στοιχείο μενού                                                        | Περιγραφή                                                                                                    |
|-----------------------------------------------------------------------|----------------------------------------------------------------------------------------------------|
| Χτύποι κλήσης έως την απάντηση<br>1-25                                | Ορίζει τον αριθμό των χτύπων πριν την απάντηση μιας εισερχόμενης<br>εργασίας φαξ                                                          |
|                                                                       | <b>Σημείωση:</b> Η επιλογή 3 είναι η προεπιλεγμένη εργοστασιακή ρύθμιση.                                                                  |
| Αυτόματη απάντηση                                                     | Επιτρέπει στον εκτυπωτή να απαντήσει σε εισερχόμενη εργασία φαξ                                                                           |
| Ναι<br>Όχι                                                            | <b>Σημείωση:</b> Η επιλογή Ναι είναι η εργοστασιακά προεπιλεγμένη ρύθμιση.                                                                |
| Κωδικός μη αυτόματης απάντησης<br>1-9                                 | Επιτρέπει την καταχώριση ενός κωδικού στο πληκτρολόγιο της συσκευής<br>τηλεφώνου για την έναρξη λήψης ενός φαξ                            |
|                                                                       | Σημειώσεις:                                                                                                    |
|                                                                       | <ul> <li>Αυτό το στοιχείο μενού χρησιμοποιείται όταν ο εκτυπωτής βρίσκεται<br/>στην ίδια γραμμή με το τηλέφωνο</li> </ul>                 |
|                                                                       | <ul> <li>Η προεπιλεγμένη εργοστασιακή ρύθμιση είναι 9.</li> </ul>                                                                         |
| Αυτόματη μείωση<br>Ενεργοποίηση                                       | Προσαρμόζει την εισερχόμενη εργασία φαξ ώστε να ταιριάζει στο μέγεθος<br>του χαρτιού που τοποθετείται στην καθορισμένη προέλευση φαξ      |
| Απενεργοποίηση                                                        | <b>Σημείωση:</b> Η επιλογή Ενεργοποίηση είναι η προεπιλεγμένη εργοστα-<br>σιακή ρύθμιση.                                                  |
| <b>Προέλευση χαρτιού</b><br>Αυτόματη προσαρμογή μεγέθους              | Ορίζει την προέλευση χαρτιού που επιλέγεται για την τροφοδοσία χαρτιού<br>για τον εκτυπωτή προκειμένου να εκτυπώνονται τα εισερχόμενα φαξ |
| Θήκη <x><br/>Τροφοδότης μονού φύλλου<br/>Τροφοδότης πολλών φύλλων</x> | <b>Σημείωση:</b> Η επιλογή Θήκη 1 είναι η εργοστασιακά προεπιλεγμένη<br>ρύθμιση.                                                          |
| Πλευρές                                                               | Ενεργοποιεί την εκτύπωση δύο όψεων για εισερχόμενες εργασίες φαξ                                                                          |
| Ενεργοποίηση<br>Απενεργοποίηση                                        | <b>Σημείωση:</b> Η επιλογή Απενεργοποίηση είναι η προεπιλεγμένη εργοστα-<br>σιακή ρύθμιση.                                                |
| <b>Υποσέλιδο φαξ</b><br>Ενεργοποίηση                                  | Εκτυπώνει τις πληροφορίες μετάδοσης στο κάτω μέρος της κάθε σελίδας<br>φαξ από το ληφθέν φαξ                                              |
| Απενεργοποίηση                                                        | <b>Σημείωση:</b> Η επιλογή Απενεργοποίηση είναι η προεπιλεγμένη εργοστα-<br>σιακή ρύθμιση.                                                |
| Μέγιστη ταχύτητα<br>2400                                              | Καθορίζει τη μέγιστη ταχύτητα μετάδοσης δεδομένων στην οποία λαμβά-<br>νονται τα φαξ                                                      |
| 4800                                                                  | <b>Σημείωση:</b> Η επιλογή 33600 είναι η εργοστασιακά προεπιλεγμένη                                                                       |
| 9600                                                                  | ρύθμιση.                                                                                                    |
| 33600                                                                 |                                                                                                    |
| Αποκλεισμός φαξ χωρίς όνομα<br>Ενεονοποίηση                           | Ενεργοποιεί τον αποκλεισμό εισερχόμενων φαξ που αποστέλλονται από συσκευές που δεν ορίζουν ταυτότητα σταθμού                              |
| Απενεργοποίηση                                                        | <b>Σημείωση:</b> Η επιλογή Απενεργοποίηση είναι η προεπιλεγμένη εργοστα-<br>σιακή ρύθμιση.                                                |

#### Ρυθμίσεις αρχείου καταγραφής φαξ

| Στοιχείο μενού                                                      | Περιγραφή                                                                                                |
|---------------------------------------------------------------------|----------------------------------------------------------------------------------------------------|
| Αρχείο καταγραφής μετάδοσης<br>Εκτύπωση αρχείου καταγραφής          | Ενεργοποιεί την εκτύπωση ενός αρχείου καταγραφής<br>μετάδοσης μετά από κάθε εργασία φαξ                  |
| Να μην εκτυπώνεται το αρχείο καταγραφής<br>Εκτύπωση μόνο για σφάλμα | Σημείωση: Η επιλογή Εκτύπωση αρχείου καταγραφής είναι η<br>προεπιλεγμένη εργοστασιακή ρύθμιση.           |
| <b>Λήψη αρχείου καταγραφής σφάλματος</b><br>Να μην εκτυπώνεται ποτέ | Ενεργοποιεί την εκτύπωση του αρχείου καταγραφής<br>σφάλματος λήψης που συνοδεύεται από το σφάλμα λήψης   |
| Εκτύπωση σε περίπτωση σφάλματος                                     | <b>Σημείωση:</b> Η επιλογή Να μην εκτυπώνεται ποτέ είναι η<br>εργοστασιακά προεπιλεγμένη ρύθμιση.        |
| Αρχεία καταγραφής αυτόματης εκτύπωσης<br>Ενεργοποίηση               | Ενεργοποιεί την αυτόματη εκτύπωση των αρχείων<br>καταγραφής φαξ                                          |
| Απενεργοποίηση                                                      | <b>Σημείωση:</b> Η επιλογή Ενεργοποίηση είναι η προεπιλεγμένη<br>εργοστασιακή ρύθμιση.                   |
| Αρχείο καταγραφής προέλευσης χαρτιού<br>Θήκη <x></x>                | Επιλέγει την προέλευση για το χαρτί που χρησιμοποιείται για<br>την εκτύπωση των αρχείων καταγραφής       |
|                                                                     | <b>Σημείωση:</b> Η επιλογή Θήκη 1 είναι η εργοστασιακά προεπι-<br>λεγμένη ρύθμιση.                       |
| Εμφάνιση των αρχείων καταγραφής<br>Όνομα απομακρυσμένου σταθμού     | Ορίζει εάν τα εκτυπωμένα αρχεία καταγραφής θα εμφανίζουν<br>τον κληθέντα αριθμό ή το όνομα σταθμού       |
| Κληθείς αριθμός                                                     | <b>Σημείωση:</b> Η επιλογή "Όνομα απομακρυσμένου σταθμού"<br>είναι η εργοστασιακά προεπιλεγμένη ρύθμιση. |
| Ενεργοποίηση αρχείου καταγραφής εργασίας<br>Ενεργοποίηση            | Ενεργοποιεί την πρόσβαση σε αρχείο καταγραφής Εργασίας<br>εκτύπωσης                                      |
| Απενεργοποίηση                                                      | <b>Σημείωση:</b> Η επιλογή Ενεργοποίηση είναι η προεπιλεγμένη<br>εργοστασιακή ρύθμιση.                   |
| Ενεργοποίηση αρχείου καταγραφής κλήσης<br>Ενεργοποίηση              | Ενεργοποιεί την πρόσβαση σε αρχείο καταγραφής Κλήσης φαξ                                                 |
| Απενεργοποίηση                                                      | <b>Σημείωση:</b> Η επιλογή Ενεργοποίηση είναι η προεπιλεγμένη<br>εργοστασιακή ρύθμιση.                   |

#### Ρυθμίσεις ηχείου

| Στοιχείο μενού                                                                                              | Περιγραφή                                                                                                    |
|----------------------------------------------------------------------------------------------------|----------------------------------------------------------------------------------------------------|
| <b>Λειτουργία ηχείου</b><br>Πάντα απενεργοποιημένο<br>Ενεργοποιημένο έως τη σύνδεση<br>Πάντα ενεργοποιημένο | <ul> <li>Σημειώσεις:</li> <li>Η επιλογή Πάντα απενεργοποιημένο, απενεργοποιεί το ηχείο.</li> <li>Η επιλογή "Ενεργοποιημένο έως τη σύνδεση" είναι η εργοστασιακά προεπιλεγμένη ρύθμιση. Το ηχείο λειτουργεί και παράγει ένα θόρυβο έως ότου επιτευχθεί η σύνδεση με φαξ.</li> <li>Η επιλογή Πάντα ενεργοποιημένο, ενεργοποιεί το ηχείο.</li> </ul> |
| <b>Ένταση ηχείου</b><br>Υψηλή<br>Μεσαία<br>Χαμηλή                                                           | Ελέγχει τη ρύθμιση ήχου<br><b>Σημείωση:</b> Η επιλογή Υψηλή είναι η προεπιλεγμένη εργοστασιακή<br>ρύθμιση.                                                                                                    |

| Στοιχείο μενού     | Περιγραφή                                                           |
|--------------------|---------------------------------------------------------------------|
| Ένταση ήχου κλήσης | Ελέγχει την ένταση ήχου κλήσης για το ηχείο φαξ                     |
| Ενεργοποίηση       | Σημείωση: Η επιλογή Ενεργοποίηση είναι η προεπιλεγμένη εργοστασιακή |
| Απενεργοποίηση     | ρύθμιση.                                                            |

#### Διακριτικοί ήχοι κλήσης

| Στοιχείο μενού                                          | Περιγραφή                                                                                                    |
|---------------------------------------------------------|----------------------------------------------------------------------------------------------------|
| <b>Ένας χτύπος</b><br>Ενεργοποίηση<br>Απενεργοποίηση    | Η απάντηση σε μια κλήση πραγματοποιείται μετά από ένα χτύπο<br><b>Σημείωση:</b> Η επιλογή Ενεργοποίηση είναι η προεπιλεγμένη εργοστασιακή ρύθμιση.                      |
| <b>Διπλός χτύπος</b><br>Ενεργοποίηση<br>Απενεργοποίηση  | Η απάντηση σε μια κλήση πραγματοποιείται μετά από διπλό χτύπο<br><b>Σημείωση:</b> Η επιλογή Ενεργοποίηση είναι η προεπιλεγμένη εργοστασιακή ρύθμιση.                    |
| <b>Τριπλός χτύπος</b><br>Ενεργοποίηση<br>Απενεργοποίηση | Η επιλογή Τριπλός χτύπος προβαίνει σε απάντηση της κλήσης μετά από τρεις χτύπους<br><b>Σημείωση:</b> Η επιλογή Ενεργοποίηση είναι η προεπιλεγμένη εργοστασιακή ρύθμιση. |

### Μενού Μονάδα Flash

#### Μενού Μονάδα Flash

| Στοιχείο μενού                            | Περιγραφή                                                                                                    |
|-------------------------------------------|----------------------------------------------------------------------------------------------------|
| Ενεργοποίηση μονάδας                      | Ενεργοποιεί η απενεργοποιεί τη θύρα USB στην μπροστινή πλευρά του εκτυπωτή                                             |
| Ενεργοποίηση                              | Σημειώσεις:                                                                                                    |
| Απενεργοποιηση                            | <ul> <li>Ορισμένες επιλογές δεν είναι διαθέσιμες σε επιλεγμένα μοντέλα εκτυπωτών.</li> </ul>                           |
|                                           | <ul> <li>Η επιλογή Ενεργοποίηση είναι η εργοστασιακά προεπιλεγμένη ρύθμιση</li> </ul>                                  |
| <b>Κώδικας ενημέρωσης</b><br>Ενεργοποίηση | Ενεργοποιεί ή απενεργοποιεί τη δυνατότητα του εκτυπωτή να ενημερώνει τον κώδικα υλικολογισμικού μέσω μιας συσκευής USB |
| Απενεργοποίηση                            | Σημείωση: Η επιλογή Ενεργοποίηση είναι η εργοστασιακά προεπιλεγμένη ρύθμιση                                            |

#### Ρυθμίσεις σάρωσης

| Στοιχείο μενού                                           | Περιγραφή                                                                                                    |
|----------------------------------------------------------|----------------------------------------------------------------------------------------------------|
| <b>Μορφή</b><br>PDF (.pdf)<br>TIFF (.tif)<br>JPEG (.jpg) | Καθορίζει τη μορφή του αρχείου<br><b>Σημείωση:</b> Η επιλογή PDF είναι η προεπιλεγμένη<br>εργοστασιακή ρύθμιση. |
| Έκδοση PDF<br>1.2-1.6                                    | Ορίζει την έκδοση του αρχείου PDF που πρόκειται να<br>σαρωθεί σε USB                                            |
|                                                          | <b>Σημείωση:</b> Η επιλογή 1,5 είναι η προεπιλεγμένη εργοστα-<br>σιακή ρύθμιση.                                 |

| Στοιχείο μενού                  | Περιγραφή                                                                                                    |
|---------------------------------|----------------------------------------------------------------------------------------------------|
| <b>Περιεχόμενο</b><br>Κείμενο   | Καθορίζει τον τύπο του περιεχομένου που θα σαρωθεί σε<br>USB                                                                                                    |
| Κείμενο/Φωτογραφία              | Σημειώσεις:                                                                                                    |
| Φωτογραφία                      | <ul> <li>Η επιλογή Κείμενο χρησιμοποιείται όταν το έγγραφο αποτελείται κυρίως από κείμενο.</li> <li>Η επιλογή Κείμενο/Φωτογραφία είναι η προεπιλεγμένη εργοστασιακή ρύθμιση. Η επιλογή Κείμενο/Φωτογραφία χρησιμοποιείται όταν το έγγραφο αποτελείται κυρίως από κείμενο ή γραμμικό σχέδιο.</li> <li>Η επιλογή Φωτογραφία χρησιμοποιείται όταν το έγγραφο είναι φωτογραφία υψηλής ποιότητας ή</li> </ul> |
|                                 | εκτύπωση inkjet.                                                                                                    |
| <b>Έγχρωμο</b><br>Γκρι          | Ορίζει εάν η εργασία εκτυπώνεται σε κλίμακα του γκρι ή σε<br>έγχρωμη μορφή                                                                                                    |
| Έγχρωμο                         | <b>Σημείωση:</b> Η επιλογή Γκρι είναι η προεπιλεγμένη εργοστα-<br>σιακή ρύθμιση.                                                                                                    |
| Ανάλυση                         | Ορίζει τον αριθμό των κουκκίδων ανά ίντσα που<br>σαρώνονται                                                                                                    |
| 150<br>200<br>300<br>400<br>600 | <b>Σημείωση:</b> Η επιλογή 150 dpi είναι η εργοστασιακά προεπιλεγμένη ρύθμιση.                                                                                                    |
| Σκουρότητα                      | Η φωτεινότητα ή η σκοτεινότητα του αντιγράφου                                                                                                    |
| -4 έως +4                       | <b>Σημείωση:</b> Η επιλογή 0 είναι η προεπιλεγμένη εργοστα-<br>σιακή ρύθμιση.                                                                                                    |
| Διάταξη                         | Ορίζει τη διάταξη της σαρωμένης εικόνας                                                                                                    |
| Κατακόρυφη<br>Οριζόντια         | <b>Σημείωση:</b> Η επιλογή Κατακόρυφη είναι η προεπιλεγμένη εργοστασιακή ρύθμιση.                                                                                                    |

| Στοιχείο μενού                              | Περιγραφή                                                                                    |
|---------------------------------------------|----------------------------------------------------------------------------------------------|
| Μέγεθος πρωτοτύπου                          | Καθορίζει το μέγεθος χαρτιού για το έγγραφο που                                              |
| Letter                                      | σαρώνεται                                                                                    |
| Legal                                       | <b>Σημείωση:</b> Η επιλογή Letter είναι η προεπιλεγμένη                                      |
| Executive                                   | εργοστασιακή ρύθμιση των ΗΠΑ. Η επιλογή Α4 είναι η                                           |
| Folio                                       | προεπιλεγμενή εργοστασιακή ρυθμισή σε οιεθνες επιπεσο.                                       |
| Statement                                   |                                                                                              |
| Universal                                   |                                                                                              |
| 4 x 6 ív.                                   |                                                                                              |
| 3 x 5 ív.                                   |                                                                                              |
| Επαγγελματική κάρτα                         |                                                                                              |
| Προσαρμοσμένο μέγεθος σάρωσης <x></x>       |                                                                                              |
| A4                                          |                                                                                              |
| A5                                          |                                                                                              |
| Oficio (Mexico)                             |                                                                                              |
| A6                                          |                                                                                              |
| JIS B5                                      |                                                                                              |
| Πλευρές (εκτύπωση δύο όψεων)                | Καθορίζει τον προσανατολισμό του κειμένου και των                                            |
| Απενεργοποίηση                              | γραφικών στη σελίδα                                                                          |
| Μεγάλη πλευρά                               | Σημειώσεις:                                                                                  |
| Μικρή πλευρά                                |                                                                                              |
|                                             | <ul> <li>Η επιλογή Απενεργοποιήση είναι η προεπιλεγμενή<br/>εργοστασιακή ρύθμιση.</li> </ul> |
|                                             | <ul> <li>Η επιλογή Μενάλη πλεμοά σημαίνει ότι οι σελίδες</li> </ul>                          |
|                                             | δένονται κατά μήκος της μεγάλης πλευράς της σελίδας                                          |
|                                             | (αριστερή πλευρά για κατακόρυφο προσανατολισμό,                                              |
|                                             | επάνω άκρο για οριζόντιο προσανατολισμό).                                                    |
|                                             | <ul> <li>Η επιλογή Μικρή πλευρά σημαίνει ότι οι σελίδες</li> </ul>                           |
|                                             | δένονται κατά μήκος της μικρής πλευράς της σελίδας                                           |
|                                             | (επάνω άκρο για κατακορυφο προσανατολισμό και                                                |
|                                             |                                                                                              |
| Κείμενο ποιότητας JPEG ή Κείμενο/Φωτογραφία | Ορίζει την ποιότητα ενός κειμένου JPEG ή εικόνας                                             |
| 5-90                                        | κειμενο/φωτογραφία σε σχεση με το μεγεθος αρχείου και                                        |
|                                             |                                                                                              |
|                                             | Σημειωσεις:                                                                                  |
|                                             | <ul> <li>Η επιλογή 75 είναι η προεπιλεγμένη εργοστασιακή</li> </ul>                          |
|                                             | ρύθμιση.                                                                                     |
|                                             | <ul> <li>Η επιλογή 5 μειώνει το μέγεθος αρχείου, έτσι όμως</li> </ul>                        |
|                                             | υποβιβάζεται η ποιότητα της εικόνας.                                                         |
|                                             | <ul> <li>Η επιλογή 90 παρέχει την βέλτιστη ποιότητα εικόνας,</li> </ul>                      |
|                                             | αλλά το μέγεθος αρχείου είναι πολύ μεγάλο.                                                   |

| Στοιχείο μενού                                                     | Περιγραφή                                                                                                    |
|--------------------------------------------------------------------|----------------------------------------------------------------------------------------------------|
| Ποιότητα φωτογραφίας JPEG<br>5-90                                  | Ορίζει την ποιότητα μιας φωτογραφίας JPEG σε σχέση με<br>το μέγεθος αρχείου και την ποιότητα της εικόνας.                                                                                                    |
|                                                                    | Σημειώσεις:                                                                                                    |
|                                                                    | <ul> <li>Η επιλογή 50 είναι η προεπιλεγμένη εργοστασιακή ρύθμιση.</li> <li>Η επιλογή 5 μειώνει το μέγεθος αρχείου, έτσι όμως υποβιβάζεται η ποιότητα της εικόνας.</li> <li>Η επιλογή 90 παρέχει την βέλτιστη ποιότητα εικόνας, αλλά το μέγεθος αρχείου είναι πολύ μενάλο.</li> </ul>                     |
| <b>Χρήση TIFF πολλών σελίδων</b><br>Ενεργοποίηση<br>Απενεργοποίηση | Παρέχει επιλογή ανάμεσα σε αρχεία TIFF μίας σελίδας και<br>αρχεία TIFF πολλών σελίδων. Για μια εργασία σάρωσης<br>σε USB πολλών σελίδων, δημιουργείται είτε ένα αρχείο<br>TIFF που περιλαμβάνει όλες τις σελίδες είτε πολλά<br>αρχεία TIFF που περιλαμβάνουν ένα αρχείο για κάθε<br>σελίδα της εργασίας. |
|                                                                    | Σημειώσεις:                                                                                                    |
|                                                                    | <ul> <li>Η επιλογή Ενεργοποίηση είναι η προεπιλεγμένη<br/>εργοστασιακή ρύθμιση.</li> </ul>                                                                                                    |
|                                                                    | <ul> <li>Αυτό το στοιχείο μενού εφαρμόζεται σε όλες τις<br/>λειτουργίες σάρωσης.</li> </ul>                                                                                                    |
| <b>Σάρωση βάθους bit</b><br>8 bit<br>1 bit                         | Επιτρέπει στη λειτουργία Κείμενο/Φωτογραφία να διαθέτει<br>μικρότερα μεγέθη αρχείου χρησιμοποιώντας εικόνες 1 bit<br>όταν η λειτουργία Έγχρωμο είναι απενεργοποιημένη                                                                                                    |
|                                                                    | <b>Σημείωση:</b> Η επιλογή 8 bit είναι η προεπιλεγμένη εργοστα-<br>σιακή ρύθμιση.                                                                                                    |
| Κατάργηση φόντου<br>-4 έως +4                                      | Προσαρμόζει την ποσότητα του φόντου που θα είναι ορατή<br>σε ένα αντίγραφο                                                                                                    |
|                                                                    | <b>Σημείωση:</b> Η επιλογή 0 είναι η προεπιλεγμένη εργοστα-<br>σιακή ρύθμιση.                                                                                                    |
| Αντίθεση                                                           | Καθορίζει την αντίθεση του αντιγράφου                                                                                                    |
| 0-5<br>Βέλτιστη για το περιεχόμενο                                 | Σημείωση: Η επιλογή "Βέλτιστη για το περιεχόμενο" είναι<br>η προεπιλεγμένη εργοστασιακή ρύθμιση.                                                                                                    |
| Λεπτομέρεια σκίασης<br>-4 έως +4                                   | Προσαρμόζει την ποσότητα σκίασης που θα είναι ορατή σε<br>μια σαρωμένη εικόνα                                                                                                    |
|                                                                    | <b>Σημείωση:</b> Η επιλογή 0 είναι η προεπιλεγμένη εργοστα-<br>σιακή ρύθμιση.                                                                                                    |
| <b>Σάρωση από άκρη σε άκρη</b><br>Ενεργοποίηση                     | Καθορίζει εάν το πρωτότυπο έγγραφο σαρώνεται από<br>άκρη σε άκρη                                                                                                    |
| Απενεργοποίηση                                                     | <b>Σημείωση:</b> Η επιλογή Απενεργοποίηση είναι η προεπι-<br>λεγμένη εργοστασιακή ρύθμιση.                                                                                                    |
| Ευκρίνεια                                                          | Προσαρμόζει την ευκρίνεια της σαρωμένης εικόνας                                                                                                    |
| 1-5                                                                | <b>Σημείωση:</b> Η επιλογή 3 είναι η προεπιλεγμένη εργοστα-<br>σιακή ρύθμιση.                                                                                                    |

#### Ρυθμίσεις εκτύπωσης

| Στοιχείο μενού                                                  | Περιγραφή                                                                |
|-----------------------------------------------------------------|--------------------------------------------------------------------------|
| Αντίγραφα                                                       | Καθορίζει τον αριθμό των αντιγράφων προς εκτύπωση                        |
|                                                                 | <b>Σημείωση:</b> Η επιλογή 1 είναι η εργοστασιακά προεπιλεγμένη ρύθμιση. |
| Πλευρές (εκτύπωση δύο όψεων) Ενεργοποιεί την εκτύπωση δύο όψεων |                                                                          |
| 2 όψεων                                                         | <b>Σημείωση:</b> Η εκτύπωση μίας όψης είναι η εργοστασιακά προεπιλεγμένη |
| 1 όψης                                                          | ρύθμιση.                                                                 |

## Ρυθμίσεις εκτύπωσης

#### Μενού Εγκατάσταση

| Στοιχείο μενού                                       | Περιγραφή                                                                                                    |
|------------------------------------------------------|----------------------------------------------------------------------------------------------------|
| <b>Γλώσσα εκτυπωτή</b><br>Προσομοίωση PS             | Καθορίζει ποια γλώσσα εκτυπωτή χρησιμοποιεί ο διακομιστής εκτύπωσης για την<br>αποστολή των δεδομένων στον εκτυπωτή |
| Προσομοίωση PCL<br>Προσομοίωση PPDS                  | <b>Σημείωση:</b> Η επιλογή προσομοίωση PS είναι η προεπιλεγμένη εργοστασιακή<br>ρύθμιση.                            |
| Περιοχή εκτύπωσης                                    | Ορίζει την περιοχή εκτύπωση πάνω στο χαρτί                                                                          |
| Κανονική<br>Προσαρμογή στη σελίδα<br>Ολόκληρη σελίδα | <b>Σημείωση:</b> Η επιλογή Κανονική είναι η προεπιλεγμένη εργοστασιακή ρύθμιση.                                     |
| <b>Λήψη προορισμού</b><br>RAM                        | Συλλέγει τους μόνιμους πόρους που έχουν ληφθεί στον εκτυπωτή και τις εγγράφει<br>αυτόματα στη μονάδα flash          |
| Flash                                                | <b>Σημείωση:</b> Η επιλογή RAM είναι η εργοστασιακά προεπιλεγμένη ρύθμιση.                                          |
| Αποθήκευση πόρου                                     | Αποθηκεύει τους μόνιμα ληφθέντες πόρους                                                                             |
| Ενεργοποίηση<br>Απενεργοποίηση                       | <b>Σημείωση:</b> Η επιλογή Απενεργοποίηση είναι η προεπιλεγμένη εργοστασιακή<br>ρύθμιση.                            |

#### Μενού Τελείωμα

Σημείωση: Ορισμένες επιλογές δεν είναι διαθέσιμες σε επιλεγμένα μοντέλα εκτυπωτών.

| Στοιχείο μενού            | Περιγραφή                                                                                              |
|---------------------------|----------------------------------------------------------------------------------------------------|
| <b>Πλευρές</b><br>2 όψεων | Καθορίζει αν η εκτύπωση δύο όψεων (2 όψεων) ορίζεται ως προεπιλογή για<br>όλες τις εργασίες εκτύπωσης. |
| 1 όψης                    | <b>Σημείωση:</b> Η εκτύπωση μίας όψης είναι η εργοστασιακά προεπιλεγμένη<br>ρύθμιση.                   |

| Στοιχείο μενού                                                     | Περιγραφή                                                                                                    |
|--------------------------------------------------------------------|----------------------------------------------------------------------------------------------------|
| <b>Δέσιμο εκτύπωσης δύο όψεων</b><br>Μεγάλη πλευρά<br>Μικρή πλευρά | Ορίζει τον τρόπο με τον οποίο δένονται οι σελίδες εκτύπωσης δύο όψεων και<br>τον προσανατολισμό της εκτύπωσης στην πίσω πλευρά της σελίδας σε σχέση<br>με την εκτύπωση στην μπροστινή πλευρά                                                                                                    |
|                                                                    | Σημειώσεις:                                                                                                    |
|                                                                    | <ul> <li>Η επιλογή Μεγάλη πλευρά είναι η εργοστασιακά προεπιλεγμένη ρύθμιση.</li> <li>Η επιλογή Μεγάλη πλευρά καθορίζει ότι το δέσιμο θα βρίσκεται στην</li> </ul>                                                                                                    |
|                                                                    | αριστερή πλευρά των σελίδων με κατακόρυφη διάταξη και στην επάνω<br>πλευρά των σελίδων με οριζόντια διάταξη.                                                                                                    |
|                                                                    | <ul> <li>Η επιλογή Μικρή πλευρά καθορίζει ότι το δέσιμο θα βρίσκεται στην επάνω<br/>πλευρά των σελίδων με κατακόρυφη διάταξη και στην αριστερή πλευρά<br/>των σελίδων με οριζόντια διάταξη.</li> </ul>                                                                                                    |
| Αντίγραφα<br>1-999                                                 | Καθορίζει έναν προεπιλεγμένο αριθμό αντιγράφων για κάθε εργασία<br>εκτύπωσης.                                                                                                    |
|                                                                    | <b>Σημείωση:</b> Η επιλογή 1 είναι η εργοστασιακά προεπιλεγμένη ρύθμιση.                                                                                                    |
| Κενές σελίδες                                                      | Καθορίζει αν θα εισάγονται κενές σελίδες σε μια εργασία εκτύπωσης                                                                                                    |
| Να μη γίνει εκτύπωση<br>Εκτύπωση                                   | <b>Σημείωση:</b> Η επιλογή Να μη γίνει εκτύπωση είναι η εργοστασιακά προεπι-<br>λεγμένη ρύθμιση.                                                                                                    |
| <b>Σελιδοποίηση</b><br>Ενεργοποίηση                                | Στοιβάζει τις σελίδες μιας εργασίας εκτύπωσης με τη σειρά όταν εκτυπώνονται<br>πολλά αντίγραφα                                                                                                    |
| Απενεργοποίηση                                                     | Σημειώσεις:                                                                                                    |
|                                                                    | <ul> <li>Η επιλογή Απενεργοποίηση είναι η εργοστασιακά προεπιλεγμένη<br/>ρύθμιση. Δεν θα πραγματοποιηθεί συρραφή σε καμία σελίδα.</li> </ul>                                                                                                    |
|                                                                    | <ul> <li>Η ρύθμιση Ενεργοποίηση στοιβάζει την εργασία εκτύπωσης με τη σωστή<br/>σειρά.</li> </ul>                                                                                                    |
|                                                                    | <ul> <li>Και οι δύο ρυθμίσεις πραγματοποιούν εκτύπωση ολόκληρης της εργασίας<br/>σε επιλεγμένο αριθμό αντιγράφων που ορίζονται από τη ρύθμιση του<br/>μενού Αντιγραφή.</li> </ul>                                                                                                    |
| Διαχωριστικά φύλλα                                                 | Καθορίζει αν θα γίνεται εισαγωγή κενών διαχωριστικών φύλλων                                                                                                    |
| Κανένα<br>Μεταξύ αντιγράφων<br>Μεταξύ εργασιών<br>Μεταξύ σελίδων   | Σημειώσεις:                                                                                                    |
|                                                                    | <ul> <li>Η επιλογή Κανένα είναι η εργοστασιακά προεπιλεγμένη ρύθμιση.</li> </ul>                                                                                                    |
|                                                                    | <ul> <li>Με την επιλογή Μεταξύ αντιγράφων, γίνεται εισαγωγή ενός κενού φύλλου<br/>μεταξύ κάθε αντιγράφου της εργασίας εκτύπωσης, αν η ρύθμιση Σελιδο-<br/>ποίηση έχει οριστεί σε Ενεργοποίηση. Αν η ρύθμιση Σελιδοποίηση έχει<br/>οριστεί σε Απενεργοποίηση, μεταξύ κάθε συνόλου εκτυπωμένων σελίδων<br/>τοποθετείται μια κενή σελίδα, όπως για παράδειγμα, μετά από όλες τις<br/>σελίδες 1, όλες τις σελίδες 2 κ.ο.κ.</li> </ul> |
|                                                                    | <ul> <li>Με τη ρύθμιση Μεταξύ εργασιών, γίνεται εισαγωγή ενός κενού φύλλου<br/>μεταξύ εργασιών εκτύπωσης.</li> </ul>                                                                                                    |
|                                                                    | <ul> <li>Με τη ρύθμιση Μεταξύ σελίδων, γίνεται εισαγωγή κενών φύλλων μεταξύ<br/>κάθε σελίδας της εργασίας εκτύπωσης. Αυτή η ρύθμιση είναι χρήσιμη όταν<br/>εκτυπώνετε διαφάνειες ή εισάγετε κενές σελίδες σε ένα έγγραφο για<br/>σημειώσεις.</li> </ul>                                                                                                    |

| Στοιχείο μενού                                                                                                    | Περιγραφή                                                                                                    |
|----------------------------------------------------------------------------------------------------|----------------------------------------------------------------------------------------------------|
| <b>Προέλευση διαχωριστικού</b><br>Θήκη <x><br/>Τροφοδότης πολλών φύλλων</x>                                                 | Καθορίζει την προέλευση χαρτιού για τα διαχωριστικά φύλλα<br><b>Σημείωση:</b> Η επιλογή Θήκη 1 (τυπική θήκη) είναι η εργοστασιακά προεπι-<br>λεγμένη ρύθμιση.                                                                                                    |
| Ν σε ένα φύλλο<br>Απενεργοποίηση<br>2 σε ένα φύλλο<br>4 σε ένα φύλλο<br>6 σε ένα φύλλο<br>9 σε ένα φύλλο<br>16 σε ένα φύλλο | Ορίζει την εκτύπωση εικόνων πολλαπλών σελίδων σε μία πλευρά ενός φύλλου<br>χαρτιού<br>Σημειώσεις:<br>• Ο αριθμός που επιλέγεται είναι ο αριθμός των σελίδων που θα εκτυπώ-<br>νονται ανά πλευρά<br>• Η επιλογή Απενεργοποίηση είναι η προεπιλεγμένη εργοστασιακή<br>ρύθμιση.                                                                                    |
| Σειρά Ν σε ένα φύλλο<br>Οριζόντια<br>Ανάστροφη οριζόντια<br>Ανάστροφη κατακόρυφη<br>Κατακόρυφη                              | Ορίζει τον τρόπο που θα εμφανίζονται οι εικόνες στη φυσική σελίδα<br><b>Σημείωση:</b> Η επιλογή Οριζόντια είναι η εργοστασιακή προεπιλεγμένη<br>ρύθμιση.                                                                                                    |
| <b>Διάταξη</b><br>Αυτόματα<br>Οριζόντια<br>Κατακόρυφη                                                                       | <ul> <li>Καθορίζει τη διάταξη ενός πολυσέλιδου φύλλου.</li> <li>Σημειώσεις:</li> <li>Η προεπιλεγμένη εργοστασιακή ρύθμιση είναι Αυτόματα. Ο εκτυπωτής επιλέγει μεταξύ κατακόρυφης και οριζόντιας διάταξης.</li> <li>Η επιλογή Μεγάλη πλευρά χρησιμοποιεί την οριζόντια διάταξη.</li> <li>Η επιλογή Μικρή πλευρά χρησιμοποιεί την κατακόρυφη διάταξη.</li> </ul> |
| <b>Περιθώριο Ν σε ένα φύλλο</b><br>Κανένα<br>Γεμάτο                                                                         | Εκτυπώνει περιθώριο γύρω από την εικόνα της κάθε σελίδας<br><b>Σημείωση:</b> Η επιλογή Κανένα είναι η εργοστασιακά προεπιλεγμένη ρύθμιση.                                                                                                    |

#### Μενού Ποιότητα

| Στοιχείο μενού    | Περιγραφή                                                                                                    |
|-------------------|----------------------------------------------------------------------------------------------------|
| Διόρθωση χρώματος | Προσαρμόζει το χρωματικό αποτέλεσμα στην εκτυπωμένη σελίδα                                                                                                    |
| Αυτόματα          | Σημειώσεις:                                                                                                    |
| Μη αυτόματα       | <ul> <li>Η προεπιλεγμένη εργοστασιακή ρύθμιση είναι Αυτόματα. Η<br/>επιλογή Αυτόματα εφαρμόζει διάφορους πίνακες μετατροπής<br/>χρώματος σε κάθε αντικείμενο της εκτυπωμένης σελίδα.</li> </ul>                      |
|                   | <ul> <li>Η επιλογή Απενεργοποίηση απενεργοποιεί τη διόρθωση<br/>χρώματος.</li> </ul>                                                                                                    |
|                   | <ul> <li>Η επιλογή Μη αυτόματα επιτρέπει την προσαρμογή των<br/>πινάκων προσαρμογής χρώματος χρησιμοποιώντας τις<br/>ρυθμίσεις που διατίθενται στο μενού Μη αυτόματο χρώμα.</li> </ul>                               |
|                   | <ul> <li>Εξαιτίας των δυσκολιών στα προσθετικά και αφαιρετικά<br/>χρώματα, δεν είναι δυνατή η αναπαραγωγή ορισμένων<br/>χρωμάτων που εμφανίζονται στις οθόνες των υπολογιστών<br/>στην εκτυπωμένη σελίδα.</li> </ul> |

| Στοιχείο μενού                                          | Περιγραφή                                                                                                    |
|---------------------------------------------------------|----------------------------------------------------------------------------------------------------|
| Ανάλυση εκτύπωσης                                       | Ορίζει την ανάλυση της εκτύπωσης                                                                                                    |
| 4800 CQ<br>1200 dpi                                     | <b>Σημείωση:</b> Η προεπιλεγμένη εργοστασιακή ρύθμιση είναι 4800<br>CQ.                                                                                                    |
| Φωτεινότητα τόνερ                                       | Η φωτεινότητα ή η σκοτεινότητα της εκτύπωσης                                                                                                    |
| 1-5                                                     | Σημειώσεις:                                                                                                    |
|                                                         | <ul> <li>Η επιλογή 4 αποτελεί την προεπιλεγμένη εργοστασιακή<br/>ρύθμιση.</li> </ul>                                                                                                    |
|                                                         | <ul> <li>Αν επιλέξετε μικρότερο αριθμό, μπορείτε να εξοικονομήσετε<br/>τόνερ.</li> </ul>                                                                                                   |
| Βελτίωση λεπτών γραμμών                                 | Δημιουργεί πιο λείες γραμμές με ευκρινέστερες άκρες                                                                                                    |
| Ενεργοποίηση                                            | Σημειώσεις:                                                                                                    |
| Απενεργοποιηση                                          | <ul> <li>Η επιλογή Απενεργοποίηση είναι η προεπιλεγμένη εργοστα-<br/>σιακή ρύθμιση.</li> </ul>                                                                                             |
|                                                         | <ul> <li>Αυτή η λειτουργία βελτιώνει το εκτυπωμένο αντίγραφο σχεδίων<br/>τύπου CAD (π.χ. διαγράμματα κυκλωμάτων, αρχιτεκτονικές<br/>εκτυπώσεις κ.λπ.).</li> </ul>                          |
| Εξοικονόμηση χρώματος<br>Ενεργοποίηση<br>Απενερνοποίηση | Μειώνει την ποσότητα του τόνερ που χρησιμοποιείται για τα γραφικά και τις εικόνες. Η ποσότητα χρώματος που χρησιμο-<br>ποιείται για το κείμενο δεν μειώνεται.                              |
|                                                         | Σημειώσεις:                                                                                                    |
|                                                         | <ul> <li>Η επιλογή Απενεργοποίηση είναι η προεπιλεγμένη εργοστα-<br/>σιακή ρύθμιση.</li> </ul>                                                                                             |
|                                                         | <ul> <li>Η επιλογή Ενεργοποίηση αντικαθιστά τις ρυθμίσεις Σκοτει-<br/>νότητα τόνερ.</li> </ul>                                                                                             |
| Φωτεινότητα RGB                                         | Προσαρμόζει τη φωτεινότητα της εκτύπωσης                                                                                                    |
| -6 έως +6                                               | Σημειώσεις:                                                                                                    |
|                                                         | <ul> <li>Η επιλογή 0 είναι η προεπιλεγμένη εργοστασιακή ρύθμιση.</li> </ul>                                                                                                    |
|                                                         | <ul> <li>Αυτό το στοιχείο μενού δεν επηρεάζει τα αρχεία όπου χρησι-<br/>μοποιούνται οι ιδιότητες χρώματος CMYK.</li> </ul>                                                                 |
| Αντίθεση RGB                                            | Προσαρμόζει την αντίθεση της εκτύπωσης                                                                                                    |
| 0-5                                                     | Σημειώσεις:                                                                                                    |
|                                                         | <ul> <li>Η επιλογή 0 είναι η προεπιλεγμένη εργοστασιακή ρύθμιση.</li> </ul>                                                                                                    |
|                                                         | <ul> <li>Αυτό το στοιχείο μενού δεν επηρεάζει τα αρχεία όπου χρησι-<br/>μοποιούνται οι ιδιότητες χρώματος CMYK.</li> </ul>                                                                 |
| Κορεσμός RGB                                            | Προσαρμόζει τον κορεσμό της εκτύπωσης                                                                                                    |
| 0-5                                                     | Σημειώσεις:                                                                                                    |
|                                                         | <ul> <li>Η επιλογή 0 είναι η προεπιλεγμένη εργοστασιακή ρύθμιση.</li> <li>Αυτό το στοιχείο μενού δεν επηρεάζει τα αρχεία όπου χρησι-<br/>μοποιούνται οι ιδιότητες χούματος CMXK</li> </ul> |

| Στοιχείο μενού                                                                                                    | Περιγραφή                                                                                                    |
|----------------------------------------------------------------------------------------------------|----------------------------------------------------------------------------------------------------|
| <b>Ισορροπία χρώματος</b><br>Κυανό<br>Ματζέντα<br>Κίτρινο<br>Μαύρο<br>Επαναφορά προεπιλεγμένων ρυθμίσεων                                                                        | Σας παρέχει τη δυνατότητα εφαρμογής μικροπροσαρμογών<br>χρώματος στο αντίγραφο του εκτυπωτή τροποποιώντας<br>μεμονωμένα την ποσότητα του τόνερ που χρησιμοποιείται σε κάθε<br>χρωματικό επίπεδο. Καθορίζει την ποσότητα χρώματος από -5 έως<br>+5.<br><b>Σημείωση:</b> Η επιλογή 0 είναι η προεπιλεγμένη εργοστασιακή<br>ρύθμιση.                                                                                                    |
| <b>Δείγματα χρώματος</b><br>Οθόνη sRGB<br>Ζωντανό sRGB<br>Εμφάνιση-Πλήρως μαύρο<br>Ζωντανό<br>Απενεργοποίηση-RGB<br>US CMYK<br>Euro CMYK<br>Ζωντανό CMYK<br>Απενεργοποίηση-CMYK | <ul> <li>Εκτυπώνει σελίδες δείγματος για κάθε πίνακα μετατροπής χρώματος RGB και CMYK που χρησιμοποιούνται στον εκτυπωτή</li> <li>Σημειώσεις: <ul> <li>Το δείγμα εκτυπώνεται με την επιλογή οποιασδήποτε ρύθμισης.</li> <li>Τα δείγματα χρώματος αποτελούνται από ένα σύνολο έγχρωμων πλαισίων μαζί με τους συνδυασμούς RGB ή CMYK τα οποία δημιουργούν το χρώμα που εμφανίζεται. Αυτές οι σελίδες μπορούν να χρησιμοποιηθούν για την απόφαση στην επιλογή των συνδυασμών που θα χρησιμοποιηθούν προκειμένου να επιτευχθεί το επιθυμητό αποτέλεσμα εκτύπωσης.</li> <li>Σε ένα παράθυρο του προγράμματος περιήγησης πληκτρολογήστε τη διεύθυνση IP του εκτυπωτή για πρόσβαση στην πλήρη λίστα των σελίδων δείγματος χρώματος του Ενσωματωμένου διακομιστή Web.</li> </ul> </li> </ul> |
| <b>Μη αυτόματο χρώμα (RGB)</b><br>Εικόνα RGB<br>Κείμενο RGB<br>Γραφικά RGB                                                                                                    | Προσαρμόζει τις μετατροπές του χρώματος RGB. Οι τιμές για κάθε<br>ρύθμιση είναι:<br>Ζωντανό<br>Οθόνη sRGB<br>Εμφάνιση-Πλήρως μαύρο<br>Ζωντανό sRGB<br>Απενεργοποίηση                                                                                                    |
|                                                                                                    | Σημειώσεις:                                                                                                    |
|                                                                                                    | <ul> <li>Η επιλογή Ζωντανό εφαρμόζει έναν πίνακα μετατροπής που παράγει πιο φωτεινά και περισσότερο κορεσμένα χρώματα.</li> <li>Η επιλογή Οθόνη sRGB αποτελεί προεπιλεγμένη εργοστασιακή ρύθμιση για την Εικόνα RGB. Αυτό εφαρμόζει έναν πίνακα μετατροπής χρώματος σε αποτέλεσμα που αντιστοιχεί στα χρώματα που εμφανίζονται στην οθόνη ενός υπολογιστή.</li> <li>Η επιλογή Εμφάνιση-Πλήρως μαύρο εφαρμόζει έναν πίνακα μετατροπής χρώματος που χρησιμοποιεί μόνο μαύρο τόνερ για ουδέτερα γκρι χρώματα.</li> <li>Η επιλογή Ζωντανό sRGB αποτελεί προεπιλεγμένη εργοστασιακή ρύθμιση για Κείμενο RGB και Γραφικά RGB. Η επιλογή Ζωντανό sRGB εφαρμόζει έναν πίνακα χρώματος που αυξάνει τον κορεσμό. Αυτό προτιμάται σε γραφικά κείμενα επαγγελματικής χρήσης.</li> </ul>          |

| Στοιχείο μενού                                                                 | Περιγραφή                                                                                                    |
|--------------------------------------------------------------------------------|----------------------------------------------------------------------------------------------------|
| <b>Μη αυτόματο χρώμα (CMYK)</b><br>Εικόνα CMYK<br>Κείμενο CMYK<br>Γραφικά CMYK | Προσαρμόζει τις μετατροπές του χρώματος CMYK. Οι τιμές για<br>κάθε ρύθμιση είναι:<br>USCMYK<br>EuroCMYK<br>Ζωντανό CMYK<br>Απενεργοποίηση      |
|                                                                                | Σημειώσεις:                                                                                                    |
|                                                                                | <ul> <li>Η επιλογή USCMYK είναι η προεπιλεγμένη εργοστασιακή<br/>ρύθμιση των ΗΠΑ.</li> </ul>                                                   |
|                                                                                | <ul> <li>Η επιλογή EuroCMYK αποτελεί προεπιλεγμένη εργοστασιακή<br/>ρύθμιση σε διεθνές επίπεδο</li> </ul>                                      |
|                                                                                | <ul> <li>Η επιλογή Ζωντανό CMYK εφαρμόζει έναν πίνακα μετατροπής<br/>που παράγει πιο φωτεινά και περισσότερο κορεσμένα<br/>χρώματα.</li> </ul> |
|                                                                                | <ul> <li>Η επιλογή Απενεργοποίηση απενεργοποιεί τη μετατροπή<br/>χρώματος.</li> </ul>                                                          |
| Προσαρμογή χρώματος                                                            | Ξεκινάει αυτόματη προσαρμογή χρώματος.                                                                                                    |

### Μενού βοηθητικών προγραμμάτων

| Στοιχείο μενού                     | Περιγραφή                                                                                                    |
|------------------------------------|----------------------------------------------------------------------------------------------------|
| Δεκαεξαδική ιχνηλάτηση             | Παρέχει βοήθεια στην απομόνωση της αιτίας του προβλήματος εργασίας εκτύπωσης                                                                                                    |
| Ενεργή                             | Σημειώσεις:                                                                                                    |
|                                    | <ul> <li>Όταν ενεργοποιηθεί η ρύθμιση Δεκαεξαδική ιχνηλάτηση, όλα τα δεδομένα που<br/>απεστάλησαν στον εκτυπωτή εκτυπώνονται με δεκαεξαδικούς χαρακτήρες ενώ<br/>δεν εκτελούνται οι λειτουργίες απεικόνισης χαρακτήρων και κωδικών ελέγχου.</li> <li>Για έξοδο από τη λειτουργία δεκαεξαδικής ιχνηλάτησης, απενεργοποιήστε τον<br/>εκτυπωτή.</li> </ul> |
| Εκτίμηση κάλυψης<br>Απενεργοποίηση | Παρέχει εκτίμηση του ποσοστού κάλυψης της σελίδας με κυανό, ματζέντα, κίτρινο και μαύρο χρώμα. Η εκτίμηση εκτυπώνεται σε μια διαχωριστική σελίδα.                                                                                                    |
| Ενεργοποίηση                       | Σημειώσεις:                                                                                                    |
|                                    | <ul> <li>Η επιλογή Απενεργοποίηση είναι η προεπιλεγμένη εργοστασιακή ρύθμιση.</li> <li>Αυτό το στοιχείο μενού δεν διατίθεται σε επιλεγμένα μοντέλα εκτυπωτών.</li> </ul>                                                                                                    |

#### Μενού PDF

| Στοιχείο μενού                   | Περιγραφή                                                                                       |
|----------------------------------|-------------------------------------------------------------------------------------------------|
| Προσαρμογή στο μέγεθος<br>Όχι    | Προσαρμόζει το περιεχόμενο της σελίδας ώστε να ταιριάζει στο επιλεγμένο μέγεθος<br>σελίδας      |
| Ναι                              | <b>Σημείωση:</b> Η επιλογή Όχι είναι η προεπιλεγμένη εργοστασιακή ρύθμιση.                      |
| Σχόλια                           | Ορίζει την εκτύπωση ή μη των σχολίων στο PDF                                                    |
| Να μη γίνει εκτύπωση<br>Εκτύπωση | <b>Σημείωση:</b> Η επιλογή Να μην γίνει εκτύπωση είναι η προεπιλεγμένη εργοστασιακή<br>ρύθμιση. |

#### Παρουσίαση των μενού του εκτυπωτή

#### Μενού PostScript

| Στοιχείο μενού                            | Περιγραφή                                                                                                    |
|-------------------------------------------|----------------------------------------------------------------------------------------------------|
| Εκτύπωση σφάλματος PS                     | Εκτυπώνει μια σελίδα που περιέχει σφάλμα PostScript                                                                                                    |
| Ενεργοποίηση<br>Απενεργοποίηση            | <b>Σημείωση:</b> Η επιλογή Απενεργοποίηση είναι η προεπιλεγμένη εργοστασιακή<br>ρύθμιση.                                                                                      |
| <b>Εξομάλυνση εικόνας</b><br>Ενεργοποίηση | Βελτιώνει την αντίθεση και την ευκρίνεια των εικόνων χαμηλής ανάλυσης και λειαίνει<br>τις χρωματικές τους αποχρώσεις                                                          |
| Απενεργοποίηση                            | Σημειώσεις:                                                                                                    |
|                                           | <ul> <li>Η επιλογή Απενεργοποίηση είναι η προεπιλεγμένη εργοστασιακή ρύθμιση.</li> <li>Η Εξουάλυνση εικόνας δεν επιδρά σε εικόνες με ανάλυση 300 dpi ή μιμηλότερη.</li> </ul> |
|                                           | <ul> <li>Η Εξομάλυνση εικόνας δεν επιδρά σε εικόνες με ανάλυση 300 dpi ή υψηλότερη.</li> </ul>                                                                                |

### Μενού Προσομοίωση PCL

| Στοιχείο μενού                             | Περιγραφή                                                                                                    |
|--------------------------------------------|----------------------------------------------------------------------------------------------------|
| <b>Προέλευση γραμματοσειράς</b><br>Εγγενής | Ορίζει το σύνολο των γραμματοσειρών που χρησιμο-<br>ποιείται από το στοιχείο μενού Όνομα γραμματοσειράς                                                                                                    |
| Γραμματοσειρές από λήψη                    | Σημειώσεις:                                                                                                    |
| Όλες                                       | <ul> <li>Η επιλογή Εγγενής είναι η προεπιλεγμένη<br/>εργοστασιακή ρύθμιση. Εμφανίζει το εργοστα-<br/>σιακά προεπιλεγμένο σύνολο γραμματοσειρών<br/>που λαμβάνονται στη RAM.</li> </ul>                                                                         |
|                                            | <ul> <li>Η επιλογή Γραμματοσειρές από λήψη εμφανίζει<br/>όλες τις γραμματοσειρές που έχουν ληφθεί στη<br/>RAM.</li> </ul>                                                                                                    |
|                                            | <ul> <li>Η επιλογή Όλες εμφανίζει τις γραμματοσειρές που<br/>είναι διαθέσιμες σε οποιοδήποτε πρόσθετο<br/>εξάρτημα.</li> </ul>                                                                                                    |
| <b>Όνομα γραμματοσειράς</b><br>RO Courier  | Εντοπίζει μια συγκεκριμένη γραμματοσειρά και το<br>πρόσθετο εξάρτημα στο οποίο είναι αποθηκευμένη                                                                                                    |
|                                            | Σημειώσεις:                                                                                                    |
|                                            | <ul> <li>Η γραμματοσειρά RO Courier είναι η προεπι-<br/>λεγμένη εργοστασιακή ρύθμιση.</li> <li>Η ρύθμιση RO Courier εμφανίζει το όνομα γραμμα-<br/>τοσειράς, το αναγνωριστικό γραμματοσειράς και τη<br/>θέση αποθήκευσης στον εκτυπωτή. Οι συντομο-</li> </ul> |
|                                            | γραφίες προέλευσης γραμματοσειράς είναι R για<br>Γραμματοσειρές που παρέχονται με τον<br>εκτυπωτή, F για Γραμματοσειρές flash, και D για<br>Γραμματοσειρές από λήψη.                                                                                           |

| Στοιχείο μενού                                       | Περιγραφή                                                                                                    |
|------------------------------------------------------|----------------------------------------------------------------------------------------------------|
| <b>Σύνολο συμβόλων</b><br>10U PC-8                   | Προσδιορίζει το σύνολο συμβόλων για κάθε όνομα<br>γραμματοσειράς                                                                                                    |
| 12U PC-850                                           | Σημειώσεις:                                                                                                    |
|                                                      | <ul> <li>Η προεπιλεγμένη εργοστασιακή ρύθμιση για<br/>Η.Π.Α. είναι 10U PC 8.</li> <li>Η προεπιλεγμένη εργοστασιακή ρύθμιση σε<br/>διεθνές επίπεδο είναι η 12U PC 850.</li> </ul>                                                                                                    |
|                                                      | <ul> <li>Ένα σύνολο συμβόλων είναι ένα σύνολο αλφαβη-<br/>τικών και αριθμητικών χαρακτήρων, σημείων<br/>στίξης και ειδικών συμβόλων. Το σύνολο<br/>συμβόλων υποστηρίζει τις διαφορετικές γλώσσες ή<br/>συγκεκριμένα προγράμματα όπως μαθηματικά<br/>σύμβολα για ένα επιστημονικό κείμενο. Εμφανί-<br/>ζονται μόνο τα υποστηριζόμενα σύνολα<br/>συμβόλων.</li> </ul> |
| Ρυθμίσεις προσομοίωσης PCL<br>Μένεθος στινμών        | Αλλάζει το μέγεθος στιγμών για κλιμακούμενες<br>τυπογραφικές γραμματοσειρές                                                                                                    |
| 1,00-1008,00                                         | Σημειώσεις:                                                                                                    |
|                                                      | <ul> <li>Η προεπιλεγμένη εργοστασιακή ρύθμιση είναι 12.</li> </ul>                                                                                                    |
|                                                      | <ul> <li>Η ρύθμιση Μέγεθος στιγμών αναφέρεται στο ύψος<br/>των χαρακτήρων στη γραμματοσειρά. Μία στιγμή<br/>ισοδυναμεί περίπου με το 1/72 της ίντσας.</li> </ul>                                                                                                    |
|                                                      | <ul> <li>Τα μεγέθη στιγμών μπορούν να αυξηθούν ή να<br/>μειωθούν σε προσαυξήσεις των 0,25 στιγμών.</li> </ul>                                                                                                    |
| <b>Ρυθμίσεις προσομοίωσης PCL</b><br>Βήμα χαρακτήρων | Καθορίζει το βήμα της γραμματοσειράς για κλιμακού-<br>μενες γραμματοσειρές σταθερού πλάτους.                                                                                                    |
| 0,08-100                                             | Σημειώσεις:                                                                                                    |
|                                                      | <ul> <li>Η προεπιλεγμένη εργοστασιακή ρύθμιση είναι 10.</li> </ul>                                                                                                    |
|                                                      | <ul> <li>Το βήμα χαρακτήρων αναφέρεται στον αριθμό<br/>χαρακτήρων σταθερής απόστασης ανά ίντσα (cpi).</li> </ul>                                                                                                    |
|                                                      | <ul> <li>Το βήμα χαρακτήρων μπορεί να αυξηθεί ή να<br/>μειωθεί σε προσαυξήσεις των 0,01 cpi.</li> </ul>                                                                                                    |
|                                                      | <ul> <li>Για τις μη κλιμακούμενες γραμματοσειρές<br/>σταθερού πλάτους, το βήμα χαρακτήρων εμφανί-<br/>ζεται στην οθόνη αλλά δεν είναι δυνατή η αλλαγή<br/>του.</li> </ul>                                                                                                    |

| Στοιχείο μενού                                                                                        | Περιγραφή                                                                                                    |
|----------------------------------------------------------------------------------------------------|----------------------------------------------------------------------------------------------------|
| Ρυθμίσεις προσομοίωσης PCL<br>Διάταξη                                                                 | Καθορίζει τον προσανατολισμό του κειμένου και των<br>γραφικών στη σελίδα                                                                                                    |
| Κατακόρυφη                                                                                            | Σημειώσεις:                                                                                                    |
| Οριζόντια                                                                                             | <ul> <li>Η επιλογή Κατακόρυφη είναι η προεπιλεγμένη εργοστασιακή ρύθμιση.</li> <li>Με την επιλογή Κατακόρυφη, το κείμενο και τα γραφικά εκτυπώνονται παράλληλα προς τη μικρή που το το το χύδης.</li> </ul>                                        |
|                                                                                                    | <ul> <li>Με την επιλογή Οριζόντια, το κείμενο και τα<br/>γραφικά εκτυπώνονται παράλληλα προς τη μεγάλη<br/>πλευρά της σελίδας.</li> </ul>                                                                                                    |
| <b>Ρυθμίσεις προσομοίωσης PCL</b><br>Γραμμές ανά σελίδα                                               | Καθορίζει τον αριθμό γραμμών που εκτυπώνονται σε<br>κάθε σελίδα                                                                                                    |
| 1-255                                                                                                 | Σημειώσεις:                                                                                                    |
| 60<br>64                                                                                              | <ul> <li>Η τιμή 60 είναι η προεπιλεγμένη εργοστασιακή<br/>ρύθμιση για τις ΗΠΑ. Η τιμή 64 είναι η προεπι-<br/>λεγμένη εργοστασιακή ρύθμιση σε διεθνές<br/>επίπεδο.</li> </ul>                                                                       |
|                                                                                                    | <ul> <li>Ο εκτυπωτής καθορίζει το διάστιχο ανάλογα με τις<br/>ρυθμίσεις Γραμμές ανά σελίδα, Μέγεθος χαρτιού<br/>και Διάταξη. Επιλέξτε το μέγεθος χαρτιού και τον<br/>προσανατολισμό που θέλετε πριν ορίσετε τις<br/>γραμμές ανά σελίδα.</li> </ul> |
| Ρυθμίσεις προσομοίωσης PCL<br>Πλάτος Α4                                                               | Ορίζει την εκτύπωση σε μέγεθος χαρτιού Α4 για τον<br>εκτυπωτή                                                                                                    |
| 198 χλστ.<br>203 χλστ.                                                                                | Σημειώσεις:                                                                                                    |
|                                                                                                    | <ul> <li>Η επιλογή 198 χλστ. είναι η προεπιλεγμένη εργοστασιακή ρύθμιση.</li> <li>Η ρύθμιση 203 χλστ. ορίζει το πλάτος της σελίδας ώστε να είναι δυνατή η εκτύπωση ογδόντα χαρακτήρων σε βήμα 10.</li> </ul>                                       |
| <b>Ρυθμίσεις προσομοίωσης PCL</b><br>Αυτόματος χαρακτήρας επιστροφής μετά από τροφο-<br>δοσία γραμμής | Καθορίζει αν ο εκτυπωτής θα εκτελεί αυτόματα<br>λειτουργία χαρακτήρα επιστροφής (CR) μετά από μια<br>εντολή τροφοδοσίας γραμμής (LF).                                                                                                    |
| Ενεργοποίηση                                                                                          | Σημειώσεις:                                                                                                    |
| Απενεργοποίηση                                                                                        | <ul> <li>Η επιλογή Απενεργοποίηση είναι η προεπιλεγμένη εργοστασιακή ρύθμιση.</li> <li>Στο μενού PPDS αναπαράγονται τροποποιήσεις ρυθμίσεων.</li> </ul>                                                                                            |

| Στοιχείο μενού                                                         | Περιγραφή                                                                                                    |
|------------------------------------------------------------------------|----------------------------------------------------------------------------------------------------|
| Ρυθμίσεις προσομοίωσης PCL                                             | Καθορίζει αν ο εκτυπωτής θα εκτελεί αυτόματα τροφο-                                                                                                    |
| Αυτόματη τροφοδοσία γραμμής μετά από χαρακτήρα                         | δοσία γραμμής (LF) μετά από μια εντολή χαρακτήρα                                                                                                    |
| επιστροφής                                                             | επιστροφής (CR).                                                                                                    |
| Ενεργοποίηση                                                           | Σημειώσεις:                                                                                                    |
| Απενεργοποίηση                                                         | <ul> <li>Η επιλογή Απενεργοποίηση είναι η προεπιλεγμένη εργοστασιακή ρύθμιση.</li> <li>Στο μενού PPDS αναπαράγονται τροποποιήσεις ρυθμίσεων.</li> </ul> |
| Εκ νέου αρίθμηση θήκης                                                 | Διαμορφώνει τον εκτυπωτή ώστε να λειτουργεί με                                                                                                    |
| Αντιστοίχηση τροφοδότη πολλαπλών χρήσεων                               | λογισμικό εκτυπωτή ή προγράμματα που χρησιμο-                                                                                                    |
| Απενεργοποίηση                                                         | ποιούν διαφορετικές αντιστοιχισμένες προελεύσεις για                                                                                                    |
| Κανένα                                                                 | θήκες, συρτάρια και τροφοδότες.                                                                                                    |
| 0-199                                                                  | Σημειώσεις:                                                                                                    |
| Αντιστοίχηση θήκης <x></x>                                             | <ul> <li>Η επιλογή Απενεργοποίηση είναι η προεπιλεγμένη</li></ul>                                                                                       |
| Απενεργοποίηση                                                         | εργοστασιακή ρύθμιση.                                                                                                    |
| Κανένα                                                                 | <ul> <li>Η επιλογή Κανένα δεν διατίθεται. Εμφανίζεται μόνο</li></ul>                                                                                    |
| 0-199                                                                  | όταν επιλέγεται από το μεταγλωττιστή PCL 5.                                                                                                    |
| Αντιστοίχηση μη αυτόματου χαρτιού                                      | <ul> <li>Η επιλογή Κανένα αγνοεί την εντολή Επιλογή</li></ul>                                                                                           |
| Απενεργοποίηση                                                         | τροφοδότησης χαρτιού.                                                                                                    |
| Κανένα                                                                 | <ul> <li>Το 0-199 επιτρέπει την αντιστοίχηση μιας προσαρ-</li></ul>                                                                                     |
| 0-199                                                                  | μοσμένης ρύθμισης.                                                                                                    |
| Αντιστοίχηση μη αυτόματου φακέλου<br>Απενεργοποίηση<br>Κανένα<br>0-199 |                                                                                                    |
| <b>Εκ νέου αρίθμηση θήκης</b>                                          | Εμφανίζει την προεπιλεγμένη εργοστασιακή ρύθμιση                                                                                                    |
| Προβολή εργοστασιακής προεπιλογής                                      | που αντιστοιχίζεται σε κάθε δίσκο, συρτάρι ή                                                                                                    |
| Κανένα                                                                 | τροφοδότη.                                                                                                    |
| Εκ νέου αρίθμηση θήκης<br>Επαναφορά προεπιλογών<br>Ναι<br>Όχι          | Επαναφέρει όλες τις αντιστοιχίσεις θηκών, συρταριού<br>και τροφοδότη στις προεπιλεγμένες εργοστασιακές<br>ρυθμίσεις                                     |

#### Μενού Εικόνα

| Στοιχείο μενού                 | Περιγραφή                                                                                                    |
|--------------------------------|----------------------------------------------------------------------------------------------------|
| Αυτόματη προσαρμογή            | Επιλέγει το βέλτιστο μέγεθος, κλιμάκωση και διάταξη του χαρτιού                                                                                                    |
| Ενεργοποίηση<br>Απενεργοποίηση | <ul> <li>Σημειώσεις:</li> <li>Η επιλογή Ενεργοποίηση είναι η προεπιλεγμένη εργοστασιακή ρύθμιση.</li> <li>Η ρύθμιση Ενεργοποίηση παρακάμπτει τις ρυθμίσεις κλιμάκωσης και διάταξης για ορισμένες εικόνες.</li> </ul> |

| Στοιχείο μενού           | Περιγραφή                                                                                                    |
|--------------------------|----------------------------------------------------------------------------------------------------|
| Αναστροφή                | Αναστρέφει μονόχρωμες εικόνες δύο τόνων                                                                         |
| Ενεργοποίηση             | Σημειώσεις:                                                                                                    |
| Απενεργοποίηση           | <ul> <li>Η επιλογή Απενεργοποίηση είναι η προεπιλεγμένη εργοστασιακή ρύθμιση.</li> </ul>                        |
|                          | <ul> <li>Το μέγεθος της γραμματοσειράς είναι δυνατό να αυξηθεί σε προσαυξήσεις<br/>της μίας στιγμής.</li> </ul> |
|                          | <ul> <li>Αυτή η ρύθμιση δεν ισχύει για εικόνες GIF ή JPEG.</li> </ul>                                           |
| Κλιμάκωση                | Προσαρμόζει την εικόνα ώστε να ταιριάζει με το επιλεγμένο μέγεθος χαρτιού                                       |
| Αγκύρωση επάνω αριστερά  | <b>Σημείωση:</b> Η επιλογή Καλύτερη προσαρμογή είναι η προεπιλεγμένη εργοστα-                                   |
| Καλύτερη προσαρμογή      | σιακή ρύθμιση.                                                                                                  |
| Αγκύρωση στο κέντρο      |                                                                                                    |
| Προσαρμογή ύψους/πλάτους |                                                                                                    |
| Προσαρμογή ύψους         |                                                                                                    |
| Προσαρμογή πλάτους       |                                                                                                    |
| Διάταξη                  | Ορίζει τη διάταξη της εικόνας                                                                                   |
| Κατακόρυφη               | <b>Σημείωση:</b> Η επιλογή Κατακόρυφη είναι η προεπιλεγμένη εργοστασιακή                                        |
| Οριζόντια                | ρύθμιση.                                                                                                    |
| Αντιστροφή κατακόρυφου   |                                                                                                    |
| Αντιστροφή οριζόντιου    |                                                                                                    |

### Μενού PictBridge

| Στοιχείο μενού                                                                                                    | Περιγραφή                                                                                                    |
|----------------------------------------------------------------------------------------------------|----------------------------------------------------------------------------------------------------|
| <b>Μέγεθος φωτογραφίας</b><br>Αυτόματα                                                                                                    | Ελέγχει το εκτυπωμένο μέγεθος κάθε φωτογραφίας που εκτυπώθηκε από<br>μια συσκευή με δυνατότητα PictBridge                                                                                                    |
| <ul> <li>Λ</li> <li>2L</li> <li>Ταχυδρομική κάρτα Hagaki</li> <li>Μέγεθος κάρτας</li> <li>100 x 150 χλστ.</li> <li>4 x 6 ιν.</li> <li>8 x 10 ιν.</li> <li>Letter</li> <li>A4</li> <li>A5</li> <li>JIS B5</li> </ul> | <ul> <li><b>Σημειώσεις:</b></li> <li>Η επιλογή Αυτόματα είναι η προεπιλεγμένη εργοστασιακή ρύθμιση.</li> <li>Αν ο εκτυπωτής και η κάμερα με δυνατότητα PictBridge έχουν τιμή για αυτή τη ρύθμιση, η τιμή της κάμερας υπερισχύει της τιμής του εκτυπωτή.</li> </ul> |

| Στοιχείο μενού                                                                                                    | Περιγραφή                                                                                                    |
|----------------------------------------------------------------------------------------------------|----------------------------------------------------------------------------------------------------|
| <b>Διάταξη</b><br>Αυτόματα                                                                                                    | Καθορίζει τον μέγιστο αριθμό εικόνων που μπορούν να εκτυπωθούν στη<br>μια πλευρά του χαρτιού                                                                                                    |
| Απενεργοποίηση<br>2 σε ένα φύλλο<br>3 σε ένα φύλλο<br>4 σε ένα φύλλο<br>6 σε ένα φύλλο<br>9 σε ένα φύλλο<br>12 σε ένα φύλλο<br>16 σε ένα φύλλο<br>Εκτύπωση ευρετηρίου | <ul> <li>Σημειώσεις:</li> <li>Η επιλογή Αυτόματα είναι η προεπιλεγμένη εργοστασιακή ρύθμιση.</li> <li>Αν ο εκτυπωτής και η κάμερα με δυνατότητα PictBridge έχουν τιμή για αυτή τη ρύθμιση, η τιμή της κάμερας υπερισχύει της τιμής του εκτυπωτή.</li> </ul>                                                                                                    |
| <b>Ποιότητα</b><br>Κανονική<br>Πρόχειρη<br>Υψηλή                                                                                                    | <ul> <li>Καθορίζει ποιες τιμές ανάλυσης, φωτεινότητας τόνερ και εξοικονόμησης χρώματος χρησιμοποιεί η συσκευή όταν εκτυπώνει φωτογραφίες που έχουν σταλεί από συσκευή με δυνατότητα PictBridge</li> <li><b>Σημειώσεις:</b></li> <li>Η επιλογή Κανονική είναι η προεπιλεγμένη εργοστασιακή ρύθμιση.</li> <li>Αν ο εκτυπωτής και η κάμερα με δυνατότητα PictBridge έχουν τιμή για αυτή τη ρύθμιση, η τιμή της κάμερας υπερισχύει της τιμής του εκτυπωτή.</li> </ul> |
| <b>Προέλευση χαρτιού</b><br>Τροφοδότης πολλαπλών χρήσεων                                                                                                    | Εντοπίζει την προεπιλεγμένη προέλευση εισόδου κατά την εκτύπωση<br>φωτογραφιών από συσκευή με δυνατότητα PictBridge                                                                                                    |
| Θήκη <x></x>                                                                                                    | Σημειώσεις:                                                                                                    |
| Μη αυτόματο χαρτί                                                                                                    | <ul> <li>Η επιλογή Τροφοδότης πολλαπλών χρήσεων είναι η εργοστασιακά<br/>προεπιλεγμένη ρύθμιση.</li> </ul>                                                                                                    |
|                                                                                                    | <ul> <li>Δεν μπορεί να επιλεγεί φωτογραφία με μέγεθος μεγαλύτερο από το<br/>μέγεθος των εγκατεστημένων μέσων της προέλευσης εισόδου του<br/>εκτυπωτή.</li> </ul>                                                                                                    |

## Ορισμός ημερομηνίας και ώρας

| Στοιχείο μενού                  | Περιγραφή                                                                                                    |
|---------------------------------|----------------------------------------------------------------------------------------------------|
| Προβολή Ημερομηνίας/Ώρας        | Εμφανίζει την ώρα σε μορφή ΕΕΕΕ-ΜΜ-ΗΗ ΩΩ:ΛΛ                                                                                                    |
|                                 | <b>Σημείωση:</b> Πρόκειται για οθόνη μόνο προβολής.                                                                                                    |
| Ορισμός Ημερομηνίας/Ωρας<br>Ναι | Η επιλογή ορίζει στον εκτυπωτή την εκτέλεση του οδηγού<br>εγκατάστασης                                                                                             |
| Όχι                             | Σημειώσεις:                                                                                                    |
|                                 | <ul> <li>Η επιλογή Ναι είναι η εργοστασιακά προεπιλεγμένη<br/>ρύθμιση.</li> </ul>                                                                                  |
|                                 | <ul> <li>Μετά την ολοκλήρωση του οδηγού εγκατάστασης<br/>πατώντας Ολοκληρώθηκε στην οθόνη επιλογής<br/>Χώρας, η προεπιλεγμένη ρύθμιση ορίζεται στο Όχι.</li> </ul> |
| Στοιχείο μενού                                  | Περιγραφή                                                             |
|-------------------------------------------------|-----------------------------------------------------------------------|
| Ζώνη ώρας (Βόρεια, Κεντρική και Νότιος Αμερική) | Ορίζει τη ζώνη ώρας για το φαξ                                        |
| Χαβάη *                                         | <b>Σημείωση:</b> * υποδεικνύει ότι η εν λόγω τιμή <i>δεν</i> διαθέτει |
| Αλάσκα                                          | εκ των προτέρων προγραμματισμένο χρόνο έναρξης και                    |
| Τιχουάνα (PST)                                  | λήξης Θερινής ώρας.                                                   |
| ΗΠΑ/Καναδάς PST                                 |                                                                       |
| ΗΠΑ/Καναδάς MST                                 |                                                                       |
| ΗΠΑ/Καναδάς CST                                 |                                                                       |
| ΗΠΑ/Καναδάς EST                                 |                                                                       |
| Καναδάς AST                                     |                                                                       |
| Καράκας (VET)                                   |                                                                       |
| Νέα Γη (NST)                                    |                                                                       |
| Μπραζίλια (BRT)                                 |                                                                       |
| Ζώνη ώρας (Ευρώπη και Αφρική)                   | Ορίζει τη ζώνη ώρας για το φαξ                                        |
| Αζόρες (ΑΖΟΤ)                                   | <b>Σημείωση:</b> * υποδεικνύει ότι η εν λόγω τιμή <i>δεν</i> διαθέτει |
| Πράια (CVT) *                                   | εκ των προτέρων προγραμματισμένο χρόνο έναρξης και                    |
| Μέση ώρα Γκρίνουιτς (GMT) (*)                   | λήξης Θερινής ώρας.                                                   |
| Δουβλίνο, Ιρλανδία                              |                                                                       |
| Λονδίνο (BST)                                   |                                                                       |
| Δυτική Ευρώπη                                   |                                                                       |
| Κεντρική Ευρώπη                                 |                                                                       |
| Ανατολική Ευρώπη                                |                                                                       |
| Κάιρο (ΕΕΤ)                                     |                                                                       |
| Πρετόρια (SAST) *                               |                                                                       |
| Μόσχα (MSK)                                     |                                                                       |
| Ζώνη ώρας (Ασία)                                | Ορίζει τη ζώνη ώρας για το φαξ                                        |
| Ιερουσαλήμ (IST)                                | <b>Σημείωση:</b> * υποδεικνύει ότι η εν λόγω τιμή <i>δεν</i> διαθέτει |
| Αμπού Ντάμπι (GIST)*                            | εκ των προτέρων προγραμματισμένο χρόνο έναρξης και                    |
| Καμπούλ (AFT) *                                 | λήξης Θερινής ώρας.                                                   |
| Ισλαμαμπάντ (ΡΚΤ) *                             |                                                                       |
| Νέο Δελχί (IST) *                               |                                                                       |
| Κατμαντού (NPT) *                               |                                                                       |
| Αστανά (ALMT) *                                 |                                                                       |
| Ι ιανγκόν (MMT) *                               |                                                                       |
| Μπανγκόκ (ICT) *                                |                                                                       |
|                                                 |                                                                       |
| 2εουλ (KST) *                                   |                                                                       |
|                                                 |                                                                       |

| Στοιχείο μενού                                                                                                    | Περιγραφή                                                                                                    |
|----------------------------------------------------------------------------------------------------|----------------------------------------------------------------------------------------------------|
| Ζώνη ώρας (Αυστραλία και περιοχή Ειρηνικού)<br>Αυστραλία WST<br>Αυστραλία Ντάρβιν CST (CST) *<br>Αυστραλία EST<br>Κουίνσλαντ (EST) *<br>Τασμανία (EST)<br>Ουέλινγκτον (NZST)<br>Δεν υπάρχει | Ορίζει τη ζώνη ώρας για το φαξ<br>Σημείωση: * υποδεικνύει ότι η εν λόγω τιμή δεν διαθέτει<br>εκ των προτέρων προγραμματισμένο χρόνο έναρξης και<br>λήξης Θερινής ώρας.                                                       |
| Παρατήρηση DST<br>Ενεργοποίηση<br>Απενεργοποίηση                                                                                                    | Εφαρμόζει τις αλλαγές Θερινής ώρας<br><b>Σημείωση:</b> Η επιλογή Ενεργοποίηση είναι η προεπι-<br>λεγμένη εργοστασιακή ρύθμιση.                                                                                               |
| <b>Ενεργοποίηση ΝΤΡ</b><br>Ενεργοποίηση<br>Απενεργοποίηση                                                                                                    | Επιτρέπει στο ρολόι του εκτυπωτή να συγχρονίζεται με<br>τον διακομιστή Πρωτοκόλλου ώρας δικτύου (Network<br>Time Protocol (NTP))<br><b>Σημείωση:</b> Η επιλογή Ενεργοποίηση είναι η προεπι-<br>λεγμένη εργοστασιακή ρύθμιση. |

# Κατανόηση μηνυμάτων εκτυπωτή

# Λίστα μηνυμάτων κατάστασης και σφαλμάτων

### Πρόσβαση στο USB μετά τη σάρωση

Ένας οδηγός USB τοποθετήθηκε στον εκτυπωτή ενώ ο εκτυπωτής πραγματοποιούσε εργασία σάρωσης. Στο πληκτρολόγιο πατήστε το κουμπί **1** για να ανοίξετε τον οδηγό μετά τη σάρωση ή πατήστε το κουμπί **2** για να αγνοήσετε τον οδηγό USB.

### Πρόσβαση στο USB άμεσα

Ένας οδηγός USB τοποθετήθηκε στον εκτυπωτή όσο ο εκτυπωτής προετοιμαζόταν για μια εργασία (αντιγραφή, φαξ, e-mail ή FTP) ή όσο πραγματοποιούνταν επιλογές στα μενού. Στο πληκτρολόγιο, πατήστε 1 για να αποδεσμεύσετε τους πόρους της εργασίας και να αποκτήσετε πρόσβαση στον οδηγό USB άμεσα ή πατήστε 2 για να αγνοήσετε τον οδηγό USB και να επιστρέψετε στην εργασία που προετοιμάζεται.

### Απασχολημένος

Περιμένετε μέχρι να σβήσει το μήνυμα από την οθόνη.

### Βαθμονόμηση

Περιμένετε μέχρι να σβήσει το μήνυμα από την οθόνη.

### Ολοκλήρωση κλήσης

Μια κλήση φαξ έχει ολοκληρωθεί. Περιμένετε μέχρι να σβήσει το μήνυμα από την οθόνη.

### Η λειτουργία Ακύρωσης δεν είναι διαθέσιμη

Περιμένετε μέχρι να σβήσει το μήνυμα από την οθόνη.

### Ακύρωση

Περιμένετε μέχρι να σβήσει το μήνυμα από την οθόνη.

### Μπαταρία ρολογιού

Η μπαταρία στο ρολόι του εκτυπωτή παρουσιάζει δυσλειτουργία. Αυτό το μήνυμα θα εμφανίζεται έως ότου αντικατασταθεί η μπαταρία του ρολογιού.

# Κλείστε τη θύρα

Κλείστε την πάνω και την κάτω θύρα.

# Χαμηλή στάθμη κασέτας χρώματος <χρώμα>

Αντικαταστήστε την κασέτα τόνερ και περιμένετε έως ότου σβήσει το μήνυμα.

# Κλήση

Πραγματοποιείται κλήση αριθμού φαξ. Εάν ο αριθμός είναι εξαιρετικά μακροσκελής για να χωράει στην οθόνη, θα εμφανίζεται μόνο η λέξη **Dialing (Κλήση)**. Περιμένετε μέχρι να σβήσει το μήνυμα από την οθόνη.

### ΜΗΝ ΑΓΓΙΖΕΤΕ

Ο εκτυπωτής λαμβάνει κώδικα για την ενημέρωση ενός αρχείου. Περιμένετε μέχρι να σβήσει το μήνυμα από την οθόνη.

**ΠΡΟΣΟΧΗ—ΠΙΘΑΝΟΤΗΤΑ ΒΛΑΒΗΣ:** Μην απενεργοποιείτε και μην αγγίζετε τον εκτυπωτή όσο αυτό το μήνυμα εμφανίζεται στην οθόνη.

### Η εργασία φαξ ολοκληρώθηκε

Ένα φαξ που έχει αποσταλεί ή έχει ληφθεί ολοκληρώθηκε. Περιμένετε μέχρι να σβήσει το μήνυμα από την οθόνη.

# Αποτυχία φαξ

Δεν ήταν δυνατή η αποστολή του φαξ. Περιμένετε μέχρι να σβήσει το μήνυμα από την οθόνη.

# Ευθυγράμμιση ενδιάμεσης μνήμης

Περιμένετε μέχρι να σβήσει το μήνυμα από την οθόνη.

### Κατεστραμμένο αρχείο

Εντοπίστηκε ένα αρχείο με έγκυρη επέκταση αλλά ο υπάρχον τύπος αρχείου δεν αντιστοιχεί στην επέκταση, ή το αρχείο είναι κατεστραμμένο.

# Δεκαεξαδική ιχνηλάτηση

Ο εκτυπωτής βρίσκεται σε λειτουργία Δεκαεξαδικής ιχνηλάτησης.

Όταν επιλεγεί η λειτουργία Δεκαεξαδικής ιχνηλάτησης, όλα τα δεδομένα που απεστάλησαν στον εκτυπωτή εκτυπώνονται με δεκαεξαδικούς χαρακτήρες και εκτελούνται οι λειτουργίες απεικόνισης χαρακτήρων. Αυτή η λειτουργία χρησιμοποιείται για να απομονωθεί η πηγή των προβλημάτων στις εργασίες εκτύπωσης.

Σημείωση: Οι κωδικοί ελέγχου δεν εκτελούνται.

Για να πραγματοποιήσετε έξοδο από τη λειτουργία Δεκαεξαδικής ιχνηλάτησης, απενεργοποιήστε τον εκτυπωτή, περιμένετε περίπου 10 δευτερόλεπτα, και στη συνέχεια ενεργοποιήστε τον.

### Κιτ απεικόνισης

Αντικαταστήστε το κιτ απεικόνισης και πατήστε το κουμπί 💟 για να σβήσει το μήνυμα και να συνεχίσει η εκτύπωση.

# Εισερχόμενη κλήση

Αυτό το μήνυμα εμφανίζεται όταν χρησιμοποιείται η μη αυτόματη λειτουργία φαξ. Πατήστε το κουμπί 🐼 για να εκτυπώσετε μόνο ασπρόμαυρο φαξ ή το κουμπί 🔯 για να εκτυπώσετε έγχρωμο φαξ.

# Τοποθετήστε τη θήκη <x>

Τοποθετήστε την καθορισμένη θήκη στον εκτυπωτή.

### Μη έγκυρος κωδικός μηχανισμού

Ο κωδικός μηχανισμού δεν είναι έγκυρος.. Επικοινωνήστε με την Υποστήριξη πελατών.

# Μη έγκυρος κωδικός δικτύου

Ο κωδικός δικτύου δεν είναι έγκυρος. Επικοινωνήστε με την Υποστήριξη πελατών.

# Σφάλμα σύνδεσης LADP

Τα στοιχεία του διακομιστή LADP υπάρχουν αλλά ο εκτυπωτής δεν μπορεί να επικοινωνήσει με τον διακομιστή ή η επικοινωνία τερματίστηκε πριν την επιστροφή των αποτελεσμάτων αναζήτησης.

- Περιμένετε έως ότου σβήσει το μήνυμα και δοκιμάστε να αναζητήσετε τη διεύθυνση ξανά.
- Επικοινωνήστε με τον υπεύθυνο υποστήριξης συστήματος.

# Γραμμή κατειλημμένη

Πραγματοποιείται κλήση του αριθμού φαξ αλλά η γραμμή είναι κατειλημμένη. Περιμένετε μέχρι να σβήσει το μήνυμα από την οθόνη.

### Τοποθέτηση στην <προέλευση> του <x>

Δοκιμάστε μία ή περισσότερες από τις παρακάτω λύσεις:

- Τοποθετήστε στη θήκη χαρτιού ή άλλη προέλευση το σωστό τύπο και μέγεθος χαρτιού.
- Πατήστε το κουμπί 🔀 και στη συνέχεια το κουμπί 📝 για να ακυρωθεί η εκτύπωση.

# Τοποθέτηση στον τροφοδότη μονού φύλλου <x>

Δοκιμάστε μία ή περισσότερες από τις παρακάτω λύσεις:

• Τοποθετήστε στον μη αυτόματο τροφοδότη το σωστό τύπο και μέγεθος χαρτιού.

Εάν στον μη αυτόματο τροφοδότη δεν υπάρχει χαρτί, τοποθετήστε ένα φύλλο και στη συνέχεια πατήστε το κουμπί ໜ για να σβήσει το μήνυμα και να συνεχίσει η εκτύπωση.

• Πατήστε το κουμπί 💟 για να σβήσει το μήνυμα και να συνεχίσει η εκτύπωση.

Ο εκτυπωτής παρακάμπτει με μη αυτόματο τρόπο το μη αυτόματο αίτημα και στη συνέχεια η εργασία εκτυπώνεται από αυτόματη προέλευση.

- Πατήστε το κουμπί 🔣 και στη συνέχεια το κουμπί 📝 για να ακυρωθεί η εκτύπωση.
- Ορίστε ένα όνομα για κάθε προσαρμοσμένο τύπο (Προσαρμοσμένο 1-6) χρησιμοποιώντας το βοηθητικό πρόγραμμα MarkVision. Όταν ο εκτυπωτής ζητήσει έναν από τους προσαρμοσμένους τύπους, που έχει ονομαστεί, τότε εμφανίζεται μόνο το προσαρμοσμένο όνομα.

### Συντήρηση

Ο εκτυπωτής χρειάζεται συντήρηση. Καλέστε την τεχνική υποστήριξη.

### Μνήμη πλήρης, δεν είναι δυνατή η αποστολή φαξ

Η μνήμη φαξ του εκτυπωτή είναι πλήρης. Πατήστε το κουμπί 📝 για να σβήσει το μήνυμα και να ακυρωθεί το φαξ.

- Μειώστε την ανάλυση του φαξ και δοκιμάστε να στείλετε το φαξ ξανά.
- Μειώστε τον αριθμό των σελίδων στο φαξ και δοκιμάστε να στείλετε το φαξ ξανά.

### Απενεργοποιημένα μενού

Τα μενού το εκτυπωτή είναι απενεργοποιημένα. Οι ρυθμίσεις του εκτυπωτή δεν μπορούν να αλλάξουν από τον πίνακα ελέγχου του εκτυπωτή. Επικοινωνήστε με τον υπεύθυνο υποστήριξης του συστήματός σας για βοήθεια.

Σημείωση: Όταν τα μενού είναι απενεργοποιημένα, η ακύρωση μιας εργασίας εκτύπωσης παραμένει εφικτή.

### Δεν υπάρχει αναλογική τηλεφωνική γραμμή

Δεν εντοπίστηκε αναλογική τηλεφωνική γραμμή, το φαξ απενεργοποιήθηκε. Συνδέστε τον εκτυπωτή σε αναλογική τηλεφωνική γραμμή.

### Δεν απαντά

Πραγματοποιείται κλήση του αριθμού φαξ αλλά δεν επιτυγχάνεται η σύνδεση. Περιμένετε μέχρι να σβήσει το μήνυμα από την οθόνη.

### Δεν υπάρχει τόνος κλήσης

Ο εκτυπωτής δεν έχει τόνο κλήσης. Περιμένετε μέχρι να σβήσει το μήνυμα από την οθόνη.

### Μη αναγνωρίσιμοι τύποι αρχείου

Αυτό οφείλεται στο γεγονός ότι δεν υπάρχουν αποθηκευμένα αρχεία στον οδηγό USB ή τα αποθηκευμένα αρχεία δεν υποστηρίζονται. Μετατρέψτε τα αρχεία σε κάποια από τις ακόλουθες μορφές που υποστηρίζονται: .pdf, .gif, .jpeg, .jpg, .bmp, .png, .tiff, .tif, .pcx ή .dcx.

### Προειδοποίηση για τη διάρκεια ζωής του κιτ φωτοαγωγού

Πρόκειται για το τελικό μήνυμα προειδοποίησης για το κιτ φωτοαγωγού. Το κιτ φωτοαγωγού εξαντλείται.Ο εκτυπωτής συνεχίζει τη διαδικασία εκτύπωσης, εκτός εάν αλλάξει η τιμή στον πίνακα ελέγχου του εκτυπωτή για την Ειδοποίηση κασέτας ή οριστεί σε Ενεργοποίηση από την ιστοσελίδα Προειδοποίησης αναλώσιμων (που βρίσκεται στον Ενσωματωμένο διακομιστή Web).

Εάν η ρύθμιση είναι Ενεργοποίηση, τότε η εκτύπωση σταματά. Πατήστε το κουμπί **ν** για να επιλέξετε **Continue (Συνέχεια)**. Ο εκτυπωτής συνεχίζει τη διαδικασία εκτύπωσης έως ότου το κιτ φωτοαγωγού εξαντληθεί πλήρως. Όταν εξαντληθεί το κιτ φωτοαγωγού, αντικαταστήστε το.

### Το τηλέφωνο χρησιμοποιείται

Το τηλέφωνο που έχει συνδεθεί στον εκτυπωτή χρησιμοποιείται ή το ακουστικό του δεν έχει τοποθετηθεί στη βάση του.

- 1 Τοποθετήστε το ακουστικό στη βάση του.
- 2 Πατήστε το κουμπί 🐼 για να στείλετε μόνο ασπρόμαυρο φαξ ή το κουμπί 🔯 για να στείλετε έγχρωμο φαξ.
- 3 Πληκτρολογήστε τον αριθμό του φαξ.

### Η εικόνα είναι πολύ μεγάλη

Η φωτογραφία που έχει αποσταλεί στον εκτυπωτή είναι μεγαλύτερη από το υπάρχον μέγεθος χαρτιού. Πατήστε τα κουμπιά βέλους έως ότου εμφανιστεί το μήνυμα **Closest photo size (Πλησιέστερο μέγεθος φωτογραφίας)** ή **Fit to page (Προσαρμογή στη σελίδα)** και στη συνέχεια πατήστε το κουμπί

### Εξοικονόμηση ενέργειας

Ο εκτυπωτής εξοικονομεί ενέργεια, ενώ αναμένει την επόμενη εργασία εκτύπωσης.

- Στείλτε μια εργασία για εκτύπωση.
- Αγγίξτε το κουμπί moκειμένου να προθερμανθεί ο εκτυπωτής επιτυγχάνοντας την κανονική θερμοκρασία λειτουργίας. Στη συνέχεια εμφανίζεται η ένδειξη Ready (Έτοιμος).

### Εκτύπωση σφάλματος PS

Η λήψη της εργασίας που έχει αποσταλεί από τη μονάδα USB δεν ήταν επιτυχής. Περιμένετε έως ότου σβήσει το μήνυμα και στη συνέχεια δοκιμάστε να στείλετε την εργασία ξανά.

### Προγραμματισμός κωδικού

Ο εκτυπωτής λαμβάνει ένα αρχείο το οποίο αποτελεί ενημέρωση ενός κώδικα. Περιμένετε μέχρι να σβήσει το μήνυμα από την οθόνη.

**ΠΡΟΣΟΧΗ—ΠΙΘΑΝΟΤΗΤΑ ΒΛΑΒΗΣ:** Μην απενεργοποιήσετε τον εκτυπωτή όσο εμφανίζεται το μήνυμα στην οθόνη.

### Ανάγνωση δεδομένων

Έχει συνδεθεί συσκευή με δυνατότητα PictBridge και ο εκτυπωτής πραγματοποιεί ανάγνωση των δεδομένων από τη συσκευή. Περιμένετε μέχρι να σβήσει το μήνυμα από την οθόνη.

**ΠΡΟΣΟΧΗ—ΠΙΘΑΝΟΤΗΤΑ ΒΛΑΒΗΣ:** Μην αφαιρείτε τη συσκευή ή απενεργοποιείτε τον εκτυπωτή όσο στην οθόνη εμφανίζεται το μήνυμα **Reading data (Ανάγνωση δεδομένων)**.

# Σφάλμα ανάγνωσης (Αφαίρεση μονάδας)

Ο εκτυπωτής αντιμετώπισε σφάλμα κατά την ανάγνωση δεδομένων από τη μονάδα USB. Η μονάδα USB πρέπει να αφαιρεθεί από τον εκτυπωτή για να σβήσει το μήνυμα.

### Έτοιμος

Ο εκτυπωτής είναι έτοιμος να δεχτεί εργασίες εκτύπωσης.

# Λήψη pXX

Ο εκτυπωτής πραγματοποιεί λήψη φαξ. Η ένδειξη **pXX** αντιστοιχεί στον αριθμό των σελίδων που λαμβάνονται. Περιμένετε μέχρι να σβήσει το μήνυμα από την οθόνη.

### Επανατοποθέτηση εκτυπωμένων σελίδων στη Θήκη <x>

- Πατήστε το κουμπί για να σβήσει το μήνυμα και συνεχίστε την επεξεργασία της δεύτερης όψης του φύλλου.
- Πατήστε το κουμπί 🔀 και στη συνέχεια το κουμπί 📝 για να ακυρωθεί η εκτύπωση.

### Λειτουργία Απομακρυσμένης διαχείρισης ενεργή

Ο εκτυπωτής είναι απενεργοποιημένος όσο πραγματοποιεί διαμόρφωση ρυθμίσεων. Περιμένετε μέχρι να σβήσει το μήνυμα από την οθόνη.

# Αφαίρεση πρωτοτύπων από τον αυτόματο τροφοδότη εγγράφων του σαρωτή

Αφαιρέστε το χαρτί από τον αυτόματο τροφοδότη εγγράφων για να σβήσει το μήνυμα και να συνεχίσει η εκτύπωση.

### Αφαίρεση υλικών συσκευασίας

Αναζητήστε και αφαιρέστε κάθε υλικό συσκευασίας από τις κασέτες τόνερ.

### Αφαίρεση χαρτιού από τη βασική θήκη εξόδου

Αφαιρέστε τη στοίβα του χαρτιού από την τυπική θήκη εξόδου.

### Αντικαταστήστε την κασέτα χρώματος <χρώμα>

Αντικαταστήστε την κασέτα τόνερ και πατήστε το κουμπί 📝 για να σβήσει το μήνυμα και να συνεχίσει η εκτύπωση.

### Αντικατάσταση του κιτ φωτοαγωγού

Πρόκειται για το αρχικό μήνυμα προειδοποίησης για το κιτ φωτοαγωγού. Ο εκτυπωτής συνεχίζει τη διαδικασία εκτύπωσης, εκτός εάν αλλάξει η τιμή στον πίνακα ελέγχου του εκτυπωτή για την Ειδοποίηση κασέτας ή οριστεί σε Ενεργοποίηση από την ιστοσελίδα Προειδοποίησης αναλώσιμων (που βρίσκεται στον Ενσωματωμένο διακομιστή Web).

Εάν η ρύθμιση είναι Ενεργοποίηση, τότε η εκτύπωση σταματά. Πατήστε το κουμπί **Μ** για να επιλέξετε **Continue (Συνέχεια)** και να συνεχίσει η εκτύπωση.

Εάν εμφανίζεται η ένδειξη **PC Kit Life Warning (Προειδοποίηση για τη διάρκεια ζωής του κιτ φωτοαγωγού)**, παραγγείλετε ένα νέο κιτ φωτοαγωγού.

### Το έγγραφο σάρωσης είναι πολύ μεγάλο

Η εργασία σάρωσης ξεπερνάει το μέγιστο αριθμό των σελίδων. Πατήστε το κουμπί 🌄 και στη συνέχεια το κουμπί 🔣

### Αποτυχία σάρωσης σε USB

Απέτυχε η απόπειρα δημιουργίας αρχείου στη μονάδα USB.

Δοκιμάστε μία ή περισσότερες από τις παρακάτω λύσεις:

- Πραγματοποιήστε εκ νέου αποστολή της εργασίας.
- Μειώστε την ανάλυση της σάρωσης και στη συνέχεια αποστείλετε την εργασία ξανά.
- Αφαιρέστε τη μονάδα USB, συνδέστε την ξανά και αποστείλετε την εργασία εκ νέου.

# Ανοιχτό κάλυμμα στον αυτόματο τροφοδότη εγγράφων (ADF) του σαρωτή

Το κάλυμμα του αυτόματου τροφοδότη εγγράφων είναι ανοιχτό. Το μήνυμα σβήνει όταν το κάλυμμα είναι κλειστό.

### Αποστολή pXX

Ο εκτυπωτής πραγματοποιεί αποστολή φαξ. Η ένδειξη **pXX** ανταποκρίνεται στον αριθμό των σελίδων που λαμβάνονται. Περιμένετε μέχρι να σβήσει το μήνυμα από την οθόνη.

### Τυπική θήκη εξόδου πλήρης

Αδειάστε την τυπική θήκη εξόδου για να σβήσει το μήνυμα και να συνεχίσει η εκτύπωση.

### Άδεια θήκη <x>

Δοκιμάστε μία ή περισσότερες από τις παρακάτω λύσεις:

- Τοποθετήστε στη θήκη χαρτιού ή άλλη προέλευση το σωστό τύπο και μέγεθος χαρτιού.
- Πατήστε το κουμπί 🔣 και στη συνέχεια το κουμπί 💟 για να ακυρωθεί η τρέχουσα εργασία.

# Στάθμη θήκης <x> χαμηλή

Περιμένετε έως ότου ο εκτυπωτής σταματήσει να εκτυπώνει και στη συνέχεια τοποθετήστε στη θήκη χαρτιού ή άλλη προέλευση το σωστό τύπο και μέγεθος χαρτιού.

### Ανύπαρκτη θήκη <x>

Τοποθετήστε την καθορισμένη θήκη στον εκτυπωτή.

### Μη υποστηριζόμενη συσκευή USB, αφαιρέστε την

Αφαιρέστε τη μη αναγνωριζόμενη συσκευή USB.

### Μη υποστηριζόμενος διανομέας USB, αφαιρέστε τον

Αφαιρέστε τον μη αναγνωριζόμενο διανομέα USB.

### Μη υποστηριζόμενη κατάσταση

Αφαιρέστε την κάμερα και στη συνέχεια αλλάξτε την κατάσταση σε PictBridge. Συνδέστε την κάμερα ξανά.

### Απενεργοποιημένη μονάδα USB

Μια μονάδα USB έχει τοποθετηθεί στον εκτυπωτή αλλά η θύρα είναι απενεργοποιημένη. Επικοινωνήστε με τον υπεύθυνο υποστήριξης συστήματος.

# Χρήση ελέγχων κάμερας για εκτύπωση

Στον εκτυπωτή έχει συνδεθεί κάμερα συμβατή με PictBridge η οποία αναγνωρίζεται από τον εκτυπωτή.

# Σε αναμονή

Ο εκτυπωτής έλαβε δεδομένα για εκτύπωση, αλλά αναμένει εντολή Τέλους εργασίας, εντολή Αλλαγής σελίδας ή πρόσθετα δεδομένα.

Δοκιμάστε μία ή περισσότερες από τις παρακάτω λύσεις:

- Πατήστε το κουμπί 🗾 για να εκτυπώσετε τα περιεχόμενα της ενδιάμεσης μνήμης εκτύπωσης.
- Ακυρώστε την τρέχουσα εργασία εκτύπωσης.

# Αναμονή, υπερβολικά μεγάλος αριθμός συμβάντων

Περιμένετε μέχρι να σβήσει το μήνυμα από την οθόνη.

**ΠΡΟΣΟΧΗ—ΠΙΘΑΝΟΤΗΤΑ ΒΛΑΒΗΣ:** Μην απενεργοποιήσετε τον εκτυπωτή όσο εμφανίζεται το μήνυμα στην οθόνη.

### 30.yy Δεν υπάρχει κασέτα τόνερ χρώματος <χρώμα>

Τοποθετήστε την κασέτα τόνερ που δεν υπάρχει για να σβήσει το μήνυμα και να συνεχίσει η εκτύπωση.

# 31.yy Ελαττωματική κασέτα χρώματος <χρώμα>

Αντικαταστήστε την ελαττωματική κασέτα με νέα.

### 31 Ελαττωματικό κιτ απεικόνισης

Αντικαταστήστε το κιτ απεικόνισης.

# 32.yy Αντικαταστήστε την κασέτα χρώματος <χρώμα> που δεν υποστηρίζεται

Αντικαταστήστε την κασέτα που δεν υποστηρίζεται με μια που υποστηρίζεται.

### 34 Κοντό χαρτί

Η ρύθμιση μεγέθους χαρτιού του εκτυπωτή δεν αντιστοιχεί στο μήκος του χαρτιού που έχει τοποθετηθεί στον εκτυπωτή.

Δοκιμάστε μία ή περισσότερες από τις παρακάτω λύσεις:

- Πατήστε το κουμπί 💹 για να σβήσει το μήνυμα και να συνεχίσει η εκτύπωση.
- Πατήστε το κουμπί 🔣 και στη συνέχεια το κουμπί 📝 για να ακυρωθεί η εκτύπωση.
- Βεβαιωθείτε ότι η ρύθμιση μεγέθους χαρτιού αντιστοιχεί στο χαρτί που έχει τοποθετηθεί στη θήκη.

### 35 Ανεπαρκής μνήμη για υποστήριξη της λειτουργίας εξοικονόμησης πόρων

Ο εκτυπωτής δεν διαθέτει επαρκή μνήμη για την αποθήκευση των ρυθμίσεων. Τοποθετήστε πρόσθετη μνήμη ή πατήστε το κουμπί 💽 για να απενεργοποιηθεί η λειτουργία εξοικονόμησης πόρων και να συνεχίσει η εκτύπωση.

### 37 Ανεπαρκής μνήμη για εργασία συρραφής

Ο εκτυπωτής εκτυπώνει τις σελίδες που βρίσκονταν σε ουρά πριν την εμφάνιση του μηνύματος αδυναμίας συρραφής και προβαίνει σε συρραφή της υπόλοιπης εργασίας εκτύπωσης.

Δοκιμάστε μία ή περισσότερες από τις παρακάτω λύσεις:

- Πατήστε το κουμπί 💟 για να σβήσει το μήνυμα και να συνεχίσει η εκτύπωση.
- Πατήστε το κουμπί 🔀 και στη συνέχεια το κουμπί 📝 για να ακυρωθεί η εκτύπωση.

# 38 Πλήρης μνήμη

Ο εκτυπωτής δεν διαθέτει επαρκή μνήμη για τη συνέχιση της εκτύπωσης. Για αυτό, δεν μπορείτε να πατήσετε το πλήκτρο 🔽.

Δοκιμάστε μία ή περισσότερες από τις παρακάτω λύσεις:

- Πατήστε το κουμπί 🔀 και στη συνέχεια το κουμπί 💟 για να ακυρωθεί η εκτύπωση.
- Απλοποιήστε την εργασία εκτύπωσης μειώνοντας το κείμενο ή τα γραφικά σε κάποιες σελίδες και διαγράφοντας τις περιττές γραμματοσειρές ή τις μακροεντολές που μεταφορτωθήκαν.
- Εγκαταστήστε πρόσθετη μνήμη εκτυπωτή.

### 39 Σύνθετη σελίδα, ορισμένα δεδομένα πιθανόν δεν εκτυπώθηκαν

Η σελίδα είναι εξαιρετικά πολύπλοκη για να εκτυπωθεί. Πατήστε το κουμπί 🔣 και στη συνέχεια το κουμπί 💟 για να ακυρωθεί η εκτύπωση.

### 40 Μη έγκυρη αναπλήρωση χρώματος <χρώμα>, αλλάξτε κασέτα

Αντικαταστήστε τη κασέτα τόνερ με νέα.

### 50 Σφάλμα γραμματοσειράς PPDS

Ο εκτυπωτής αντιμετωπίζει σφάλμα γραμματοσειράς επειδή μια συγκεκριμένη γραμματοσειρά πιθανόν δεν είναι εγκατεστημένη.

Δοκιμάστε μία ή περισσότερες από τις παρακάτω λύσεις:

- Πατήστε το κουμπί W για να σβήσει το μήνυμα από την οθόνη και να συνεχίσει η εκτύπωση.
- Ο εκτυπωτής δεν μπορεί να εντοπίσει τη ζητούμενη γραμματοσειρά. Από το μενού PPDS, επιλέξτε Best Fit (Καλύτερη προσαρμογή), και έπειτα πατήστε On (Ενεργοποίηση). Ο εκτυπωτής θα βρει μια παρόμοια γραμματοσειρά και θα διαμορφώσει το κείμενο που έχει επηρεαστεί.
- Πατήστε το κουμπί 🔀 και στη συνέχεια το κουμπί 📝 για να ακυρωθεί η εκτύπωση.

### 51 Εντοπίστηκε ελαττωματική μνήμη flash

Πατήστε το κουμπί 💟 για να σβήσει το μήνυμα και να συνεχίσει η εκτύπωση.

### 52 Στη μνήμη flash δεν υπάρχει αρκετός ελεύθερος χώρος για πόρους

Δοκιμάστε μία ή περισσότερες από τις παρακάτω λύσεις:

- Πατήστε το κουμπί 💹 για να σβήσει το μήνυμα από την οθόνη και να συνεχίσει η εκτύπωση.
- Διαγράψτε γραμματοσειρές, μακροεντολές και άλλα δεδομένα που έχουν αποθηκευτεί στη μνήμη flash.
- Αναβαθμίστε σε μνήμη flash με μεγαλύτερη χωρητικότητα.
- Πατήστε το κουμπί 🔀 και στη συνέχεια το κουμπί 💟 για να ακυρωθεί η εκτύπωση.

### 53 Ανιχνεύτηκε μη διαμορφωμένη μνήμη flash

Δοκιμάστε μία ή περισσότερες από τις παρακάτω λύσεις:

- Πατήστε το κουμπί W για να σβήσει το μήνυμα από την οθόνη και να συνεχίσει η εκτύπωση.
- Διαμορφώστε τη μνήμη flash. Εάν το μήνυμα παραμένει, ενδεχομένως η μνήμη flash είναι ελαττωματική και απαιτείται αντικατάσταση.

### 54 Σφάλμα λογισμικού δικτύου <x>

Ο εκτυπωτής ανιχνεύει ότι η θύρα δικτύου είναι εγκατεστημένη αλλά δεν μπορεί να επικοινωνήσει με αυτή. Ο εκτυπωτής απενεργοποιεί κάθε επικοινωνία προς τη διασύνδεση του αντίστοιχου δικτύου.

Δοκιμάστε μία ή περισσότερες από τις παρακάτω λύσεις:

- Πατήστε το κουμπί W για να σβήσει το μήνυμα και να συνεχίσει η εκτύπωση.
- Απενεργοποιήστε τον εκτυπωτή και ενεργοποιήστε τον πάλι για επαναφορά του εκτυπωτή.
- Αναβαθμίστε (flash) το υλικολογισμικό δικτύου στον εκτυπωτή ή τον διακομιστή εκτύπωσης.

### 56 Απενεργοποιημένη τυπική θύρα USB

Δοκιμάστε μία ή περισσότερες από τις παρακάτω λύσεις:

- Ο εκτυπωτής απορρίπτει όλα τα δεδομένα που λαμβάνει μέσω της θύρας USB.Πατήστε το κουμπί wa για να σβήσει το μήνυμα και να συνεχίσει η εκτύπωση.
- Βεβαιωθείτε ότι το στοιχείο μενού Ενδιάμεση μνήμη USB δεν έχει ρυθμιστεί σε Απενεργοποιημένη.

# 58 Έχει εγκατασταθεί υπερβολικά μεγάλος αριθμός πρόσθετων εξαρτημάτων μνήμης flash

Στον εκτυπωτή έχουν εγκατασταθεί υπερβολικά πολλές κάρτες μνήμης flash ή υπερβολικά πολλές προαιρετικές κάρτες υλικολογισμικού.

Δοκιμάστε μία ή περισσότερες από τις παρακάτω λύσεις:

- Πατήστε το κουμπί 💟 για να σβήσει το μήνυμα από την οθόνη και να συνεχίσει η εκτύπωση.
- Αφαιρέστε τα πλεονάζοντα πρόσθετα εξαρτήματα μνήμης flash:
  - 1 Απενεργοποιήστε τον εκτυπωτή.
  - 2 Βγάλτε το καλώδιο ρεύματος από την πρίζα.
  - **3** Αφαιρέστε τις πλεονάζουσες επιλογές flash.
  - 4 Συνδέστε το καλώδιο ρεύματος σε πρίζα με κατάλληλη γείωση.
  - 5 Ενεργοποιήστε πάλι τον εκτυπωτή.

### 58 Υπερβολικά μεγάλος αριθμός τοποθετημένων θηκών

- 1 Απενεργοποιήστε τον εκτυπωτή.
- 2 Βγάλτε το καλώδιο ρεύματος από την πρίζα.
- 3 Αφαιρέστε τις πρόσθετες θήκες.
- 4 Συνδέστε το καλώδιο ρεύματος σε πρίζα με κατάλληλη γείωση.
- 5 Ενεργοποιήστε πάλι τον εκτυπωτή.

### 58 Σφάλμα ρύθμισης παραμέτρων εισόδου

- 1 Απενεργοποιήστε τον εκτυπωτή.
- 2 Αφαιρέστε το καλώδιο ρεύματος από την πρίζα.
- 3 Αφαιρέστε και διαμορφώστε ξανά τις πρόσθετες θήκες.

**Σημείωση:** Εάν έχετε εγκαταστήσει και την προαιρετική θήκη 550 φύλλων και το συρτάρι duo 650 φύλλων, τότε η προαιρετική θήκη 550 φύλλων πρέπει να εγκατασταθεί ως πρώτη θήκη (με διαμόρφωση πρώτα από το τέλος προς τα επάνω).

- 4 Συνδέστε το καλώδιο ρεύματος σε πρίζα με κατάλληλη γείωση.
- 5 Ενεργοποιήστε πάλι τον εκτυπωτή.

# 59 Μη συμβατή θήκη <x>

Υποστηρίζονται μόνο οι επιλογές που έχουν σχεδιαστεί ειδικά για αυτόν τον εκτυπωτή.

Δοκιμάστε μία ή περισσότερες από τις παρακάτω λύσεις:

- Αφαιρέστε την καθορισμένη θήκη.
- Πατήστε το κουμπί w για να σβήσει το μήνυμα και να συνεχίσει η εκτύπωση χωρίς τη χρήση της καθορισμένης θήκης.

### 82 Αντικατάσταση θήκης υπολειμμάτων μελανιού

Αντικαταστήστε τη θήκη υπολειμμάτων μελανιού. Για περισσότερες πληροφορίες, ανατρέξτε στην ενότητα "Αντικατάσταση δοχείου υπολειμμάτων τόνερ" στη σελίδα 202.

### 82.yy Δεν υπάρχει θήκη υπολειμμάτων τόνερ

Αντικαταστήστε τη θήκη υπολειμμάτων τόνερ και πατήστε το κουμπί 💟 για να σβήσει το μήνυμα και να συνεχίσει η εκτύπωση.

# 88.yy Η στάθμη της κασέτας χρώματος <χρώμα> είναι χαμηλή

Πατήστε το κουμπί 💟 για να σβήσει το μήνυμα από την οθόνη και να συνεχίσει η εκτύπωση.

### 88.yy Αντικαταστήστε την κασέτα χρώματος <χρώμα>

Αντικαταστήστε την κασέτα τόνερ.

### Εμφανίζονται 150

Ο οδηγός USB περιέχει παραπάνω από 150 αρχεία. Θα εμφανίζονται μόνο τα 150 αρχεία.

### 200.yy Εμπλοκή χαρτιού <όνομα περιοχής>

- 1 Καθαρίστε τη διαδρομή χαρτιού.
- 2 Πατήστε το κουμπί 💹 για να σβήσει το μήνυμα από την οθόνη και να συνεχίσει η εκτύπωση.

### 201.yy Εμπλοκή χαρτιού <όνομα περιοχής>

- 1 Καθαρίστε τη διαδρομή χαρτιού.
- 2 Αφαιρέστε το μπλοκαρισμένο χαρτί κάτω από τη μονάδα τήξης.
- 3 Πατήστε το κουμπί 💹 για να σβήσει το μήνυμα από την οθόνη και να συνεχίσει η εκτύπωση.

### 202.yy Εμπλοκή χαρτιού <όνομα περιοχής>

- 1 Καθαρίστε τη διαδρομή χαρτιού.
- 2 Αφαιρέστε το μπλοκαρισμένο χαρτί από τη μονάδα τήξης.
- 3 Πατήστε το κουμπί 💹 για να σβήσει το μήνυμα από την οθόνη και να συνεχίσει η εκτύπωση.

### 230.yy Εμπλοκή χαρτιού <όνομα περιοχής>

- 1 Καθαρίστε τη διαδρομή χαρτιού.
- 2 Ανοίξτε την μπροστινή θύρα και, στη συνέχεια, αφαιρέστε την εμπλοκή χαρτιού.
- 3 Κλείστε τη μπροστινή θύρα.
- 4 Πατήστε το κουμπί 💹 για να σβήσει το μήνυμα από την οθόνη και να συνεχίσει η εκτύπωση.

**Σημείωση:** Εάν υπάρχουν περισσότερες από μία εμπλοκές χαρτιού, το μήνυμα προβάλλει τον αριθμό των μπλοκαρισμένων σελίδων.

### 235 Εμπλοκή χαρτιού Έλεγχος εκτύπωσης δύο όψεων

Εμπλοκή μη υποστηριζόμενου μεγέθους χαρτιού στο εξάρτημα εκτύπωσης διπλής όψης.

- 1 Ανοίξτε την μπροστινή θύρα.
- 2 Αφαιρέστε το χαρτί που έχει εμπλακεί.
- 3 Τοποθετήστε στη θήκη το σωστό μέγεθος χαρτιού.
- 4 Πατήστε το κουμπί 💹 για να συνεχίσετε την εκτύπωση.

### 24x Εμπλοκή χαρτιού Έλεγχος θήκης x

- 1 Τραβήξτε τη θήκη προς τα έξω.
- 2 Αφαιρέστε το χαρτί που έχει εμπλακεί.
- 3 Τοποθετήστε τη θήκη.

Εάν αφαιρεθούν όλες οι μπλοκαρισμένες σελίδες, ο εκτυπωτής συνεχίζει την εκτύπωση.

**Σημείωση:** Εάν υπάρχουν περισσότερες από μία εμπλοκές χαρτιού, το μήνυμα υποδεικνύει τον αριθμό των μπλοκαρισμένων σελίδων.

### 250.yy Εμπλοκή χαρτιού <όνομα περιοχής>

- 1 Καθαρίστε τη διαδρομή χαρτιού.
- 2 Ανοίξτε την μπροστινή θύρα και, στη συνέχεια, αφαιρέστε την εμπλοκή χαρτιού.
- 3 Κρατήστε το κάλυμμα της μονάδας τήξης πατημένο προς τα κάτω και, στη συνέχεια, αφαιρέστε την εμπλοκή χαρτιού από τη μονάδα τήξης.
- 4 Κλείστε το κάλυμμα της μονάδας τήξης και, στη συνέχεια, κλείστε την μπροστινή θύρα.
- 5 Πατήστε το κουμπί 💹 για να σβήσει το μήνυμα από την οθόνη και να συνεχίσει η εκτύπωση.

### 290-292 Εμπλοκές σάρωσης αυτόματου τροφοδότη εγγράφων (ADF)

Δεν ήταν δυνατή η τροφοδοσία μίας ή περισσότερων σελίδων μέσω του αυτόματου τροφοδότη εγγράφων από τον σαρωτή.

1 Αφαιρέστε όλες τις σελίδες από τον αυτόματο τροφοδότη εγγράφων.

**Σημείωση:** Το μήνυμα σβήνει όταν όλες οι σελίδες αφαιρεθούν από τον αυτόματο τροφοδότη εγγράφων.

- 2 Λυγίστε και αερίστε τις σελίδες.
- 3 Τοποθετήστε τις σελίδες στον αυτόματο τροφοδότη εγγράφων.
- 4 Προσαρμόστε τους οδηγούς του αυτόματου τροφοδότη εγγράφων.
- 5 Στον πίνακα ελέγχου του εκτυπωτή, πατήστε το κουμπί National για να ξεκινήσει η σάρωση μόνο ασπρόμαυρης εργασίας ή το κουμπί va ξεκινήσει η σάρωση έγχρωμης εργασίας.

### 293 Δεν υπάρχει χαρτί

Δόθηκε εντολή σάρωσης στον σαρωτή μέσω του αυτόματου τροφοδότη εγγράφων (ADF), αλλά δεν υπάρχει χαρτί στον ADF.

**Σημείωση:** Το μήνυμα σβήνει όταν τοποθετηθούν σελίδες στον αυτόματο τροφοδότη εγγράφων.

- 1 Λυγίστε και αερίστε τις σελίδες.
- 2 Τοποθετήστε τις σελίδες στον αυτόματο τροφοδότη εγγράφων.
- 3 Προσαρμόστε τους οδηγούς του αυτόματου τροφοδότη εγγράφων.
- 4 Στον πίνακα ελέγχου του εκτυπωτή, πατήστε το κουμπί 🐼 για να ξεκινήσει η σάρωση μόνο ασπρόμαυρης εργασίας ή το κουμπί 💽 για να ξεκινήσει η σάρωση έγχρωμης εργασίας.

### 293.02 Το κάλυμμα του επίπεδου σαρωτή είναι ανοιχτό

Κλείστε το κάλυμμα του σαρωτή.

### 294 Εμπλοκή στον αυτόματο τροφοδότη εγγράφων (ADF)

Αυτός ο προσδιορισμός εμπλοκής μπορεί επίσης να οριστεί ως 294.04 Εμπλοκή απενεργοποίησης αισθητήρα μονάδας εκτύπωσης διπλής όψης, 294.05 Εμπλοκή απενεργοποίησης αισθητήρα σάρωσης ή 294.06 Εμπλοκή αντίστροφης τροφοδοσίας αυτόματου τροφοδότη εγγράφων. Για να αποκατασταθεί αυτή η εμπλοκή:

1 Αφαιρέστε όλες τις σελίδες από τον αυτόματο τροφοδότη εγγράφων.

**Σημείωση:** Το μήνυμα σβήνει όταν όλες οι σελίδες αφαιρεθούν από τον αυτόματο τροφοδότη εγγράφων.

- 2 Λυγίστε και αερίστε τις σελίδες.
- 3 Τοποθετήστε τις σελίδες στον αυτόματο τροφοδότη εγγράφων.
- 4 Προσαρμόστε τους οδηγούς του αυτόματου τροφοδότη εγγράφων.
- 5 Στον πίνακα ελέγχου του εκτυπωτή, πατήστε το κουμπί National για να ξεκινήσει η σάρωση μόνο ασπρόμαυρης εργασίας ή το κουμπί va ξεκινήσει η σάρωση έγχρωμης εργασίας.

### 840.01 Σαρωτής απενεργοποιήθηκε

Αυτό το μήνυμα υποδεικνύει ότι ο σαρωτής έχει απενεργοποιηθεί από τον υπεύθυνο υποστήριξης του συστήματος.

### 840.02 Αυτόματη απενεργοποίηση σαρωτή

Το μήνυμα υποδεικνύει τον εντοπισμό προβλήματος στον σαρωτή από τον εκτυπωτή και την αυτόματη απενεργοποίησή του.

- 1 Αφαιρέστε όλες τις σελίδες από τον αυτόματο τροφοδότη εγγράφων.
- 2 Απενεργοποιήστε τον εκτυπωτή.
- 3 Περιμένετε 15 δευτερόλεπτα και ενεργοποιήστε τον εκτυπωτή.
- 4 Τοποθετήστε το έγγραφο στον αυτόματο τροφοδότη εγγράφων.
- 5 Πατήστε το κουμπί image για να ξεκινήσει η σάρωση μόνο ασπρόμαυρης εργασίας ή το κουμπί image για να ξεκινήσει η σάρωση έγχρωμης εργασίας.

**Σημείωση:** Εάν με την απενεργοποίηση και την ενεργοποίηση του εκτυπωτή το μήνυμα δεν σβήνει, επικοινωνήστε με τον υπεύθυνο υποστήριξης συστήματος.

### 940.01

Πιέστε την κασέτα τόνερ χρώματος κυανού για να βεβαιωθείτε ότι έχει τοποθετηθεί σωστά. Απενεργοποιήστε τον εκτυπωτή, περιμένετε 10 δευτερόλεπτα, και στη συνέχεια ενεργοποιήστε τον.

### 941.01

Πιέστε την κασέτα τόνερ χρώματος ματζέντα για να βεβαιωθείτε ότι έχει τοποθετηθεί σωστά. Απενεργοποιήστε τον εκτυπωτή, περιμένετε 10 δευτερόλεπτα, και στη συνέχεια ενεργοποιήστε τον.

### 942.01

Πιέστε την κασέτα τόνερ χρώματος κίτρινου για να βεβαιωθείτε ότι έχει τοποθετηθεί σωστά. Απενεργοποιήστε τον εκτυπωτή, περιμένετε 10 δευτερόλεπτα, και στη συνέχεια ενεργοποιήστε τον.

### 943.01

Πιέστε την κασέτα τόνερ χρώματος μαύρου για να βεβαιωθείτε ότι έχει τοποθετηθεί σωστά. Απενεργοποιήστε τον εκτυπωτή, περιμένετε 10 δευτερόλεπτα, και στη συνέχεια ενεργοποιήστε τον.

### 940.02

Απαιτείται συντήρηση στην κασέτα τόνερ χρώματος κυανού. Καλέστε την τεχνική υποστήριξη.

### 941.02

Απαιτείται συντήρηση στην κασέτα τόνερ χρώματος ματζέντα. Καλέστε την τεχνική υποστήριξη.

### 942.02

Απαιτείται συντήρηση στην κασέτα τόνερ χρώματος κίτρινου. Καλέστε την τεχνική υποστήριξη.

### 943.02

Απαιτείται συντήρηση στην κασέτα τόνερ χρώματος μαύρου. Καλέστε την τεχνική υποστήριξη.

### 900-999 Συντήρηση <μήνυμα>

- 1 Απενεργοποιήστε τον εκτυπωτή.
- 2 Αφαιρέστε το καλώδιο ρεύματος από την πρίζα.
- 3 Ελέγξτε όλες τις συνδέσεις καλωδίων.
- 4 Συνδέστε το καλώδιο ρεύματος σε πρίζα με κατάλληλη γείωση.
- 5 Ενεργοποιήστε πάλι τον εκτυπωτή.

Εάν το μήνυμα σέρβις εμφανίζεται ξανά, επικοινωνήστε με την Υποστήριξη πελατών και αναφέρετε το μήνυμα.

# Συντήρηση του εκτυπωτή

Περιοδικά, είναι απαραίτητες ορισμένες εργασίες για τη συντήρηση της βέλτιστης ποιότητας εκτύπωσης.

# Αποθήκευση αναλώσιμων

Επιλέξτε ένα δροσερό, καθαρό αποθηκευτικό χώρο για τα αναλώσιμα του εκτυπωτή. Φυλάξτε τα αναλώσιμα σε όρθια θέση στη δεξιά τους πλευρά, στην αρχική τους συσκευασία, έως ότου τα χρησιμοποιήσετε.

Δεν πρέπει να εκθέσετε τα αναλώσιμα σε:

- Άμεσο ηλιακό φως
- Θερμοκρασίες μεγαλύτερες από 35°C (95°F)
- Υψηλή υγρασία πάνω από 80%
- Θαλασσινό αέρα
- Διαβρωτικά αέρια
- Πυκνή σκόνη

# Έλεγχος κατάστασης αναλώσιμων

Όταν απαιτείται αντικατάσταση ενός αναλώσιμου ή εργασία συντήρησης, στην οθόνη εμφανίζεται ένα μήνυμα.

# Έλεγχος της κατάστασης αναλώσιμων από τον πίνακα ελέγχου εκτυπωτή

Μπορείτε να ελέγξετε την κατάσταση των αναλώσιμων εκτυπωτή, εκτυπώνοντας μια σελίδα ρυθμίσεων μενού:

- 1 Βεβαιωθείτε ότι ο εκτυπωτής είναι ενεργοποιημένος και εμφανίζεται η ένδειξη Ready (Έτοιμος).
- 2 Στον πίνακα ελέγχου εκτυπωτή, πατήστε το κουμπί 🔄.
- 3 Πατήστε τα κουμπιά βέλους έως ότου εμφανιστεί η ένδειξη Reports (Αναφορές) και στη συνέχεια πατήστε το κουμπί .
- 4 Πατήστε τα κουμπιά βέλους έως ότου εμφανιστεί η ένδειξη Menu Settings Page (Σελίδα ρυθμίσεων μενού) και στη συνέχεια πατήστε το κουμπί .

# Έλεγχος της κατάστασης των αναλώσιμων από έναν υπολογιστή δικτύου

Σημείωση: Ο υπολογιστής πρέπει να είναι συνδεδεμένος στο ίδιο δίκτυο με τον εκτυπωτή.

1 Πληκτρολογήστε τη διεύθυνση IP του εκτυπωτή στο πεδίο διεύθυνσης του προγράμματος περιήγησης ιστού που χρησιμοποιείτε.

**Σημείωση:** Εάν δεν γνωρίζετε τη διεύθυνση IP του εκτυπωτή, εκτυπώστε τη σελίδα εγκατάστασης δικτύου και, στην ενότητα TCP/IP, εντοπίστε τη διεύθυνση IP.

2 Κάντε κλικ στην επιλογή Device Status (Κατάσταση συσκευής). Εμφανίζεται η σελίδα "Κατάσταση συσκευής" με τα συνοπτικά στοιχεία στα επίπεδα των αναλώσιμων.

# Παραγγελία αναλώσιμων

Για παραγγελία αναλώσιμων στις Η.Π.Α., επικοινωνήστε με τη Lexmark στο τηλέφωνο 1-800-539-6275 για πληροφορίες σχετικά με εξουσιοδοτημένους προμηθευτές αναλώσιμων στην περιοχή σας. Σε άλλες χώρες ή περιοχές, ανατρέξτε στην τοποθεσία της Lexmark στο Web στη διεύθυνση www.lexmark.com ή επικοινωνήστε με το κατάστημα από το οποίο προμηθευτήκατε τον εκτυπωτή.

**Σημείωση:** Κατά προσέγγιση διάρκεια ζωής αναλώσιμων εκτυπωτή για εκτυπώσεις σε απλό χαρτί μεγέθους letter ή A4.

### Παραγγελία κασετών τόνερ

Όταν εμφανίζεται το μήνυμα 88 Cyan Cartridge Low (88 Χαμηλή στάθμη κασέτας χρώματος κυανού), 88 Magenta Cartridge Low (88 Χαμηλή στάθμη κασέτας χρώματος ματζέντα), 88 Yellow Cartridge Low (88 Χαμηλή στάθμη κασέτας χρώματος κίτρινου) ή 88 Black Cartridge Iow (88 Χαμηλή στάθμη κασέτας χρώματος μαύρου), παραγγείλετε μια νέα κασέτα.

Όταν εμφανίζεται το μήνυμα 88 Replace Cyan Cartridge (88 Αντικαταστήστε την κασέτα χρώματος κυανού), 88 Replace Magenta Cartridge (88 Αντικαταστήστε την κασέτα χρώματος ματζέντα), 88 Replace Yellow Cartridge (88 Αντικαταστήστε την κασέτα χρώματος κίτρινου) ή 88 Replace Black Cartridge (88 Αντικαταστήστε την κασέτα χρώματος μαύρου), πρέπει να αντικαταστήσετε τη συγκεκριμένη κασέτα τόνερ.

| Όνομα εξαρτήματος                                                               | Κωδικός εξαρτήματος | Σειρές C540, C543 και<br>X543 | Σειρές C544, X544, και<br>X546 |
|---------------------------------------------------------------------------------|---------------------|-------------------------------|--------------------------------|
| Κασέτα τόνερ προγράμματος<br>επιστροφής χρώματος μαύρου                         | C540A1KG            | $\checkmark$                  | $\checkmark$                   |
| Κασέτα τόνερ προγράμματος<br>επιστροφής χρώματος κυανού                         | C540A1CG            | $\checkmark$                  | $\checkmark$                   |
| Κασέτα τόνερ προγράμματος<br>επιστροφής χρώματος<br>ματζέντα                    | C540A1MG            | $\checkmark$                  | V                              |
| Κασέτα τόνερ προγράμματος<br>επιστροφής χρώματος κίτρινου                       | C540A1YG            | $\checkmark$                  | $\checkmark$                   |
| Κασέτα τόνερ υψηλής<br>απόδοσης προγράμματος<br>επιστροφής χρώματος μαύρου      | C540H1KG            | $\checkmark$                  | $\checkmark$                   |
| Κασέτα τόνερ υψηλής<br>απόδοσης προγράμματος<br>επιστροφής χρώματος κυανού      | C540H1CG            | $\checkmark$                  | $\checkmark$                   |
| Κασέτα τόνερ υψηλής<br>απόδοσης προγράμματος<br>επιστροφής χρώματος<br>ματζέντα | C540H1MG            | $\checkmark$                  | $\checkmark$                   |
| Κασέτα τόνερ υψηλής<br>απόδοσης προγράμματος<br>επιστροφής χρώματος κίτρινου    | C540H1YG            | $\checkmark$                  | V                              |
| Κασέτα τόνερ υψηλής<br>απόδοσης χρώματος μαύρου                                 | C540H2KG            | $\checkmark$                  | $\checkmark$                   |

| Όνομα εξαρτήματος                                                                         | Κωδικός εξαρτήματος | Σειρές C540, C543 και<br>X543 | Σειρές C544, X544, και<br>X546 |
|-------------------------------------------------------------------------------------------|---------------------|-------------------------------|--------------------------------|
| Κασέτα τόνερ υψηλής<br>απόδοσης χρώματος κυανού                                           | C540H2CG            | $\checkmark$                  | $\checkmark$                   |
| Κασέτα τόνερ υψηλής<br>απόδοσης χρώματος ματζέντα                                         | C540H2MG            | $\checkmark$                  | $\checkmark$                   |
| Κασέτα τόνερ υψηλής<br>απόδοσης χρώματος κίτρινου                                         | C540H2YG            | $\checkmark$                  | $\checkmark$                   |
| Κασέτα τόνερ ιδιαίτερα υψηλής<br>απόδοσης προγράμματος<br>επιστροφής χρώματος μαύρου      | C544X1KG            | Δεν υποστηρίζεται             | $\checkmark$                   |
| Κασέτα τόνερ ιδιαίτερα υψηλής<br>απόδοσης προγράμματος<br>επιστροφής χρώματος κυανού      | C544X1CG            | Δεν υποστηρίζεται             | $\checkmark$                   |
| Κασέτα τόνερ ιδιαίτερα υψηλής<br>απόδοσης προγράμματος<br>επιστροφής χρώματος<br>ματζέντα | C544X1MG            | Δεν υποστηρίζεται             | ~                              |
| Κασέτα τόνερ ιδιαίτερα υψηλής<br>απόδοσης προγράμματος<br>επιστροφής χρώματος κίτρινου    | C544X1YG            | Δεν υποστηρίζεται             | $\checkmark$                   |
| Κασέτα τόνερ ιδιαίτερα υψηλής<br>απόδοσης χρώματος μαύρου                                 | C544X2KG            | Δεν υποστηρίζεται             | $\checkmark$                   |
| Κασέτα τόνερ ιδιαίτερα υψηλής<br>απόδοσης χρώματος κυανού                                 | C544X2CG            | Δεν υποστηρίζεται             | $\checkmark$                   |
| Κασέτα τόνερ ιδιαίτερα υψηλής<br>απόδοσης χρώματος ματζέντα                               | C544X2MG            | Δεν υποστηρίζεται             | $\checkmark$                   |
| Κασέτα τόνερ ιδιαίτερα υψηλής<br>απόδοσης χρώματος κίτρινου                               | C544X2YG            | Δεν υποστηρίζεται             | $\checkmark$                   |
| Κασέτα τόνερ ιδιαίτερα υψηλής<br>απόδοσης προγράμματος<br>επιστροφής χρώματος μαύρου      | C546U1KG            | Δεν υποστηρίζεται             | $\checkmark$                   |
| Κασέτα τόνερ ιδιαίτερα υψηλής<br>απόδοσης χρώματος μαύρου                                 | C546U2KG            | Δεν υποστηρίζεται             | $\checkmark$                   |

### Παραγγελία των κιτ απεικόνισης

Όταν εμφανιστεί το μήνυμα Replace black and color imaging kit (Αντικαταστήστε το ασπρόμαυρο και έγχρωμο κιτ απεικόνισης) ή το μήνυμα Replace black imaging kit (Αντικαταστήστε το ασπρόμαυρο κιτ απεικόνισης), παραγγείλετε ένα ανταλλακτικό κιτ απεικόνισης.

| Όνομα εξαρτήματος                      | Κωδικός εξαρτήματος |
|----------------------------------------|---------------------|
| Ασπρόμαυρο και έγχρωμο κιτ απεικόνισης | C540X71G            |
| Ασπρόμαυρο κιτ απεικόνισης             | C540X74G            |

### Παραγγελία δοχείου αποβλήτων τόνερ

Όταν εμφανίζεται το μήνυμα 82 Replace Waste Toner (82 Αντικαταστήστε το δοχείο υπολειμμάτων τόνερ), παραγγείλετε ένα ανταλλακτικό δοχείο υπολειμμάτων τόνερ. Το δοχείο υπολειμμάτων τόνερ *πρέπει* να αντικατασταθεί μόλις εμφανιστεί το μήνυμα 82 Replace Waste Toner (82 Αντικαταστήστε το δοχείο υπολείο υπολειμμάτων τόνερ).

| Όνομα εξαρτήματος      | Κωδικός εξαρτήματος |
|------------------------|---------------------|
| Δοχείο αποβλήτων τόνερ | C540X75G            |

# Αντικατάσταση αναλώσιμων

### Αντικατάσταση δοχείου υπολειμμάτων τόνερ

Αντικαταστήστε το δοχείο υπολειμμάτων τόνερ όταν εμφανιστεί η ένδειξη 82 Replace waste toner (82 Αντικαταστήστε το δοχείο υπολειμμάτων τόνερ). Ο εκτυπωτής δεν θα συνεχίσει την εκτύπωση έως ότου αντικατασταθεί το δοχείο υπολειμμάτων τόνερ.

- 1 Αφαιρέστε τη συσκευασία από το ανταλλακτικό δοχείο υπολειμμάτων τόνερ.
- 2 Πιάστε την μπροστινή θύρα από τις πλαϊνές χειρολαβές, και έπειτα τραβήξτε τη προς το μέρος σας.
  - Λ ΠΡΟΣΟΧΗ—ΖΕΣΤΗ ΕΠΙΦΑΝΕΙΑ: Το εσωτερικά μέρη του εκτυπωτή μπορεί να είναι ζεστά. Για να μειωθεί ο κίνδυνος τραυματισμού από τα ζεστά εξαρτήματα, αφήστε την επιφάνεια να κρυώσει πριν την αγγίξετε.

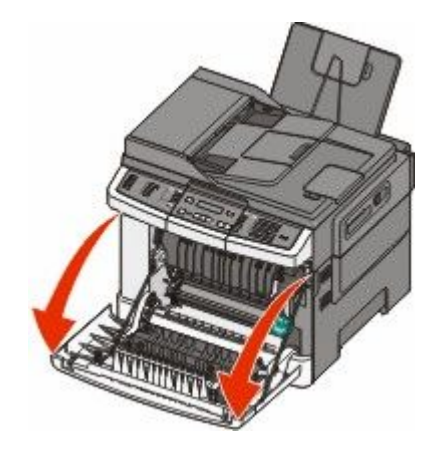

3 Ανοίξτε την άνω θύρα.

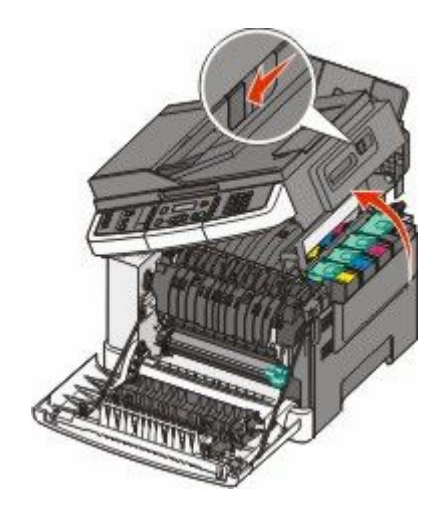

4 Αφαιρέστε το δεξί κάλυμμα.

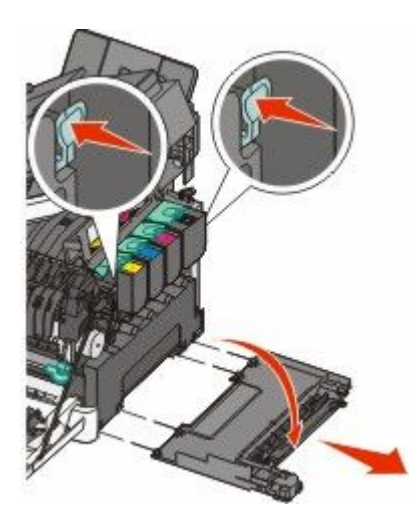

**5** Πιέστε τους πράσινους μοχλούς στην κάθε πλευρά του δοχείου υπολειμμάτων τόνερ και στη συνέχεια αφαιρέστε το.

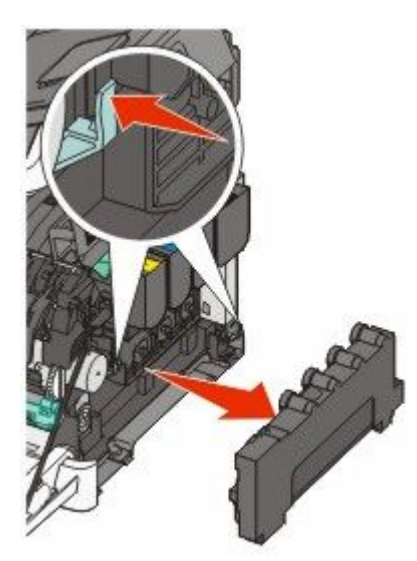

Συντήρηση του εκτυπωτή **203** 

- 6 Τοποθετήστε το δοχείο υπολειμμάτων τόνερ στην εσώκλειστη συσκευασία.
- 7 Τοποθετήστε το νέο δοχείο υπολειμμάτων τόνερ.

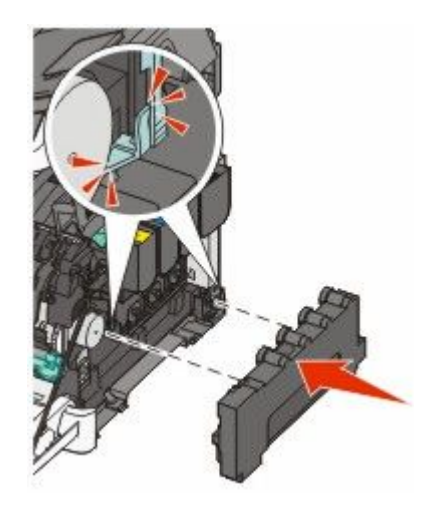

8 Τοποθετήστε το δεξί κάλυμμα στη θέση του.

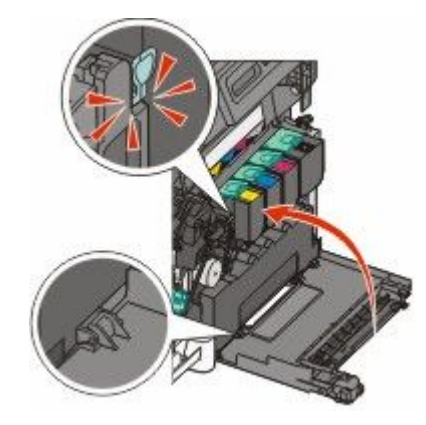

9 Κλείστε την άνω θύρα.

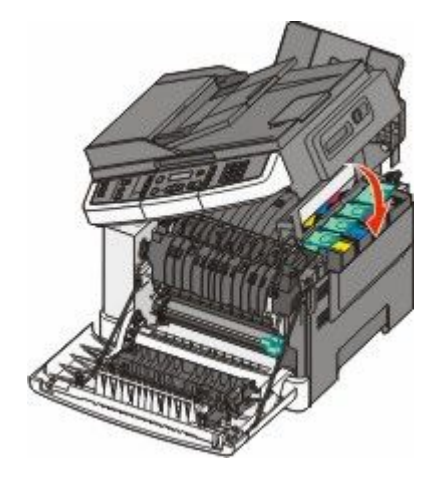

#### 10 Κλείστε την μπροστινή θύρα.

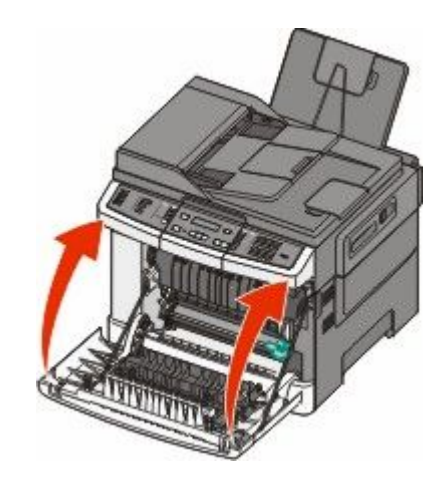

### Αντικατάσταση ασπρόμαυρου κιτ απεικόνισης

Αντικαταστήστε το ασπρόμαυρο κιτ απεικόνισης όταν εμφανιστεί η ένδειξη **Replace Black Imaging Kit** (Αντικαταστήστε το ασπρόμαυρο κιτ απεικόνισης).

- 1 Πιάστε την μπροστινή θύρα από τις πλαϊνές χειρολαβές, και έπειτα τραβήξτε τη προς το μέρος σας.
  - Α ΠΡΟΣΟΧΗ—ΖΕΣΤΗ ΕΠΙΦΑΝΕΙΑ: Τα εσωτερικά μέρη του εκτυπωτή μπορεί να είναι ζεστά. Για να μειωθεί ο κίνδυνος τραυματισμού από τα ζεστά εξαρτήματα, αφήστε την επιφάνεια να κρυώσει πριν την αγγίξετε.

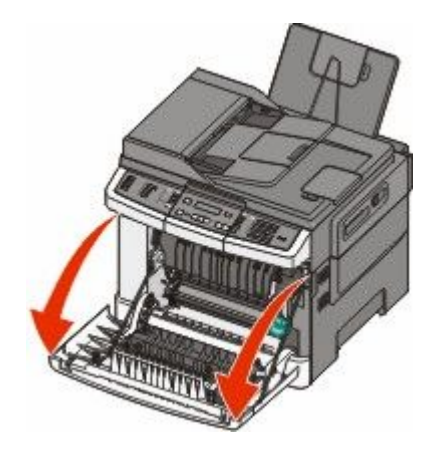

2 Ανοίξτε την άνω θύρα.

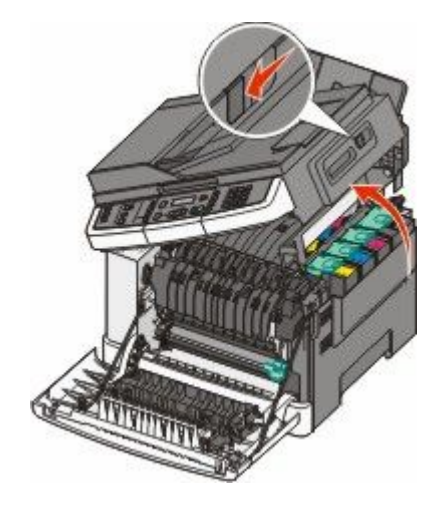

3 Αφαιρέστε τις κασέτες τόνερ σηκώνοντας τις λαβές και τραβώντας τις έξω από το κιτ απεικόνισης.

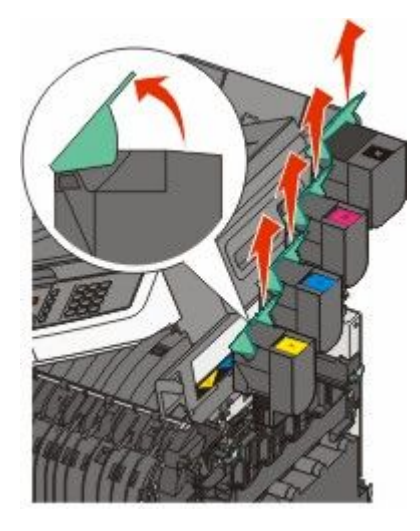

4 Αφαιρέστε το δεξί κάλυμμα.

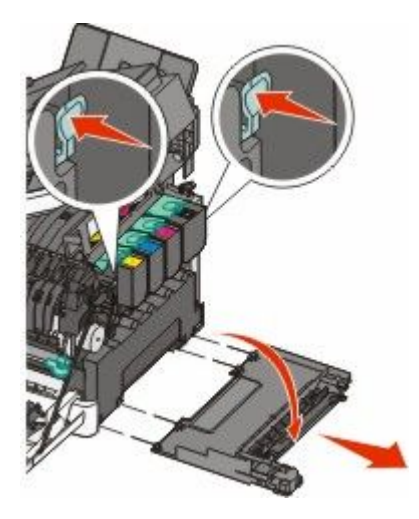

Συντήρηση του εκτυπωτή **206**  5 Πιέστε τους πράσινους μοχλούς στην κάθε πλευρά του δοχείου υπολειμμάτων τόνερ και στη συνέχεια αφαιρέστε το.

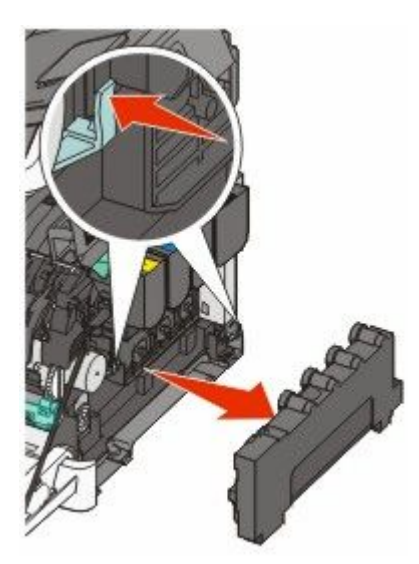

6 Σηκώστε τους μπλε μοχλούς στο κιτ απεικόνισης και στη συνέχεια τραβήξτε τον προς την πλευρά σας.

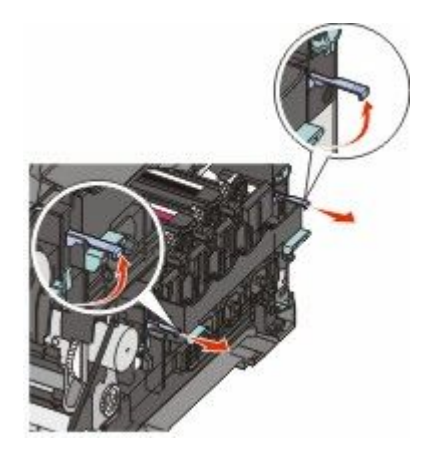

7 Πιέστε τους μπλε μοχλούς, πιάστε τις πράσινες λαβές στις πλαϊνές πλευρές και στη συνέχεια σπρώξτε έξω το κιτ απεικόνισης.

**ΠΡΟΣΟΧΗ—ΠΙΘΑΝΟΤΗΤΑ ΒΛΑΒΗΣ:** Μην αγγίζετε την κάτω πλευρά του κιτ απεικόνισης. Αυτό μπορεί να προκαλέσει ζημιά στο κιτ απεικόνισης.

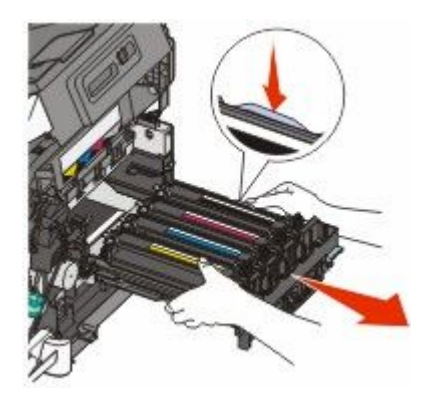

Συντήρηση του εκτυπωτή **207** 

Συντήρηση του εκτυπωτή 208

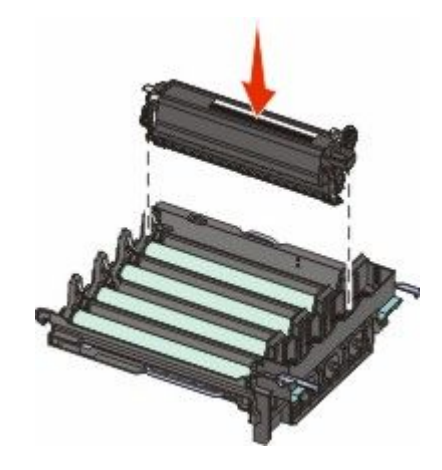

12 Τοποθετήστε την ασπρόμαυρη μονάδα εμφάνισης.

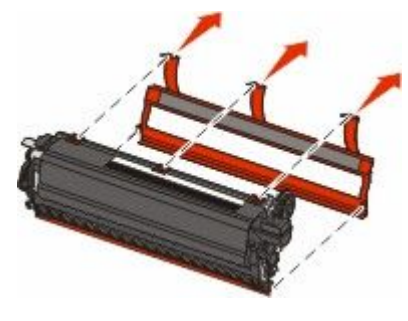

11 Αφαιρέστε από τη μαύρη μονάδα εμφάνισης το κόκκινο κάλυμμα μεταφοράς.

9 Αφαιρέστε τη συσκευασία από το ανταλλακτικό ασπρόμαυρο κιτ απεικόνισης.

- 10 Ανακινήστε ελαφρά την ασπρόμαυρη μονάδα εμφάνισης από τη μια πλευρά στην άλλη.

Αφήστε τη συσκευασία στην ασπρόμαυρη μονάδα εμφάνισης.

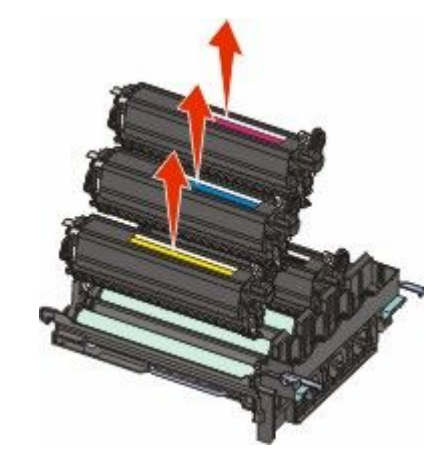

8 Αφαιρέστε τις μονάδες εμφάνισης κίτρινου, κυανού και ματζέντα χρώματος.

13 Τοποθετήστε τις μονάδες εμφάνισης κίτρινου, κυανού και ματζέντα χρώματος στη θέση τους.

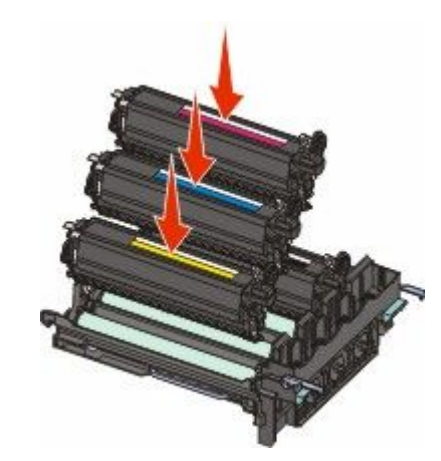

Σημείωση: Βεβαιωθείτε ότι η κάθε μονάδα εμφάνισης τοποθετείται στην αντίστοιχη υποδοχή χρώματος.

- 14 Τοποθετήστε το χρησιμοποιημένο ασπρόμαυρο κιτ απεικόνισης στην εσώκλειστη συσκευασία.
- 15 Ευθυγραμμίστε και τοποθετήστε το κιτ απεικόνισης.

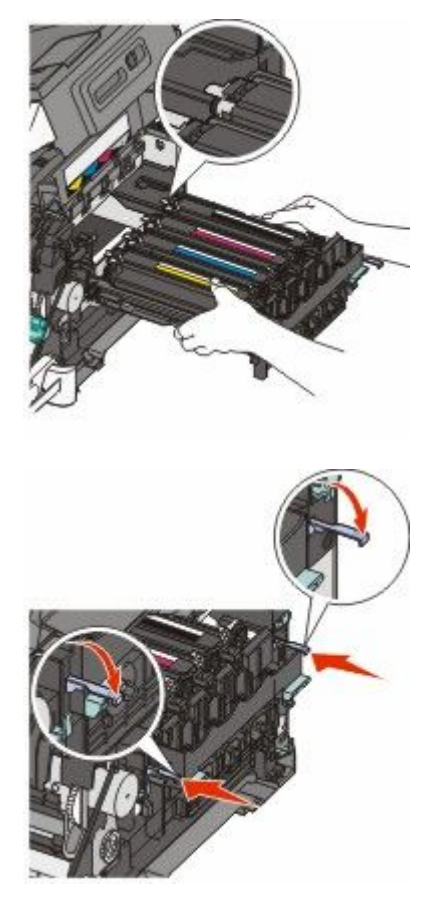

**16** Περιστρέψτε τους μπλε μοχλούς προς τα κάτω έως ότου το κιτ απεικόνισης πέσει στην προβλεπόμενη θέση.

17 Τοποθετήστε το δοχείο υπολειμμάτων τόνερ στη θέση του.

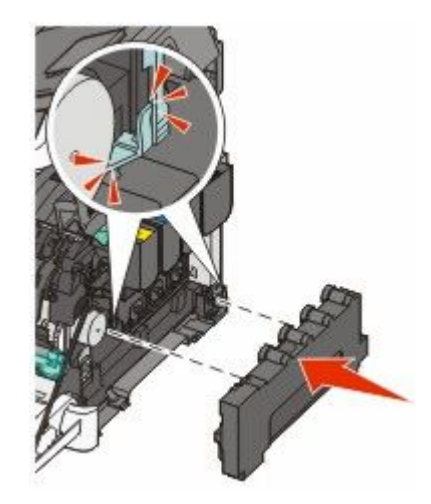

18 Τοποθετήστε το δεξί κάλυμμα στη θέση του.

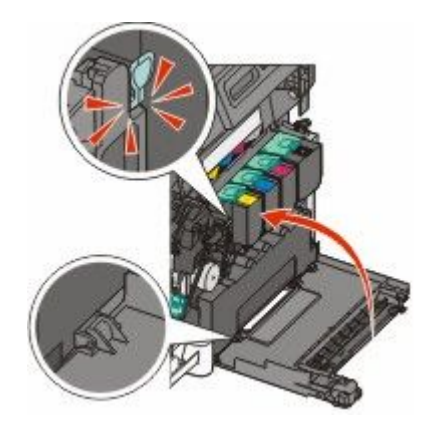

19 Τοποθετήστε τις κασέτες τόνερ στη θέση τους.

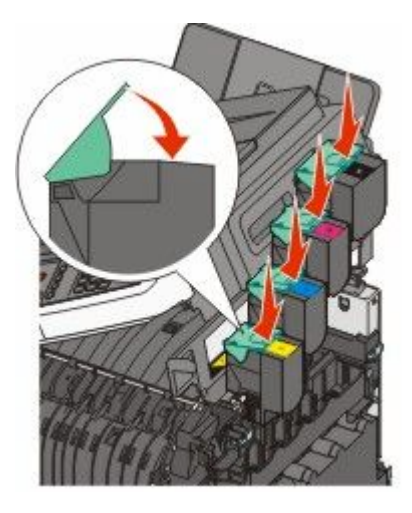

20 Κλείστε την άνω θύρα.

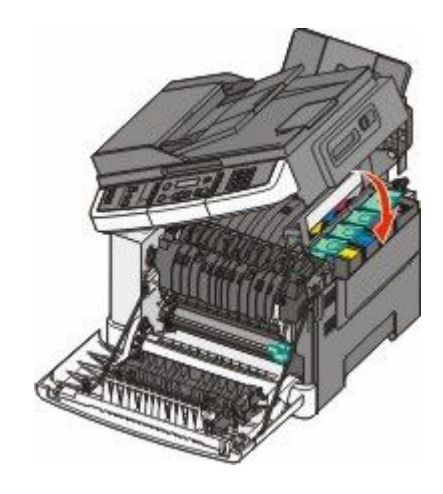

21 Κλείστε την μπροστινή θύρα.

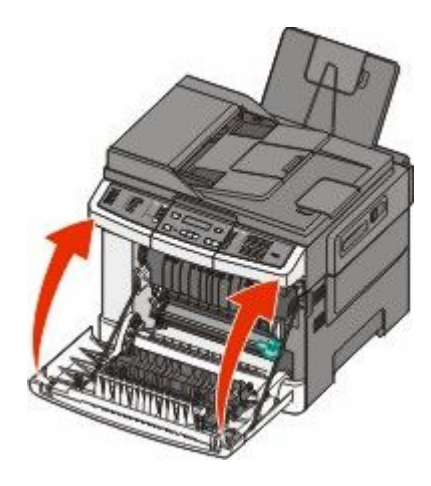

### Αντικατάσταση ασπρόμαυρου και έγχρωμου κιτ απεικόνισης

Αντικαταστήστε το ασπρόμαυρο και έγχρωμο κιτ απεικόνισης όταν εμφανιστεί η ένδειξη **Replace Color Imaging Kit (Αντικαταστήστε το έγχρωμο κιτ απεικόνισης)**.

1 Πιάστε την μπροστινή θύρα από τις πλαϊνές χειρολαβές και τραβήξτε τη προς το μέρος σας για να ανοίξει.

ΠΡΟΣΟΧΗ—ΖΕΣΤΗ ΕΠΙΦΑΝΕΙΑ: Τα εσωτερικά μέρη του εκτυπωτή μπορεί να είναι ζεστά. Για να μειωθεί ο κίνδυνος τραυματισμού από τα ζεστά εξαρτήματα, αφήστε την επιφάνεια να κρυώσει πριν την αγγίξετε.

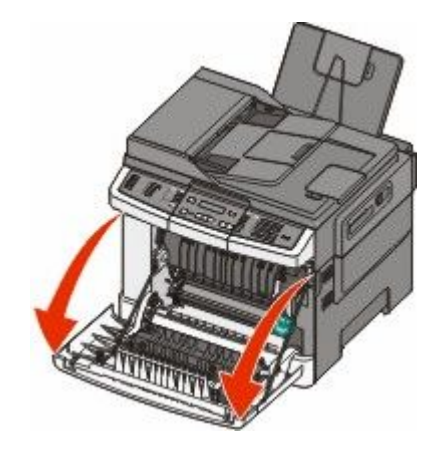

2 Ανοίξτε την άνω θύρα.

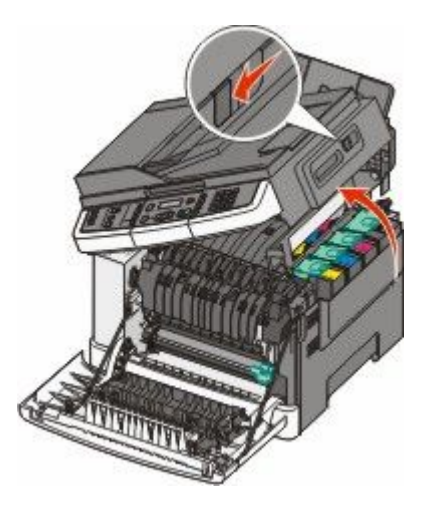

3 Αφαιρέστε τις κασέτες τόνερ σηκώνοντας τις λαβές και τραβώντας τις έξω από το κιτ απεικόνισης.

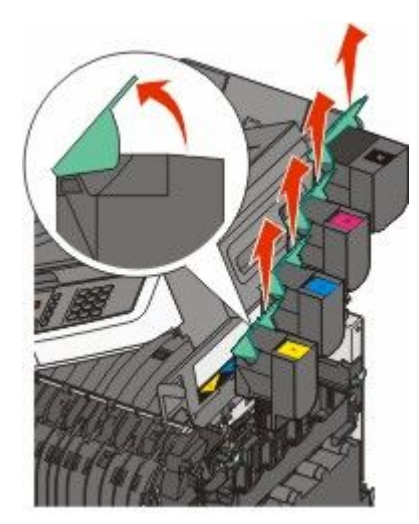

4 Αφαιρέστε το δεξί κάλυμμα.

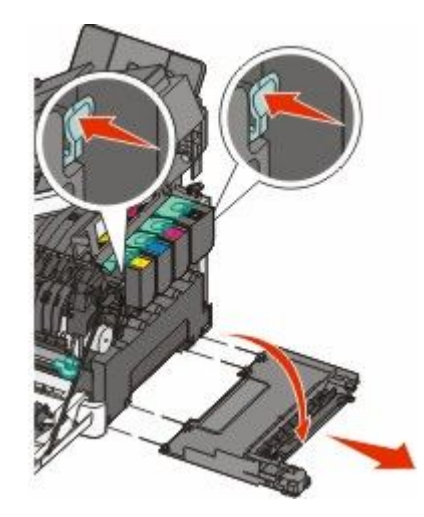

**5** Πιέστε τους πράσινους μοχλούς στην κάθε πλευρά του δοχείου υπολειμμάτων τόνερ και στη συνέχεια αφαιρέστε το.

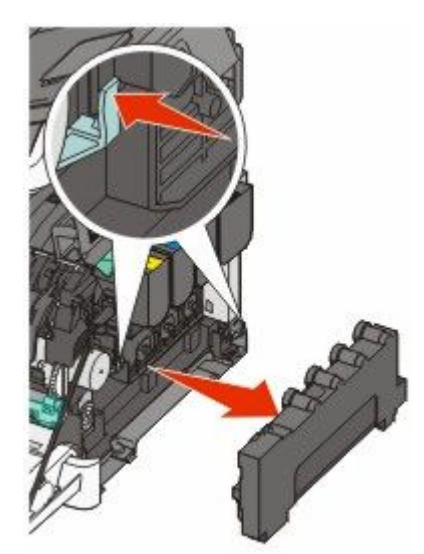

6 Σηκώστε τους μπλε μοχλούς στο κιτ απεικόνισης και στη συνέχεια τραβήξτε τον προς την πλευρά σας.

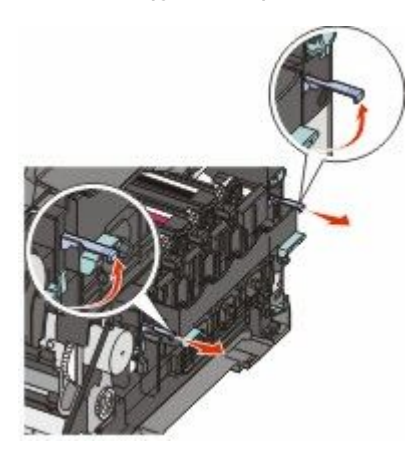

7 Πιέστε τους μπλε μοχλούς, πιάστε τις πράσινες λαβές στις πλαϊνές πλευρές και στη συνέχεια σπρώξτε έξω το κιτ απεικόνισης.

**ΠΡΟΣΟΧΗ—ΠΙΘΑΝΟΤΗΤΑ ΒΛΑΒΗΣ:** Μην αγγίζετε την κάτω πλευρά του κιτ απεικόνισης. Αυτό μπορεί να προκαλέσει ζημιά στο κιτ απεικόνισης.

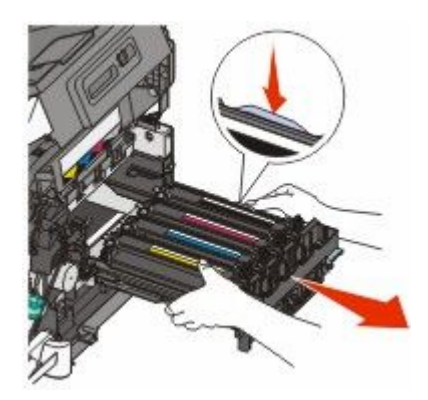

- 8 Αφαιρέστε τη συσκευασία από το ανταλλακτικό ασπρόμαυρο και έγχρωμο κιτ απεικόνισης. Αφήστε τη συσκευασία στις μονάδες εμφάνισης.
- 9 Ανακινήστε ελαφρά τις μονάδες εμφάνισης κίτρινου, κυανού, ματζέντα και μαύρου χρώματος από τη μια πλευρά στην άλλη.
- **10** Αφαιρέστε το κόκκινο κάλυμμα μεταφοράς από τις μονάδες εμφάνισης κίτρινου, κυανού, ματζέντα και μαύρου χρώματος.

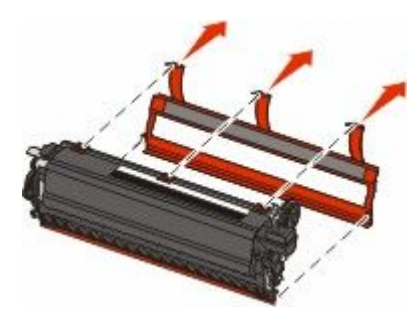

11 Τοποθετήστε τις μονάδες εμφάνισης κίτρινου, κυανού, ματζέντα και μαύρου χρώματος.

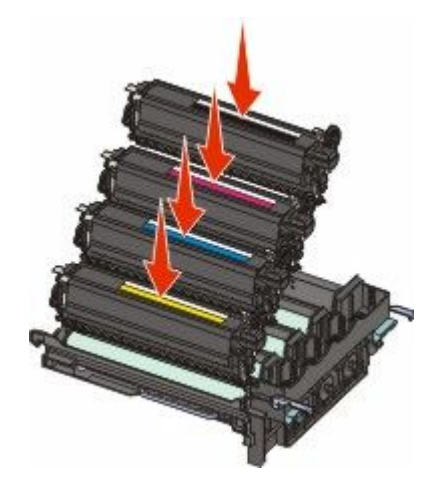

12 Τοποθετήστε το χρησιμοποιημένο ασπρόμαυρο και έγχρωμο κιτ απεικόνισης στην εσώκλειστη συσκευασία.

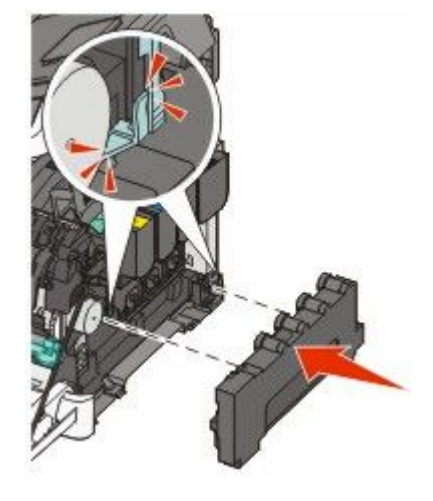

14 Τοποθετήστε το δοχείο υπολειμμάτων τόνερ στη θέση του.

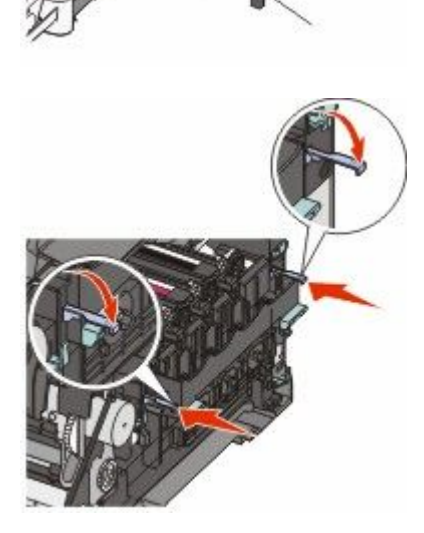

13 Ευθυγραμμίστε και τοποθετήστε το κιτ απεικόνισης.

15 Τοποθετήστε το δεξί κάλυμμα στη θέση του.

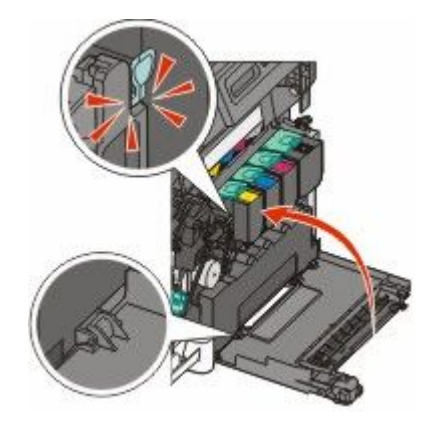

16 Τοποθετήστε τις κασέτες τόνερ στη θέση τους.

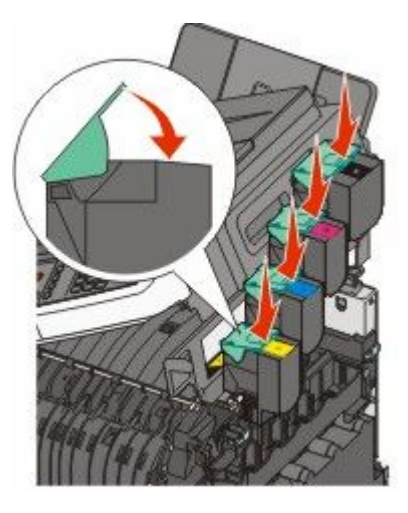

17 Κλείστε την άνω θύρα.

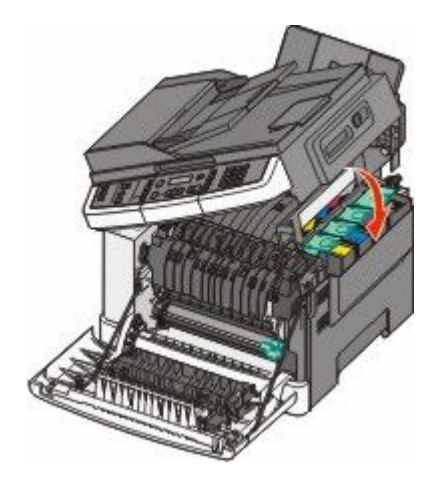
#### 18 Κλείστε την μπροστινή θύρα.

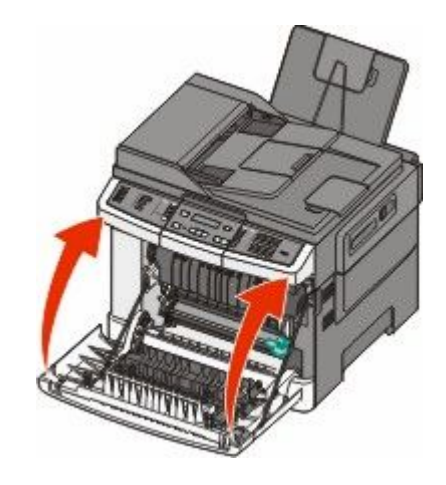

#### Αντικατάσταση κασέτας τόνερ

Αντικαταστήστε την καθορισμένη κασέτα τόνερ (κίτρινο, κυανό, ματζέντα ή μαύρο) όταν εμφανιστεί η ένδειξη 88 Replace <color> Cartridge (88 Αντικαταστήστε την κασέτα χρώματος <χρώμα>). Ο εκτυπωτής δεν θα συνεχίσει την εκτύπωση έως ότου αντικατασταθεί η καθορισμένη κασέτα.

**ΠΡΟΣΟΧΗ—ΠΙΘΑΝΟΤΗΤΑ ΒΛΑΒΗΣ:** Ζημιές που προκαλούνται από χρήση κασέτας τόνερ που δεν κατασκευάζεται από τη Lexmark δεν καλύπτονται από την εγγύηση.

**Σημείωση:** Η χρήση κασετών που δεν κατασκευάζονται από τη Lexmark μπορεί να οδηγήσει σε υποβάθμιση στην ποιότητα εκτύπωσης.

- Βεβαιωθείτε ότι ο εκτυπωτής είναι ενεργοποιημένος και εμφανίζεται η ένδειξη Ready (Έτοιμος) ή η ένδειξη 88 Replace <color> Cartridge (88 Αντικαταστήστε την κασέτα χρώματος <χρώμα>).
- 2 Αφαιρέστε τη συσκευασία από τη νέα κασέτα και τοποθετήστε την κοντά στον εκτυπωτή.
- 3 Ανοίξτε την άνω θύρα.

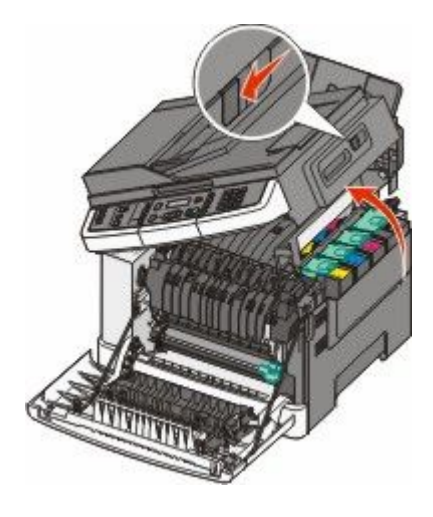

4 Αφαιρέστε την παλιά κασέτα σηκώνοντας τη λαβή και τραβώντας την έξω από το κιτ απεικόνισης.

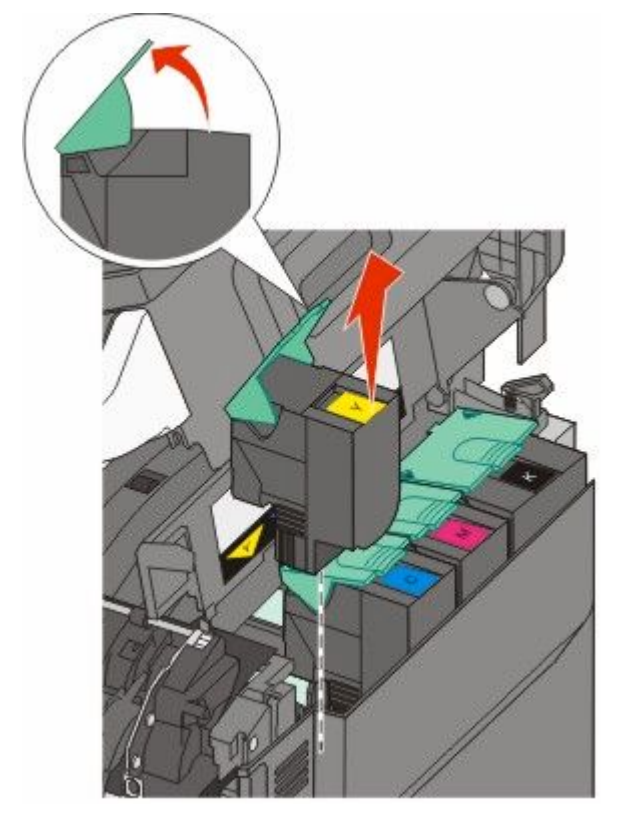

5 Ευθυγραμμίστε τη νέα κασέτα τόνερ και στη συνέχεια σπρώξτε την κάτω έως ότου βρεθεί σταθερά στην υποδοχή.

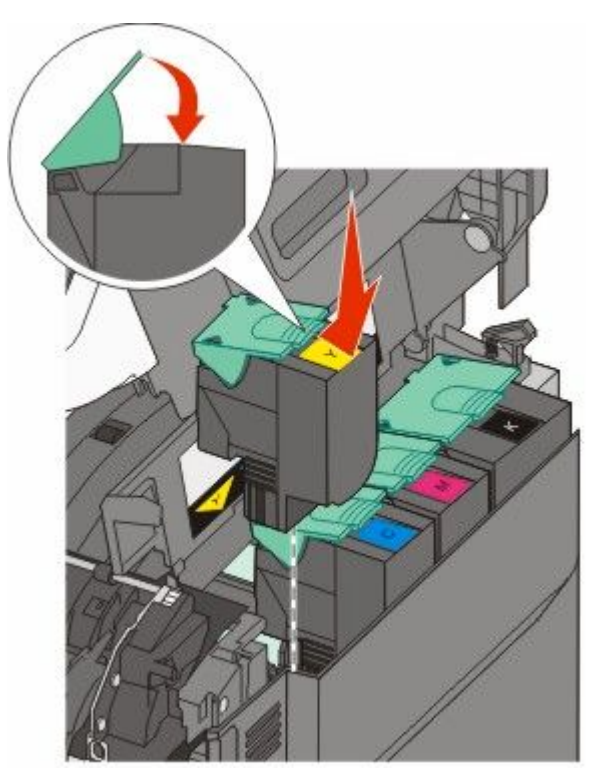

Συντήρηση του εκτυπωτή **218** 

#### 6 Κλείστε την άνω θύρα.

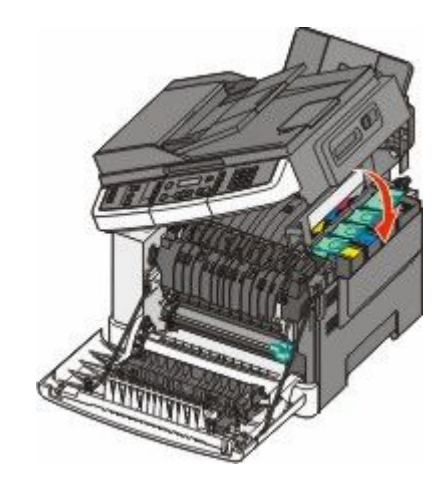

#### Αντικατάσταση μονάδας εμφάνισης

Αντικαταστήστε τη μονάδα εμφάνισης όταν εμφανιστούν ελαττώματα στην ποιότητα εκτύπωσης ή όταν ο εκτυπωτής παρουσιάσει ζημιά.

- 1 Πιάστε την μπροστινή θύρα από τις πλαϊνές χειρολαβές, και έπειτα τραβήξτε τη προς το μέρος σας για να ανοίξει.
  - Λ ΠΡΟΣΟΧΗ—ΖΕΣΤΗ ΕΠΙΦΑΝΕΙΑ: Το εσωτερικά μέρη του εκτυπωτή μπορεί να είναι ζεστά. Για να μειωθεί ο κίνδυνος τραυματισμού από τα ζεστά εξαρτήματα, αφήστε την επιφάνεια να κρυώσει πριν την αγγίξετε.

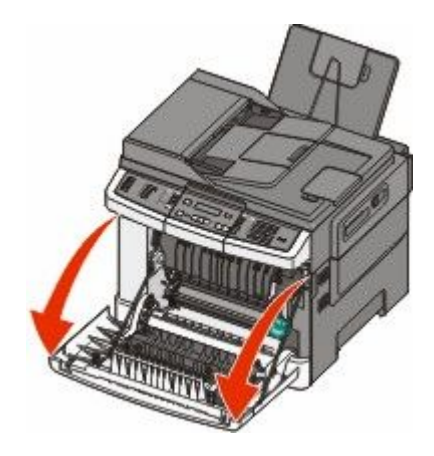

2 Ανοίξτε την άνω θύρα.

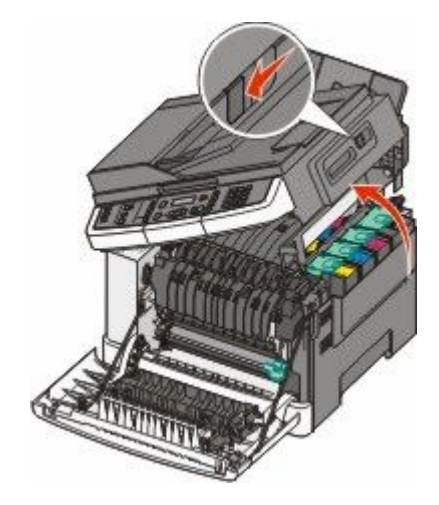

3 Αφαιρέστε τις κασέτες τόνερ σηκώνοντας τις λαβές και τραβώντας τις απαλά έξω από το κιτ απεικόνισης.

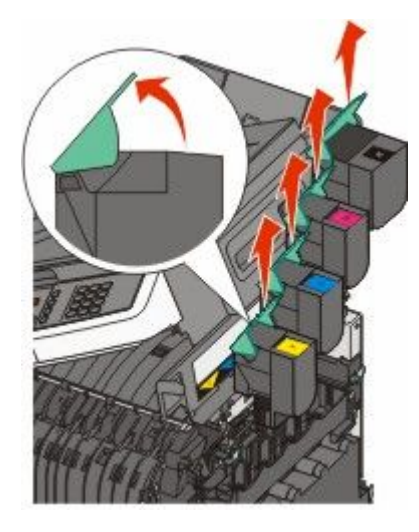

4 Αφαιρέστε το δεξί κάλυμμα.

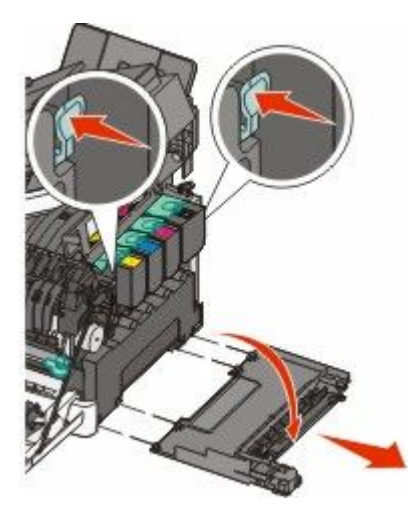

Συντήρηση του εκτυπωτή **220**  5 Πιέστε τους πράσινους μοχλούς στην κάθε πλευρά του δοχείου υπολειμμάτων τόνερ και στη συνέχεια αφαιρέστε το.

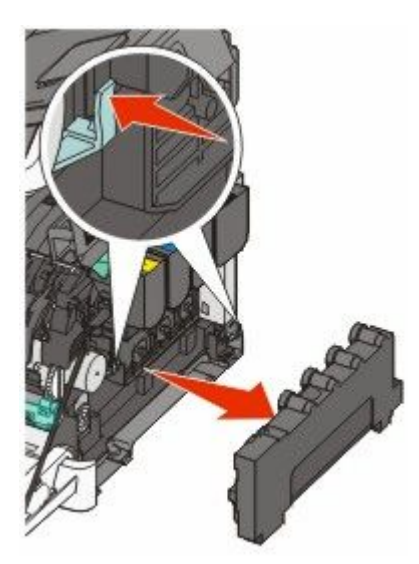

6 Σηκώστε τους μπλε μοχλούς στο κιτ απεικόνισης και στη συνέχεια τραβήξτε τον προς την πλευρά σας.

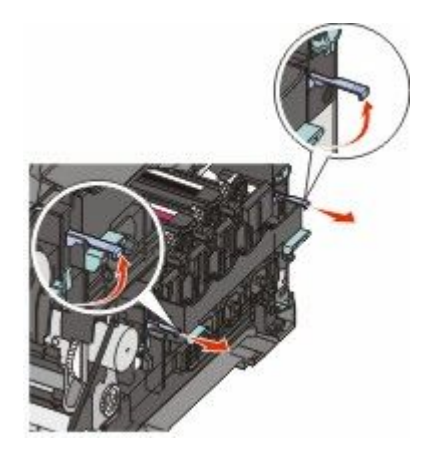

7 Πιέστε τους μπλε μοχλούς, πιάστε τις λαβές στις πλαϊνές πλευρές και στη συνέχεια σπρώξτε έξω το κιτ απεικόνισης.

**ΠΡΟΣΟΧΗ—ΠΙΘΑΝΟΤΗΤΑ ΒΛΑΒΗΣ:** Μην αγγίζετε την κάτω πλευρά του κιτ απεικόνισης. Αυτό μπορεί να προκαλέσει ζημιά στο κιτ απεικόνισης.

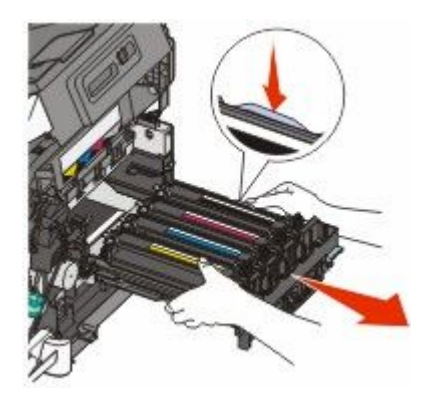

Συντήρηση του εκτυπωτή **221**  8 Αφαιρέστε τη χρησιμοποιημένη μονάδα εμφάνισης.

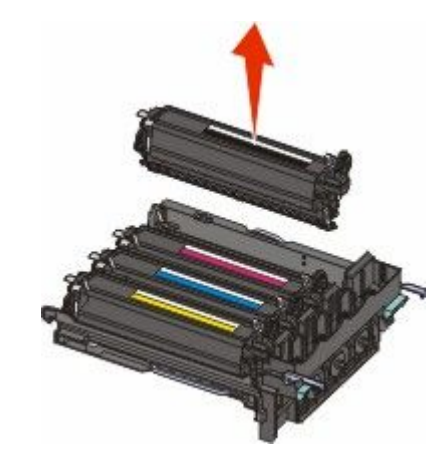

- 9 Τοποθετήστε τη χρησιμοποιημένη μονάδα στην εσώκλειστη συσκευασία.
- **10** Αφαιρέστε τη συσκευασία από την ανταλλακτική μονάδα εμφάνισης. Αφήστε τη συσκευασία στη μονάδα εμφάνισης.
- 11 Ανακινήστε ελαφρά τη μονάδα εμφάνισης από τη μια πλευρά στην άλλη.
- 12 Αφαιρέστε από τη μονάδα εμφάνισης το κόκκινο κάλυμμα μεταφοράς.

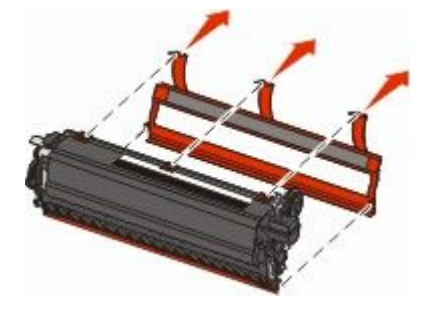

13 Τοποθετήστε τη μονάδα εμφάνισης.

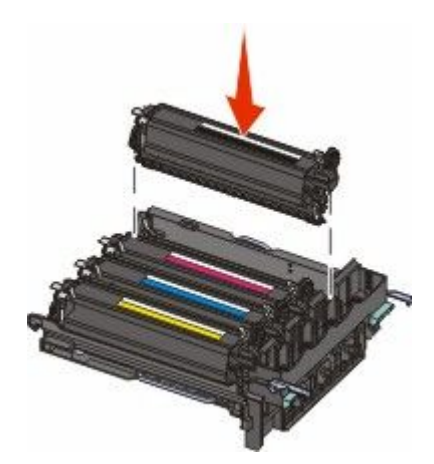

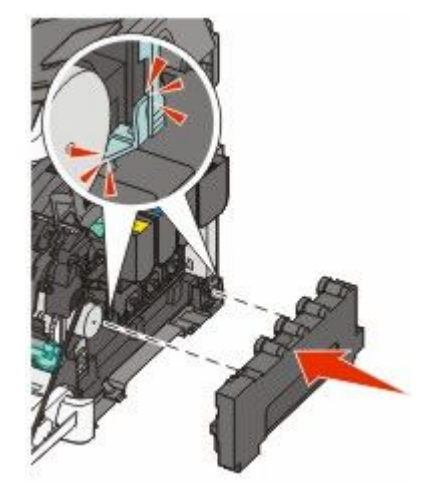

15 Τοποθετήστε το δοχείο υπολειμμάτων τόνερ στη θέση του.

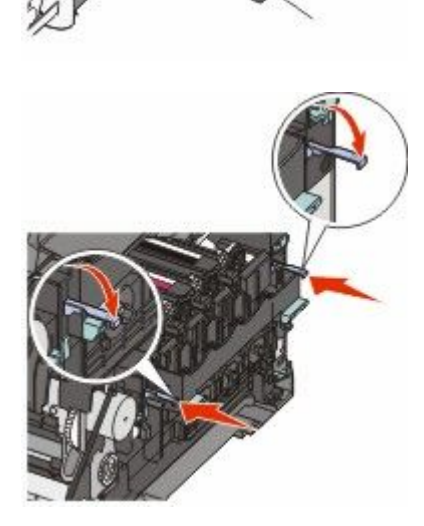

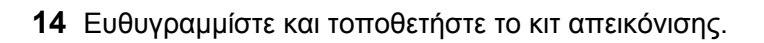

16 Τοποθετήστε το δεξί κάλυμμα στη θέση του.

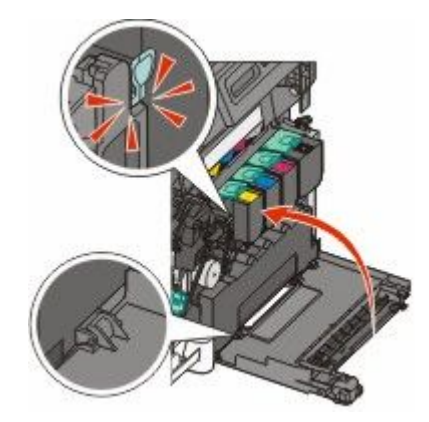

17 Τοποθετήστε τις κασέτες τόνερ στη θέση τους.

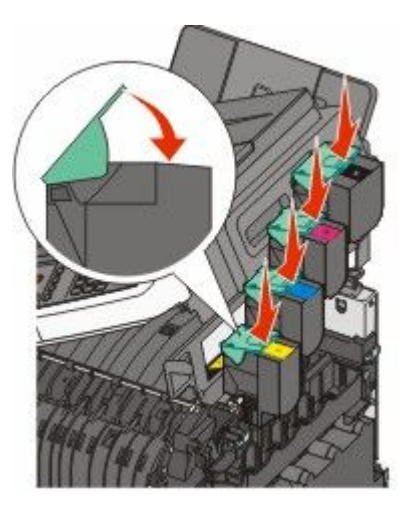

**18** Κλείστε την άνω θύρα.

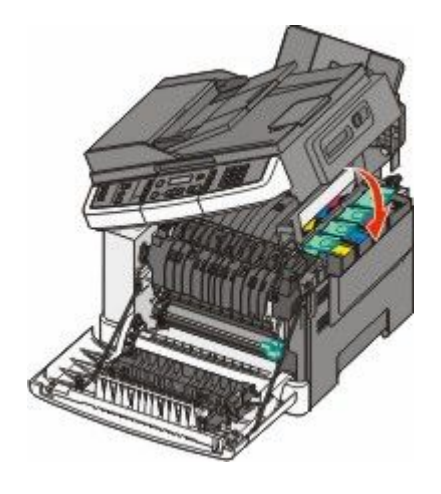

#### 19 Κλείστε την μπροστινή θύρα.

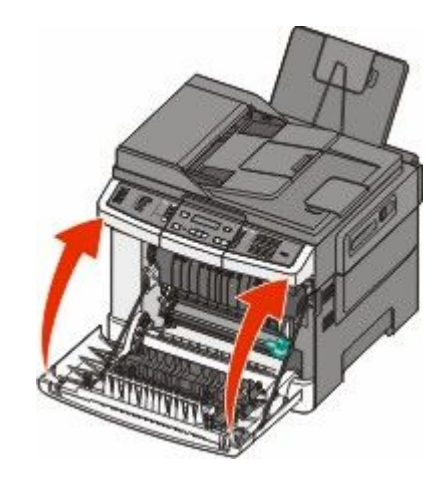

### Καθαρισμός του εκτυπωτή εξωτερικά

- 1 Βεβαιωθείτε ότι ο εκτυπωτής είναι απενεργοποιημένος και έπειτα αποσυνδέστε το καλώδιο από την πρίζα.
  - ΠΡΟΣΟΧΗ—ΚΙΝΔΥΝΟΣ ΗΛΕΚΤΡΟΠΛΗΞΙΑΣ: Για να αποφύγετε τον κίνδυνο ηλεκτροπληξίας όταν καθαρίζετε την εξωτερική επιφάνεια του εκτυπωτή, βγάλτε το καλώδιο τροφοδοσίας από την πρίζα και αποσυνδέστε όλα τα καλώδια από τον εκτυπωτή πριν να συνεχίσετε.
- 2 Αφαιρέστε το χαρτί από την τυπική θήκη εξόδου.
- 3 Βρέξτε με νερό ένα καθαρό πανί που δεν αφήνει χνούδι.

**ΠΡΟΣΟΧΗ—ΠΙΘΑΝΟΤΗΤΑ ΒΛΑΒΗΣ:** Δεν πρέπει να χρησιμοποιείτε οικιακά καθαριστικά ή απορρυπαντικά, καθώς μπορεί να καταστρέψουν το φινίρισμα του εκτυπωτή.

4 Σκουπίστε μόνο το εξωτερικό μέρος του εκτυπωτή, φροντίζοντας να συμπεριλάβετε την τυπική θήκη εξόδου.

**ΠΡΟΣΟΧΗ—ΠΙΘΑΝΟΤΗΤΑ ΒΛΑΒΗΣ:** Αν χρησιμοποιήσετε υγρό πανί για να καθαρίσετε το εσωτερικό, μπορεί να καταστρέψετε τον εκτυπωτή.

5 Βεβαιωθείτε ότι η τυπική θήκη εξόδου είναι στεγνή πριν ξεκινήσετε μια νέα εργασία εκτύπωσης.

### Καθαρισμός επιφάνειας σάρωσης του σαρωτή

Εάν προκύψουν προβλήματα με την ποιότητα σάρωσης, όπως κηλίδες στις εικόνες μετά τη σάρωση ή την αντιγραφή, καθαρίστε την επιφάνεια σάρωσης του σαρωτή.

**Σημείωση:** Καθαρίστε και τις δύο περιοχές της επιφάνειας σάρωσης του σαρωτή καθώς επίσης και τις δύο λευκές περιοχές κάτω από αυτήν.

- 1 Νοτίστε ελαφρά ένα μαλακό πανί που δεν αφήνει χνούδι ή μια χάρτινη πετσέτα με νερό.
- 2 Ανοίξτε το κάλυμμα του σαρωτή.

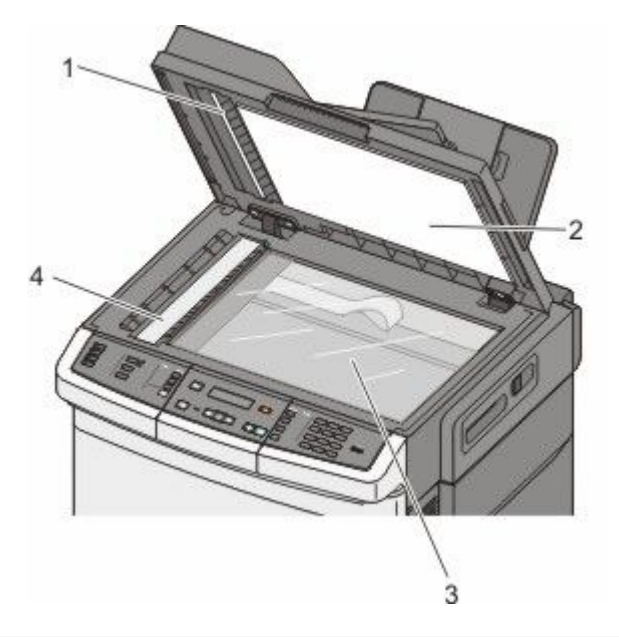

| ์ 1 | Κάλυμμα λευκής περιοχής κάτω από τον αυτόματο τροφοδότη εγγράφων  |
|-----|-------------------------------------------------------------------|
| 2   | Κάλυμμα λευκής περιοχής κάτω από την επιφάνεια σάρωσης του σαρωτή |
| 3   | Γυάλινη επιφάνεια σάρωσης                                         |
| 4   | Επιφάνεια σάρωσης του αυτόματου τροφοδότη εγγράφων (ADF)          |

- 3 Σκουπίστε την επιφάνεια σάρωσης καθαρίζοντας και στεγνώνοντάς την.
- 4 Σκουπίστε την λευκή περιοχή κάτω από τον σαρωτή καθαρίζοντας και στεγνώνοντάς την.
- 5 Κλείστε το κάλυμμα του σαρωτή.

### Μετακίνηση του εκτυπωτή

#### Πριν μετακινήσετε τον εκτυπωτή

ΠΡΟΣΟΧΗ—ΠΙΘΑΝΟΤΗΤΑ ΤΡΑΥΜΑΤΙΣΜΟΥ: Το βάρος του εκτυπωτή ξεπερνάει τα 18 kg (40 lb) και για την ασφαλή μετακίνησή του απαιτούνται δύο ή περισσότερα εκπαιδευμένα άτομα.

**ΠΡΟΣΟΧΗ—ΠΙΘΑΝΟΤΗΤΑ ΤΡΑΥΜΑΤΙΣΜΟΥ:** Πριν μετακινήσετε τον εκτυπωτή, ακολουθήστε αυτές τις οδηγίες για να αποφύγετε τραυματισμούς ή πρόκληση βλάβης στον εκτυπωτή:

- Απενεργοποιήστε τον εκτυπωτή χρησιμοποιώντας τον διακόπτη λειτουργίας και έπειτα αποσυνδέστε το καλώδιο ρεύματος από την πρίζα.
- Αποσυνδέστε όλα τα καλώδια από τον εκτυπωτή πριν τον μετακινήσετε.
- Ανασηκώστε τον εκτυπωτή από το προαιρετικό συρτάρι και βάλτε το στο πλάι αντί να προσπαθήσετε να ανασηκώσετε το συρτάρι και τον εκτυπωτή μαζί.

**Σημείωση:** Χρησιμοποιήστε τις χειρολαβές που βρίσκονται εκατέρωθεν του εκτυπωτή για να τον ανασηκώσετε από το προαιρετικό συρτάρι.

**ΠΡΟΣΟΧΗ—ΠΙΘΑΝΟΤΗΤΑ ΒΛΑΒΗΣ:** Η ζημιά που προκαλείται στον εκτυπωτή από ακατάλληλη μετακίνηση δεν καλύπτεται από την εγγύηση του εκτυπωτή.

#### Μεταφορά του εκτυπωτή σε άλλη τοποθεσία

Ο εκτυπωτής και τα πρόσθετα εξαρτήματα μπορούν να μεταφερθούν με ασφάλεια σε άλλη τοποθεσία αν ακολουθηθούν οι εξής προφυλάξεις:

- Οποιοδήποτε καρότσι χρησιμοποιηθεί για τη μεταφορά του εκτυπωτή πρέπει να διαθέτει επιφάνεια τέτοια ώστε να υποστηρίζει όλο το εμβαδόν του εκτυπωτή. Οποιοδήποτε καρότσι χρησιμοποιηθεί για τη μεταφορά των πρόσθετων εξαρτημάτων πρέπει να διαθέτει επιφάνεια τέτοια ώστε να υποστηρίζει τις διαστάσεις των πρόσθετων εξαρτημάτων.
- Διατηρήστε τον εκτυπωτή σε όρθια θέση.
- Αποφύγετε τις απότομες κινήσεις.

#### Αποστολή του εκτυπωτή

Για την αποστολή του εκτυπωτή χρησιμοποιείτε την αρχική του συσκευασία ή επικοινωνήστε με το σημείο αγοράς για ένα κουτί μετεγκατάστασης.

## Υποστήριξη διαχειριστή

# Εντοπισμός πληροφοριών σχετικά με την προηγμένη δικτύωση και διαχείριση

Αυτό το κεφάλαιο καλύπτει βασικές εργασίες υποστήριξης διαχείρισης. Για περισσότερο προηγμένες εργασίες υποστήριξης συστήματος, ανατρέξτε στον Οδηγό δικτύωσης στο CD Λογισμικό και Τεκμηρίωση και στον Οδηγό Διαχειριστή Ενσωματωμένου διακομιστή Web στην ιστοσελίδα της Lexmark στη διεύθυνσηwww.lexmark.com.

### Επαναφορά προεπιλεγμένων εργοστασιακών ρυθμίσεων

Ρυθμίσεις του μενού που έχουν επισημανθεί με αστερίσκο (\*) υποδεικνύουν ότι πρόκειται για ενεργές ρυθμίσεις. Μπορείτε να επαναφέρετε τις αρχικές ρυθμίσεις του εκτυπωτή, που συχνά αποκαλούνται προεπιλεγμένες εργοστασιακές ρυθμίσεις.

- 1 Βεβαιωθείτε ότι ο εκτυπωτής είναι ενεργοποιημένος και εμφανίζεται η ένδειξη Ready (Έτοιμος).
- 2 Στον πίνακα ελέγχου εκτυπωτή, πατήστε το κουμπί 🔤.
- 3 Πατήστε τα κουμπιά βέλους έως ότου εμφανιστεί η ένδειξη Settings (Ρυθμίσεις) και στη συνέχεια πατήστε το κουμπί .
- 4 Πατήστε τα κουμπιά βέλους έως ότου εμφανιστεί η ένδειξη General Settings (Γενικές ρυθμίσεις) και στη συνέχεια πατήστε το κουμπί .
- 5 Πατήστε τα κουμπιά βέλους έως ότου εμφανιστεί η ένδειξη Factory Defaults (Εργοστασιακές προεπιλογές) και στη συνέχεια πατήστε το κουμπί 💽.
- 6 Πατήστε τα κουμπιά βέλους έως ότου εμφανιστεί η ένδειξη Restore Now (Επαναφορά τώρα) και στη συνέχεια πατήστε το κουμπί .

Εμφανίζεται για λίγο η ένδειξη Submitting changes (Υποβολή αλλαγών).

7 Πατήστε το κουμπί 🔄 και στη συνέχεια το κουμπί 🎦 έως ότου εμφανιστεί η ένδειξη Ready (Έτοιμος).

Επαναφέρονται οι ακόλουθες προεπιλεγμένες εργοστασιακές ρυθμίσεις:

- Διαγράφονται όλοι οι πόροι οι οποίοι έχουν ληφθεί στη μνήμη από μεταφόρτωση. Αυτό περιλαμβάνει γραμματοσειρές, μακροεντολές και σύνολα συμβόλων.
- Πραγματοποιείται επαναφορά όλων των ρυθμίσεων στις προεπιλεγμένες εργοστασιακές ρυθμίσεις εξαιρούμενης της επιλογής Printer Language (Γλώσσα εκτυπωτή) στο μενού Εγκατάσταση και των προσαρμοσμένων ρυθμίσεων στα μενού Δίκτυο και USB.

### Χρήση του ενσωματωμένου διακομιστή Web

Αν ο εκτυπωτής έχει εγκατασταθεί σε δίκτυο, ο ενσωματωμένος διακομιστής Web είναι διαθέσιμος για διάφορες λειτουργίες:

- Διαμόρφωση ρυθμίσεων του εκτυπωτή
- Έλεγχος της κατάστασης των αναλωσίμων εκτυπωτή
- Διαμόρφωση των ρυθμίσεων δικτύου
- Προβολή αναφορών
- Επαναφορά προεπιλεγμένων εργοστασιακών ρυθμίσεων
- Προβολή της εικονικής οθόνης
- Ορισμός προστασίας ιστοσελίδας με κωδικό πρόσβασης
- Ορισμός προστασίας πίνακα με PIN
- Ορισμός ημερομηνίας και ώρας

Για πρόσβαση στον ενσωματωμένο διακομιστή Web:

 Πληκτρολογήστε τη διεύθυνση IP του εκτυπωτή στο πεδίο διεύθυνσης του προγράμματος περιήγησης Web που χρησιμοποιείτε.

Εάν δεν γνωρίζετε τη διεύθυνση ΙΡ του εκτυπωτή, μπορείτε να:

- Προβάλετε τη διεύθυνση IP στον πίνακα ελέγχου του εκτυπωτή στην ενότητα TCP/IP του μενού Δίκτυο/Θύρες.
- Εκτυπώσετε μια σελίδα εγκατάστασης δικτύου ή τις σελίδες ρυθμίσεων μενού και να εντοπίσετε τη διεύθυνση IP στην ενότητα TCP/IP.
- 2 Να κάνετε κλικ σε μία από τις καρτέλες για πρόσβαση σε πληροφορίες σχετικά με τον εκτυπωτή, αλλαγή των ρυθμίσεων ή προβολή μιας αναφοράς.

**Σημείωση:** Εάν ο εκτυπωτής είναι συνδεδεμένος σε υπολογιστή μέσω καλωδίου USB ή παράλληλης σύνδεσης, ανοίξτε το Βοηθητικό πρόγραμμα ρυθμίσεων τοπικού εκτυπωτή για Windows ή το Printer Settings για Macintosh για να έχετε πρόσβαση στα μενού του εκτυπωτή.

# Ρύθμιση ειδοποιήσεων μέσω μηνυμάτων ηλεκτρονικού ταχυδρομείου

Μπορείτε να ορίσετε στον εκτυπωτή σας την αποστολή μηνύματος ηλεκτρονικού ταχυδρομείου όταν εξαντλούνται τα αναλώσιμα ή όταν απαιτείται αλλαγή, προσθήκη ή απεμπλοκή χαρτιού.

Για να ορίσετε τις ειδοποιήσεις μέσω μηνύματων ηλεκτρονικού ταχυδρομείου:

 Πληκτρολογήστε τη διεύθυνση IP του εκτυπωτή στο πεδίο διεύθυνσης του προγράμματος περιήγησης Web που χρησιμοποιείτε.

Εάν δεν γνωρίζετε τη διεύθυνση ΙΡ του εκτυπωτή, μπορείτε να:

- Προβάλετε τη διεύθυνση IP στον πίνακα ελέγχου του εκτυπωτή στην ενότητα TCP/IP του μενού Δίκτυο/Θύρες.
- Εκτυπώσετε μια σελίδα εγκατάστασης δικτύου ή τις σελίδες ρυθμίσεων μενού και να εντοπίσετε τη διεύθυνση IP στην ενότητα TCP/IP.
- 2 Κάντε κλικ στην επιλογή Settings (Ρυθμίσεις).

- 3 Στην ενότητα Άλλες ρυθμίσεις, πατήστε E-mail Alert Setup (Ρύθμιση ειδοποίησης μέσω μηνύματος ηλεκτρονικού ταχυδρομείου).
- 4 Επιλέξτε το στοιχείο προς ειδοποίηση και πληκτρολογήστε τη διεύθυνση ηλεκτρονικού ταχυδρομείο στην οποία θέλετε να σας αποστέλλονται οι ειδοποιήσεις.
- 5 Κάντε κλικ στην επιλογή Submit.

**Σημείωση:** Για ρύθμιση του διακομιστή ηλεκτρονικού ταχυδρομείου, απευθυνθείτε στον υπεύθυνο υποστήριξης του συστήματός σας.

### Προβολή αναφορών

Μπορείτε να προβάλλετε κάποιες αναφορές από τον Ενσωματωμένο διακομιστή Web. Οι αναφορές αυτές είναι χρήσιμες για την αξιολόγηση της κατάστασης του εκτυπωτή, του δικτύου και των αναλώσιμων.

Για προβολή των αναφορών από έναν εκτυπωτή δικτύου:

1 Πληκτρολογήστε τη διεύθυνση IP του εκτυπωτή στο πεδίο διεύθυνσης του προγράμματος περιήγησης Web που χρησιμοποιείτε.

Εάν δεν γνωρίζετε τη διεύθυνση ΙΡ του εκτυπωτή μπορείτε να:

- Προβάλετε τη διεύθυνση IP στον πίνακα ελέγχου του εκτυπωτή στην ενότητα TCP/IP του μενού Δίκτυο/Θύρες.
- Εκτυπώσετε μια σελίδα εγκατάστασης δικτύου ή τις σελίδες ρυθμίσεων μενού και να εντοπίσετε τη διεύθυνση IP στην ενότητα TCP/IP.
- 2 Κάντε κλικ στην επιλογή Reports (Αναφορές) και στη συνέχεια κάντε κλικ στον τύπο της αναφοράς που θέλετε να εμφανίσετε.

## Αντιμετώπιση προβλημάτων

### Επίλυση βασικών προβλημάτων εκτυπωτή

Αν προκύψουν βασικά προβλήματα με τον εκτυπωτή ή αν ο εκτυπωτής δεν αποκρίνεται, βεβαιωθείτε για τα εξής:

- Το καλώδιο ρεύματος είναι συνδεδεμένο με τον εκτυπωτή και σε κατάλληλα γειωμένη πρίζα.
- Η πρίζα δεν είναι απενεργοποιημένη με διακόπτη.
- Ο εκτυπωτής δεν έχει συνδεθεί σε προστασία από υπέρταση, σε τροφοδοτικά αδιάλειπτης λειτουργίας ή σε καλώδια επέκτασης.
- Ότι άλλος ηλεκτρονικός εξοπλισμός που έχει συνδεθεί στην πρίζα λειτουργεί.
- Ο εκτυπωτής είναι ενεργοποιημένος. Ελέγξτε το διακόπτη λειτουργίας του εκτυπωτή.
- Το καλώδιο του εκτυπωτή είναι καλά συνδεδεμένο με τον εκτυπωτή και τον κεντρικό υπολογιστή, το διακομιστή εκτύπωσης, το πρόσθετο εξάρτημα ή άλλη δικτυακή συσκευή.
- Όλα τα πρόσθετα εξαρτήματα εγκαταστάθηκαν σωστά.
- Οι ρυθμίσεις του προγράμματος οδήγησης εκτυπωτή είναι σωστές.

Μόλις ελέγξετε αυτές τις δυνατότητες, απενεργοποιήστε τον υπολογιστή, περιμένετε για περίπου 10 δευτερόλεπτα και ενεργοποιήστε τον ξανά. Αυτό συνήθως θα διορθώσει το πρόβλημα.

### Επίλυση προβλημάτων εκτύπωσης

#### PDF σε πολλές γλώσσες δεν εκτυπώνονται

Τα έγγραφα περιέχουν μη διαθέσιμες γραμματοσειρές.

- 1 Ανοίξτε το έγγραφο που θέλετε να εκτυπώσετε στο Adobe Acrobat.
- 2 Κάντε κλικ στο εικονίδιο εκτυπωτή.

Εμφανίζεται ο διάλογος Εκτύπωση.

- 3 Επιλέξτε Print as image (Εκτύπωση ως εικόνα).
- 4 Πατήστε ΟΚ.

## Η οθόνη του πίνακα ελέγχου εκτυπωτή είναι κενή ή εμφανίζει μόνο τα σχήματα ρόμβου

Ο δοκιμαστικός έλεγχος του εκτυπωτή απέτυχε. Απενεργοποιήστε τον εκτυπωτή, περιμένετε 10 δευτερόλεπτα, και στη συνέχεια ενεργοποιήστε τον.

Εάν δεν εμφανίζονται οι ενδείξεις **Performing Self Test (Εκτέλεση δοκιμαστικού ελέγχου)** και **Ready** (Έτοιμος), απενεργοποιήστε τον εκτυπωτή και επικοινωνήστε με την Υποστήριξη πελατών.

## Εμφανίζεται μήνυμα σφάλματος σχετικά με την ανάγνωση της μονάδας USB

Βεβαιωθείτε ότι υποστηρίζεται η μονάδα USB. Για πληροφορίες σχετικά με δοκιμασμένες και εγκεκριμένες συσκευές μνήμης flash USB, επισκεφθείτε την τοποθεσία της Lexmark στο Web στη διεύθυνση www.lexmark.com.

#### Οι εργασίες δεν εκτυπώνονται

Ακολουθούν οι πιθανές λύσεις. Δοκιμάστε μία ή περισσότερες από τις παρακάτω λύσεις:

#### Βεβαιωθείτε ότι ο εκτυπωτής είναι έτοιμος για εκτύπωση

Πριν την αποστολή μιας εργασίας για εκτύπωση, βεβαιωθείτε ότι στην οθόνη εμφανίζεται το μήνυμα **Ready** (Έτοιμος) ή Power Saver (Εξοικονόμηση ενέργειας). Πατήστε το κουμπί wai επιστρέψτε τον εκτυπωτή στην κατάσταση **Ready** (Έτοιμος).

#### Ελέγξτε εάν η τυπική θήκη εξόδου είναι γεμάτη

Αφαιρέστε τη στοίβα του χαρτιού από την τυπική θήκη εξόδου και στη συνέχεια πατήστε 🗾.

#### Ελέγξτε αν η θήκη χαρτιού είναι κενή

Τοποθετήστε χαρτί στη θήκη.

#### Βεβαιωθείτε ότι ο εκτυπωτής είναι συνδεδεμένος στο δίκτυο

Εκτυπώστε μια σελίδα εγκατάστασης δικτύου και βεβαιωθείτε ότι η κατάσταση σύνδεσης φέρει την ένδειξη **Συνδεδεμένη**. Εάν η κατάσταση εμφανίζεται ως **Μη συνδεδεμένη**, ελέγξτε τα καλώδια δικτύου και προσπαθήστε να εκτυπώσετε ξανά τη σελίδα εγκατάστασης δικτύου. Επικοινωνήστε με τον υπεύθυνο υποστήριξης συστήματος για να βεβαιωθείτε ότι το δίκτυο λειτουργεί ομαλά.

Αντίγραφα του λογισμικού του εκτυπωτή διατίθενται επίσης στον ιστότοπο της Lexmark στη διεύθυνση **www.lexmark.com**.

#### Βεβαιωθείτε ότι χρησιμοποιείτε ένα συνιστώμενο καλώδιο USB ή Ετнеrnet

Για περισσότερες πληροφορίες, ανατρέξτε στον ιστότοπο της Lexmark στη διεύθυνση www.lexmark.com.

## Βεβαιωθείτε ότι τα καλώδια του εκτυπωτή είναι συνδεδεμένα με ασφάλεια

Ελέγξτε τις συνδέσεις των καλωδίων με τον εκτυπωτή και τον διακομιστή εκτύπωσης και βεβαιωθείτε ότι είναι ασφαλείς.

Για περισσότερες πληροφορίες ανατρέξτε στην τεκμηρίωση εγκατάστασης που συνόδευε τον εκτυπωτή.

## Ο χρόνος για την εκτύπωση της εργασίας είναι μεγαλύτερος από τον αναμενόμενο

Ακολουθούν οι πιθανές λύσεις. Δοκιμάστε μία ή περισσότερες από τις παρακάτω λύσεις:

#### Μειώστε την πολυπλοκότητα της εργασίας εκτύπωσης

Μειώστε τον αριθμό και το μέγεθος των γραμματοσειρών, τον αριθμό και την πολυπλοκότητα των εικόνων και τον αριθμό των σελίδων στην εργασία.

#### Αλλάξτε τη ρύθμιση Προστασίας σελίδας σε Απενεργοποίηση.

- 1 Στον πίνακα ελέγχου εκτυπωτή, πατήστε το κουμπί 🔄.
- 3 Πατήστε τα κουμπιά βέλους έως ότου εμφανιστεί η ένδειξη Setup Menu (Μενού Εγκατάσταση) και στη συνέχεια πατήστε το κουμπί .
- 4 Πατήστε τα κουμπιά βέλους έως ότου εμφανιστεί η ένδειξη Print Recovery (Επαναφορά εκτύπωσης) και στη συνέχεια πατήστε το κουμπί .
- 5 Πατήστε τα κουμπιά βέλους έως ότου εμφανιστεί η ένδειξη Page Protect (Προστασία σελίδας) και στη συνέχεια πατήστε το κουμπί .
- 6 Πατήστε τα κουμπιά βέλους έως ότου εμφανιστεί η ένδειξη Off (Απενεργοποίηση) και στη συνέχεια πατήστε το κουμπί .

#### Η εργασία εκτυπώνεται από λάθος θήκη ή σε λάθος χαρτί

#### Ελέγξτε τη ρύθμιση Τύπος χαρτιού

Βεβαιωθείτε ότι η ρύθμιση Τύπος χαρτιού ταιριάζει με το χαρτί που τοποθετείτε στη θήκη.

#### Εκτύπωση εσφαλμένων ή περίεργων χαρακτήρων

- Η εργασία εκτύπωσης ενδέχεται να μην τερματίστηκε σωστά. Απενεργοποιήστε και ενεργοποιήστε πάλι τον εκτυπωτή.
- Βεβαιωθείτε ότι ο εκτυπωτής βρίσκεται σε λειτουργία Δεκαεξαδικής ιχνηλάτησης. Εάν στην οθόνη εμφανιστεί το μήνυμα Ready Hex (Έτοιμη δεκαεξαδική), πρέπει να εξέλθετε από τη λειτουργία της Δεκαεξαδικής ιχνηλάτησης, πριν να μπορέσετε να εκτυπώσετε την εργασία σας. Απενεργοποιήστε τον εκτυπωτή και ενεργοποιήστε τον πάλι για έξοδο από τη λειτουργία της Δεκαεξαδικής ιχνηλάτησης.

#### Δεν λειτουργεί η σύνδεση θήκης

Ακολουθούν οι πιθανές λύσεις. Δοκιμάστε μία ή περισσότερες από τις παρακάτω λύσεις:

**Σημείωση:** Οι θήκες χαρτιού, ο μη αυτόματος τροφοδότης και ο τροφοδότης πολλαπλών χρήσεων δεν ανιχνεύει το μέγεθος του χαρτιού με αυτόματο τρόπο. Πρέπει να ορίσετε το μέγεθος από το μενού "Μέγεθος/Τύπος χαρτιού".

#### Τοποθετήστε το ίδιο μέγεθος και τύπο χαρτιού

- Τοποθετήστε το ίδιο μέγεθος και τύπο χαρτιού σε κάθε θήκη προς σύνδεση.
- Μετακινήστε τους οδηγούς χαρτιού στις σωστές θέσεις ανάλογα με το μέγεθος χαρτιού που τοποθετείτε σε κάθε θήκη.

#### Χρησιμοποιήστε τις ίδιες ρυθμίσεις για το Μέγεθος και τον Τύπο χαρτιού

- Εκτυπώστε μια σελίδα ρυθμίσεων μενού και συγκρίνετε τις ρυθμίσεις για κάθε θήκη.
- Εάν είναι απαραίτητο, προσαρμόστε τις ρυθμίσεις από το μενού "Μέγεθος/Τύπος χαρτιού".

#### Οι μεγάλες εργασίες δεν σελιδοποιούνται

Ακολουθούν οι πιθανές λύσεις. Δοκιμάστε μία ή περισσότερες από τις παρακάτω λύσεις:

#### Βεβαιωθείτε ότι η Σελιδοποίηση έχει ρυθμιστεί σε Ενεργοποίηση

Ρυθμίστε τη Σελιδοποίηση σε Ενεργοποίηση από το μενού Τελείωμα, τις Ιδιότητες εκτύπωσης ή το παράθυρο διαλόγου Εκτύπωση του πίνακα ελέγχου εκτυπωτή.

**Σημείωση:** Αν η Σελιδοποίηση ρυθμιστεί σε Απενεργοποίηση, το λογισμικό παρακάμπτει τη ρύθμιση στο μενού Τελείωμα.

#### Μειώστε την πολυπλοκότητα της εργασίας εκτύπωσης

Μειώστε την πολυπλοκότητα της εργασίας εκτύπωσης, μειώνοντας τον αριθμό και το μέγεθος των γραμματοσειρών, τον αριθμό και την πολυπλοκότητα των εικόνων και τον αριθμό των σελίδων στην εργασία.

#### Βεβαιωθείτε ότι η μνήμη στον εκτυπωτή είναι επαρκής

Προσθέστε μνήμη στον εκτυπωτή.

#### Προκύπτουν απρόσμενες διακοπές σελίδας

Αυξήστε την τιμή Χρονικού ορίου εκτύπωσης:

- 1 Στον πίνακα ελέγχου εκτυπωτή, πατήστε το κουμπί 🔤.
- 2 Πατήστε τα κουμπιά βέλους έως ότου εμφανιστεί η ένδειξη Settings (Ρυθμίσεις) και στη συνέχεια πατήστε το κουμπί .
- 3 Πατήστε τα κουμπιά βέλους έως ότου εμφανιστεί η ένδειξη General Settings (Γενικές ρυθμίσεις) και στη συνέχεια πατήστε το κουμπί .

- 5 Πατήστε τα κουμπιά βέλους έως ότου εμφανιστεί η ένδειξη **Print Timeout (Χρονικό όριο εκτύπωσης)** και στη συνέχεια πατήστε το κουμπί **[**.
- 6 Πατήστε τα κουμπιά βέλους έως ότου εμφανιστεί η επιθυμητή τιμή και στη συνέχεια πατήστε το κουμπί

### Επίλυση προβλημάτων αντιγραφής

#### Το φωτοαντιγραφικό δεν ανταποκρίνεται

Ακολουθούν πιθανές λύσεις. Δοκιμάστε μία ή περισσότερες από τις παρακάτω λύσεις:

#### Ανατρέξτε στην οθόνη για μηνύματα σφάλματος

Αφαιρέστε τα τυχόν μηνύματα σφάλματος.

#### Ελέγξτε την ηλεκτρική τροφοδοσία

Βεβαιωθείτε ότι ο εκτυπωτής είναι συνδεδεμένος σε πρίζα, υπάρχει παροχή ηλεκτρικού ρεύματος και εμφανίζεται η ένδειξη **Ready (Έτοιμος)**.

#### Η μονάδα σάρωσης δεν κλείνει

Βεβαιωθείτε ότι δεν υπάρχουν εμπόδια:

- 1 Ανοίξτε το κάλυμμα του σαρωτή.
- 2 Αφαιρέστε τυχόν εμπόδια που διατηρούν ανοιχτή τη μονάδα σάρωσης.
- 3 Κλείστε το κάλυμμα του σαρωτή.

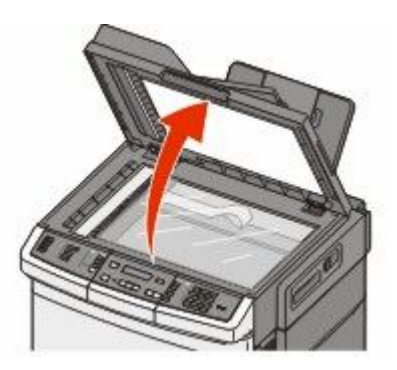

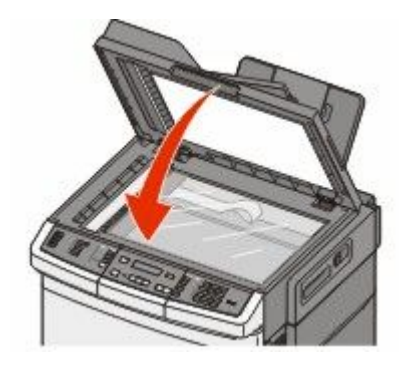

#### Χαμηλή ποιότητα αντιγραφής

Ακολουθούν ορισμένα παραδείγματα χαμηλής ποιότητας εκτύπωσης:

- Κενές σελίδες
- Μοτίβο σκακιέρας
- Κομμένα γραφικά ή εικόνες

- Απουσία χαρακτήρων
- Ξεθωριασμένη εκτύπωση
- Σκούρα εκτύπωση
- Λοξές γραμμές
- Μουτζούρες
- Κηλίδες
- Μη αναμενόμενοι χαρακτήρες
- Λευκές γραμμές στην εκτύπωση

Ακολουθούν οι πιθανές λύσεις. Δοκιμάστε μία ή περισσότερες από τις παρακάτω λύσεις:

#### Ανατρέξτε στην οθόνη για μηνύματα σφάλματος

Αφαιρέστε τα τυχόν μηνύματα σφάλματος.

#### Η στάθμη του τόνερ μπορεί να είναι χαμηλή

Όταν εμφανιστεί το μήνυμα **88 Cartridge low (88 Η στάθμη κασέτας είναι χαμηλή)** ή όταν οι εκτυπώσεις φαίνονται ξεθωριασμένες, αντικαταστήστε την κασέτα τόνερ.

#### Πιθανόν η επιφάνεια σάρωσης δεν είναι καθαρή

Καθαρίστε την επιφάνεια σάρωσης με ένα καθαρό, νοτισμένο με νερό πανί που δεν αφήνει χνούδι.

#### Το αντίγραφο είναι πολύ φωτεινό ή πολύ σκούρο

Προσαρμόστε τη ρύθμιση σκουρότητας του αντιγράφου.

#### Ελέγξτε την ποιότητα του πρωτότυπου εγγράφου

Βεβαιωθείτε ότι η ποιότητα του πρωτότυπου εγγράφου είναι ικανοποιητική.

#### Ελέγξτε τη θέση του εγγράφου

Βεβαιωθείτε ότι το έγγραφο ή η φωτογραφία έχουν τοποθετηθεί στην επάνω δεξιά γωνία της επιφάνειας σάρωσης με την όψη προς τα κάτω.

#### Στο φόντο εμφανίζεται ανεπιθύμητο τόνερ

- Προσαρμόστε τη σκουρότητα σε φωτεινότερη ρύθμιση.
- Αλλάξτε τη ρύθμιση Κατάργηση φόντου στο μενού Ρυθμίσεις αντιγραφής.

#### **Στο αντίγραφο εμφανίζονται μοτίβα (**moiré)

- Στον πίνακα ελέγχου του εκτυπωτή, πατήστε το κουμπί Content (Περιεχόμενο) έως ότου ανάψει η λυχνία δίπλα στην ένδειξη Κείμενο/Φωτογραφία ή Φωτογραφία.
- Περιστρέψτε το πρωτότυπο έγγραφο στη γυάλινη επιφάνεια σάρωσης.
- Στον πίνακα ελέγχου του εκτυπωτή, πατήστε το κουμπί Scale (Κλιμάκωση) και προσαρμόστε τη ρύθμιση.

#### Το κείμενο είναι φωτεινό ή εξαφανίζεται

Στον πίνακα ελέγχου του εκτυπωτή, πατήστε το κουμπί **Content (Περιεχόμενο)** έως ότου ανάψει η λυχνία δίπλα στην ένδειξη Κείμενο ή Κείμενο/Φωτογραφία.

#### Το αντίγραφο είναι ξεθωριασμένο ή υπερεκτιθεμένο

- Στον πίνακα ελέγχου του εκτυπωτή, πατήστε το κουμπί Content (Περιεχόμενο) έως ότου ανάψει η λυχνία δίπλα στην ένδειξη Κείμενο/Φωτογραφία ή Φωτογραφία.
- Στον πίνακα ελέγχου του εκτυπωτή, πατήστε το κουμπί Darkness (Σκουρότητα) και αλλάξτε σε πιο σκούρα ρύθμιση.

#### Τμηματική αντιγραφή εγγράφου ή φωτογραφίας

Ακολουθούν οι πιθανές λύσεις. Δοκιμάστε μία ή περισσότερες από τις παρακάτω λύσεις:

#### Ελέγξτε τη θέση του εγγράφου

Βεβαιωθείτε ότι το έγγραφο ή η φωτογραφία έχουν τοποθετηθεί στην επάνω δεξιά γωνία της επιφάνειας σάρωσης με την όψη προς τα κάτω.

#### Ελέγξτε τη ρύθμιση Μέγεθος χαρτιού

Βεβαιωθείτε ότι η ρύθμιση Μέγεθος χαρτιού ταιριάζει με το χαρτί που τοποθετήσατε στη θήκη.

## Επίλυση προβλημάτων σάρωσης

#### Έλεγχος σαρωτή που δεν ανταποκρίνεται

Εάν ο σαρωτής δεν ανταποκρίνεται, βεβαιωθείτε για τα εξής:

- Ο εκτυπωτής είναι εργοποιημένος.
- Το καλώδιο του εκτυπωτή είναι καλά συνδεδεμένο με τον εκτυπωτή και τον κεντρικό υπολογιστή, το διακομιστή εκτύπωσης, το πρόσθετο εξάρτημα ή άλλη δικτυακή συσκευή.
- Το καλώδιο ρεύματος είναι συνδεδεμένο με τον εκτυπωτή και σε κατάλληλα γειωμένη πρίζα.
- Η πρίζα δεν είναι απενεργοποιημένη με διακόπτη.
- Ο εκτυπωτής δεν έχει συνδεθεί σε προστασία από υπέρταση, σε τροφοδοτικά αδιάλειπτης λειτουργίας ή σε καλώδια επέκτασης.
- Άλλες ηλεκτρικές συσκευές που έχουν συνδεθεί στην πρίζα, λειτουργούν κανονικά.

Μόλις ελέγξετε κάθε μία από αυτές τις πιθανότητες, απενεργοποιήστε τον εκτυπωτή και στη συνέχεια ενεργοποιήστε τον ξανά. Αυτή η πρακτική συνήθως επιλύει το πρόβλημα με τον σαρωτή.

#### Η σάρωση δεν ήταν επιτυχής

Ακολουθούν οι πιθανές λύσεις. Δοκιμάστε μία ή περισσότερες από τις παρακάτω λύσεις:

#### Ελέγξτε τις συνδέσεις των καλωδίων

Βεβαιωθείτε ότι το καλώδιο δικτύου ή το καλώδιο USB είναι συνδεδεμένο με ασφάλεια στον υπολογιστή και τον εκτυπωτή.

#### Ενδέχεται να προέκυψε κάποιο σφάλμα στο πρόγραμμα

Απενεργοποιήστε και πραγματοποιήστε επανεκκίνηση του υπολογιστή.

#### Η σάρωση διαρκεί πολύ ή "παγώνει" τον υπολογιστή

Ακολουθούν οι πιθανές λύσεις. Δοκιμάστε μία ή περισσότερες από τις παρακάτω λύσεις:

## Άλλα προγράμματα λογισμικού ενδέχεται να παρεμβάλλονται στη διαδικασία σάρωσης

Κλείστε όλα τα προγράμματα που δεν χρησιμοποιούνται.

#### Η ανάλυση σάρωσης ενδέχεται να έχει οριστεί σε πολύ υψηλή τιμή

Επιλέξτε χαμηλότερη ανάλυση σάρωσης.

#### Χαμηλή ποιότητα σαρωμένης εικόνας

Ακολουθούν οι πιθανές λύσεις. Δοκιμάστε μία ή περισσότερες από τις παρακάτω λύσεις:

#### Ανατρέξτε στην οθόνη για μηνύματα σφάλματος

Αφαιρέστε τα τυχόν μηνύματα σφάλματος.

#### Πιθανόν η επιφάνεια σάρωσης δεν είναι καθαρή

Καθαρίστε την επιφάνεια σάρωσης με ένα νωπό, καθαρό πανί που δεν αφήνει χνούδι. Για περισσότερες πληροφορίες, ανατρέξτε στην ενότητα "Καθαρισμός επιφάνειας σάρωσης του σαρωτή" στη σελίδα 226.

#### Προσαρμόστε την ανάλυση σάρωσης

Αυξήστε την ανάλυση σάρωσης για αντίγραφα υψηλής ποιότητας.

#### Ελέγξτε την ποιότητα του πρωτότυπου εγγράφου

Βεβαιωθείτε ότι η ποιότητα του πρωτότυπου εγγράφου είναι ικανοποιητική.

#### Ελέγξτε τη θέση του εγγράφου

Βεβαιωθείτε ότι το έγγραφο ή η φωτογραφία έχουν τοποθετηθεί στην επάνω δεξιά γωνία της επιφάνειας σάρωσης με την όψη προς τα κάτω.

#### Τμηματική σάρωση εγγράφου ή φωτογραφίας

Ακολουθούν πιθανές λύσεις. Δοκιμάστε μία ή περισσότερες από τις παρακάτω λύσεις:

#### Ελέγξτε τη θέση του εγγράφου

Βεβαιωθείτε ότι το έγγραφο ή η φωτογραφία έχουν τοποθετηθεί στην επάνω δεξιά γωνία της επιφάνειας σάρωσης με την όψη προς τα κάτω.

#### Ελέγξτε τις ρυθμίσεις μεγέθους χαρτιού

Βεβαιωθείτε ότι η ρύθμιση μεγέθους χαρτιού ταιριάζει με το χαρτί που έχει τοποθετηθεί στη θήκη:

- 1 Από τον πίνακα ελέγχου του εκτυπωτή, στο μενού Χαρτί, ελέγξτε τη ρύθμιση Μέγεθος χαρτιού.
- 2 Πριν την αποστολή της εργασίας για εκτύπωση, ορίστε τη ρύθμιση για το σωστό μέγεθος:
  - Για χρήστες των Windows, το μέγεθος ορίζεται από τις Ιδιότητες εκτύπωσης.
  - Για χρήστες των Macintosh, το μέγεθος ορίζεται από το παράθυρο διαλόγου Page Setup.

#### Δεν είναι δυνατή η σάρωση από υπολογιστή

Ακολουθούν πιθανές λύσεις. Δοκιμάστε μία ή περισσότερες από τις παρακάτω λύσεις:

#### Ανατρέξτε στην οθόνη για μηνύματα σφάλματος

Αφαιρέστε τα τυχόν μηνύματα σφάλματος.

#### Ελέγξτε την ηλεκτρική τροφοδοσία

Βεβαιωθείτε ότι ο εκτυπωτής είναι συνδεδεμένος σε πρίζα, υπάρχει παροχή ηλεκτρικού ρεύματος και εμφανίζεται η ένδειξη **Ready (Έτοιμος)**.

#### Ελέγξτε τις συνδέσεις των καλωδίων

Βεβαιωθείτε ότι το καλώδιο δικτύου ή το καλώδιο USB είναι συνδεδεμένα με ασφάλεια στον υπολογιστή και τον εκτυπωτή.

### Επίλυση προβλημάτων φαξ

#### Η αναγνώριση κλήσης δεν λειτουργεί

Επικοινωνήστε με την εταιρεία τηλεπικοινωνιών για να βεβαιωθείτε ότι η συνδρομή σας περιλαμβάνει την υπηρεσία αναγνώρισης κλήσης.

Εάν στην περιοχή σας υποστηρίζονται μοτίβα αναγνώρισης πολλαπλών κλήσεων, τότε μπορείτε να αλλάξετε την προεπιλεγμένη ρύθμιση. Διατίθενται δύο ρυθμίσεις: FSK (μοτίβο 1) και DTMF (μοτίβο 2). Η διαθεσιμότητα αυτών των ρυθμίσεων υπό τη μορφή μενού φαξ εξαρτάται από τη διαθεσιμότητα ή μη στη χώρα ή την περιοχή σας μοτίβων αναγνώρισης πολλαπλών κλήσεων. Επικοινωνήστε με την εταιρεία τηλεπικοινωνιών για να μάθετε ποια ρύθμιση μοτίβου ή μεταγωγής πρέπει να χρησιμοποιήσετε.

#### Δεν είναι δυνατή η αποστολή ή η λήψη φαξ

Ακολουθούν πιθανές λύσεις. Δοκιμάστε μία ή περισσότερες από τις παρακάτω λύσεις:

#### Ανατρέξτε στην οθόνη για μηνύματα σφάλματος

Αφαιρέστε τα τυχόν μηνύματα σφάλματος.

#### Ελέγξτε την ηλεκτρική τροφοδοσία

Βεβαιωθείτε ότι ο εκτυπωτής είναι συνδεδεμένος σε πρίζα, υπάρχει παροχή ηλεκτρικού ρεύματος και εμφανίζεται η ένδειξη **Ready (Έτοιμος)**.

#### Ελέγξτε τις συνδέσεις του εκτυπωτή

Βεβαιωθείτε ότι οι συνδέσεις καλωδίου για το ακόλουθο υλικό είναι ασφαλείς, εφόσον υπάρχει:

- Τηλέφωνο
- Ακουστικό
- Τηλεφωνητής

#### Ελέγξτε την πρίζα τηλεφώνου

- 1 Συνδέστε το τηλέφωνο στην πρίζα τηλεφώνου.
- 2 Ακούστε τον ήχο κλήσης.
- **3** Εάν δεν ακούσετε ήχο κλήσης, συνδέστε μια άλλη συσκευή τηλεφώνου στην πρίζα.
- 4 Εάν και σε αυτή την περίπτωση δεν ακούτε τον ήχο κλήσης, τότε συνδέστε το τηλέφωνο σε διαφορετική υποδοχή.
- 5 Εάν ακούτε ήχο κλήσης, τότε συνδέστε τον εκτυπωτή στη συγκεκριμένη υποδοχή.

#### Ελέγξτε τη λίστα υπηρεσιών ψηφιακού τηλεφώνου

Το μόντεμ του φαξ είναι μια αναλογική συσκευή. Στον εκτυπωτή μπορούν να συνδεθούν συγκεκριμένες συσκευές ώστε να είναι δυνατή η χρήση των υπηρεσιών ψηφιακού τηλεφώνου.

- Εάν χρησιμοποιείτε υπηρεσία τηλεφώνου ISDN, τότε συνδέστε τον εκτυπωτή σε μια αναλογική θύρα (θύρα διασύνδεσης R-interface) στον τερματικό προσαρμογέα ISDN. Για περισσότερες πληροφορίες και για αίτημα σχετικά με τη θύρα διασύνδεσης R-interface, επικοινωνήστε με τον πάροχο υπηρεσιών ISDN.
- Εάν χρησιμοποιείτε DSL, τότε συνδέστε ένα φίλτρο DSL ή ένα δρομολογητή που υποστηρίζει αναλογική χρήση. Για περισσότερες πληροφορίες, επικοινωνήστε με τον πάροχο των υπηρεσιών DSL.
- Εάν χρησιμοποιείτε την υπηρεσία ιδιωτικού τηλεφωνικού κέντρου (PBX), τότε βεβαιωθείτε ότι είστε συνδεδεμένοι σε αναλογική σύνδεση στο τηλεφωνικό κέντρο (PBX). Εάν δεν υπάρχει αναλογική σύνδεση, συνιστάται η εγκατάσταση μιας αναλογικής τηλεφωνικής γραμμής για τη συσκευή φαξ.

#### Ακούστε τον ήχο κλήσης

- Πραγματοποιήστε δοκιμαστική κλήση στον αριθμό στον οποίον θέλετε να αποστείλετε το φαξ για να βεβαιωθείτε ότι λειτουργεί κανονικά.
- Εάν η τηλεφωνική γραμμή χρησιμοποιείται από άλλη συσκευή, τότε, πριν την αποστολή του φαξ, περιμένετε έως ότου ολοκληρωθεί η εργασία στην άλλη συσκευή.
- Εάν χρησιμοποιείτε τη λειτουργία άμεσης κλήσης, τότε δυναμώστε την ένταση του ήχου για να ελέγξετε τον ήχο κλήσης.

#### Αποσυνδέστε προσωρινά τις άλλες συσκευές

Για να βεβαιωθείτε ότι ο εκτυπωτής λειτουργεί κανονικά, συνδέστε τον απευθείας στην τηλεφωνική γραμμή. Αποσυνδέστε τους τηλεφωνητές, τους υπολογιστές με μόντεμ ή άλλους διαχωριστές τηλεφωνικής γραμμής.

#### Ελέγξτε για ύπαρξη εμπλοκών

Αποκαταστήστε τις εμπλοκές και στη συνέχεια βεβαιωθείτε ότι εμφανίζεται η ένδειξη Ready (Έτοιμος).

#### Απενεργοποιήστε προσωρινά τη λειτουργία αναμονής κλήσης

Η λειτουργία αναμονής κλήσης μπορεί να παρεμποδίσει τη μεταβίβαση του φαξ. Απενεργοποιήστε την πριν την αποστολή ή τη λήψη του φαξ. Επικοινωνήστε με τον κατασκευαστή του τηλεφώνου σας για να αποκτήσετε τον κωδικό αριθμό και να απενεργοποιήσετε προσωρινά τη λειτουργία αναμονής κλήσης.

## Η υπηρεσία φωνητικών μηνυμάτων μπορεί να προκαλεί παρεμβολές στη μεταβίβαση του φαξ

Η υπηρεσία φωνητικών μηνυμάτων η οποία προσφέρεται από τοπική εταιρεία παροχής τηλεφωνικών υπηρεσιών ενδέχεται να παρεμποδίζει τη μεταβίβαση του φαξ. Για να ενεργοποιήσετε την υπηρεσία φωνητικών μηνυμάτων και τη λειτουργία απάντησης κλήσεων από τον εκτυπωτή, μπορείτε να προσθέσετε δεύτερη τηλεφωνική γραμμή για τον εκτυπωτή.

#### Η μνήμη του εκτυπωτή μπορεί να είναι πλήρης

- 1 Πραγματοποιήστε κλήση στον αριθμό του φαξ.
- 2 Πραγματοποιήστε σάρωση του πρωτότυπου εγγράφου ανά μία σελίδα τη φορά.

#### Είναι δυνατή η αποστολή αλλά δεν είναι δυνατή η λήψη των φαξ

Ακολουθούν οι πιθανές λύσεις. Δοκιμάστε μία ή περισσότερες από τις παρακάτω λύσεις:

#### Ελέγξτε αν η θήκη χαρτιού είναι κενή

Τοποθετήστε χαρτί στη θήκη.

#### Ελέγξτε τις ρυθμίσεις καθυστέρησης μέτρησης κλήσεων

Η καθυστέρηση μέτρησης κλήσεων ορίζει τον αριθμό των κτύπων της τηλεφωνικής γραμμής πριν την απόκριση του εκτυπωτή. Εάν έχετε εσωτερικά τηλέφωνα στην ίδια γραμμή με τον εκτυπωτή ή χρησιμοποιείτε τη λειτουργία Διάκρισης ήχου κλήσης (Distinctive Ring) της εταιρείας τηλεφωνίας, τότε ορίστε τη ρύθμιση Καθυστέρησης κλήσης στο 4.

1 Πληκτρολογήστε τη διεύθυνση IP του εκτυπωτή στο πεδίο διεύθυνσης του προγράμματος περιήγησης ιστού που χρησιμοποιείτε.

**Σημείωση:** Εάν δεν γνωρίζετε τη διεύθυνση IP του εκτυπωτή, εκτυπώστε τη σελίδα εγκατάστασης δικτύου και, στην ενότητα TCP/IP, εντοπίστε τη διεύθυνση IP.

- 2 Κάντε κλικ στην επιλογή Settings (Ρυθμίσεις).
- 3 Κάντε κλικ στην επιλογή Fax Settings (Ρυθμίσεις φαξ).
- 4 Κάντε κλικ στην επιλογή Analog Fax Setup (Ρύθμιση αναλογικού φαξ).
- 5 Στο πλαίσιο Κλήσεις έως την απάντηση, καταχωρίστε τον αριθμό των κτύπων που επιθυμείτε να πραγματοποιούνται πριν την απάντηση.
- 6 Κάντε κλικ στην επιλογή Submit (Υποβολή).

#### Η στάθμη του τόνερ μπορεί να είναι χαμηλή

Όταν η στάθμη τόνερ είναι χαμηλή, εμφανίζεται η ένδειξη **88 χαμηλή στάθμη τόνερ χρώματος <χρώμα>**.

#### Είναι δυνατή η λήψη αλλά δεν είναι δυνατή η αποστολή των φαξ

Ακολουθούν οι πιθανές λύσεις. Δοκιμάστε μία ή περισσότερες από τις παρακάτω λύσεις:

#### Βεβαιωθείτε ότι ο εκτυπωτής έχει οριστεί σε λειτουργία Φαξ

Από τον πίνακα ελέγχου του εκτυπωτή, πατήστε το κουμπί **Fax (Φαξ)** για να θέσετε τον εκτυπωτή σε λειτουργία Φαξ.

#### Βεβαιωθείτε ότι το έγγραφο έχει τροφοδοτηθεί σωστά

Τοποθετήστε το πρωτότυπο έγγραφο με την όψη προς τα επάνω, και τη μικρή πλευρά του πρώτη στον αυτόματο τροφοδότη εγγράφων ή με την όψη προς τα κάτω στη γυάλινη επιφάνεια του σαρωτή στην επάνω αριστερή γωνία του.

**Σημείωση:** Μην τοποθετείτε ταχυδρομικές κάρτες, φωτογραφίες, μικρά αντικείμενα, διαφάνειες, φωτογραφικό χαρτί ή λεπτά μέσα (όπως αποκόμματα περιοδικών) στον αυτόματο τροφοδότη εγγράφων. Τοποθετήστε αυτά τα είδη στη γυάλινη επιφάνεια σάρωσης.

#### Βεβαιωθείτε ότι ο αποθηκευμένος αριθμός έχει οριστεί σωστά

- Ελέγξτε και βεβαιωθείτε ότι ο αποθηκευμένος αριθμός έχει προγραμματιστεί έτσι ώστε να αντιστοιχεί στον αριθμό που πράγματι επιθυμείτε να καλέσετε.
- Ως εναλλακτική λύση, μπορείτε να καλέσετε τον τηλεφωνικό αριθμό προσωπικά.

#### Τα ληφθέντα φαξ παρουσιάζουν χαμηλή ποιότητα εκτύπωσης

Ακολουθούν οι πιθανές λύσεις. Δοκιμάστε μία ή περισσότερες από τις παρακάτω λύσεις:

#### Πραγματοποιήστε εκ νέου αποστολή του εγγράφου

Ζητήστε από τον αποστολέα του φαξ να:

- Ελέγξει ότι η ποιότητα του πρωτότυπου εγγράφου είναι ικανοποιητική.
- Αποστείλει εκ νέου το φαξ. Ενδέχεται να υπάρχει πρόβλημα με την ποιότητα στη σύνδεση της τηλεφωνικής γραμμής.
- Αν είναι δυνατό, αυξήστε την ανάλυση σάρωσης του φαξ.

#### Η στάθμη του τόνερ μπορεί να είναι χαμηλή

Όταν εμφανιστεί το μήνυμα 88 <color> toner low (88 Χαμηλή στάθμη τόνερ χρώματος <χρώμα>) ή όταν οι εκτυπώσεις φαίνονται ξεθωριασμένες, αντικαταστήστε την κασέτα(-ες).

## Βεβαιωθείτε ότι η ταχύτητα μετάδοσης του φαξ δεν έχει οριστεί σε πολύ υψηλή τιμή

Μειώστε την ταχύτητα μετάδοσης των εισερχόμενων φαξ:

1 Πληκτρολογήστε τη διεύθυνση IP του εκτυπωτή στο πεδίο διεύθυνσης του προγράμματος περιήγησης ιστού που χρησιμοποιείτε.

**Σημείωση:** Εάν δεν γνωρίζετε τη διεύθυνση IP του εκτυπωτή, εκτυπώστε τη σελίδα εγκατάστασης δικτύου και, στην ενότητα TCP/IP, εντοπίστε τη διεύθυνση IP.

- 2 Κάντε κλικ στην επιλογή Configuration (Ρύθμιση παραμέτρων).
- 3 Κάντε κλικ στην επιλογή Fax Settings (Ρυθμίσεις φαξ).
- 4 Κάντε κλικ στην επιλογή Analog Fax Setup (Ρύθμιση αναλογικού φαξ).
- 5 Στο πλαίσιο Μέγιστη ταχύτητα, κάντε κλικ σε ένα από τα ακόλουθα στοιχεία:
  - 2400 4800 9600 14400 33600
- 6 Κάντε κλικ στην επιλογή Submit (Υποβολή).

#### Αποκλεισμός ανεπιθύμητων φαξ

1 Πληκτρολογήστε τη διεύθυνση IP του εκτυπωτή στο πεδίο διεύθυνσης του προγράμματος περιήγησης ιστού που χρησιμοποιείτε.

**Σημείωση:** Εάν δεν γνωρίζετε τη διεύθυνση IP του εκτυπωτή, εκτυπώστε τη σελίδα εγκατάστασης δικτύου και, στην ενότητα TCP/IP, εντοπίστε τη διεύθυνση IP.

- 2 Κάντε κλικ στην επιλογή Configuration (Ρύθμιση παραμέτρων).
- 3 Κάντε κλικ στην επιλογή Fax Settings (Ρυθμίσεις φαξ).

- 4 Κάντε κλικ στην επιλογή Analog Fax Setup (Ρύθμιση αναλογικού φαξ).
- 5 Κάντε κλικ στην επιλογή No Name Fax (Φαξ χωρίς όνομα).

Αυτή η επιλογή αποκλείει όλα τα εισερχόμενα φαξ που διαθέτουν απόρρητο αναγνωριστικό καλούντα ή δεν διαθέτουν όνομα σταθμού φαξ.

6 Στο πεδίο Λίστα απαγορευμένων φαξ, καταχωρίστε τους τηλεφωνικούς αριθμούς ή ονόματα σταθμών φαξ συγκεκριμένων φαξ που θέλετε να αποκλείσετε.

### Επίλυση προβλημάτων πρόσθετων εξαρτημάτων

## Το πρόσθετο στοιχείο δεν λειτουργεί σωστά ή δεν λειτουργεί καθόλου μετά την τοποθέτησή του

Ακολουθούν οι πιθανές λύσεις. Δοκιμάστε μία ή περισσότερες από τις παρακάτω λύσεις:

#### Πραγματοποιήστε επαναφορά του εκτυπωτή

Απενεργοποιήστε τον εκτυπωτή, περιμένετε 10 δευτερόλεπτα, και στη συνέχεια ενεργοποιήστε τον.

#### Ελέγξτε αν το πρόσθετο στοιχείο είναι συνδεδεμένο με τον εκτυπωτή

- 1 Απενεργοποιήστε τον εκτυπωτή.
- 2 Αποσυνδέστε τον εκτυπωτή από την πηγή παροχής ρεύματος.
- 3 Ελέγξτε τη σύνδεση ανάμεσα στο πρόσθετο στοιχείο και τον εκτυπωτή.

#### Βεβαιωθείτε ότι το πρόσθετο στοιχείο έχει εγκατασταθεί σωστά

Εκτυπώστε μια σελίδα ρυθμίσεων μενού και ελέγξτε αν το πρόσθετο στοιχείο περιλαμβάνεται στη λίστα Εγκατεστημένα πρόσθετα στοιχεία. Αν το πρόσθετο στοιχείο δεν περιλαμβάνεται, εγκαταστήστε το ξανά. Για περισσότερες πληροφορίες, ανατρέξτε στην τεκμηρίωση εγκατάστασης υλικού που συνοδεύει το πρόσθετο στοιχείο ή μεταβείτε στην τοποθεσία **www.lexmark.com/publications** για να προβάλετε το φύλλο οδηγιών πρόσθετων στοιχείων.

#### Βεβαιωθείτε ότι το πρόσθετο στοιχείο έχει επιλεγεί

Επιλέξτε το πρόσθετο στοιχείο από τον υπολογιστή που εκτυπώνετε. Για περισσότερες πληροφορίες, ανατρέξτε στην ενότητα "Ενημέρωση διαθέσιμων πρόσθετων στοιχείων στο πρόγραμμα οδήγησης του εκτυπωτή" στη σελίδα 36.

#### Συρτάρια

#### Βεβαιωθείτε ότι έχετε τοποθετήσει σωστά το χαρτί

- **1** Ανοίξτε τη θήκη χαρτιού.
- 2 Ελέγξτε για εμπλοκή χαρτιού ή πρόβλημα τροφοδότησης.
- 3 Βεβαιωθείτε ότι οι οδηγοί του χαρτιού είναι ευθυγραμμισμένοι με τις άκρες του χαρτιού.

- 4 Βεβαιωθείτε ότι η θήκη χαρτιού κλείνει σωστά.
- 5 Κλείστε τη θύρα.

#### Επαναφορά του εκτυπωτή

Απενεργοποιήστε τον εκτυπωτή. Περιμένετε για 10 δευτερόλεπτα. Ενεργοποιήστε πάλι τον εκτυπωτή.

#### Τροφοδότης πολλαπλών χρήσεων

#### Ελέγξτε τον τροφοδότη πολλαπλών χρήσεων

Βεβαιωθείτε ότι το συρτάρι duo 650 φύλλων (τροφοδότης πολλαπλών χρήσεων) έχει τοποθετηθεί σωστά.

#### Αποκαταστήστε τις τυχόν εμπλοκές

Αποκαταστήστε τυχόν εμπλοκές στον τροφοδότη πολλαπλών χρήσεων.

#### Ελέγξτε τη σύνδεση του καλωδίου ρεύματος

Βεβαιωθείτε ότι:

- Το καλώδιο ρεύματος είναι συνδεδεμένο με τον εκτυπωτή και σε κατάλληλα γειωμένη πρίζα.
- Η πρίζα έχει ρεύμα.

#### Ελέγξτε το χαρτί

Χρησιμοποιήστε συνιστώμενο χαρτί και ειδικά μέσα εκτύπωσης. Για περισσότερες πληροφορίες, ανατρέξτε στο κεφάλαιο με τις οδηγίες για το χαρτί και τα ειδικά μέσα.

#### Ελέγξτε τους οδηγούς χαρτιού

Μετακινήστε τους οδηγούς στη θήκη για να διορθώσετε τις θέσεις για το μέγεθος χαρτιού που τοποθετείται.

#### Ελέγξτε για μηνύματα τεχνικής υποστήριξης

Αν εμφανιστεί ένα μήνυμα υπηρεσίας, απενεργοποιήστε τον εκτυπωτή, περιμένετε 10 δευτερόλεπτα, και στη συνέχεια ενεργοποιήστε τον. Εάν το σφάλμα επανεμφανιστεί, καλέστε την τεχνική υποστήριξη.

#### Κάρτα μνήμης

Βεβαιωθείτε ότι η κάρτα μνήμης είναι σωστά συνδεδεμένη με την πλακέτα συστήματος του εκτυπωτή.

## Επίλυση προβλημάτων τροφοδοσίας χαρτιού

#### Οι εμπλοκές χαρτιού είναι συχνές

Ακολουθούν οι πιθανές λύσεις. Δοκιμάστε μία ή περισσότερες από τις παρακάτω λύσεις:

#### Ελέγξτε το χαρτί

Χρησιμοποιήστε συνιστώμενο χαρτί και ειδικά μέσα εκτύπωσης. Για περισσότερες πληροφορίες, ανατρέξτε στο κεφάλαιο με τις οδηγίες για το χαρτί και τα ειδικά μέσα.

#### Βεβαιωθείτε ότι δεν υπάρχει υπερβολικός όγκος χαρτιού στη θήκη χαρτιού

Βεβαιωθείτε ότι η στοίβα του χαρτιού που τοποθετείτε δεν υπερβαίνει το μέγιστο ύψος στοίβας που υποδεικνύεται στη θήκη ή στον τροφοδότη πολλαπλών χρήσεων.

#### Ελέγξτε τους οδηγούς χαρτιού

Μετακινήστε τους οδηγούς της θήκης στις σωστές θέσεις ανάλογα με το μέγεθος χαρτιού που τοποθετείτε.

## Πιθανόν το χαρτί έχει απορροφήσει υγρασία εξαιτίας υψηλής υγρασίας στην ατμόσφαιρα

- Τοποθετήστε χαρτί από νέα συσκευασία.
- Αποθηκεύστε το χαρτί στην αρχική του συσκευασία έως ότου το χρησιμοποιήσετε.

#### Το μήνυμα εμπλοκής χαρτιού παραμένει στην οθόνη μετά την αποκατάσταση της εμπλοκής

Η διαδρομή χαρτιού δεν έχει απεμπλακεί. Αφαιρέστε το μπλοκαρισμένο χαρτί από ολόκληρη της διαδρομή του χαρτιού και πατήστε το κουμπί

#### Η σελίδα που παρουσίασε εμπλοκή δεν εκτυπώνεται ξανά μετά την αποκατάσταση της εμπλοκής

Στο μενού Εγκατάσταση, η επιλογή Αποκατάσταση εμπλοκής έχει ρυθμιστεί σε Απενεργοποίηση. Ρυθμίστε την επιλογή Αποκατάσταση εμπλοκής σε Αυτόματα ή Ενεργοποίηση:

- 1 Πατήστε το κουμπί 🔙.
- 3 Πατήστε τα κουμπιά βέλους έως ότου εμφανιστεί η ένδειξη General settings (Γενικές ρυθμίσεις) και στη συνέχεια πατήστε το κουμπί .
- 4 Πατήστε τα κουμπιά βέλους έως ότου εμφανιστεί η ένδειξη **Print Recovery (Επαναφορά εκτύπωσης)** και στη συνέχεια πατήστε το κουμπί .

- 5 Πατήστε τα κουμπιά βέλους έως ότου εμφανιστεί η ένδειξη Jam Recovery (Αποκατάσταση εμπλοκής) και στη συνέχεια πατήστε το κουμπί .
- 6 Πατήστε τα κουμπιά βέλους έως ότου εμφανιστεί η ένδειξη On (Ενεργοποίηση) ή Auto (Αυτόματα) και στη συνέχεια πατήστε το κουμπί .

### Επίλυση προβλημάτων ποιότητας εκτύπωσης

Οι πληροφορίες στα ακόλουθα θέματα πιθανόν να σας βοηθήσουν να επιλύσετε τα προβλήματα με την ποιότητα εκτύπωσης. Εάν η επίλυση του προβλήματος εξακολουθεί να μην είναι δυνατή με αυτές τις προτάσεις, επικοινωνήστε με το τμήμα Υποστήριξης πελατών. Πιθανόν να είναι απαραίτητη η προσαρμογή ή η αντικατάσταση κάποιου εξαρτήματος του εκτυπωτή.

#### Κενές σελίδες

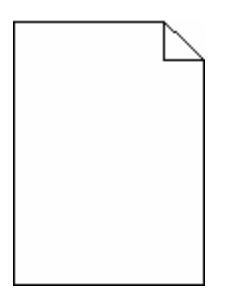

Ακολουθούν οι πιθανές λύσεις. Δοκιμάστε μία ή περισσότερες από τις παρακάτω λύσεις:

#### Στην κασέτα εκτύπωσης ενδέχεται να υπάρχει υλικό συσκευασίας

Αφαιρέστε την κασέτα εκτύπωσης και βεβαιωθείτε ότι το υλικό συσκευασίας της έχει αφαιρεθεί πλήρως. Τοποθετήστε ξανά την κασέτα εκτύπωσης.

#### Η στάθμη του τόνερ μπορεί να είναι χαμηλή

Όταν εμφανίζεται η μήνυμα **88 Cartridge low (88 Χαμηλή στάθμη κασέτας)**, παραγγείλετε νέα κασέτα εκτύπωσης.

Εάν το πρόβλημα εξακολουθήσει να υφίσταται, ενδέχεται να χρειάζεται συντήρηση του εκτυπωτή. Για περισσότερες πληροφορίες επικοινωνήστε με την Υποστήριξη πελατών.

#### Οι χαρακτήρες εμφανίζουν ακανόνιστες ή ανομοιόμορφες άκρες

| ABC |
|-----|
| DEF |
|     |

Αν χρησιμοποιείτε γραμματοσειρές από λήψη, βεβαιωθείτε ότι υποστηρίζονται από τον εκτυπωτή, τον κεντρικό υπολογιστή και το πρόγραμμα λογισμικού.

#### Κομμένες εικόνες

Ακολουθούν οι πιθανές λύσεις. Δοκιμάστε μία ή περισσότερες από τις παρακάτω λύσεις:

#### Ελέγξτε τους οδηγούς

Μετακινήστε τους οδηγούς πλάτους και μήκους της θήκης στις σωστές θέσεις ανάλογα με το μέγεθος χαρτιού που τοποθετείτε.

#### Ελέγξτε τις ρυθμίσεις μεγέθους χαρτιού

Βεβαιωθείτε ότι η ρύθμιση μεγέθους χαρτιού ταιριάζει με το χαρτί που έχει τοποθετηθεί στη θήκη:

- 1 Από τον πίνακα ελέγχου του εκτυπωτή, στο μενού Χαρτί, ελέγξτε τη ρύθμιση Μέγεθος χαρτιού.
- 2 Πριν την αποστολή της εργασίας για εκτύπωση, ορίστε τη ρύθμιση για το σωστό μέγεθος:
  - Για χρήστες των Windows, το μέγεθος ορίζεται από τις Ιδιότητες εκτύπωσης.
  - Για χρήστες των Macintosh, το μέγεθος ορίζεται από το παράθυρο διαλόγου Page Setup.

#### Σκούρες γραμμές

| ABC | DE |
|-----|----|
| ABL | DE |
| ABC | DE |

Το κιτ απεικόνισης ενδέχεται να είναι ελαττωματικό.

Εάν εμφανίζεται η ένδειξη Black and color imaging kit life warning (Ειδοποίηση για την εξάντληση του ασπρόμαυρου και έγχρωμου κιτ απεικόνισης) ή Black imaging kit life warning (Ειδοποίηση για την εξάντληση του ασπρόμαυρου κιτ απεικόνισης), αντικαταστήστε το κιτ απεικόνισης.

#### Γκρι φόντο

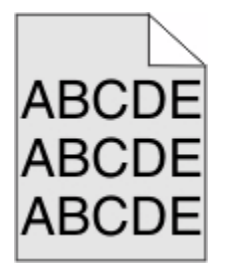

#### Ελέγξτε τη ρύθμιση Σκοτεινότητας τόνερ

Επιλέξτε μια ρύθμιση μεγαλύτερης φωτεινότητας τόνερ:

- Από τον πίνακα ελέγχου του εκτυπωτή, αλλάξτε τη ρύθμιση από το μενού Ποιότητα.
- Χρήστες των Windows: αλλάξτε τη ρύθμιση από τις Ιδιότητες εκτύπωσης.
- Χρήστες Macintosh: αλλάξτε τη ρύθμιση από το παράθυρο διαλόγου Print.

Αντιμετώπιση προβλημάτων

248

#### Εσφαλμένα περιθώρια

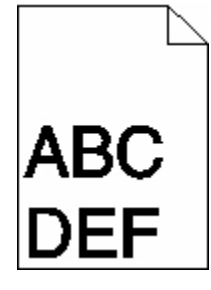

Ακολουθούν οι πιθανές λύσεις. Δοκιμάστε μία ή περισσότερες από τις παρακάτω λύσεις:

#### Ελέγξτε τους οδηγούς χαρτιού

Μετακινήστε τους οδηγούς της θήκης στις σωστές θέσεις ανάλογα με το μέγεθος χαρτιού που τοποθετείτε.

#### Ελέγξτε τις ρυθμίσεις μεγέθους χαρτιού

Βεβαιωθείτε ότι η ρύθμιση μεγέθους χαρτιού ταιριάζει με το χαρτί που έχει τοποθετηθεί στη θήκη:

- 1 Από τον πίνακα ελέγχου του εκτυπωτή, στο μενού Χαρτί, ελέγξτε τη ρύθμιση Μέγεθος χαρτιού.
- 2 Πριν την αποστολή της εργασίας για εκτύπωση, ορίστε τη ρύθμιση για το σωστό μέγεθος:
  - Για χρήστες των Windows, το μέγεθος ορίζεται από τις Ιδιότητες εκτύπωσης.
  - Για χρήστες των Macintosh, το μέγεθος ορίζεται από το παράθυρο διαλόγου Page Setup.

#### Ανοιχτόχρωμη γραμμή, λευκή γραμμή ή γραμμή λανθασμένου χρώματος

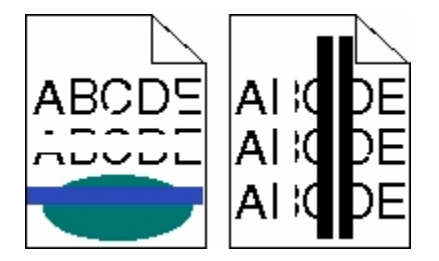

Ακολουθούν οι πιθανές λύσεις. Δοκιμάστε μία ή περισσότερες από τις παρακάτω λύσεις:

#### Κάποια κασέτα τόνερ μπορεί να είναι ελαττωματική

Αντικαταστήστε την ελαττωματική κασέτα τόνερ.

#### Το κιτ απεικόνισης ενδέχεται να είναι ελαττωματικό

Αντικαταστήστε το κιτ απεικόνισης.

**Σημείωση:** Ο εκτυπωτής έχει δύο τύπους κιτ απεικόνισης: ένα ασπρόμαυρο και έγχρωμο κιτ απεικόνισης και ένα ασπρόμαυρο κιτ απεικόνισης. Το ασπρόμαυρο και έγχρωμο κιτ απεικόνισης περιέχει κυανό, ματζέντα, κίτρινο και μαύρο τόνερ. Το ασπρόμαυρο κιτ απεικόνισης περιέχει μόνο μαύρο τόνερ.

#### Κύρτωση χαρτιού

Ακολουθούν οι πιθανές λύσεις. Δοκιμάστε μία ή περισσότερες από τις παρακάτω λύσεις:

#### Ελέγξτε τη ρύθμιση Τύπος χαρτιού

Βεβαιωθείτε ότι η ρύθμιση Τύπος χαρτιού ταιριάζει με το χαρτί που τοποθετείτε στη θήκη.

#### Είναι το χαρτί νωπό λόγω υψηλής υγρασίας στην ατμόσφαιρα;

- Τοποθετήστε χαρτί από νέα συσκευασία.
- Αποθηκεύστε το χαρτί στην αρχική του συσκευασία έως ότου το χρησιμοποιήσετε.

#### Ανωμαλίες εκτύπωσης

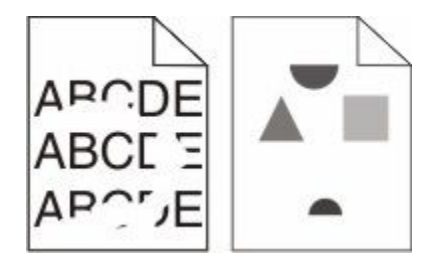

Ακολουθούν οι πιθανές λύσεις. Δοκιμάστε μία ή περισσότερες από τις παρακάτω λύσεις:

## Πιθανόν το χαρτί έχει απορροφήσει υγρασία εξαιτίας υψηλής υγρασίας στην ατμόσφαιρα

- Τοποθετήστε χαρτί από νέα συσκευασία.
- Αποθηκεύστε το χαρτί στην αρχική του συσκευασία έως ότου το χρησιμοποιήσετε.

#### Ελέγξτε τη ρύθμιση τύπου χαρτιού

Βεβαιωθείτε ότι η ρύθμιση τύπου χαρτιού ταιριάζει με το χαρτί που τοποθετείτε στη θήκη:

- 1 Από τον πίνακα ελέγχου του εκτυπωτή, στο μενού Χαρτί, ελέγξτε τη ρύθμιση Τύπος χαρτιού.
- 2 Πριν να στείλετε την εργασία για εκτύπωση, καθορίστε τη σωστή ρύθμιση για τον τύπο:
  - Για χρήστες των Windows, καθορίστε τον τύπο από τις Ιδιότητες εκτύπωσης.
  - Για χρήστες Macintosh, καθορίστε τον τύπο από το παράθυρο διαλόγου Print.

#### Ελέγξτε το χαρτί

Αποφεύγετε τη χρήση χαρτιών με υφή και τραχύ τελείωμα.

#### Η στάθμη του τόνερ μπορεί να είναι χαμηλή

Όταν εμφανιστεί το μήνυμα **88 Cartridge low (88 Η στάθμη κασέτας είναι χαμηλή)** ή όταν οι εκτυπώσεις φαίνονται ξεθωριασμένες, αντικαταστήστε την κασέτα εκτύπωσης.

#### Η μονάδα τήξης είναι φθαρμένη ή ελαττωματική

Αντικαταστήστε τη μονάδα τήξης.

#### Επαναλαμβανόμενα ελαττώματα

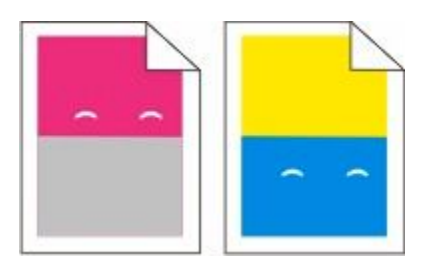

#### Επαναλαμβανόμενα σημάδια εμφανίζονται πολλές φορές σε μια σελίδα

Εκτυπώστε τον οδηγό ελαττωμάτων εκτύπωσης και αντιστοιχίστε τα ελαττώματα στα σημάδια σε μια από τις κάθετες γραμμές. Ακολουθήστε τις οδηγίες στον οδηγό ελαττωμάτων εκτύπωσης για να καθορίσετε την αιτία των επαναλαμβανόμενων ελαττωμάτων.

#### Παραμορφωμένη εκτύπωση

#### Ελέγξτε τους οδηγούς χαρτιού

Μετακινήστε τους οδηγούς της θήκης στις σωστές θέσεις για το μέγεθος χαρτιού που έχετε τοποθετήσει.

#### Ελέγξτε το χαρτί

Βεβαιωθείτε πως το χαρτί που χρησιμοποιείτε πληροί τις προδιαγραφές του εκτυπωτή.

#### Η εκτύπωση είναι πολύ ανοιχτόχρωμη

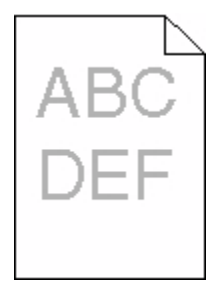

Ακολουθούν οι πιθανές λύσεις. Δοκιμάστε μία ή περισσότερες από τις παρακάτω λύσεις:

#### Πραγματοποιήστε βαθμονόμηση του χρώματος

Μόλις εντοπιστεί ένα νέο κιτ απεικόνισης, ο εκτυπωτής προβαίνει αυτόματα στη λειτουργία βαθμονόμησης χρωμάτων. Η βαθμονόμηση χρώματος μπορεί να πραγματοποιηθεί με μη αυτόματο τρόπο εάν αντικατασταθεί μια κασέτα:

- 1 Στον πίνακα ελέγχου εκτυπωτή, πατήστε το κουμπί 🔄.
- 2 Στο Admin menu (Μενού διαχειριστή) πατήστε τα κουπιά βέλους έως ότου εμφανιστεί η ένδειξη Settings (Ρυθμίσεις) και στη συνέχεια πατήστε το κουμπί .
- 3 Πατήστε τα κουμπιά βέλους έως ότου εμφανιστεί η ένδειξη Paper Menu (Μενού Χαρτί) και στη συνέχεια πατήστε το κουμπί .

Εμφανίζεται η ένδειξη Calibrating (Βαθμονόμηση).

#### Ελέγξτε τις ρυθμίσεις σκουρότητας, φωτεινότητας και αντίθεσης

Η ρύθμιση Σκοτεινότητα τόνερ είναι πολύ ανοιχτόχρωμη, η ρύθμιση Φωτεινότητας RGB είναι πολύ ανοιχτόχρωμη ή η ρύθμιση Αντίθεση RGB είναι πολύ χαμηλή.

- 1 Στον πίνακα ελέγχου εκτυπωτή, πατήστε το κουμπί 🔄.
- 2 Στο Admin menu (Μενού διαχειριστή) πατήστε τα κουπιά βέλους έως ότου εμφανιστεί η ένδειξη Settings (Ρυθμίσεις) και στη συνέχεια πατήστε το κουμπί .
- 3 Πατήστε τα κουμπιά βέλους έως ότου εμφανιστεί η ένδειξη Paper Menu (Μενού Χαρτί) και στη συνέχεια πατήστε το κουμπί .

- 6 Αλλάξτε την επιλεγμένη ρύθμιση σε χαμηλότερη τιμή και στη συνέχεια πατήστε 💹.

## Πιθανόν το χαρτί έχει απορροφήσει υγρασία εξαιτίας υψηλής υγρασίας στην ατμόσφαιρα

- Τοποθετήστε χαρτί από νέα συσκευασία.
- Αποθηκεύστε το χαρτί στην αρχική του συσκευασία έως ότου το χρησιμοποιήσετε.

#### Ελέγξτε το χαρτί

Αποφεύγετε τη χρήση χαρτιών με υφή και τραχύ τελείωμα.

#### Ελέγξτε τη ρύθμιση Τύπος χαρτιού

Βεβαιωθείτε ότι η ρύθμιση Τύπος χαρτιού ταιριάζει με το χαρτί που έχει τοποθετηθεί στη θήκη.
# Βεβαιωθείτε ότι η λειτουργία Εξοικονόμηση χρώματος έχει οριστεί σε Απενεργοποίηση

Η λειτουργία Εξοικονόμηση χρώματος πιθανόν έχει οριστεί σε Ενεργοποίηση

# Η στάθμη σε κάποια κασέτα τόνερ μπορεί να είναι χαμηλή

Όταν εμφανίζεται το μήνυμα 88 <color> Cartridge Low (88 Χαμηλή στάθμη κασέτας χρώματος <χρώμα>, παραγγείλετε νέα κασέτα.

### Κάποια κασέτα τόνερ μπορεί να είναι ελαττωματική

Αντικαταστήστε την κασέτα τόνερ.

### Το κιτ απεικόνισης ενδέχεται να έχει εξαντληθεί ή να είναι ελαττωματικό

Αντικαταστήστε το κιτ απεικόνισης.

**Σημείωση:** Ο εκτυπωτής έχει δύο τύπους κιτ απεικόνισης: ένα ασπρόμαυρο και έγχρωμο κιτ απεικόνισης και ένα ασπρόμαυρο κιτ απεικόνισης. Το ασπρόμαυρο και έγχρωμο κιτ απεικόνισης περιέχει κυανό, ματζέντα, κίτρινο και μαύρο τόνερ. Το ασπρόμαυρο κιτ απεικόνισης περιέχει μόνο μαύρο τόνερ.

### Η εκτύπωση είναι πολύ σκουρόχρωμη

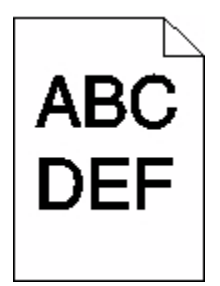

Ακολουθούν οι πιθανές λύσεις. Δοκιμάστε μία ή περισσότερες από τις παρακάτω λύσεις:

## Πραγματοποιήστε βαθμονόμηση του χρώματος

Μόλις εντοπιστεί ένα νέο κιτ απεικόνισης, ο εκτυπωτής προβαίνει αυτόματα στη λειτουργία βαθμονόμησης χρωμάτων. Η βαθμονόμηση χρώματος μπορεί να πραγματοποιηθεί με μη αυτόματο τρόπο εάν αντικατασταθεί μια κασέτα:

- 1 Στον πίνακα ελέγχου εκτυπωτή, πατήστε το κουμπί 🔤.
- 2 Στο Admin menu (Μενού διαχειριστή) πατήστε τα κουπιά βέλους έως ότου εμφανιστεί η ένδειξη Settings (Ρυθμίσεις) και στη συνέχεια πατήστε το κουμπί .
- 3 Πατήστε τα κουμπιά βέλους έως ότου εμφανιστεί η ένδειξη Paper Menu (Μενού Χαρτί) και στη συνέχεια πατήστε το κουμπί .

Εμφανίζεται η ένδειξη Calibrating (Βαθμονόμηση).

### Ελέγξτε τις ρυθμίσεις σκουρότητας, φωτεινότητας και αντίθεσης

Η ρύθμιση Σκοτεινότητα τόνερ είναι πολύ σκοτεινή, η ρύθμιση Φωτεινότητα RGB είναι πολύ σκοτεινή ή η ρύθμιση Αντίθεση RGB είναι εξαιρετικά υψηλή.

- 1 Στον πίνακα ελέγχου εκτυπωτή, πατήστε το κουμπί 🔤.
- 2 Στο Admin menu (Μενού διαχειριστή) πατήστε τα κουπιά βέλους έως ότου εμφανιστεί η ένδειξη Settings (Ρυθμίσεις) και στη συνέχεια πατήστε το κουμπί .
- 4 Πατήστε τα κουμπιά βέλους έως ότου εμφανιστεί η ένδειξη Quality menu (Μενού Ποιότητα) και στη συνέχεια πατήστε το κουμπί .
- 5 Πατήστε τα κουμπιά βέλους έως ότου εμφανιστεί η ένδειξη Toner Darkness (Σκουρότητα τόνερ), RGB Brightness (Φωτεινότητα RGB) ή RGB Contrast (Αντίθεση RGB) και στη συνέχεια πατήστε
- 6 Αλλάξτε την επιλεγμένη ρύθμιση σε χαμηλότερη τιμή και στη συνέχεια πατήστε 🗾.

### Κάποια κασέτα τόνερ μπορεί να είναι ελαττωματική

Αντικαταστήστε την κασέτα τόνερ.

## Σελίδες αμιγούς χρώματος

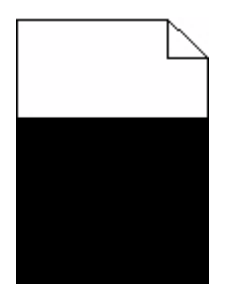

Ακολουθούν οι πιθανές λύσεις. Δοκιμάστε μία ή περισσότερες από τις παρακάτω λύσεις:

## Βεβαιωθείτε ότι η κασέτα εκτύπωσης έχει τοποθετηθεί σωστά

Αφαιρέστε την κασέτα εκτύπωσης και ανακινήστε την για να αναδιανείμετε το τόνερ και στη συνέχεια τοποθετήστε την πάλι.

# Η κασέτα εκτύπωσης μπορεί να είναι ελαττωματική ή η στάθμη του τόνερ να είναι χαμηλή

Αντικαταστήστε τη χρησιμοποιημένη κασέτα εκτύπωσης με νέα. Εάν το πρόβλημα εξακολουθήσει να υφίσταται, ενδέχεται να χρειάζεται συντήρηση του εκτυπωτή. Για περισσότερες πληροφορίες επικοινωνήστε με την Υποστήριξη πελατών.

# Στη σελίδα εμφανίζεται σκίαση τόνερ ή σκίαση φόντου

Ακολουθούν οι πιθανές λύσεις. Δοκιμάστε μία ή περισσότερες από τις παρακάτω λύσεις:

# Το κιτ απεικόνισης ενδέχεται να έχει εξαντληθεί ή να είναι ελαττωματικό

Αντικαταστήστε το κιτ απεικόνισης.

**Σημείωση:** Ο εκτυπωτής έχει δύο τύπους κιτ απεικόνισης: ένα ασπρόμαυρο και έγχρωμο κιτ απεικόνισης και ένα ασπρόμαυρο κιτ απεικόνισης. Το ασπρόμαυρο και έγχρωμο κιτ απεικόνισης περιέχει κυανό, ματζέντα, κίτρινο και μαύρο τόνερ. Το ασπρόμαυρο κιτ απεικόνισης περιέχει μόνο μαύρο τόνερ.

# Υπάρχει τόνερ στη διαδρομή χαρτιού;

Επικοινωνήστε με την Υποστήριξη πελατών.

### Το τόνερ διαλύεται

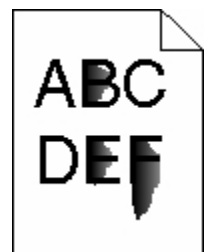

Ακολουθούν οι πιθανές λύσεις. Δοκιμάστε μία ή περισσότερες από τις παρακάτω λύσεις:

# Ελέγξτε τη ρύθμιση τύπου χαρτιού

Βεβαιωθείτε ότι η ρύθμιση τύπου χαρτιού ταιριάζει με το χαρτί που τοποθετείτε στη θήκη:

- 1 Από τον πίνακα ελέγχου του εκτυπωτή, στο μενού Χαρτί, ελέγξτε τη ρύθμιση Τύπος χαρτιού.
- 2 Πριν να στείλετε την εργασία για εκτύπωση, καθορίστε τη σωστή ρύθμιση για τον τύπο:
  - Για χρήστες των Windows, καθορίστε τον τύπο από τις Ιδιότητες εκτύπωσης.
  - Για χρήστες Macintosh, καθορίστε τον τύπο από το παράθυρο διαλόγου Print.

# Ελέγξτε τη ρύθμιση Υφή χαρτιού

Στο μενού Χαρτί του πίνακα ελέγχου εκτυπωτή βεβαιωθείτε ότι η ρύθμιση Υφή χαρτιού ταιριάζει με το χαρτί που έχει τοποθετηθεί στη θήκη.

# Κηλίδες τόνερ

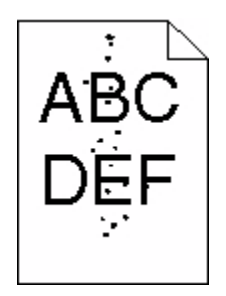

Ακολουθούν οι πιθανές λύσεις. Δοκιμάστε μία ή περισσότερες από τις παρακάτω λύσεις:

### Η κασέτα εκτύπωσης μπορεί να είναι ελαττωματική

Αντικαταστήστε την κασέτα εκτύπωσης.

# Υπάρχει τόνερ στη διαδρομή χαρτιού

Επικοινωνήστε με την Υποστήριξη πελατών.

# Η ποιότητα εκτύπωσης διαφανειών είναι κακή

Δοκιμάστε μία ή περισσότερες από τις παρακάτω λύσεις:

# Ελέγξτε τις διαφάνειες

Χρησιμοποιείτε μόνο διαφάνειες που συνιστώνται από τον κατασκευαστή του εκτυπωτή.

# Ελέγξτε τη ρύθμιση τύπου χαρτιού

Βεβαιωθείτε ότι η ρύθμιση τύπου χαρτιού ταιριάζει με το χαρτί που τοποθετείτε στη θήκη:

- 1 Από τον πίνακα ελέγχου του εκτυπωτή, στο μενού Χαρτί, ελέγξτε τη ρύθμιση Τύπος χαρτιού.
- 2 Πριν να στείλετε την εργασία για εκτύπωση, καθορίστε τη σωστή ρύθμιση για τον τύπο:
  - Για χρήστες των Windows, καθορίστε τον τύπο από τις Ιδιότητες εκτύπωσης.
  - Για χρήστες Macintosh, καθορίστε τον τύπο από το παράθυρο διαλόγου Print.

## Ανομοιόμορφη πυκνότητα εκτύπωσης

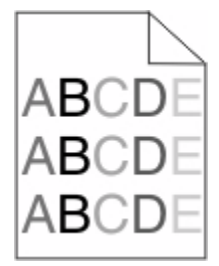

Αντικαταστήστε το ασπρόμαυρο και έγχρωμο κιτ απεικόνισης.

# Επίλυση προβλημάτων ποιότητας έγχρωμης εκτύπωσης

Αυτή η ενότητα βοηθά στο να απαντηθούν ορισμένες βασικές ερωτήσεις που σχετίζονται με τις έγχρωμες εκτυπώσεις και περιγράφει τον τρόπο με τον οποίο ορισμένες από τις δυνατότητες που παρέχονται στο μενού Ποιότητα μπορούν να χρησιμοποιηθούν για τη επίλυση τυπικών προβλημάτων με τις έγχρωμες εκτυπώσεις.

# Εσφαλμένη τοποθέτηση χρώματος

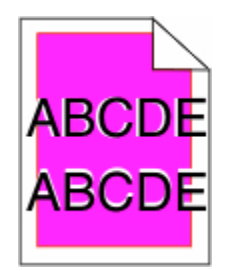

Το χρώμα εκτοπίζεται εκτός της καθορισμένης περιοχής ή επικαλύπτει περιοχή άλλου χρώματος. Ακολουθούν οι πιθανές λύσεις. Δοκιμάστε μία ή περισσότερες από τις παρακάτω λύσεις:

### Κάποια κασέτα τόνερ μπορεί να είναι ελαττωματική

Αφαιρέστε και τοποθετήστε ξανά τις κασέτες τόνερ.

### Πραγματοποιήστε βαθμονόμηση του χρώματος

Μόλις εντοπιστεί ένα νέο κιτ απεικόνισης, ο εκτυπωτής προβαίνει αυτόματα στη λειτουργία βαθμονόμησης χρωμάτων. Εάν η κασέτα τόνερ έχει αντικατασταθεί, πρέπει να εκτελεστεί ευθυγράμμιση με μη αυτόματο τρόπο.

- 1 Στον πίνακα ελέγχου εκτυπωτή, πατήστε το κουμπί 🔄.
- 2 Στο Admin menu (Μενού διαχειριστή) πατήστε τα κουπιά βέλους έως ότου εμφανιστεί η ένδειξη Settings (Ρυθμίσεις) και στη συνέχεια πατήστε το κουμπί .
- 3 Πατήστε τα κουμπιά βέλους έως ότου εμφανιστεί η ένδειξη Print menu (Μενού εκτύπωσης) και στη συνέχεια πατήστε το κουμπί .
- 4 Πατήστε τα κουμπιά βέλους έως ότου εμφανιστεί η ένδειξη Quality menu (Μενού Ποιότητα) και στη συνέχεια πατήστε το κουμπί .

Εμφανίζεται η ένδειξη Calibrating (Βαθμονόμηση).

# Συνήθεις ερωτήσεις σχετικά με τις έγχρωμες εκτυπώσεις

#### Τι είναι το χρώμα RGB;

Το κόκκινο, το πράσινο και το ανοιχτό μπλε είναι δυνατό να αναμιχθούν σε διάφορες ποσότητες για να παράγουν ένα ευρύ φάσμα χρωμάτων που παρατηρούνται στη φύση. Για παράδειγμα, το κόκκινο και το πράσινο είναι δυνατό να συνδυαστούν για να δημιουργήσουν το κίτρινο. Οι τηλεοράσεις και οι οθόνες υπολογιστών δημιουργούν χρώματα με αυτόν τον τρόπο. Το χρώμα RGB είναι μια μέθοδος περιγραφής χρωμάτων υποδεικνύοντας την ποσότητα κόκκινου, πράσινου ή μπλε που απαιτείται για την παραγωγή ενός συγκεκριμένου χρώματος.

#### Τι είναι το χρώμα CMYK;

Τα μελάνια ή τόνερ κυανού, ματζέντα, κίτρινου και μαύρου χρώματος είναι δυνατό να εκτυπωθούν σε διαφορετικές αναλογίες ώστε να παράγουν ένα ευρύ φάσμα χρωμάτων που παρατηρούνται στη φύση. Για παράδειγμα, το κυανό και το κίτρινο είναι δυνατό να συνδυαστούν για να δημιουργήσουν το πράσινο. Τα πιεστήρια τυπογραφίας, οι εκτυπωτές inkjet και οι έγχρωμοι εκτυπωτές laser δημιουργούν χρώματα με αυτόν τον τρόπο. Το χρώμα CMYK είναι μια μέθοδος περιγραφής χρωμάτων που υποδεικνύει τις ποσότητες κυανού, ματζέντα, κίτρινου και μαύρου χρώματος που απαιτούνται για την αναπαραγωγή ενός συγκεκριμένου χρώματος.

#### Με ποιον τρόπο καθορίζεται το χρώμα σε ένα έγγραφο προς εκτύπωση;

Τα προγράμματα λογισμικού συνήθως καθορίζουν το χρώμα εγγράφου χρησιμοποιώντας συνδυασμούς χρωμάτων RGB ή CMYK. Επιπλέον, επιτρέπουν στους χρήστες να τροποποιήσουν το χρώμα του κάθε αντικειμένου σε ένα έγγραφο. Για περισσότερες πληροφορίες, ανατρέξτε στα θέματα Βοήθειας του λογισμικού.

#### Με ποιον τρόπο γνωρίζει ο εκτυπωτής το χρώμα με το οποίο θα εκτυπώσει;

Όταν ένας χρήστης εκτυπώνει ένα έγγραφο, οι πληροφορίες που περιγράφουν τον τύπο και το χρώμα του κάθε αντικειμένου αποστέλλονται στον εκτυπωτή. Οι πληροφορίες χρώματος μεταφέρονται μέσω πινάκων μετατροπής χρώματος οι οποίοι μεταφράζουν το χρώμα στις κατάλληλες ποσότητες κυανού, ματζέντα, κίτρινου και μαύρου τόνερ που απαιτούνται για την παραγωγή του επιθυμητού χρώματος. Οι πληροφορίες των αντικειμένων καθορίζουν την εφαρμογή των πινάκων μετατροπής χρώματος. Για παράδειγμα, είναι δυνατή η εφαρμογή ενός τύπου πίνακα μετατροπής χρώματος σε κείμενο κατά την εφαρμογή διαφορετικού πίνακα μετατροπής χρώματος σε φωτογραφίες.

# Θα πρέπει να χρησιμοποιήσω λογισμικό προσομοίωσης εκτυπωτή PostScript ή PCL; Ποιες ρυθμίσεις θα πρέπει να χρησιμοποιήσω για το βέλτιστο χρώμα;

Για βέλτιστη ποιότητα χρώματος, συνιστάται ανεπιφύλακτα το πρόγραμμα οδήγησης PostScript. Οι προεπιλεγμένες ρυθμίσεις στο πρόγραμμα οδήγησης PostScript παρέχουν την προτιμώμενη ποιότητα χρώματος για την πλειοψηφία των εκτυπώσεων.

#### Γιατί το εκτυπωμένο χρώμα δεν ταιριάζει με το χρώμα που βλέπω στην οθόνη του υπολογιστή;

Οι πίνακες μετατροπής χρώματος που χρησιμοποιούνται στη λειτουργία Αυτόματης διόρθωσης χρωμάτων γενικά αποδίδουν κατά προσέγγιση τα χρώματα μιας τυπικής οθόνης υπολογιστή. Ωστόσο, λόγω διαφορών στις τεχνολογίες που χρησιμοποιούνται στους εκτυπωτές και τις οθόνες, υπάρχουν πολλά χρώματα τα οποία μπορούν επίσης να επηρεαστούν από αυτές τις διαφορές στις οθόνες και από τις συνθήκες φωτισμού. Για προτάσεις σχετικά με τον τρόπο με τον οποίο οι σελίδες δείγματος χρωμάτων εκτυπωτή μπορεί να είναι χρήσιμες για την επίλυση συγκεκριμένων προβλημάτων αντιστοίχησης χρωμάτων, δείτε την ερώτηση "Με ποιο τρόπο μπορώ να αντιστοιχίσω ένα συγκεκριμένο χρώμα (όπως ένα εταιρικό λογότυπο);"

#### Η εκτυπωμένη σελίδα εμφανίζεται με απόχρωση. Μπορώ να προσαρμόσω το χρώμα;

Μερικές φορές μια εκτυπωμένη σελίδα μπορεί να εμφανίζει απόχρωση (για παράδειγμα, κάθε τι που έχει εκτυπωθεί έχει υπερβολική ποσότητα κόκκινου χρώματος). Αυτό είναι δυνατό να προκαλείται από περιβαλλοντικές συνθήκες, τον τύπο του χαρτιού, τις συνθήκες φωτισμού ή τις προτιμήσεις του χρήστη. Σε αυτές τις περιπτώσεις, προσαρμόστε τη ρύθμιση Ισορροπία χρώματος για να δημιουργήσετε ένα χρώμα που αντιστοιχεί περισσότερο στην προτίμησή σας. Η Ισορροπία χρώματος παρέχει στο χρήστη τη δυνατότητα εφαρμογής μικροπροσαρμογών στην ποσότητα του τόνερ που χρησιμοποιείται σε κάθε χρωματικό επίπεδο. Η επιλογή θετικών ή αρνητικών τιμών κυανού, ματζέντα, κίτρινου και μαύρου χρώματος (από το μενού Ισορροπία χρώματος) θα αυξήσει ή θα μειώσει ελαφρώς την ποσότητα του τόνερ που χρησιμοποιείται για το επιλεγμένο χρώμα. Για παράδειγμα, εάν μια εκτυπωμένη σελίδα έχει κόκκινη απόχρωση, τότε η μείωση τόσο του ματζέντα όσο και του κίτρινου θα μπορούσε πιθανά να βελτιώσει την ισορροπία των χρωμάτων.

# Οι έγχρωμες διαφάνειές μου φαίνονται σκούρες όταν προβάλλονται. Μπορώ να κάνω κάτι για να βελτιώσω το χρώμα;

Αυτό το πρόβλημα παρουσιάζεται συνήθως κατά την προβολή διαφανειών με ανακλαστικά επιδιασκόπια. Για να έχετε τη βέλτιστη ποιότητα έγχρωμης προβολής, προτείνονται τα μεταδόσιμα επιδιασκόπια. Εάν πρέπει να χρησιμοποιηθεί ανακλαστικό επιδιασκόπιο, τότε η προσαρμογή της ρύθμισης Φωτεινότητα τόνερ στη ρύθμιση 1, 2 ή 3 θα αυξήσει τη φωτεινότητα της διαφάνειας. Θα πρέπει να πραγματοποιείτε τις εκτυπώσεις στον προτεινόμενο τύπο έγχρωμων διαφανειών.

#### Τι είναι η μη αυτόματη διόρθωση χρωμάτων;

Όταν είναι ενεργοποιημένη η μη αυτόματη διόρθωση χρωμάτων, ο εκτυπωτής χρησιμοποιεί πίνακες μετατροπής χρώματος που έχουν επιλεγεί από το χρήστη για την επεξεργασία αντικειμένων. Ωστόσο, η Διόρθωση χρώματος πρέπει να έχει ρυθμιστεί σε Μη αυτόματη. Διαφορετικά δεν θα εφαρμοστεί μετατροπή χρωμάτων που έχει οριστεί από τον χρήστη. Οι ρυθμίσεις μη αυτόματης διόρθωσης χρώματος είναι συγκεκριμένες για τον τύπο αντικειμένου που εκτυπώνεται (κείμενο, γραφικά ή εικόνες) και εξαρτώνται από τον τρόπο καθορισμού του χρώματος του αντικειμένου στο λογισμικό (συνδυασμοί RGB ή CMYK).

#### Σημειώσεις:

- Η μη αυτόματη διόρθωση χρώματος δεν είναι χρήσιμη εάν το λογισμικό δεν καθορίζει χρώματα με συνδυασμούς RGB ή CMYK. Επίσης δεν είναι αποτελεσματική σε περιπτώσεις όπου το λογισμικό ή το λειτουργικό σύστημα του υπολογιστή ελέγχουν την προσαρμογή των χρωμάτων.
- Οι πίνακες μετατροπής χρώματος, που εφαρμόζονται σε κάθε αντικείμενο, όταν η Διόρθωση χρώματος έχει οριστεί σε Αυτόματη, δημιουργούν τα προτιμώμενα χρώματα για την πλειοψηφία των εγγράφων.

Για μη αυτόματη εφαρμογή διαφορετικού πίνακα μετατροπής χρώματος:

- 1 Στο μενού Ποιότητα, επιλέξτε Color Correction (Διόρθωση χρώματος) και στη συνέχεια επιλέξτε Manual (Μη αυτόματη).
- 2 Στο μενού Ποιότητα, επιλέξτε Manual Color (Μη αυτόματο χρώμα) και στη συνέχεια επιλέξτε τον κατάλληλο πίνακα μετατροπής χρώματος για τον τύπο αντικειμένου που προορίζεται.

#### Μενού Μη αυτόματο χρώμα

| Τύπος αντικειμένου          | Πίνακες μετατροπής χρώματος                                                                                                    |
|-----------------------------|----------------------------------------------------------------------------------------------------|
| Εικόνα RGB<br>Κείμενο RGB   | <ul> <li>Ζωντανό-Παράγει φωτεινότερα, περισσότερο κορεσμένα χρώματα και μπορεί να<br/>εφαρμοστεί σε όλες τις εισερχόμενες μορφές χρωμάτων.</li> </ul>                                                                                 |
| Γραφικά RGB                 | <ul> <li>Οθόνη sRGB-Παράγει αντίγραφα που προσεγγίζουν τα χρώματα τα οποία εμφανί-<br/>ζονται σε μια οθόνη υπολογιστή. Η χρήση του μαύρου τόνερ βελτιστοποιείται για την<br/>εκτύπωση φωτογραφιών.</li> </ul>                         |
|                             | <ul> <li>Οθόνη-Πλήρως μαύρο-Παράγει αντίγραφα που προσεγγίζουν τα χρώματα τα οποία<br/>εμφανίζονται σε μια οθόνη υπολογιστή. Χρησιμοποιεί μόνο μαύρο τόνερ για να<br/>δημιουργήσει όλες τις αποχρώσεις του ουδέτερου γκρι.</li> </ul> |
|                             | <ul> <li>Ζωντανό sRGB-Παράγει έναν αυξημένο κορεσμό χρωμάτων για τη διόρθωση<br/>χρωμάτων Οθόνη sRGB. Η χρήση του μαύρου βελτιστοποιείται για την εκτύπωση<br/>εταιρικών γραφικών.</li> </ul>                                         |
|                             | <ul> <li>Απενεργοποίηση-Δεν εφαρμόζεται διόρθωση χρώματος.</li> </ul>                                                                                                    |
| Εικόνα CMYK<br>Κείμενο CMYK | <ul> <li>US CMYK-Εφαρμόζει διόρθωση χρώματος για να προσεγγίσει τα αντίγραφα<br/>χρωμάτων SWOP (Προδιαγραφές για εκδόσεις όφσετ Web).</li> </ul>                                                                                      |
| Γραφικά CMYK                | <ul> <li>Euro CMYK-Εφαρμόζει διόρθωση χρώματος για προσέγγιση με τα χρωματικά<br/>αντίγραφα EuroScale.</li> </ul>                                                                                                    |
|                             | <ul> <li>Ζωντανό CMYK-Αυξάνει τον κορεσμό των χρωμάτων της ρύθμισης διόρθωσης<br/>χρώματος US CMYK.</li> </ul>                                                                                                    |
|                             | <ul> <li>Απενεργοποίηση-Δεν εφαρμόζεται διόρθωση χρώματος.</li> </ul>                                                                                                    |

#### Με ποιο τρόπο μπορώ να αντιστοιχίσω ένα συγκεκριμένο χρώμα (όπως ένα εταιρικό λογότυπο);

Από το μενού Ποιότητα του εκτυπωτή έχετε στη διάθεσή σας εννέα τύπους συνόλων Δειγμάτων χρώματος. Αυτά διατίθενται και από τη σελίδα Δειγμάτων χρώματος του Ενσωματωμένου διακομιστή Web. Με την επιλογή οποιουδήποτε συνόλου δειγμάτων δημιουργείται μια εκτύπωση πολλών σελίδων που αποτελείται από εκατοντάδες έγχρωμα πλαίσια. Σε κάθε πλαίσιο υπάρχει είτε συνδυασμός CMYK είτε συνδυασμός RGB, ανάλογα με τον πίνακα που έχει επιλεγεί. Το χρώμα που παρατηρείται σε κάθε πλαίσιο προκύπτει από το πέρασμα του συνδυασμού CMYK ή RGB που έχει επισημανθεί στο πλαίσιο μέσω του επιλεγμένου πίνακα μετατροπής χρωμάτων.

Εξετάζοντας τα σύνολα Δειγμάτων χρώματος ένας χρήστης μπορεί να προσδιορίσει το πλαίσιο το χρώμα του οποίου ταιριάζει καλύτερα με το επιθυμητό χρώμα. Ο χρωματικός συνδυασμός που έχει επισημανθεί στο πλαίσιο μπορεί στη συνέχεια να χρησιμοποιηθεί για την τροποποίηση του χρώματος του αντικειμένου σε ένα πρόγραμμα λογισμικού. Για περισσότερες πληροφορίες, ανατρέξτε στα θέματα Βοήθειας του λογισμικού. Η μη αυτόματη διόρθωση χρώματος μπορεί να είναι απαραίτητη για τη χρήση του επιλεγμένου πίνακα μετατροπής χρώματος για το συγκεκριμένο αντικείμενο.

Η επιλογή του Δείγματος χρώματος που θα χρησιμοποιηθεί για ένα συγκεκριμένο πρόβλημα αντιστοίχησης χρωμάτων εξαρτάται από τη ρύθμιση Διόρθωσης χρώματος που χρησιμοποιείται (Αυτόματη, Απενεργοποιημένη ή Μη αυτόματη), τον τύπο του αντικειμένου που εκτυπώνεται (κείμενο, γραφικά ή εικόνες) και τον τρόπο καθορισμού του χρώματος του αντικειμένου στο πρόγραμμα λογισμικού (συνδυασμοί RGB ή CMYK). Όταν η ρύθμιση Διόρθωσης χρώματος στον εκτυπωτή έχει οριστεί σε Απενεργοποιημένη, το χρώμα βασίζεται στις πληροφορίες της εργασίας εκτύπωσης και δεν εφαρμόζεται μετατροπή χρωμάτων.

Σημείωση: Οι σελίδες Δειγμάτων χρώματος δεν είναι χρήσιμες εάν το λογισμικό δεν καθορίζει χρώματα με συνδυασμούς RGB ή CMYK. Επιπλέον, σε συγκεκριμένες περιπτώσεις το λογισμικό ή το λειτουργικό σύστημα του υπολογιστή προσαρμόζει τους συνδυασμούς RGB ή CMYK που καθορίζονται στο πρόγραμμα μέσω της διαχείρισης χρωμάτων. Το εκτυπωμένο χρώμα που προκύπτει μπορεί να μην αποτελεί μια ακριβή αντιστοίχηση των σελίδων Δειγμάτων χρώματος.

#### Τι είναι τα λεπτομερή Δείγματα χρώματος και με ποιον τρόπο αποκτώ πρόσβαση σε αυτά;

Τα σύνολα Λεπτομερών δειγμάτων χρώματος διατίθενται μόνο μέσω του Ενσωματωμένου διακομιστή Web ενός εκτυπωτή δικτύου. Ένα λεπτομερές σύνολο Δειγμάτων χρώματος περιέχει ένα εύρος σκιών (εμφανίζονται ως έγχρωμα πλαίσια) παρόμοιων με μια τιμή RGB ή CMYK που ορίζεται από το χρήστη. Η ομοιότητα των χρωμάτων στο σύνολο εξαρτάται από την τιμή που έχει καταχωρηθεί στο πλαίσιο Προσαύξησης RGB ή CMYK.

Για να αποκτήσετε πρόσβαση σε ένα σύνολο λεπτομερών Δειγμάτων χρώματος από τον Ενσωματωμένο διακομιστή Web:

1 Πληκτρολογήστε τη διεύθυνση IP του εκτυπωτή στο πεδίο διεύθυνσης του προγράμματος περιήγησης ιστού που χρησιμοποιείτε.

**Σημείωση:** Εάν δεν γνωρίζετε τη διεύθυνση IP του εκτυπωτή, εκτυπώστε τη σελίδα εγκατάστασης δικτύου και, στην ενότητα TCP/IP, εντοπίστε τη διεύθυνση IP.

- 2 Κάντε κλικ στην επιλογή Configuration (Ρύθμιση παραμέτρων).
- 3 Κάντε κλικ στην επιλογή Color Samples (Δείγματα χρώματος).
- 4 Κάντε κλικ στην επιλογή Detailed Options (Λεπτομερείς επιλογές) για να περιορίσετε το σύνολο σε ένα εύρος χρωμάτων.
- 5 Όταν εμφανιστεί η σελίδα Λεπτομερείς επιλογές, επιλέξτε έναν πίνακα μετατροπής χρώματος.
- 6 Καταχωρίστε τον αριθμό χρώματος RGB ή CMYK.
- 7 Καταχωρίστε μια τιμή Προσαύξησης από το 1-255.

**Σημείωση:** Όσο πιο κοντά στο 1 είναι η τιμή, τόσο πιο περιορισμένο θα είναι και το εύρος δείγματος χρώματος που θα εμφανιστεί.

8 Κάντε κλικ στην επιλογή Print (Εκτύπωση) για να εκτυπώσετε ένα σύνολο Δειγμάτων χρώματος.

# Ο Ενσωματωμένος διακομιστής Web δεν ανοίγει

Ακολουθούν οι πιθανές λύσεις. Δοκιμάστε μία ή περισσότερες από τις παρακάτω λύσεις:

# Ελέγξτε τις συνδέσεις δικτύου

Βεβαιωθείτε ότι ο εκτυπωτής και ο υπολογιστής είναι ενεργοποιημένοι και συνδεδεμένοι στο ίδιο δίκτυο.

# Ελέγξτε τις ρυθμίσεις δικτύου

Ανάλογα με τις ρυθμίσεις του δικτύου, πριν τη διεύθυνση IP του εκτυπωτή ενδέχεται να χρειαστεί να πληκτρολογήσετε https:// αντί για http:// προκειμένου να αποκτήσετε πρόσβαση στον Ενσωματωμένο διακομιστή Web. Για περισσότερες πληροφορίες, απευθυνθείτε στον διαχειριστή του συστήματός σας.

# Επικοινωνία με την Υποστήριξη πελατών

Όταν καλείτε την Υποστήριξη πελατών περιγράψτε το πρόβλημα που αντιμετωπίζετε, το μήνυμα στην οθόνη και τα βήματα αντιμετώπισης του προβλήματος που έχετε ήδη ακολουθήσει για να το επιλύσετε.

Χρειάζεται να γνωρίζετε το μοντέλο, τον τύπο και τον αριθμό σειράς του εκτυπωτή σας. Για περισσότερες πληροφορίες, δείτε την ετικέτα στο εσωτερικό του μπροστινού επάνω καλύμματος του εκτυπωτή. Ο αριθμός σειράς αναφέρεται και στην σελίδα ρυθμίσεων του μενού.

Στις Η.Π.Α. ή στον Καναδά, καλέστε 1-800-539-6275. Για άλλες χώρες/περιοχές, επισκεφθείτε την τοποθεσία της Lexmark στο Web, στη διεύθυνση **www.lexmark.com**.

# Προειδοποιήσεις

# Πληροφορίες προϊόντος

Όνομα προϊόντος:

Lexmark X543, X544, X544n, X544dn, X544dw, X544dtn, X546dtn

Τύπος μηχανήματος:

7525, 4989

Μοντέλο(α):

131, 133, 138, 332, 333, 336, 337, 352, 356, 382, 383, 386, 387, 392, 393, 396, 397

### Σημείωση για την έκδοση

August 2009

Η ακόλουθη παράγραφος δεν ισχύει στις χώρες στις οποίες οι εν λόγω όροι είναι ασύμβατοι με το εθνικό δίκαιο: Η LEXMARK INTERNATIONAL, INC. ΠΑΡΕΧΕΙ ΤΟ ΠΑΡΟΝ ΕΓΧΕΙΡΙΔΙΟ "ΩΣ ΕΧΕΙ" ΧΩΡΙΣ ΚΑΝΕΝΟΣ ΕΙΔΟΥΣ ΕΓΓΥΗΣΗ, ΡΗΤΗ Ή ΣΙΩΠΗΡΗ, ΣΥΜΠΕΡΙΛΑΜΒΑΝΟΜΕΝΩΝ, ΕΝΔΕΙΚΤΙΚΑ ΤΩΝ ΣΙΩΠΗΡΩΝ ΕΓΓΥΗΣΕΩΝ ΠΕΡΙ ΕΜΠΟΡΕΥΣΙΜΟΤΗΤΑΣ Ή ΚΑΤΑΛΛΗΛΟΤΗΤΑΣ ΓΙΑ ΣΥΓΚΕΚΡΙΜΕΝΟ ΣΚΟΠΟ. Ορισμένες χώρες δεν επιτρέπουν την αποποίηση ρητών ή σιωπηρών εγγυήσεων σε συγκεκριμένες συναλλαγές και, συνεπώς, η παρούσα δήλωση μπορεί να μην έχει ισχύ για εσάς.

Το παρόν εγχειρίδιο είναι πιθανό να περιέχει ανακριβή τεχνικά στοιχεία ή τυπογραφικά σφάλματα. Οι περιεχόμενες πληροφορίες υπόκεινται σε περιοδικές αλλαγές. Οι δε αλλαγές ενσωματώνονται σε μεταγενέστερες εκδόσεις. Βελτιώσεις ή αλλαγές στα προϊόντα ή στα προγράμματα που περιγράφονται μπορούν να πραγματοποιηθούν οποτεδήποτε.

Οι αναφορές στην παρούσα έκδοση σε προϊόντα, προγράμματα ή υπηρεσίες δεν υποδηλώνουν την πρόθεση του κατασκευαστή να διαθέσει τα παραπάνω σε όλες τις χώρες στις οποίες δραστηριοποιείται. Οποιαδήποτε αναφορά του κατασκευαστή σε κάποιο προϊόν, πρόγραμμα ή υπηρεσία δεν γίνεται για να δηλώσει ή να υπονοήσει ότι μπορεί να χρησιμοποιηθεί μόνο το συγκεκριμένο προϊόν, πρόγραμμα ή υπηρεσία. Στη θέση αυτών, μπορεί να χρησιμοποιηθεί οποιοδήποτε λειτουργικά ισότιμο προϊόν, πρόγραμμα ή υπηρεσία δεν παραβιάζει κάποιο δικαίωμα πνευματικής ιδιοκτησίας. Η αξιολόγηση και η επαλήθευση της λειτουργίας σε συνδυασμό με άλλα προϊόντα, προγράμματα ή υπηρεσίες, εκτός αυτών που έχει καθορίσει ρητά ο κατασκευαστής, αποτελεί ευθύνη του χρήστη.

Για Τεχνική Υποστήριξη Lexmark, επισκεφτείτε τη διεύθυνση: support.lexmark.com.

Για πληροφορίες σχετικά με τα αναλώσιμα και τα στοιχεία λήψης, επισκεφτείτε τη διεύθυνση: www.lexmark.com.

Εάν δεν έχετε πρόσβαση στο Internet, μπορείτε να επικοινωνήσετε ταχυδρομικώς με τη Lexmark:

Lexmark International, Inc. Bldg 004-2/CSC 740 New Circle Road NW Lexington, KY 40550 USA © 2009 Lexmark International, Inc.

Με την επιφύλαξη παντός δικαιώματος.

# UNITED STATES GOVERNMENT RIGHTS

This software and any accompanying documentation provided under this agreement are commercial computer software and documentation developed exclusively at private expense.

# Εμπορικά σήματα

Οι ονομασίες Lexmark, Lexmark με το λογότυπο σε σχήμα ρόμβου και MarkVision είναι σήματα κατατεθέντα της Lexmark International, Inc. στις Ηνωμένες Πολιτείες και/ή σε άλλες χώρες.

Το ScanBack είναι εμπορικό σήμα της Lexmark International, Inc..

To PCL(r) αποτελεί κατατεθέν εμπορικό σήμα της εταιρείας Hewlett-Packard. To PCL είναι χαρακτηρισμός ενός συνόλου εντολών (γλώσσας) και λειτουργιών εκτυπωτή της εταιρείας Hewlett-Packard που περιλαμβάνονται στα προϊόντα εκτυπωτών της εν λόγω εταιρείας. Αυτός ο εκτυπωτής είναι συμβατός με τη γλώσσα PCL. Αυτό σημαίνει ότι ο εκτυπωτής αναγνωρίζει τις εντολές PCL που χρησιμοποιούνται στα διάφορα προγράμματα εφαρμογών και εξομοιώνει τις λειτουργίες που αντιστοιχούν στις εντολές.

Όλα τα λοιπά εμπορικά σήματα αποτελούν ιδιοκτησία των αντίστοιχων κατόχων τους.

# Προειδοποίηση αρθρωτού συστατικού μέρους

Τα μοντέλα με ασύρματο εξοπλισμό περιέχουν το(α) παρακάτω αρθρωτό(ά) συστατικό(ά) μέρος(η):

Lexmark Regulatory Type/Model LEX-M04-001, FCC ID: IYLLEXM04001; IC:2376A-M04001

# Επίπεδα εκπομπής ήχου

Οι ακόλουθες μετρήσεις έγιναν σύμφωνα με τις προδιαγραφές του ISO 7779 και αναφέρθηκαν σύμφωνα με τις προδιαγραφές του ISO 9296.

Σημείωση: Ορισμένες λειτουργίες ενδέχεται να μην είναι διαθέσιμες για το προϊόν σας.

| Μέση ακουστική πίεση σε απόσταση 1 μέτρου, dBA |        |  |
|------------------------------------------------|--------|--|
| Εκτύπωση                                       | 48 dBA |  |
| Έτοιμο                                         | 32 dBA |  |

Οι τιμές ενδέχεται να αλλάξουν. Ανατρέξτε στη διεύθυνση www.lexmark.com για τρέχουσες τιμές.

# Οδηγία WEEE σχετικά με τα απόβλητα ειδών ηλεκτρικού και ηλεκτρονικού εξοπλισμού

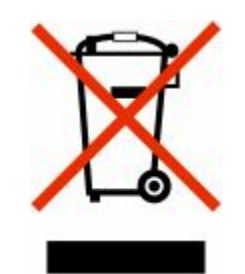

Το λογότυπο WEEE συμβολίζει ειδικά προγράμματα ανακύκλωσης για ηλεκτρονικά προϊόντα σε χώρες της Ευρωπαϊκής Ένωσης. Ενθαρρύνουμε την ανακύκλωση των προϊόντων μας. Εάν έχετε κι άλλες ερωτήσεις σχετικά με τις επιλογές ανακύκλωσης, επισκεφτείτε την τοποθεσία της Lexmark στην τοποθεσία www.lexmark.com για να δείτε τον αριθμό τηλεφώνου του πλησιέστερου υποκαταστήματος.

# Προειδοποίηση για ευαισθησία σε στατικό ηλεκτρισμό

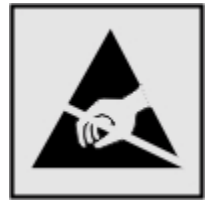

Αυτό το σύμβολο επισημαίνει τα μέρη του εκτυπωτή που είναι ευαίσθητα σε στατικό ηλεκτρισμό. Δε πρέπει να αγγίζετε τις περιοχές κοντά σε αυτά τα σύμβολα αν δεν έχετε αγγίξει προηγουμένως το μεταλλικό πλαίσιο του εκτυπωτή για εκφόρτιση.

# **ENERGY STAR**

Κάθε προϊόν της Lexmark που φέρει την ένδειξη ENERGY STAR ή την προβάλλει σε κάποια οθόνη εκκίνησης διαθέτει πιστοποίηση συμβατότητας με τις απαιτήσεις της Υπηρεσίας Προστασίας Περιβάλλοντος των Η.Π.Α. (EPA) ENERGY STAR ως ισχύουν κατά την αποστολή από την Lexmark.

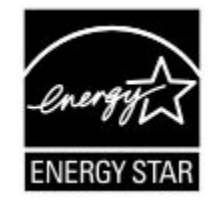

# Δήλωση σχετικά με τον υδράργυρο

Η λυχνία αυτού του προϊόντος περιέχει υδράργυρο(<5mg Hg). Ο τρόπος απόρριψης του υδραργύρου ενδέχεται να ρυθμίζεται από τη νομοθεσία, με σκοπό την προστασία του περιβάλλοντος. Για πληροφορίες σχετικά με την απόρριψη ή την ανακύκλωση, επικοινωνήστε με τις τοπικές αρχές ή τον οργανισμό Electronic Industries Alliance στην ηλεκτρονική διεύθυνση: **www.eiae.org**.

## Πληροφορίες σχετικά με τη θερμοκρασία

| Θερμοκρασία περιβάλλοντος             | 15,6C° - 32,2C°  |
|---------------------------------------|------------------|
| Θερμοκρασία μεταφοράς και αποθήκευσης | -40,0C° - 60,0C° |

# Προειδοποίηση σχετικά με το laser

Αυτός ο εκτυπωτής έχει πιστοποιηθεί στις ΗΠΑ για συμμόρφωση με τις απαιτήσεις του DHHS 21 CFR Υποκεφάλαιο J για προϊόντα laser Κλάσης I (1), και σε άλλες χώρες έχει πιστοποιηθεί ως προϊόν laser Κλάσης I που πληροί τις απαιτήσεις του IEC 60825-1.

Τα προϊόντα laser Κλάσης Ι δεν θεωρούνται επικίνδυνα. Ο εκτυπωτής περιέχει εσωτερικά ένα laser Κλάσης IIb (3b) που είναι laser από αρσενίδιο του γαλλίου 7 milliwatt και λειτουργεί σε μήκος κύματος 655-675 νανομέτρων. Το σύστημα laser και ο εκτυπωτής είναι σχεδιασμένα ώστε να μην υπάρχει ποτέ ανθρώπινη πρόσβαση σε ακτινοβολία laser που υπερβαίνει τα επίπεδα της Κλάσης Ι κατά τη διάρκεια της κανονικής λειτουργίας, τη συντήρηση από το χρήστη ή το προβλεπόμενο σέρβις.

# Ετικέτα σύστασης σχετικά με το laser

Αυτός ο εκτυπωτής μπορεί να φέρει μια προειδοποιητική ετικέτα σχετικά με το laser όπως εικονίζεται:

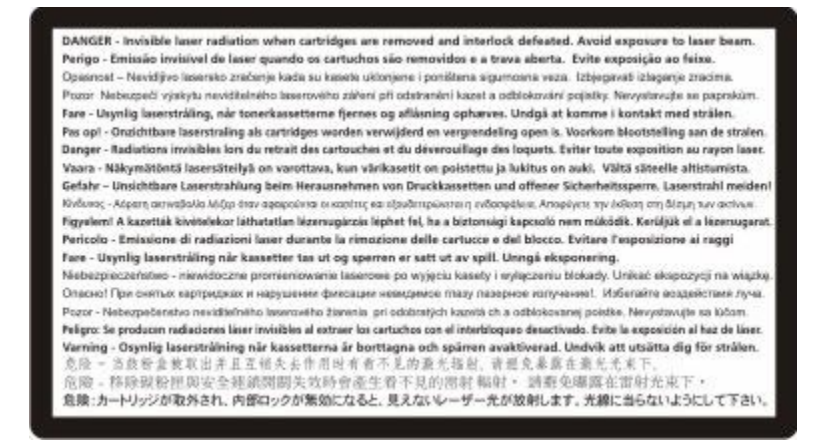

# Κατανάλωση ηλεκτρικού ρεύματος

#### Κατανάλωση ενέργειας του προϊόντος

Στον ακόλουθο πίνακα παρουσιάζονται τα χαρακτηριστικά κατανάλωσης ενέργειας του προϊόντος.

**Σημείωση:** Ορισμένες λειτουργίες ενδέχεται να μην είναι διαθέσιμες για το προϊόν σας.

| Λειτουργία             | Περιγραφή                                                             | Κατανάλωση ενέργειας(Watt) |
|------------------------|-----------------------------------------------------------------------|----------------------------|
| Εκτύπωση               | Το προϊόν αυτό δημιουργεί έντυπα έγγραφα από<br>ηλεκτρονικά αρχεία.   | 540 W                      |
| Αντιγραφή              | Το προϊόν δημιουργεί έντυπα έγγραφα από<br>πρωτότυπα έντυπα έγγραφα.  | 510 W                      |
| Σάρωση                 | Το προϊόν πραγματοποιεί σάρωση σε έντυπα<br>έγγραφα.                  | 60 W                       |
| Έτοιμος                | Το προϊόν είναι έτοιμο να λάβει μια εργασία<br>εκτύπωσης.             | 50 W                       |
| Εξοικονόμηση ενέργειας | Το προϊόν βρίσκεται σε κατάσταση εξοικονόμησης<br>ενέργειας.          | 24 W                       |
| Απενεργοποίηση         | Το προϊόν είναι συνδεδεμένο σε πρίζα, αλλά είναι<br>απενεργοποιημένο. | 0 W                        |

Τα επίπεδα κατανάλωσης ενέργειας που περιγράφονται στον προηγούμενο πίνακα αφορούν τη μέση κατανάλωση σε ορισμένο χρονικό διάστημα. Η κατανάλωση ενέργειας σε μια συγκεκριμένη στιγμή μπορεί να είναι σημαντικά μεγαλύτερη.

Οι τιμές ενδέχεται να αλλάξουν. Ανατρέξτε στη διεύθυνση www.lexmark.com για τις τρέχουσες τιμές.

#### Εξοικονόμηση ενέργειας

Το παρόν προϊόν έχει σχεδιαστεί ώστε να υποστηρίζει μια κατάσταση λειτουργίας κατά την οποία μειώνεται η κατανάλωση ενέργειας (Κατάσταση εξοικονόμησης ενέργειας). Η κατάσταση εξοικονόμησης ενέργειας του εκτυπωτή αντιστοιχεί στην κατάσταση αναστολής. Με την κατάσταση εξοικονόμησης ενέργειας μειώνεται η κατανάλωση ενέργειας όταν ο εκτυπωτής είναι αδρανής για μεγάλο χρονικό διάστημα. Η κατάσταση εξοικονόμησης ενέργειας τίθεται αυτόματα σε λειτουργία, εφόσον δεν γίνεται χρήση του προϊόντος για συγκεκριμένο χρονικό διάστημα, το οποίο ονομάζεται χρονικό όριο εξοικονόμησης ενέργειας.

| Η εργοστασιακή ρύθμιση για το χρονικό όριο εξοικονόμησης ενέργειας για | 110V = 45 λεπτά, 220V = 60 λεπτά |
|------------------------------------------------------------------------|----------------------------------|
| το προϊόν αυτό είναι (σε λεπτά):                                       |                                  |

Χρησιμοποιώντας τα μενού διαμόρφωσης, μπορείτε να προσαρμόσετε τη ρύθμιση χρονικού ορίου εξοικονόμησης ανάμεσα στο 1 λεπτό και 240 λεπτά. Ορίζοντας τη ρύθμιση χρονικού ορίου εξοικονόμησης σε μια χαμηλή τιμή μειώνεται η κατανάλωση ενέργειας αλλά ενδέχεται να αυξηθεί ο χρόνος απόκρισης του προϊόντος. Ορίζοντας την τιμή χρονικού ορίου εξοικονόμησης σε μια υψηλή τιμή διατηρείται μια υψηλή απόκριση αλλά καταναλώνεται περισσότερη ενέργεια.

#### Κατάσταση απενεργοποίησης

Εάν όταν είναι απενεργοποιημένο αυτό το προϊόν εξακολουθεί να καταναλώνει ενέργεια, θα πρέπει να αποσυνδέσετε το καλώδιο τροφοδοσίας από την πρίζα προκειμένου να σταματήσει τελείως η κατανάλωση ενέργειας.

#### Συνολική κατανάλωση ενέργειας

Ορισμένες φορές είναι χρήσιμο να υπολογίζετε τη συνολική κατανάλωση ενέργειας του προϊόντος. Δεδομένου ότι η χρέωση της κατανάλωσης ηλεκτρικού ρεύματος υπολογίζεται με βάση τη μονάδα Watt, για να υπολογίσετε τη συνολική κατανάλωση ενέργειας θα πρέπει να πολλαπλασιάσετε την ενέργεια που καταναλώνεται με το χρόνο παραμονής του προϊόντος σε κάθε κατάσταση λειτουργίας. Η συνολική κατανάλωση ενέργειας του προϊόντος είναι το άθροισμα της ενέργειας που καταναλώνει σε κάθε κατάσταση λειτουργίας.

# Σημείωση προς τους χρήστες της Ευρωπαϊκής Ένωσης

Προϊόντα τα οποία φέρουν την ένδειξη CE συμμορφώνονται με τις προδιαγραφές προστασίας των οδηγιών 2004/108/EOK, 2006/95/EOK και 1999/5/EOK του Συμβουλίου της ΕΚ για την προσέγγιση και την εναρμόνιση της νομοθεσίας των κρατών μελών της που αφορά στην ηλεκτρομαγνητική συμβατότητα και την ασφάλεια του ηλεκτρικού εξοπλισμού, ο οποίος είναι σχεδιασμένος για χρήση εντός συγκεκριμένων ορίων τάσης καθώς και για το ραδιοφωνικό εξοπλισμό και τον τερματικό εξοπλισμό τηλεπικοινωνιών.

Η συμμόρφωση της συσκευής υποδηλώνεται με την ένδειξη CE.

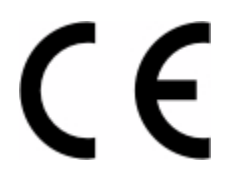

Η δήλωση συμμόρφωσης με τις προδιαγραφές των οδηγιών είναι διαθέσιμη από το Διευθυντή Παραγωγής και Τεχνικής Υποστήριξης, Lexmark International, Inc., S.A., Boigny, France.

Ανατρέξτε στον πίνακα στο τέλος της ενότητας Σημειώσεων για επιπλέον πληροφορίες συμμόρφωσης.

## Σημειώσεις περί κανονισμών για ασύρματα προϊόντα

Η παρούσα ενότητα περιέχει τις εξής πληροφορίες σχετικά με τους κανονισμούς που αφορούν στα ασύρματα προϊόντα που περιέχουν πομπούς για παράδειγμα, χωρίς να περιορίζονται όμως σε κάρτες ασύρματου δικτύου ή σε συσκευές ανάγνωσης καρτών προσέγγισης (proximity card).

## Έκθεση στην ακτινοβολία ραδιοφωνικών σημάτων

Το ποσό της εκλυόμενης από τη συσκευή ισχύος είναι πολύ κατώτερο από τα όρια έκθεσης σε ραδιοσυχνότητες που έχει θέσει η FCC και άλλοι ρυθμιστικοί φορείς. Πρέπει να διατηρηθεί μια ελάχιστη απόσταση 20 cm (8 ίντσες) ανάμεσα στην κεραία και τους ανθρώπους, ώστε να πληροί το προϊόν αυτό τις απαιτήσεις σχετικά με την έκθεση στην ακτινοβολία ραδιοφωνικών σημάτων της FCC ή άλλοι κανονιστικοί φορείς.

# Σημείωση προς τους χρήστες της Ευρωπαϊκής Ένωσης

Προϊόντα τα οποία φέρουν την ένδειξη CE συμμορφώνονται με τις προδιαγραφές προστασίας των οδηγιών 2004/108/EOK, 2006/95/EOK και 1999/5/EOK του Συμβουλίου της ΕΚ για την προσέγγιση και την εναρμόνιση της νομοθεσίας των κρατών μελών της που αφορά στην ηλεκτρομαγνητική συμβατότητα και την ασφάλεια του ηλεκτρικού εξοπλισμού, ο οποίος είναι σχεδιασμένος για χρήση εντός συγκεκριμένων ορίων τάσης καθώς και για το ραδιοφωνικό εξοπλισμό και τον τερματικό εξοπλισμό τηλεπικοινωνιών.

Η συμμόρφωση της συσκευής υποδηλώνεται με την ένδειξη CE.

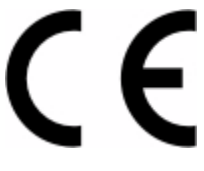

Η δήλωση συμμόρφωσης με τις προδιαγραφές των οδηγιών είναι διαθέσιμη από το Διευθυντή Παραγωγής και Τεχνικής Υποστήριξης, Lexmark International, Inc., S.A., Boigny, France. Ανατρέξτε στον πίνακα στο τέλος της ενότητας Σημειώσεων για επιπλέον πληροφορίες συμμόρφωσης.

Προϊόντα τα οποία διαθέτουν την επιλογή ασύρματης λειτουργίας LAN στα 2.4GHz συμμορφώνονται με τις προδιαγραφές προστασίας των οδηγιών 2004/108/EOK, 2006/95/EOK και 1999/5/EOK του Συμβουλίου της ΕΚ για την προσέγγιση και την εναρμόνιση της νομοθεσίας των κρατών μελών της που αφορά στην ηλεκτρομαγνητική συμβατότητα και την ασφάλεια του ηλεκτρικού εξοπλισμού, ο οποίος είναι σχεδιασμένος για χρήση εντός συγκεκριμένων ορίων τάσης καθώς και για το ραδιοφωνικό εξοπλισμό και τον τερματικό εξοπλισμό τηλεπικοινωνιών.

Η συμμόρφωση της συσκευής υποδηλώνεται με την ένδειξη CE.

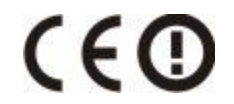

Η λειτουργία επιτρέπεται σε όλες τις χώρες της ΕΕ και τις χώρες της Ευρωπαϊκής Ζώνης Ελεύθερων Συναλλαγών, περιορίζεται, ωστόσο, μόνο σε εσωτερική χρήση.

Η δήλωση συμμόρφωσης με τις προδιαγραφές των οδηγιών είναι διαθέσιμη από το Διευθυντή Παραγωγής και Τεχνικής Υποστήριξης, Lexmark International, Inc., S.A., Boigny, France. Ανατρέξτε στον πίνακα στο τέλος της ενότητας Σημειώσεων για επιπλέον πληροφορίες συμμόρφωσης.

| Česky    | Společnost Lexmark International, Inc. tímto prohlašuje, že výrobek tento výrobek je ve shodě se základními požadavky a dalšími příslušnými ustanoveními směrnice 1999/5/ES.                                             |
|----------|----------------------------------------------------------------------------------------------------|
| Dansk    | Lexmark International, Inc. erklærer herved, at dette produkt overholder de væsentlige krav og øvrige relevante krav i direktiv 1999/5/EF.                                                                               |
| Deutsch  | Hiermit erklärt Lexmark International, Inc., dass sich das Gerät dieses Gerät in Übereinstimmung mit den<br>grundlegenden Anforderungen und den übrigen einschlägigen Bestimmungen der Richtlinie 1999/5/EG<br>befindet. |
| Ελληνική | ΜΕ ΤΗΝ ΠΑΡΟΥΣΑ Η LEXMARK INTERNATIONAL, INC. ΔΗΛΩΝΕΙ ΟΤΙ ΑΥΤΟ ΤΟ ΠΡΟΪΟΝ<br>ΣΥΜΜΟΡΦΩΝΕΤΑΙ ΠΡΟΣ ΤΙΣ ΟΥΣΙΩΔΕΙΣ ΑΠΑΙΤΗΣΕΙΣ ΚΑΙ ΤΙΣ ΛΟΙΠΕΣ ΣΧΕΤΙΚΕΣ ΔΙΑΤΑΞΕΙΣ<br>ΤΗΣ ΟΔΗΓΙΑΣ 1999/5/ΕΚ.                                       |
| English  | Hereby, Lexmark International, Inc., declares that this type of equipment is in compliance with the essential requirements and other relevant provisions of Directive 1999/5/EC.                                         |
| Español  | Por medio de la presente, Lexmark International, Inc. declara que este producto cumple con los requisitos esenciales y cualesquiera otras disposiciones aplicables o exigibles de la Directiva 1999/5/CE.                |

| Eesti      | Käesolevaga kinnitab Lexmark International, Inc., et seade see toode vastab direktiivi 1999/5/EÜ<br>põhinõuetele ja nimetatud direktiivist tulenevatele muudele asjakohastele sätetele.          |
|------------|----------------------------------------------------------------------------------------------------|
| Suomi      | Lexmark International, Inc. vakuuttaa täten, että tämä tuote on direktiivin 1999/5/EY oleellisten vaatimusten<br>ja muiden sitä koskevien direktiivin ehtojen mukainen.                          |
| Français   | Par la présente, Lexmark International, Inc. déclare que l'appareil ce produit est conforme aux exigences fondamentales et autres dispositions pertinentes de la directive 1999/5/CE.            |
| Magyar     | Alulírott, Lexmark International, Inc. nyilatkozom, hogy a termék megfelel a vonatkozó alapvető követel-<br>ményeknek és az 1999/5/EC irányelv egyéb előírásainak.                               |
| Íslenska   | Hér með lýsir Lexmark International, Inc. yfir því að þessi vara er í samræmi við grunnkröfur og aðrar<br>kröfur, sem gerðar eru í tilskipun 1999/5/EC.                                          |
| Italiano   | Con la presente Lexmark International, Inc. dichiara che questo questo prodotto è conforme ai requisiti<br>essenziali ed alle altre disposizioni pertinenti stabilite dalla direttiva 1999/5/CE. |
| Latviski   | Ar šo Lexmark International, Inc. deklarē, ka šis izstrādājums atbilst Direktīvas 1999/5/EK būtiskajām prasībām un citiem ar to saistītajiem noteikumiem.                                        |
| Lietuvių   | Šiuo Lexmark International, Inc. deklaruoja, kad šis produktas atitinka esminius reikalavimus ir kitas 1999/5/EB direktyvos nuostatas.                                                           |
| Malti      | Bil-preżenti, Lexmark International, Inc., jiddikjara li dan il-prodott huwa konformi mal-ħtiġijiet essenzjali u ma dispożizzjonijiet oħrajn relevanti li jinsabu fid-Direttiva 1999/5/KE.       |
| Nederlands | Hierbij verklaart Lexmark International, Inc. dat het toestel dit product in overeenstemming is met de essen-<br>tiële eisen en de andere relevante bepalingen van richtlijn 1999/5/EG.          |
| Norsk      | Lexmark International, Inc. erklærer herved at dette produktet er i samsvar med de grunnleggende krav og<br>øvrige relevante krav i direktiv 1999/5/EF.                                          |
| Polski     | Niniejszym Lexmark International, Inc. oświadcza, że niniejszy produkt jest zgodny z zasadniczymi wymogami oraz pozostałymi stosownymi postanowieniami Dyrektywy 1999/5/EC.                      |
| Português  | A Lexmark International Inc. declara que este este produto está conforme com os requisitos essenciais e outras disposições da Diretiva 1999/5/CE.                                                |
| Slovensky  | Lexmark International, Inc. týmto vyhlasuje, že tento produkt spĺňa základné požiadavky a všetky príslušné ustanovenia smernice 1999/5/ES.                                                       |
| Slovensko  | Lexmark International, Inc. izjavlja, da je ta izdelek v skladu z bistvenimi zahtevami in ostalimi relevantnimi določili direktive 1999/5/ES.                                                    |
| Svenska    | Härmed intygar Lexmark International, Inc. att denna produkt står i överensstämmelse med de väsentliga egenskapskrav och övriga relevanta bestämmelser som framgår av direktiv 1999/5/EG.        |

# ΑΔΕΙΑ ΕΚΜΕΤΑΛΛΕΥΣΗΣ ΔΙΠΛΩΜΑΤΟΣ ΕΥΡΕΣΙΤΕΧΝΙΑΣ

Η Lexmark επιφυλάσσεται του δικαιώματος να διακόψει την πώληση των συγκεκριμένων μελανιών εκτύπωσης μετά τη διακοπή της υπηρεσίας υποστήριξης για τον συγκεκριμένο εκτυπωτή.

**ΣΗΜΑΝΤΙΚΟ: ΔΙΑΒΑΣΤΕ ΠΡΙΝ ΑΠΟ ΤΟ ΑΝΟΙΓΜΑ:** Το άνοιγμα της παρούσας συσκευασίας, η εγκατάσταση του λογισμικού της συσκευής εκτύπωσης ή η χρήση των προϊόντων που εμπεριέχονται στη συσκευασία συνεπάγεται την αποδοχή εκ μέρους σας των ακόλουθων αδειών χρήσης/συμφωνιών:

Άδεια χρήσης: Ο κατοχυρωμένος με δίπλωμα ευρεσιτεχνίας εκτυπωτής που περικλείεται στη συσκευασία έχει άδεια χρήσης και έχει σχεδιαστεί να λειτουργεί μόνο με αυθεντικές κασέτες γραφίτη Lexmark και συστατικά μέρη που έχει αναπτύξει ο σχεδιαστής του για το διάστημα ζωής του εκτυπωτή. Συμφωνείτε ως προς τα εξής:

(1) να χρησιμοποιείτε μόνο αυθεντικές κασέτες γραφίτη της Lexmark και συστατικά μέρη που έχει αναπτύξει ο σχεδιαστής του παρόντος εκτυπωτή εκτός κι αν υφίσταται αντίθετος όρος και (2) να μεταβιβάζετε την παρούσα άδεια χρήσης/συμφωνία σε κάθε διαδοχικό χρήστη του παρόντα εκτυπωτή. Οι κατοχυρωμένες με δίπλωμα ευρεσιτεχνίας κασέτες γραφίτη Lexmark και τα συστατικά μέρη που έχει αναπτύξει ο σχεδιαστής του προϊόντος παραχωρούνται προς χρήση υπό τον όρο ότι θα χρησιμοποιηθούν μόνο μία φορά. Αφού τα χρησιμοποιήσετε όπως ενδείκνυται από τον κατασκευαστή, συμφωνείτε να τα επιστρέψετε για ανακύκλωση μόνο στη Lexmark. Οι κασέτες γραφίτη Lexmark έχουν σχεδιαστεί έτσι ώστε μετά την εξάντληση μιας σταθερής ποσότητας γραφίτη να μην ανταποκρίνονται πλέον στο χρήστη. Μια μεταβλητή ποσότητα μελανιού ενδέχεται να παραμένει στις κασέτες όταν απαιτείται αντικατάσταση. **Εάν δεν αποδέχεστε τους παρόντες όρους, επιστρέψτε τη σφραγισμένη συσκευασία στο σημείο αγοράς.** Οι κασέτες γραφίτη αντικατάστασης για τις οποίες δεν ισχύουν οι παρόντες όροι πωλούνται μέσω της διεύθυνσης www.lexmark.com, και μπορείτε να τις επαναπλήρωσετε είτε εσείς, είτε κάποιος τρίτος, αποτελούν δε τη μόνη εναλλακτική κασέτα που μπορεί να χρησιμοποιηθεί με τον αδειοδοτημένο εκτυπωτή.

# ΠΕΡΙΟΡΙΣΜΕΝΗ ΕΓΓΥΗΣΗ ΚΑΙ ΑΔΕΙΑ ΧΡΗΣΗΣ ΓΙΑ ΤΟ ΛΟΓΙΣΜΙΚΟ LEXMARK

ΔΙΑΒΑΣΤΕ ΠΡΟΣΕΚΤΙΚΑ ΠΡΙΝ ΧΡΗΣΙΜΟΠΟΙΗΣΕΤΕ ΤΟ ΠΑΡΟΝ ΠΡΟΪΟΝ: ΧΡΗΣΙΜΟΠΟΙΩΝΤΑΣ ΑΥΤΟ ΤΟ ΠΡΟΪΟΝ, ΑΠΟΔΕΧΕΣΤΕ ΑΥΤΟΜΑΤΑ ΟΤΙ ΔΕΣΜΕΥΕΣΤΕ ΑΠΟ ΟΛΟΥΣ ΤΟΥΣ ΟΡΟΥΣ ΚΑΙ ΤΙΣ ΠΡΟΫΠΟΘΕΣΕΙΣ ΤΗΣ ΠΕΡΙΟΡΙΣΜΕΝΗΣ ΕΓΓΥΗΣΗΣ ΚΑΙ ΤΗΣ ΑΔΕΙΑΣ ΧΡΗΣΗΣ ΑΥΤΟΥ ΤΟΥ ΛΟΓΙΣΜΙΚΟΥ. ΕΑΝ ΔΕΝ ΣΥΜΦΩΝΕΙΤΕ ΜΕ ΤΟΥΣ ΟΡΟΥΣ ΤΗΣ ΠΕΡΙΟΡΙΣΜΕΝΗΣ ΕΓΓΥΗΣΗΣ ΚΑΙ ΤΗΣ ΑΔΕΙΑΣ ΧΡΗΣΗΣ ΑΥΤΟΥ ΤΟΥ ΛΟΓΙΣΜΙΚΟΥ, ΘΑ ΠΡΕΠΕΙ ΝΑ ΕΠΙΣΤΡΕΨΕΤΕ ΤΟ ΠΡΟΪΟΝ ΑΜΕΣΩΣ, ΧΩΡΙΣ ΝΑ ΤΟ ΧΡΗΣΙΜΟΠΟΙΗΣΕΤΕ ΚΑΙ ΝΑ ΖΗΤΗΣΕΤΕ ΝΑ ΣΑΣ ΕΠΙΣΤΡΑΦΕΙ ΤΟ ΠΟΣΟ ΠΟΥ ΕΧΕΤΕ ΚΑΤΑΒΑΛΕΙ. ΕΑΝ ΕΓΚΑΤΑΣΤΗΣΕΤΕ ΑΥΤΟ ΤΟ ΠΡΟΪ́ΟΝ ΓΙΑ ΧΡΗΣΗ ΑΠΟ ΑΛΛΟΥΣ, ΣΥΜΦΩΝΕΙΤΕ ΝΑ ΕΝΗΜΕΡΩΝΕΤΕ ΤΟΥΣ ΧΡΗΣΤΕΣ ΟΤΙ Η ΧΡΗΣΗ ΤΟΥ ΠΡΟΪ́ΟΝΤΟΣ ΣΗΜΑΙΝΕΙ ΑΠΟΔΟΧΗ ΑΥΤΩΝ ΤΩΝ ΟΡΩΝ.

#### ΑΔΕΙΑ ΧΡΗΣΗΣ ΛΟΓΙΣΜΙΚΟΥ ΤΗΣ LEXMARK

Η παρούσα άδεια χρήσης ("Άδεια χρήσης λογισμικού") είναι μια νομικά δεσμευτική συμφωνία ανάμεσα σε εσάς (είτε είστε φυσικό είτε νομικό πρόσωπο) και τη Lexmark International, Inc. ("Lexmark") η οποία, στο βαθμό που το προϊόν της Lexmark ή το πρόγραμμα λογισμικού δεν υπόκειται με άλλο τρόπο σε γραπτή άδεια χρήσης λογισμικού ανάμεσα σε εσάς και τη Lexmark ή τους προμηθευτές της, διέπει τη χρήση οποιουδήποτε προγράμματος λογισμικού έχει εγκατασταθεί ή διατίθεται από τη Lexmark για χρήση σε συνδυασμό με το προϊόν της Lexmark. Ο όρος "Πρόγραμμα λογισμικού" περιλαμβάνει αναγνώσιμες από μηχάνημα οδηγίες, οπτικοακουστικό περιεχόμενο (όπως εικόνες και εγγραφές) και συναφή μέσα, έντυπο υλικό και ηλεκτρονικά έγγραφα τα οποία είτε είναι ενσωματωμένα σε αυτό είτε διανέμονται μαζί με αυτό είτε χρησιμοποιούνται σε συνδυασμό με το προϊόν της Lexmark.

- 1 ΔΗΛΩΣΗ ΠΕΡΙΟΡΙΣΜΕΝΗΣ ΕΓΓΥΗΣΗΣ ΛΟΓΙΣΜΙΚΟΥ. Η Lexmark εγγυάται ότι τα μέσα (π.χ., δισκέτα ή CD) στα οποία σας παρέχεται το πρόγραμμα λογισμικού (εάν υπάρχει) δεν θα παρουσιάσουν ελαττώματα ως προς το υλικό και την κατασκευή τους υπό συνθήκες κανονικής χρήσης κατά τη διάρκεια της περιόδου εγγυήσεως. Η περίοδος εγγύησης είναι ενενήντα (90) ημέρες και έχει ημερομηνία έναρξης την ημερομηνία παράδοσης του προγράμματος λογισμικού στον αρχικό τελικό χρήστη. Η παρούσα περιορισμένη εγγύηση έχει εφαρμογή μόνο στα μέσα προγράμματος λογισμικού, τα οποία διαθέτουν πρόσφατη ημερομηνία αγοράς από εξουσιοδοτημένο μεταπωλητή ή αντιπρόσωπο της Lexmark. Η Lexmark υποχρεούται να αντικαταστήσει το πρόγραμμα λογισμικού εάν εξακριβωθεί ότι το συγκεκριμένο μέσο δεν συμμορφώνεται με την παρούσα περιορισμένη εγγύηση.
- 2 ΑΠΟΠΟΙΗΣΗ ΚΑΙ ΠΕΡΙΟΡΙΣΜΟΣ ΕΓΓΥΗΣΕΩΝ. ΕΚΤΟΣ ΕΑΝ ΠΡΟΒΛΕΠΕΤΑΙ ΔΙΑΦΟΡΕΤΙΚΑ ΣΤΗΝ ΠΑΡΟΥΣΑ ΑΔΕΙΑ ΧΡΗΣΗΣ ΛΟΓΙΣΜΙΚΟΥ ΚΑΙ ΣΤΟ ΜΕΓΙΣΤΟ ΒΑΘΜΟ ΠΟΥ ΕΠΙΤΡΕΠΕΙ ΤΟ ΙΣΧΥΟΝ

ΔΙΚΑΙΟ, Η LEXMARK ΚΑΙ ΟΙ ΠΡΟΜΗΘΕΥΤΕΣ ΤΗΣ ΠΑΡΕΧΟΥΝ ΤΟ ΠΡΟΓΡΑΜΜΑ ΛΟΓΙΣΜΙΚΟΥ "ΩΣ ΕΧΕΙ" ΚΑΙ ΜΕ ΤΟ ΠΑΡΟΝ ΑΠΟΠΟΙΟΥΝΤΑΙ ΟΛΩΝ ΤΩΝ ΑΛΛΩΝ ΕΓΓΥΗΣΕΩΝ ΚΑΙ ΠΡΟΫΠΟΘΕΣΕΩΝ, ΡΗΤΩΝ Ή ΣΙΩΠΗΡΩΝ, ΣΥΜΠΕΡΙΛΑΜΒΑΝΟΜΕΝΩΝ ΕΝΔΕΙΚΤΙΚΑ ΤΩΝ ΕΓΓΥΗΣΕΩΝ ΤΙΤΛΟΥ, ΜΗ ΠΡΟΣΒΟΛΗΣ ΔΙΚΑΙΩΜΑΤΩΝ ΤΡΙΤΟΥ, ΕΜΠΟΡΕΥΣΙΜΟΤΗΤΑΣ ΚΑΙ ΚΑΤΑΛΛΗΛΟΤΗΤΑΣ ΓΙΑ ΣΥΓΚΕΚΡΙΜΕΝΟ ΣΚΟΠΟ ΚΑΙ ΜΗ ΥΠΑΡΞΗΣ ΙΩΝ, ΟΣΟΝ ΑΦΟΡΑ ΤΟ ΠΡΟΓΡΑΜΜΑ ΛΟΓΙΣΜΙΚΟΥ. ΣΤΟ ΒΑΘΜΟ ΠΟΥ ΕΙΝΑΙ ΔΥΝΑΤΟ ΕΚ ΤΟΥ ΝΟΜΟΥ ΝΑ ΜΠΟΡΕΙ Η LEXMARK ΝΑ ΑΠΟΠΟΙΗΘΕΙ ΚΑΝΕΝΟΣ ΕΚ ΤΩΝ ΣΥΣΤΑΤΙΚΩΝ ΣΤΟΙΧΕΙΩΝ ΤΗΣ ΣΙΩΠΗΡΗΣ ΕΓΓΥΗΣΗΣ ΠΕΡΙ ΕΜΠΟΡΕΥΣΙΜΟΤΗΤΑΣ Ή ΚΑΤΑΛΛΗΛΟΤΗΤΑΣ ΓΙΑ ΣΥΓΚΕΚΡΙΜΕΝΟ ΣΚΟΠΟ, Η LEXMARK ΠΕΡΙΟΡΙΖΕΙ ΤΗ ΔΙΑΡΚΕΙΑ ΙΣΧΥΟΣ ΤΕΤΟΙΩΝ ΕΓΓΥΗΣΕΩΝ ΣΤΙΣ 90 ΗΜΕΡΕΣ ΤΗΣ ΡΗΤΗΣ ΠΕΡΙΟΡΙΣΜΕΝΗΣ ΕΓΓΥΗΣΗΣ ΛΟΓΙΣΜΙΚΟΥ.

Η παρούσα συμφωνία ερμηνεύεται σε συνδυασμό με τις εκάστοτε ισχύουσες νομοθετικές διατάξεις, οι οποίες υπονοούν εγγυήσεις ή προϋποθέσεις ή επιβάλλουν υποχρεώσεις στη Lexmark που δεν μπορούν να αποκλειστούν ή να τροποποιηθούν. Εάν τυχόν ισχύουν τέτοιες διατάξεις, τότε στο βαθμό που είναι δυνατό, η Lexmark περιορίζει με το παρόν την ευθύνη της για παραβίαση των εν λόγω διατάξεων σε ένα από τα εξής: αντικατάσταση του προγράμματος λογισμικού ή επιστροφή του ποσού που καταβλήθηκε για το πρόγραμμα λογισμικού.

Το πρόγραμμα λογισμικού μπορεί να περιλαμβάνει συνδέσμους internet σε άλλες εφαρμογές λογισμικού ή/και σελίδες web που φιλοξενούν και λειτουργούν τρίτοι, ανεξάρτητοι από τη Lexmark. Αποδέχεστε και συμφωνείτε με το γεγονός ότι η Lexmark δεν φέρει σε καμία περίπτωση ευθύνη για τη φιλοξενία, την απόδοση, τη λειτουργία, τη συντήρηση ή το περιεχόμενο των εν λόγω εφαρμογών λογισμικού ή/και των σελίδων web.

3 ΠΕΡΙΟΡΙΣΜΟΣ ΑΠΟΖΗΜΙΩΣΕΩΝ. ΣΤΟ ΜΕΓΙΣΤΟ ΒΑΘΜΟ ΠΟΥ ΕΠΙΤΡΕΠΕΤΑΙ ΑΠΟ ΤΗΝ ΙΣΧΥΟΥΣΑ ΝΟΜΟΘΕΣΙΑ, Η ΟΠΟΙΑ ΕΥΘΥΝΗ ΤΗΣ LEXMARK ΠΟΥ ΑΠΟΡΡΕΕΙ ΑΠΟ ΤΗΝ ΠΑΡΟΥΣΑ ΑΔΕΙΑ ΧΡΗΣΗΣ ΛΟΓΙΣΜΙΚΟΥ ΠΕΡΙΟΡΙΖΕΤΑΙ ΡΗΤΩΣ ΣΤΟ ΜΕΓΙΣΤΟ ΑΝΤΙΤΙΜΟ ΠΟΥ ΚΑΤΑΒΛΗΘΗΚΕ ΓΙΑ ΤΗΝ ΑΓΟΡΑ ΤΟΥ ΠΡΟΓΡΑΜΜΑΤΟΣ ΛΟΓΙΣΜΙΚΟΥ ΚΑΙ ΣΕ ΠΕΝΤΕ ΔΟΛΑΡΙΑ Η.Π.Α. (Η ΤΟ ΑΝΤΙΣΤΟΙΧΟ ΣΕ ΤΟΠΙΚΟ ΝΟΜΙΣΜΑ). ΣΕ ΠΕΡΙΠΤΩΣΗ ΔΙΑΦΟΡΑΣ ΠΟΥ ΑΠΟΡΡΕΕΙ ΑΠΟ ΤΗΝ ΠΑΡΟΥΣΑ ΑΔΕΙΑ ΧΡΗΣΗΣ ΛΟΓΙΣΜΙΚΟΥ, Η ΜΟΝΑΔΙΚΗ ΣΑΣ ΑΠΟΖΗΜΙΩΣΗ ΑΠΟ ΤΗ LEXMARK ΣΥΝΙΣΤΑΤΑΙ ΣΤΗ ΔΙΕΚΔΙΚΗΣΗ ΕΝΟΣ ΕΚ ΤΩΝ ΠΑΡΑΠΑΝΩ ΠΟΣΩΝ, ΜΕ ΤΗΝ ΚΑΤΑΒΟΛΗ ΤΩΝ ΟΠΟΙΩΝ Η LEXMARK ΘΑ ΑΠΟΔΕΣΜΕΥΕΤΑΙ ΚΑΙ ΘΑ ΑΠΑΛΛΑΣΣΕΤΑΙ ΑΠΟ ΚΑΘΕ ΠΕΡΑΙΤΕΡΩ ΥΠΟΧΡΕΩΣΗ ΚΑΙ ΕΥΘΥΝΗ ΠΡΟΣ ΕΣΑΣ.

ΣΕ ΚΑΜΙΑ ΠΕΡΙΠΤΩΣΗ Η LEXMARK, ΟΙ ΠΡΟΜΗΘΕΥΤΕΣ ΤΗΣ, ΟΙ ΘΥΓΑΤΡΙΚΕΣ ΤΗΣ Ή ΟΙ ΜΕΤΑΠΩΛΗΤΕΣ ΤΗΣ ΔΕΝ ΦΕΡΟΥΝ ΕΥΘΥΝΗ ΓΙΑ ΟΠΟΙΑΔΗΠΟΤΕ ΕΙΔΙΚΗ, ΤΥΧΑΙΑ, ΕΜΜΕΣΗ, ΠΑΡΑΔΕΙΓΜΑΤΙΚΗ, ΠΟΙΝΙΚΗ Ή ΑΠΟΘΕΤΙΚΗ ΖΗΜΙΑ (ΟΠΟΥ ΣΥΜΠΕΡΙΛΑΜΒΑΝΟΝΤΑΙ ΕΝΔΕΙΚΤΙΚΑ ΑΠΩΛΕΙΑ ΚΕΡΔΩΝ Ή ΕΣΟΔΩΝ, ΑΠΩΛΕΙΑ ΑΠΟΤΑΜΙΕΥΣΕΩΝ, ΔΙΑΚΟΠΗ ΤΗΣ ΧΡΗΣΗΣ Ή ΟΠΟΙΑΔΗΠΟΤΕ ΑΠΩΛΕΙΑ, ΑΝΑΚΡΙΒΕΙΑ Ή ΖΗΜΙΑ ΣΕ ΔΕΔΟΜΕΝΑ Ή ΑΡΧΕΙΑ, ΑΞΙΩΣΕΙΣ ΤΡΙΤΩΝ ΜΕΡΩΝ Ή ΖΗΜΙΕΣ ΣΕ ΥΛΙΚΗ Ή ΑΚΙΝΗΤΗ ΠΕΡΙΟΥΣΙΑ, ΥΠΟΒΑΘΜΙΣΗ ΤΗΣ ΙΔΙΩΤΙΚΗΣ ΖΩΗΣ ΠΟΥ ΝΑ ΑΠΟΡΡΕΕΙ Ή ΝΑ ΣΧΕΤΙΖΕΤΑΙ ΚΑΤΑ ΟΠΟΙΟΝΔΗΠΟΤΕ ΤΡΟΠΟ ΜΕ ΤΗ ΧΡΗΣΗ Ή ΤΗΝ ΑΔΥΝΑΜΙΑ ΧΡΗΣΗΣ ΤΟΥ ΠΡΟΓΡΑΜΜΑΤΟΣ ΛΟΓΙΣΜΙΚΟΥ Ή ΚΑΤΑ ΑΛΛΟ ΤΡΟΠΟ ΣΕ ΣΧΕΣΗ ΜΕ ΟΠΟΙΟΔΗΠΟΤΕ ΟΡΟ ΤΗΣ ΠΑΡΟΥΣΑΣ ΑΔΕΙΑΣ ΧΡΗΣΗΣ), ΑΝΕΞΑΡΤΗΤΩΣ ΤΗΣ ΦΥΣΗ ΤΗΣ ΑΞΙΩΣΗΣ, ΣΥΜΠΕΡΙΛΑΜΒΑΝΟΜΕΝΗΣ ΕΝΔΕΙΚΤΙΚΑ ΤΗΣ ΠΑΡΑΒΑΣΗΣ ΤΗΣ ΕΓΓΥΗΣΗΣ Ή ΤΗΣ ΣΥΜΒΑΣΗΣ, ΑΔΙΚΟΠΡΑΞΙΑΣ (ΠΟΥ ΠΕΡΙΛΑΜΒΑΝΕΙ ΑΜΕΛΕΙΑ Ή ΑΝΤΙΚΕΙΜΕΝΙΚΗ ΕΥΘΥΝΗ) ΑΚΟΜΗ ΚΑΙ ΑΝ Η LEXMARK Ή ΟΙ ΠΡΟΜΗΘΕΥΤΕΣ ΤΗΣ, ΟΙ ΘΥΓΑΤΡΙΚΕΣ ΤΗΣ Ή ΟΙ ΜΕΤΑΠΩΛΗΤΕΣ ΤΗΣ ΕΙΧΑΝ ΕΝΗΜΕΡΩΘΕΙ ΓΙΑ ΤΟ ΕΝΔΕΧΟΜΕΝΟ ΑΥΤΩΝ ΤΩΝ ΖΗΜΙΩΝ Ή ΓΙΑ ΟΠΟΙΑΔΗΠΟΤΕ ΔΙΚΗ ΣΑΣ ΑΞΙΩΣΗ ΠΟΥ ΝΑ ΒΑΣΙΖΕΤΑΙ ΣΕ ΑΞΙΩΣΗ ΤΡΙΤΟΥ, ΕΚΤΟΣ ΕΑΝ Η ΕΝ ΛΟΓΩ ΑΠΟΠΟΙΗΣΗ ΕΥΘΥΝΩΝ ΘΕΩΡΕΙΤΑΙ ΝΟΜΙΚΑ ΑΚΥΡΗ. ΟΙ ΠΡΟΗΓΟΥΜΕΝΟΙ ΠΕΡΙΟΡΙΣΜΟΙ ΙΣΧΥΟΥΝ ΑΚΟΜΑ ΚΙ ΑΝ ΤΑ ΠΡΟΑΝΑΦΕΡΘΕΝΤΑ ΕΝΔΙΚΑ ΜΕΣΑ ΔΕΝ ΑΝΤΑΠΟΚΡΙΝΟΝΤΑΙ ΣΤΟΝ ΟΥΣΙΑΣΤΙΚΟ ΣΚΟΠΟ ΤΟΥΣ.

4 Η.Π.Α. ΠΟΛΙΤΕΙΑΚΟΙ ΝΟΜΟΙ. Η παρούσα περιορισμένη εγγύηση λογισμικού σας εκχωρεί ειδικά δικαιώματα νομικής φύσης. Ενδέχεται να έχετε και άλλα δικαιώματα, τα οποία διαφέρουν από δικαιοδοσία σε δικαιοδοσία.Κάποια κράτη δεν επιτρέπουν περιορισμούς στο διάστημα ισχύος μιας ρητής εγγύησης ή δεν επιτρέπουν την εξαίρεση ή τον περιορισμό των τυχαίων ή επακόλουθων ζημιών. Συνεπώς, οι περιορισμοί ή οι εξαιρέσεις που περιέχονται ανωτέρω να μην ισχύουν για εσάς.

- 5 ΕΚΧΩΡΗΣΗ ΑΔΕΙΑΣ ΧΡΗΣΗΣ. Η Lexmark εκχωρεί τα ακόλουθα δικαιώματα με την προϋπόθεση ότι θα συμμορφώνεστε με όλους τους όρους και τις προϋποθέσεις της παρούσας άδειας χρήσης:
  - α Χρήση. Μπορείτε να χρησιμοποιήσετε ένα (1) αντίγραφο του προγράμματος λογισμικού. Ως "Χρήση" νοείται η αποθήκευση, φόρτωση, εγκατάσταση, εκτέλεση ή εμφάνιση του προγράμματος λογισμικού. Εάν η Lexmark έχει εκχωρήσει την άδεια χρήσης του προγράμματος λογισμικού για ταυτόχρονη χρήση, είναι απαραίτητο να περιορίσετε τον αριθμό εξουσιοδοτημένων χρηστών στον αριθμό που καθορίζεται στη συμφωνία με τη Lexmark. Δεν επιτρέπεται να ξεχωρίσετε τα συστατικά στοιχεία του προγράμματος λογισμικού για να χρησιμοποιηθούν σε περισσότερους από έναν υπολογιστές. Συμφωνείτε ότι δεν θα χρησιμοποιήσετε το πρόγραμμα λογισμικού, στο σύνολο ή εν μέρει, κατά τρόπο που μπορεί να έχει ως αποτέλεσμα την αντικατάσταση, τροποποίηση, εξάλειψη, απόκρυψη, μεταβολή ή τη μείωση της έμφασης της απεικόνισης των εμπορικών σημάτων, εμπορικών ονομάτων, μορφών παρουσίασης ή επισημάνσεων πνευματικής ιδιοκτησίας, που εμφανίζονται σε οποιαδήποτε οθόνη υπολογιστή και δημιουργούνται κανονικά από το πρόγραμμα λογισμικού ή είναι αποτέλεσμα αυτού.
  - β Αντιγραφή. Μπορείτε να δημιουργήσετε ένα (1) αντίγραφο του Προγράμματος Λογισμικού αποκλειστικά για σκοπούς δημιουργίας αντιγράφων ασφαλείας, αρχειοθέτησης ή εγκατάστασης, με την προϋπόθεση ότι το αντίγραφο περιέχει όλες τις επισημάνσεις περί κυριότητας του πρωτότυπου Προγράμματος Λογισμικού. Δεν επιτρέπεται να αντιγράψετε το πρόγραμμα λογισμικού σε οποιοδήποτε δημόσιο δίκτυο ή δίκτυο διανομής.
  - Υ Επιφύλαξη δικαιωμάτων. Το πρόγραμμα λογισμικού, συμπεριλαμβανομένων όλων των γραμματοσειρών, έχει κατοχυρωμένα πνευματικά δικαιώματα και ανήκει στην Lexmark International, Inc. ή/και τους προμηθευτές της. Η Lexmark διατηρεί όλα τα δικαιώματα που δεν σας παραχωρούνται ρητά με την παρούσα άδεια χρήσης.
  - δ Ελεύθερα διανεμόμενο λογισμικό Freeware. Πέραν των όρων και των προϋποθέσεων της παρούσας άδειας χρήσης, το σύνολο ή οποιοδήποτε μέρος του Προγράμματος λογισμικού που συνιστά ελεύθερα διανεμόμενο λογισμικό τρίτων κατασκευαστών ("Λογισμικό Freeware") παρέχεται υπό τους όρους και τις προϋποθέσεις της άδειας χρήσης λογισμικού που συνοδεύει αυτό το λογισμικό Freeware, είτε σε μορφή ξεχωριστής συμφωνίας, είτε σε μορφή άδειας εντός συσκευασίας ή σε μορφή όρων ηλεκτρονικής άδειας κατά τη λήψη. Η χρήση του λογισμικού Freeware από μέρους σας θα διέπεται εξολοκλήρου από τους όρους και τις προϋποθέσεις της εν λόγω άδειας.
- 6 ΜΕΤΑΒΙΒΑΣΗ. Επιτρέπεται η μεταβίβαση του προγράμματος λογισμικού σε άλλον τελικό χρήστη. Κάθε μεταβίβαση πρέπει να συμπεριλαμβάνει όλα τα συστατικά στοιχεία του λογισμικού, τα μέσα, το έντυπο υλικό και την παρούσα άδεια χρήσης και δεν επιτρέπεται η διατήρηση αντιγράφων του προγράμματος λογισμικού ή των στοιχείων του. Η μεταβίβαση δεν μπορεί να είναι έμμεση, όπως επί παρακαταθήκει. Πριν από τη μεταβίβαση, ο τελικός χρήστης που λαμβάνει το μεταβιβαζόμενο πρόγραμμα λογισμικού πρέπει να αποδεχτεί όλους τους όρους της παρούσας άδειας χρήσης. Σε περίπτωση μεταβίβασης του προγράμματος λογισμικού, η άδειά σας τερματίζεται αυτόματα. Δεν επιτρέπεται η ενοικίαση, η χορήγηση δευτερεύουσας άδειας ή η εκχώρηση του προγράμματος λογισμικού, παρά μόνο στο βαθμό που προβλέπεται από την παρούσα άδεια χρήσης. Οποιαδήποτε τέτοια απόπειρα θα είναι άκυρη.
- 7 ΑΝΑΒΑΘΜΙΣΕΙΣ. Για να χρησιμοποιήσετε ένα πρόγραμμα λογισμικού που χαρακτηρίζεται ως αναβάθμιση, πρέπει πρώτα να σας έχει εκχωρηθεί άδεια για το αρχικό πρόγραμμα λογισμικού, το οποίο χαρακτηρίζεται από τη Lexmark ως κατάλληλο για αναβάθμιση. Μετά την αναβάθμιση, δεν μπορείτε πλέον να χρησιμοποιείτε το αρχικό πρόγραμμα λογισμικού που αποτέλεσε τη βάση για τη δυνατότητα αναβάθμισης.
- 8 ΠΕΡΙΟΡΙΣΜΟΣ ΑΠΟΣΥΜΠΙΛΗΣΗΣ. Δεν επιτρέπεται η μεταβολή, αποκρυπτογράφηση, αποσυμπίληση (reverse engineering), αντίστροφη συμβολομετάφραση (reverse assemble), αντίστροφη μεταγλώττιση (reverse compile) ή μετάφραση με άλλον τρόπο του προγράμματος λογισμικού με εξαίρεση την περίπτωση και μόνο στην έκταση που επιτρέπεται ρητά από το ισχύον δίκαιο, για σκοπούς διαλειτουργικότητας, διόρθωσης σφαλμάτων και ελέγχου ασφαλείας. Εάν έχετε τέτοια δικαιώματα εκ του νόμου, οφείλετε να ειδοποιήσετε τη Lexmark εγγράφως σε περίπτωση που θέλετε να προβείτε σε αποσυμπίληση, αντίστροφη

συμβολομετάφραση ή αντίστροφη μεταγλώττιση. Δεν επιτρέπεται η αποκρυπτογράφηση του προγράμματος λογισμικού, εκτός αν απαιτείται για τη νόμιμη χρήση του.

- 9 ΠΡΟΣΘΕΤΟ ΛΟΓΙΣΜΙΚΟ. Η παρούσα άδεια χρήσης ισχύει και για ενημερώσεις ή προσθήκες στο αρχικό πρόγραμμα λογισμικού που παρέχεται από τη Lexmark, εκτός από την περίπτωση που η Lexmark προβλέπει άλλους όρους για την ενημέρωση ή την προσθήκη.
- 10 ΔΙΑΡΚΕΙΑ ΙΣΧΥΟΣ. Η παρούσα άδεια χρήσης ισχύει εκτός αν καταγγελθεί ή ακυρωθεί. Μπορείτε να ακυρώσετε ή να καταγγείλετε την παρούσα άδεια οποιαδήποτε στιγμή καταστρέφοντας όλα τα αντίγραφα του προγράμματος λογισμικού, μαζί με όλες τις τροποποιήσεις, τα συνοδευτικά έγγραφα και τα μέρη που έχουν συγχωνευτεί με οποιαδήποτε μορφή ή με τον τρόπο που περιγράφονται στο παρόν. Η Lexmark έχει το δικαίωμα να καταγγείλει την άδεια χρήσης κατόπιν ειδοποίησης λόγω μη συμμόρφωσης με οποιονδήποτε όρο της παρούσας άδειας χρήσης. Σε περίπτωση καταγγελίας, συμφωνείτε να καταστρέψετε όλα τα αντίγραφα του προγράμματος λογισμικού και τις τροποποιήσεις, τα συνοδευτικά έγγραφα και τα μέρη που έχουν συγχωνευτεί σε οποιαδήποτε μορφή.
- 11 ΦΟΡΟΙ. Συμφωνείτε ότι είστε υπεύθυνοι για την καταβολή των όποιων φόρων, συμπεριλαμβανομένων, ενδεικτικά, των φόρων σε αγαθά και υπηρεσίες και των φόρων προσωπικής ιδιοκτησίας που απορρέουν από την παρούσα συμφωνία ή τη χρήση από εσάς του προγράμματος λογισμικού.
- 12 ΠΕΡΙΟΡΙΣΜΟΣ ΤΩΝ ΑΓΩΓΩΝ. Δεν επιτρέπεται η έγερση αγωγής με βάση την παρούσα συμφωνία, ανεξαρτήτως μορφής, μετά την παρέλευση δύο ετών από την αιτία της αγωγής, εκτός αν προβλέπεται διαφορετικά στο ισχύον δίκαιο.
- 13 ΕΦΑΡΜΟΣΤΕΟ ΔΙΚΑΙΟ. Η παρούσα άδεια χρήσης διέπεται αποκλειστικά από το δίκαιο της Πολιτείας Κεντάκι των Ηνωμένων Πολιτειών της Αμερικής. Δεν δίνεται δυνατότητα επιλογής του εφαρμοστέου δικαίου σε άλλη δικαιοδοσία. Δεν ισχύει η Σύμβαση των Ηνωμένων Εθνών για τις συμβάσεις διεθνών πωλήσεων κινητών πραγμάτων.
- 14 ΠΕΡΙΟΡΙΣΜΕΝΑ ΔΙΚΑΙΩΜΑΤΑ ΤΗΣ ΚΥΒΕΡΝΗΣΗΣ ΤΩΝ ΗΝΩΜΕΝΩΝ ΠΟΛΙΤΕΙΩΝ. Το πρόγραμμα λογισμικού έχει αναπτυχθεί εξολοκλήρου με έξοδα ιδιωτών. Τα δικαιώματα της Κυβέρνησης των Ηνωμένων Πολιτειών για τη χρήση του προγράμματος λογισμικού είναι αυτά που περιέχονται στην παρούσα συμφωνία και περιορίζονται σύμφωνα με τον κανονισμό DFARS 252.227-7014 και με παρόμοιες διατάξεις FAR (ή οποιονδήποτε άλλο κανονισμό αντίστοιχου φορέα ή ρήτρα σύμβασης).
- 15 ΣΥΓΚΑΤΑΘΕΣΗ ΧΡΗΣΗΣ ΔΕΔΟΜΕΝΩΝ. Συμφωνείτε ότι η Lexmark, οι συνδεδεμένες εταιρείες της και οι πράκτορες μπορούν να συλλέξουν και να χρησιμοποιήσουν πληροφορίες που παρέχετε αναφορικά με υπηρεσίες καταχώρησης και υποστήριξης και τις αναβαθμίσεις που πραγματοποιούνται στο Πρόγραμμα Λογισμικού. Η Lexmark συμφωνεί να μην χρησιμοποιεί αυτές τις πληροφορίες με τρόπο ώστε να αποκαλύπτεται η ταυτότητά σας, παρά μόνο στο βαθμό που είναι απαραίτητο για την παροχή αυτών των υπηρεσιών.
- 16 ΠΕΡΙΟΡΙΣΜΟΙ ΕΞΑΓΩΓΩΝ. Δεν επιτρέπεται η (α) άμεση ή έμμεση απόκτηση, αποστολή, μεταφορά ή επανεξαγωγή του προγράμματος λογισμικού ή οποιουδήποτε προϊόντος που να προέρχεται άμεσα από αυτό, κατά παράβαση των νόμων που ισχύουν για τις εξαγωγές ή η (β) χρήση του προγράμματος λογισμικού για οποιονδήποτε σκοπό, ο οποίος απαγορεύεται από αυτούς τους νόμους για τις εξαγωγές, όπως, ενδεικτικά, για εξάπλωση πυρηνικών, χημικών ή βιολογικών όπλων.
- 17 ΣΥΜΦΩΝΙΑ ΓΙΑ ΣΥΝΑΨΗ ΗΛΕΚΤΡΟΝΙΚΗΣ ΣΥΜΒΑΣΗΣ. Εσείς και η Lexmark συμφωνείτε να συνάψετε ηλεκτρονικά αυτή την άδεια χρήσης. Αυτό σημαίνει ότι όταν κάνετε κλικ στο κουμπί "Αποδέχομαι" ή "Ναι" σε αυτήν τη σελίδα ή χρησιμοποιείτε το προϊόν, δηλώνετε ότι συμφωνείτε με αυτούς τους όρους και τις προϋποθέσεις της άδειας χρήσης και ότι προτίθεστε να "υπογράψετε" μια σύμβαση με τη Lexmark.
- 18 ΔΙΚΑΙΟΠΡΑΚΤΙΚΗ ΙΚΑΝΟΤΗΤΑ ΚΑΙ ΕΞΟΥΣΙΟΔΟΤΗΣΗ ΓΙΑ ΣΥΝΑΨΗ ΣΥΜΒΑΣΗΣ. Δηλώνετε ότι υπογράφετε την παρούσα άδεια χρήσης έχοντας καλύψει τα όρια της νόμιμης ενηλικίωσης που ισχύουν στον τόπο όπου υπογράφετε την παρούσα άδεια χρήσης και ότι στην περίπτωση που είναι απαραίτητο έχετε εξουσιοδότηση από τον εργοδότη ή τον προϊστάμενό σας για να συνάψετε αυτή τη σύμβαση.
- 19 ΣΥΝΟΛΙΚΗ ΣΥΜΒΑΣΗ. Η παρούσα άδεια χρήσης (καθώς και οποιαδήποτε προσθήκη ή τροποποίησή της, που περιλαμβάνεται στο πρόγραμμα λογισμικού) αποτελεί την πλήρη συμφωνία ανάμεσα σε εσάς

και τη Lexmark σχετικά με το πρόγραμμα λογισμικού. Εκτός κι αν προβλέπεται διαφορετικά στο παρόν, οι παρόντες όροι και προϋποθέσεις υπερισχύουν οποιωνδήποτε προηγούμενων ή σύγχρονων προφορικών ή γραπτών κοινοποιήσεων, προτάσεων και δηλώσεων όσον αφορά το πρόγραμμα λογισμικού ή οποιοδήποτε άλλο θέμα που καλύπτει η παρούσα άδεια χρήσης (εκτός από το βαθμό κατά τον οποίο οι εν λόγω εξωγενείς όροι δεν έρχονται σε αντίθεση με τους όρους της παρούσας άδειας χρήσης, τυχόν άλλη γραπτή συμφωνία που έχει υπογραφεί από εσάς και τη Lexmark σχετικά με τη χρήση εκ μέρους σας του προγράμματος λογισμικού). Στο βαθμό που η πολιτική της Lexmark ή τα προγράμματά της για υπηρεσίες υποστήριξης έρχονται σε αντίθεση με τους όρους της παρούσας άδειας χρήσης, υπερισχύουν οι όροι της παρούσας άδειας χρήσης.

#### **MICROSOFT CORPORATION NOTICES**

- 1 This product may incorporate intellectual property owned by Microsoft Corporation. The terms and conditions upon which Microsoft is licensing such intellectual property may be found at http://go.microsoft.com/fwlink/?LinkId=52369.
- 2 This product is based on Microsoft Print Schema technology. You may find the terms and conditions upon which Microsoft is licensing such intellectual property at http://go.microsoft.com/fwlink/?LinkId=83288.

# ΣΗΜΕΙΩΣΗ ΤΗΣ ADOBE SYSTEMS INCORPORATED

Περιλαμβάνει τεχνολογία Flash®, Flash® Lite™ ή/και Reader® της Adobe Systems Incorporated

Αυτό το προϊόν περιέχει λογισμικό Adobe® Flash® player με άδεια χρήσης της Adobe Systems Incorporated, Copyright © 1995-2007 Adobe Macromedia Software LLC. Με την επιφύλαξη παντός δικαιώματος. Τα Adobe, Reader και Flash αποτελούν εμπορικά σήματα της Adobe Systems Incorporated.

# Ευρετήριο

#### 2

200 Εμπλοκή χαρτιού <όνομα περιοχής> 194 201. γγ Εμπλοκή χαρτιού <όνομα περιοχής> 194 202. yy Εμπλοκή χαρτιού <όνομα περιοχής> 194 230.γγ Εμπλοκή χαρτιού <όνομα περιοχής> 195 235 Εμπλοκή χαρτιού Έλεγχος εκτύπωσης δύο όψεων 195 24x Εμπλοκή χαρτιού Έλεγχος θήκης <x> 195 250.γγ Εμπλοκή χαρτιού <όνομα περιοχής> 195 290-292 Εμπλοκές σάρωσης αυτόματου τροφοδότη εγγράφων (ADF) 196 293 Δεν υπάρχει χαρτί 196 293.02 Το κάλυμμα του επίπεδου σαρωτή είναι ανοιχτό 196 294 Εμπλοκή στον αυτόματο τροφοδότη εγγράφων (ADF) 196

### 3

30.yy Δεν υπάρχει κασέτα τόνερ χρώματος <χρώμα> 190 31 Ελαττωματικό κιτ απεικόνισης 191 34 Κοντό χαρτί 191 35 Ανεπαρκής μνήμη για υποστήριξη της λειτουργίας αποθήκευσης πόρων 191 37 Ανεπαρκής μνήμη για εργασία συρραφής 191 38 Πλήρης μνήμη 191 39 Σύνθετη σελίδα, ορισμένα δεδομένα πιθανόν δεν εκτυπώθηκαν 192

#### 4

40 Μη έγκυρη αναπλήρωση χρώματος <χρώμα>, αλλάξτε κασέτα 192

#### 5

50 Σφάλμα γραμματοσειράς **PPDS 192** 51 Εντοπίστηκε ελαττωματική uvnun flash 192 52 Στη μνήμη flash δεν υπάρχει αρκετός ελεύθερος χώρος για πόρους 192 53 Ανιχνεύτηκε μη διαμορφωμένη μνήμη flash 192 54 Σφάλμα λογισμικού δικτύου <x> 192 56 Απενεργοποιημένη τυπική θύρα USB 193 58 Έχει εγκατασταθεί υπερβολικά μεγάλος αριθμός πρόσθετων εξαρτημάτων μνήμης flash 193 58 Σφάλμα ρύθμισης παραμέτρων εισόδου 193 58 Υπερβολικά μεγάλος αριθμός τοποθετημένων θηκών 193 59 Mη συμβατή θήκη <x> 193

### 8

82 Αντικατάσταση θήκης υπολειμμάτων τόνερ 194 82.yy Δεν υπάρχει θήκη υπολειμμάτων τόνερ 194 840.01 Σαρωτής απενεργοποιήθηκε 197 840.02 Αυτόματη απενεργοποίηση σαρωτή 197 88.yy Αντικαταστήστε την κασέτα χρώματος <χρώμα> 194 88.yy Η στάθμη της κασέτας χρώματος <χρώμα> είναι χαμηλή 194

#### 9

900-999 Συντήρηση <μήνυμα> 198 940.01 197 940.02 197 941.01 197 941.02 197 942.01 197 942.02 198

### Ε

email ακύρωση 94 ειδοποίηση για ανάγκη διαφορετικού τύπου χαρτιού 229 ειδοποίηση για προσθήκη χαρτιού 229 ειδοποίηση εμπλοκής χαρτιού 229 ειδοποίηση χαμηλής στάθμης αναλώσιμου 229

#### Μ

Macintosh εγκατάσταση ασύρματου δικτύου 39

#### W

Windows εγκατάσταση ασύρματου δικτύου 38

## A

Άδεια θήκη <x> 189 Αθόρυβη λειτουργία 48 Ακύρωση 183 ακύρωση μιας εργασίας από Macintosh 79 από Windows 79 από τον πίνακα ελέγχου του εκτυπωτή 78 Ανάγνωση δεδομένων 188 ανακυκλωμένο χαρτί χρήση 45 ανακύκλωση 266 δήλωση WEEE 265 κασέτες τόνερ 50 προϊόντα Lexmark 50 συσκευασία Lexmark 50 ανάλυση, φαξ αλλαγή 114 αναλώσιμα αποθήκευση 199

εξοικονόμηση 47 κατάσταση των 199 αναλώσιμα, παραγγελία δοχείο υπολειμμάτων τόνερ 202 κασέτες τόνερ 200 κιτ απεικόνισης 201 Αναμονή, υπερβολικά μεγάλος αριθμός συμβάντων 190 αναφορές προβολή 230 Ανοιχτό κάλυμμα στον αυτόματο τροφοδότη εγγράφων (ADF) του σαρωτή 189 αντιγραφή ακύρωση μιας εργασίας αντιγραφής 88 αλλαγή του αντιγράφου σε πιο φωτεινό ή σε πιο σκούρο 85 από ένα μέγεθος σε άλλο 83 βελτίωση ποιότητας αντιγραφής 89 γρήγορη αντιγραφή 80 επιλογή θήκης 83 με χρήση της γυάλινης επιφάνειας σάρωσης 81 με χρήση του αυτόματου τροφοδότη εγγράφων (ADF) 81 μεγέθυνση 85 πολλές σελίδες σε ένα φύλλο 87 προσαρμογή ποιότητας 86 σε διαφάνειες 82 σε επιστολόχαρτο 82 σμίκρυνση 85 στις δύο πλευρές του χαρτιού (διπλής όψης) 84 συρραφή αντιγράφων 86 τοποθέτηση διαχωριστικών φύλλων μεταξύ των αντιγράφων 87 φωτογραφίες 81 Αντικατάσταση της κασέτας χρώματος <χρώμα> 188 Αντικατάσταση της κασέτας χρώματος <χρώμα> που δεν υποστηρίζεται 191 Αντικατάσταση του κιτ φωτοαγωγού 189

αντιμετώπιση προβλημάτων έλεγχος εκτυπωτή που δεν ανταποκρίνεται 231 έλεγχος σαρωτή που δεν ανταποκρίνεται 237 επικοινωνία με την Υποστήριξη πελατών 262 επίλυση βασικών προβλημάτων εκτυπωτή 231 Συνήθεις ερωτήσεις σχετικά με τις έγχρωμες εκτυπώσεις 258 αντιμετώπιση προβλημάτων εκτύπωσης PDF σε πολλές γλώσσες δεν εκτυπώνονται 231 δεν λειτουργεί η σύνδεση θηκών 234 εκτύπωση εσφαλμένων ή περίεργων χαρακτήρων 233 εσφαλμένα περιθώρια 249 η εργασία εκτυπώνεται από λάθος θήκη 233 η εργασία εκτυπώνεται σε λάθος χαρτί 233 η σελίδα που παρουσίασε εμπλοκή δεν εκτυπώνεται ξανά 246 κύρτωση χαρτιού 250 ο χρόνος για την εργασία είναι μεγαλύτερος από τον αναμενόμενο 233 οι εργασίες δεν εκτυπώνονται 232 Οι μεγάλες εργασίες δεν σελιδοποιούνται 234 προκύπτουν απρόσμενες διακοπές σελίδας 234 συχνές εμπλοκές χαρτιού 246 σφάλμα ανάγνωσης μονάδας **USB 232** αντιμετώπιση προβλημάτων με τα πρόσθετα εξαρτήματα εκτυπωτή κάρτα μνήμης 245 συρτάρια 244 το πρόσθετο εξάρτημα δεν λειτουργεί 244 τροφοδότης πολλαπλών χρήσεων 245

αντιμετώπιση προβλημάτων με την αντιγραφή η μονάδα σάρωσης δεν κλείνει 235 τμηματική αντιγραφή εγγράφου ή φωτογραφίας 237 το αντιγραφικό δεν ανταποκρίνεται 235 χαμηλή ποιότητα αντιγραφής 235 χαμηλή ποιότητα σαρωμένης εικόνας 238 αντιμετώπιση προβλημάτων με την οθόνη η οθόνη είναι κενή 231 η οθόνη εμφανίζει μόνο τα σχήματα ρόμβου 231 αντιμετώπιση προβλημάτων ποιότητας εκτύπωσης ανοιχτόχρωμη γραμμή, άσπρη γραμμή ή εσφαλμένα χρωματισμένη γραμμή 249 ανομοιόμορφη πυκνότητα εκτύπωσης 256 ανωμαλίες εκτύπωσης 250 γκρι φόντο 248 επαναλαμβανόμενα ελαττώματα 251 εσφαλμένη τοποθέτηση χρώματος 257 η εκτύπωση είναι πολύ ανοιχτόχρωμη 251 η εκτύπωση είναι πολύ σκουρόχρωμη 253 κακή ποιότητα διαφάνειας 256 κενές σελίδες 247 κηλίδες τόνερ 256 κομμένες εικόνες 248 λοξή εκτύπωση 251 οι χαρακτήρες εμφανίζουν ακανόνιστες άκρες 247 σελίδες αμιγούς χρώματος 254 σκίαση τόνερ ή σκίαση φόντου 255 σκούρες γραμμές 248 το τόνερ διαλύεται 255 αντιμετώπιση προβλημάτων σάρωσης δεν είναι δυνατή η σάρωση από υπολογιστή 239 η μονάδα σάρωσης δεν κλείνει 235

η σάρωση δεν ήταν επιτυχής 238 η σάρωση διαρκεί πολύ ή "παγώνει" τον υπολογιστή 238 τμηματική σάρωση εγγράφου ή φωτογραφίας 239 αντιμετώπιση προβλημάτων τροφοδοσίας χαρτιού το μήνυμα παραμένει στην οθόνη μετά την αποκατάσταση της εμπλοκής 246 αντιμετώπιση προβλημάτων φαξ αποκλεισμός ανεπιθύμητων φαξ 243 δεν είναι δυνατή η αποστολή ή η λήψη φαξ 240 είναι δυνατή η αποστολή αλλά δεν είναι δυνατή η λήψη των φαξ 241 είναι δυνατή η λήψη αλλά δεν είναι δυνατή η αποστολή των φαξ 242 η αναγνώριση κλήσης δεν λειτουργεί 239 τα ληφθέντα φαξ παρουσιάζουν χαμηλή ποιότητα 243 αντιμετώπιση προβλημάτων, αντιγραφή η μονάδα σάρωσης δεν κλείνει 235 τμηματική αντιγραφή εγγράφου ή φωτογραφίας 237 το αντιγραφικό δεν ανταποκρίνεται 235 χαμηλή ποιότητα αντιγραφής 235 χαμηλή ποιότητα σαρωμένης εικόνας 238 αντιμετώπιση προβλημάτων, εκτύπωση PDF σε πολλές γλώσσες δεν εκτυπώνονται 231 δεν λειτουργεί η σύνδεση θηκών 234 εκτύπωση εσφαλμένων ή περίεργων χαρακτήρων 233 εσφαλμένα περιθώρια 249 η εργασία εκτυπώνεται από λάθος θήκη 233 η εργασία εκτυπώνεται σε λάθος χαρτί 233

η σελίδα που παρουσίασε εμπλοκή δεν εκτυπώνεται ξανά 246 κύρτωση χαρτιού 250 ο χρόνος για την εργασία είναι μεγαλύτερος από τον αναμενόμενο 233 οι εργασίες δεν εκτυπώνονται 232 Οι μεγάλες εργασίες δεν σελιδοποιούνται 234 προκύπτουν απρόσμενες διακοπές σελίδας 234 συχνές εμπλοκές χαρτιού 246 σφάλμα ανάγνωσης μονάδας **USB 232** αντιμετώπιση προβλημάτων, oθóvn η οθόνη είναι κενή 231 η οθόνη εμφανίζει μόνο τα σχήματα ρόμβου 231 αντιμετώπιση προβλημάτων, ποιότητα εκτύπωσης ανοιχτόχρωμη γραμμή, άσπρη γραμμή ή εσφαλμένα χρωματισμένη γραμμή 249 ανομοιόμορφη πυκνότητα εκτύπωσης 256 ανωμαλίες εκτύπωσης 250 γκρι φόντο 248 επαναλαμβανόμενα ελαττώματα 251 εσφαλμένη τοποθέτηση χρώματος 257 η εκτύπωση είναι πολύ ανοιχτόχρωμη 251 η εκτύπωση είναι πολύ σκουρόχρωμη 253 κακή ποιότητα διαφάνειας 256 κενές σελίδες 247 κηλίδες τόνερ 256 κομμένες εικόνες 248 λοξή εκτύπωση 251 οι χαρακτήρες εμφανίζουν ακανόνιστες άκρες 247 σελίδες αμιγούς χρώματος 254 σκίαση τόνερ ή σκίαση φόντου 255 σκούρες γραμμές 248 το τόνερ διαλύεται 255

αντιμετώπιση προβλημάτων, πρόσθετα εξαρτήματα εκτυπωτή κάρτα μνήμης 245 συρτάρια 244 το πρόσθετο εξάρτημα δεν λειτουργεί 244 τροφοδότης πολλαπλών χρήσεων 245 αντιμετώπιση προβλημάτων, σάρωση δεν είναι δυνατή η σάρωση από υπολογιστή 239 η μονάδα σάρωσης δεν κλείνει 235 η σάρωση δεν ήταν επιτυχής 238 η σάρωση διαρκεί πολύ ή "παγώνει" τον υπολογιστή 238 τμηματική σάρωση εγγράφου ή φωτογραφίας 239 αντιμετώπιση προβλημάτων, τροφοδοσία χαρτιού το μήνυμα παραμένει στην οθόνη μετά την αποκατάσταση της εμπλοκής 246 αντιμετώπιση προβλημάτων, φαξ αποκλεισμός ανεπιθύμητων φαξ 243 δεν είναι δυνατή η αποστολή ή η λήψη φαξ 240 είναι δυνατή η αποστολή αλλά δεν είναι δυνατή η λήψη των φαξ 241 είναι δυνατή η λήψη αλλά δεν είναι δυνατή η αποστολή των φαξ 242 η αναγνώριση κλήσης δεν λειτουργεί 239 τα ληφθέντα φαξ παρουσιάζουν χαμηλή ποιότητα 243 Ανύπαρκτη θήκη <x> 190 Απασχολημένος 183 Απενεργοποιημένα μενού 186 Απενεργοποιημένη μονάδα **USB 190** αποθήκευση αναλώσιμα 199 χαρτί 64 Αποστολή pXX 189

αποστολή ηλεκτρονικού ταχυδρομείου δημιουργία συντομεύσεων με χρήση του ενσωματωμένου διακομιστή Web 91 με χρήση αριθμών συντόμευσης 93 με χρήση του βιβλίου διευθύνσεων 93 με χρήση του πληκτρολογίου 92 ρύθμιση βιβλίου διευθύνσεων 91 ρύθμιση λειτουργίας ηλεκτρονικού ταχυδρομείου 90 αποστολή του εκτυπωτή 227 αποστολή φαξ αλλαγή ανάλυσης 114 αλλαγή του φαξ σε πιο φωτεινό ή σε πιο σκούρο 114 αποστολή με χρήση του πίνακα ελέγχου του εκτυπωτή 110 αποστολή μέσω του υπολογιστή 110 αποστολή του φαξ σε προγραμματισμένο χρόνο 115 βελτίωση ποιότητας φαξ 117 δημιουργία συντομεύσεων με χρήση του ενσωματωμένου διακομιστή Web 112 δημιουργία συντομεύσεων με χρήση του πίνακα ελέγχου του εκτυπωτή 112 ενεργοποίηση ή απενεργοποίηση θερινής ώρας 109 επιλογή σύνδεσης φαξ 97 με χρήση συντομεύσεων 113 με χρήση του βιβλίου διευθύνσεων 114 ορισμός ημερομηνίας και ώρας 109 ορισμός ονόματος και αριθμού εξερχόμενου φαξ 109 προβολή αρχείου καταγραφής φαξ 115 προώθηση φαξ 118 ρύθμιση φαξ 96 σύνδεση σε τηλεφωνητή 101 σύνδεση σε τηλέφωνο 101

σύνδεση σε τοπικούς προσαρμογείς 102 αποσύνδεση θηκών 52, 51 Αποτυχία σάρωσης σε USB 189 Αποτυχία φαξ 184 ασύρματο δίκτυο εγκατάσταση, σε Macintosh 39 εγκατάσταση, σε Windows 38 πληροφορίες ρύθμισης παραμέτρων 37 Αυτόματος τροφοδότης εγγράφων (ADF) αντιγραφή με χρήση 81 Αφαίρεση πρωτοτύπων από τον αυτόματο τροφοδότη εγγράφων του σαρωτή 188 Αφαίρεση υλικών συσκευασίας 188 Αφαίρεση χαρτιού από τη βασική θήκη εξόδου 188

#### В

Βαθμονόμηση 183 βιβλίο διευθύνσεων, ηλεκτρονικό ταχυδρομείο ρύθμιση 91 βιβλίο διευθύνσεων, φαξ χρήση 114 Βοηθητικό πρόγραμμα ScanBack χρήση βοηθητικού προγράμματος ScanBack 124

## Г

Γραμμή κατειλημμένη 185 γυάλινη επιφάνεια σάρωσης αντιγραφή με χρήση 81 καθαρισμός 226

### Δ

Δεκαεξαδική ιχνηλάτηση 184 Δεν απαντά 186 Δεν υπάρχει αναλογική τηλεφωνική γραμμή 186 Δεν υπάρχει τόνος κλήσης 186 διαμορφώσεις εκτυπωτής 16 διαφάνειες αντιγραφή σε 82 συμβουλές χρήσης 72 τοποθέτηση μέσων εκτύπωσης 57 Δίκτυο Ethernet Macintosh 42 Windows 42 διπλής όψης 84 δοκιμαστικές σελίδες ποιότητας εκτύπωσης, εκτύπωση 78 δοχείο υπολειμμάτων τόνερ αντικατάσταση 202 παραγγελία 202 δυνατότητες Κέντρο σάρωσης 124 δυνατότητες Κέντρου σάρωσης 124

### Ε

έγγραφα, εκτύπωση από Windows 70 από υπολογιστή Macintosh 70 εγκατάσταση ασύρματο δίκτυο 38, 39 επιλογές φαξ στο πρόγραμμα οδήγησης 36 λογισμικό εκτυπωτή 36 πρόσθετα εξαρτήματα στο πρόγραμμα οδήγησης 36 εγκατάσταση ενσύρματου δικτύου σε Windows 42 εγκατάσταση λογισμικού του εκτυπωτή προσθήκη πρόσθετων εξαρτημάτων 36 εγκατάσταση του εκτυπωτή σε ενσύρματο δίκτυο (Macintosh) 42 σε ενσύρματο δίκτυο (Windows) 42 Εισερχόμενη κλήση 185 Εκκαθάριση ενδιάμεσης μνήμης 184 εκτύπωση από Windows 70 από μονάδα flash 75 από υπολογιστή Macintosh 70 δοκιμαστικές σελίδες ποιότητας εκτύπωσης 78 εγκατάσταση λογισμικού του εκτυπωτή 36 λίστα δείγματος γραμματοσειρών 77

λίστα καταλόγου 78 μονάδες flash 76 σελίδα εγκατάστασης δικτύου 35 σελίδες ρυθμίσεων μενού 35 φωτογραφίες 77 Εκτύπωση με δυνατότητα PictBridge φωτογραφίες 77 εκτυπωτής διαμορφώσεις 16 ελάχιστα περιθώρια 14 επιλογή θέσης 14 μετακίνηση 226, 227 μεταφορά 227 μοντέλα 16 Ελαττωματική κασέτα χρώματος <χρώμα> 191 Έλεγχος αναγνωριστικού διαμόρφωσης 183 έλεγχος εκτυπωτή που δεν ανταποκρίνεται 231 έλεγχος σαρωτή που δεν ανταποκρίνεται 237 εμπλοκές αποφυγή 126 αριθμοί 127 εντοπισμός θυρών και θηκών 127 θέσεις 127 εμπλοκές χαρτιού αποφυγή 126 εμπλοκές, αποκατάσταση 200 128 201 129 202 130 230 131 235 131 242 132 243 132 250 132 290 133 Εμφανίζονται 150 194 ενσύρματο δίκτυο σε Macintosh 42 Ενσωματωμένος διακομιστής Web 229 δεν ανοίγει 261 ρυθμίσεις διαχειριστή 228 ρυθμίσεις δικτύωσης 228 ρύθμιση ειδοποιήσεων μέσω email 229

εξοικονόμηση αναλώσιμων 47 Εξοικονόμηση ενέργειας 187 προσαρμογή 49 εξωτερικό εκτυπωτή καθαρισμός 225 Επανατοποθέτηση εκτυπωμένων σελίδων στη θήκη <x> 188 επαναφορά προεπιλεγμένων εργοστασιακών ρυθμίσεων 228 επικοινωνία με την Υποστήριξη πελατών 262 επίπεδα εκπομπής ήχου 264 επιστολόχαρτο αντιγραφή σε 82 συμβουλές χρήσης 71 τοποθέτηση, θήκες 71 τοποθέτηση, μη αυτόματος τροφοδότης 71 εργασία εκτύπωσης ακύρωση από Macintosh 79 ακύρωση από Windows 79 ακύρωση από τον πίνακα ελέγχου του εκτυπωτή 78 ετικέτες, χαρτί συμβουλές χρήσης 73 Έτοιμος 188 εύρεση πληροφοριών δημοσιεύσεις 13 υποστήριξη πελατών 13

#### Η

Η εικόνα είναι πολύ μεγάλη 187 Η εργασία φαξ ολοκληρώθηκε 184 Η λειτουργία Ακύρωσης δεν είναι διαθέσιμη 183 ημερομηνία και ώρα ορισμός 109

### Θ

θήκες αποσύνδεση 51, 52 σύνδεση 51, 52 θήκη 250 φύλλων (τυπική) τοποθέτηση μέσων εκτύπωσης 54 θήκη 550 φύλλων εγκατάσταση 31 Θήκη 550 φύλλων (προαιρετική) τοποθέτηση μέσων εκτύπωσης 54

> Ευρετήριο **280**

Θύρα Ethernet 33 Θύρα USB 33

### Κ

καθαρισμός γυάλινη επιφάνεια σάρωσης 226 εξωτερικό εκτυπωτή 225 καλώδια Ethernet 33 **USB 33** κάρτα μνήμης αντιμετώπιση προβλημάτων 245 εγκατάσταση 24 κάρτα μνήμης flash εγκατάσταση 28 κασέτες τόνερ ανακύκλωση 50 αντικατάσταση 217 παραγγελία 200 κατάσταση των αναλώσιμων, έλεγχος 199 Κατεστραμμένο αρχείο 184 κιτ απεικόνισης αντικατάσταση 205, 211 παραγγελία 201 Κιτ απεικόνισης 185 Κλείστε τη θύρα 184 Κλήση 184 κουμπιά, πίνακας ελέγχου εκτυπωτή 18

# ٨

Λειτουργία Απομακρυσμένης διαχείρισης ενεργή 188 λειτουργία ηλεκτρονικού ταχυδρομείου ρύθμιση 90 Λήψη pXX 188 λίστα δείγματος γραμματοσειρών εκτύπωση 77 λίστα καταλόγου, εκτύπωση 78 λυχνία, ένδειξη 18

### Μ

μεγέθη χαρτιού υποστηρίζονται από τον εκτυπωτή 64 Μέγεθος χαρτιού Universal 145 ορισμός 53 μεγέθυνση αντιγράφου 85 μείωση θορύβου 48 μενού PDF 174 PictBridge 179 PostScript 175 **USB 150** Αναλώσιμα 135 Αναφορές 146 Ασύρματη σύνδεση 149 Βοηθητικά προγράμματα 174 διάνραμμα 134 Δίκτυο 148 Εικόνα 178 Ενεργό ΝΙC 147 Μεγέθη προσαρμοσμένης σάρωσης 144 Μέγεθος/Τύπος χαρτιού 136 Movάδα Flash 165 Ορισμός ημερομηνίας και ώρας 180 Ποιότητα 171 Προεπιλεγμένη προέλευση 136 Προσαρμοσμένοι τύποι 144 Προσομοίωση PCL 175 Ρυθμίσεις 152 Ρυθμίσεις αντιγραφής 156 Ρυθμίσεις φαξ 159 Ρύθμιση 169 Τελείωμα 169 Τοποθέτηση χαρτιού 142 Υφή χαρτιού 139 Μενού PDF 174 Mενού PictBridge 179 Mενού PostScript 175 Μενού USB 150 Μενού Αναλώσιμα 135 Μενού Αναφορές 146 Μενού Ασύρματη σύνδεση 149 Μενού βοηθητικών προγραμμάτων 174 Μενού Δίκτυο 148 Μενού Εικόνα 178 Μενού Ενεργό ΝΙC 147 Μενού Μεγέθη προσαρμοσμένης σάρωσης 144 Μενού Μέγεθος/Τύπος χαρτιού 136 Μενού Μονάδα Flash 165 Μενού Ορισμός ημερομηνίας και ώρας 180

Μενού Ποιότητα 171 Μενού Προεπιλεγμένη προέλευση 136 Μενού Προσαρμοσμένοι τύποι 144 Μενού Προσομοίωση PCL 175 Μενού Ρυθμίσεις αντιγραφής 156 Μενού Ρυθμίσεις φαξ 159 Μενού ρυθμίσεων 152 Μενού Ρύθμιση 169 Μενού ρύθμισης Universal 145 Μενού Τελείωμα 169 Μενού Τοποθέτηση χαρτιού 142 Μενού Υφή χαρτιού 139 μετακίνηση του εκτυπωτή 226, 227 Μη αναγνωρίσιμοι τύποι αρχείου 186 μη αυτόματος τροφοδότης τοποθέτηση μέσων εκτύπωσης 60 Μη έγκυρος κωδικός δικτύου 185 Μη έγκυρος κωδικός μηχανισμού 185 Μη υποστηριζόμενη κατάσταση 190 Μη υποστηριζόμενη συσκευή USB, αφαιρέστε την 190 Μη υποστηριζόμενος διανομέας USB, αφαιρέστε τον 190 MHN AFFIZETE 184 μηνύματα εκτυπωτή 200 Εμπλοκή χαρτιού <όνομα περιοχής> 194 201.γγ Εμπλοκή χαρτιού <όνομα περιοχής> 194 202.yy Εμπλοκή χαρτιού <όνομα περιοχής> 194 230.γγ Εμπλοκή χαρτιού <όνομα περιοχής> 195 235 Εμπλοκή χαρτιού Έλεγχος εκτύπωσης δύο όψεων 195 24x Εμπλοκή χαρτιού Έλεγχος θήκης <x> 195 250.yy Εμπλοκή χαρτιού <όνομα περιοχής> 195 290-292 Εμπλοκές σάρωσης αυτόματου τροφοδότη εγγράφων (ADF) 196 293 Δεν υπάρχει χαρτί 196

293.02 Το κάλυμμα του επίπεδου σαρωτή είναι ανοιχτό 196 294 Εμπλοκή στον αυτόματο τροφοδότη εγγράφων (ADF) 196 30.γγ Δεν υπάρχει κασέτα τόνερ χρώματος <χρώμα> 190 31 Ελαττωματικό κιτ απεικόνισης 191 34 Kovtó xaptí 191 35 Ανεπαρκής μνήμη για υποστήριξη της λειτουργίας αποθήκευσης πόρων 191 37 Ανεπαρκής μνήμη για εργασία συρραφής 191 38 Πλήρης μνήμη 191 39 Σύνθετη σελίδα, ορισμένα δεδομένα πιθανόν δεν εκτυπώθηκαν 192 40 Μη έγκυρη αναπλήρωση χρώματος <χρώμα>, αλλάξτε κασέτα 192 50 Σφάλμα γραμματοσειράς **PPDS 192** 51 Εντοπίστηκε ελαττωματική μνήμη flash 192 52 Στη μνήμη flash δεν υπάρχει αρκετός ελεύθερος χώρος για πόρους 192 53 Ανιχνεύτηκε μη διαμορφωμένη μνήμη flash 192 54 Σφάλμα λογισμικού δικτύου <x> 192 56 Απενεργοποιημένη τυπική θύρα USB 193 58 Έχει εγκατασταθεί υπερβολικά μεγάλος αριθμός πρόσθετων εξαρτημάτων μνήμης flash 193 58 Σφάλμα ρύθμισης παραμέτρων εισόδου 193 58 Υπερβολικά μεγάλος αριθμός τοποθετημένων θηκών 193 59 Μη συμβατή θήκη <x> 193 82 Αντικατάσταση θήκης υπολειμμάτων τόνερ 194 82 Αντικαταστήστε το δοχείο υπολειμμάτων τόνερ 202 82.γγ Δεν υπάρχει θήκη υπολειμμάτων τόνερ 194

Ευρετήριο **281**  840.01 Σαρωτής απενεργοποιήθηκε 197 840.02 Αυτόματη απενεργοποίηση σαρωτή 197 88 Αντικαταστήστε την κασέτα χρώματος <χρώμα> 217 88.γγ Αντικαταστήστε την κασέτα χρώματος <χρώμα> 194 88.yy Η στάθμη της κασέτας χρώματος <χρώμα> είναι χαμηλή 194 900-999 Συντήρηση <μήνυμα> 198 940.01 197 940.02 197 941.01 197 941.02 197 942.01 197 942.02 198 943.01 197 943.02 198 Άδεια θήκη <x> 189 Ακύρωση 183 Ανάγνωση δεδομένων 188 Αναμονή, υπερβολικά μεγάλος αριθμός συμβάντων 190 Ανοιχτό κάλυμμα στον αυτόματο τροφοδότη εγγράφων (ADF) του σαρωτή 189 Αντικατάσταση της κασέτας χρώματος <χρώμα> 188 Αντικατάσταση της κασέτας χρώματος <χρώμα> που δεν υποστηρίζεται 191 Αντικατάσταση του κιτ φωτοαγωγού 189 Αντικαταστήστε το ασπρόμαυρο κιτ απεικόνισης 205 Αντικαταστήστε το έγχρωμο κιτ απεικόνισης 211 Ανύπαρκτη θήκη <x> 190 Απασχολημένος 183 Απενεργοποιημένα μενού 186 Απενεργοποιημένη μονάδα **USB 190** Αποστολή pXX 189 Αποτυχία σάρωσης σε **USB** 189 Αποτυχία φαξ 184

Αφαίρεση πρωτοτύπων από τον αυτόματο τροφοδότη εγγράφων του σαρωτή 188 Αφαίρεση υλικών συσκευασίας 188 Αφαίρεση χαρτιού από τη βασική θήκη εξόδου 188 Βαθμονόμηση 183 Γραμμή κατειλημμένη 185 Δεκαεξαδική ιχνηλάτηση 184 Δεν απαντά 186 Δεν υπάρχει αναλογική τηλεφωνική γραμμή 186 Δεν υπάρχει τόνος κλήσης 186 Εισερχόμενη κλήση 185 Εκκαθάριση ενδιάμεσης μνήμης 184 Ελαττωματική κασέτα χρώματος <χρώμα> 191 Έλεγχος αναγνωριστικού διαμόρφωσης 183 Εμφανίζονται 150 194 Εξοικονόμηση ενέργειας 187 Επανατοποθέτηση εκτυπωμένων σελίδων στη θήκη <x> 188 Έτοιμος 188 Η εικόνα είναι πολύ μεγάλη 187 Η εργασία φαξ ολοκληρώθηκε 184 Η λειτουργία Ακύρωσης δεν είναι διαθέσιμη 183 Κατεστραμμένο αρχείο 184 Κιτ απεικόνισης 185 Κλείστε τη θύρα 184 Κλήση 184 Λειτουργία Απομακρυσμένης διαχείρισης ενεργή 188 Λήψη pXX 188 Μη αναγνωρίσιμοι τύποι αρχείου 186 Μη έγκυρος κωδικός δικτύου 185 Μη έγκυρος κωδικός μηχανισμού 185 Μη υποστηριζόμενη κατάσταση 190 Μη υποστηριζόμενη συσκευή USB, αφαιρέστε την 190 Μη υποστηριζόμενος διανομέας USB, αφαιρέστε τον 190

ΜΗΝ ΑΓΓΙΖΕΤΕ 184 Μνήμη πλήρης, δεν είναι δυνατή η αποστολή φαξ 186 μπαταρία ρολογιού 183 Ολοκλήρωση κλήσης 183 Προγραμματισμός κωδικού 187 Προειδοποίηση για τη διάρκεια ζωής του κιτ φωτοαγωγού 187 Πρόσβαση στο USB άμεσα 183 Πρόσβαση στο USB μετά τη σάρωση 183 Σε αναμονή 190 Στάθμη θήκης <x> χαμηλή 190 Συντήρηση 186 Σφάλμα ανάγνωσης 188 Σφάλμα εκτύπωσης 187 Σφάλμα σύνδεσης LADP 185 Το έγγραφο σάρωσης είναι πολύ μεγάλο 189 Το τηλέφωνο χρησιμοποιείται 187 Τοποθέτηση μέσων εκτύπωσης <x> στην <προέλευση> 185 Τοποθέτηση μέσων εκτύπωσης στον τροφοδότη μονού φύλλου <x> 185 Τοποθέτηση της θήκης <x> 185 Τυπική θήκη εξόδου πλήρης 189 Χαμηλή στάθμη κασέτας χρώματος κίτρινο 184 Χαμηλή στάθμη κασέτας χρώματος κυανό 184 Χαμηλή στάθμη κασέτας χρώματος ματζέντα 184 Χαμηλή στάθμη κασέτας χρώματος μαύρο 184 Χρήση ελέγχων κάμερας για εκτύπωση 190 Μνήμη πλήρης, δεν είναι δυνατή η αποστολή φαξ 186 μονάδα flash 75 μονάδες flash τύποι αρχείων 76 μπαταρία ρολογιού 183 μπαταρία, ρολόι 183

Ευρετήριο **282** 

# 0

οδηγίες διαφάνειες 72 επιστολόχαρτο 71 ετικέτες, χαρτί 73 φάκελοι 73 χαρτόνι 74 Οδηγός Διαχειριστή Ενσωματωμένου διακομιστή Web 228 Οδηγός σύνδεσης δικτύου 228 οθόνη, πίνακας ελέγχου εκτυπωτή 18 οικολογικές ρυθμίσεις Αθόρυβη λειτουργία 48 Ολοκλήρωση κλήσης 183 οπτική ίνα εγκατάσταση δικτύου 42 ορισμός Ενεργό ΝΙC 147 μέγεθος χαρτιού 52 Μέγεθος χαρτιού Universal 53 τύπος χαρτιού 52

### П

παραγγελία δοχείο υπολειμμάτων τόνερ 202 κασέτες τόνερ 200 κιτ απεικόνισης 201 πίνακας ελέγχου, εκτυπωτής 18 πληροφορίες ασφαλείας 11, 12 πληροφορίες ρύθμισης παραμέτρων ασύρματο δίκτυο 37 ποιότητα αντιγραφής βελτίωση 89 προσαρμογή 86 ποιότητα εκτύπωσης αντικατάσταση δοχείου υπολειμμάτων τόνερ 202 αντικατάσταση κιτ απεικόνισης 205, 211 αντικατάσταση μονάδας εμφάνισης 219 καθαρισμός γυάλινης επιφάνειας σάρωσης 226 ποιότητα σάρωσης, βελτίωση 123 ποιότητα φαξ, βελτίωση 117 πολλές σελίδες σε ένα φύλλο 87 προβλήματα εκτυπωτή, επίλυση βασικών 231 προβολή αναφορές 230 Προγραμματισμός κωδικού 187 προειδοποιήσεις 264, 265, 266, 267, 268, 269 Προειδοποιήσεις για τους κανονισμούς FCC 268 προειδοποιήσεις σχετικά με την εκπομπή ακτινοβολίας 264, 268, 269 Προειδοποίηση για τη διάρκεια ζωής του κιτ φωτοαγωγού 187 Πρόσβαση στο USB άμεσα 183 Πρόσβαση στο USB μετά τη σάρωση 183 πρόσθετα εξαρτήματα εσωτερικά 24 θήκη 550 φύλλων 31 κάρτα μνήμης 24 κάρτα μνήμης flash 28 κάρτες μνήμης 24 σάρωση σε υπολογιστή 123 συρτάρι duo 650 φύλλων 31 φαξ 116, 117 προώθηση φαξ 118

### Ρ

ρυθμίσεις εξοικονόμησης Αθόρυβη λειτουργία 48 Λειτουργία Eco-Mode 47 ρυθμίσεις φιλικές προς το περιβάλλον 47 Αθόρυβη λειτουργία 48 Λειτουργία Eco-Mode 47 Ρύθμιση λειτουργίας Eco-Mode 47

### Σ

σάρωση σε μια διεύθυνση FTP δημιουργία συντομεύσεων με χρήση του υπολογιστή 120 με χρήση αριθμών συντόμευσης 120 με χρήση του πληκτρολογίου 119 σάρωση σε συσκευή μνήμης flash USB 122 σάρωση σε υπολογιστή 121 βελτίωση ποιότητας σάρωσης 123 πρόσθετα εξαρτήματα 123 σαρωτής Αυτόματος τροφοδότης εγγράφων (ADF) 17 γυάλινη επιφάνεια σάρωσης 17 λειτουργίες 16 Σε αναμονή 190 σελίδα εγκατάστασης δικτύου 35 σελίδες ρυθμίσεων μενού, εκτύπωση 35 σημειώσεις τηλεπικοινωνιών 268 σμίκρυνση αντιγράφου 85 Στάθμη θήκης <x> χαμηλή 190 σύνδεση θηκών 51, 52 σύνδεση καλωδίων 33 σύνδεση του εκτυπωτή σε μόντεμ υπολογιστή 107 σύνδεση φαξ σύνδεση εκτυπωτή στην υποδοχή τοίχου 98 σύνδεση σε PBX ή ISDN 99 σύνδεση σε γραμμή DSL 98 σύνδεση σε υπηρεσία διάκρισης ήχου κλήσης 100 Συνήθεις ερωτήσεις σχετικά με τις έγχρωμες εκτυπώσεις 258 Συντήρηση 186 συντομεύσεις, δημιουργία email 91 προορισμός FTP 120 προορισμός φαξ 112 συρραφή αντιγράφων 86 συρτάρι duo 650 φύλλων εγκατάσταση 31 τοποθέτηση μέσων εκτύπωσης 56 Σφάλμα ανάγνωσης 188 Σφάλμα εκτύπωσης 187

### Т

τηλεφωνική επικοινωνία με την Υποστήριξη πελατών 262 Το έγγραφο σάρωσης είναι πολύ μεγάλο 189 Το τηλέφωνο χρησιμοποιείται 187

Σφάλμα σύνδεσης LADP 185

τοποθέτηση μέσων εκτύπωσης διαφάνειες 57 επιστολόχαρτο σε θήκες 71 επιστολόχαρτο στο μη αυτόματο τροφοδότη 71 θήκη 250 φύλλων (τυπική) 54 μη αυτόματος τροφοδότης 60 συρτάρι duo 650 φύλλων 56 τροφοδότης πολλαπλών χρήσεων 57 φάκελοι 57,60 χαρτόνι 57 Τοποθέτηση μέσων εκτύπωσης <x> στην <προέλευση> 185 Τοποθέτηση μέσων εκτύπωσης στον τροφοδότη μονού φύλλου <x> 185 Τοποθέτηση της θήκης <x> 185 τροφοδότης πολλαπλών χρήσεων τοποθέτηση μέσων εκτύπωσης 57 τυπική θήκη τοποθέτηση μέσων εκτύπωσης 54 Τυπική θήκη εξόδου πλήρης 189 τύποι και βάρη χαρτιού υποστηρίζονται από τον εκτυπωτή 66 τύποι χαρτιού πού τοποθετούνται 66 υποστηρίζονται από τον εκτυπωτή 66

#### Υ

υπηρεσία διάκρισης ήχου κλήσης σύνδεση σε 100

#### Φ

φάκελοι συμβουλές 73 τοποθέτηση μέσων εκτύπωσης 57, 60 φαξ ακύρωση 116 πρόσθετα εξαρτήματα 116, 117 φωτογραφίες αντιγραφή 81

#### Χ

Χαμηλή στάθμη κασέτας χρώματος κίτρινο 184 Χαμηλή στάθμη κασέτας χρώματος κυανό 184 Χαμηλή στάθμη κασέτας χρώματος ματζέντα 184 Χαμηλή στάθμη κασέτας χρώματος μαύρο 184 χαρτί ανακυκλωμένο 45 αποθήκευση 64 επιλογή 63 επιλογή βάρους 141 επιστολόχαρτο 64 Μέγεθος χαρτιού Universal 145 μη αποδεκτό 45, 63 προτυπωμένες φόρμες 64 ρύθμιση μεγέθους 52 ρύθμιση μεγέθους Universal 53 ρύθμιση τύπου 52 χαρακτηριστικά 62 χωρητικότητες 68 χαρτόνι συμβουλές χρήσης 74 τοποθέτηση μέσων εκτύπωσης 57 Χρήση ελέγχων κάμερας για εκτύπωση 190